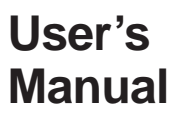

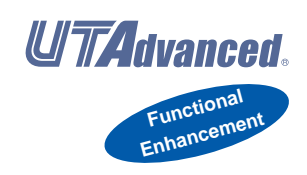

# UP35A/UP32A Program Controller User's Manual

IM 05P02D41-01EN

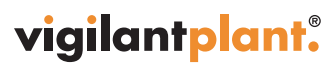

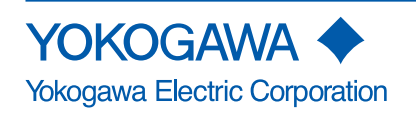

IM 05P02D41-01EN 3rd Edition

# **Product Registration**

Thank you for purchasing YOKOGAWA products.

YOKOGAWA provides registered users with a variety of information and services. Please allow us to serve you best by completing the product registration form accessible from our homepage.

http://www.yokogawa.com/ns/reg/

# Introduction

Thank you for purchasing the UP35A/UP32A program controller (hereinafter referred to as UP35A/UP32A).

This manual describes how to use UP35A/UP32A functions other than UP35A/UP32A's communication function and ladder sequence function. Please read through this user's manual carefully before using the product.

Note that the manuals for the UP35A/UP32A comprise the following eight documents:

#### • Printed manual

| Manual Name                                            | Manual Number    | Description                                                             |
|--------------------------------------------------------|------------------|-------------------------------------------------------------------------|
| UP35A/UP32A Operation<br>Guide (For Standard<br>model) | IM 05P02D41-11EN | This manual describes the basic operation method.                       |
| UP35A Operation Guide<br>(For Detailed model)          | IM 05P02D41-15EN | This manual describes the basic operation method.                       |
| Precautions on the Use of the UTAdvanced Series        | IM 05P01A01-11EN | This manual is always delivered even if 'without manuals' was selected. |

#### • Electronic manuals

| Manual Name                                                                         | Manual Number    | Description                                                                                                    |
|-------------------------------------------------------------------------------------|------------------|----------------------------------------------------------------------------------------------------|
| UP35A/UP32A Operation<br>Guide<br>(For Standard model)                              | IM 05P02D41-11EN | This is identical to the printed manual.                                                                                                    |
| UP35A Operation Guide<br>(For Detailed model)                                       | IM 05P02D41-15EN | This is identical to the printed manual.                                                                                                    |
| UP35A/UP32A<br>User's Manual                                                        | IM 05P02D41-01EN | This manual. It describes the usage of all functions except the ladder sequence and communication functions.                                                              |
| UTAdvanced Series<br>Communication Interface<br>(RS-485, Ethernet)<br>User's Manual | IM 05P07A01-01EN | This manual describes how to use UTAdvanced<br>in Ethernet and serial communications. For<br>communication wiring, see the Operation Guide<br>or User's Manual.           |
| UTAdvanced Series<br>Communication Interface<br>(Open Network)<br>User's Manual     | IM 05P07A01-02EN | This manual describes how to use UTAdvanced<br>in PROFIBUS-DP/DeviceNet/CC-Link<br>communications. For communication wiring,<br>see the Operation Guide or User's Manual. |
| LL50A Parameter Setting<br>Software Installation Manual                             | IM 05P05A01-01EN | This manual describes how to install and uninstall the LL50A.                                                                                                    |
| LL50A Parameter Setting<br>Software User's Manual                                   | IM 05P05A01-02EN | This manual describes how to use the LL50A,<br>ladder sequence function, peer-to-peer<br>communication, and network profile creating<br>function.                         |
| Precautions on the Use of the UTAdvanced Series                                     | IM 05P01A01-11EN | This manual is always delivered even if 'without manuals' was selected.                                                                                                   |

\* User's Manual can be downloaded from a website.

# http://www.yokogawa.com/ns/ut/im/

#### • General Specifications

| General Specification Name       | GS Number        |
|----------------------------------|------------------|
| UP35A/UP32A Program Controller   | GS 05P02D41-01EN |
| LL50A Parameter Setting Software | GS 05P01A01-01EN |

The last two characters of the manual number and general specification number indicate the language in which the manual is written.

3rd Edition : Apr. 2015 (YK) All Rights Reserved, Copyright  $\textcircled{$\otimes$}$  2010-2011 Yokogawa Electric Corporation

#### Authorised Representative in the EEA

Authorised Representative in the EEA

Yokogawa Europe BV. (Address: Euroweg 2, 3825 HD Amersfoort, The Netherlands) is the Authorised Representative of Yokogawa Electric Corporation for this Product in the EEA.

# Target Readers

This guide is intended for the following personnel;

- Engineers responsible for installation, wiring, and maintenance of the equipment.
- Personnel responsible for normal daily operation of the equipment.

# Notice

- The contents of this manual are subject to change without notice as a result of continuing improvements to the instrument's performance and functions.
- Every effort has been made to ensure accuracy in the preparation of this manual. Should any errors or omissions come to your attention, however, please inform Yokogawa Electric's sales office or sales representative.
- Under no circumstances may the contents of this manual, in part or in whole, be transcribed or copied without our permission.

# Trademarks

- Our product names or brand names mentioned in this manual are the trademarks or registered trademarks of Yokogawa Electric Corporation (hereinafter referred to as YOKOGAWA).
- Microsoft, MS-DOS, Windows, Windows XP, Windows Vista, and Windows 7 are either registered trademarks or trademarks of Microsoft Corporation in the United States and/or other countries.
- Adobe, Acrobat, and Postscript are either registered trademarks or trademarks of Adobe Systems Incorporated.
- Ethernet is a registered trademark of XEROX Corporation in the United States.
- Modbus is a registered trademark of Schneider Electric.
- PROFIBUS-DP is a registered trademark of PROFIBUS User Organization.
- DeviceNet is a registered trademark of Open DeviceNet Vender Association, Inc.
- CC-Link is a registered trademark of CC-Link Partner Association (CLPA.)
- We do not use the TM or ® mark to indicate these trademarks or registered trademarks in this user's manual.
- All other product names mentioned in this user's manual are trademarks or registered trademarks of their respective companies.

# Safety Precautions

This instrument is a product of Installation Category II of IEC/EN/CSA/UL61010-1, IEC/EN61010-2-030 Safety Standards and Class A of EN61326-1, EN55011 (EMC Standards).

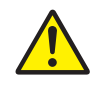

# CAUTION

This instrument is an EMC class A product. In a domestic environment, this product may cause radio interference in which case the user needs to take adequate measures.

The instrument is a product rated Measurement Category O (other).

\* Measurement Category O (other)

This category applies to electric equipment that measures a circuit connected to a low-voltage facility and receives power from stationary equipment such as electric switchboards.

To use the instrument properly and safely, observe the safety precautions described in this user's manual when operating it. Use of the instrument in a manner not prescribed herein may compromise protection features inherent in the device. We assume no liability for or warranty on a fault caused by users' failure to observe these instructions. This instrument is designed to be used within the scope of Measurement Category O (other) and is dedicated for indoor use.

#### Notes on the User's Manual

- This user's manual should be readily accessible to the end users so it can be referred to easily. It should be kept in a safe place.
- Read the information contained in this manual thoroughly before operating the product.
- The purpose of this user's manual is not to warrant that the product is well suited to any particular purpose, but rather to describe the functional details of the product.

#### Safety, Protection, and Modification of the Product

The following symbols are used in the product and user's manuals to indicate safety precautions:

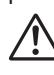

"Handle with Care" (This symbol is attached to the part(s) of the product to indicate that the user's manual should be referred to in order to protect the operator and the instrument from harm.)

🗸 AC

AC/DC

The equipment wholly protected by double insulation or reinforced insulation.

- Functional grounding terminal (Do not use this terminal as a protective grounding terminal.)

- In order to protect the system controlled by this product and the product itself, and to ensure safe operation, observe the safety precautions described in this user's manual. Use of the instrument in a manner not prescribed herein may compromise the product's functions and the protection features inherent in the device. We assume no liability for safety, or responsibility for the product's quality, performance or functionality should users fail to observe these instructions when operating the product.
- Installation of protection and/or safety circuits with respect to a lightning protector; protective equipment for the system controlled by the product and the product itself; foolproof or failsafe design of a process or line using the system controlled by the product or the product itself; and/or the design and installation of other protective and safety circuits are to be appropriately implemented as the customer deems necessary.
- Be sure to use the spare parts approved by YOKOGAWA when replacing parts or consumables.
- This product is not designed or manufactured to be used in critical applications that directly affect or threaten human lives. Such applications include nuclear power equipment, devices using radioactivity, railway facilities, aviation equipment, air navigation facilities, aviation facilities, and medical equipment. If so used, it is the user's responsibility to include in the system additional equipment and devices that ensure personnel safety.
- Modification of the product is strictly prohibited.
- This product is intended to be handled by skilled/trained personnel for electric devices. This product is UL Recognized Component. In order to comply with UL standards, end-products are necessary to be designed by those who have knowledge of the requirements.

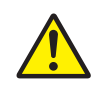

# WARNING

- Power Supply Ensure that the in
  - Ensure that the instrument's supply voltage matches the voltage of the power supply before turning ON the power.
- Do Not Use in an Explosive Atmosphere
- Do not operate the instrument in locations with combustible or explosive gases or steam. Operation in such environments constitutes an extreme safety hazard. Use of the instrument in environments with high concentrations of corrosive gas  $(H_2S, SO_X, etc.)$  for extended periods of time may cause a failure.
- Do Not Remove Internal Unit
  The internal unit should not be removed by

The internal unit should not be removed by anyone other than YOKOGAWA's service personnel. There are dangerous high voltage parts inside. Additionally, do not replace the fuse by yourself.

• Damage to the Protective Construction Operation of the instrument in a manner not specified in this user's manual may damage its protective construction.

### Warning and Disclaimer

- YOKOGAWA makes no warranties regarding the product except those stated in the WARRANTY that is provided separately.
- The product is provided on an "as is" basis. YOKOGAWA assumes no liability to any person or entity for any loss or damage, direct or indirect, arising from the use of the product or from any unpredictable defect of the product.

#### Notes on Software

- YOKOGAWA makes no warranties, either expressed or implied, with respect to the software's merchantability or suitability for any particular purpose, except as specified in the terms of the separately provided warranty.
- This software may be used on one specific machine only.
- To use the software on another machine, the software must be purchased again separately.
- It is strictly prohibited to reproduce the product except for backup purposes.
- Store the software CD-ROM (the original medium) in a safe place.
- All reverse-engineering operations, such as reverse compilation or the reverse assembly of the product are strictly prohibited.
- No part of the product's software may be transferred, converted, or sublet for use by any third party, without prior written consent from YOKOGAWA.

# Handling Precautions for the Main Unit

- The instrument comprises many plastic components. To clean it, wipe it with a soft, dry cloth. Do not use organic solvents such as benzene or thinner for cleaning, as discoloration or deformation may result.
- Keep electrically charged objects away from the signal terminals. Not doing so may cause the instrument to fail.
- Do not apply volatile chemicals to the display area, operation keys, etc. Do not leave the instrument in contact with rubber or PVC products for extended periods. Doing so may result in failure.
- If the equipment emits smoke or abnormal smells or makes unusual noises, turn OFF the instrument's power immediately and unplug the device. In such an event, contact your sales representative.

### Checking the Contents of the Package

Unpack the box and check the contents before using the product. If the product is different from that which you have ordered, if any parts or accessories are missing, or if the product appears to be damaged, contact your sales representative.

#### UP35A/UP32A Main Unit

The UP35A/UP32A main units have nameplates affixed to the side of the case. Check the model and suffix codes inscribed on the nameplate to confirm that the product received is that which was ordered.

#### No. (Instrument number)

When contacting your sales representative, inform them of this number, too.

| Model         |           | S    | uffix             | CO | de                                                      | Optional<br>suffix<br>code                          | Description                                                                                                    |
|---------------|-----------|------|-------------------|----|---------------------------------------------------------|-----------------------------------------------------|----------------------------------------------------------------------------------------------------|
|               |           |      |                   |    |                                                         |                                                     | Program Controller (Power supply: 100-240 V AC)                                                                                                    |
| UP35A         |           |      |                   |    |                                                         |                                                     | 2 program patterns/20 program segments (When the /AP option is specified, 4 program patterns/40 program segments, max. 20 segments per pattern.) (provided with retransmission output or 15 V DC loop power supply, 3 DIs, and 3 DOs) |
| Type 1:       | -0        |      |                   |    |                                                         |                                                     | Standard type                                                                                                    |
| Basic         | -1        |      |                   |    |                                                         |                                                     | Position proportional type                                                                                                    |
| control       | -2        |      |                   |    |                                                         |                                                     | Heating/cooling type                                                                                                    |
| Туре 2:       |           | 0    |                   |    |                                                         |                                                     | None                                                                                                    |
| Functions     |           | 1    |                   |    |                                                         |                                                     | 5 additional DIs, 5 additional DOs                                                                                                    |
|               |           |      | 0                 |    |                                                         |                                                     | None                                                                                                    |
|               |           | 1    |                   |    |                                                         | RS-485 communication (Max.38.4 kbps, 2-wire/4-wire) |                                                                                                    |
| Туре 3:       | Гуре 3: 2 |      | 2                 |    |                                                         |                                                     | Ethernet communication (with serial gateway function)                                                                                                    |
| Open netwoi   | ks        |      | 3                 |    |                                                         |                                                     | CC-Link communication (with Modbus master function)                                                                                                    |
|               | 4         |      |                   |    | PROFIBUS-DP communication (with Modbus master function) |                                                     |                                                                                                    |
|               |           | ;    | 5                 |    |                                                         |                                                     | DeviceNet communication (with Modbus master function)                                                                                                    |
|               |           |      | -1                |    |                                                         |                                                     | English (Default. Can be switched to other language by the setting.)                                                                                                    |
|               | 1200      | (*1) | <b>-2</b>         |    |                                                         |                                                     | German (Default. Can be switched to other language by the setting.)                                                                                                    |
| Display larig | laye      | ( 1) | ′ <mark>-3</mark> |    |                                                         |                                                     | French (Default. Can be switched to other language by the setting.)                                                                                                    |
|               |           |      | -4                |    |                                                         |                                                     | Spanish (Default. Can be switched to other language by the setting.)                                                                                                    |
| Case color    |           |      |                   | 0  |                                                         |                                                     | White (Light gray)                                                                                                    |
|               |           |      |                   | 1  |                                                         |                                                     | Black (Light charcoal gray)                                                                                                    |
| Fixed code    |           |      |                   |    | -00                                                     |                                                     | Always "-00"                                                                                                    |
|               |           |      |                   |    |                                                         | /AP                                                 | 2 additional patterns/20 additional segments                                                                                                    |
|               |           |      |                   |    |                                                         | /HA                                                 | Heater break alarm (*2)                                                                                                    |
| Optional suff | ix co     | des  |                   |    |                                                         | /DC                                                 | Power supply 24 V AC/DC                                                                                                    |
|               |           |      |                   |    |                                                         | /CT                                                 | Coating (*3)                                                                                                    |
|               |           |      |                   |    |                                                         | /CV                                                 | Terminal cover                                                                                                    |

# Ν

When the /CT option is specified, the UP35A does not conform to the safety standards (UL 3: and CSA) and CE marking (Products with /CT option are not intended for EEA-market).

| Model           |           | S   | Suf                                                      | fix c | ode | •   | Optional<br>suffix<br>code                                                                                                    | Description                                                          |  |
|-----------------|-----------|-----|----------------------------------------------------------|-------|-----|-----|----------------------------------------------------------------------------------------------------|----------------------------------------------------------------------|--|
|                 |           |     |                                                          |       |     |     |                                                                                                    | Program Controller (Power supply: 100-240 V AC)                      |  |
| UP32A           |           |     |                                                          |       |     |     | 2 program patterns/20 program segments (When the /AP option is specified, 4 program patterns/40 program segments, max. 20 segments per pattern.) (provided with retransmission output or 15 V DC loop power supply, 3 DIs, and 3 DOs) |                                                                      |  |
| Type 1:         | -0        |     |                                                          |       |     |     |                                                                                                    | Standard type                                                        |  |
| Basic           | -1        |     |                                                          |       |     |     |                                                                                                    | Position proportional type                                           |  |
| control         | -2        |     |                                                          |       |     |     |                                                                                                    | Heating/cooling type                                                 |  |
| Tupo 2:         |           | 0   |                                                          |       |     |     |                                                                                                    | None                                                                 |  |
| Type 2.         |           | 1   |                                                          |       |     |     |                                                                                                    | RS-485 communication (Max.38.4 kbps, 2-wire/4-wire)                  |  |
| Functions       |           | 2   |                                                          |       |     |     |                                                                                                    | 2 additional DIs, 2 additional DOs                                   |  |
| Type 3:         | Type 3: 0 |     |                                                          | None  |     |     |                                                                                                    |                                                                      |  |
| Open networks 3 |           |     | CC-Link communication (with Modbus master function) (*1) |       |     |     |                                                                                                    |                                                                      |  |
|                 |           |     |                                                          | -1    |     |     |                                                                                                    | English (Default. Can be switched to other language by the setting.) |  |
| Diaplay longu   |           | (*0 |                                                          | -2    |     |     |                                                                                                    | German (Default. Can be switched to other language by the setting.)  |  |
| Display langu   | age       | ( 2 | )                                                        | -3    |     |     |                                                                                                    | French (Default. Can be switched to other language by the setting.)  |  |
|                 |           |     |                                                          | -4    |     |     |                                                                                                    | Spanish (Default. Can be switched to other language by the setting.) |  |
| Case color      |           |     |                                                          |       | 0   |     |                                                                                                    | White (Light gray)                                                   |  |
| Case color      |           |     |                                                          |       | 1   |     |                                                                                                    | Black (Light charcoal gray)                                          |  |
| Fixed code      |           |     |                                                          |       |     | -00 |                                                                                                    | Always "-00"                                                         |  |
|                 |           |     |                                                          |       |     |     | /AP                                                                                                    | 2 additional patterns/20 additional segments                         |  |
|                 |           |     |                                                          |       |     |     | /HA                                                                                                    | Heater break alarm (*3)                                              |  |
| Optional suffix | к со      | des | ;                                                        |       |     |     | /DC                                                                                                    | Power supply 24 V AC/DC                                              |  |
|                 |           |     |                                                          |       |     |     | /CT                                                                                                    | Coating (*4)                                                         |  |
|                 |           |     |                                                          |       |     |     | /CV                                                                                                    | Terminal cover                                                       |  |
|                 |           |     |                                                          |       | *1. | Tv  | ne 3 code "'                                                                                                    | 3" can be specified only when both Type 1 and Type 2 code are "0"    |  |

# Model and Suffix Codes of UP32A

Type 3 code "3" can be specified only when both Type 1 and Type 2 code are "0". English, German, French, and Spanish are available for the guide display. The /HA option can be specified only when the Type 1 code is "-0" or "-2" and Type 3 code is "0". When the /CT option is specified, the UP32A does not conform to the safety standards (UL and CSA) and CE marking (Products with /CT option are not intended for EEA-market).

\*2: \*3: \*4:

# Model and Suffix Codes of UP35A (for Detailed model)

| Model                   | Suf                     | fix c | ode       | )   |                  | Optional suffix | Description                                                                                                    |
|-------------------------|-------------------------|-------|-----------|-----|------------------|-----------------|----------------------------------------------------------------------------------------------------|
|                         |                         |       |           |     |                  | code            |                                                                                                    |
|                         |                         |       |           |     |                  |                 | Program Controller (provided with 3 DIs, and 3 DOs) (Power supply:                                                 |
| UP35A                   |                         |       |           |     |                  |                 | 100-240  V AC                                                                                                    |
| Lived and               | NININI                  | 1     | T         | T   |                  |                 | 2 program patterns/20 program segments (Max. 20 segments per pattern)                                              |
| Fixed code              | -INININ                 | 4     | -         | -   |                  |                 | Always -ININ                                                                                                    |
|                         |                         | -1    | -         | -   | -                |                 | Cormon (Default, Can be switched to other language by the setting.)                                                |
| Display langua          | age (*1)                | -2    | -         | -   | -                |                 | French (Default, Can be switched to other language by the setting.)                                                |
|                         |                         | -3    | -         | -   |                  |                 | Spanish (Default, Can be switched to other language by the setting.)                                               |
|                         |                         |       | 0         | -   |                  |                 | White (Light grav)                                                                                                 |
| Case color              |                         |       | 1         | -   |                  |                 | Black (Light Charcoal grav)                                                                                        |
|                         |                         |       |           | -   |                  |                 |                                                                                                    |
|                         |                         |       |           | -R  |                  |                 | Relay output (contact)                                                                                             |
| Output 1 (*2) (         | *3) (*5)                |       |           | -11 |                  |                 | I Iniversal output (current/voltage pulse/relay)                                                                   |
|                         | 0) ( 0)                 |       |           | -T  |                  |                 | Triac output                                                                                                    |
|                         |                         |       |           | -P  |                  |                 | Position proportional output                                                                                       |
|                         |                         |       |           |     | Α                |                 | Analog output (current/voltage pulse)                                                                              |
|                         |                         |       |           |     | R                |                 | Relay output (a-contact)                                                                                           |
| Output 2 (*2) (         | *3) (*4) (*             | 5)    |           |     | U                |                 | Universal output (current/voltage pulse/relav)                                                                     |
|                         |                         |       |           |     | N                |                 | None                                                                                                    |
| Additional proc         | aram patt               | ern   |           |     |                  | /AP             | 2 additional patterns/20 additional segments                                                                       |
| Retransmissio           | n output (              | (*4)  |           |     |                  | /RT             | Retransmission output or 15 V DC power supply                                                                      |
| Heater break alarm (*5) |                         |       |           |     |                  | /HA             | Heater break alarm                                                                                                 |
| E1 terminal area (*6)   |                         |       |           | /X1 | 5 additional DIs |                 |                                                                                                    |
|                         |                         |       |           | /Y1 | 5 additional DOs |                 |                                                                                                    |
|                         |                         |       |           |     |                  | /W1             | 2 additional DIs and 2 additional DOs                                                                              |
|                         |                         |       |           |     |                  | /CH3            | RS485 communication (Max. 38.4 kbps, 2-wire/4-wire)                                                                |
|                         |                         |       |           |     |                  | /CC3            | CC-Link communication (with Modbus master function)                                                                |
| E3 terminal ar          | ea (*6) (*7             | 7)    |           |     |                  | /PD3            | PROFIBUS-DP communication (with Modbus master function)                                                            |
|                         |                         |       |           |     |                  | /DN3            | DeviceNet communication (with Modbus master function)                                                              |
|                         |                         |       |           |     |                  | /ET3            | Ethernet communication (with serial gateway function)                                                              |
|                         |                         |       |           |     |                  | /L4             | 24 V DC loop power supply                                                                                          |
| L torminal or           | oo (*C) (* <sup>-</sup> | 7)    |           |     |                  | /X4             | 5 additional DIs                                                                                                   |
| E4 terminal an          | ea ( 6) ( 1             | ()    |           |     |                  | /Y4             | 5 additional DOs                                                                                                   |
|                         |                         |       |           |     |                  | /W4             | 2 additional DIs and 2 additional DOs                                                                              |
| Power supply            |                         |       |           |     |                  | /DC             | Power supply 24 V AC/DC                                                                                            |
| Additional trea         | tment (*8               | )     |           |     |                  | /CT             | Coating                                                                                                    |
|                         |                         |       | *1:       | :   | E                | nglish, Gern    | nan, French, and Spanish are available for the guide display.                                                      |
|                         |                         |       | *2:       |     | Fo               | or heating/co   | poling output, both Output 1 and Output 2 should be specified. Not available                                       |
|                         |                         |       |           |     | w                | hen Output      | 2 is "N". For position proportional output, specify "-P" for Output 1 and "N" for                                  |
| C                       |                         |       |           |     | 0                | utput 2.        |                                                                                                    |
|                         |                         |       | *3:       |     | Ŵ                | hen the coc     | le for Output 1 is "-R" or "-U" and Output 2 is "R" or "U", Output 1 is changed                                    |
|                         |                         |       |           |     | fro              | om the conta    | act point c to the contact point a. When the code for Output 1 is specified to<br>or "N" is available for Output 2 |
|                         |                         |       | *1-       |     | -<br>ти          | A RT optio      | טו א וא available וטו טענטענע.<br>n can be specified only when the code for Output 2 is "P" or "N "                |
|                         |                         |       | 4.<br>*5· |     | T                | ne /HA ontio    | n can be specified in the combination of Output 2 is in or in.                                                     |
|                         |                         |       | 0.        | •   | fo               | r "-PN."        |                                                                                                    |
|                         |                         |       | *6:       |     | 0                | nly one opti    | on is available for each terminal area of E1, E2 and E4.                                                           |

- \*7: The /L4 option for E4 terminal area can be specified only when the E3 terminal area option is not specified or specified /CH3.
- \*8: When the /CT option is specified, the UP35A does not conform to the safety standards (UL and CSA) and CE marking (Products with /CT option are not intended for EEA-market).

#### **Coating Treatment**

(1) HumiSeal coating treatment

Apply HumiSeal coating to the printed circuit board assembly. Do not apply HumiSeal coating to the following parts: connector, gold-plated contact area, relay part, RJC device, and in the vicinity of the push switch/LED lamp.

(2) Apply terminal coating to the gold-plated contact area on the printed circuit board.

Notes

- There are two treatments as described above, but we do not guarantee their effectiveness.
   We do not supply any test data on these treatments.
- Do not apply any treatment to the screw terminal area on the back side of the instrument.

#### Accessories

The product is provided with the following accessories according to the model and suffix codes. Check that none of them are missing or damaged.

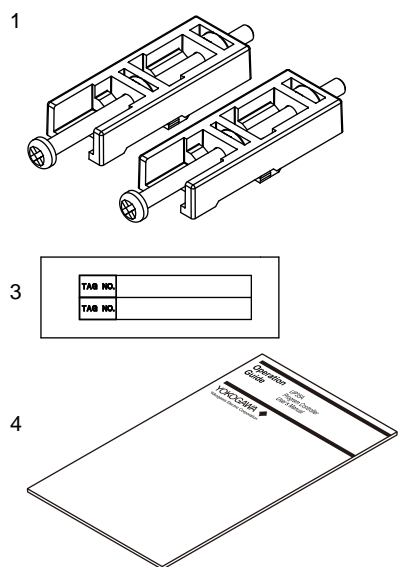

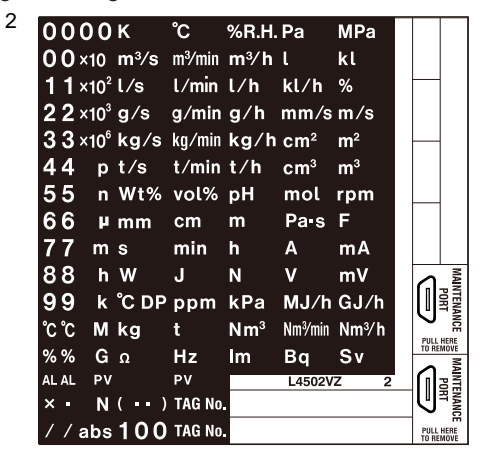

| No. | Product Name    | Quantity | Remark                                                      |
|-----|-----------------|----------|-------------------------------------------------------------|
| 1   | Brackets        | 2        | Part number: L4502TP (For fixing the upper and lower parts) |
| 2   | Unit label      | 1        | Part number: L4502VZ                                        |
| 3   | Tag label       | 1        | Part number: L4502VE (Only when ordered.)                   |
| 4   | Operation Guide | 1        | Single-loop control (A3 size, x7) (Standard model only)     |

How to use the unit label

- Affixing the unit label Affix the unit label to the front panel. If necessary, combine with unit prefixes. Affix it so that the LCD area is not blocked.
- Affixing the unit label to the UP32A
- Affix the unit label over the letters "PV" on the front panel.
- Maintenance port seals
   Maintenance port seals (two spares) are available. Use them if the seal affixed to the
  - UTAdvanced controller loses its adhesiveness.
- TAG No. labels

TAG No. labels (two pieces) are available. Use them if necessary.

### Accessory (sold separately)

The following lists an accessory sold separately.

#### • LL50A Parameter Setting Software

| Model | Suffix code | Description                |
|-------|-------------|----------------------------|
| LL50A | -00         | Parameter Setting Software |

#### • External Precision Resistor

| Model | Suffix code                        | Description       |
|-------|------------------------------------|-------------------|
| X010  | See the General Specifications (*) | Resistance Module |

\*: Necessary to input the current signal to the voltage input terminal.

• Terminal cover

Model: UTAP001 for UP35A, Model UTAP002 for UP32A

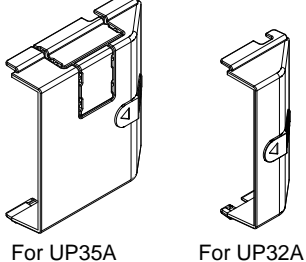

Brackets

Part number L4502TP (2 pieces for fixing the upper and lower parts)

• User's Manual (A4 size)

\* User's Manual can be downloaded from a website.

# Symbols Used in This Manual

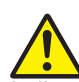

This symbol is used on the instrument. It indicates the possibility of injury to the user or damage to the instrument, and signifies that the user must refer to the user's manual for special instructions. The same symbol is used in the user's manual on pages that the user needs to refer to, together with the term "WARNING" or "CAUTION."

# WARNING

Calls attention to actions or conditions that could cause serious or fatal injury to the user, and indicates precautions that should be taken to prevent such occurrences.

# CAUTION

Calls attention to actions or conditions that could cause injury to the user or damage to the instrument or property and indicates precautions that should be taken to prevent such occurrences.

#### Note

Identifies important information required to operate the instrument.

Indicates related operations or explanations for the user's reference.

[]

Indicates a character string displayed on the display.

#### Setting Display

Indicates a setting display and describes the keystrokes required to display the relevant setting display.

#### Setting Details

Provides the descriptions of settings.

#### Description

Describes restrictions etc. regarding a relevant operation.

### How to Use This Manual

For the ladder sequence and communication functions, see the respective manuals. This user's manual is organized into Chapters 1 to 18 as shown below. This manual mainly uses the illustrations of the UP35A for describing the operations and functions. The basic operations are the same for the UP32A, so please read them in the same way.

| Chapter | Title and Description                                                              |
|---------|------------------------------------------------------------------------------------|
| 1       | Introduction to Functions                                                          |
|         | Describes the main functions of the UP35A/UP32A.                                   |
|         | UP35A/UP32A Operating Procedures                                                   |
| 2       | Describes the flow from unpacking to regular operations.                           |
| 2       | Part Names                                                                         |
| 5       | Describes part names and functions on the front panel.                             |
| 1       | Basic Operation                                                                    |
| -       | Describes basic operation of the UP35A/UP32A.                                      |
| 5       | Quick Setting Function                                                             |
|         | Describes the minimum necessary settings for operation.                            |
| 6       | Monitoring and Control of Regular Operations                                       |
|         | Describes monitoring displays of regular operations and operation.                 |
| 7       | Input (PV) Functions                                                               |
|         | Describes PV input and advanced secondary control input.                           |
| 8       | Control Functions                                                                  |
|         | Describes basic control and advanced control.                                      |
| ٥       | Program Pattern Functions                                                          |
|         | Describes program pattern functions                                                |
| 10      | Output (Control and Retransmission) Functions                                      |
|         | Describes output functions.                                                        |
| 11      | Alarm Functions                                                                    |
|         | Describes alarm output and status output.                                          |
| 12      | Contact Input/Output Functions                                                     |
| 12      | Describes contact input/output functions.                                          |
| 13      | Display, Key, and Security Functions                                               |
|         | Describes display, user function key and security functions.                       |
| 14      | Parameter Initialization                                                           |
|         | Describes the initialization to factory default values and to user default values. |
|         | Power Failure Recovery Processing/Power Frequency Setting/Other Settings           |
| 15      | Describes operations performed after momentary power interruption and power        |
|         | failures.                                                                          |
| 16      | Troubleshooting, Maintenance, and Inspections                                      |
|         | Describes troubleshooting, maintenance, periodic inspections, and disposal.        |
| 17      | Installation and Wiring                                                            |
|         | Describes installation and wiring.                                                 |
| 18      | Parameters                                                                         |
|         | Provides parameter maps.                                                           |
| GS      | Specifications                                                                     |
|         | Provides the UP35A/UP32A specifications.                                           |

# Blank Page

# Contents

|           |        |                                                      | 2                 |
|-----------|--------|------------------------------------------------------|-------------------|
|           |        | Introduction                                         | i                 |
|           |        | Target Readers                                       | . <sub>ii</sub> 3 |
|           |        | Notice                                               |                   |
|           |        | Trademarks                                           | . <sub>ii</sub> 4 |
|           |        | Safety Precautions                                   | . ii              |
|           |        | Handling Precautions for the Main Unit               | .iv <b>5</b>      |
|           |        | Checking the Contents of the Package                 | .v                |
|           |        | Model and Suffix Codes of UP35A (for Standard model) | .v 6              |
|           |        | Model and Suffix Codes of UP32A                      | vi                |
|           |        | Model and Suffix Codes of UP35A (for Detailed model) | vii <b>7</b>      |
|           |        | Symbols Used in This Manual                          | x                 |
|           |        | How to Use This Manual                               | xi <b>8</b>       |
| Chapter 1 | Introd | duction to Functions                                 |                   |
|           | 11     | Ouick Setting Function 1                             | -1 9              |
|           | 12     | Input/Output Function 1                              | -2 10             |
|           | 1.3    | Control Functions                                    | <sup>2</sup> 10   |
|           | 1.0    | Program Pattern Functions                            | -6                |
|           | 1.4    | Display and Key Functions                            | <sub>-7</sub> 11  |
|           | 1.0    | Ladder Sequence Function                             | -8                |
|           | 1.0    | Communication Functions                              | <u></u> 12        |
|           | 1.8    | Definition of Main Symbols and Terms                 | 13                |
|           |        |                                                      | 13                |
| Chapter 2 | UP35   | A/UP32A Operating Procedures                         | 11                |
|           | 2.1    | UP35A/UP32A Operating Procedures2                    | -1 <b>I4</b>      |
| Chapter 3 | Part N | Names                                                | 15                |
|           | 3.1    | Names and Functions of Display Parts 3               | -1                |
|           | 3.2    | Names and Functions of Keys 3                        | -4 16             |
|           | 3.3    | List of Display Symbols 3                            | -7                |
|           | 3.4    | Brief Description of Setting Details (Parameters)    | <sup>-9</sup> 17  |
| Chapter 4 | Basic  | Operation                                            | 40                |
| •         | 4.1    | Overview of Display Switch and Operation Keys        | -1                |
|           | 4.2    | How to Set Parameters                                | -5                |
| Chapter 5 | Quick  | Setting Function                                     |                   |
|           | 5 1    | Setting Using Ouick Setting Function 5               |                   |
|           | 5.2    | Restarting Quick Setting Function                    | -6                |
| Chantar 6 | Monit  | toring and Control of Pagular Operations             |                   |
| Chapter 6 | 6 1    | Monitoring and Control of Operation Displays         | _1                |
|           | 0.1    | 6 1 1 Operation Display                              | -1                |
|           |        | Standard Type                                        | i-2               |
|           |        | Position Proportional Type                           | 5-4               |
|           |        | Heating/cooling Type                                 | j-6               |
|           |        | 6.1.2 Details of the Operation Display               | -8                |
|           | 6.2    | Performing and Canceling Auto-tuning                 | 13                |
|           | 6.3    | Adjusting PID Manually                               | 16                |
|           | 6.4    | Setting Alarm Setpoint                               | 21                |

| 6.5  | Selecti | ng Program Pattern Number (PTNO.)                           | 6-22 |
|------|---------|-------------------------------------------------------------|------|
|      |         | Selecting by PTN Key                                        | 6-22 |
|      |         | Selecting by Operation Mode Parameter                       | 6-23 |
| 6.6  | Switchi | ing Operation Modes                                         | 6-24 |
|      | 6.6.1   | Operation Display Switching Diagram                         |      |
|      | 6.6.2   | Switching to PROG Operation                                 | 6-25 |
|      |         | Selecting by RUN Key                                        | 6-25 |
|      |         | Selecting by Operation Mode Parameter                       | 6-25 |
|      | 6.6.3   | Switching to RESET Operation                                | 6-26 |
|      |         | Selecting by RST Key (UP35A only)                           | 6-26 |
|      |         | Selecting by MODE Key (UP32A)                               | 6-26 |
|      |         | Selecting by Operation Mode Parameter                       | 6-27 |
|      | 6.6.4   | Enabling/Disabling Hold Mode of Program Operation           | 6-29 |
|      |         | Selecting by MODE Key                                       | 6-29 |
|      |         | Selecting by Operation Mode Parameter                       | 6-29 |
|      |         | Hold Operation in Soak Segment                              | 6-30 |
|      |         | Hold Operation in Ramp Segment                              | 6-30 |
|      | 6.6.5   | Excuting Advance                                            | 6-31 |
|      |         | Selecting by MODE Key                                       | 6-31 |
|      |         | Selecting by Operation Mode Parameter                       | 6-31 |
|      | 6.6.6   | Switching between AUTO and MAN                              | 6-33 |
|      |         | Selecting by MODE Key                                       | 6-33 |
|      |         | Selecting by Operation Mode Parameter                       | 6-33 |
|      | 6.6.7   | Switching to Local Operation                                | 6-35 |
|      |         | Selecting by MODE Key                                       | 6-35 |
|      |         | Selecting by Operation Mode Parameter                       | 6-35 |
| 6.7  | Selecti | ng Start-of-program Pattern Number                          | 6-36 |
|      |         | Selecting by MODE Key                                       | 6-36 |
|      |         | Selecting by Operation Mode Parameter                       | 6-36 |
| 6.8  | Fast-fo | rwarding Program Pattern                                    | 6-38 |
|      |         | Performing by MODE Key                                      | 6-38 |
|      |         | Performing by Operation Mode Parameter                      | 6-38 |
| 6.9  | Changi  | ing SP, TSP, or Remaining Segment-time (R.TIM) in HOLD-mode | 6-39 |
|      |         | Changing SP in HOLD Operation                               | 6-39 |
|      |         | Changing TSP in HOLD Operation                              | 6-40 |
|      |         | Changing R.TIM in HOLD Operation                            | 6-40 |
|      |         | Modifying Target Setpoint in Soak Segment                   | 6-42 |
|      |         | Modifying Target Setpoint in Ramp Segment                   | 6-42 |
|      |         | Modifying Final Target Setpoint (TSP) in Soak Segment       | 6-43 |
|      |         | Modifying Final Target Setpoint (TSP) in Ramp Segment       | 6-43 |
|      |         | Decreasing Segment-time in Soak Segment                     | 6-44 |
|      |         | Increasing Segment-time in Soak Segment                     | 6-45 |
|      |         | Decreasing Segment-time in Ramp Segment                     | 6-46 |
|      |         | Increasing Segment-time in Ramp Segment                     | 6-46 |
| 6.10 | Changir | ng Program Pattern during Program Operation                 | 6-47 |
| 6.11 | Manipul | ating Control Output during Manual Operation                | 6-48 |
| 6.12 | Releas  | ing On-State (Latch) of Alarm Output                        | 6-50 |

| Chapter 7 | Input    | (PV) F                      | Functions                                                                                             |                  |   |
|-----------|----------|-----------------------------|----------------------------------------------------------------------------------------------------|------------------|---|
|           | -<br>7.1 | Setting                     | Functions of PV Input                                                                                 | 7-1 2            | Ì |
|           |          | 7.1.1                       | Setting Input Type, Unit, Range, Scale, and Decimal Point Position                                    | 7-1              |   |
|           |          | 7.1.2                       | Setting Burnout Detection for Input.                                                                  | <sub>7-3</sub> 3 | } |
|           |          | 7.1.3                       | Setting Reference Junction Compensation (RJC) or External Reference                                   |                  |   |
|           |          |                             | Junction Compensation (ERJC)                                                                          |                  |   |
|           |          | 7.1.4                       | Correcting Input Value                                                                                |                  |   |
|           |          |                             | (1) Setting Bias and Filter                                                                           | 7-5 5            |   |
| Chanter 8 | Contr    |                             | actions                                                                                               |                  |   |
| onapter o | 0 1      | Control                     | LEurotion Block Diagrama                                                                              | <b>0</b>         |   |
|           | 0.1      | 0 1 1                       | Single lean Control. Single lean Heating/seeling Control, and Single lean                             | 0-1              |   |
|           |          | 0.1.1                       |                                                                                                    |                  |   |
|           |          |                             | Single leap Central Eurotian Block Diagram                                                            | 0-1              |   |
|           |          |                             | Single-loop Control Function Block Diagram Single-loop Heating/cooling Control Function Block Diagram | 8<br>8-4         | } |
|           |          |                             | Single-loop Preating/cooling Control Function Block Diagram                                           | 8-6              |   |
|           | 82       | Setting                     | Control Type (CNT)                                                                                    | 8-8 <b>9</b>     |   |
|           | 0.2      | 821                         | PID Control                                                                                           | 8-9              |   |
|           |          | 822                         | ON/OFF Control (1 point of hysteresis / 2 points of hysteresis)                                       | 8-10 1           | 0 |
|           |          | 823                         | Heating/cooling Control                                                                               | 8-12             |   |
|           |          | 824                         | PD Control (Stable Control in Which a Satisfield is not Exceeded)                                     | 8-17 1           | 1 |
|           | 83       | Settina                     | PID Control Mode (ALG)                                                                                | 8-18             |   |
|           | 8.4      | Switchi                     |                                                                                                    | 8-20 1           | 2 |
|           | 0.4      | 8 / 1                       | Switching PID According to Target Setpoint Number (SPNO)                                              | 8-20             |   |
|           |          | 0.4.1<br>8 / 2              | Switching PID According to PV                                                                         | 8-21 <b>1</b>    | 3 |
|           |          | 0. <del>4</del> .2<br>8 / 3 | Switching PID According to SP                                                                         | 8-22             | ~ |
|           |          | 8/1/                        | Switching PID According to Target SP                                                                  | 8-24 <b>1</b>    | Λ |
|           |          | 8/5                         | Switching PID According to Deviation (Reference Deviation)                                            | 8-26             | - |
|           |          | 8/6                         | Satting Hysterasis at Time of PID Switch                                                              | 8-27 1           | 5 |
|           |          | 8/7                         | Switching PID Irrespective of Operation Mode                                                          | 8-27             | J |
|           |          | 848                         | Switching PID by Contact Input                                                                        | 8-27 1           | 6 |
|           | 85       | Suppre                      | essing Overshoot (Super Function)                                                                     | 8-28             | U |
|           | 8.6      | Suppre                      | essing Hunting (Super? Function)                                                                      | 8-30 1           | 7 |
|           | 87       | Suppre                      | ssing Integral Action (Anti-reset Wind-up)                                                            | 8-32             | 1 |
|           | 8.8      | Adjusti                     | ng Auto-tuning Operation                                                                              | 8-33 1           | 0 |
|           | 8.9      | Setting                     | SP Limiter                                                                                            | 8-34             | 0 |
|           | 8 10     | Setting                     | Program Time Unit                                                                                     | 8-35             |   |
|           | 8.11     | Forcing                     | a Local Setpoint (LSP) to Track Program Setpoint (SP Tracking)                                        |                  |   |
|           | 8 12     | Setting                     | Controller Action at Power ON (Restart Mode)                                                          | 8-37             |   |
|           | 8.13     | Setting                     | Time between Powering on Controller and Starting Control (Restart Timer)                              | 8-38 AP          | р |
| Chapter 0 | Drogs    | om Da                       | attorn Eurotions                                                                                      |                  |   |
| Chapter 9 | FIOUR    |                             | allot II Fullelivits                                                                                  | 0.1              |   |
|           | 9.I      |                             | Sotting the Drearem Dettern Lloing the Segment Time                                                   | ម- i             |   |
|           |          | 9.1.1<br>0.1.2              | Setting the Program Pattern using the Parm rate and Segment Time                                      | y-z              |   |
|           |          | 9.1.Z                       | Setting the Program Time Unit                                                                         | 9-3<br>0_5       |   |
|           |          | 9.1.0                       |                                                                                                    | 9-0              |   |

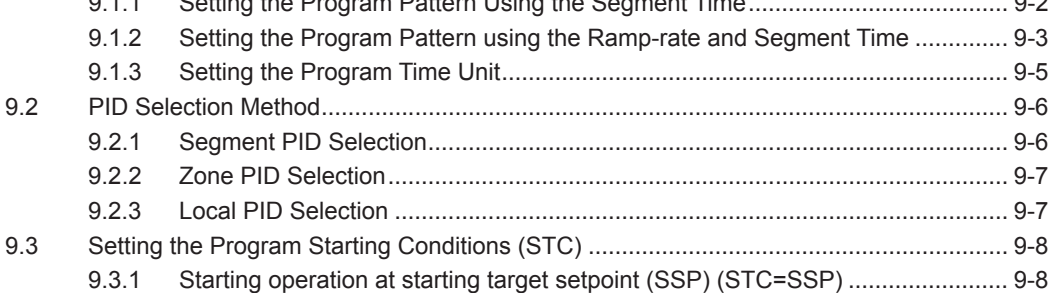

|            |       | 9.3.2     | Ramp-prioritized PV start (STC=RAMP)                                | 9-9            |
|------------|-------|-----------|---------------------------------------------------------------------|----------------|
|            |       | 9.3.3     | Time-prioritized PV start (STC=TIME)                                | 9-12           |
|            |       | 9.3.4     | Starting operation at local target setpoint (STC=LSP)               | 9-13           |
|            | 9.4   | Setting   | the Wait Functions                                                  |                |
|            |       | 9.4.1     | Program Wait at Segment End                                         | 9-15           |
|            |       | 9.4.2     | Program Wait in the Middle of a Segment                             | 9-18           |
|            | 9.5   | Setting t | he Segment Repetition                                               |                |
|            | 9.6   | Operati   | on with Linked Program Patterns                                     | 9-20           |
|            | 9.7   | Setting E | DV Functions                                                        |                |
|            |       | 9.7.1     | PV Event                                                            | 9-24           |
|            |       | 9.7.2     |                                                                     |                |
|            | 9.8   | Setting t | Local Lyent                                                         | ،9-21<br>م_28  |
|            | 5.0   |           | Switching for continuation (IC=CONT)                                | Q_28           |
|            |       | 982       | Hold-on switching (JC=HOLD)                                         |                |
|            |       | 9.8.3     | Local-mode switching (JC=LOCAL).                                    |                |
|            |       | 9.8.4     | Segment switching (the controller switches to a local setpoint when |                |
|            |       |           | the segment is completed after release) (JC=W.SL)                   | 9-34           |
|            | 9.9   | Setting S | Starting time of program operation                                  |                |
|            | 9.10  | Setting   | the Program Pattern Number Clearance                                | 9-36           |
|            | 9.11  | Program   | Pattern End Signal                                                  | 9-37           |
|            | 9.12  | Editing   | the Prgram Pattern                                                  | 9-38           |
|            |       | 9.12.1    | Checking the Number of Remaining Segments                           | 9-38           |
|            |       | 9.12.2    | Checking the Number of Segments in specified pattern                | 9-38           |
|            |       | 9.12.3    | Copying a Program Pattern                                           | 9-39           |
|            |       | 9.12.4    | Adding and Deleting Segment in Program Patterns                     | 9-39           |
|            |       | 9.12.5    | Deleting the Program Pattern                                        | 9-40           |
|            |       | 9.12.6    | List of the Error Code                                              | 9-40           |
|            | 9.13  | Synchro   | onized Program Pattern Operation                                    | 9-41           |
|            |       | 9.13.1    | Synchronized Operation During Switching Between Segments            | 9-41           |
|            |       | 9.13.2    | Synchronized Operation of Program Pattern Progression               | 9-44           |
| Chapter 10 | Outp  | out (Co   | ontrol and Retransmission) Functions                                |                |
|            | 10.1  | Setting   | Control Output Type                                                 | 10-1           |
|            | 10.2  | Setting   | Control Output Cycle Time                                           | 10-5           |
|            | 10.3  | Setting   | Limiter to Control Output                                           | 10-6           |
|            | 10.4  | Disablir  | ng Output Limiter in MAN mode                                       | 10-7           |
|            | 10.5  | Setting   | Velocity Limiter to Control Output                                  | 10-8           |
|            | 10.6  | Reducii   | ng 4-20 mA Current Output to 0 mA (Tight Shut Function)             | 10-9           |
|            | 10.7  | Setting   | ON/OFF Control Hysteresis                                           | 10-10          |
|            | 10.8  | Canceli   | ng Offset of PV and SP (Manual Reset)                               | 10-12          |
|            | 10.9  | Setting   | Hysteresis and Dead Band for Heating/cooling Control Output         | 10-13          |
|            | 10.10 | Setting   | Hysteresis and Dead Band for Position Proportional Control Output   | 10-15          |
|            | 10.11 | Setting   | Retransmission Output Terminal, Type, and Scales                    | 10-16          |
|            | 10.12 | Setting   | Preser Output Value in DECET Mode (Dreast Output)                   | 10-18          |
|            |       | 10.12.1   | Setting Output Value In RESET Wode (Preset Output)                  | 10-18          |
|            |       | 10.12.2   | Setting Output Value When Error Occurs (Input Error Preset Output). | 10-19<br>10-20 |
|            |       | 10.12.0   | Setting Surput value when End Scours (input End) i leset Sulput)    | 10-20          |

# Contents

|            |       | 10.14.3 Adjusting Value Position Manually                                          | 10-24   | 1          |
|------------|-------|------------------------------------------------------------------------------------|---------|------------|
|            |       | 10.14.4 Setting Valve Traveling Time (Estimating Type)                             | 10-25   |            |
|            |       | 10.14.5 Selecting Feedback Input (Resistor/Current)                                |         | 2          |
|            | 10.15 | Using 15 V DC Loop Power Supply                                                    | 10-26   | 2          |
| Chapter 11 | Alarr | m Functions                                                                        |         | <u>່</u> ວ |
|            | 11 1  | Setting Alarm Type                                                                 | 11-1    | 4          |
|            | 11.1  | Setting Number of Alarm Groups to Use                                              | 11_14   |            |
|            | 11.2  | Setting Hysteresis to Alarm Operation                                              | 11-15   | 5          |
|            | 11.0  | Delaving Alarm Output (Alarm Delav Timer)                                          | 11-16   |            |
|            | 11.5  | Setting Alarm Output to Control Relay Terminal                                     | 11-17   | 6          |
|            | 11.6  | Setting Alarm Action According to Operation Mode                                   | 11-18   | Ŭ          |
|            | 11.7  | Setting Heater Break Alarm                                                         | 11-19   | 7          |
| Chanter 12 | Cont  | act Input/Output Eurotions                                                         |         |            |
| Chapter 12 | 10.4  | Setting Contact Input Function                                                     | 10.1    | 8          |
|            | 12.1  | 12.1.1 Setting Contact Input Function                                              | 12-1    |            |
|            |       | 12.1.1 Setting Contact Input Function                                              | 12-1    | 9          |
|            | 10.0  | 12.1.2 Changing Contact Type of Contact Input                                      | 12-10   |            |
|            | 12.2  | 12.2.4 Setting Eulerian of Contact Output                                          | 12-11   | 10         |
|            |       | 12.2.1 Setting Function of Contact Output.                                         | 12-11   |            |
|            |       | 12.2.2 Changing Contact Type of Contact Output                                     | 12-10   | 11         |
| Chapter 13 | Disp  | lay, Key, and Security Functions                                                   |         | 10         |
|            | 13.1  | Setting Display Functions                                                          | 13-1    | 12         |
|            |       | 13.1.1 Setting Active Color PV Display Function                                    | 13-1    | 40         |
|            |       | 13.1.2 Masking Arbitrary Display Value in Operation Display                        | 13-4    | 13         |
|            |       | 13.1.3 Registering SELECT Display (Up to 5 Displays)                               | 13-5    |            |
|            |       | 13.1.4 Changing Event Display                                                      | 13-6    | 14         |
|            |       | 13.1.5 Registering SELECT Parameter Display (Up to 10 Displays)                    | 13-7    |            |
|            |       | 13.1.6 Setting Bar-graph Display Function                                          | 13-8    | 15         |
|            |       | 13.1.7 Masking Least Significant Digit of PV Display                               | 13-10   |            |
|            |       | 13.1.8 Setting Economy Mode                                                        | 13-11   | 16         |
|            |       | 13.1.9 Selecting the Initial Operation Display that Appears at Power ON            | 13-12   |            |
|            |       | 13.1.10 Setting Message Function                                                   | 13-13   | 17         |
|            |       | 13.1.11 Switching Guide Display Language                                           | 13-13   |            |
|            |       | 13.1.12 Changing Guide Scroll Speed                                                | 13-14   | 18         |
|            |       | 13.1.13 Turning Guide Display ON/OFF                                               | 13-14   |            |
|            |       | 13.1.14 Setting Automatic Return to Operation Display                              | 13-14   |            |
|            |       | 13.1.15 Setting Brightness and Contrast Adjustment of LCD and Display Update Cycle | e 13-15 |            |
|            | 13.2  | Assigning Function to User Function                                                | 13-16   | App        |
|            | 13.3  | Setting Security Functions                                                         | 13-19   |            |
|            |       | 13.3.1 Setting or clearing the Password                                            | 13-19   |            |
|            |       | 13.3.2 Setting Parameter Display Level                                             | 13-19   |            |
|            |       | 13.3.3 Locking (Hiding) Parameter Menu Display                                     | 13-20   |            |
|            |       | 13.3.4 Key Lock                                                                    | 13-22   |            |
|            |       | 13.3.5 Setting Display/Non-display of Operation Display                            | 13-22   |            |
|            |       | 13.3.6 Prohibiting Writing via Communication                                       | 13-23   |            |
|            | 13.4  | Confirmation of Key and I/O Condition and Version                                  | 13-24   |            |
|            |       | 13.4.1 Confirmation of Key and I/O Condition                                       | 13-24   |            |
|            |       | 13.4.2 Confirmation of Version                                                     | 13-28   |            |

| Chapter 14 | Para | ameter Initialization                                                |       |
|------------|------|----------------------------------------------------------------------|-------|
| -          | 14.1 | Initializing Parameter Settings to Factory Default Values            | 14-1  |
|            | 14.2 | Registering and Initializing User Default Values                     | 14-2  |
|            |      | 14.2.1 Registering as User Setting (Default) Values                  |       |
|            |      | 14.2.2 Initializing to User Setting (Default) Values                 | 14-2  |
| Chapter 45 | Dow  | var Failura Baaavary Braaaaing / Bawar Fraguanay Satt                | ing / |
| Chapter 15 | POW  | er Fallure Recovery Processing / Power Frequency Sett                | ing / |
|            | Othe | r Settings                                                           |       |
|            | 15.1 | Remedies if Power Failure Occurs during Operations                   | 15-1  |
|            | 15.2 | Power Frequency Setting                                              | 15-2  |
| Chapter 16 | Trou | ibleshooting, Maintenance, and Inspections                           |       |
| -          | 16.1 | Troubleshooting                                                      | 16-1  |
|            |      | 16.1.1 Troubleshooting Flowchart                                     | 16-1  |
|            |      | 16.1.2 Errors at Power On                                            | 16-2  |
|            |      | 16.1.3 Errors during Operation                                       | 16-4  |
|            | 16.2 | Maintenance                                                          | 16-15 |
|            |      | 16.2.1 Cleaning                                                      | 16-15 |
|            |      | 16.2.2 Packaging when Shipping the Product for Repair                | 16-15 |
|            |      | 16.2.3 Replacing Parts                                               | 16-15 |
|            | 16.3 | Periodic Maintenance                                                 | 16-16 |
|            | 16.4 | Disposal                                                             | 16-17 |
| Chapter 17 | Inst | allation and Wiring                                                  |       |
| onapter 17 | 17.1 |                                                                      | 17-1  |
|            | 17.1 | Mounting Method                                                      |       |
|            | 17.2 | External Dimensions and Panal Cutout Dimensions                      |       |
|            | 17.0 | Wiring                                                               | 17-5  |
|            |      | 17.4.1 Important Information on Wiring                               | 17-5  |
|            |      | 17.4.2 PV Input Wiring                                               | 17-7  |
|            |      | 17.4.3 Control Output (Relay Triac Current and Voltage Pulse) Wiring | 17-8  |
|            |      | 17.4.4 Valve Position Output and Feedback Input Wiring               | 17-10 |
|            |      | 17.4.5 Contact Input Wiring                                          | 17-11 |
|            |      | 17.4.6 Contact Output Wiring                                         |       |
|            |      | 17.4.7 Retransmission Output Wiring                                  |       |
|            |      | 17.4.8 15 V DC Loop Power Supply Wiring                              | 17-15 |
|            |      | 17.4.9 24 V DC Loop Power Supply Wiring (for Detailed model)         |       |
|            |      | 17.4.10 Heater Break Alarm Wiring                                    |       |
|            |      | 17.4.11 RS-485 Communication Interface Wiring                        |       |
|            |      | 17.4.12 Coordinated Operation Wiring                                 |       |
|            |      | 17.4.13 Peer-to peer Communication Wiring                            | 17-19 |
|            |      | 17.4.14 Ethernet Communication Interface Wiring (UP35A only)         | 17-20 |
|            |      | 17.4.15 PROFIBUS-DP Communication Interface Wiring (UP35A only)      |       |
|            |      | 17.4.16 DeviceNet Communication Interface Wiring (UP35A only)        | 17-24 |
|            |      | 17.4.17 CC-Link Communication Interface Wiring                       | 17-26 |
|            |      | 17.4.18 Power Supply Wiring                                          | 17-29 |
|            | 17.5 | Attaching and Detaching Terminal Cover                               | 17-30 |
|            |      | -                                                                    |       |

#### Contents

#### 

# **General Specifications**

# Appendix Input and Output Table

| Appendix 1 | Input and Output Table (for Standard model) | App-1 |
|------------|---------------------------------------------|-------|
| Appendix 2 | Input and Output Table (for Detailed model) | Арр-4 |

# **Revision Information**

App

# Blank Page

# 1.1 Quick Setting Function

The Quick setting function is a function to easily set the basic function of the controller.

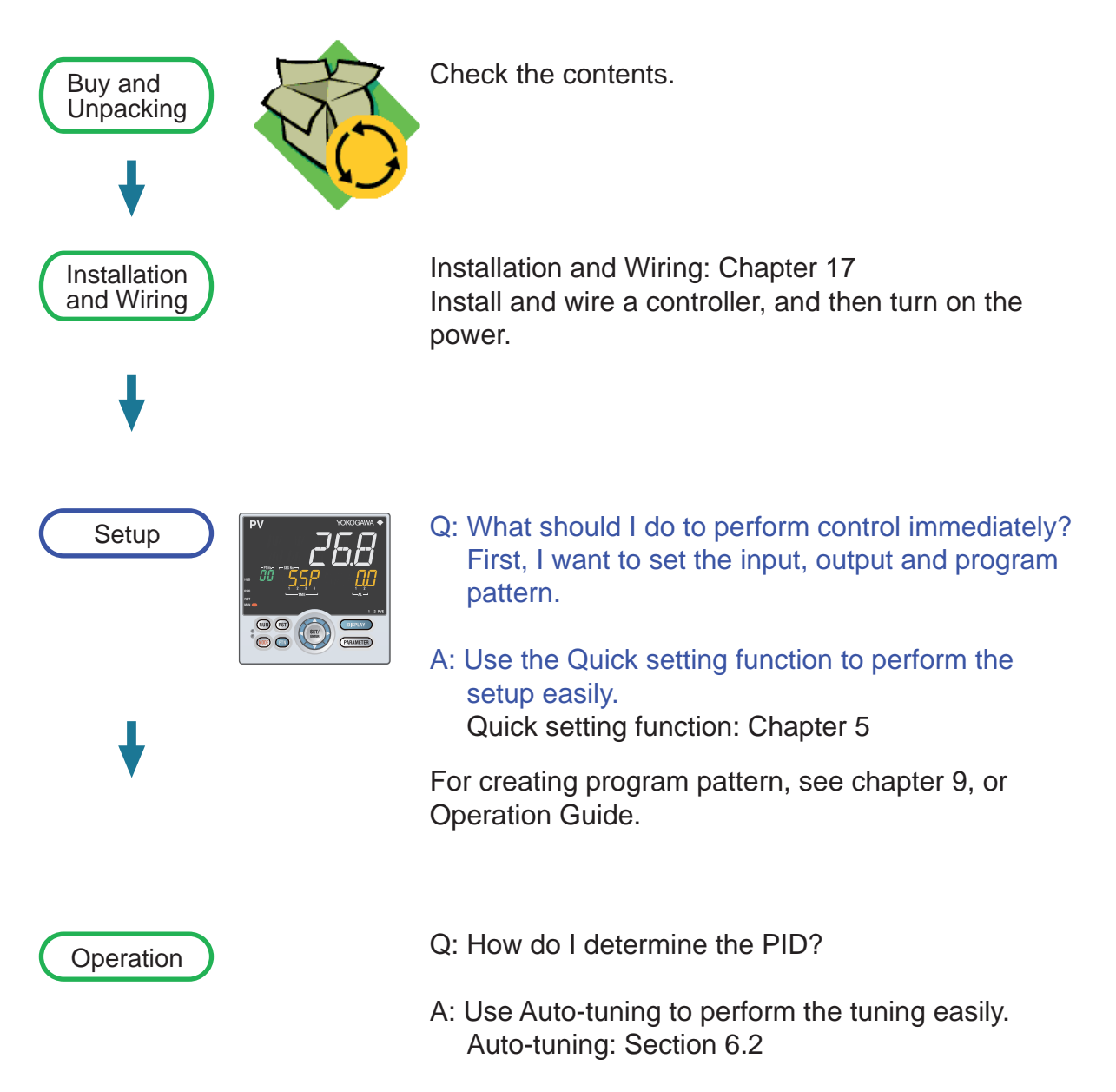

# 1.2 Input/Output Function

### **PV** Input

PV input is a universal input to arbitrarily set the type and range for the thermocouple (TC), resistance-temperature detector (RTD), and DC voltage/current.

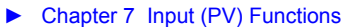

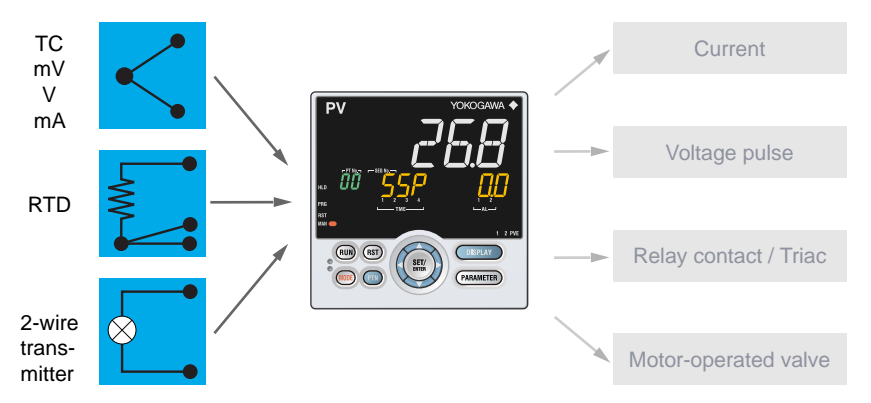

### **Control Output**

Control output (OUT) is a universal output to arbitrarily set the type for the current, voltage pulse, and relay/triac. Heating/cooling control and Position proportional control are possible by specifying the suffix code for the control.

Position proportional control is used exclusively for the motor-operated valve.

- Heating/cooling control is for two output type of heat and cool.
- Chapter 10 Output (Control and Retransmission) Functions

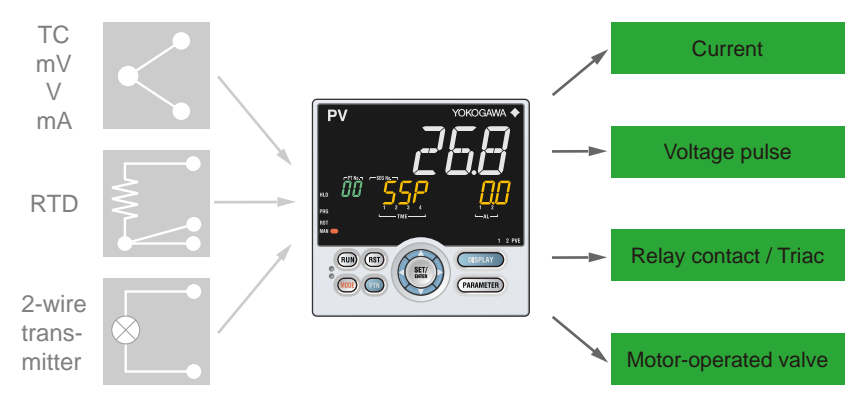

### **Retransmission Output**

Retransmission output outputs a PV input value (PV), target setpoint (SP), control output value (OUT) and the like as an analog signal to, for example, the recorder.

Chapter 10 Output (Control and Retransmission) Functions

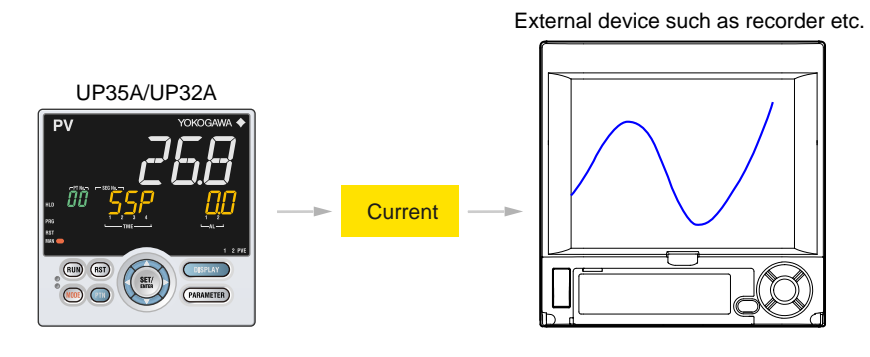

#### 1.2 Input/Output Function

### **Contact Input**

Up to 13 contact inputs can be incorporated. The operation modes can be switched. PID control and sequence control can be performed simultaneously using the ladder sequence function.

The contact input can be specified with other suffix codes. For details, see the table of Model and Suffix Codes.

Chapter 12 Contact Input/Output Functions

### **Contact Output**

Up to 13 contact outputs can be incorporated. Contact output can output events such as alarms.

PID control and sequence control can be performed simultaneously using the ladder sequence function.

The contact output can be specified with other suffix codes. For details, see the table of Model and Suffix Codes.

Chapter 9 Program Pattern Functions, Chapter 11 Alarm Functions

### 24 V DC Loop Power Supply

- 24 V DC loop power supply can be supplied to 2-wire transmitter.
- ► 17.4.9 24 V DC Loop Power Supply Wiring

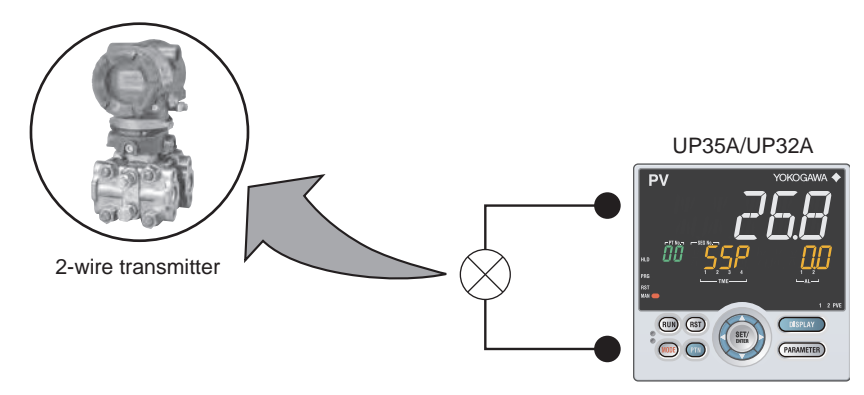

# **1.3 Control Functions**

# **PID Control**

PID control is a general control using the PID control-related parameters.

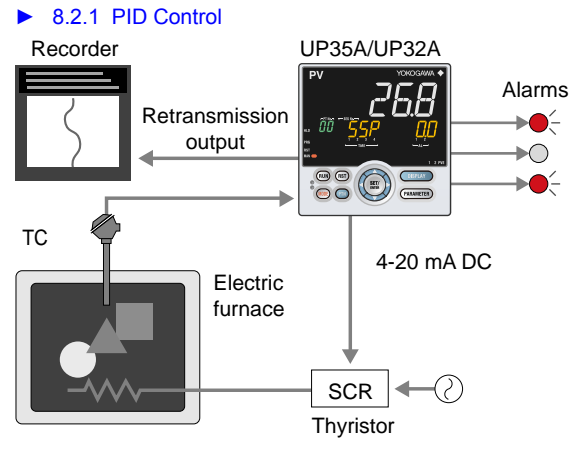

# **Heating/cooling Control**

Heating/cooling control is available only for Heating/cooling type. In Heating/cooling control, the controller outputs the result of control computation after splitting it into heating-purpose and cooling-purpose signals.

► 8.2.3 Heating/cooling Control

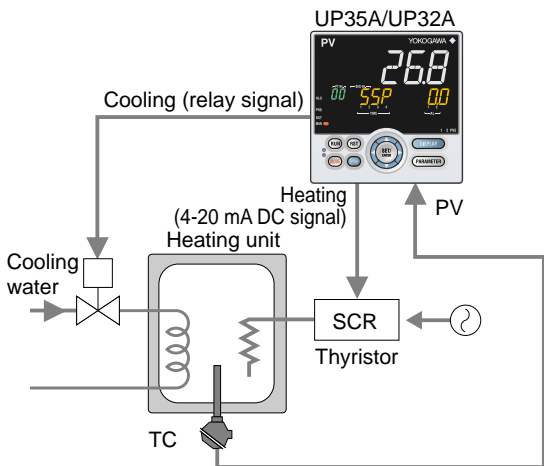

# **Position Proportional Control**

Position proportional control is available only for Position proportional type. It is used exclusively for the motor-operated valve.

► 10.14 Adjusting Motor-operated Valve Position (Position Proportional Output)

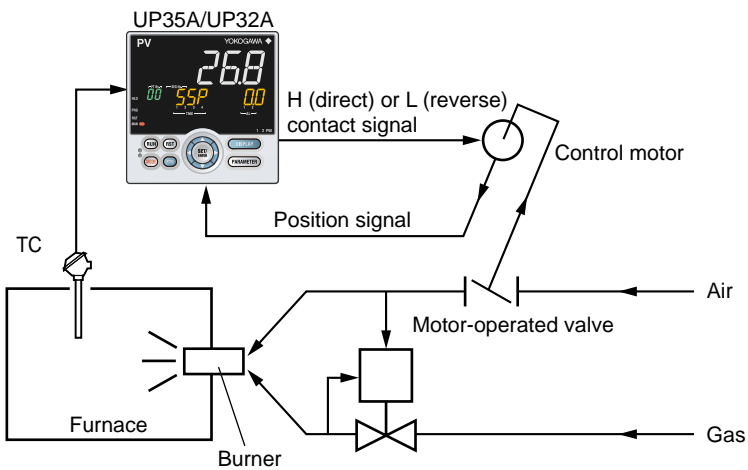

# 1.4 **Program Pattern Functions**

The program pattern function allows performing a program operation by changing the setpoint in conjunction with the time according to the preset program pattern. A program pattern consists of multiple segments.

A program pattern can be created by setting the final target setpoint, segment time, PV event, time event, and the like.

Chapter 9 Program Pattern Functions

# Setpoint

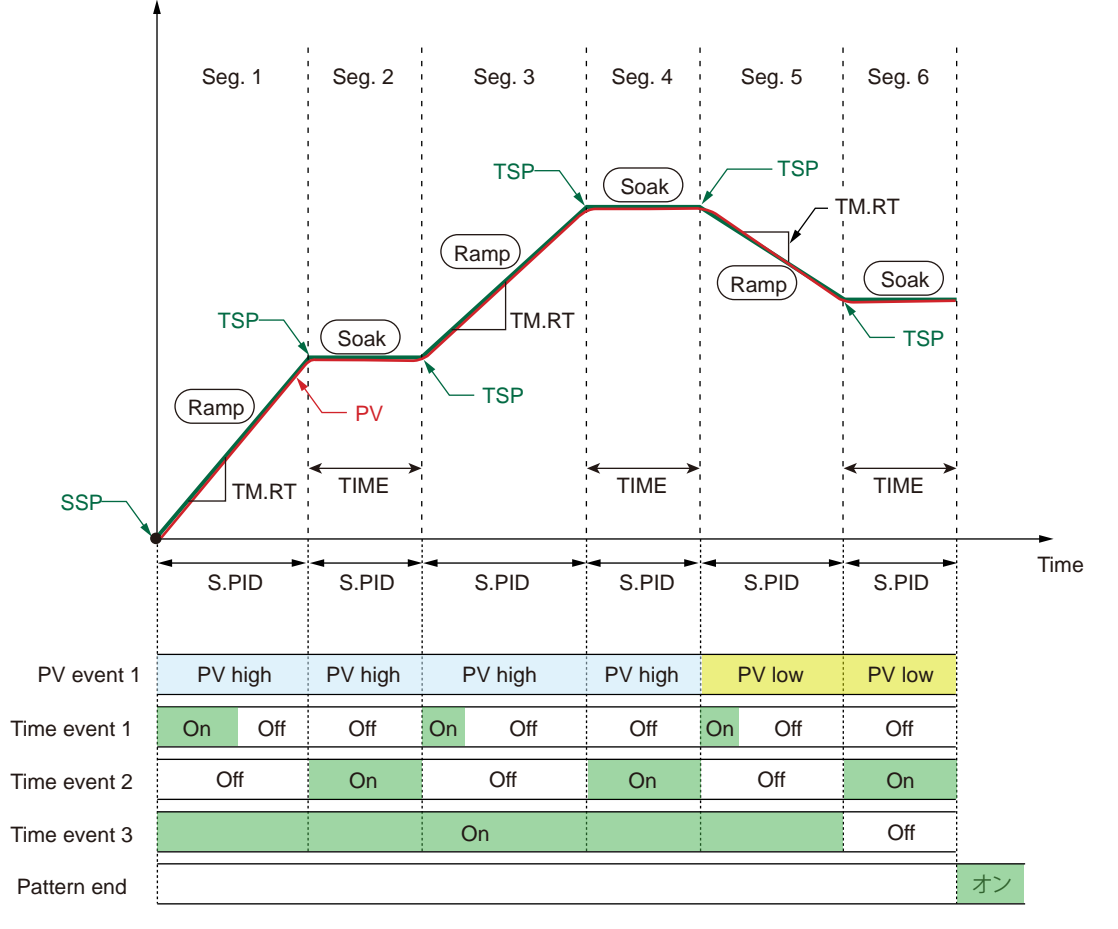

The display symbols of the parameters, TSP (Final target setpoint), TIME (Segment time setting), and S.PID (Segmet PID number selection) are the same in each segment. However, the segment can be recognized by the number displayed on the Symbol display.

| Symbol (parameter)                | Description                                            |  |
|-----------------------------------|--------------------------------------------------------|--|
| SSP (Starting target setpoint)    | SP at the time when the program pattern starts         |  |
| TSP (Final target setopoint)      | Final target setpoint for the segment                  |  |
| TIME (Segment time setting)       | Determines whether to set the segment by TIME or TM.RT |  |
| TM.RT (Segment ramp-rate setting) | Time to reach TSP                                      |  |
| SEG.T (Segment setting method)    | Time or ramp-rate to reach TSP                         |  |

1

# 1.5 Display and Key Functions

Employing a 14-segment, active color LCD greatly increases the monitoring and operating capabilities.

# Active Color PV Display (display color change)

The active color PV display function changes the PV display color (red or white) when abnormality occurs in PV etc.

► 13.1.1 Setting Active Color PV Display Function

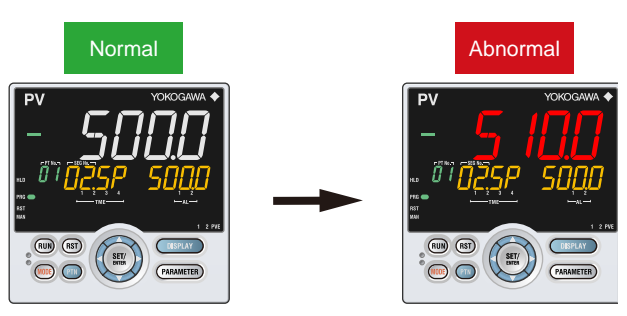

### **Guide Display**

The guide is displayed on PV display when setting parameters. This guide can be turned on/off with the MODE key.

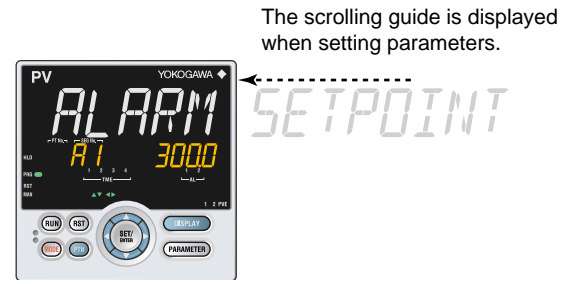

# **Multilingual Guide Display**

English, German, French, or Spanish can be displayed in Guide display.

► 13.1.11 Switching Guide Display Language

### Parameter Display Level

- To intended use of the operator, the display level of the parameter can be set.
- Chapter 18 Parameters

# **User Function Keys**

The UP35A has user function keys (RUN, RST, MODE, and PTN). The UP32A has user function keys (RUN and MODE only). Assign a function to a user function key to use it as an exclusive key.

13.2 Assigning Function to User Function Key

# 1.6 Ladder Sequence Function

To use the ladder sequence function, it is necessary to create a ladder program using LL50A Parameter Setting Software and download it to a controller.

Ladder sequence function: LL50A Parameter Setting Software User's Manual

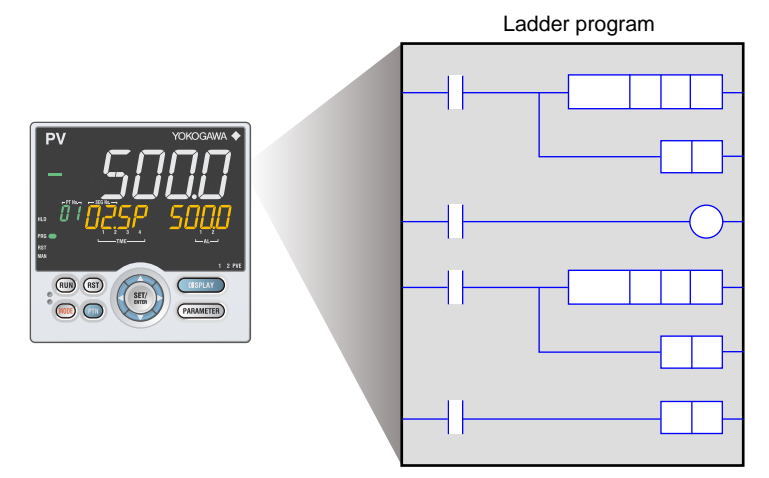

1

# 1.7 Communication Functions

The UP35A/UP32A can use RS-485 communication, Ethernet communication, PROFIBUS-DP communication, DeviceNet communication, and CC-Link communication by specifying the suffix code and optional suffix code for each communication.

- ► UTAdvanced Series Communication Interface (RS-485, Ethernet) User's Manual
- ► UTAdvanced Series Communication Interface (Open Network) User's Manual

# RS-485 Communication (Modbus communication, PC link communication, and Ladder communication)

The UP35A/UP32A can communicate with PCs, PLCs, touch panels, and other devices.

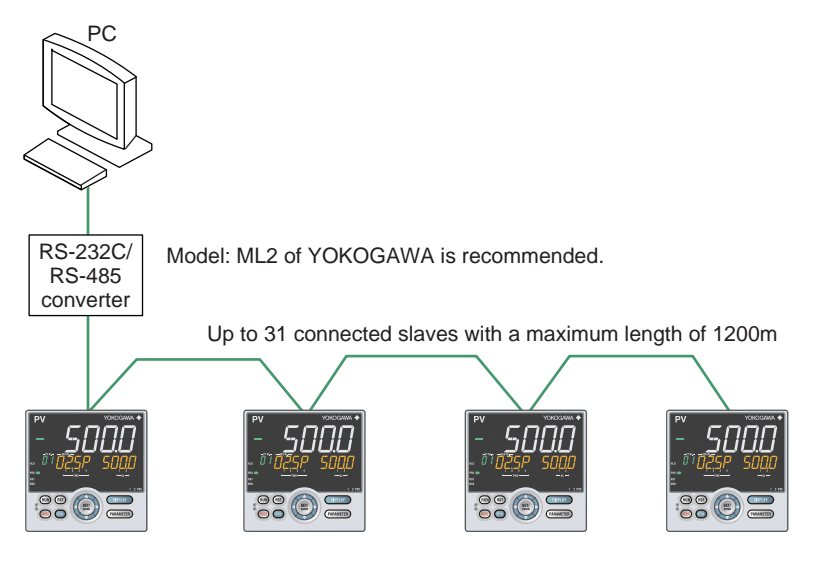

### Ethernet Communication (Modbus/TCP)

The UP35A can be connected to IEEE802.3-compliant network (10BASE-T/100BASE-TX). A serial gateway function can increase the number of connected controllers.

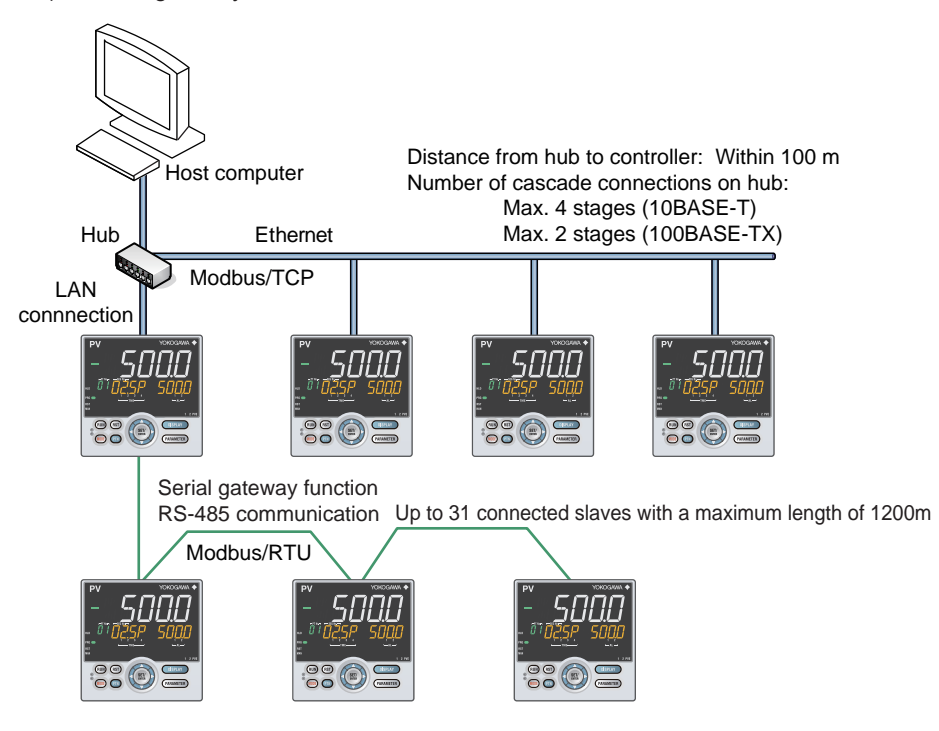

# **PROFIBUS-DP** Communication

The UP35A can be used as the slave devices for PROFIBUS-DP communication. Readout of PV, operation or alarm status, and SP setting can be done by accessing the remote I/O on the master unit of PROFIBUS-DP.

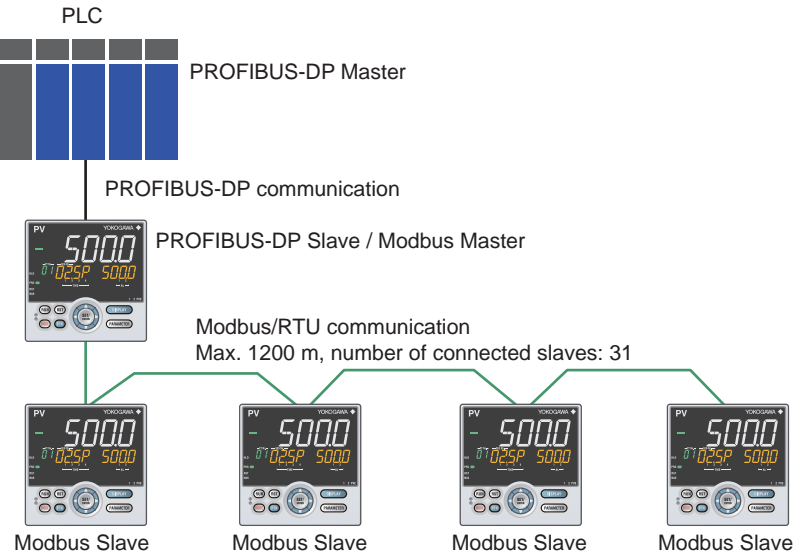

# **DeviceNet Communication**

The UP35A can be used as the slave devices for DeviceNet communication. Read-out of PV, operation or alarm status, and SP setting can be done by accessing the remote I/O on the master unit of DeviceNet.

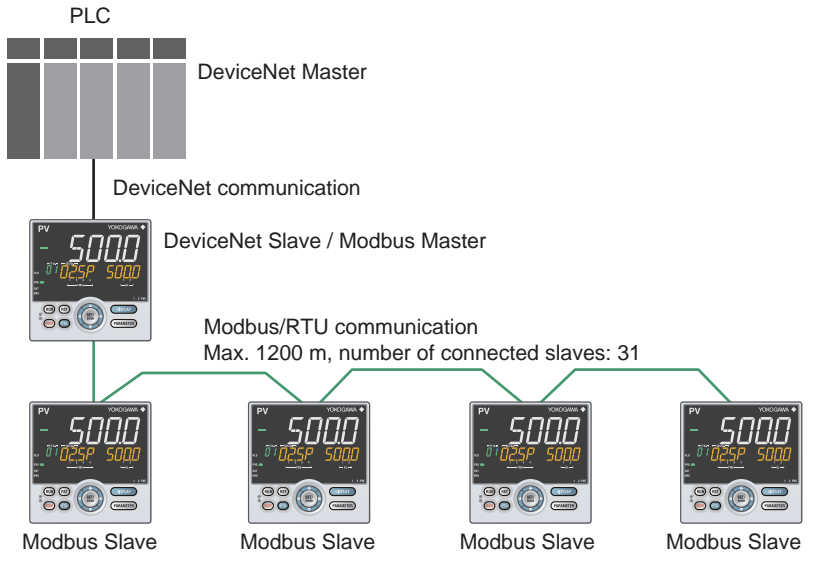

# **CC-Link Communication**

The UP35A/UP32A can be used as the slave devices for CC-Link communication. Readout of PV, operation or alarm status, and SP setting can be done by accessing the remote I/O on the master unit of CC-Link.

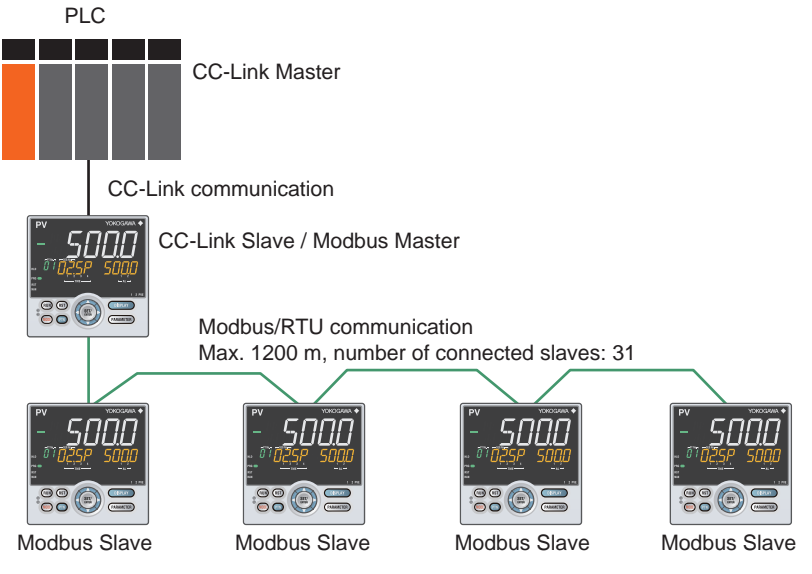

# **Peer-to-peer Communication**

In Peer-to-peer communication, controllers send and receive process data each other and share data. However, ladder program creation using LL50A Parameter Setting Software is necessary.

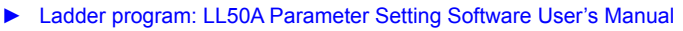

Controller No. 1 to 4 can transmit and receive data.

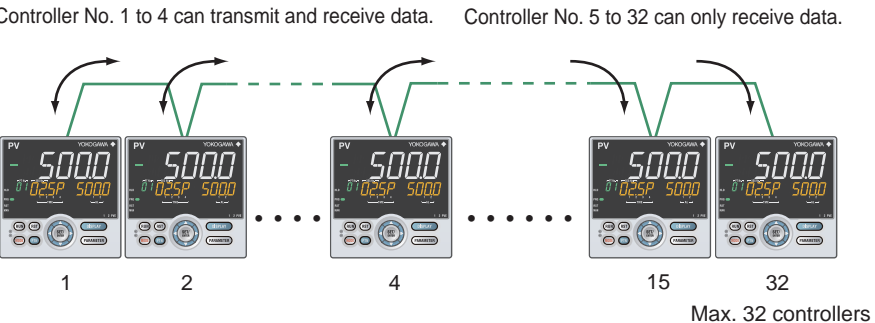

# **Coordinated Operation**

A system of coordinated operation is configured with a master controller and a number of slave controllers. The slave controllers are set to operate in the same way as the master controller. Therefore you do not have to create a communication program.

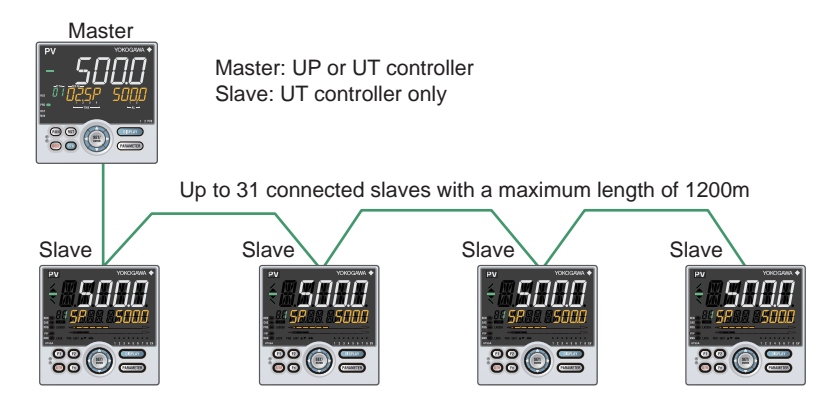

# **Light-loader Communication**

Use the LL50A to set parameters and create ladder programs. Attach the adapter to the front of the controller to communicate.

▶ Light-loader function: LL50A Parameter Setting Software User's Manual

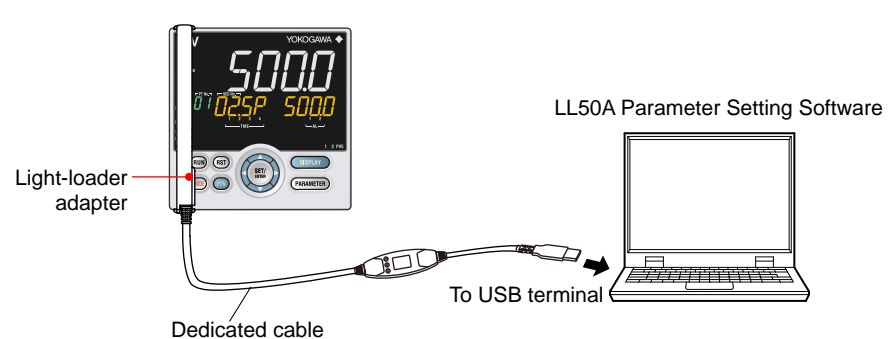

# Maintenance Port Communication (Power supply is not required for the UP35A/UP32A)

Maintenance port is used to connect with the dedicated cable when using LL50A Parameter Setting Software (sold separately). The parameters can be set without supplying power to the UP35A/UP32A. Likewise, the ladder program and the program pattern can also be downloaded.

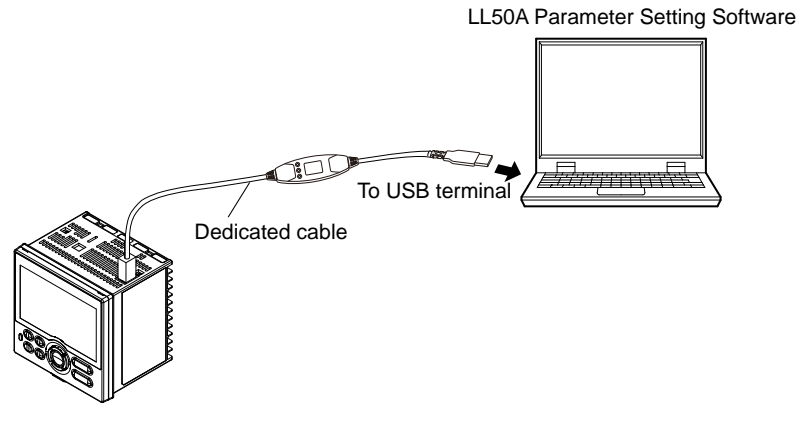

# CAUTION

When using the maintenance port, do not supply power to the controller. Otherwise, the controller does not work normally.

If power is supplied to the controller while the cable is connected, or the cable is connected to the controller already turned on, unplug the cable and turn on the controller again. The controller returns to the normal condition.

# 1.8 Definition of Main Symbols and Terms

#### **Main Symbol**

PV: Measured input value SP: Target setpoint OUT: Control output value

PRG, PROGRAM: Start of Program operation RST, RESET: Stop of Program operation LOC, LOCAL: Start of Local operation HLD, HOLD: Pause of program operation ADV, ADVANCE: Advance of segment A/M: AUTO/MAN AUTO: Automatic MAN: Manual

E1, E3, and E4: Terminal areas

► 17.4 Wiring

### **Engineering Units**

Input range (scale): the PV range low limit is set to 0%, and the high limit is set to 100% for conversion.

Input range (scale) span: the PV range span is set to 100% for conversion.

In this manual, the parameter setting range is described as the "input range" and "input range span." This means that engineering units are required to be set. Set a temperature for temperature input.

The following describes a conversion example.

When the PV input range is 100 to 600°C, 0% of the PV range is equivalent to 100°C, 50% of the PV range is equivalent to 350°C, and 100% of the PV range is equivalent to 600°C.

100% of the PV range span is equivalent to 500°C. 20% of the PV range span is equivalent to 100°C.

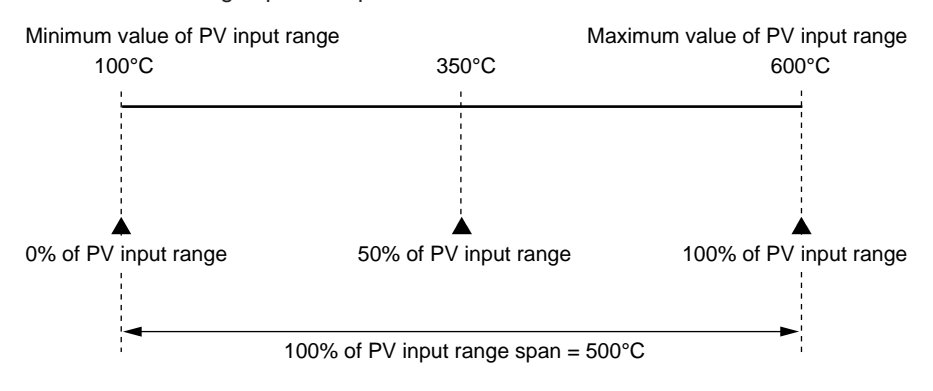

The above applies to the scale for voltage and current input.
### Blank Page

# 2.1 UP35A/UP32A Operating Procedures

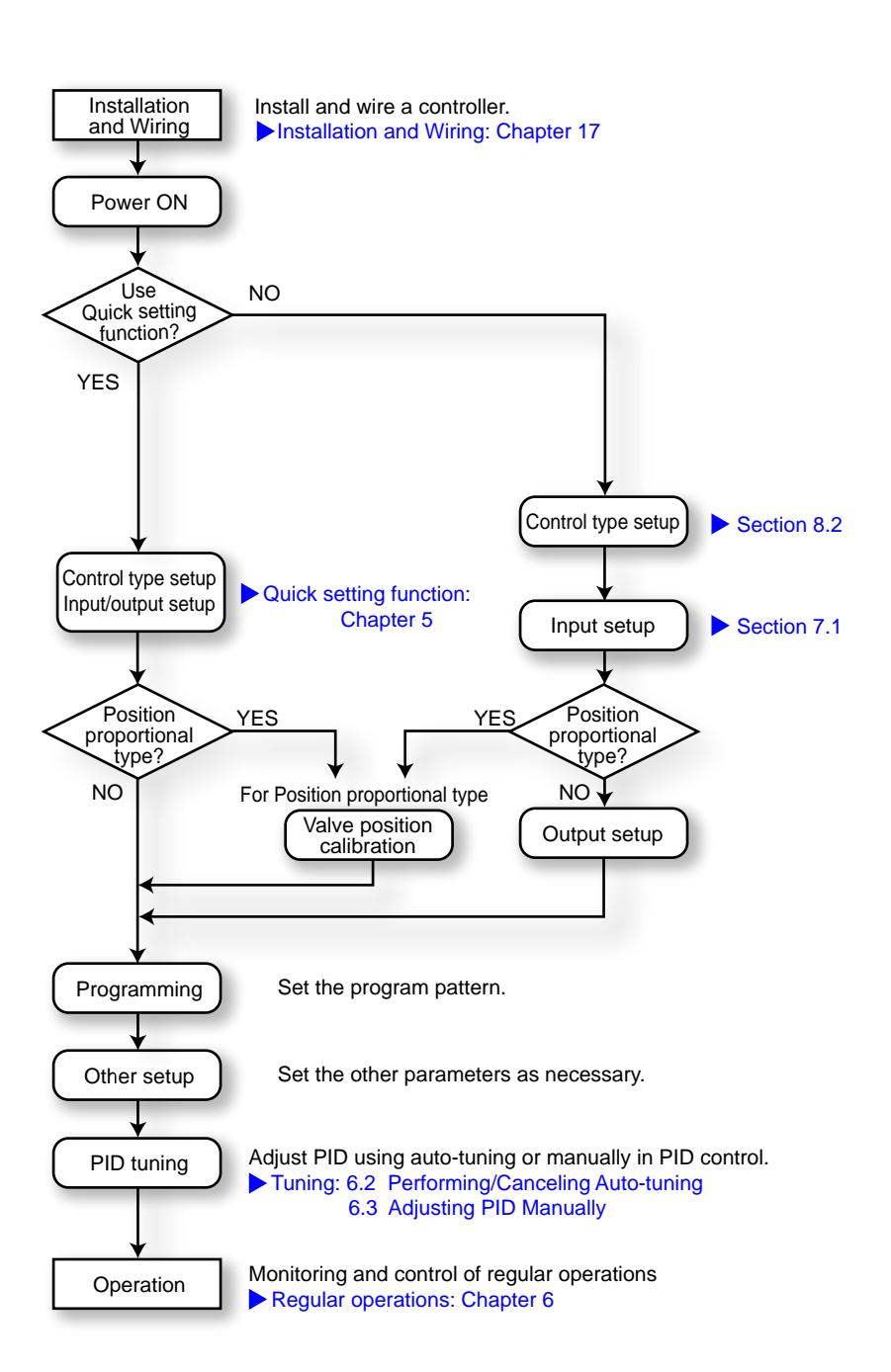

### Blank Page

# 3.1 Names and Functions of Display Parts

See the next page.

#### 3.1 Names and Functions of Display Parts

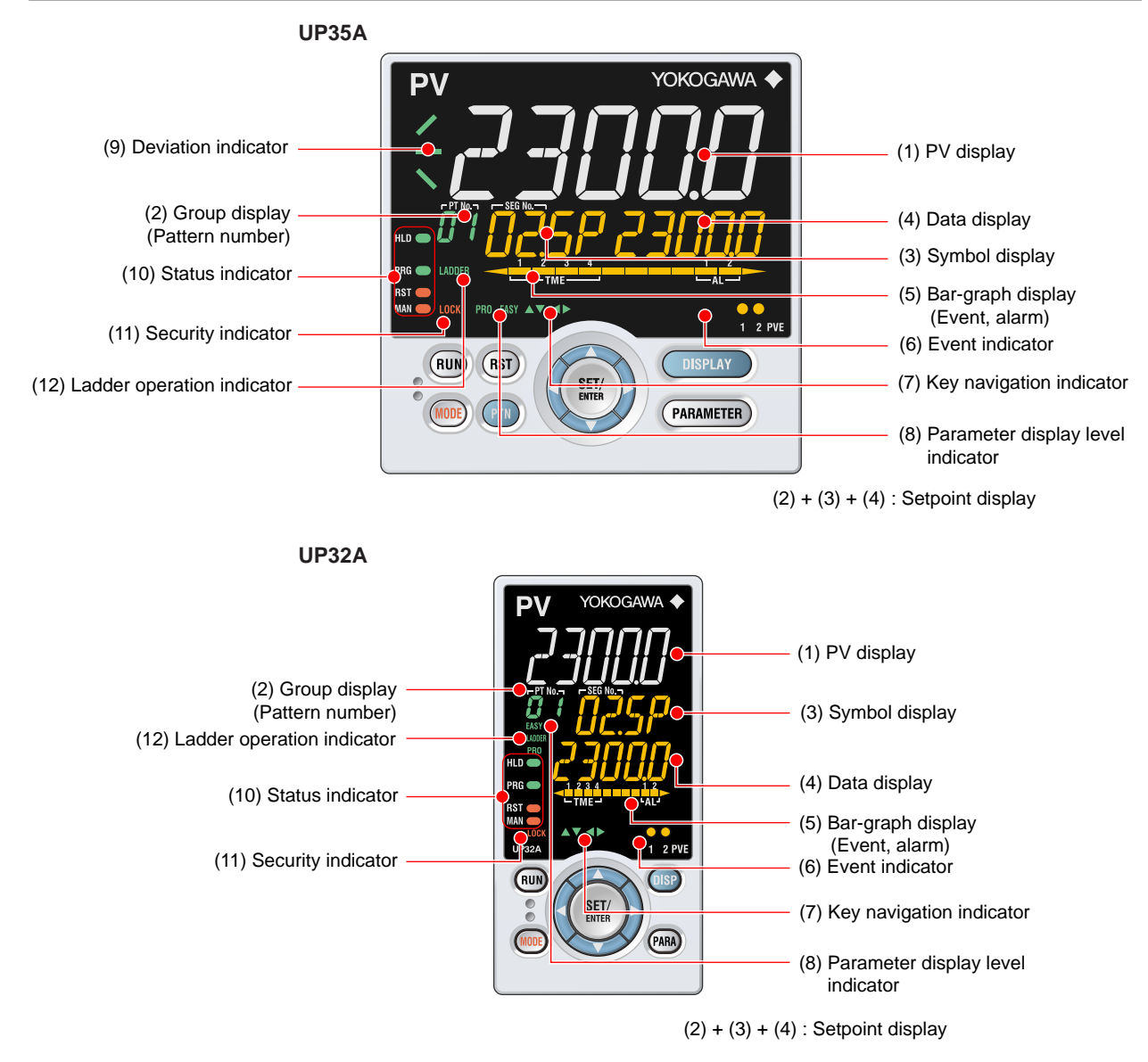

| No. in figure | Name                                            | Description                                                                                                    |                                                                                                    |                       |                            |
|---------------|-------------------------------------------------|----------------------------------------------------------------------------------------------------|----------------------------------------------------------------------------------------------------|-----------------------|----------------------------|
| (1)           | PV display<br>(white or red)                    | Displays PV.<br>Displays an error code if an error occurs.<br>Displays the scrolling guide in the Menu Display and<br>Parameter Setting Display when the guide display ON/<br>OFF is set to ON.               |                                                                                                    |                       |                            |
| (2)           | Group display<br>(pattern number)<br>(green)    | 1 to 2 (4 when the option "/AP" is specified) represent<br>pattern numbers in the Operation Display.<br>Displays a group number (1 to 4 or R) and terminal area (<br>to E4) in the Parameter Setting Display. |                                                                                                    |                       | epresent<br>ninal area (E1 |
| (3)           | Symbol display<br>(orange)                      | Displays a para                                                                                                    | meter symbol.                                                                                                    |                       |                            |
| (4)           | Data display (orange)                           | Displays a para                                                                                                    | meter setpoint an                                                                                                    | d menu sym            | nbol.                      |
| (5)           | Bar-graph display<br>(event, alarm)<br>(orange) | Displays the event status and the segment position in the Operation Display. (Default values: Time event status, Alarm status)<br>Displays control output value (OUT) and measured input value (PV).          |                                                                                                    |                       |                            |
| (6)           | Event indicator<br>(orange)                     | Lit when the PV<br>Event displays                                                                                                    | events occur.                                                                                                    | parameter.            |                            |
| (7)           | Key navigation<br>indicator<br>(green)          | Lit or blinks when the Up/Down or Left/Right arrow key operation is possible.                                                                                                    |                                                                                                    |                       |                            |
|               |                                                 | Displays the setting conditions of the parameter display level function.                                                                                                    |                                                                                                    |                       |                            |
| (8)           | level indicator<br>(green)                      | Parameter                                                                                                    | display level                                                                                                    | EASY                  | PRO                        |
|               |                                                 | Easy setting mo<br>Standard settin<br>Professional se                                                                                                    | ode<br>g mode<br>etting mode                                                                                                   | Lit<br>Unlit<br>Unlit | Unlit<br>Unlit<br>Lit      |
| (9)           | Program monitor<br>(green)<br>(UP35A only)      | Displays the status of increment, constancy, and<br>decrement of the program setpoint.<br>: Lit when a program setpoint is increasing.<br>: Lit when a program setpoint is constant.                          |                                                                                                    |                       | g.                         |
|               |                                                 | Displays the operating conditions and control status.                                                                                                    |                                                                                                    |                       |                            |
|               |                                                 | Display                                                                                                    | Des                                                                                                    | cription              |                            |
| (10)          | Status indicator<br>(green and red)             | PRG                                                                                                    | Lit when in hold mode (HOLD).<br>Lit when in program pattern<br>operation mode (PRG).<br>Lit while the Starting time of progra |                       | D).<br>program             |
|               |                                                 | RST                                                                                                    | Lit when in reset                                                                                                    | mode (RST             | ).                         |
|               |                                                 | MAN Lit when in manual mode (MAN).<br>Blinks during auto-tuning.                                                                                                    |                                                                                                    |                       | AN).                       |
| (11)          | Security indicator (red)                        | Lit if a password locked.                                                                                                    | d is set. The setur                                                                                                    | parameter             | settings are               |
| (12)          | Ladder operation indicator (green)              | Lit while the lad                                                                                                    | while the ladder program operation is executed.                                                                                |                       |                            |

## 3.2 Names and Functions of Keys

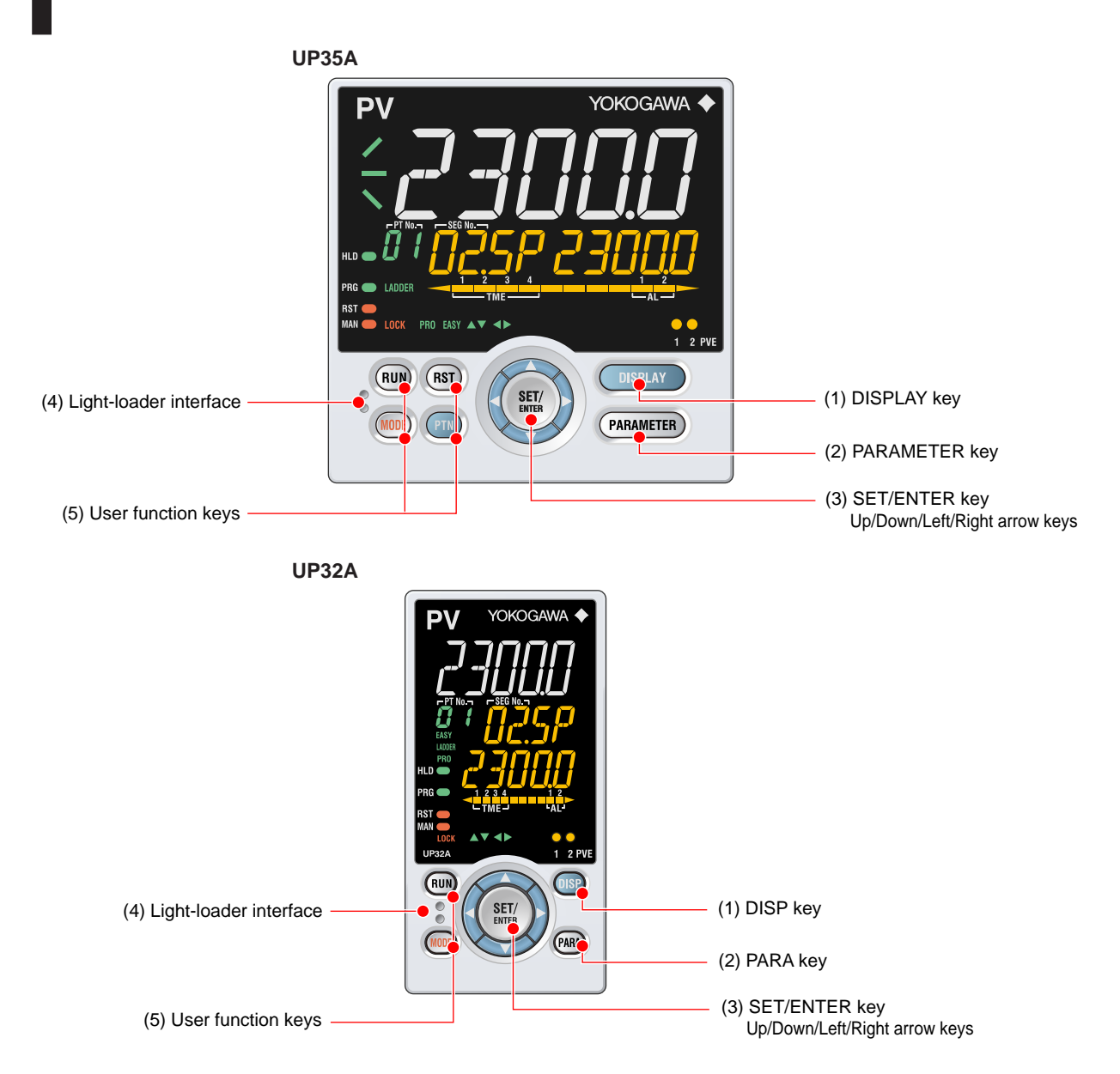

#### 3.2 Names and Functions of Keys

| No. in figure | Name                                                                             | Description                                                                                                    |
|---------------|----------------------------------------------------------------------------------|----------------------------------------------------------------------------------------------------|
| (1)           | UP35A: DISPLAY key<br>UP32A: DISP key                                            | Used to switch the Operation Displays.<br>Press the key in the Operation Display to switch the<br>provided Operation Displays.<br>Press the key in the Menu Display or Parameter Setting                                                                                                    |
| (2)           | UP35A: PARAMETER<br>key<br>UP32A: PARA key                                       | Hold down the key for 3 seconds to move to the Operation<br>Parameter Setting Display.<br>Hold down the key and the Left arrow key simultaneously<br>for 3 seconds to move to the Setup Parameter Setting<br>Display.<br>Press the key in the Parameter Setting Display to return<br>to the Menu Display. Press the key once to cancel the<br>parameter setting (setpoint is blinking).                                                                                                    |
| (3)           | SET/ENTER key<br>Up/Down/ Left/Right<br>arrow keys                               | SET/ENTER key<br>Press the key in the Menu Display to move to the<br>Parameter Setting Display of the Menu. Press the key in<br>the Parameter Setting Display to transfer to the parameter<br>setting mode (setpoint is blinking), and the parameter can<br>be changed. Press the key during parameter setting mode<br>to register the setpoint.<br>Up/Down/Left/Right arrow keys<br>Press the Left/Right arrow keys in the Menu Display to<br>switch the Displays.<br>Press the Up/Down/Left/Right arrow keys in the Parameter<br>Setting Display to switch the Displays.<br>Press the Up/Down arrow keys during parameter setting<br>mode (setpoint is blinking) to change a setpoint.<br>Press the Left/Right arrow keys during parameter setting<br>mode (setpoint is blinking) to move between digits<br>according to the parameter.                                                                                                    |
| (4)           | Light-loader interface                                                           | It is the communication interface to the adapter cable<br>when setting and storing parameters via PC. The LL50A<br>Parameter Setting Software (sold separately) is required.                                                                                                    |
| (5)           | UP35A:<br>RUN key<br>RST key<br>MODE key<br>PTN<br>UP32A:<br>RUN key<br>MODE key | <ul> <li>PTN key: Press the RUN key for 1 second while an operation display is shown starts the controller.</li> <li>RST key: Press the RST key for 1 second while an operation display is shown stops the controller.</li> <li>MODE key:</li> <li>UP35A: Presents a display for switching between the HOLD, ADVANCE, PROG, RESET, LOCAL and AUTO/MAN. In order to change the operation mode, press the SET/ENTER key while the setpoint is blinking.</li> <li>UP32A: Presents a display for switching between the HOLD, ADVANCE, RESET, LOCAL, etc. In order to change the operation mode, press the SET/ENTER key while the setpoint is blinking.</li> <li>PTN key: A program pattern number can be selected during the operation except the program pattern operation. (The program pattern number displayed on the Group display blinks.) When the PTN key is pressed while the program pattern number is blinking, the blinking stops.</li> <li>USers can assign functions to the key using parameters.</li> </ul> |

#### Maintenance Port (Power supply is not required for the UP35A/UP32A).

The maintenance port is used to connect with the dedicated cable when using LL50A Parameter Setting Software (sold separately). The parameters can be set without supplying power to the UP35A/UP32A.

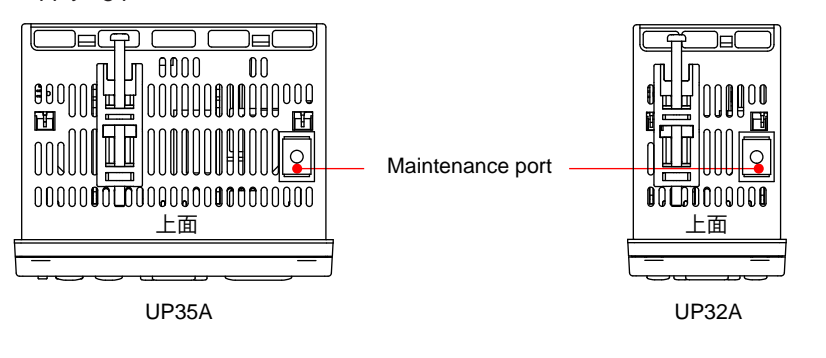

#### CAUTION

When using the maintenance port, do not supply power to the controller. Otherwise, the controller does not work normally.

If power is supplied to the controller while the cable is connected, or the cable is connected to the controller already turned on, unplug the cable and turn on the controller again. The controller returns to the normal condition.

## 3.3 List of Display Symbols

The following shows the parameter symbols, menu symbols, alphanumeric of guide, and symbols which are displayed on the UP35A/UP32A.

| Figure<br>0<br><b>11</b> | e (comm<br>1<br><i>!</i> | on to all<br>2 | display a<br>3<br><b>_</b> | area)<br>4<br><b>I_!</b> | 5<br><b>L</b>   | 6<br>L    | 7<br>7 | 8<br><b>D</b> | 9<br><b>D</b> |
|--------------------------|--------------------------|----------------|----------------------------|--------------------------|-----------------|-----------|--------|---------------|---------------|
|                          |                          | L              |                            | l                        | ل               | U         | 1      | U             | _             |
|                          | B<br>J<br>J              |                |                            | E                        | F<br><b>/</b> - |           |        |               |               |
| G                        | н<br><b>Н</b>            |                | រ<br><b>പ</b>              | к<br>¦¦                  | Ľ               |           |        |               |               |
| M<br> */                 | N<br><b> </b> ]          | Ů              | P<br><b>/</b>              | Q                        | ₽<br><b>₽</b>   |           |        |               |               |
| S                        | T<br>T                   | U<br>[]        | ∨<br><b>¦</b> ,′           | ₩<br><b> ,  </b>         | ×<br>%          |           |        |               |               |
| ۲<br>ل                   | Z<br>7<br>L              |                |                            |                          |                 |           |        |               |               |
| Symb                     | ol displa                | ay and Da      | ata displa                 | ay (11 se                | gments)         | : Alphabe | ət     |               |               |
| $\hat{\boldsymbol{R}}$   | <b>b</b>                 | Ĕ              | ď                          | Ē                        | F               |           |        |               |               |
|                          |                          | C (lov         | wer-case)                  | )                        |                 |           |        |               |               |
|                          |                          | Ľ              |                            |                          |                 |           |        |               |               |
| G                        | н<br><b>Н</b>            | <br>           | յ<br><b>പ്</b>             | к<br><b>/</b> /          | Ľ               |           |        |               |               |
| M<br>M                   | N<br>N                   | °<br>[]        | Р<br><b>Р</b>              | Q                        | R<br><b>/</b>   |           |        |               |               |
| s<br>5                   | Ĕ                        | о<br><b>Ц</b>  | ∨<br><b>/</b> ∕            | W<br> /                  | ×               |           |        |               |               |
|                          | _                        |                |                            |                          |                 |           |        |               |               |

| Grou                                                        | Group display (7 segments): Alphabet |               |                     |               |               |  |  |
|-------------------------------------------------------------|--------------------------------------|---------------|---------------------|---------------|---------------|--|--|
| $\stackrel{\scriptscriptstyle A}{\boldsymbol{\mathcal{R}}}$ | в<br><b>Б</b>                        | C<br>L        | D<br>d              | Ĕ             | F<br><b>F</b> |  |  |
| G                                                           | н<br><b>Н</b>                        | <br><b> </b>  | J<br>L              | к<br><b>Ľ</b> | Ľ             |  |  |
| M<br>n                                                      | N<br>N                               | 0<br><b>D</b> | P<br><b>P</b>       | Q<br><b>7</b> | R<br>/*       |  |  |
| s<br>5                                                      | т<br><b>Ł</b>                        | U<br>[]       | $\overset{\vee}{B}$ | W<br>1_1      | X<br>None     |  |  |
| Y<br><b>Y</b>                                               | Z                                    |               |                     |               |               |  |  |
| PV display (14 segments): Symbol                            |                                      |               |                     |               |               |  |  |
| Spac                                                        | ce                                   | -             | /                   | "             | ,             |  |  |
|                                                             |                                      |               |                     | H             |               |  |  |

## 3.4 Brief Description of Setting Details (Parameters)

This manual describes the Setting Details as follows in addition to the functional Description.

#### Setting Details

| (Display Exa | mple) |
|--------------|-------|
|--------------|-------|

|                     | ampro/                    |                  |                                                                                                    |             |
|---------------------|---------------------------|------------------|----------------------------------------------------------------------------------------------------|-------------|
| Parameter<br>symbol | Name                      | Display<br>level | Setting range                                                                                                    | Menu symbol |
| A1 to A2            | Alarm-1 to -2<br>setpoint | EASY             | Set a display value of setpoint of<br>PV alarm, SP alarm, deviation<br>alarm, output alarm, or velocity<br>alarm.<br>-19999 to 30000 (Set a value<br>within the input range.)<br>Decimal point position depends on<br>the input type | AL Ope      |

(1) Parameter symbol: Symbol displayed on Symbol display on the front panel.

(2) Name: Parameter name

(3) Display level: Indicates the parameter display level.

- (4) Setting range: Parameter setting range
- (5) Menu symbol: Indicates the menu to which the parameter belongs.
  - Ope: Operation parameter
  - Set : Setup parameter

#### Parameter Display Level

|      | Display level                                                                                                    | Description                                                                                                    |
|------|----------------------------------------------------------------------------------------------------|----------------------------------------------------------------------------------------------------|
| EASY | Easy setting mode: The minimum necessary parameters are displayed.                                                 | Corresponding parameters are displayed in all modes.                                                                                                    |
| STD  | Standard setting mode: The wider<br>range of parameters than those<br>shown in Easy setting mode are<br>displayed. | Corresponding parameters are displayed only<br>in Standard setting mode and Professional<br>setting mode.<br>Parameter display level indicators "EASY"<br>and "PRO" are unlit in Standard setting<br>mode.<br>*: "STD" is the symbol used in this manual<br>only. |
| PRO  | Professional setting mode: All<br>parameters are displayed.                                                        | Corresponding parameters are displayed only<br>in Professional setting mode.                                                                                                    |

#### Note.

For more intelligible display operation of parameters and the references, see Chapter 18, "Parameter Map."

### Blank Page

### 4.1 Overview of Display Switch and Operation Keys

The following shows the transition of Operation Display, Operation Parameter Setting Display, and Setup Parameter Setting Display. The "Operation Parameter Setting Display" has the parameters for setting the functions necessary for the operation. The "Setup Parameter Setting Display" has the parameters for setting the basic functions of the controller.

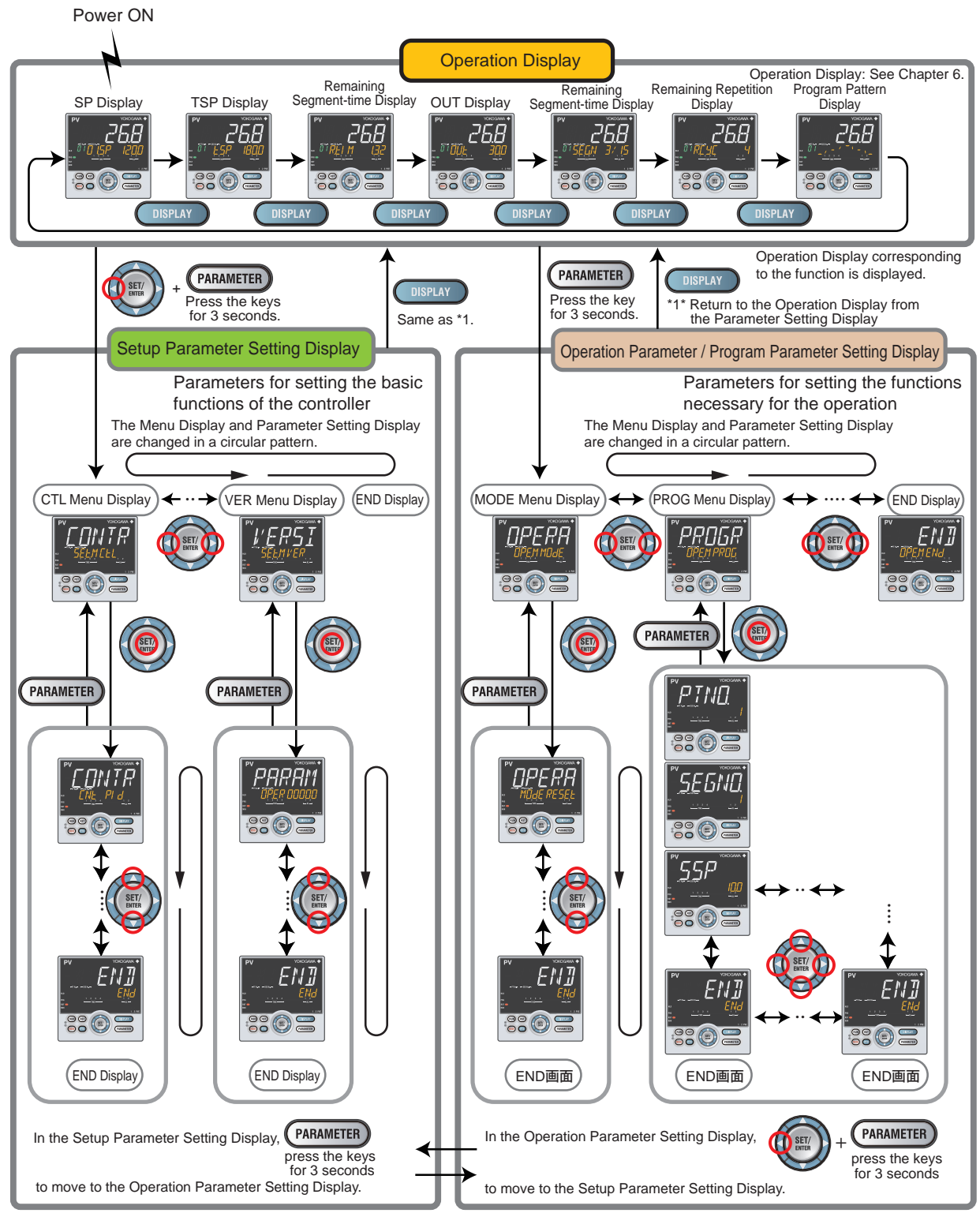

#### 4.1 Overview of Display Switch and Operation Keys

The display pattern of the UP35A/UP32A is as follows; the Menu Display and Parameter Setting Display.

Display Description The Menu Display is segmented by the function and optional terminal position. The scrolling guide for the menu is displayed on PV display. The guide display can be turned on/off with the MODE key. Menu Display of Operation Parameter The scrolling guide for the menu is displayed. OPE.M is displayed. Menu symbol is displayed. Menu Display Group number or Terminal area is displayed. Menu Display of Setup Parameter The scrolling guide for the menu is displayed. SET.M is displayed. Menu symbol is displayed. Group number or Terminal area is displayed.

For the Operation Display, see Chapter 6, "Monitoring and Control of Regular Operations."

#### 4.1 Overview of Display Switch and Operation Keys

| Display                      | Description                                                                                                    |
|------------------------------|----------------------------------------------------------------------------------------------------|
| Parameter<br>Setting Display | The following is the Display for displaying and setting a parameter.<br>The parameters have three types of display levels; Easy setting mode,<br>Standard setting mode, and Professional setting mode. The parameters to be<br>displayed can be limited according to the setting of the parameter display level.<br>The scrolling guide for the parameter is displayed on PV display. The guide<br>display can be turned on/off with the MODE key.<br>Parameter Setting Display (Example of Operation Parameter Setting Display)<br>The scrolling guide for the parameter is displayed.<br>Seton Friend State Seton Seton Seto |
|                              | Parameter Setting Display (Example of Program Parameter Setting Display)<br>Parameter symbol is displayed.<br>This guide can be turned on/off with the MODE key.                                                                                                    |

#### Display Shown at the End (the Lowest Level) of the Parameter Setting Display

As shown in the figure below, the END Display is shown to indicate the end of the Menu Display and Parameter Setting Display. There are no setting items.

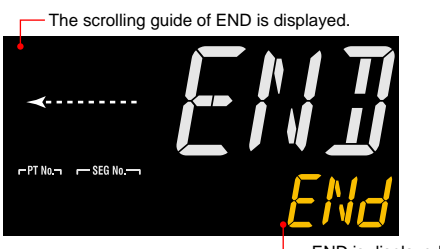

END is displayed.

#### **Basic Key Operation Sequence**

#### • To move to the Setup Parameter Setting Display

Hold down the PARAMETER key (or PARA key) and the Left arrow key simultaneously for 3 seconds.

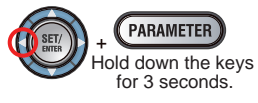

#### • To move to the Operation Parameter Setting Display

Hold down the PARAMETER key (or PARA key) for 3 seconds.

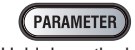

Hold down the key for 3 seconds.

• To move to the Operation Display

Press the DISPLAY key (or DISP key) once.

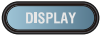

## 4.2 How to Set Parameters

The following operating procedure describes an example of setting alarm setpoint (A1).

#### Operation

**1.** Hold down the **PARAMETER** key for 3 seconds in the Operation Display to call up the [**MODE**] Menu Display.

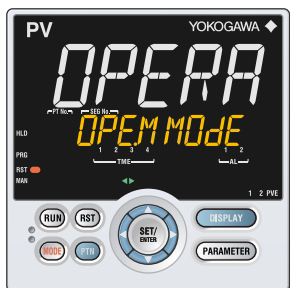

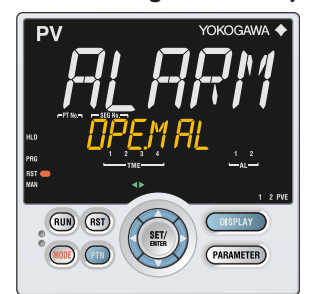

2. Press the Right arrow key to display the [AL] Menu Display.

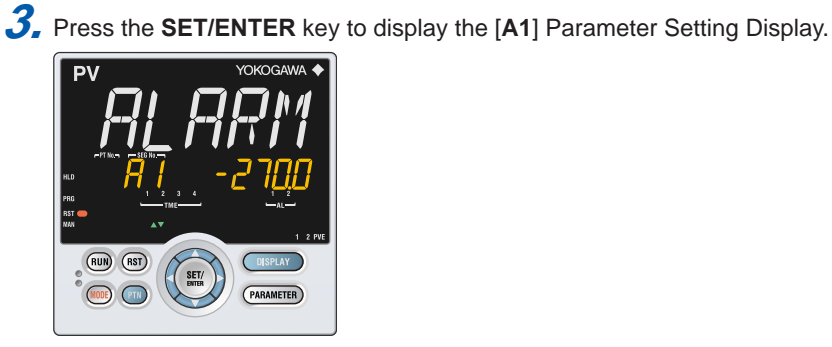

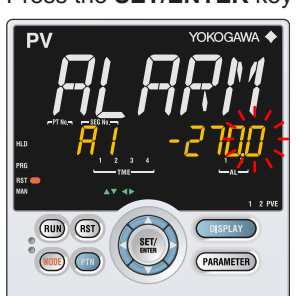

4. Press the SET/ENTER key to blink the setpoint.

### 5. Press the Up or Down arrow key to change the setpoint.

(Change the setpoint using the Up/Down arrow keys to increase and decrease the value and the Left/Right arrow keys to move between digits.)

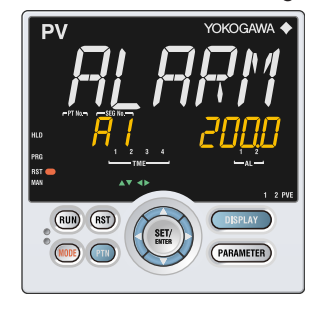

6. Press the SET/ENTER key to register the setpoint (the setpoint stops blinking).

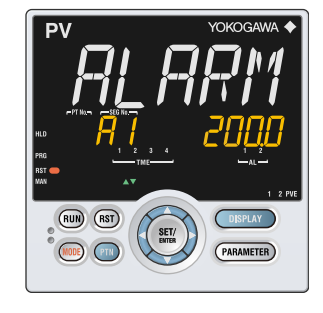

**7.** Press the **PARAMETER** key once to return to the Menu Display. Press the **DISPLAY** key once to return to the Operation Display.

This completes the setting procedure.

#### How to Cancel Parameter Setting

To cancel parameter setting when a parameter is being set (setpoint is blinking), press the **PARAMETER** key once.

#### How to Set Parameter Setpoint

#### **Numeric Value Setting**

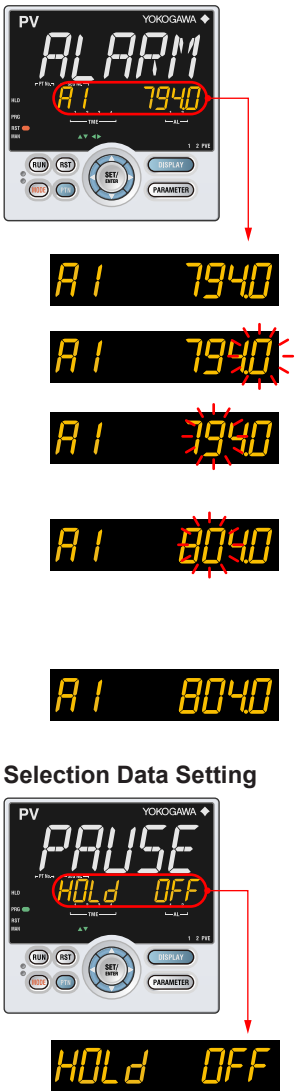

- **1.** Display the Parameter Setting Display.
- 2. Press the SET/ENTER key to move to the setting mode (the setpoint blinks).
- **3.** Press the Left arrow key to move one digit to the left.(Press the Right arrow key to move one digit to the right.)
- 4. Press the Up or Down arrow key to change the setpoint. Press the Up arrow key when 9 is displayed to move one digit to the left. Press the Down arrow key when 0 is displayed to move one digit to the right.
- 5. Press the SET/ENTER key to register the setpoint.

- 1. Display the Parameter Setting Display.
- 2. Press the SET/ENTER key to move to the setting mode (the setpoint blinks).

3.

- Press the Up arrow key to change the setpoint (press the Down arrow key to change the setpoint).
- Press the SET/ENTER key to register the setpoint.

#### 4.2 How to Set Parameters

| Time (minute.second) Setting |                                                                                                    |
|------------------------------|----------------------------------------------------------------------------------------------------|
|                              | e of 17 minutes 59 seconds                                                                                                    |
|                              |                                                                                                    |
| <u>8901 169</u> 1.           | Display the Parameter Setting Display.                                                                                                    |
|                              |                                                                                                    |
| d9N     (59,-2.              | Press the SET/ENTER key to move to the setting mode (the setpoint blinks)                                                                                                 |
|                              |                                                                                                    |
| dyn i 1359 <sup>3.</sup>     | Press the Left arrow key to move one digit to<br>the left.(press the Right arrow key to move one<br>digit to the right.)                                                  |
|                              | Press the Up or Down arrow key to change the                                                                                                    |
|                              | setpoint. Press the Up arrow key when 5 is<br>displayed to move one digit to the left. Press<br>the Down arrow key when 0 is displayed to<br>move one digit to the right. |
| dyn i 1809 <sup>5.</sup>     | Press the SET/ENTER key to register the setpoint.                                                                                                    |

## 5.1 Setting Using Quick Setting Function

Description

The Quick setting function is a function to easily set the basic function of the controller. The Quick setting function starts when the power is turned on after wiring.

The following lists the items to set using the Quick setting function.

- (1) Control type (PID control, Heating/cooling control, etc.)
- (2) Input function (PV input, range, scale (at voltage/current input), etc.)
- (3) Output function (control output type and cycle time)

#### Flowchart of Quick Setting Function

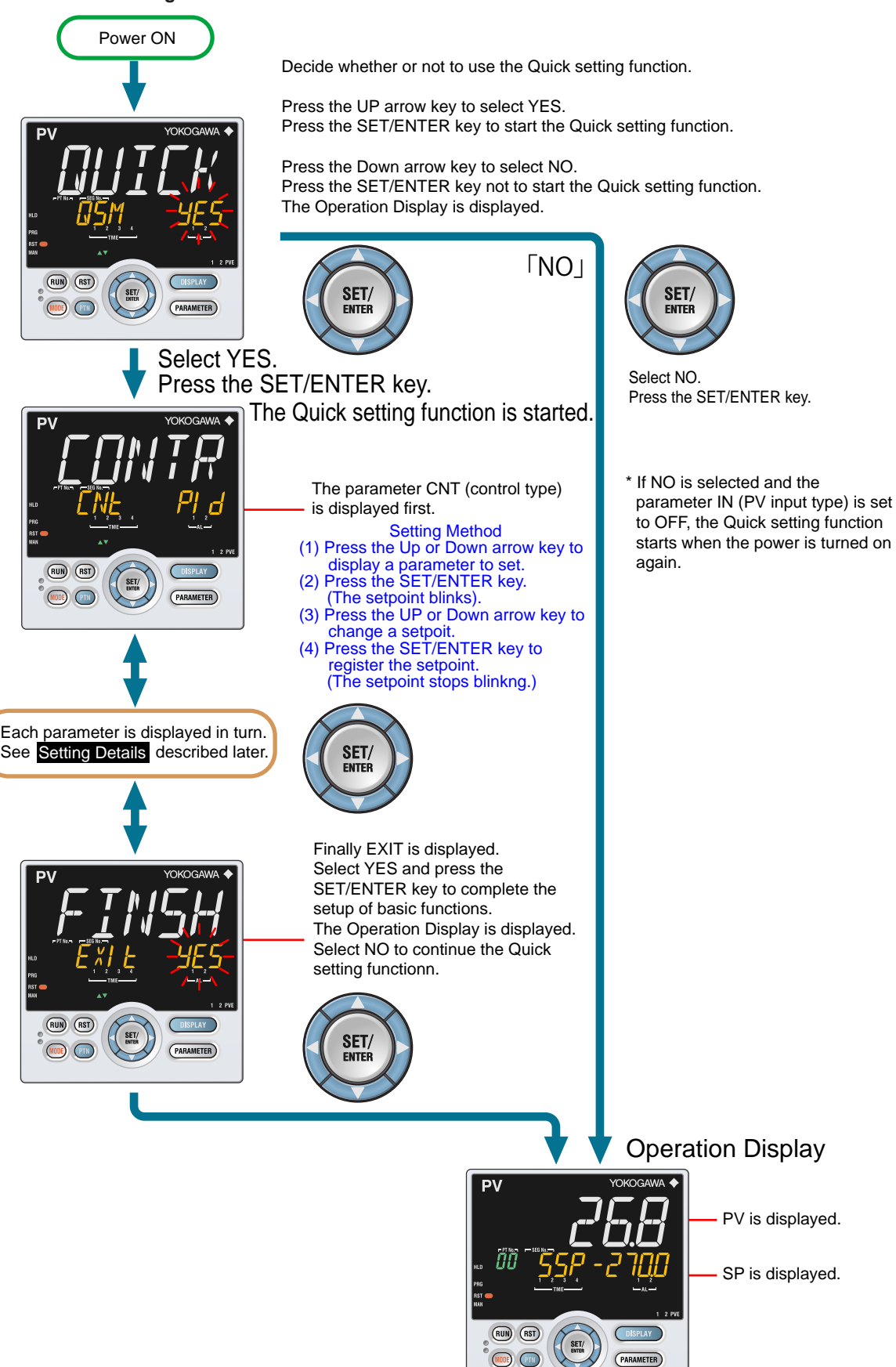

#### Setting Example

Set the following parameters to set to PID control, thermocouple Type K (range: 0.0 to  $500.0^{\circ}$ C), and current control output. No need to change the parameters other than the following parameters.

Set QSM = YES to enter the quick setting mode.

(1) Set CNT = PID.
 (2) Set IN = K1.
 (3) Set UNIT = C (initial value).
 (4) Set RH = 500.0.
 (5) Set RL = 0.0.
 (6) Set OT = 00.02

Set EXIT = YES to quit the quick setting mode. The Operation Display is shown.

#### Setting Details

**Control Type** 

| Parameter<br>symbol | Name         | Display<br>level | Setting range                                                                                                    | Menu symbol |
|---------------------|--------------|------------------|----------------------------------------------------------------------------------------------------|-------------|
| CNT                 | Control type | EASY             | <ul> <li>PID: PID control</li> <li>ONOF: ON/OFF control (1 point of hysteresis)</li> <li>ONOF2: ON/OFF control (2 points of hysteresis)</li> <li>H/C: Heating/cooling control</li> </ul> | CTL Set     |

Control type: 8.2 Setting Control Type (CNT)

#### 5.1 Setting Using Quick Setting Function

| Parameter<br>symbol | Name                               | Display<br>level | Setting range                                                                                                    | Menu symbo |
|---------------------|------------------------------------|------------------|----------------------------------------------------------------------------------------------------|------------|
| IN                  | PV input type                      | EASY             | OFF: Disable<br>K1: -270.0 to 1370.0 °C / -450.0 to 2500.0 °F<br>K2: -270.0 to 1000.0 °C / -450.0 to 2300.0 °F<br>K3: -200.0 to 500.0 °C / -200.0 to 1000.0 °F<br>J: -200.0 to 1200.0 °C / -300.0 to 2300.0 °F<br>T1: -270.0 to 400.0 °C / -450.0 to 750.0 °F<br>T2: 0.0 to 1800.0 °C / -200.0 to 750.0 °F<br>B: 0.0 to 1800.0 °C / 32 to 3300 °F<br>S: 0.0 to 1700.0 °C / 32 to 3100 °F<br>R: 0.0 to 1700.0 °C / 32 to 3100 °F<br>E: -270.0 to 1000.0 °C / -300.0 to 2400.0 °F<br>E: -270.0 to 1000.0 °C / -300.0 to 2400.0 °F<br>E: -270.0 to 1000.0 °C / -300.0 to 1800.0 °F<br>L: -200.0 to 900.0 °C / -300.0 to 1800.0 °F<br>U1: -200.0 to 400.0 °C / -300.0 to 1600.0 °F<br>U1: -200.0 to 400.0 °C / -300.0 to 1600.0 °F<br>W: 0.0 to 2300.0 °C / 32 to 4200 °F<br>P22: 0.0 to 1390.0 °C / 32.0 to 2500.0 °F<br>P2040: 0.0 to 1900.0 °C / 32 to 3400 °F<br>WRE: 0.0 to 2000.0 °C / 32 to 3400 °F<br>JPT1: -200.0 to 500.0 °C / -200.0 to 1000.0 °F<br>P11: -200.0 to 500.0 °C / 300.0 to 1560.0 °F<br>P12: -150.0 to 150.0 °C / -200.0 to 300.0 °F<br>P13: -150.0 to 150.0 °C / -200.0 to 300.0 °F<br>P13: -150.0 to 150.0 °C / -200.0 to 300.0 °F<br>P13: -150.0 to 500.0 °C / -200.0 to 300.0 °F<br>P13: -150.0 to 500.0 °C / -200.0 to 300.0 °F<br>P13: -150.0 to 500.0 °C / -200.0 to 300.0 °F<br>P13: -150.00 to 500.0 °C / -200.0 to 300.0 °F<br>P13: -150.00 to 500.0 °C / -200.0 to 300.0 °F<br>P13: -150.00 to 500.0 °C / -200.0 to 300.0 °F<br>P13: -150.00 to 500.0 °C / -200.0 to 300.0 °F<br>P13: -150.00 to 500.0 °C / -200.0 to 300.0 °F<br>P13: -150.00 to 500.0 °C / -200.0 to 300.0 °F<br>P13: -150.00 to 500.0 °C / -200.0 to 300.0 °F<br>P152: 1.000 to 2.000 V<br>4-20: 4.00 to 2.000 V<br>0-10V: 0.00 to 2.000 V<br>0-10V: 0.00 to 2.000 V<br>0-10V: 0.00 to 2.000 W<br>0-100: 0.0 to 10.00 V<br>0-100: 0.0 to 10.00 M | PV Set     |
| UNIT                | PV input unit                      | EASY             | -: No unit<br>C: Degree Celsius<br>-: No unit<br>: No unit<br>: No unit<br>F: Degree Fahrenheit                                                                                                    |            |
| RH                  | Maximum value of PV input range    | EASY             | Depends on the input type.<br>- For temperature input -                                                                                                    |            |
| RL                  | Minimum value of<br>PV input range | EASY             | Set the temperature range that<br>is actually controlled. (RL <rh)<br>- For voltage / current input -<br/>Set the range of a voltage /<br/>current signal that is applied.<br/>The scale across which the<br/>voltage / current signal is actually<br/>controlled should be set using<br/>the maximum value of input<br/>scale (SH) and minimum value<br/>of input scale (SL). (Input is<br/>always 0% when RI =RH )</rh)<br>                                                                                                    |            |

Note1: W:W-5% Re/W-26% Re(Hoskins Mfg. Co.). ASTM E988 WRE: W97Re3-W75Re25

| nput Function (Continued) |                                             |                  |                                                                                                    |             |  |
|---------------------------|---------------------------------------------|------------------|----------------------------------------------------------------------------------------------------|-------------|--|
| Parameter<br>symbol       | Name                                        | Display<br>level | Setting range                                                                                                    | Menu symbol |  |
| SDP                       | PV input scale<br>decimal point<br>position | EASY             | 0: No decimal place<br>1: One decimal place<br>2: Two decimal places<br>3: Three decimal places<br>4: Four decimal places | PV Set      |  |
| <b>SH</b>                 | Maximum value of<br>PV input scale          | EASY             | -19999 to 30000, (SL <sh),< td=""><td></td></sh),<>                                                                       |             |  |
| SL                        | Minimum value of<br>PV input scale          | EASY             | SH - SL   ≤ 30000                                                                                                    |             |  |

► Input setting: 7.1 Setting Functions of PV Input

#### **Output Function**

| Parameter<br>symbol | Name                                                                                                    | Display<br>level | Setting range                                                                                                    | Menu symbol |
|---------------------|----------------------------------------------------------------------------------------------------|------------------|----------------------------------------------------------------------------------------------------|-------------|
| OT                  | Output type selection                                                                                        | EASY             | Control output or Heating-side<br>control output (Lower two digits)<br>00: OFF<br>01: OUT terminals (voltage pulse)<br>02: OUT terminals (current)<br>03: OUT terminals (relay/triac)<br>06: OUT2 terminals (relay)<br>07: RET/OUT2 terminals (voltage<br>pulse)<br>08: RET/OUT2 terminals (current)<br>Cooling-side control output (Upper<br>two digits)<br>00: OFF<br>01: OUT terminals (voltage pulse)<br>02: OUT terminals (current)<br>03: OUT terminals (relay/triac)<br>06: OUT2 terminals (relay)<br>07: RET/OUT2 terminals (voltage<br>pulse)<br>08: RET/OUT2 terminals (voltage<br>pulse) | OUT Set     |
| ст                  | Control output cycle<br>time<br>Heating-side control<br>output cycle time<br>(in Heating/cooling<br>control) | EASY             | 0.5 to 1000.0 s                                                                                                    |             |
| Стс                 | Cooling-side control output cycle time                                                                       | EASY             |                                                                                                    |             |

Output type: 10.1 Setting Control Output Type

• Cycle time: 10.2 Setting Control Output Cycle Time

## 5.2 Restarting Quick Setting Function

Once functions have been built using the Quick setting function, the Quick setting function does not start even when the power is turned on. The following methods can be used to restart the Quick setting function.

- Set the parameter QSM (Quick setting mode) to ON and turn on the power again.
- Set the parameter IN (PV input type) to OFF and turn on the power again.

### CAUTION

The parameters related to the range or scale are initialized if the input type is changed.

#### Setting Details

| Parameter<br>symbol | Name               | Display<br>level | Setting range              | Menu symbol |
|---------------------|--------------------|------------------|----------------------------|-------------|
| IN                  | PV input type      | EASY             | OFF: Disable               | PV Set      |
| QSM                 | Quick setting mode | EASY             | OFF: Disable<br>ON: Enable | SYS Set     |

#### 6.1.1 Operation Display

- Display/Non-display of Operation Display: 13.3.5 Setting Display/Non-display of Operation Display
- Registration of SELECT Display: 13.1.3 Registering SELECT Display (Up to 5 displays)

See the next page.

#### Standard Type

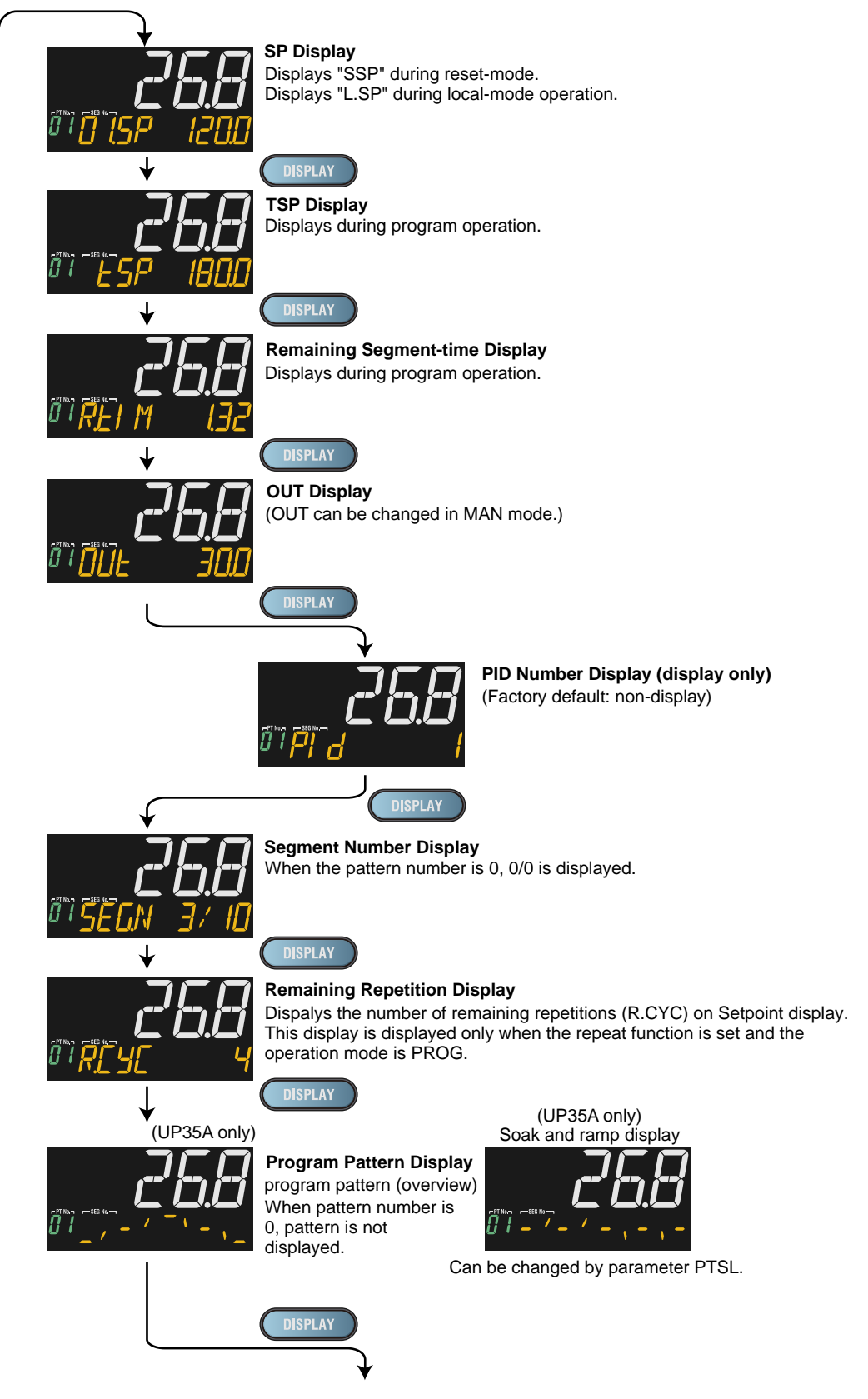

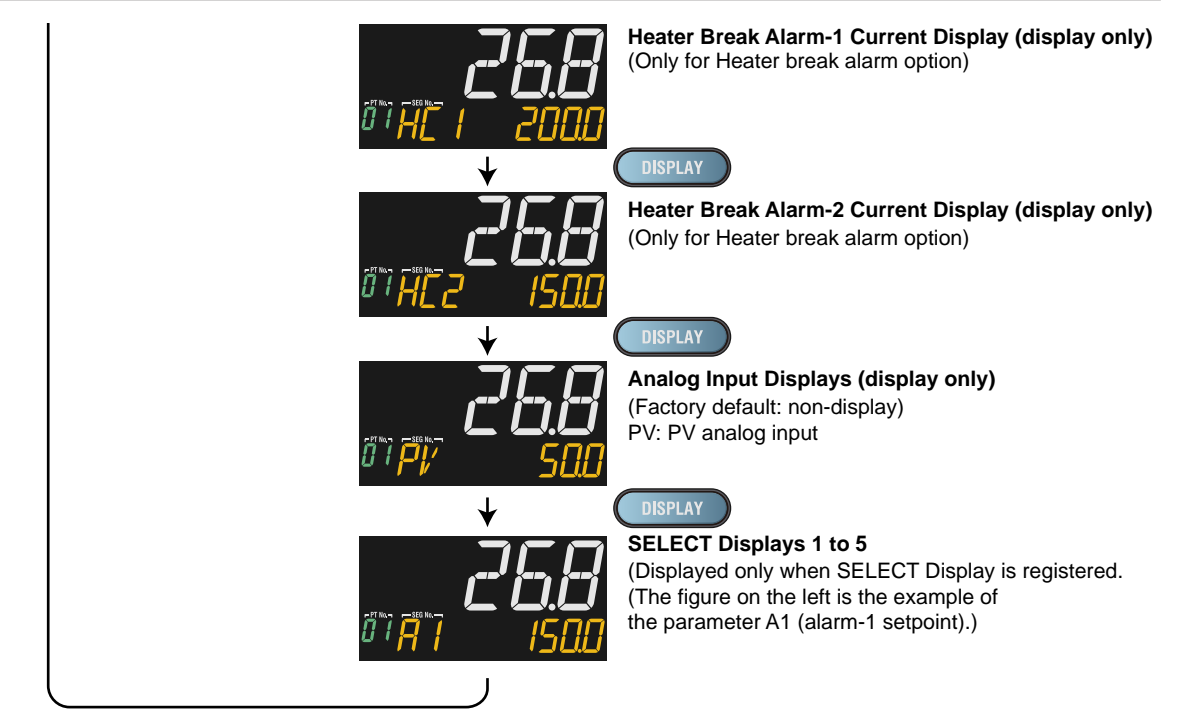

#### **Position Proportional Type**

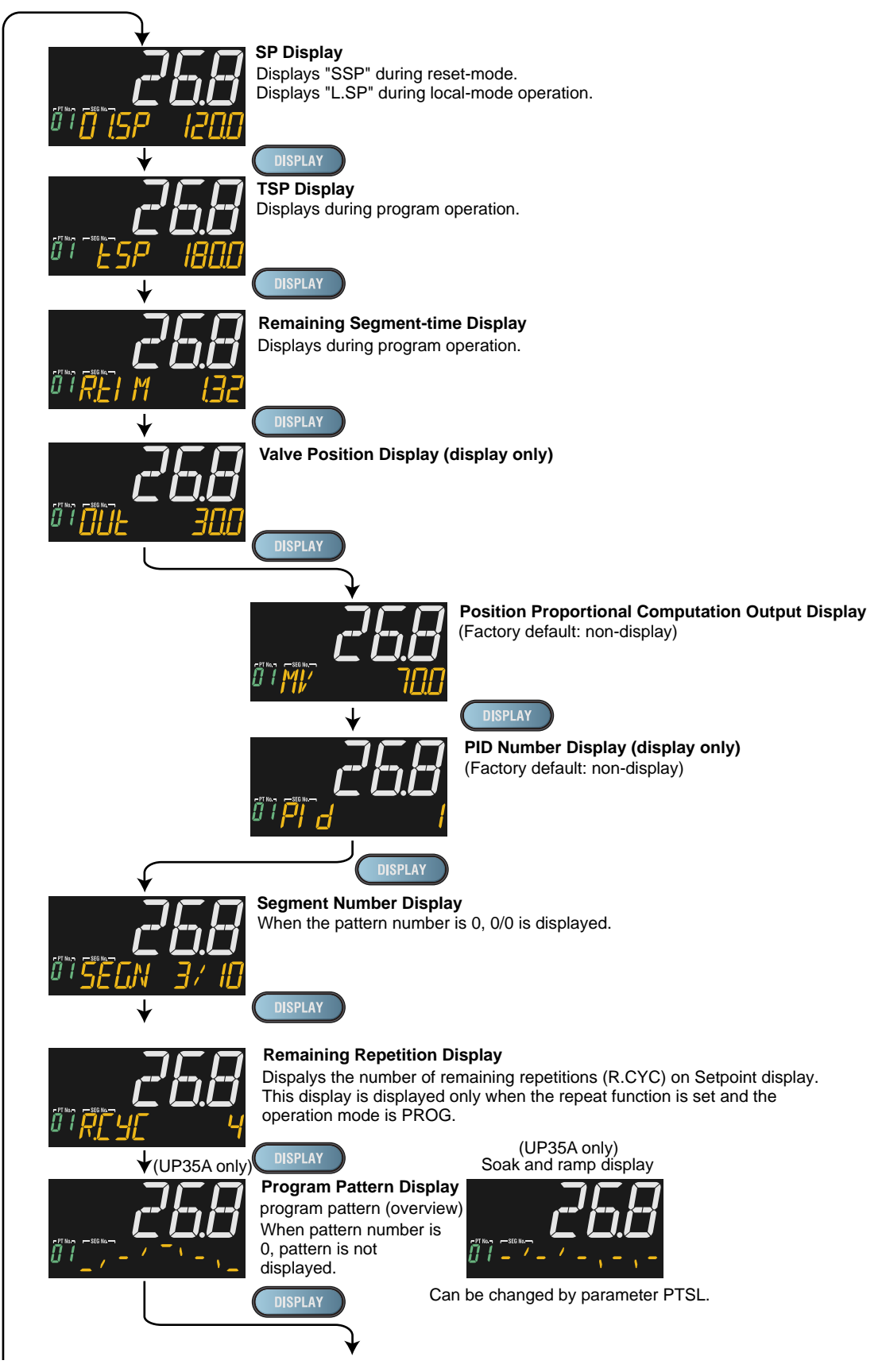

IM 05P02D41-01EN

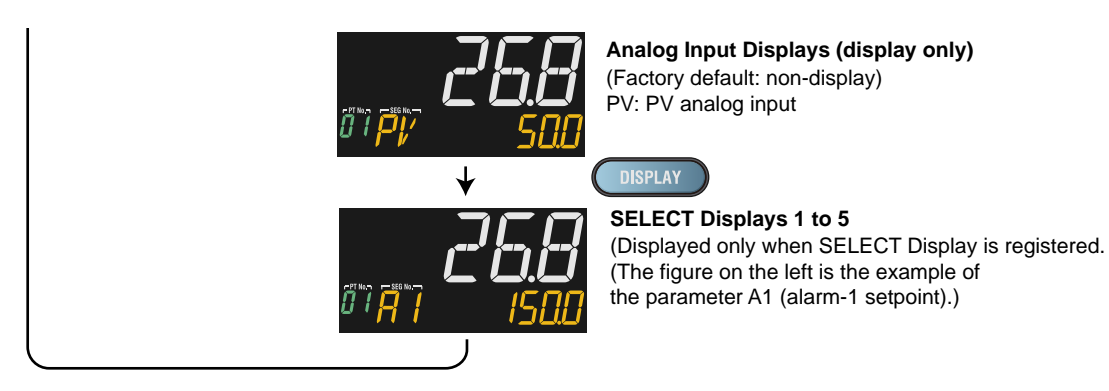

#### Heating/cooling Type

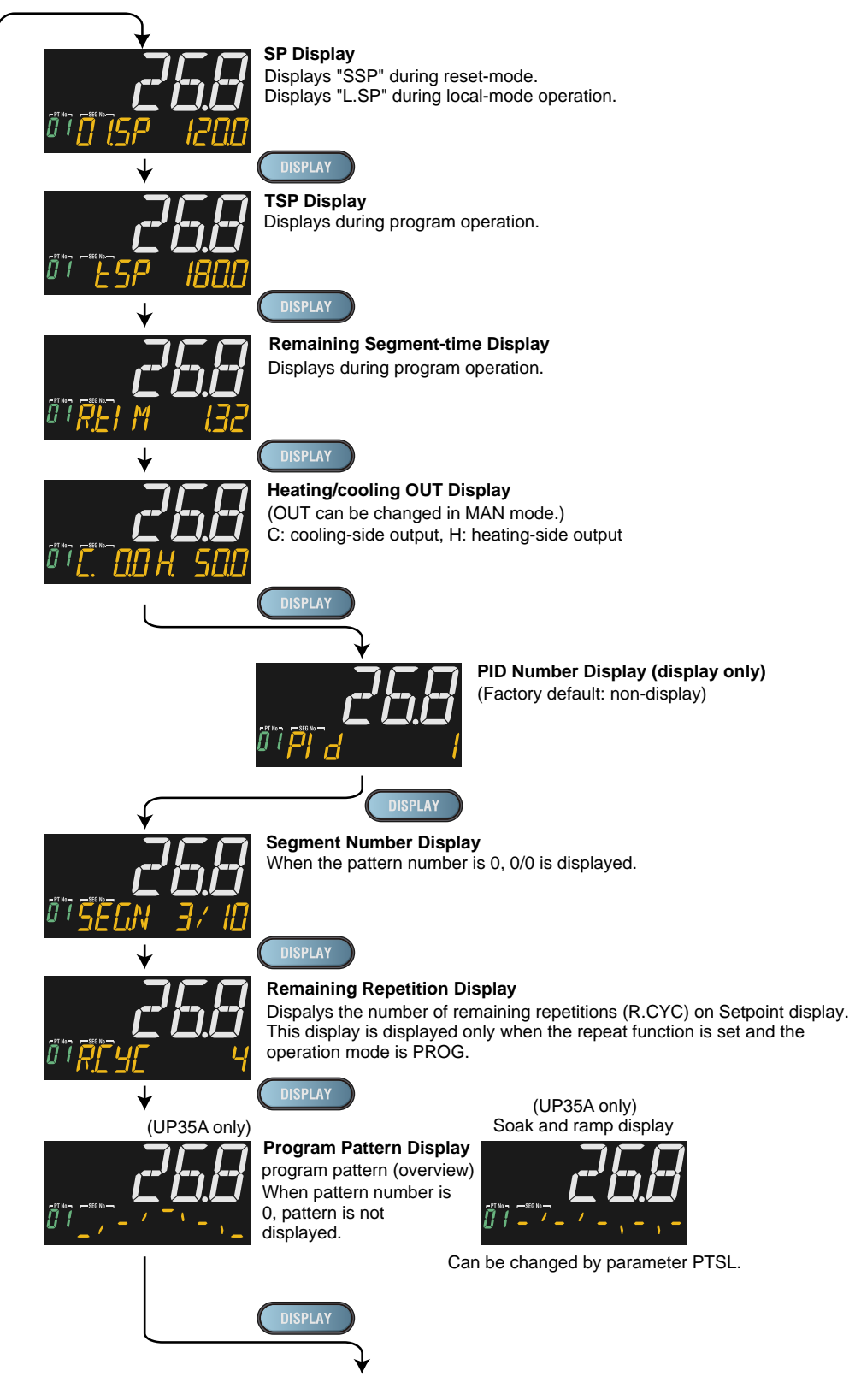

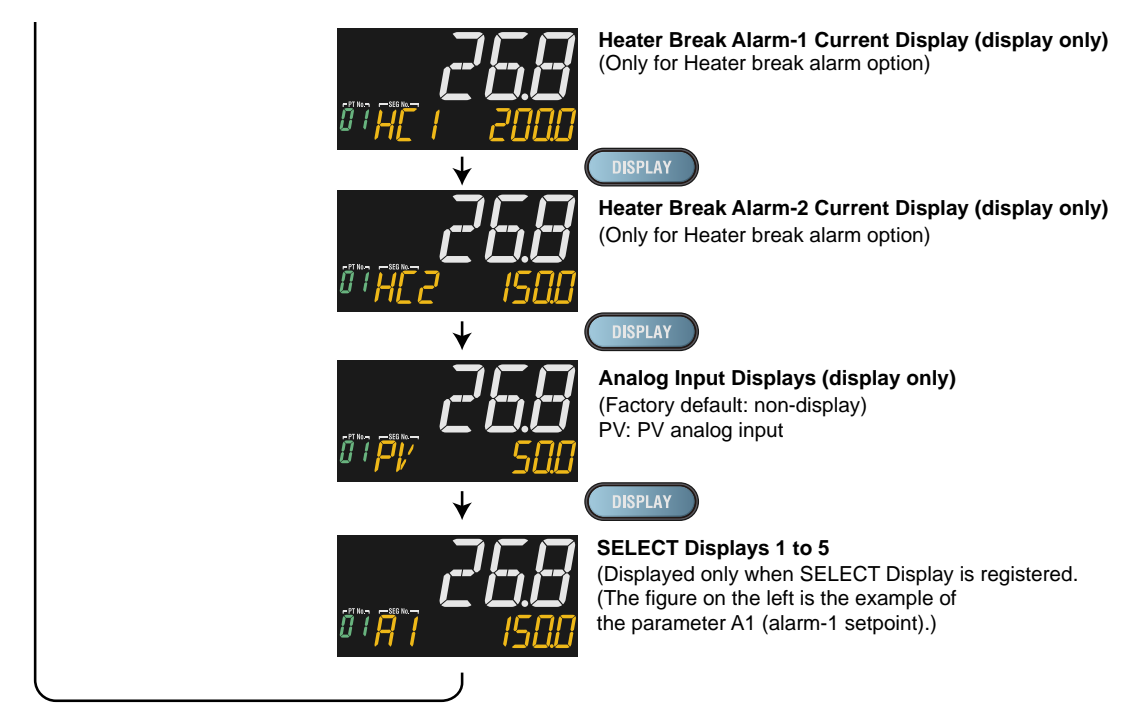

#### 6.1.2 Details of the Operation Display

The following is the Operation Display types and each display and operation description.

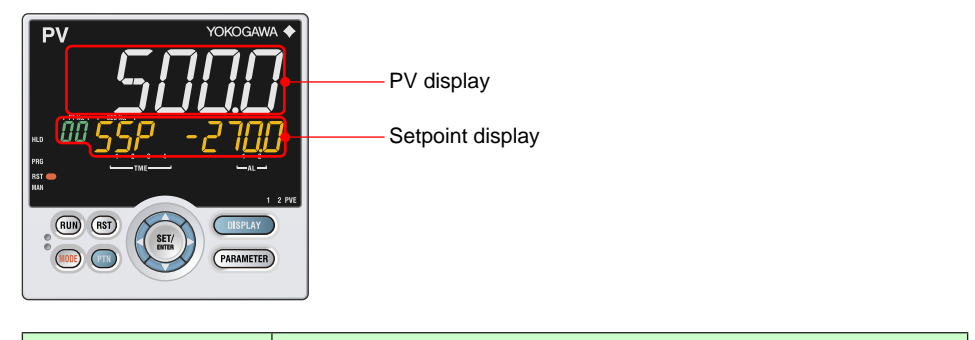

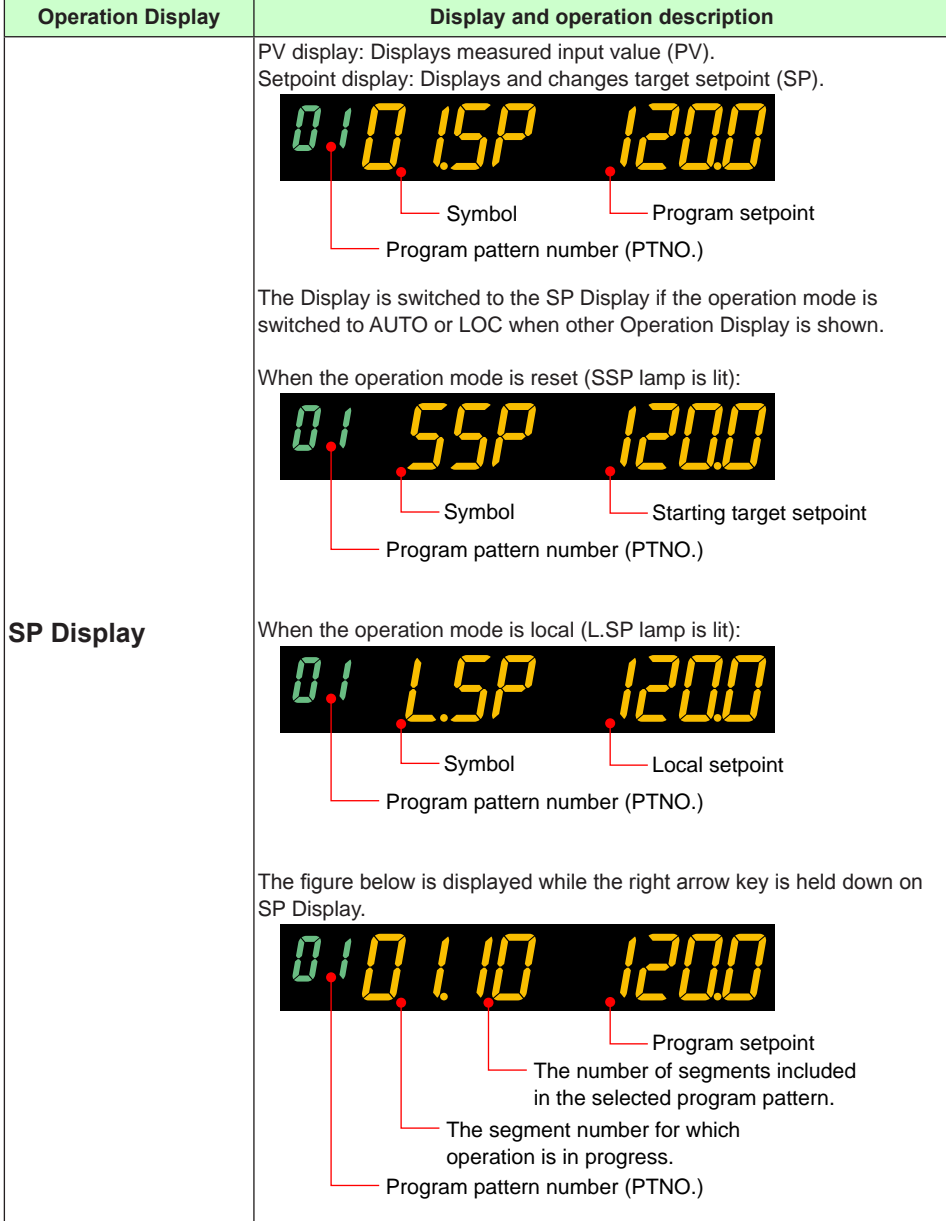

| (Continued)                                |                                                                                                    |
|--------------------------------------------|----------------------------------------------------------------------------------------------------|
| Operation Display                          | Display and operation description                                                                                                    |
| TSP Display                                | PV display: Displays measured input value (PV).<br>Setpoint display: Displays final target setpoint (TSP).                                                                                                    |
| Remaining<br>Segment-time<br>Display       | PV display: Displays measured input value (PV).<br>Setpoint display: Displays remaining segment-time.                                                                                                    |
| OUT Display<br>(Valve Position<br>Display) | Setpoint display: Displays control output value and changes control<br>output value in MAN mode.<br>Symbol Control output<br>Program pattern number (PTNO.)<br>Displays the valve's feedback input value (at 0 to 100% valve opening) in<br>Position proportional control.<br>The Display is switched to the OUT Display if the operation mode is<br>switched to MAN when other Operation Display is shown.<br>The Display is switched to the OUT Display while auto-tuning is<br>performed.<br><b>[OUT Change Operation]</b><br>The control output value can be changed with the Up or Down arrow key<br>in MAN mode (MAN lamp is lit).<br>The control output value is changed by direct operation (without pressing<br>the SET/ENTER key), and cannot be changed by moving between digits<br>using the Left and Right arrow keys.<br>In Position proportional control and in MAN mode, the valve opens as<br>long as the Up arrow key is being pressed, and closes as long as the<br>Down arrow key is being pressed.<br>In Two-position two-level control, main setting-side output and sub-<br>setting-side output can be manipulated individually.<br>When in RESET mode (RST lamp is lit):<br>Preset output value is displayed in RESET mode.<br>Preset output value is displayed in RESET mode.<br>Preset output values cannot be changed by OUT change operation. |
# 6.1 Monitoring and Control of Operation Displays

| (Continued)                    |                                                                                                    |
|--------------------------------|----------------------------------------------------------------------------------------------------|
| Operation Display              | Display and operation description                                                                                                    |
|                                | PV display: Displays measured input value (PV).<br>Setpoint display: Displays heating-side and cooling-side control output<br>value and changes control output value in MAN mode.                                                                                                    |
| Heating/cooling<br>OUT Display | When the control output value is less than 100%, one digit is displayed to the right of the decimal point. When the control output value is less than 100%, one digit is displayed to the right of the decimal point. When the control output value is equal to or more than 100%, no digits are displayed to the right of the decimal point. The display is switched to the Heating/cooling OUT Display if the operation mode is switched to MAN when other Operation Display is shown. An interruption is displayed while auto-tuning is performed.  [OUT Change Operation] In MAN mode (MAN lamp is lit) pressing the Up arrow key causes the cooling-side output to decrease, and the heating-side output to increase, and the heating-side output to increase, and the heating-side output to increase, and the heating-side output to increase. The control output value is changed by direct operation (without pressing the value is changed by direct operation (without pressing the value is changed by direc |
|                                | using the Left and Right arrow keys.<br>When in RESET mode (RST lamp is lit):                                                                                                    |
|                                | Heating-side<br>Symbol of<br>Cooling-side control output<br>Symbol of cooling side                                                                                                    |
|                                | Program pattern number (PTNO.)                                                                                                    |
|                                | Heating-side or cooling-side preset output value is displayed in RESET mode.                                                                                                    |
|                                | Preset output values cannot be changed by OUT change operation.                                                                                                    |

| (Continued)                                |                                                                                                    |
|--------------------------------------------|----------------------------------------------------------------------------------------------------|
| Operation Display                          | Display and operation description                                                                                                    |
| PID Number<br>Display                      | PV display: Displays measured input value (PV).<br>Setpoint display: Displays PID number currently being used.                                                                                                    |
| Segment Number<br>Display                  | PV display: Displays measured input value (PV).<br>Setpoint display: Displays the segment number for which operation is in<br>progress / the number of segments included in the selected program<br>pattern.<br>Symbol<br>The segment number for which<br>operation is in progress /<br>the number of segments included<br>in the selected program pattern.<br>Program pattern number (PTNO.)                                                                                                    |
| Remaining<br>Repetition Display            | PV display: Displays measured input value (PV).<br>Setpoint display: Displays the remaining repetition.                                                                                                    |
| Program Pattern<br>Display<br>(UP35A only) | PV display: Displays measured input value (PV).<br>Setpoint display: Displays program pattern<br>Program pattern (overview)<br>Program pattern number (PTNO.)<br>This symbol is<br>displayed after the<br>final segment.<br>The Soak and ramp display can be displayed by parameter PTSL.<br>Soak and ramp display<br>Program pattern number (PTNO.)<br>Program pattern number (PTNO.)<br>Program pattern number (PTNO.)<br>Program pattern display can be scrolled using Up/Down/Left/Right arrow<br>key. When the SET/ENTER key is pressed, the Program Pattern Display<br>returns to the former position. |

# 6.1 Monitoring and Control of Operation Displays

| (Continued)                                               |                                                                                                    |
|-----------------------------------------------------------|----------------------------------------------------------------------------------------------------|
| <b>Operation Display</b>                                  | Display and operation description                                                                                                    |
| Analog Input<br>Display                                   | PV display: Displays measured input value (PV).<br>Setpoint display: Displays PV analog input value.<br>PV auxiliary analog input value                                                                                                    |
| Position<br>Proportional<br>Computation<br>Output Display | PV display: Displays measured input value (PV).<br>Setpoint display: Displays position proportional computation output value<br>(internal computed value).<br>Symbol Internal<br>computed value<br>Program pattern number (PTNO.)<br>Can be changed in MAN mode. The valve opens or closes so that the<br>valve's feedback input value reaches the setpoint.                                                                                                    |
| Heater Break Alarm<br>Current Display                     | PV display: Displays measured input value (PV).<br>Setpoint display: Displays measured heater current.                                                                                                    |
| SELECT Display                                            | SELECT Display is for registering frequently-used parameters from<br>Parameter Setting Display, and for displaying them on Operation<br>Display so that the parameter settings can be easily changed in normal<br>operation.<br>PV display: Displays measured input value (PV).<br>Setpoint display: Displays and changes the registered parameter.<br>The following is the display example when the parameter A1 (alarm-1<br>setpoint) is registered.<br>Symbol Alarm setpoint<br>Program pattern number (PTNO.) |

### **Performing and Canceling Auto-tuning** 6.2

# Setting Display

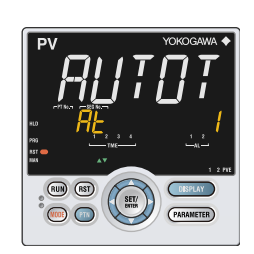

Operation Mode Setting Display Operation Display > **PARAMETER** key or **PARA** key for 3 seconds (to [MODE] Menu Display) > SET/ENTER key (The operation mode is displayed.) > **Down arrow** key (The operation mode is displayed.)

> The parameter AT is displayed when the operation mode is AUTO.

# Setting Details

| Parameter<br>symbol | Name                       | Display<br>level | Setting range                                                                                                    | Menu symbol |
|---------------------|----------------------------|------------------|----------------------------------------------------------------------------------------------------|-------------|
| AT                  | AUTO-tuning<br>switch      | EASY             | <ul> <li>OFF: Disable</li> <li>1: Perform auto-tuning. Tuning<br/>result is stored in the PID of<br/>group 1.</li> <li>2: Perform auto-tuning. Tuning<br/>result is stored in the PID of<br/>group 2.</li> <li>3: Perform auto-tuning. Tuning<br/>result is stored in the PID of<br/>group 3.</li> <li>4: Perform auto-tuning. Tuning<br/>result is stored in the PID of<br/>group 4.</li> <li>R: Tuning result is stored in the PID<br/>for reference deviation.</li> </ul> | MODE Ope    |
| AT.BS               | SP bias in auto-<br>tuning | PRO              | -100.0 to 100.0% of PV input range span (EUS)                                                                                                    | TUNE Ope    |

# CAUTION

Set the operation mode to AUTO and PRG/LOC to perform auto-tuning.

#### Lamp Status

| Status             | STOP lamp | MAN lamp |
|--------------------|-----------|----------|
| During auto-tuning | Unlit     | Blinking |

#### Description

Auto-tuning is a function with which the controller automatically measures the process characteristics and sets PID constants, which are control-related parameters, to optimum values for the setpoint. Auto-tuning temporarily executes ON/OFF control, calculates appropriate PID constants from response data obtained, and sets these constants.

# CAUTION

Do not perform auto-tuning for the following processes. Tune PID manually.

- Processes with fast response such as flow rate control and pressure control.
- Processes which do not allow the output to be turned on and off even temporarily.
- Processes which prohibit output changes at control valves (or other actuators).
- Processes in which product quality can be adversely affected if PV values fluctuate beyond their allowable ranges.

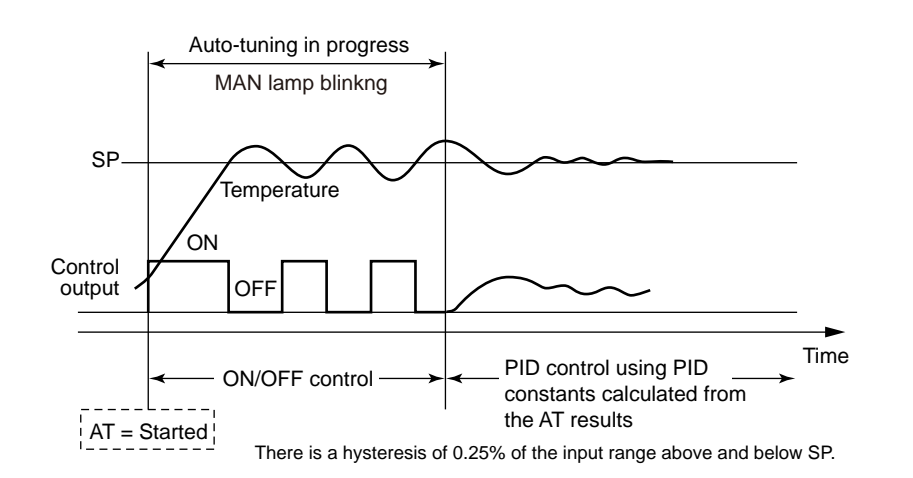

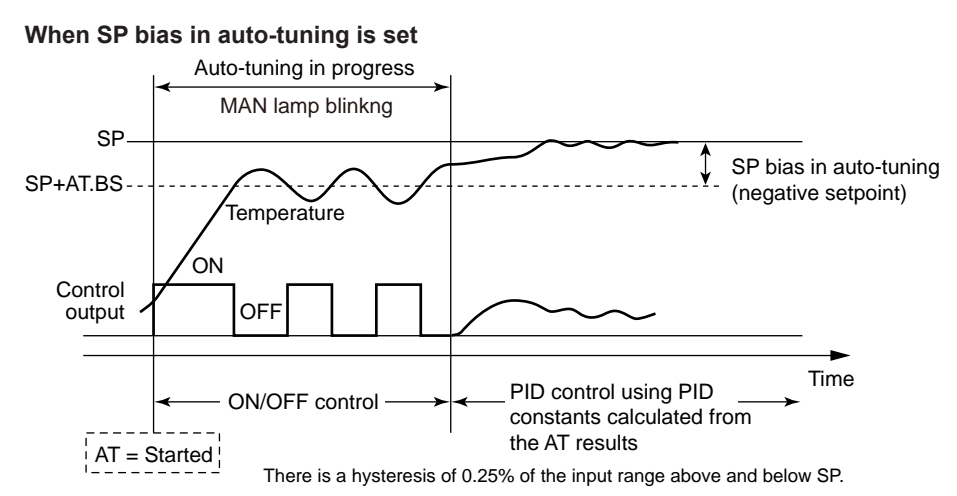

# **Tuning Point and Storage Location of Tuning Results**

The tuning point when performing auto-tuning is the target setpoint that is currently used for control computation.

PID constants after the tuning are stored in the PID group that is specified when performing auto-tuning.

| Operation<br>mode  | AT setpoint | Tuning point                    | Storage location                                                                                           |
|--------------------|-------------|---------------------------------|----------------------------------------------------------------------------------------------------|
| Program /<br>Local | 1 to 4, R   | Setpoint that is currently used | P, I, and D of the PID group specified in<br>AT.<br>In Heating/cooling control: P, I, D, Pc, Ic,<br>and Dc |

When the setpoint of AT is "R," the AT result is stored in the PID group for reference deviation.

When performing auto-tuning in AT setpoint "R", set the parameter ZON to other than 0, and set the parameter RDV to other than 0.

Auto-tuning cannot be performed when the control type (CNT) is as follows.

- ON/OFF control (1 point of hysteresis)
- ON/OFF control (2 points of hysteresis)

In addition, auto-tuning cannot be performed in the following cases (no error indication).

- Input error occurs. (Input burnout, ADC error, etc.)
- The operation mode is RESET.
- The operation mode is MAN.
- Output limiter setpoint at auto-tuning: AT.OL≥AT.OH

# Start and Stop of Auto-tuning

Start and stop of auto-tuning can be set by parameter setting, communication, or contact input.

Auto-tuning is stopped in the following cases.

- Switch to MAN
- Switch to RESET
- The parameter AT is set to OFF.
- Power failure
- Auto-tuning is not finished even after the time-out detection time is elapsed.

The time-out detection time is about 24 hours.

When the auto-tuning error occurs, the error code is shown in the Operation Display. Press any key to erase it.

Auto-tuning time output limiter: 8.9 Adjusting Auto-tuning Operation

#### **Adjusting PID Manually** 6.3

# Setting Display

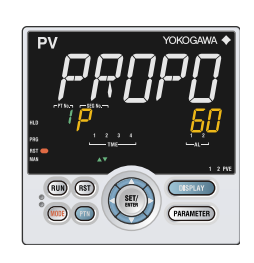

Parameter Setting Display Operation Display > PARAMETER key or PARA key for 3 seconds (to [MODE] Menu Display) > Right arrow key (to [PID] Menu Display ) > SET/ENTER key (The setting parameter is displayed.) > Down arrow key (The setting parameter is displayed.)

> In the Setting Display for the PID parameters, Displays can be arbitrarily switched using the Up, Down, Left or Right arrow key. Pressing the Left or Right arrow key changes the group. (The group number is displayed on Group display.)

#### Setting Details

| Parameter<br>symbol | Name                                                                                      | Display<br>level | Setting range                                                                                                    | Menu symbol |
|---------------------|-------------------------------------------------------------------------------------------|------------------|----------------------------------------------------------------------------------------------------|-------------|
| Ρ                   | Proportional band<br>Heating-side<br>proportional band<br>(in Heating/cooling<br>control) | EASY             | 0.0 to 999.9%<br>When 0.0% is set, it operates as<br>0.1%.<br>Heating-side ON/OFF control<br>applies when 0.0% in Heating/<br>cooling control |             |
| ı.                  | Integral time<br>Heating-side<br>integral time (in<br>Heating/cooling<br>control)         | EASY             | OFF: Disable<br>1 to 6000 s                                                                                                    |             |
| D                   | Derivative time<br>Heating-side<br>derivative time (in<br>Heating/cooling<br>control)     | EASY             | OFF: Disable<br>1 to 6000 s                                                                                                    | PID Ope     |
| Рс                  | Cooling-side<br>proportional band                                                         | EASY             | 0.0 to 999.9%<br>Cooling-side ON/OFF control<br>applies when 0.0% in Heating/<br>cooling control                                              |             |
| lc                  | Cooling-side<br>integral time                                                             | EASY             | OFF: Disable<br>1 to 6000 s                                                                                                    |             |
| Dc                  | Cooling-side<br>derivative time                                                           | EASY             | OFF: Disable<br>1 to 6000 s                                                                                                    |             |

There are four groups of PID parameters.

The PID parameters can be selected by using the following two methods:

- (1) Segment PID number selection
- (2) Zone PID selection
- (3) Local PID selection
- Selection by contact input: 12.1 Setting Contact Input Function
- Selection by each Zone: 8.4 Switching PID

# Description

# **Description and Tuning of Proportional Band**

The proportional band is defined as the amount of change in input (or deviation), as a percent of span, required to cause the control output to change from 0% to 100%. Because a narrower proportional band gives greater output change for any given deviation, it therefore also makes the control performance more susceptible to oscillation. At the same time, a narrower proportional band reduces the offset. Reducing the proportional band to its smallest limit (proportional band = 0%) results in ON/OFF control.

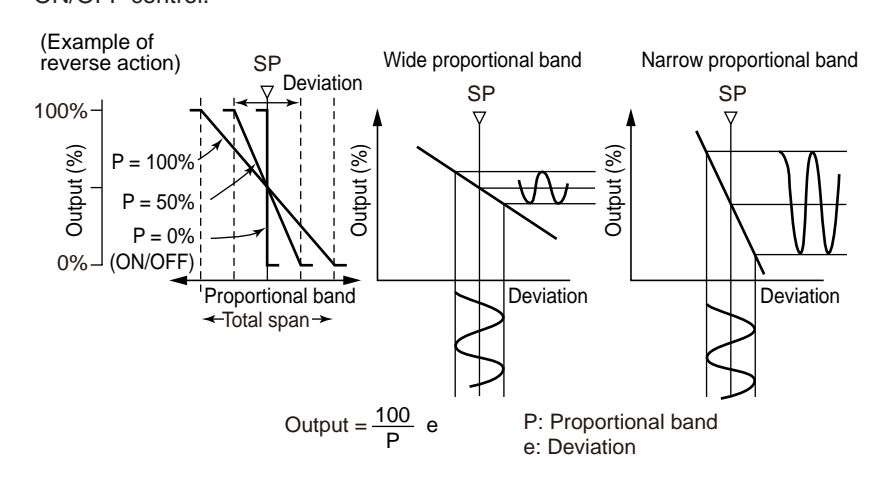

To fine-tune a proportional band obtained using auto-tuning, or to manually tune the proportional band:

- Work from larger to smaller numbers (wider to narrower).
- If cycling appears, that means that the proportional band is too narrow.
- Proportional band tuning cannot cancel an offset.

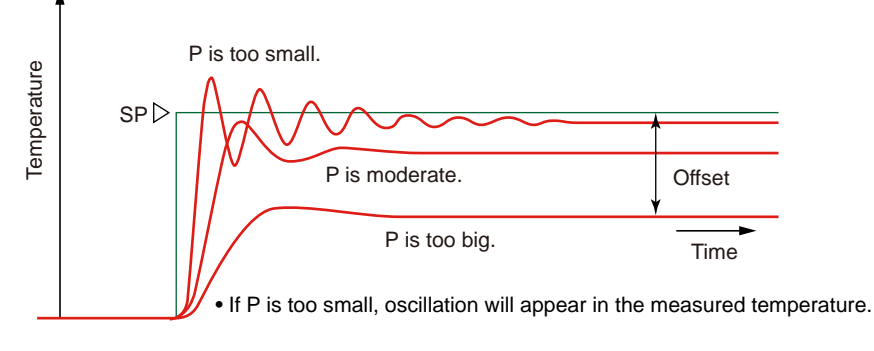

Offset: 10.8 Canceling Offset of PV and SP (Manual Reset)

# **Description and Tuning of Integral Time**

The integral action (I action) is a function that will automatically diminish the offset (steady-state deviation) that is inherently unavoidable with proportional action alone. The integral action continuously increases or decreases the output in proportion to the time integral of the deviation (the product of the deviation and the time that the deviation continues.)

The integral action is normally used together with proportional action as proportionalplus-integral action (PI action).

The integral time (I) is defined as the time required to develop, when a stepwise change in deviation is imposed, an output change due to integral action that is exactly equal to the change due to proportional action. The longer the integral time set, the slower the change in output; the smaller the time, the faster the output changes.

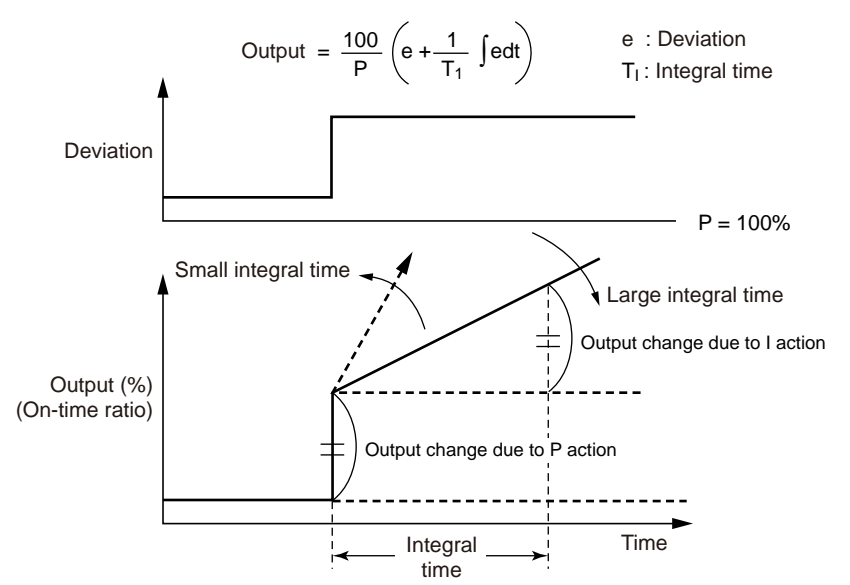

To manually tune the integral time

- The main goal is to reduce the offset.
- · Adjust from longer time to shorter time.
- If you see an oscillation at a longer period than that seen when the proportional band is too narrow, then you have made the integral time too short.

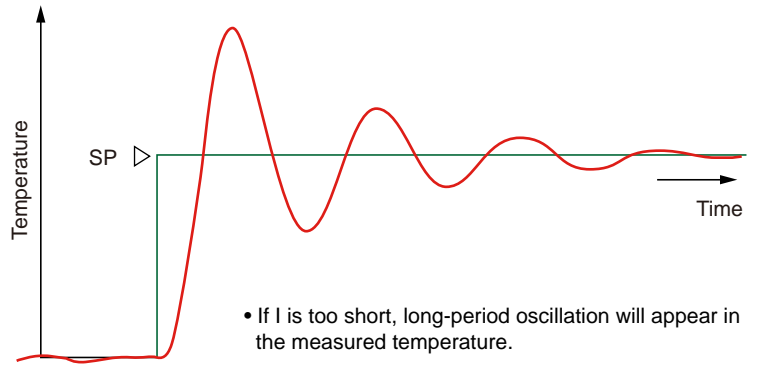

Use the manual reset (MR) to cancel an offset when the integral action is disabled.

Manual reset: 10.8 Canceling Offset of PV and SP (Manual Reset)

# **Description and Tuning of Derivative Time**

If the control object has a large time constant or dead time, the corrective action will be too slow with proportional action or proportional-plus-integral action alone, causing overshoot. However, even just sensing whether the deviation is on an increasing or a decreasing trend and adding some early corrective action can improve the controllability. Thus the derivative action (D action) is action that changes the output in proportion to the deviation derivative value (rate-of-change).

The derivative time is defined as the time required with PD action to develop, when a constant-slope change in deviation is imposed, an output change due to derivative action that is exactly equal to the change due to proportional action.

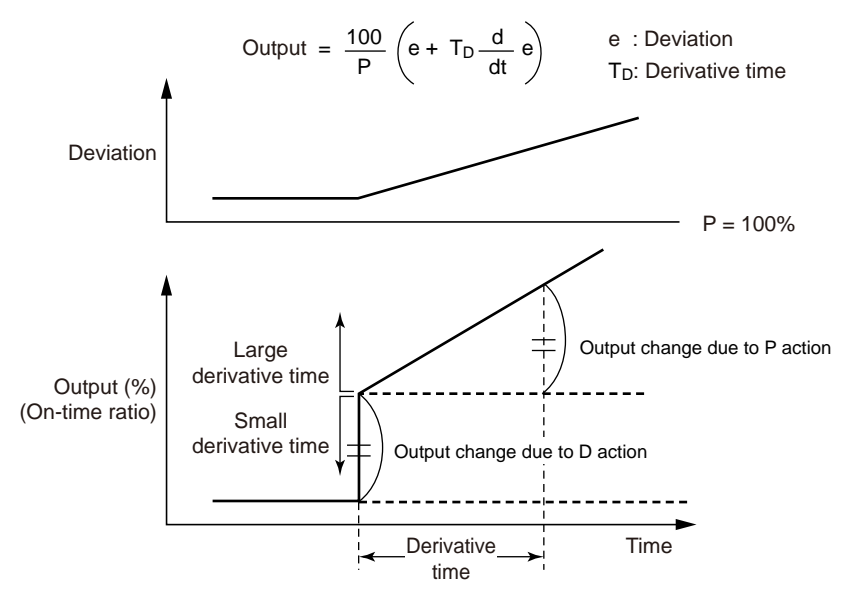

To manually tune the derivative time

• Adjust from shorter time to longer time.

• If you see a short-period oscillation, the time is too long.

The longer the derivative time set, the stronger the corrective action, and the more likely the output will become oscillatory. Oscillations due to derivative action are characterized by a short period.

D = OFF should always be used when controlling fast-responding inputs such as pressure and flow rate, or inputs characterized by rapid fluctuation, such as optical sensors.

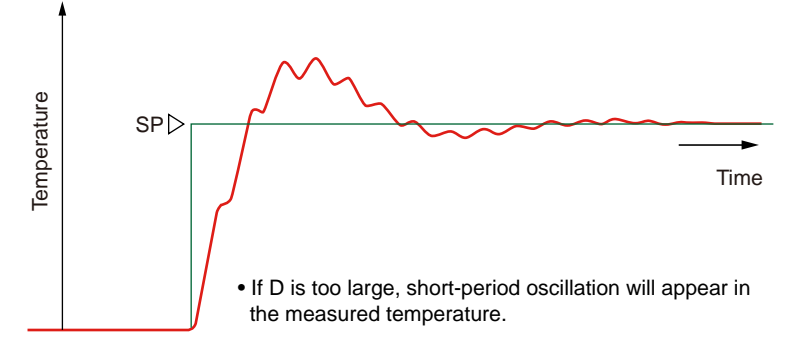

# Manual PID Tuning Procedure

- (1) In principle, auto-tuning must be used.
- (2) Tune PID parameters in the order of P, I, and D. Adjust a numeric slowly by observing the result, and keep notes of what the progress is.
- (3) Gradually reduce P from a larger value. When the PV value begins to oscillate, stop tuning and increase the value somewhat.
- (4) Also gradually reduce I from a larger value. When the PV value begins to oscillate (with long period), stop tuning and increase the value somewhat.
- (5) Gradually increase D from a smaller value. When the PV value begins to oscillate (with short period), stop tuning and lower the value slightly.

|                                      |   | Setting range<br>(reference) | Initial value for tuning (reference) |
|--------------------------------------|---|------------------------------|--------------------------------------|
|                                      | Р | 100 to 300%                  | 200%                                 |
| Pressure                             | I | 5 to 30 s                    | 15 s                                 |
|                                      | D | OFF                          | OFF                                  |
|                                      | Р | 100 to 240%                  | 150%                                 |
| Flow rate                            | I | 8 to 30 s                    | 20 s                                 |
|                                      | D | OFF                          | OFF                                  |
| Temperature<br>(electric<br>furnace) | Р | 1 to 20%                     | 5%                                   |
|                                      | I | 180 to 600 s                 | 240 s                                |
|                                      | D | 1/4 to 1/6 of I              | 60 s                                 |

Reference Values for Manual Tuning of Temperature, Pressure, and Flow Rate

#### **Setting Alarm Setpoint** 6.4

# Setting Display

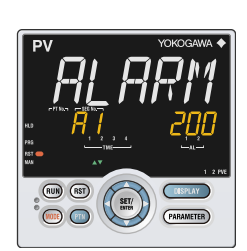

Parameter Setting Display Operation Display > PARAMETER key or PARA key for 3 seconds (to [MODE] Menu Display) > Right arrow key (to [SP] Menu Display) > SET/ENTER key (The setting parameter is displayed.) > Down arrow key (The setting parameter is displayed.)

# Setting Details

| Parameter<br>symbol | Name                      | Display<br>level | Setting range                                                                                                    | Menu symbol |
|---------------------|---------------------------|------------------|----------------------------------------------------------------------------------------------------|-------------|
| A1 to A2            | Alarm-1 to -2<br>setpoint | EASY             | Set a display value of setpoint of<br>PV alarm, SP alarm, deviation<br>alarm, output alarm, or velocity<br>alarm.<br>-19999 to 30000 (Set a value<br>within the input range.)<br>Decimal point position depends on<br>the input type | SP Ope      |
| ALNO.               | Number of alarms          | PRO              | 0 to 2                                                                                                    | CTL Set     |

Note 1: The initial value of the parameter ALNO. is "2."

# Description

#### These alarms work irrespective of the operation mode.

| Alarm-related parameter         | Number of settings     |
|---------------------------------|------------------------|
| Alarm type                      | 2 (number of settings) |
| PV velocity alarm time setpoint | 2 (number of settings) |
| Alarm hysteresis                | 2 (number of settings) |
| Alarm delay timer               | 2 (number of settings) |
| Alarm setpoint                  | 2 (number of settings) |

Alarm type: Chapter 11 Alarm Functions 

# 6.5 Selecting Program Pattern Number (PTNO.)

Selecting by PTN Key

#### Setting Display

UP35A

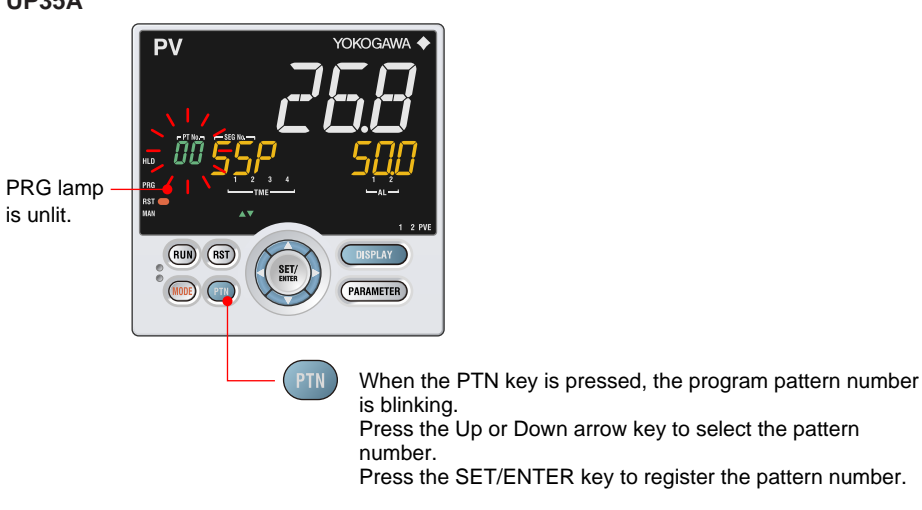

# UP32A 1. Show the Operation Display. 2. **RST** lamp is lit. Press the MODE key. 3. The PTNO. (Pattern number selection) is displayed. 00 4. $\Delta \nabla$ Press the Up/Down arrow keys to display the required setpoint. Blinks during the change. Press the SET/ENTER key 5. PTNO. has been changed to 1.

#### Selecting by Operation Mode Parameter

## Setting Display

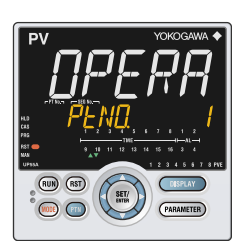

Parameter Setting Display Operation Display > PARAMETER key or PARA key for 3 seconds (to [MODE] Menu Display) > SET/ENTER key (The setting parameter is displayed.) > Down arrow key (The setting parameter is displayed.)

#### Setting Details

| Parameter<br>symbol | Name                             | Display<br>level | Setting range                                                                      | Menu symbol |
|---------------------|----------------------------------|------------------|------------------------------------------------------------------------------------|-------------|
| PTNO.               | Program pattern number selection | EASY             | 0: Not select program pattern<br>1 to 2 (4 when the option "/AP" is<br>specified.) | MODE Ope    |

#### Description

Before starting program operation, select the program pattern number to execute. When a program pattern is not created, or when program operation is being performed, the program pattern number cannot be selected.

Selecting the program pattern number can be performed by any of the following:

- (1) PTN key (The PTN key action can be changed by a parameter)
- (2) Operation mode parameter
- (3) Contact input
- (4) Communication
- Selection by contact input: 12.1 Setting Contact Input Function

#### **Switching Operation Modes** 6.6

#### **Operation Display Switching Diagram** 6.6.1

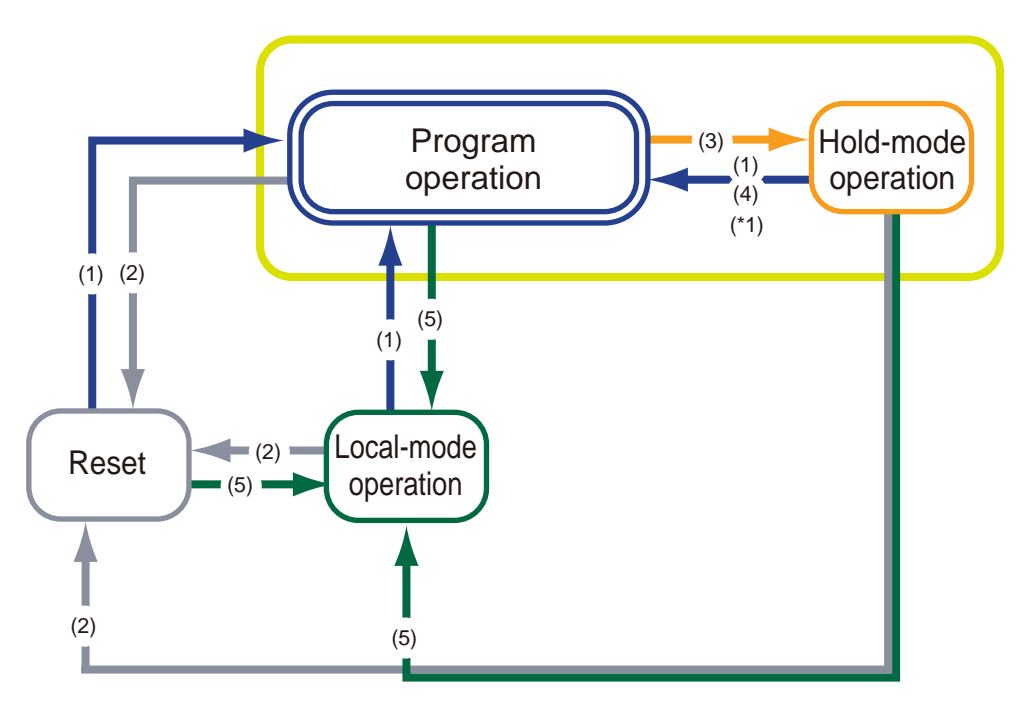

(1) Press RUN key for 1 s.

(2) UP35A: Press RST key for 1 s.

UP32A: Press MODE key, select RST=ON and press SET/ENT key.

- (3) Press MODE key, select HOLD=ON and press SET/ENT key.
  (4) Press MODE key, select HOLD=OFF and SET/ENT key.
  (5) Press MODE key, select LOC=LOC and press SET/ENT key.

- \*1: For another operation, when select ADV=ON and starts program operation. In this case, the segment is advanced.

#### 6.6.2 Switching to PROG Operation

# Selecting by RUN Key

#### Setting Display

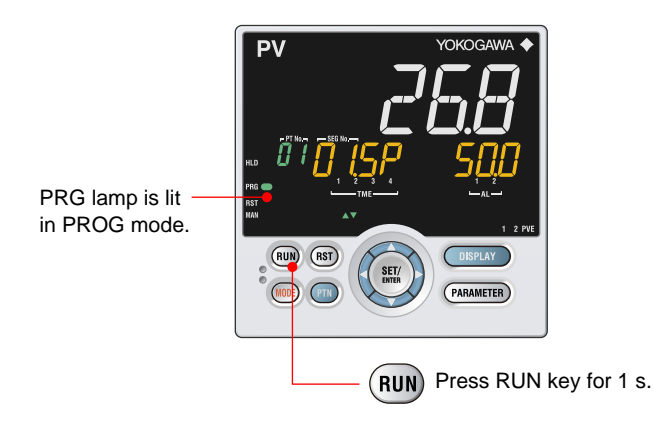

#### Selecting by Operation Mode Parameter

# Setting Display

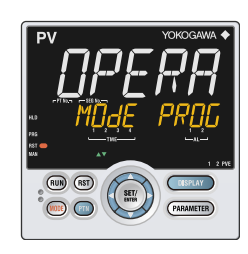

Parameter Setting Display Operation Display > PARAMETER key or PARA key for 3 seconds (to [MODE] Menu Display) > SET/ENTER key (The setting parameter is displayed.) > Down arrow key (The setting parameter is displayed.)

#### Setting Details

| Parameter<br>symbol | Name           | Display<br>level | Setting range                                                                                                   | Menu symbol |
|---------------------|----------------|------------------|----------------------------------------------------------------------------------------------------|-------------|
| MODE                | Operation mode | EASY             | RESET: Stop of program operation<br>PROG: Start of program operation<br>LOCAL: Start of local-mode<br>operation | MODE Ope    |

#### Description

Program pattern operation can be performed after selecting the program pattern number (except for 00).

Switching to PROG Operation can be performed by any of the following:

- (1) RUN key (Factory default: PROG)
- (2) Operation mode parameter
- (3) Contact input
- (4) Communication

(5) MODE key (Can be used when the user function key is not set to "PROG".)

After switching is performed by the above (2) or (5), the display is switched to SP Display. Switch by contact input: 12.1 Setting Contact Input Function

# 6.6.3 Switching to RESET Operation

Selecting by RST Key (UP35A only)

# Setting Display

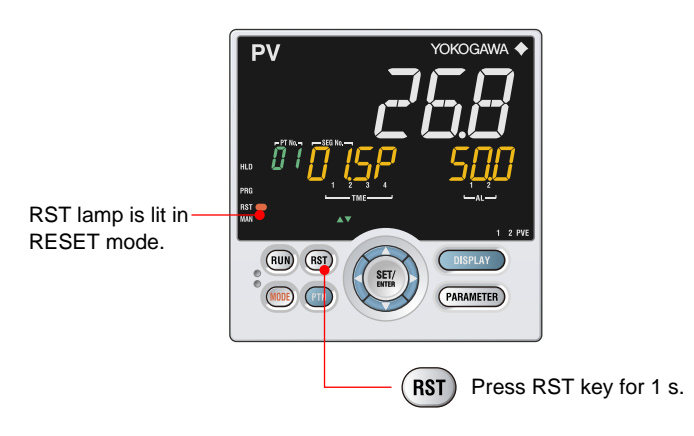

#### Selecting by MODE Key (UP32A)

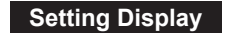

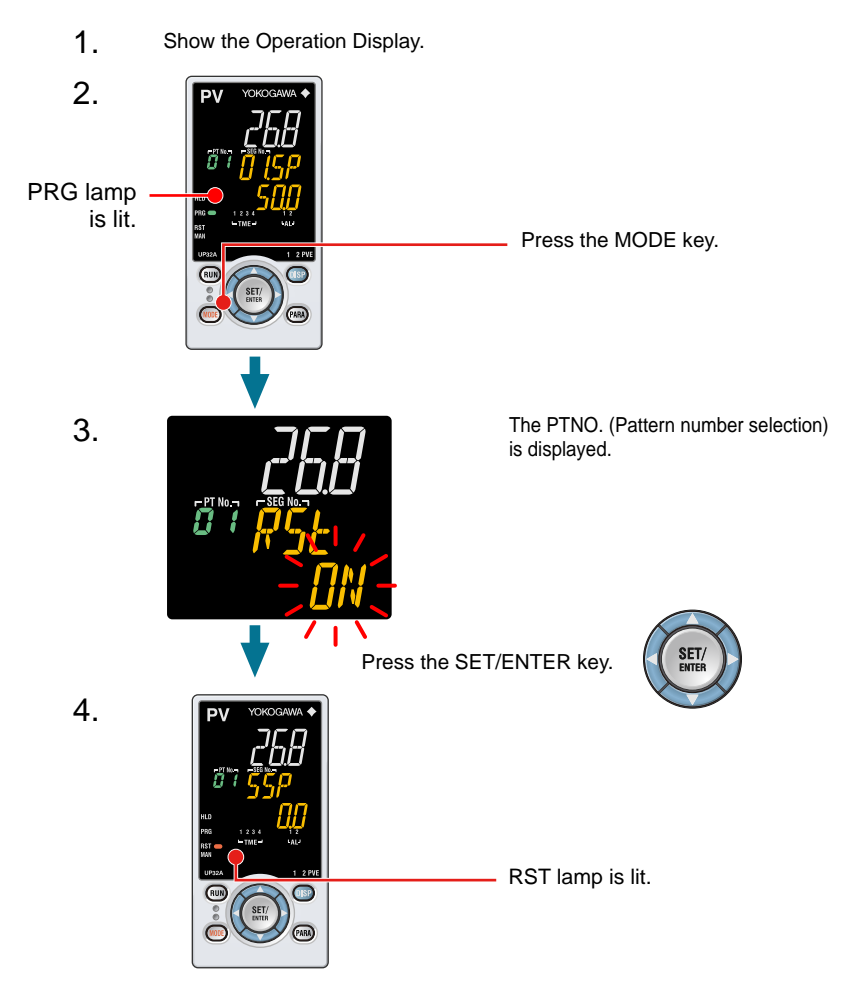

Not displayed if a STOP switch is assigned to the contact input.

# Selecting by Operation Mode Parameter

## Setting Display

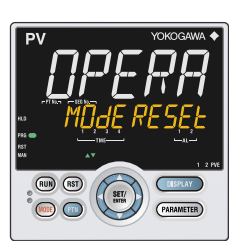

Parameter Setting Display Operation Display > PARAMETER key or PARA key for 3 seconds (to [MODE] Menu Display) > SET/ENTER key (The setting parameter is displayed.) > Down arrow key (The setting parameter is displayed.)

# Setting Details

| Parameter<br>symbol | Name           | Display<br>level | Setting range                                                                                                   | Menu symbol |
|---------------------|----------------|------------------|----------------------------------------------------------------------------------------------------|-------------|
| MODE                | Operation mode | EASY             | RESET: Stop of program operation<br>PROG: Start of program operation<br>LOCAL: Start of local-mode<br>operation | MODE Ope    |

# Description

Local operation is also stopped.

Switching to RESET can be performed by any of the following:

- (1) RST key
- (2) Operation mode parameter
- (3) Contact input
- (4) Communication

(5) MODE key (Can be used when the user function key is not set to "RESET".) After switching is performed by the above (2) or (5), the display is switched to SP Display.

- Switch by contact input: 12.1 Setting Contact Input Function
- Switch by user function key: 13.2 Assigning Function to User Function Key

#### 6.6 Switching Operation Modes

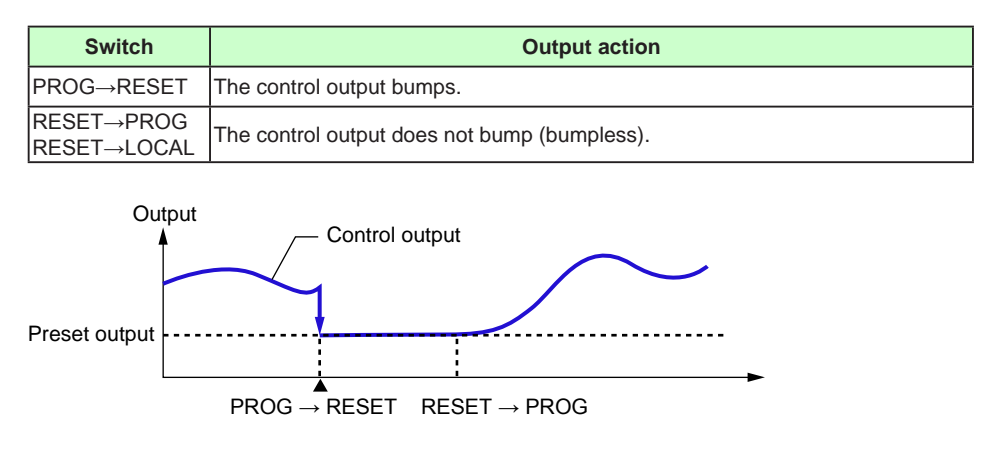

Preset output value: 10.12.1 Setting Output Value in STOP Mode (Preset Output)

The PV event and time event are disabled in RESET mode (OFF).

#### **Operation Display in RESET and RUN Modes**

The preset output value is displayed in RESET mode.

When the zone PID selection parameter (ZON) is set to segment PID selection, the preset output value for the PID group number 1 is output. When the zone PID selection parameter (ZON) is set to other than segment PID selection, the preset output value for the PID group number for which zone control is performed is output. And when the zone PID selection parameter (ZON) is set to the PID number selection for local-mode operation, the PID parameter is selected by the PID number which is specified in the parameter L.PID (Local PID number selection).

#### Operation Display in RESET and PROG Modes in Heating/cooling Control

In RESET mode in Heating/cooling control, the display is as follows. The cooling-side preset output is displayed on the left and heating-side preset output is displayed on the right.

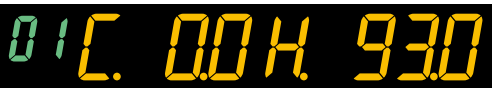

#### Lamp Status

| Status                 | RST lamp |
|------------------------|----------|
| Operation start (PROG) | Unlit    |
| Operation Stop (RESET) | Lit      |

#### 6.6.4 Enabling/Disabling Hold Mode of Program Operation

# Selecting by MODE Key

#### Setting Display

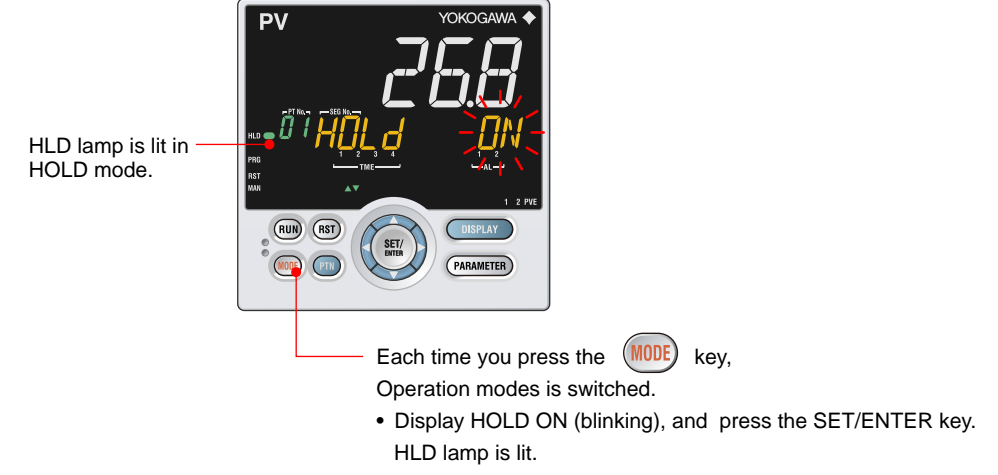

• Display HOLD OFF (blinking), and press the SET/ENTER key. HLD lamp is unlit.

#### Selecting by Operation Mode Parameter

#### Setting Display

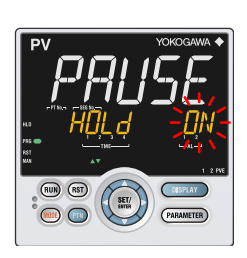

Parameter Setting Display Operation Display > PARAMETER key or PARA key for 3 seconds (to [MODE] Menu Display) > SET/ENTER key (The setting parameter is displayed.) > **Down arrow** key (The setting parameter is displayed.)

#### Setting Details

| I | Parameter<br>symbol | Name                                               | Display<br>level | Setting range                                                                                        | Menu symbol |
|---|---------------------|----------------------------------------------------|------------------|----------------------------------------------------------------------------------------------------|-------------|
| н | IOLD                | Pause/cancel<br>release of<br>program<br>operation | EASY             | Display during program operation.<br>ON: Pause<br>OFF: Cancel release (Program<br>operation restart) | MODE Ope    |

#### Description

HOLD switching can be performed during program operation.

HOLD switching can be performed by any of the following:

- (1) MODE key
- (2) Operation mode parameter
- (3) Contact input
- (4) Communication

After switching is performed by the above (1) or (2), the display is switched to SP Display. Switch by contact input: 12.1 Setting Contact Input Function

The hold operation function allows pausing the progress of the program pattern. The hold operation stops the segment time and the time of the time event. As a result, the segment time and the time of the time event are extended by the amount of the holding time.

Releasing the hold state restarts the segment time and the time of the time event from the time when they were stopped. When the hold state is released, the action can be checked in the Deviation indicator (Program monitor display) on the front panel. Control during the hold operation is performed using the setpoint at the time when the hold operation starts. The time event keeps the state and the PV event continues the action at the time when the hold operation starts.

▶ 6.9 Changing SP, TSP, or Remaining Segment-time (R.TIM) in HOLD-mode

#### Hold Operation in Soak Segment

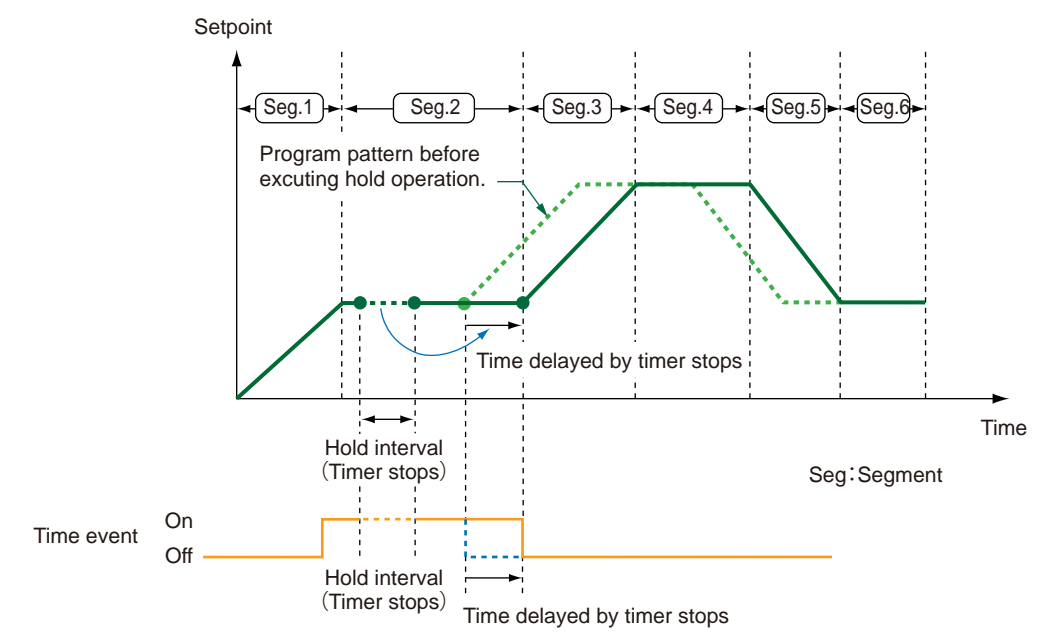

#### Hold Operation in Ramp Segment

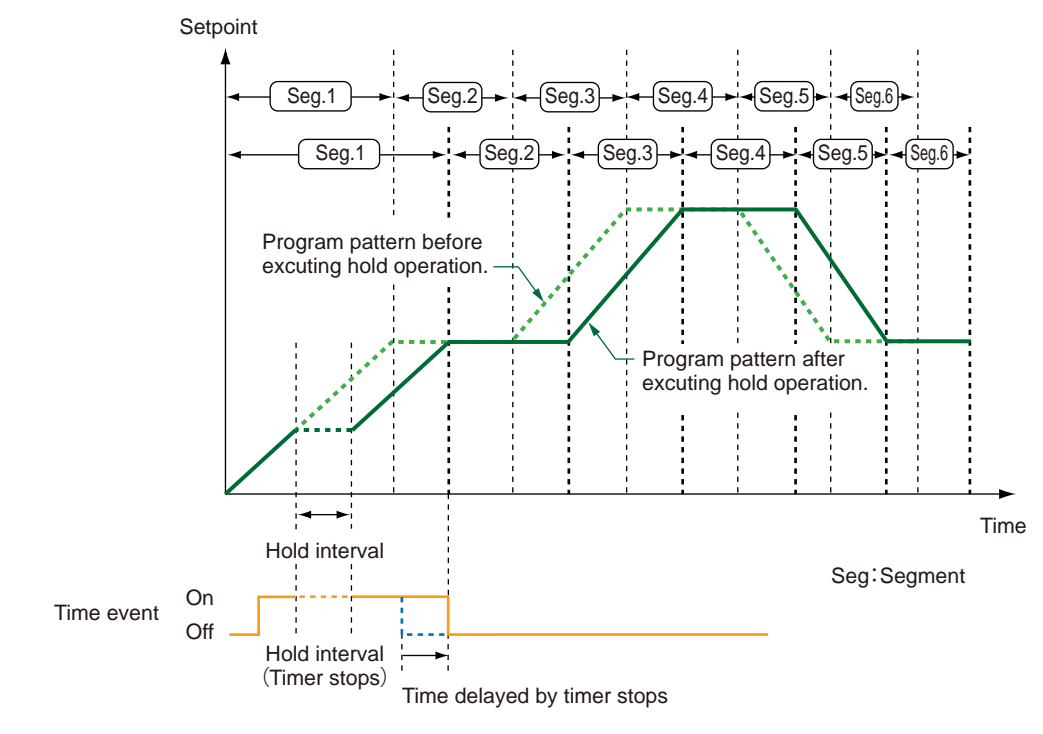

#### 6.6.5 **Excuting Advance**

# Selecting by MODE Key

# Setting Display

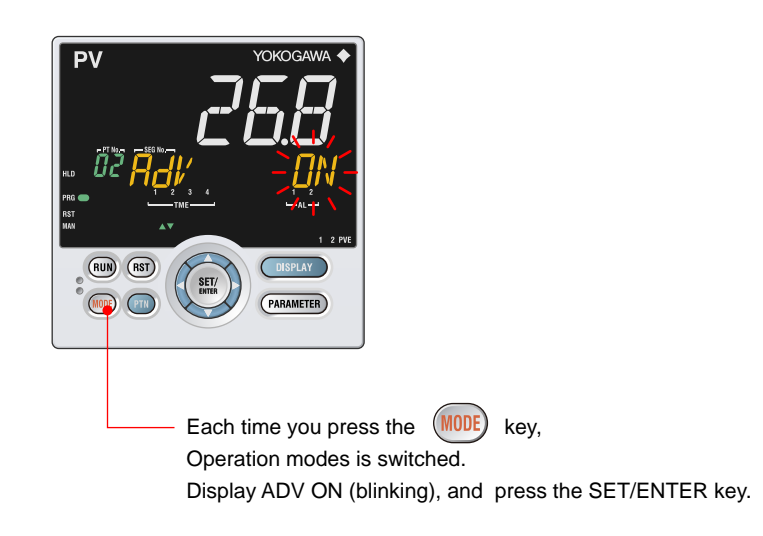

#### Selecting by Operation Mode Parameter

#### Setting Display

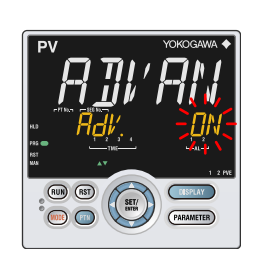

Parameter Setting Display Operation Display > PARAMETER key or PARA key for 3 seconds (to [MODE] Menu Display) > SET/ENTER key (The setting parameter is displayed.) > **Down arrow** key (The setting parameter is displayed.)

## Setting Details

| Parameter<br>symbol | Name               | Display<br>level | Setting range                                                                                                    | Menu symbol |
|---------------------|--------------------|------------------|----------------------------------------------------------------------------------------------------|-------------|
| ADV.                | Advance of segment | EASY             | OFF: -<br>Display during program operation.<br>Set as "ADV = ON" to advance<br>from the current segment to the<br>next segment. | MODE Ope    |

#### Description

Advance switching can be performed during program operation.

Advance switching can be performed by any of the following:

- (1) MODE key
- (2) Operation mode parameter
- (3) Contact input
- (4) Communication

After switching is performed by the above (1) or (2), the display is switched to SP Display. Switch by contact input: 12.1 Setting Contact Input Function

Executing Advance advances the program to the next segment, irrespective of the junction code (JC). Advance is performed as follows depending on the segment to execute and the operating state.

- When executing Advance in the last segment: The program switches to Reset operation (when JC=CONT), Local operation depending on the junction code (JC).
- When executing Advance in the repeat cycle end segment: The program performs a repeat operation.
- When executing Advance during the hold operation: The program releases the hold state and restarts program pattern operation from the next segment.

Executing Advance shortens the segment time of the segment for which operation is in progress and the time of the event.

#### 6.6.6 Switching between AUTO and MAN

# Selecting by MODE Key

# Setting Display

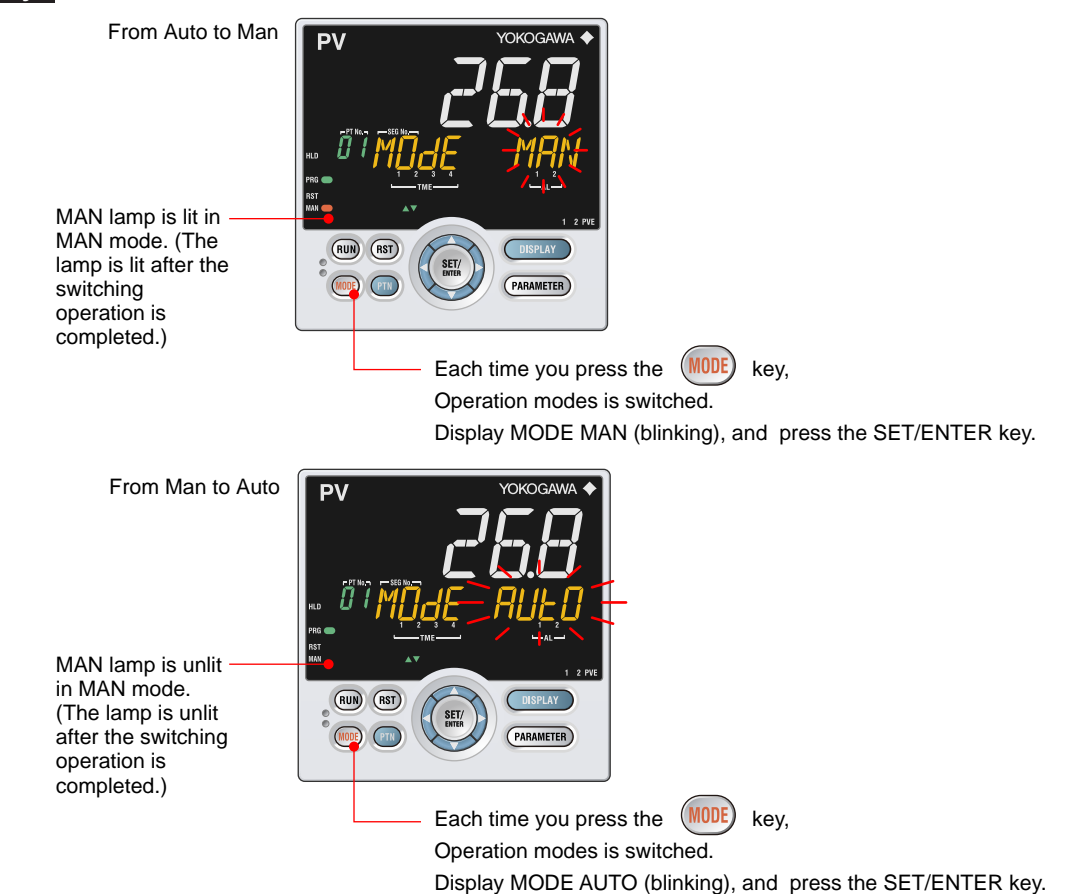

#### Selecting by Operation Mode Parameter

#### Setting Display

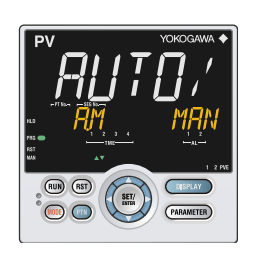

Parameter Setting Display Operation Display > **PARAMETER** key or **PARA** key for **3** seconds (to [MODE] Menu Display) > SET/ENTER key (The setting parameter is displayed.) > **Down arrow** key (The setting parameter is displayed.)

#### Setting Details

| Parameter<br>symbol | Name               | Display<br>level | Setting range                            | Menu symbol |
|---------------------|--------------------|------------------|------------------------------------------|-------------|
| A.M                 | AUTO/MAN<br>switch | EASY             | AUTO: Automatic mode<br>MAN: Manual mode | MODE Ope    |

#### Description

AUTO/MAN switching can be performed by any of the following:

- (1) MODE key
- (2) Operation mode parameter
- (3) Contact input
- (4) Communication

When the above (1) or (2) is used to switch AUTO to MAN and MAN to AUTO, the display is switched to OUT Display and SP Display, respectively.

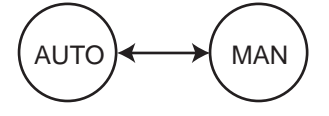

When the contact input (status) is ON, operation cannot be performed by keystroke or communication.

When the contact input is OFF, and the setting is switched by keystroke or communication, the last switching operation is performed.

- Switch by contact input: 12.1 Setting Contact Input Function
- Switch by user function key: 13.2 Assigning Function to User Function Key

| Switch   | Output action                                                                 |  |  |  |
|----------|-------------------------------------------------------------------------------|--|--|--|
|          | Holds the control output value from AUTO mode.                                |  |  |  |
|          | The control output value can be bump to the manual preset output value by the |  |  |  |
|          | setting of parameter MPO.                                                     |  |  |  |
|          | The output value can be changed in manual mode.                               |  |  |  |
| MAN→AUTO | The control output value does not bump (bumpless). Does not work when         |  |  |  |
|          | Integral time (I) = OFF.                                                      |  |  |  |

 Switch from AUTO to MAN, and MPON: 10.12.2 Setting Output Value When Switched to MAN Mode (Manual Preset Output)

#### **Operation Display in AUTO and MAN Modes**

"OUT" is displayed on Symbol display and "Output value" is displayed on Data display in MAN mode. (The OUT Display is shown.)

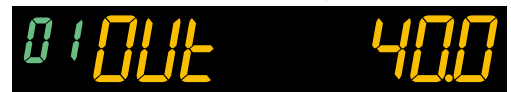

SP Display is shown in AUTO mode.

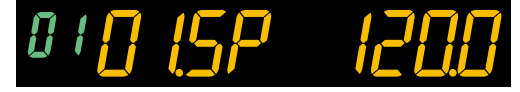

#### **Operation Display in AUTO and MAN Modes in Heating/cooling Control**

In MAN mode, the Display is as follows. Symbol "C" represents the cooling side and "H" represents the heating side. The value on the right of each symbol is the output value.

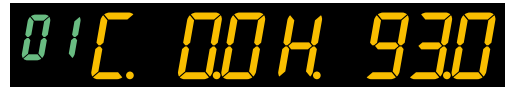

#### Lamp Status

| Status                     | MAN lamp |  |
|----------------------------|----------|--|
| Automatic operation (AUTO) | Unlit    |  |
| Manual operation (MAN)     | Lit      |  |

#### 6.6.7 Switching to Local Operation

# Selecting by MODE Key

# Setting Display

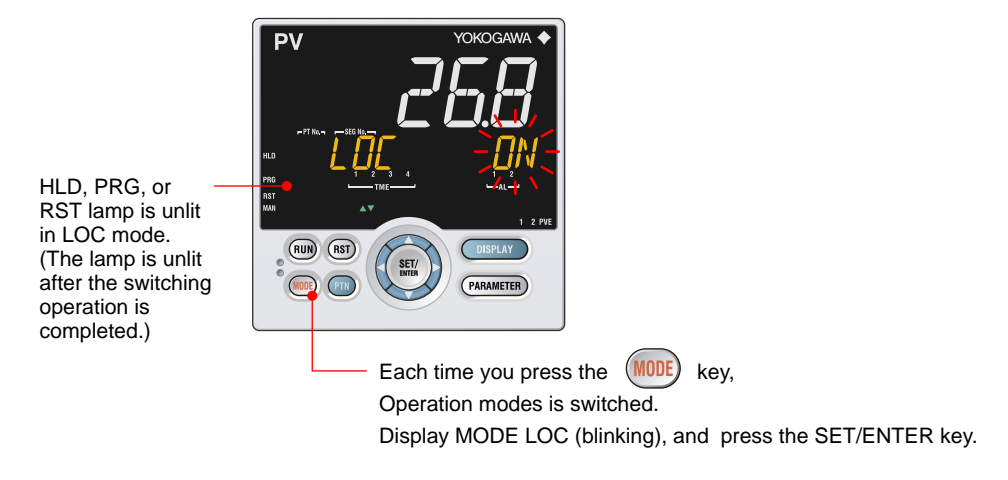

Not displayed if a local mode switch is assigned to the contact input.

#### Selecting by Operation Mode Parameter

#### Setting Display

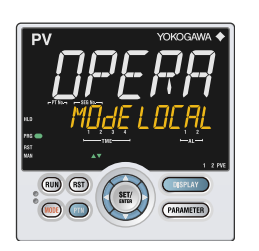

Parameter Setting Display Operation Display > PARAMETER key or PARA key for 3 seconds (to [MODE] Menu Display) > SET/ENTER key (The setting parameter is displayed.) > **Down arrow** key (The setting parameter is displayed.)

# Setting Details

| Parameter<br>symbol | Name           | Display<br>level | Setting range                                                                                                   | Menu symbol |
|---------------------|----------------|------------------|----------------------------------------------------------------------------------------------------|-------------|
| MODE                | Operation mode | EASY             | RESET: Stop of program operation<br>PROG: Start of program operation<br>LOCAL: Start of local-mode<br>operation | MODE Ope    |

#### Description

Local operation is controlled by the local target setpoint (LSP). The local event can be enabled, while the time event is disabled.

Switching to Local can be performed by any of the following:

- (1) MODE key
- (2) Operation mode parameter
- (3) Contact input
- (4) Communication

After switching is performed by the above (1) or (2), the display is switched to SP Display. Switch by contact input: 12.1 Setting Contact Input Function

#### Selecting Start-of-program Pattern Number 6.7

Selecting by MODE Key

# Setting Display

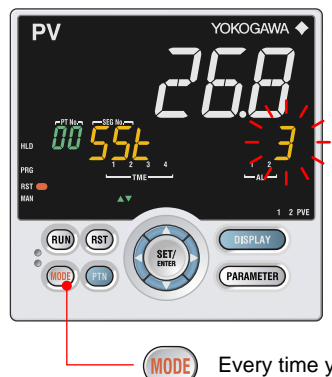

Every time you press the MODE key, the operation mode is switched. Display SST (start-of-program segment number), and press the SET/ENTER key.

#### Selecting by Operation Mode Parameter

## Setting Display

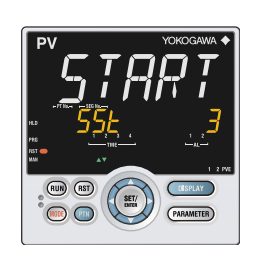

Parameter Setting Display Operation Display > PARAMETER key or PARA key for 3 seconds (to [MODE] Menu Display) > SET/ENTER key (The setting parameter is displayed.) > Down arrow key (The setting parameter is displayed.)

# Setting Details

| Parameter<br>symbol | Name                            | Display<br>level | Setting range                                    | Menu symbol |
|---------------------|---------------------------------|------------------|--------------------------------------------------|-------------|
| SST                 | Start-of-program segment number | EASY             | 1 to 20 (40 when the option "/AP" is specified.) | MODE Ope    |

# Description

Program operation starts from the set segment number.

When the operation mode is switched to reset (RST) or local (LOC) operation, or when power is turned on, the segment number automatically returns to 1.

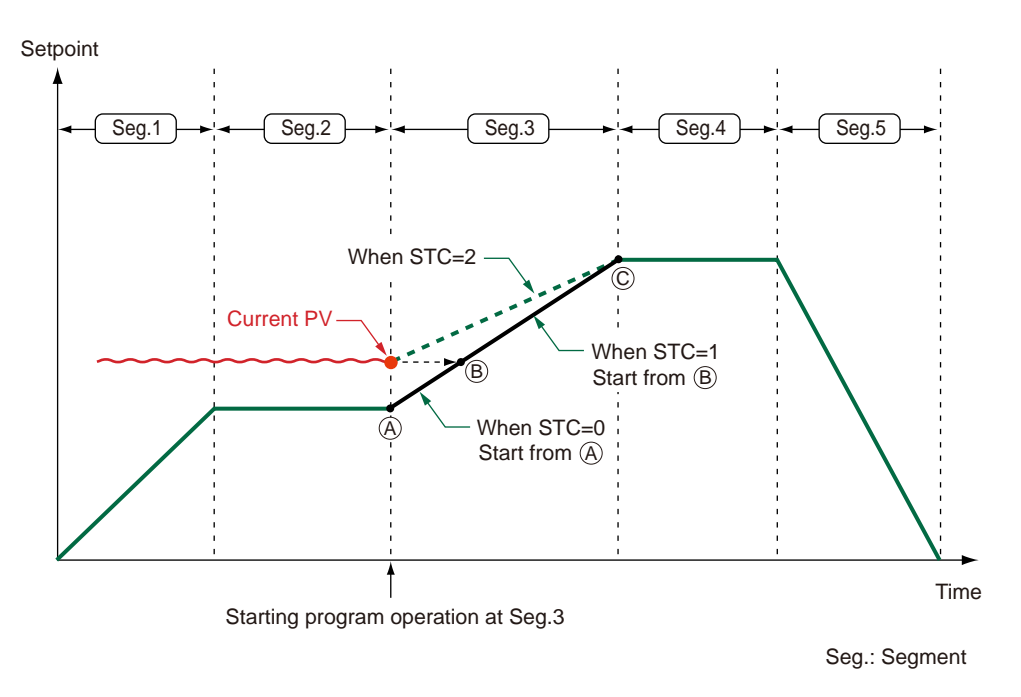

#### **Fast-forwarding Program Pattern** 6.8

#### Performing by MODE Key

# Setting Display

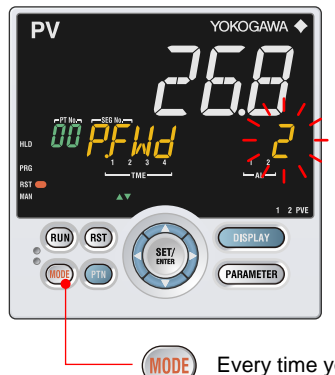

Every time you press the MODE key, the operation mode is switched. Display P.FWD (fast-forwarding), and press the SET/ENTER key.

#### Performing by Operation Mode Parameter

# Setting Display

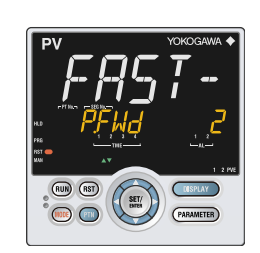

Parameter Setting Display Operation Display > PARAMETER key or PARA key for 3 seconds (to [MODE] Menu Display) > SET/ENTER key (The setting parameter is displayed.) > Down arrow key (The setting parameter is displayed.)

#### Setting Details

| Parameter<br>symbol | Name                                       | Display<br>level | Setting range                                       | Menu symbol |
|---------------------|--------------------------------------------|------------------|-----------------------------------------------------|-------------|
| P.FWD               | Fast-forwarding<br>of program<br>operation | EASY             | 1: Normal, 2: Twice, 5: Five<br>times,10: Ten times | MODE Ope    |

#### Description

This function is used to make sure that the program pattern is set correctly. It fast forwards only the segment time and the time of the time event. When the fast-forwarding function is executed, when the operation mode is switched to local or reset operation, or when power is turned on, P.FWD returns to 1 (normal).

Other functions (alarm delay timer, PV velocity alarm, output velocity limiter, and ladder program time) work at normal speed.

# 6.9 Changing SP, TSP, or Remaining Segment-time (R.TIM) in HOLD-mode

Changing SP in HOLD Operation

#### Operation

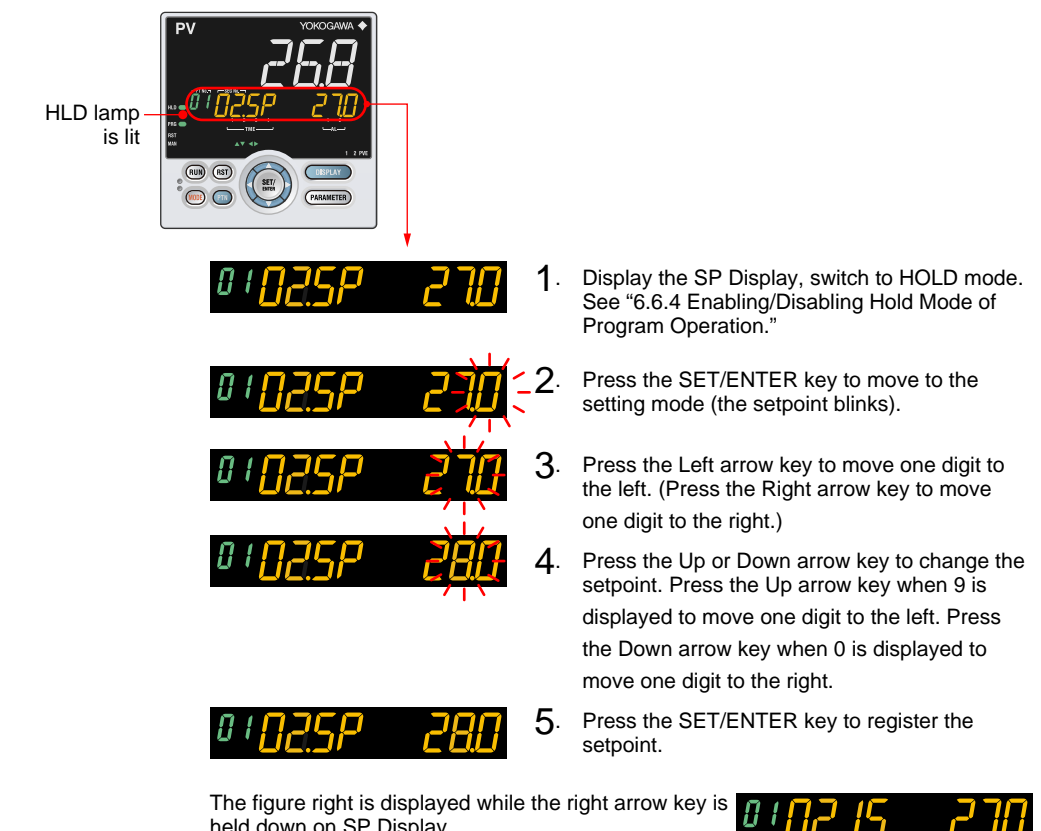

held down on SP Display. (1) The number of segments included in the selected program pattern.

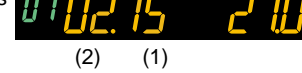

(2) The segment number for which operation is in progress.

# **Changing TSP in HOLD Operation**

# Operation HLD lamp is lit (RUN) (RST) Display the TSP Display, switch to HOLD 1. mode. See "6.6.4 Enabling/Disabling Hold Mode of Program Operation." 2. Press the SET/ENTER key to move to the setting mode (the setpoint blinks). 3. Press the Left arrow key to move one digit to the left. (Press the Right arrow key to move one digit to the right.) Press the Up or Down arrow key to change the 4. setpoint. Press the Up arrow key when 9 is displayed to move one digit to the left. Press the Down arrow key when 0 is displayed to move one digit to the right. 5 Press the SET/ENTER key to register the setpoint. HLD lamp is lit (RUN) (RST)

**Changing R.TIM in HOLD Operation** 

# Operation

Display the Remaining Segment-time Display, switch to HOLD mode. See "6.6.4 1. Enabling/Disabling Hold Mode of Program Operation." 2. Press the SET/ENTER key to move to the setting mode (the setpoint blinks). 3. Press the Left arrow key to move one digit to the left. (Press the Right arrow key to move one digit to the right.) Press the Up or Down arrow key to change the 4. setpoint. Press the Up arrow key when 9 is displayed to move one digit to the left. Press the Down arrow key when 0 is displayed to move one digit to the right. 5 Press the SET/ENTER key to register the setpoint.

# Description

The current setpoint (hold SP), final target setpoint (TSP), and remaining segment time can be changed during the hold operation.

The value changed during the hold operation is temporary. When the program is operated again, it is operated according to the original program pattern. To operate the program using the changed value, the original program pattern needs to be changed.

The following shows conditions that can be changed during the hold operation.

| Segment setting method<br>(SEG.T) | Segment time setting |              | Segment ramp-rate setting |      |
|-----------------------------------|----------------------|--------------|---------------------------|------|
| Segment condition                 | Soak                 | Ramp         | Soak                      | Ramp |
| Hold SP                           | √                    | $\checkmark$ | N/A                       | N/A  |
| Final target setpoint             | √                    | $\checkmark$ | N/A                       | N/A  |
| Remaining segment-time            | $\checkmark$         | $\checkmark$ | $\checkmark$              | N/A  |

 $\sqrt{}$ : Available, N/A: Not avialable

When the segment ramp-rate setting is selected in the segment setting method (SEG.T), the hold operation is enabled, while the hold SP and final target setpoint (TSP) cannot be changed.

#### Modifying Target Setpoint in Soak Segment

When the hold SP is changed in the soak segment, the final target setpoint (TSP) is also changed. When the hold state is released, the program pattern operation restarts from the changed setpoint.

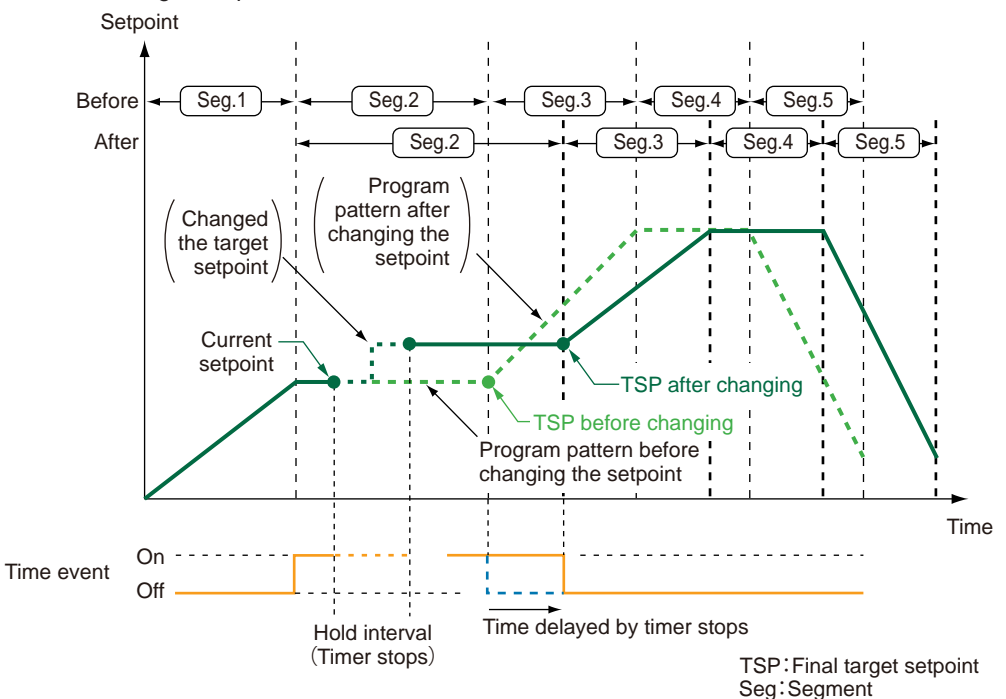

# Modifying Target Setpoint in Ramp Segment

When the hold SP is changed in the ramp segment and the hold state is released, the program pattern operation restarts from the changed setpoint towards the final target setpoint (TSP).

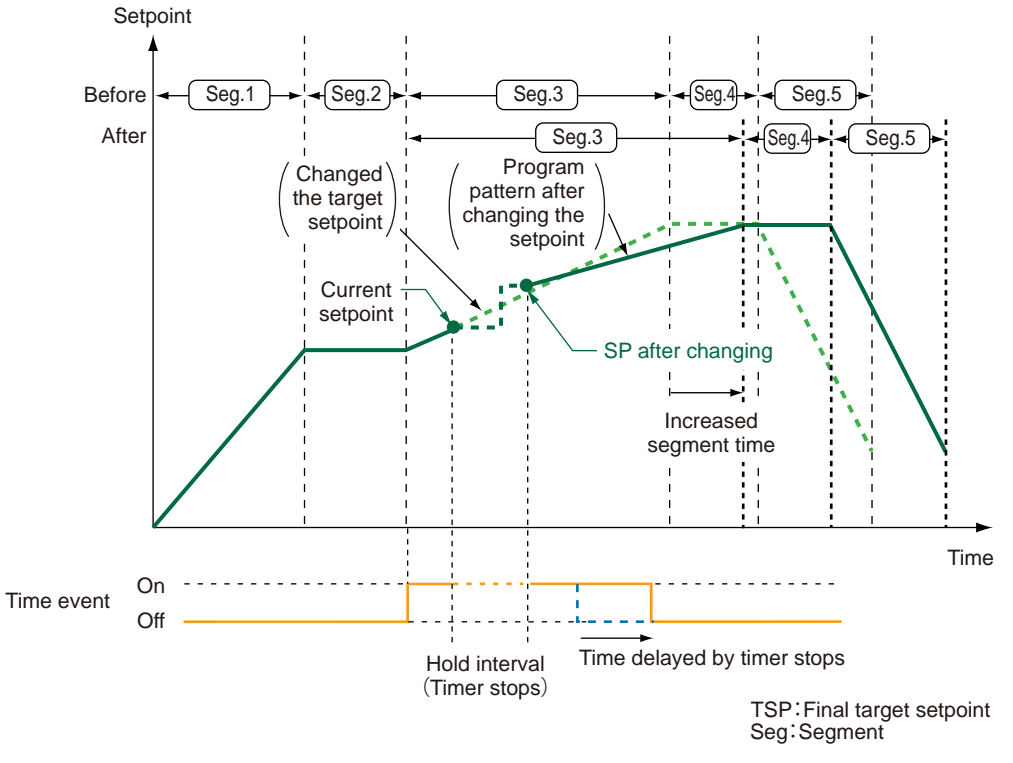

The hold SP is set to the same value as TSP by SET/ENTER key, and when the hold SP is changed again, TSP is changed. (Same as Modifying Target Setpoint in Soak Segment)

# Modifying Final Target Setpoint (TSP) in Soak Segment

The final target setpoint (TSP) can be changed in the soak segment.

When the hold state is released, the program pattern operation restarts towards the changed final target setpoint (TSP).

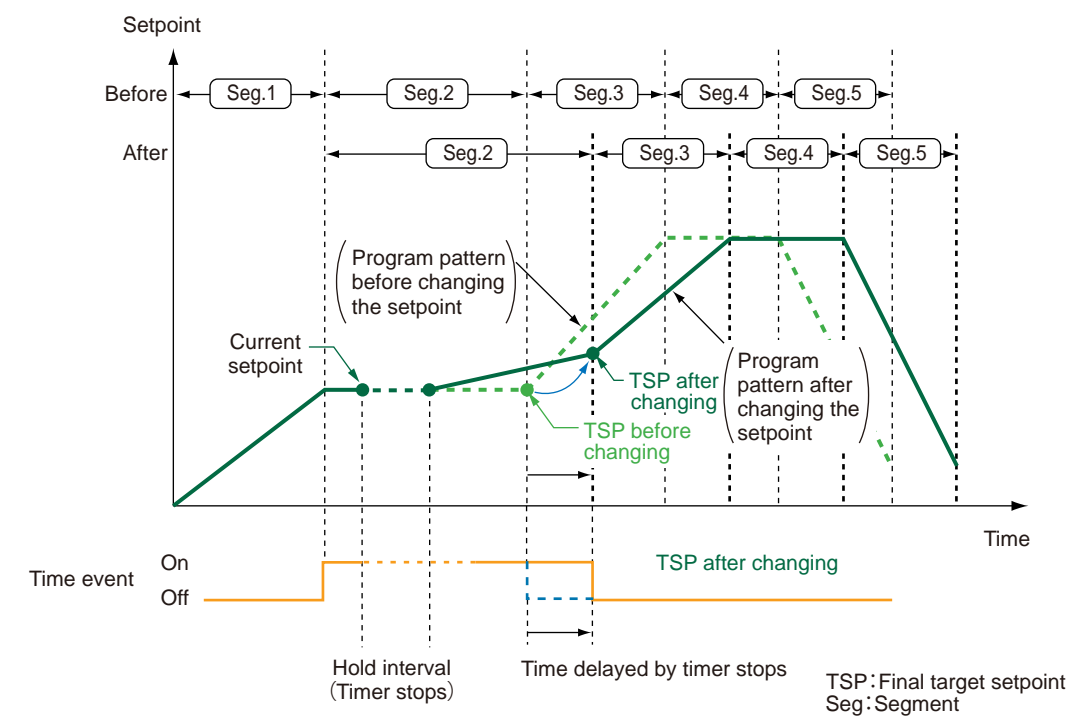

#### Modifying Final Target Setpoint (TSP) in Ramp Segment

When the final target setpoint (TSP) is changed in the ramp segment and the hold state is released, the program pattern operation restarts towards the changed final target setpoint (TSP).

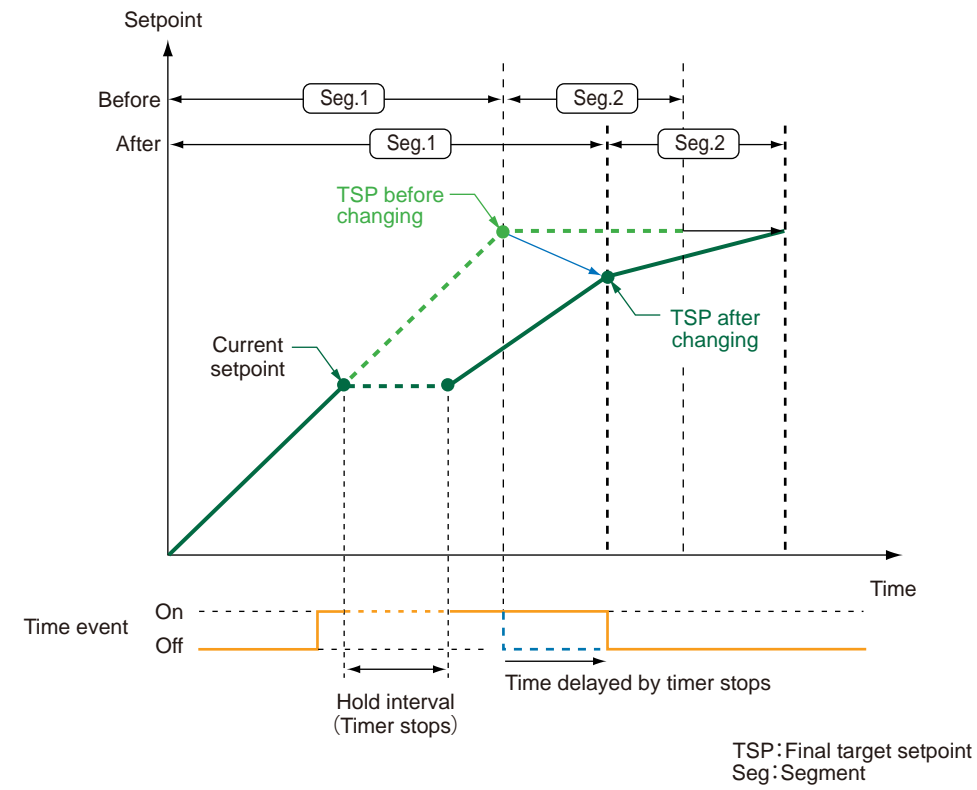

#### **Decreasing Segment-time in Soak Segment**

The remaining segment time from the time when the hold state is released can be changed during the hold operation.

When the remaining segment time is changed in the soak segment and the hold state is released, the program pattern operation restarts from the changed segment time. When the segment time is increased, the segment time and the time of the time event are extended by the increased amount of time.

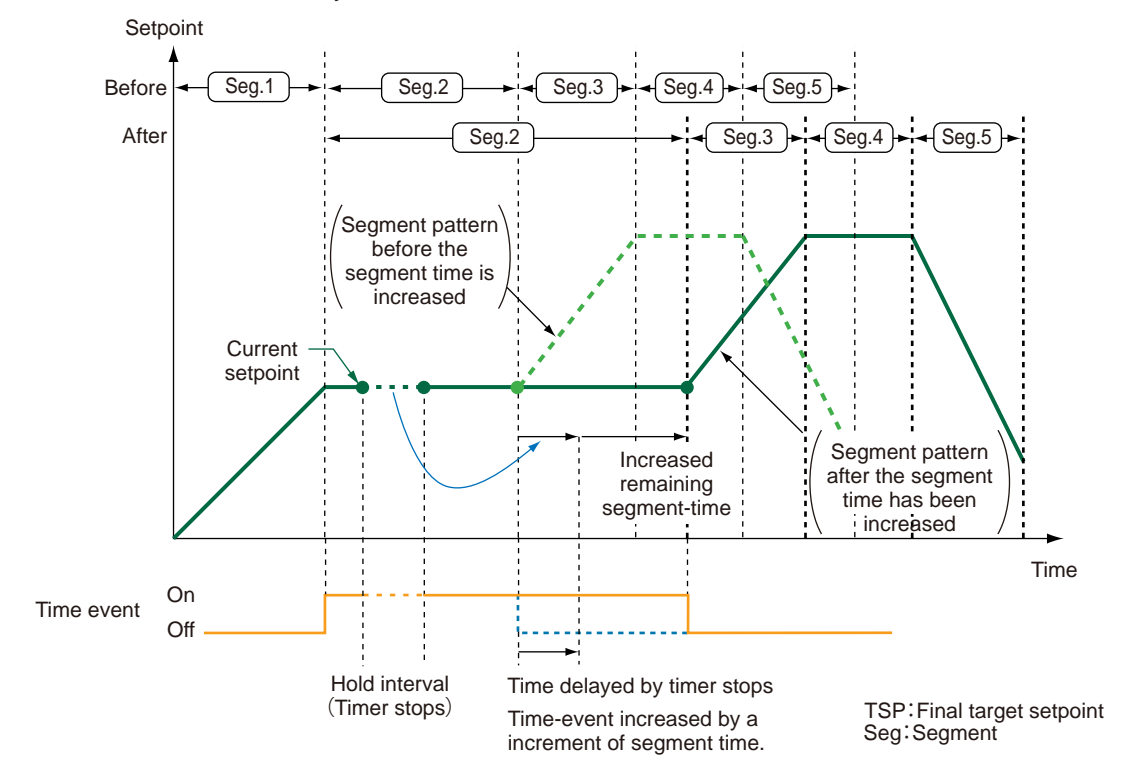

# Increasing Segment-time in Soak Segment

The remaining segment time from the time when the hold state is released can be changed during the hold operation.

When the remaining segment time is changed in the soak segment and the hold state is released, the program pattern operation restarts from the changed segment time. When the segment time is decreased, the segment time and the time of the time event

are shortened by the decreased amount of time.

When the on time or off time of the time event is larger than the changed remaining segment time, the program works according to the changed remaining segment time.

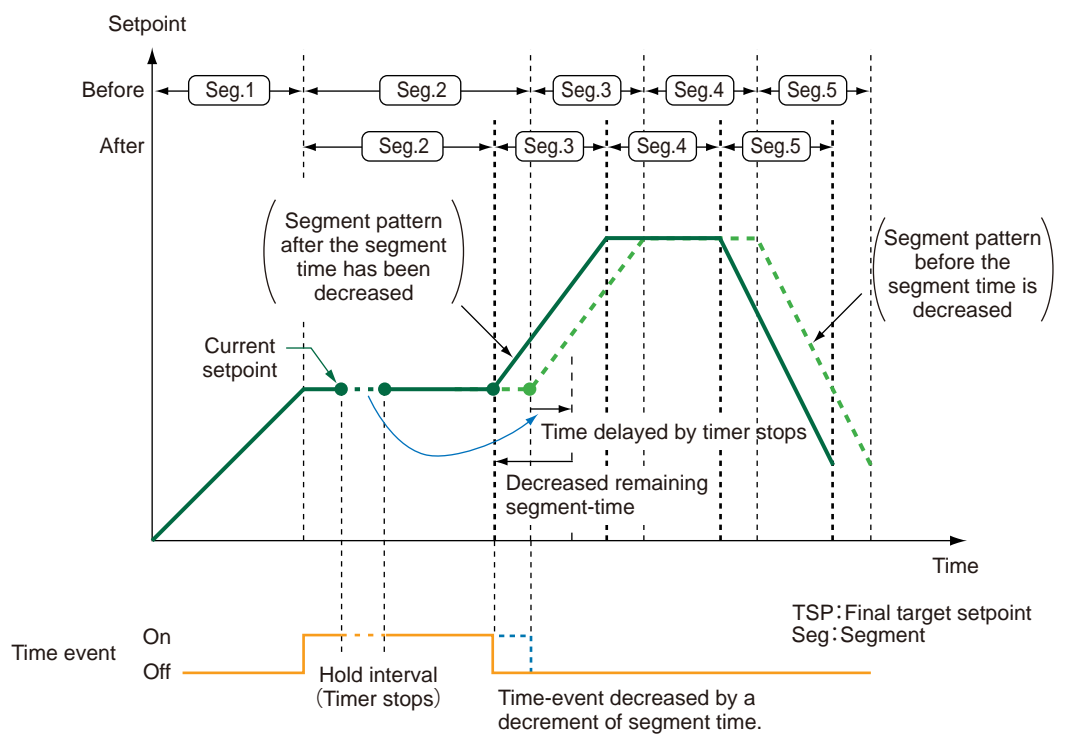

Monitoring and Control of Regular Operations
#### Decreasing Segment-time in Ramp Segment

The remaining segment time from the time when the hold state is released can be changed during the hold operation.

However, the ramp-rate for the changed program setpoint changes.

When the remaining segment time is changed in the ramp segment and the hold state is released, the program pattern operation restarts from the changed segment time. When the segment time is increased, the segment time and the time of the time event are extended by the increased amount of time.

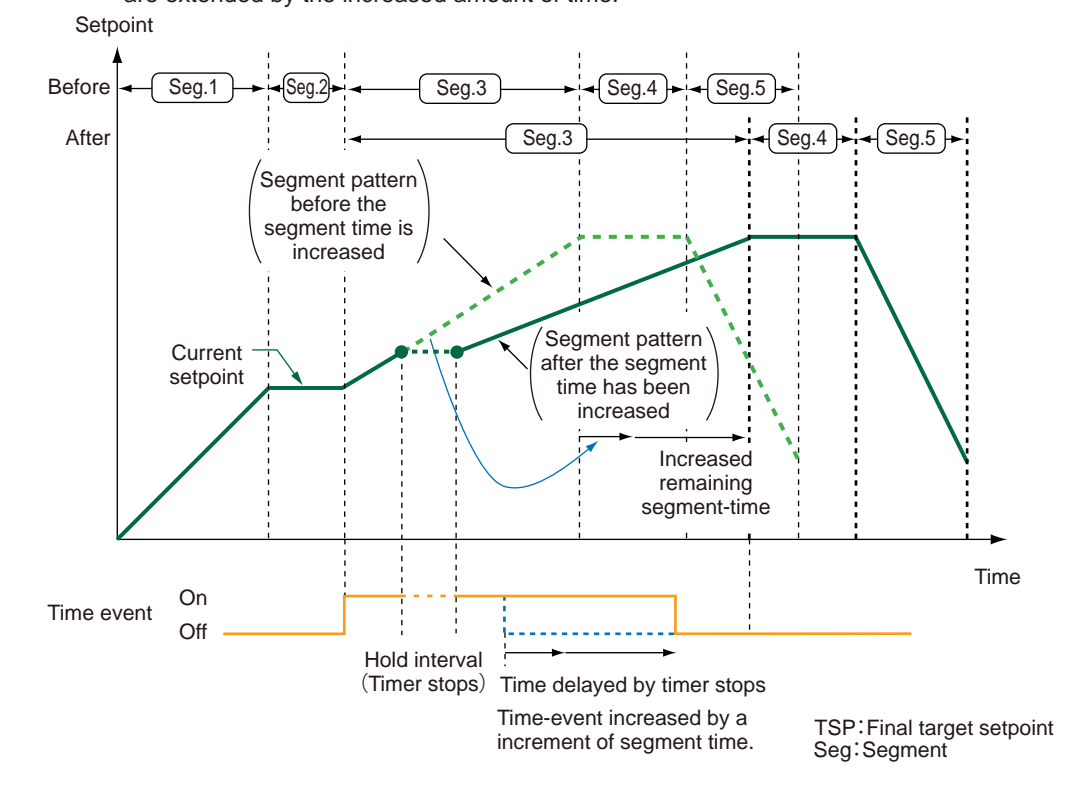

#### Increasing Segment-time in Ramp Segment

The remaining segment time from the time when the hold state is released can be changed during the hold operation.

However, the ramp-rate for the changed program setpoint changes.

When the remaining segment time is changed in the ramp segment and the hold state is released, the program pattern operation restarts from the changed segment time. When the segment time is decreased, the segment time and the time of the time event are shortened by the decreased amount of time.

# 6.10 Changing Program Pattern during Program Operation

### Description

The program pattern can be changed during the program operation in Program Parameter Setting Display.

Unlike changing during the hold operation, changing the program pattern in Program Parameter Setting Display saves the changed setpoint. However, even if the parameter of the segment in process is changed, it is not reflected in operation. It is reflected from the next operation.

In hold mode operation, it is reflected when TSP of segment is changed. The change of the Hold-SP is reflected after release of the HOLD-mode.

Changing Hold SP: 6.9 Changing SP, TSP, or Remaining Segment-time (R.TIM) in HOLD-mode

The program pattern cannot be changed via communication during the program operation.

# 6.11 Manipulating Control Output during Manual Operation

#### Operation

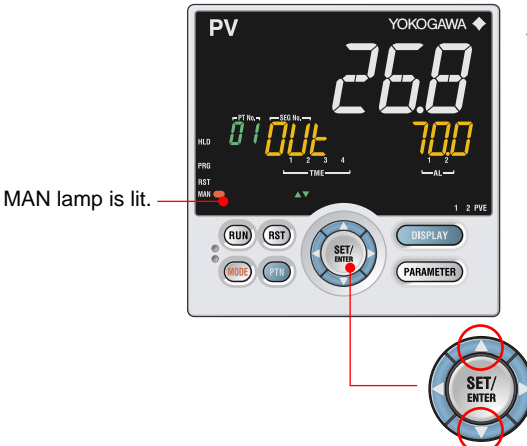

#### Direct key method

The value specified by the Up and Down arrow keys is output as is. Press the Up arrow key to increase the control output. Press the Down arrow key to decrease the control output.

#### SET/ENT key method

Set the control output on the setting display and press the SET/ENT key to confirm the value to output it.

In Heating/cooling control,

press the Up arrow key to decrease cooling-side control output and to increase heating-side control output; press the Down arrow key to increase cooling-side control output and to decrease heating-side control output.

#### Description

In manual operation mode, you can use the direct key method or the SET/ENT key method to control the output value.

Manipulation of the control output is not possible in RESET mode (the RST lamp is lit). Output manipulation differs depending on the ON or OFF setting of the control output limiter (OH, OL).

10.4 Disabling Output Limiter in MAN mode

#### OUT Display

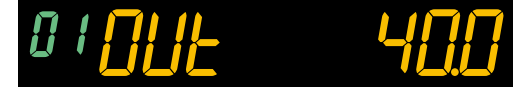

Feedback input value is displayed in Position proportional control.

Heating/cooling OUT Display

The heating/cooling control output is manipulated simultaneously on both the heating and cooling sides.

In MAN mode, the display is as follows. The symbol "C" represents the cooling side, and "H" the heating side. The value on the right of each symbol is the output value.

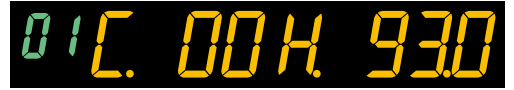

When the control output low limit is set to "SD" while the control output type is 4 to 20 mA, the control output value can be lowered down to 0 mA.

▶ 10.6 Reducing 4-20 mA Current Output to 0 mA (Tight Shut Function)

# Setting Details

| Parameter<br>symbol | Name                            | Display<br>level | Setting range                                                                                                    | Menu symbol |
|---------------------|---------------------------------|------------------|----------------------------------------------------------------------------------------------------|-------------|
| MAN.T               | Manual output<br>operation type | PRO              | In manual operation mode, you<br>can use the direct key method<br>or the SET/ENT key method to<br>control the output value. (Note)<br>Direct key method<br>The value specified by the<br>Up and Down arrow keys is<br>output as is.<br>SET/ENT key method<br>Set the control output on the<br>setting display and press the<br>SET/ENT key to confirm the<br>value to output it. | OUT Ope     |

Note: When the control type (CNT) is set to ON/OFF control or heating/cooling control, only the DT.ET setting can be used. On the position proportional type, parameter MAN.T does not appear.

# 6.12 Releasing On-State (Latch) of Alarm Output

# Description

Alarm latch can be released by any of the following.

- (1) User function key (RUN, RST, PTN, MODE)
- (2) Communication
- (3) Contact input

For the switching operation by using the above, the last switching operation is performed.

Releasing the alarm latch function releases all of the latched alarm outputs. By factory default, the function is not assigned to the user function key and contact input. Assign and use the function in accordance with the reference sections below.

- ▶ Release by user function key: 13.2 Assigning Function to User Function Key
- Release by contact input: 12.1 Setting Contact Input Function
- ► Release via communication: UTAdvanced Series Communication Interface User's Manual

# 7.1 Setting Functions of PV Input

# 7.1.1 Setting Input Type, Unit, Range, Scale, and Decimal Point Position

### Description

The figure below describes the case of PV input.

#### Example of Temperature Input

The figure below is an example of setting Type K thermocouple and a measurement range of 0.0 to 800.0  $^{\circ}$ C.

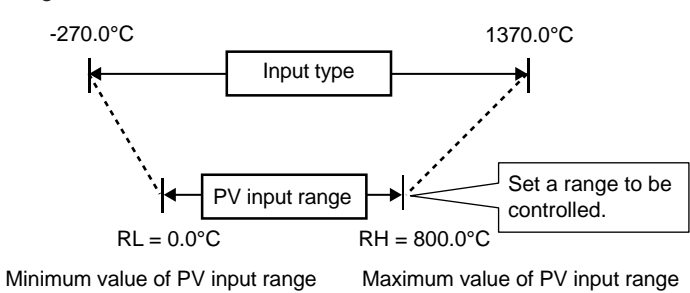

## **Example of Voltage and Current Inputs**

The figure below is an example of setting 2-4 V DC and a scale of 0.0 to 50.0 m<sup>3</sup>/h.

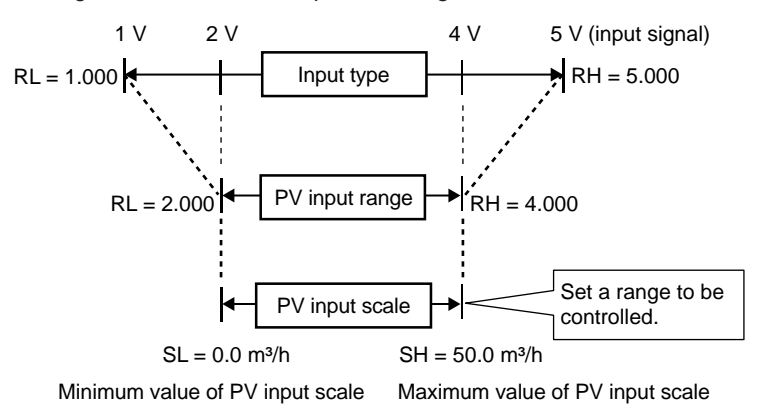

When using 1-5 V DC signal as is, set RH = 5.000 V, RL = 1.000 V, SDP=1, and SH = 50.0, and SL=0.0.

7

# 7.1 Setting Functions of PV Input

# Setting Details

| Parameter<br>symbol          | Name                               | Display<br>level | Setting range                                                                                                    | Menu symbol |
|------------------------------|------------------------------------|------------------|----------------------------------------------------------------------------------------------------|-------------|
| IN                           | PV input type                      | EASY             | OFF: Disable<br>K1: -270.0 to 1370.0 °C / -450.0 to 2500.0 °F<br>K2: -270.0 to 1000.0 °C / -450.0 to 2300.0 °F<br>K3: -200.0 to 500.0 °C / -200.0 to 1000.0 °F<br>J: -200.0 to 1200.0 °C / -300.0 to 2300.0 °F<br>T1: -270.0 to 400.0 °C / -450.0 to 750.0 °F<br>T2: 0.0 to 1800.0 °C / 32 to 3300 °F<br>S: 0.0 to 1700.0 °C / 32 to 3100 °F<br>R: 0.0 to 1700.0 °C / 32 to 3100 °F<br>R: 0.0 to 1700.0 °C / 32 to 3100 °F<br>R: 0.0 to 1700.0 °C / 32 to 3100 °F<br>L: -200.0 to 1300.0 °C / -300.0 to 2400.0 °F<br>E: -270.0 to 1000.0 °C / -300.0 to 1800.0 °F<br>L: -200.0 to 400.0 °C / -300.0 to 1800.0 °F<br>U1: -200.0 to 400.0 °C / -300.0 to 1600.0 °F<br>U2: 0.0 to 400.0 °C / -300.0 to 1000.0 °F<br>W: 0.0 to 2300.0 °C / 32 to 4200 °F<br>(Note1)<br>PL2: 0.0 to 1390.0 °C / 32.0 to 2500.0 °F<br>P2040: 0.0 to 1900.0 °C / 32 to 3400 °F<br>WRE: 0.0 to 500.0 °C / 300.0 to 1000.0 °F<br>T1: -200.0 to 500.0 °C / 300.0 to 1000.0 °F<br>P2040: 0.0 to 1500.0 °C / 300.0 to 1000.0 °F<br>PT1: -200.0 to 500.0 °C / 300.0 to 1000.0 °F<br>PT2: -150.0 to 150.0 °C / -300.0 to 1000.0 °F<br>PT2: -150.0 to 150.0 °C / -300.0 to 1000.0 °F<br>PT2: -150.0 to 150.0 °C / -300.0 to 1000.0 °F<br>PT2: -200.0 to 500.0 °C / 300.0 to 1000.0 °F<br>PT2: -200.0 to 500.0 °C / -300.0 to 1000.0 °F<br>PT2: -200.0 to 500.0 °C / -300.0 to 1000.0 °F<br>PT2: -200.0 to 500.0 °C / -300.0 to 1000.0 °F<br>PT2: -200.0 to 500.0 °C / -300.0 to 1000.0 °F<br>PT2: -200.0 to 500.0 °C / -300.0 to 1000.0 °F<br>O.4-2V: 0.400 to 2.000 V<br>5V: 1.000 to 5.000 V<br>2V: 0.000 to 2.000 V<br>-10V: 0.00 to 10.00 V<br>0-10V: 0.00 to 20.00 mX<br>-1020: -10.00 to 20.00 mV<br>0-100: 0.0 to 100.0 mV | PV Set      |
| UNIT                         | PV input unit                      | EASY             | -: No unit<br>C: Degree Celsius<br>-: No unit<br>: No unit<br>F: Degree Fahrenheit                                                                                                    | PV Set      |
| RH<br>(Physical<br>quantity) | Maximum value<br>of PV input range | EASY             | <ul> <li>Depends on the input type.</li> <li>For temperature input -<br/>Set the temperature range that<br/>is actually controlled. (RL<rh)< li=""> <li>For voltage / current input -<br/>Set the range of a voltage /<br/>current signal that is applied.<br/>The scale across which the<br/>voltage / current signal is<br/>actually controlled should be<br/>set using the maximum value of<br/>input scale (SH) and minimum<br/>value of input scale (SL). (Input<br/>is always 0% when RL = RH.)</li> </rh)<></li></ul>                                                                                                    | PV Set      |
| RL<br>(Physical<br>quantity) | Minimum value of PV input range    | EASY             | Same as RH                                                                                                    | PV Set      |

Note1: W: W-5% Re/W-26% Re(Hoskins Mfg. Co.). ASTM E988 WRE: W97Re3-W75Re25

| (Continued)         |                                          |                  |                                                                                                    |             |  |
|---------------------|------------------------------------------|------------------|----------------------------------------------------------------------------------------------------|-------------|--|
| Parameter<br>symbol | Name                                     | Display<br>level | Setting range                                                                                                    | Menu symbol |  |
| SDP<br>(Scaling)    | PV input scale decimal<br>point position | EASY             | 0: No decimal place<br>1: One decimal place<br>2: Two decimal places<br>3: Three decimal places<br>4: Four decimal places | PV Set      |  |
| SH<br>(Scaling)     | Maximum value of PV<br>input scale       | EASY             | -19999 to 30000, (SL <sh),<br>  SH - SL   ≤ 30000</sh),<br>                                                               | PV Set      |  |
| SL<br>(Scaling)     | Minimum value of PV<br>input scale       | EASY             | -19999 to 30000, (SL <sh),<br>  SH - SL   ≤ 30000</sh),<br>                                                               | PV Set      |  |

IN, UNIT, RH, and RL described above are the parameters to be used for processing before the input ladder calculation program.

The following parameters are used for processing after the input ladder calculation program.

| Parameter<br>symbol | Name                                       | Display<br>level | Setting range                                                                                                    | Menu symbol |
|---------------------|--------------------------------------------|------------------|----------------------------------------------------------------------------------------------------|-------------|
| P.UNI               | Control PV input unit                      |                  | -: No unit<br>C: Degree Celsius<br>-: No unit<br>: No unit<br>F: Degree Fahrenheit                                        |             |
| P.DP                | Control PV input decimal point position    | STD              | 0: No decimal place<br>1: One decimal place<br>2: Two decimal places<br>3: Three decimal places<br>4: Four decimal places | MPV Set     |
| P.RH                | Maximum value of<br>control PV input range |                  | -19999 to 30000, (P.RL <p.rh),< th=""><th></th></p.rh),<>                                                                 |             |
| P.RL                | Minimum value of<br>control PV input range |                  | P.RH - P.RL   ≤ 30000                                                                                                    |             |

# 7.1.2 Setting Burnout Detection for Input

# Description

The input value when input burnout occurs can be determined.

The input value is 105.0% of the input range when the upscale is set, and -5.0% of the input range when the downscale is set.

Burnout detection is activated for TC, RTD, and standard signal (0.4-2 V or 1-5 V). For standard signal, burnout is determined to have occurred if it is 0.1 V or less for the range of 0.4-2 V and 1-5V, or if it is 0.4 mA or less for the range of 4-20 mA.

When input burnout occurs, the error preset output (EPO) is output as control output.
 Input error preset output: 10.12.3 Setting Output Value When Error Occurs (Input Error Preset Output)

# Setting Details

| Parameter<br>symbol | Name                    | Display<br>level | Setting range                                  | Menu symbol |
|---------------------|-------------------------|------------------|------------------------------------------------|-------------|
| BSL                 | PV input burnout action | STD              | OFF: Disable<br>UP: Upscale<br>DOWN: Downscale | PV Set      |

# 7.1.3 Setting Reference Junction Compensation (RJC) or External Reference Junction Compensation (ERJC)

## Description

## **Reference Junction Compensation (RJC)**

When TC input is selected, presence/absence of input reference junction compensation can be set.

Usually input values are compensated with the RJC function provided for the controller. However, if it is necessary to rigorously compensate the values with a device other than the function of the controller, for example with a zero-compensator, the RJC function of the controller can be turned off.

### External Reference Junction Compensation (ERJC)

For TC input, a temperature compensation value for external device can be set. The external RJC can be used only when RJC = OFF.

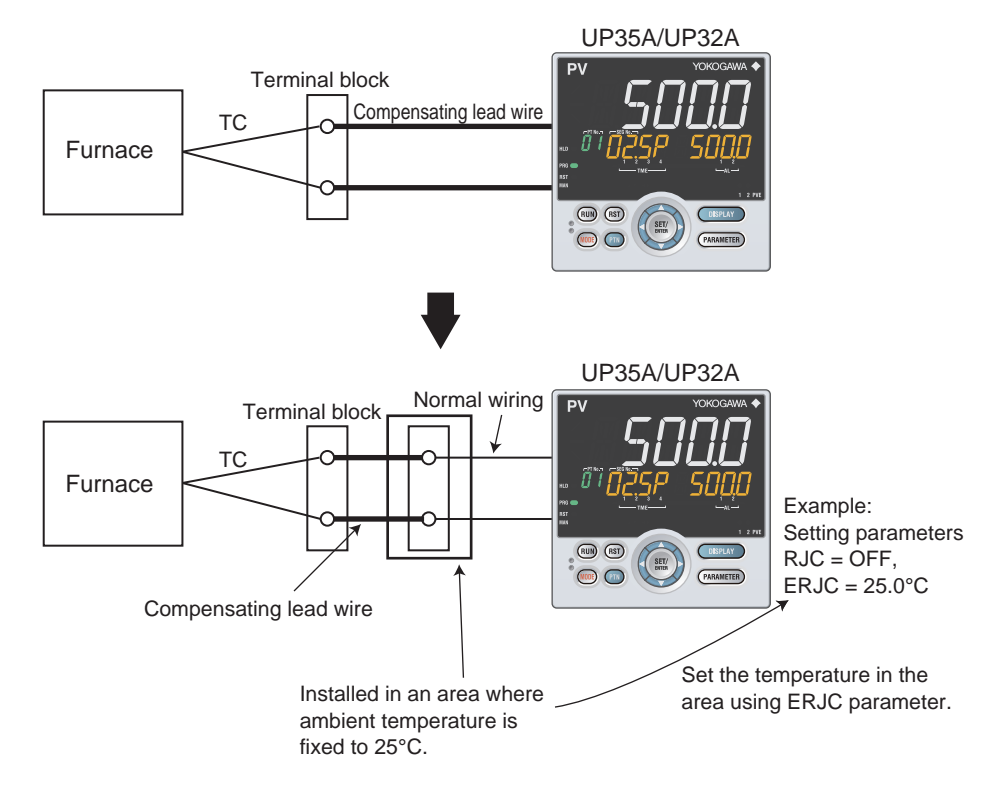

# Setting Details

| Parameter<br>symbol | Name                                     | Display<br>level | Setting range              | Menu symbol |
|---------------------|------------------------------------------|------------------|----------------------------|-------------|
| RJC                 | PV input reference junction compensation | PRO              | OFF: RJC OFF<br>ON: RJC ON | PV Set      |
| ERJC                | PV input external RJC setpoint           | PRO              | -10.0 to 60.0°C            | PV Set      |

# 7.1.4 Correcting Input Value

# (1) Setting Bias and Filter

### Description

#### **PV Input Bias**

The PV input bias allows bias to be summed with input to develop a measured value for display and control use inside the controller.

This function can also be used for fine adjustment to compensate for small interinstrument differences in measurement reading that can occur even if all are within the

specified instrument accuracies.

PV input bias is used for normal operation.

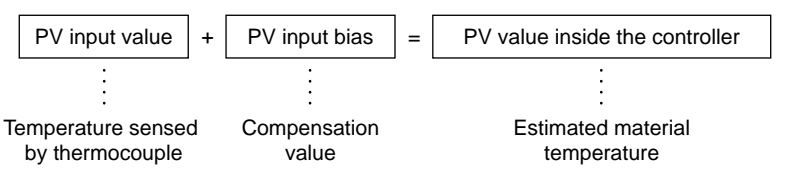

#### **PV Input Filter**

If input noise or variations cause the low-order display digits to fluctuate so that the displayed value is difficult to read, a digital filter can be inserted to smooth operation. This filter provides a first-order lag calculation, which can remove more noise the larger the time constant becomes. However, an excessively large time constant will distort the waveform.

PV input filter is used for normal operation.

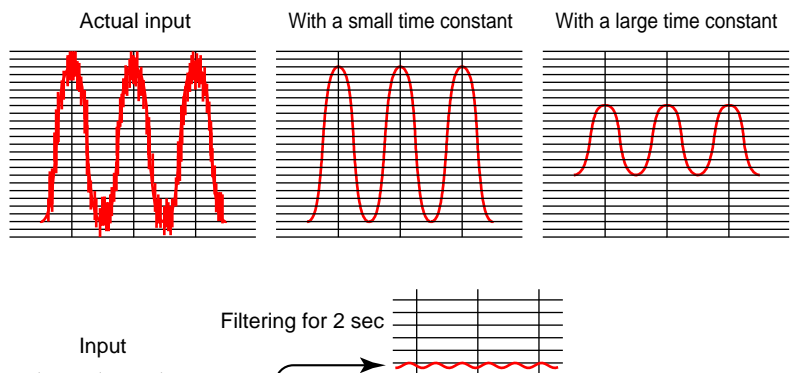

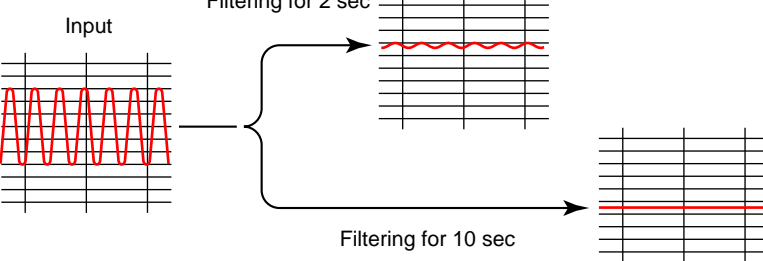

#### **Analog Input Bias**

Analog input bias is used to correct sensor-input characteristics, compensating lead wire errors, and so on.

#### **Analog Input Filter**

The analog input filter is used to remove noise from an input signal. This filter provides a first-order lag calculation, which can remove more noise the larger the time constant becomes. However, an excessively large time constant will distort the waveform.

7

# 7.1 Setting Functions of PV Input

# Setting Details

| Parameter<br>symbol | Name            | Display<br>level | Setting range                                    | Menu symbol |
|---------------------|-----------------|------------------|--------------------------------------------------|-------------|
| BS                  | PV input bias   | EASY             | -100.0 to 100.0% of PV<br>input range span (EUS) | PVS Ope     |
| FL                  | PV input filter | EASY             | OFF, 1 to 120 s                                  |             |

| Parameter<br>symbol | Name                   | Display<br>level | Setting range                                   | Menu symbol |
|---------------------|------------------------|------------------|-------------------------------------------------|-------------|
| A.BS                | PV analog input bias   | STD              | -100.0 to 100.0% of each input range span (EUS) | PV Set      |
| A.FL                | PV analog input filter | STD              | OFF, 1 to 120 s                                 | PV Set      |

# 8.1 Control Function Block Diagrams

# 8.1.1 Single-loop Control, Single-loop Heating/cooling Control, and Singleloop Position Proportional Control

### Description

These control functions provide the basic control function having one control computation unit.

Single-loop control can be used for Standard type or Heating/cooling type controller. Single-loop heating/cooling control can be used for Heating/cooling type controller. Single-loop position proportional control can be used for Position proportional type controller.

► PID control: 8.2 Setting Control Type (CNT)

The Function block diagram describes only the basic functions. Parameter symbols in the Function block diagram describe representative parameters.

For the functions and parameters which are not described in Function block diagram, see the following.

- Contact input assignment: 12.1 Setting Contact Input Function
- Contact output assignment: 12.2 Setting Contact Output Function
- Contact output assignment to retransmission output terminal: 10.1 Setting Control Output Type
- Analog output range change: 10.14 Changing Current Output Range

# 8.1 Control Function Block Diagrams

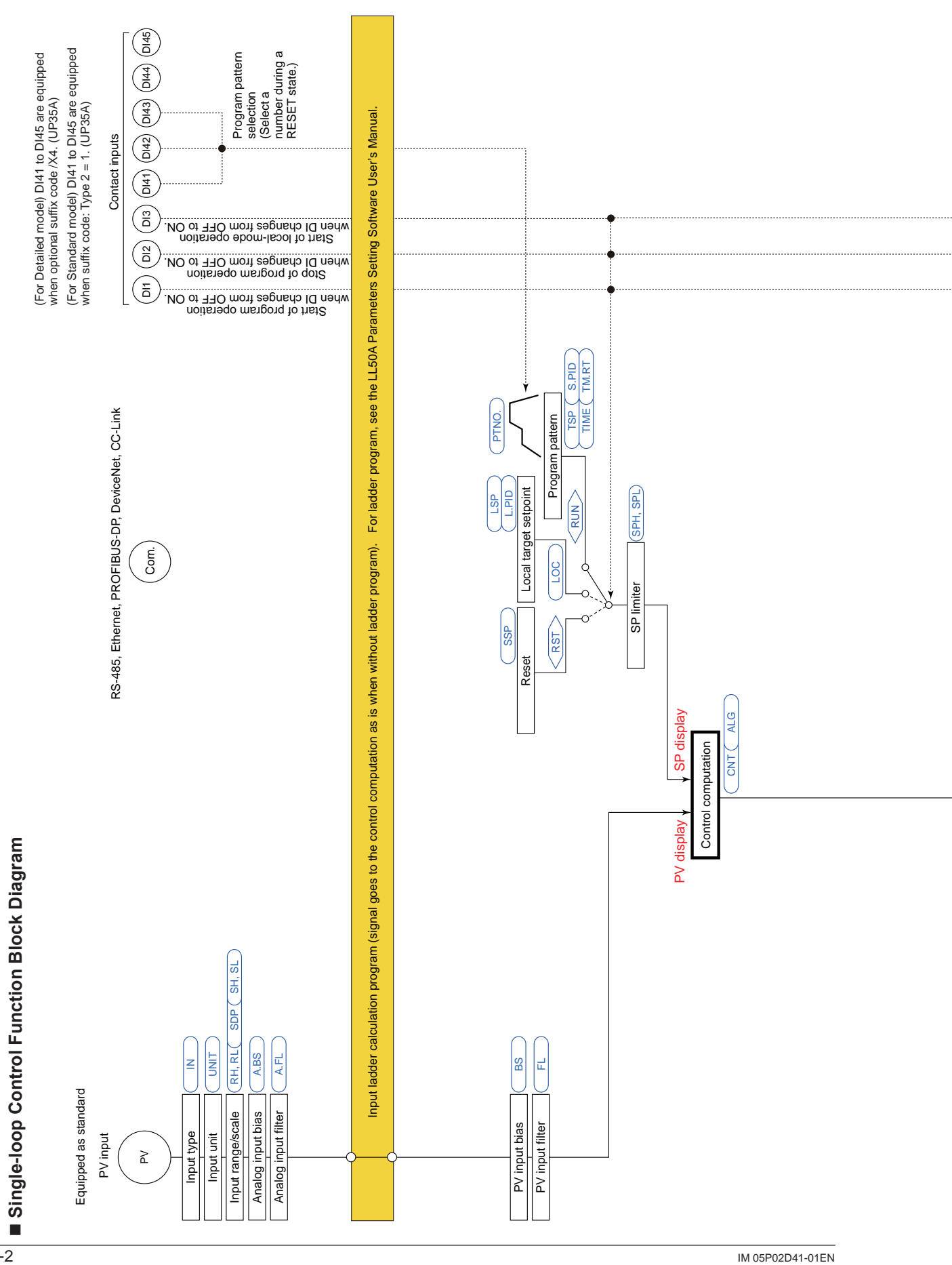

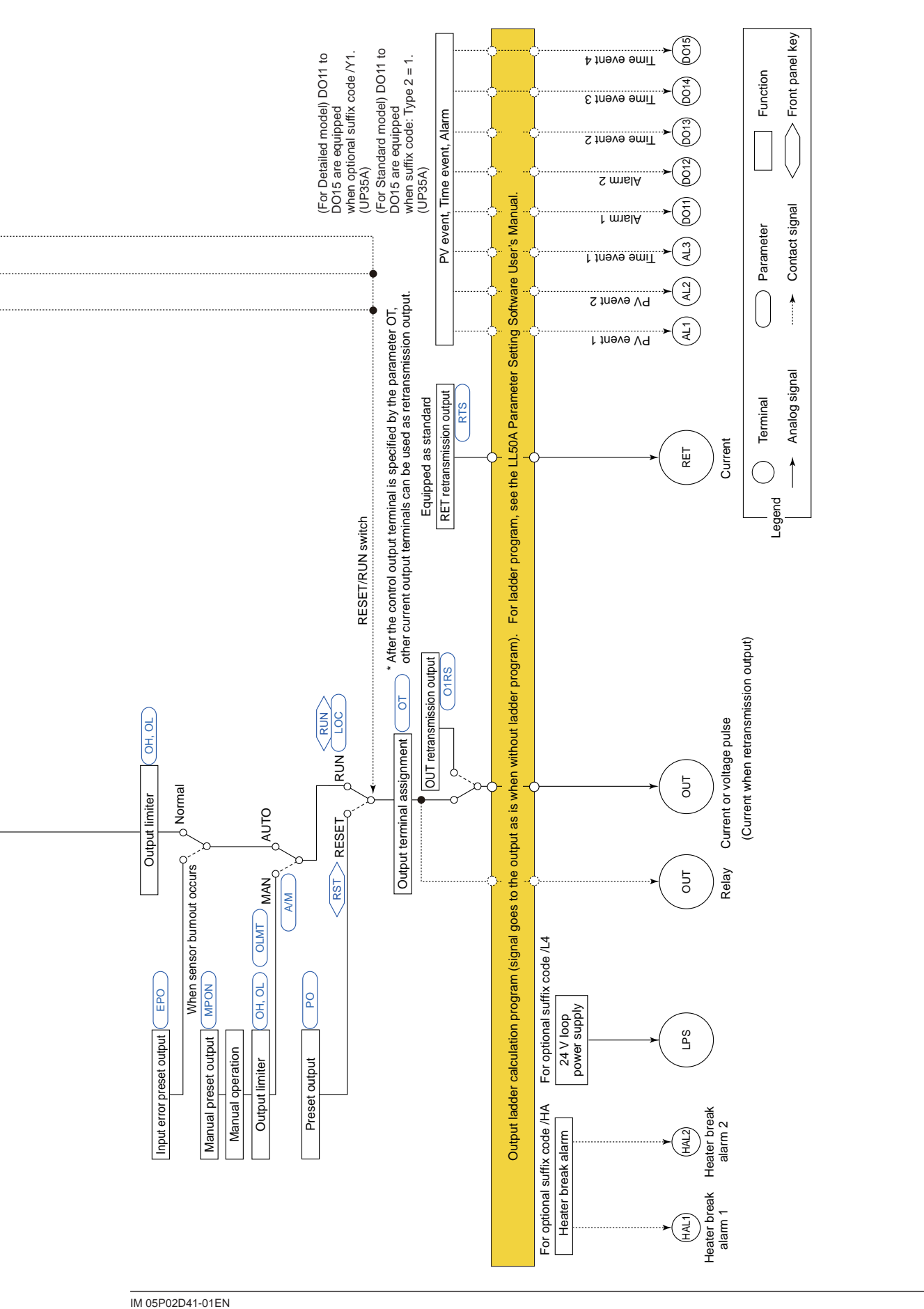

8

8-3

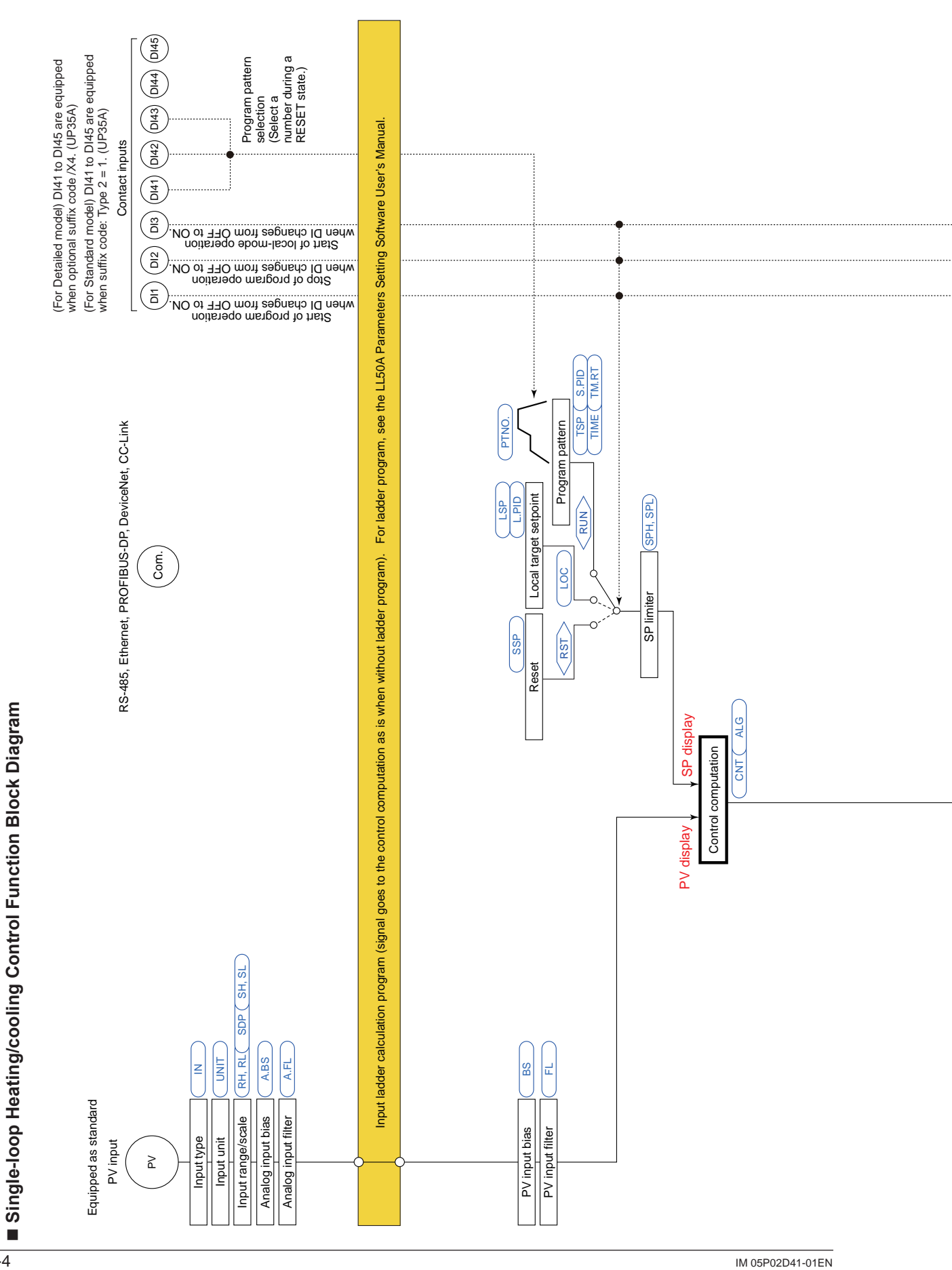

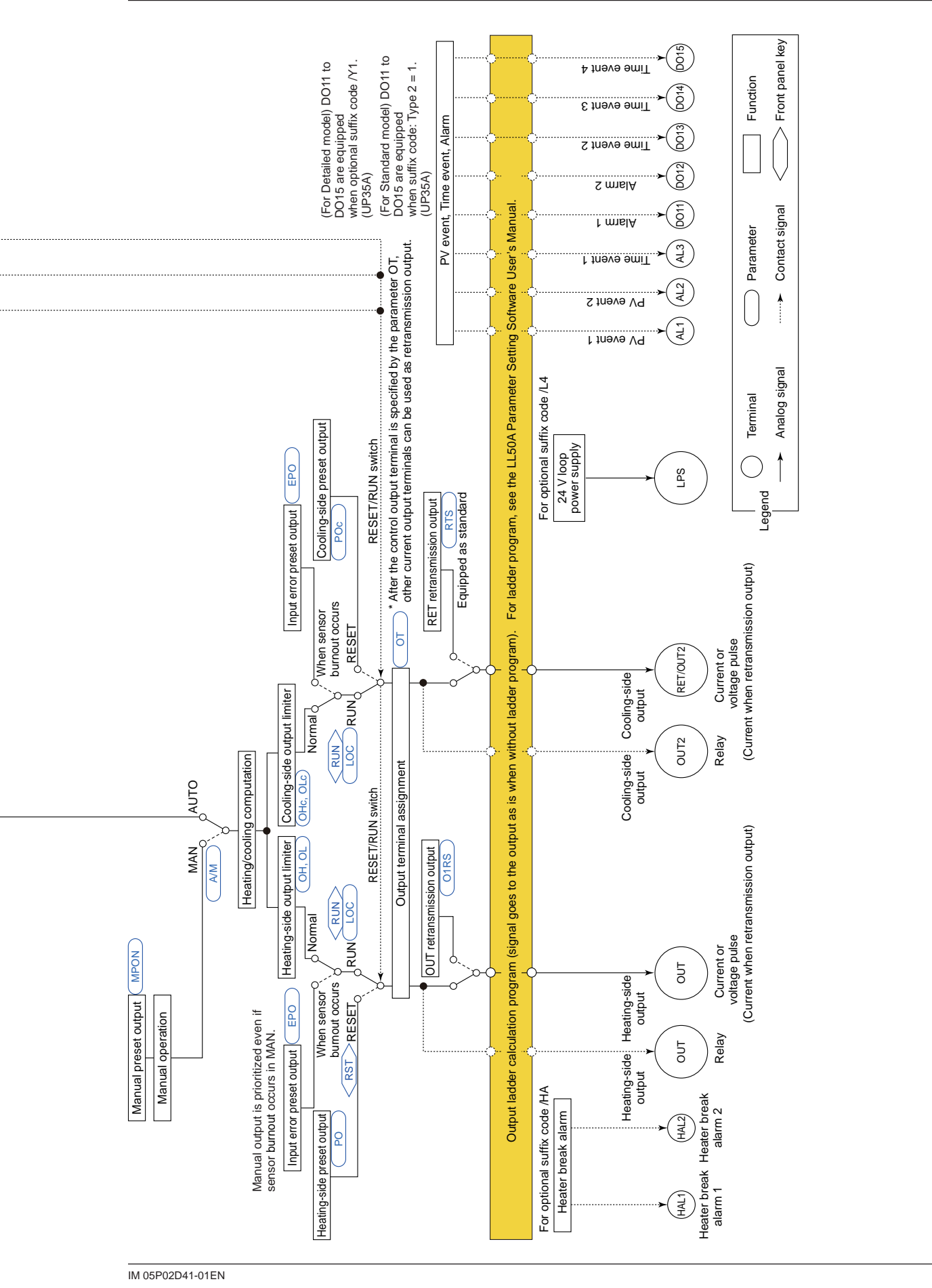

8

# 8.1 Control Function Block Diagrams

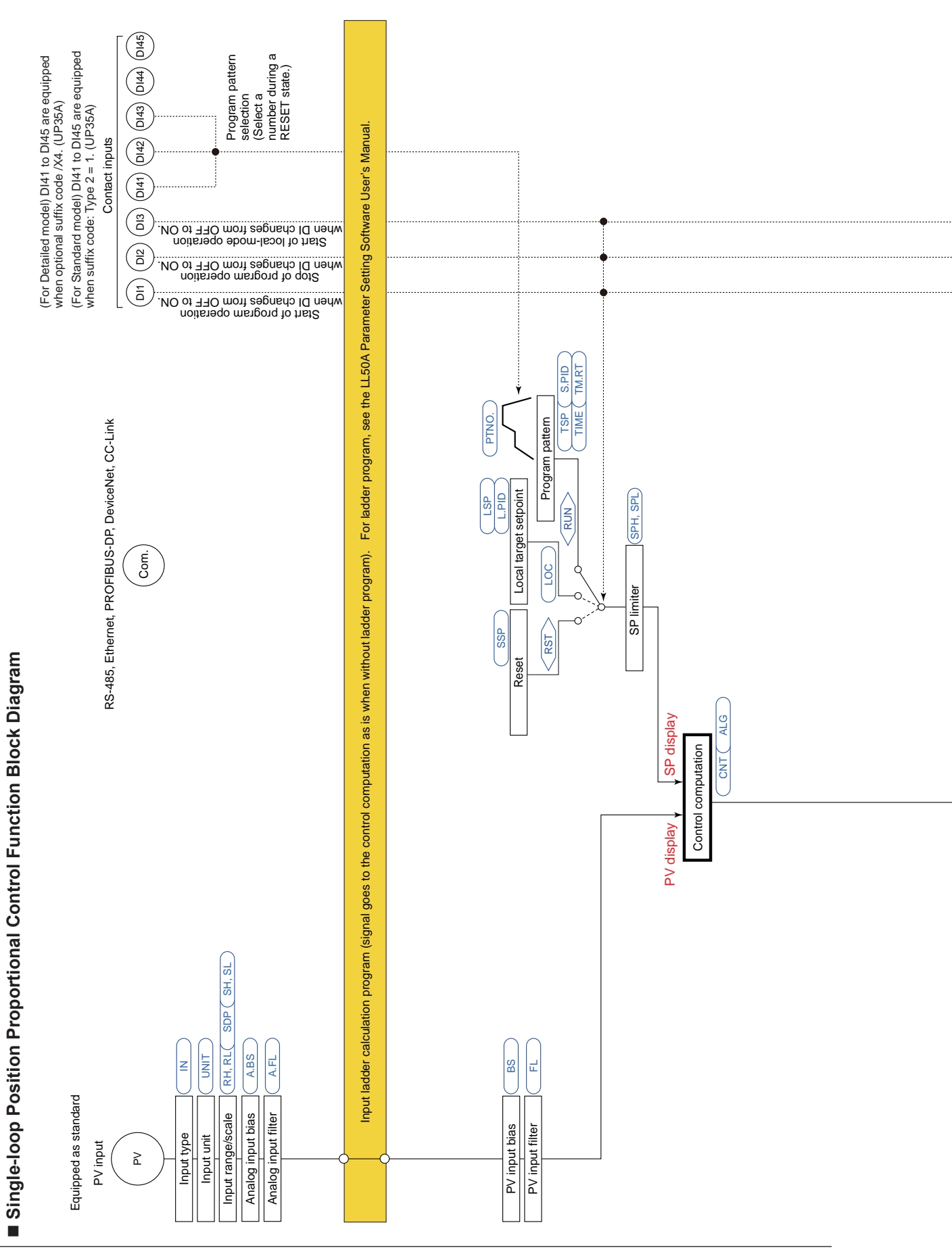

IM 05P02D41-01EN

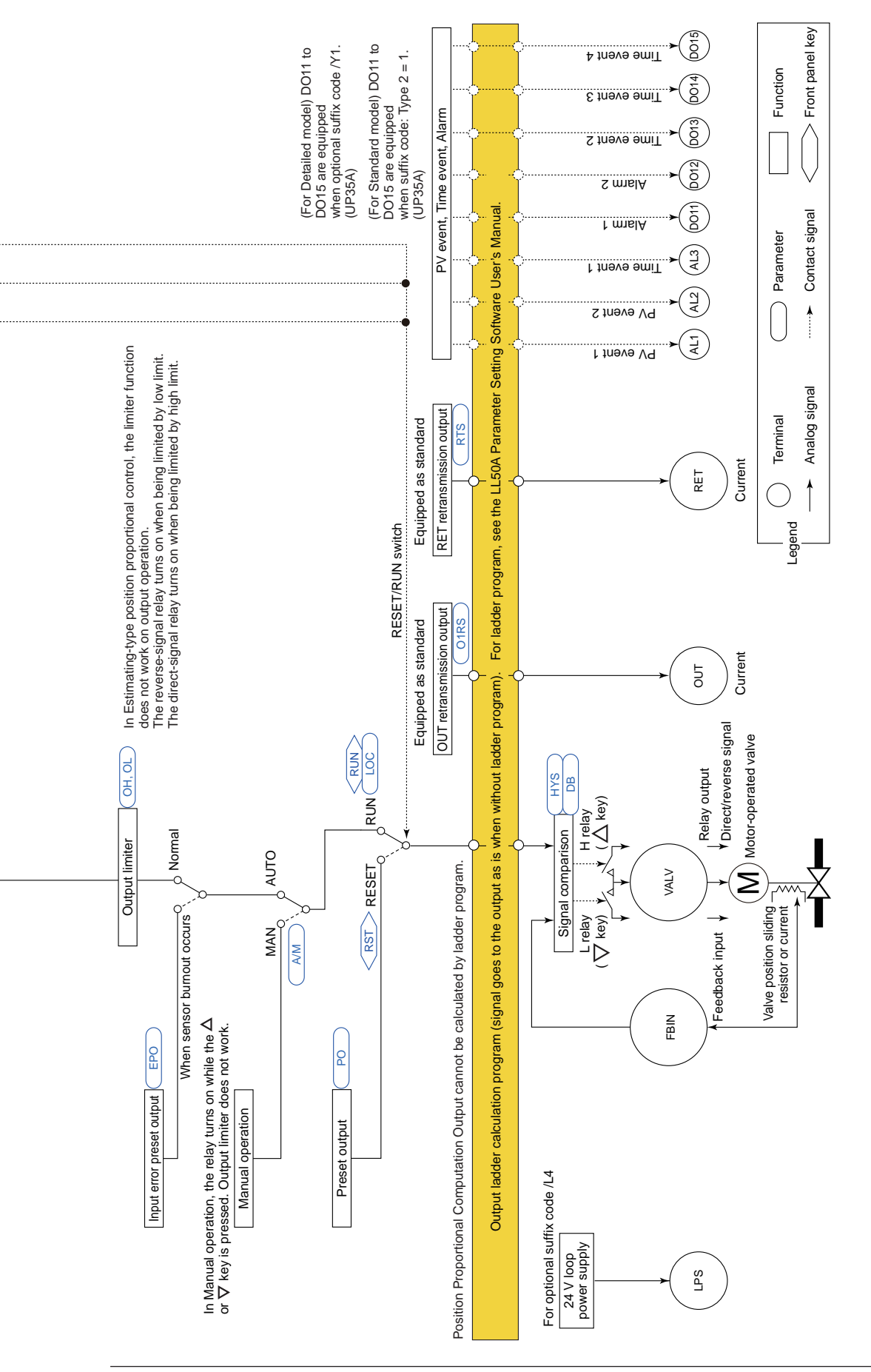

8

IM 05P02D41-01EN

# 8.2 Setting Control Type (CNT)

The following table shows combination of Standard type, Heating/cooling type, Position proportional type and control type (CNT).

|                                            | Suffix code: Type 1 |                         |                               |  |  |
|--------------------------------------------|---------------------|-------------------------|-------------------------------|--|--|
| Control type                               | Standard type       | Heating/cooling<br>type | Position<br>proportional type |  |  |
| PID control                                | $\checkmark$        | $\checkmark$            | $\checkmark$                  |  |  |
| ON/OFF control<br>(1 point of hysteresis)  | $\checkmark$        | $\checkmark$            | N/A                           |  |  |
| ON/OFF control<br>(2 points of hysteresis) | $\checkmark$        | $\checkmark$            | N/A                           |  |  |
| Heating/cooling control                    | N/A                 | √                       | N/A                           |  |  |

 $\sqrt{}$ : Available, N/A: Not available

| The following table shows | combination of control | type (CNT) and output type. |
|---------------------------|------------------------|-----------------------------|
|---------------------------|------------------------|-----------------------------|

|                                            | Output type       |                                |                  |                                    |  |
|--------------------------------------------|-------------------|--------------------------------|------------------|------------------------------------|--|
| Control type                               | Current<br>output | Time<br>proportional<br>output | ON/OFF<br>output | Position<br>proportional<br>output |  |
| PID control                                | $\checkmark$      | $\checkmark$                   | N/A              | $\checkmark$                       |  |
| ON/OFF control<br>(1 point of hysteresis)  | $\checkmark$      | N/A                            | $\checkmark$     | N/A                                |  |
| ON/OFF control<br>(2 points of hysteresis) | $\checkmark$      | N/A                            | $\checkmark$     | N/A                                |  |
| Heating/cooling control                    | $\checkmark$      | $\checkmark$                   | $\checkmark$     | N/A                                |  |

 $\sqrt{}$ : Available, N/A: Not available

Output type: 10.1 Setting Control Output Type

# 8.2.1 PID Control

# Description

PID control is a general control using control-related parameters PID. PID should be obtained by adjusting manually or by auto-tunings at SP during program pattern operation, local target setpoint, or remote setpoint.

# Setting Details

| Parameter<br>symbol | Name                                                                                      | Display<br>level | Setting range                                                                                                    | Menu symbol |
|---------------------|-------------------------------------------------------------------------------------------|------------------|----------------------------------------------------------------------------------------------------|-------------|
| CNT                 | Control type                                                                              | EASY             | PID: PID control<br>ONOF: ON/OFF control (1 point of<br>hysteresis)<br>ONOF2: ON/OFF control (2 points<br>of hysteresis)<br>H/C: Heating/cooling control | CTL Set     |
| Р                   | Proportional band<br>Heating-side<br>proportional band<br>(in Heating/cooling<br>control) | EASY             | 0.0 to 999.9%<br>When 0.0% is set, it operates as<br>0.1%.<br>Heating-side ON/OFF control applies<br>when 0.0% in Heating/cooling control.               |             |
| ı                   | Integral time<br>Heating-side<br>integral time (in<br>Heating/cooling<br>control)         | EASY             | OFF: Disable<br>1 to 6000 s                                                                                                    |             |
| D                   | Derivative time<br>Heating-side<br>derivative time (in<br>Heating/cooling<br>control)     | EASY             | OFF: Disable<br>1 to 6000 s                                                                                                    | PID Ope     |
| Pc                  | Cooling-side<br>proportional band                                                         | EASY             | 0.0 to 999.9%<br>Cooling-side ON/OFF control applies<br>when 0.0% in Heating/cooling control.                                                            |             |
| lc                  | Cooling-side<br>integral time                                                             | EASY             | OFF: Disable<br>1 to 6000 s                                                                                                    |             |
| Dc                  | Cooling-side<br>derivative time                                                           | EASY             | OFF: Disable<br>1 to 6000 s                                                                                                    | ]           |
| MR                  | Manual reset                                                                              | EASY             | -5.0 to 105.0%                                                                                                    |             |

Note 1: The PID number (1 to 4, or R) is displayed on Group display while the parameter P, I, D, Pc, Ic, Dc, or MR is displayed.

#### ON/OFF Control (1 point of hysteresis / 2 points of hysteresis) 8.2.2

### Description

ON/OFF control compares the SP and PV and outputs an on or off signal according to the positive or negative deviation (PV - SP). Hysteresis can be set in the vicinity of the on/off output operating point.

If the SP and PV become close and the polarity of the deviation reverses frequently, the on/off output will cycle repeatedly. The life of the output relay will therefore be dramatically shortened.

In such a case, set a wider hysteresis so that the relay's frequent on/off output (chattering) will not occur.

When the control type (CNT) is set to "ONOF," one point of hysteresis can be set to the operating point.

When the control type (CNT) is set to "ONOF2," two points of hysteresis (deviation positive hysteresis and deviation negative hysteresis) can be set to the operating point.

#### 1 point of hysteresis

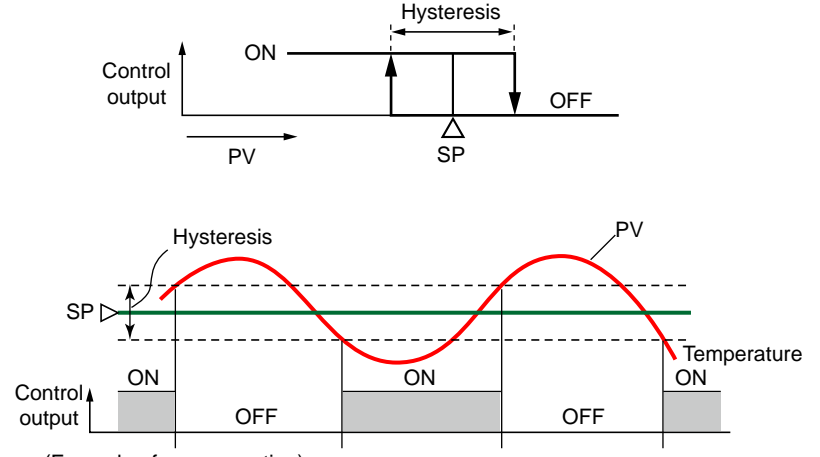

(Example of reverse action)

#### 2 points of hysteresis

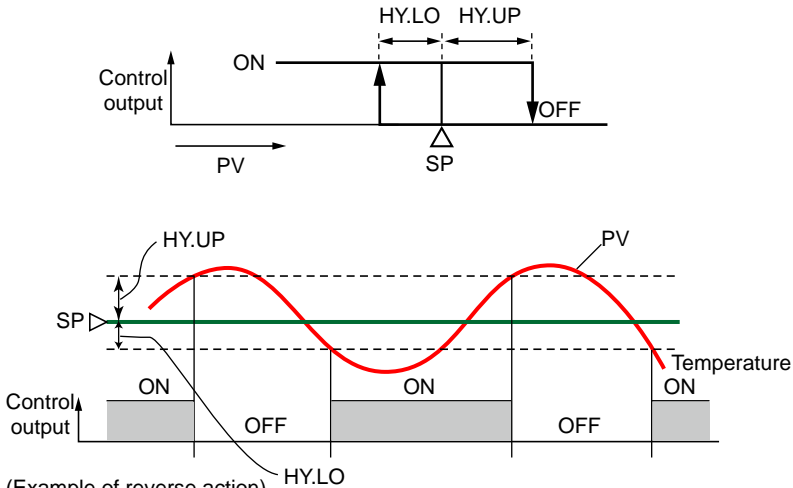

(Example of reverse action)

# Setting Details

| Parameter<br>symbol | Name                                                                                                    | Display<br>level | Setting range                                                                                                    | Menu symbol |
|---------------------|----------------------------------------------------------------------------------------------------|------------------|----------------------------------------------------------------------------------------------------|-------------|
| CNT                 | Control type                                                                                                    | EASY             | <ul> <li>PID: PID control</li> <li>ONOF: ON/OFF control (1 point of hysteresis)</li> <li>ONOF2: ON/OFF control (2 points of hysteresis)</li> <li>H/C: Heating/cooling control</li> </ul> | CTL Set     |
| HYS                 | Hysteresis (in<br>ON/OFF control,<br>or Position<br>proportional<br>control)<br>Heating-side<br>ON/OFF control<br>hysteresis (in<br>Heating/cooling<br>control) | EASY             | In ON/OFF control: 0.0 to 100.0%<br>of PV input range span (EUS)<br>In Heating/cooling control or<br>Position proportional control: 0.0<br>to 100.0%                                     | PID Ope     |
| HY.UP               | Upper-side<br>hysteresis (in ON/<br>OFF control)                                                                                                    | EASY             | 0.0 to 100.0% of PV input range                                                                                                    |             |
| HY.LO               | Lower-side<br>hysteresis (in ON/<br>OFF control)                                                                                                    | EASY             | span (EUS)                                                                                                    |             |

Note1: The PID number (1 to 4, or R) is displayed on Group display while the parameter HYS, HY.UP or HY.LO is displayed.

# 8.2.3 Heating/cooling Control

### Description

Heating/cooling control can be used only for Heating/cooling type.

In Heating/cooling control, the controller outputs the result of computation after splitting it into heating-purpose and cooling-purpose signals. PID control or ON/OFF control can be selected for each of the heating side and the cooling side.

Set the heating-side proportional band to "0" to perform ON/OFF control on the heating side. Set the cooling-side proportional band to "0" to perform ON/OFF control on the cooling side.

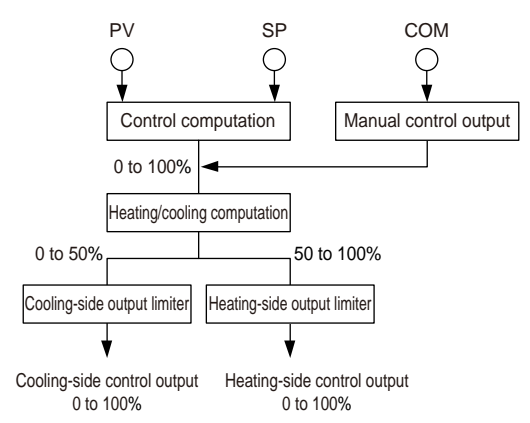

### **Details of Heating/cooling Control**

In Heating/cooling control, PID control or ON/OFF control can be selected for each of the heating side and the cooling side.

Set the proportional band to "0" to perform ON/OFF control.

The following describes the combination of heating side and cooling side.

#### When Both the Heating Side and Cooling Side are in PID Control

The following shows the formula and operation example.

HOUT = 
$$(OUT - \frac{DB}{2} - 50\%) \times 2$$
  
COUT =  $(50\% - OUT - \frac{DB}{2}) \times 2 \times \frac{P}{Pc}$ 

\*: OUT: control output, HOUT: heating-side control output, COUT: cooling-side control output, P: heating-side proportional band, Pc: cooling-side proportional band, and DB: dead band

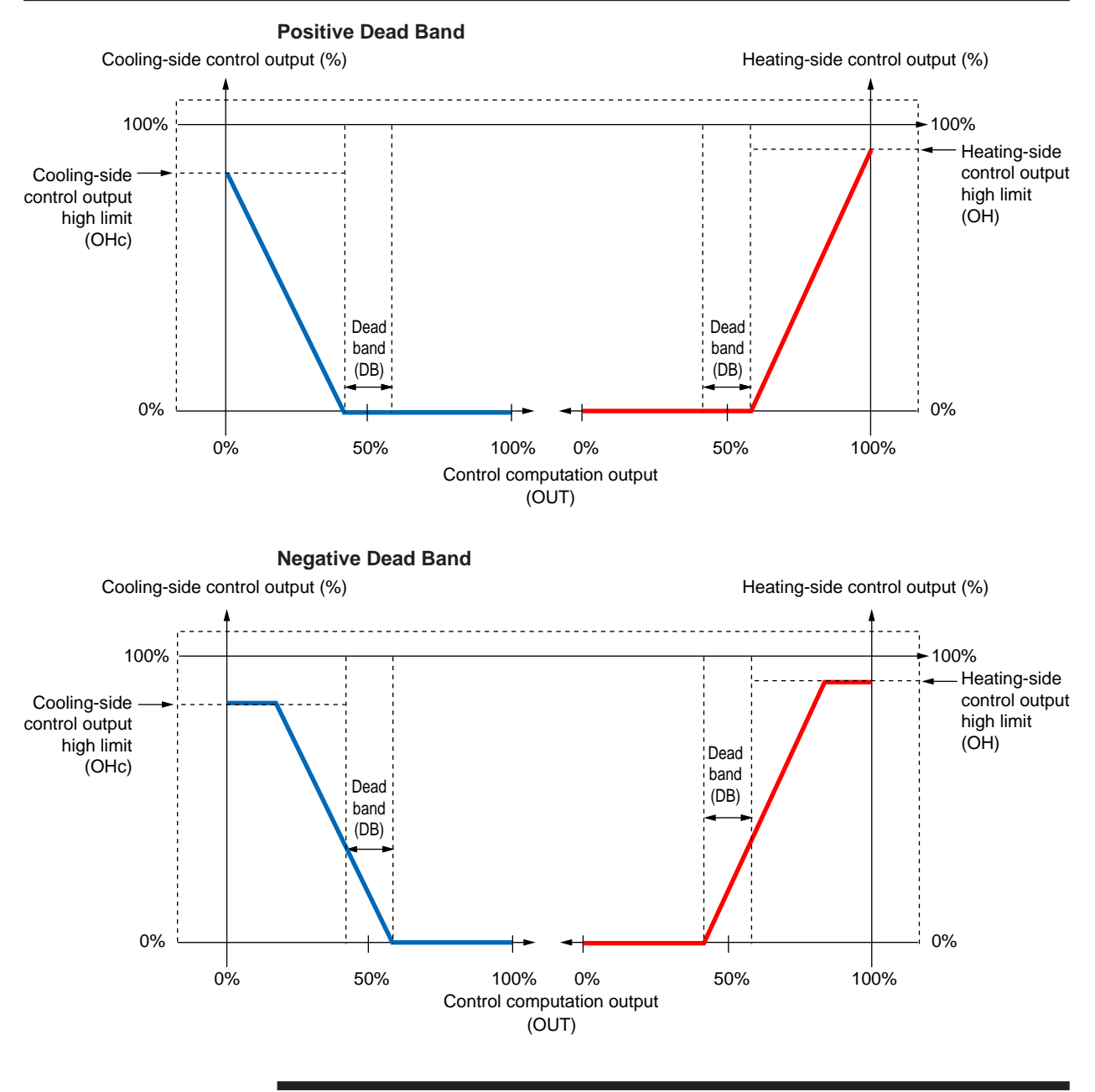

# CAUTION

- Set the ratio of the heating-side proportional band (P) to the cooling-side proportional band (Pc) to within 1 to 5.
- Setting the heating-side or cooling-side integral time (I or Ic) to "OFF" results in the integral time of both sides being set to "OFF."

8

When the Heating Side is in ON/OFF Control and the Cooling Side is in PID Control: The following shows the formula and operation example.

Output turns on when

HOUT = OUT > 
$$(50\% + \frac{DB}{2} + \frac{HYS}{2})$$
  
Other than this case, maintain current state.  
COUT =  $(50\% - OUT - \frac{DB}{2}) \times 2$ 

\*: OUT: control output, HOUT: heating-side control output, COUT: cooling-side control output, DB: dead band, and HYS: heating-side hysteresis

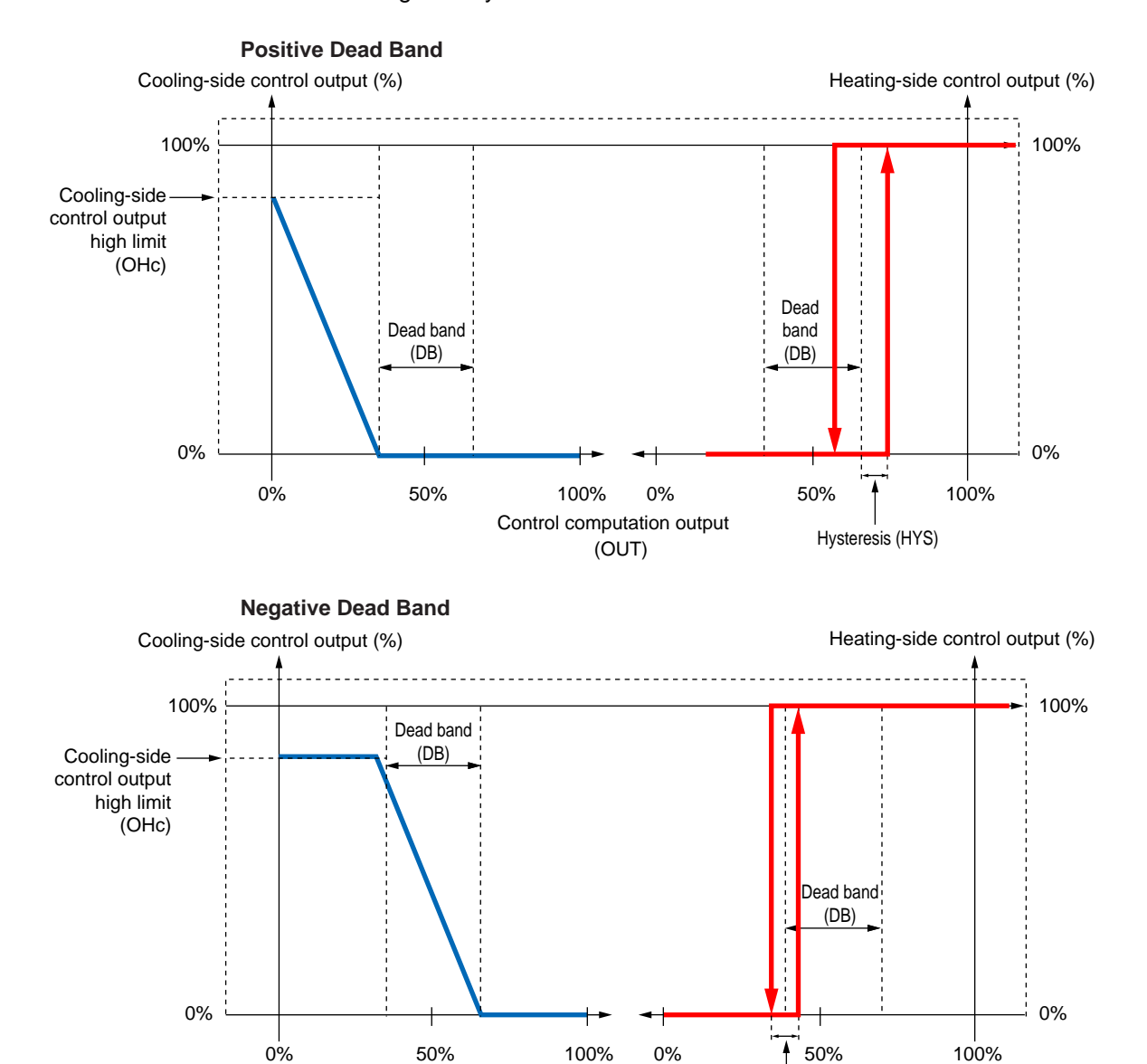

Control computation output

(OUT)

Hysteresis (HYS)

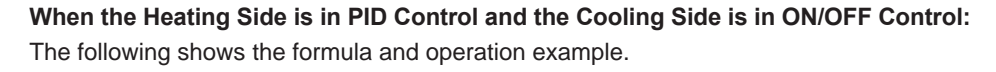

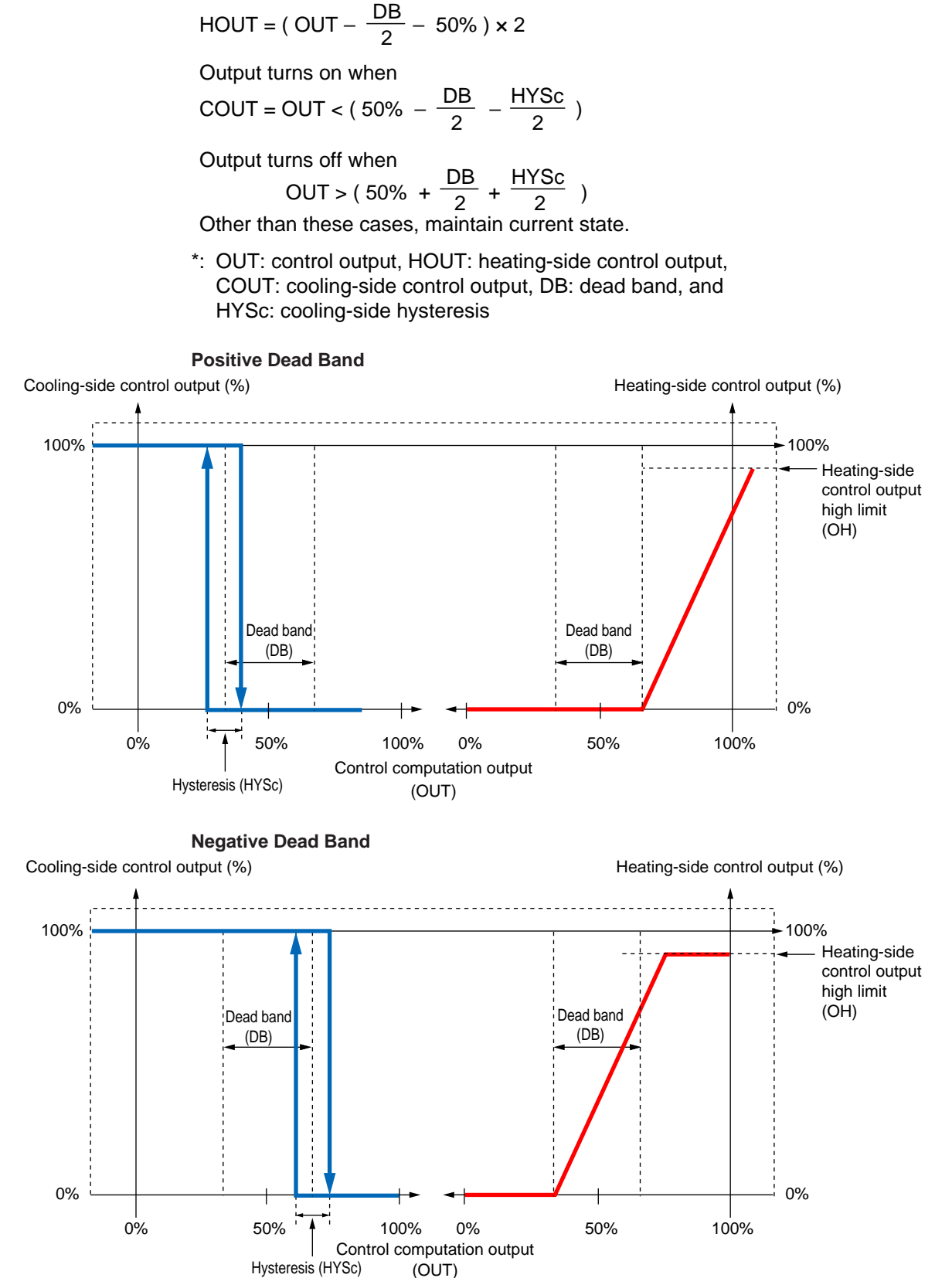

**Control Functions** 

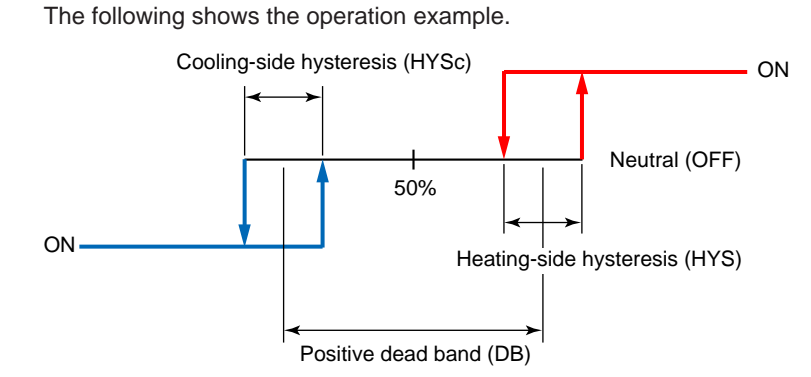

# When both the Heating Side and Cooling Side are in ON/OFF Control:

# Dead Band (DB)

In Heating/cooling control, the positive dead band denotes the zone where none of the heating-side and cooling-side outputs are presented. The negative dead band denotes the zone where both of the heating-side and cooling-side outputs are presented.

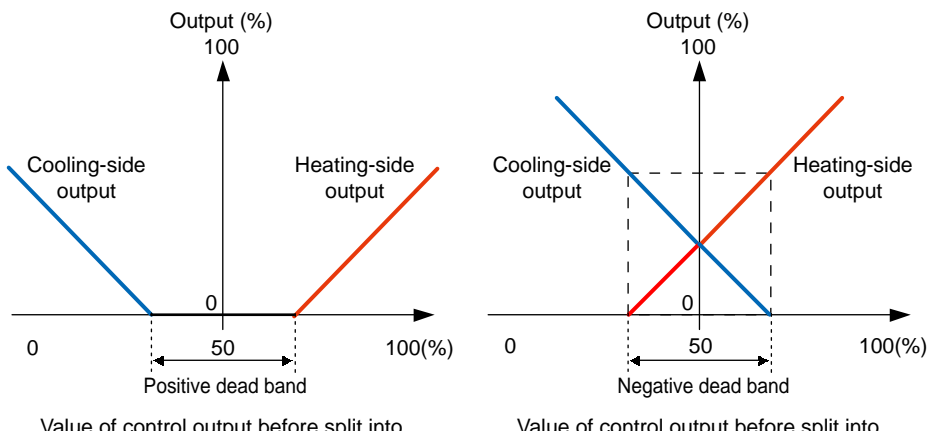

Value of control output before split into heating- and cooling-side outputs

Value of control output before split into heating- and cooling-side outputs

### Setting Details

| Parameter<br>symbol | Name                                                                                                    | Display<br>level | Setting range                                                                                                    | Menu symbol |
|---------------------|----------------------------------------------------------------------------------------------------|------------------|----------------------------------------------------------------------------------------------------|-------------|
| CNT                 | Control type                                                                                                    | EASY             | PID: PID control<br>ONOF: ON/OFF control (1<br>point of hysteresis)<br>ONOF2: ON/OFF control (2<br>points of hysteresis)<br>H/C: Heating/cooling control | CTL Set     |
| HYS                 | Hysteresis (in ON/OFF<br>control, or Position<br>proportional control)<br>Heating-side ON/OFF<br>control hysteresis<br>(in Heating/cooling<br>control) | EASY             | In ON/OFF control: 0.0 to<br>100.0% of PV input range span<br>(EUS)<br>In Heating/cooling control or<br>Position proportional control:<br>0.0 to 100.0%  | PID Ope     |
| HYSc                | Cooling-side ON/OFF control hysteresis                                                                                                    | EASY             | 0.0 to 100.0%                                                                                                    |             |
| DB                  | Output dead band<br>(in Heating/cooling<br>control or Position<br>proportional control)                                                                | EASY             | In Heating/cooling control:<br>-100.0 to 50.0%<br>In Position proportional control:<br>1.0 to 10.0%                                                      |             |

Note1: The PID number (1 to 4, or R) is displayed on Group display while the parameter HYS, HYSc, or DB is displayed.

# 8.2.4 PD Control (Stable Control in Which a Setpoint is not Exceeded)

## Description

This control type performs control in which integral action (I action) is excluded from PID action.

Set the integral time (I or Ic) to OFF.

It is useful when stable control in which a setpoint is not exceeded is desired for integral processes in which constant flows are delivered.

The following shows the PID control computation formula.

$$OUT = \frac{100}{P} \left( e + Td \frac{d}{dt} \bullet \Delta PV \right) + MR$$

where OUT: control output, e: deviation (PV-SP), P: proportional band, Td: derivative time,  $\Delta$ PV: PVn-PVn-1 (n-1: value before one control period), and MR: manual reset

### The following table shows combination of PD control and output method.

|            | Output method                                                           |              |     |              |  |
|------------|-------------------------------------------------------------------------|--------------|-----|--------------|--|
|            | Current Time Position<br>proportional output ON/OFF proportional output |              |     |              |  |
| PD control | $\checkmark$                                                            | $\checkmark$ | N/A | $\checkmark$ |  |

 $\sqrt{:}$  Available, N/A: Not available

# Setting Details

| Parameter<br>symbol | Name              | Display<br>level | Setting range                                           | Menu symbol |
|---------------------|-------------------|------------------|---------------------------------------------------------|-------------|
| Ρ                   | Proportional band | EASY             | 0.0 to 999.9%<br>When 0.0% is set, it operates as 0.1%. |             |
| D                   | Derivative time   | EASY             | OFF: Disable<br>1 to 6000 s                             | PID Ope     |
| MR                  | Manual reset      | EASY             | -5.0 to 105.0%                                          |             |

Note1: The PID number (1 to 4, or R) is displayed on Group display while the parameter P, D, or MR is displayed.

# 8.3 Setting PID Control Mode (ALG)

# Description

There are two PID control modes: standard PID control mode and fixed-point control mode.

Select a PID control computation formula shown in the following table according to the control mode or operation mode.

| $\backslash$              | Operation mode                   |                                                              |                             |  |  |
|---------------------------|----------------------------------|--------------------------------------------------------------|-----------------------------|--|--|
|                           | Program<br>operation<br>PRG+AUTO | Program<br>operation (when<br>in hold operation)<br>PRG+AUTO | Local operation<br>LOC+AUTO |  |  |
| Standard PID control mode | Deviation derivative             | PV derivative type                                           | PV derivative type          |  |  |
|                           | type                             | (output bump at SP                                           | (output bump at SP          |  |  |
| Fixed-point control mode  | PV derivative type               | PV derivative type                                           | PV derivative type          |  |  |
|                           | (output bump at SP               | (output bumpless at                                          | (output bumpless at         |  |  |
|                           | change)                          | SP change)                                                   | SP change)                  |  |  |

#### **PV Derivative Type PID**

This is a PID control method in which the derivative action works only on the PV. It can also eliminate output bump due to SP changing operation in Local mode. The following shows the PV derivative type PID control computation formula.

$$OUT = \frac{100}{P} \left( e + \frac{1}{Ti} \int e \cdot dt + Td \frac{d}{dt} \cdot \Delta PV \right)$$

where OUT: control output, e: deviation (PV-SP), P: proportional band, Ti: integral time, Td: derivative time, and  $\Delta$ PV: PVn-PVn-1 (n-1: value before one control period)

PV Derivative Type PID (output bump at SP change)

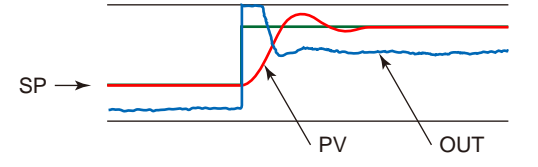

PV Derivative Type PID (output bumpless at SP change)

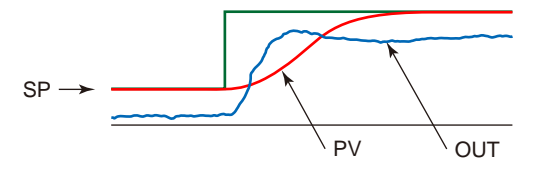

# **Deviation Derivative Type PID**

The PID control method in which derivative action works for the deviation value = PV - SP.

The following shows the deviation derivative type PID control computation formula.

$$OUT = \frac{100}{P} \left( e + \frac{1}{Ti} \int e \cdot dt + Td \frac{d}{dt} \cdot e \right)$$

where OUT: control output, e: deviation (PV-SP), P: proportional band, Ti: integral time, and Td: derivative time

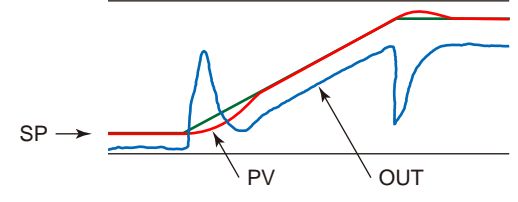

# Setting Details

| Parameter<br>symbol | Name             | Display<br>level | Setting range                                                | Menu symbol |
|---------------------|------------------|------------------|--------------------------------------------------------------|-------------|
| ALG                 | PID control mode | PRO              | 0: Standard PID control mode<br>1: Fixed-point control mode. | CTL Set     |

# 8.4 Switching PID

# 8.4.1 Switching PID According to Target Setpoint Number (SPNO)

# Description

The segment PID selection selects a group of PID parameters according to switching segment of the program pattern.

The segment PID number selection (S.PID) can be set for each segment.

For the operation except the program pattern operation, the PID parameter is selected by the PID number which is specified in the parameter L.PID (Local PID number selection).

# Setting Details

| Parameter<br>symbol | Name                            | Display<br>level | Setting range                                                                                                    | Menu symbol |
|---------------------|---------------------------------|------------------|----------------------------------------------------------------------------------------------------|-------------|
| ZON                 | Zone PID<br>selection           | STD              | <ul> <li>0: Segment PID selection</li> <li>1: Zone PID selection (selection<br/>by PV)</li> <li>2: Zone PID selection (selection<br/>by target SP)</li> <li>4: Zone PID selection (selection<br/>by SP)</li> <li>5: Local PID selection</li> </ul> | CTL Set     |
| S.PID               | Segment PID<br>number selection | EASY             | 1 to 4                                                                                                    | PROG Prog   |
| L.PID               | Local PID<br>number selection   | EASY             | 1 to 4                                                                                                    | LOC Ope     |
| PID                 | PID number<br>(display only)    | EASY             | 1 to 4                                                                                                    | MODE Ope    |

Note 1: A currently-used PID number is displayed for the parameter PID.

# 8.4.2 Switching PID According to PV

### Description

The PID switching according to PV is a function that switches between the groups of PID parameters according to the PV.

The maximum number of PID groups to be switched is 4. (Set RP1 to RP3.) This function is useful for reactors in which the chemical reaction gain changes depending on the temperature.

The figure below shows an example of dividing the PV input range from the maximum value to the minimum value into four zones by reference points 1 to 3. (Set RP1 to RP3.)

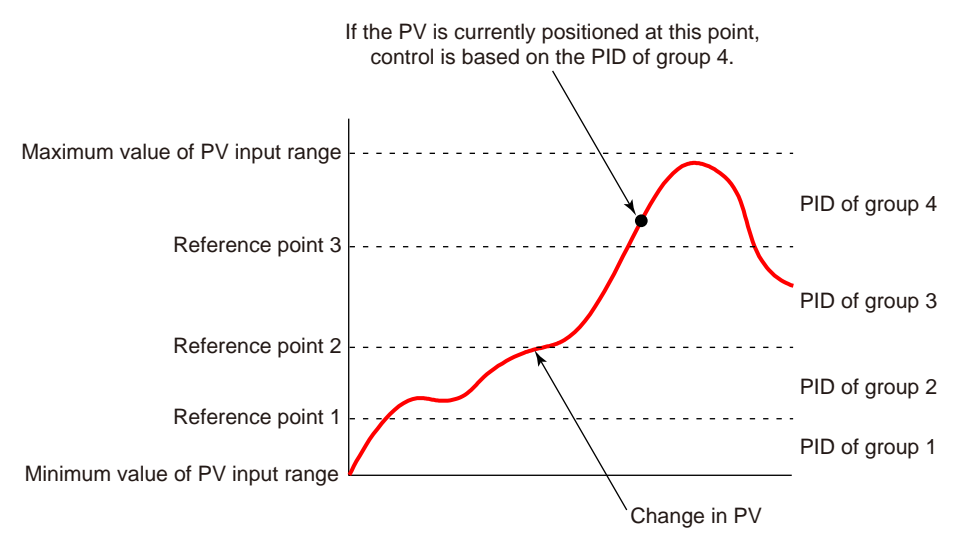

The PV input range can be divided into the number of zones that is set in the reference point.

Hysteresis at the time of zone switch can be set.

► Setpoint PD: 8.4.6 Setting Hysteresis at Time of Zone Switch

Reference deviation can be set at the same time.

Reference deviation: 8.4.5 Switching PID according to Deviation (Reference Deviation)

# Setting Details

| Parameter<br>symbol | Name                         | Display<br>level | Setting range                                                                                                    | Menu symbol |
|---------------------|------------------------------|------------------|----------------------------------------------------------------------------------------------------|-------------|
| ZON                 | Zone PID<br>selection        | STD              | <ol> <li>Segment PID selection</li> <li>Zone PID selection (selection<br/>by PV)</li> <li>Zone PID selection (selection<br/>by target SP)</li> <li>Zone PID selection (selection<br/>by SP)</li> <li>Local PID selection</li> </ol> | CTL Set     |
| RP1 to RP3          | Reference point<br>1 to 3    | STD              | 0.0 to 100.0% of PV input range<br>(EU)<br>(RP1 ≤ RP2 ≤ RP3)                                                                                                    | ZONE Ope    |
| PID                 | PID number<br>(display only) | EASY             | 1 to 4, R: PID group for reference deviation                                                                                                    | MODE Ope    |

Note1: A currently-used PID number is displayed for the parameter PID.

8

# 8.4.3 Switching PID According to SP

### Description

The zone PID selection by SP switches between the groups of PID parameters according to the SP. The maximum number of PID groups to be switched is 4. (Set RP1 to RP3)

The figure below shows the example of switching the group of PID parameters according to the SP. It shows an example of dividing the PV input range from the maximum value to the minimum value into four zones by reference points 1 to 3. (Set RP1 to RP3.)

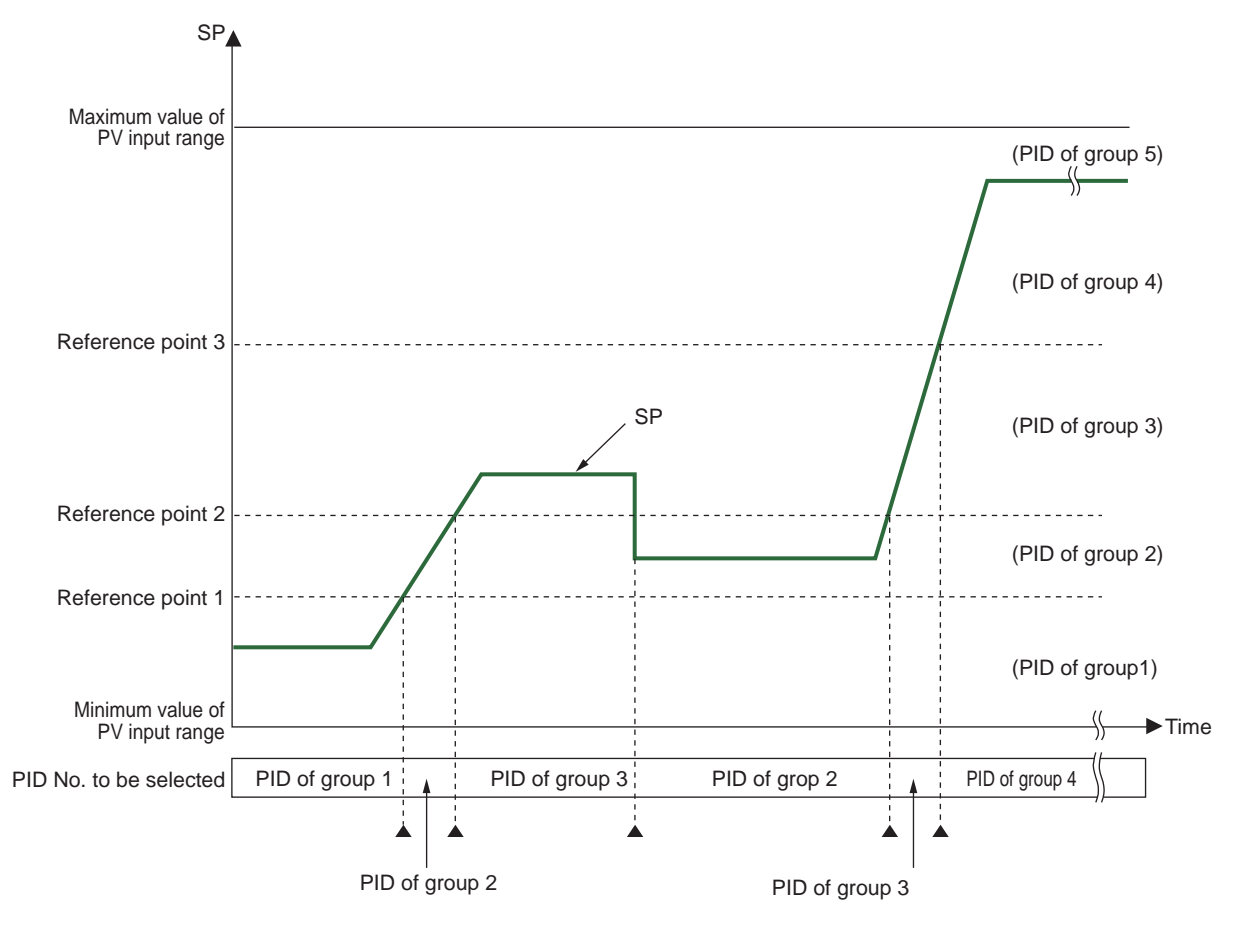

The PV input range can be divided into the number of zones that is set in the reference point.

Reference deviation can be set at the same time.

▶ Reference deviation: 8.4.5 Switching PID according to Deviation (Reference Deviation)

# Setting Details

| Parameter<br>symbol | Name                         | Display<br>level | Setting range                                                                                                    | Menu symbol |
|---------------------|------------------------------|------------------|----------------------------------------------------------------------------------------------------|-------------|
| ZON                 | Zone PID<br>selection        | STD              | <ul> <li>0: Segment PID selection</li> <li>1: Zone PID selection (selection<br/>by PV)</li> <li>2: Zone PID selection (selection<br/>by target SP)</li> <li>4: Zone PID selection (selection<br/>by SP)</li> <li>5: Local PID selection</li> </ul> | CTL Set     |
| RP1 to RP3          | Reference point 1<br>to 3    | STD              | 0.0 to 100.0% of PV input range<br>(EU)<br>(RP1 ≤ RP2 ≤ RP3)                                                                                                    | ZONE Ope    |
| PID                 | PID number<br>(display only) | EASY             | 1 to 4, R: PID group for reference deviation                                                                                                    | MODE Ope    |

Note1: A currently-used PID number is displayed for the parameter PID.

# 8.4.4 Switching PID According to Target SP

### Description

The zone PID selection by target SP switches between the groups of PID parameters according to the target SP.

The figure below shows the example of switching the group of PID parameters according to the target SP. It shows an example of dividing the PV input range from the maximum value to the minimum value into four zones by reference points 1 to 3. (Set RP1 to RP3.)

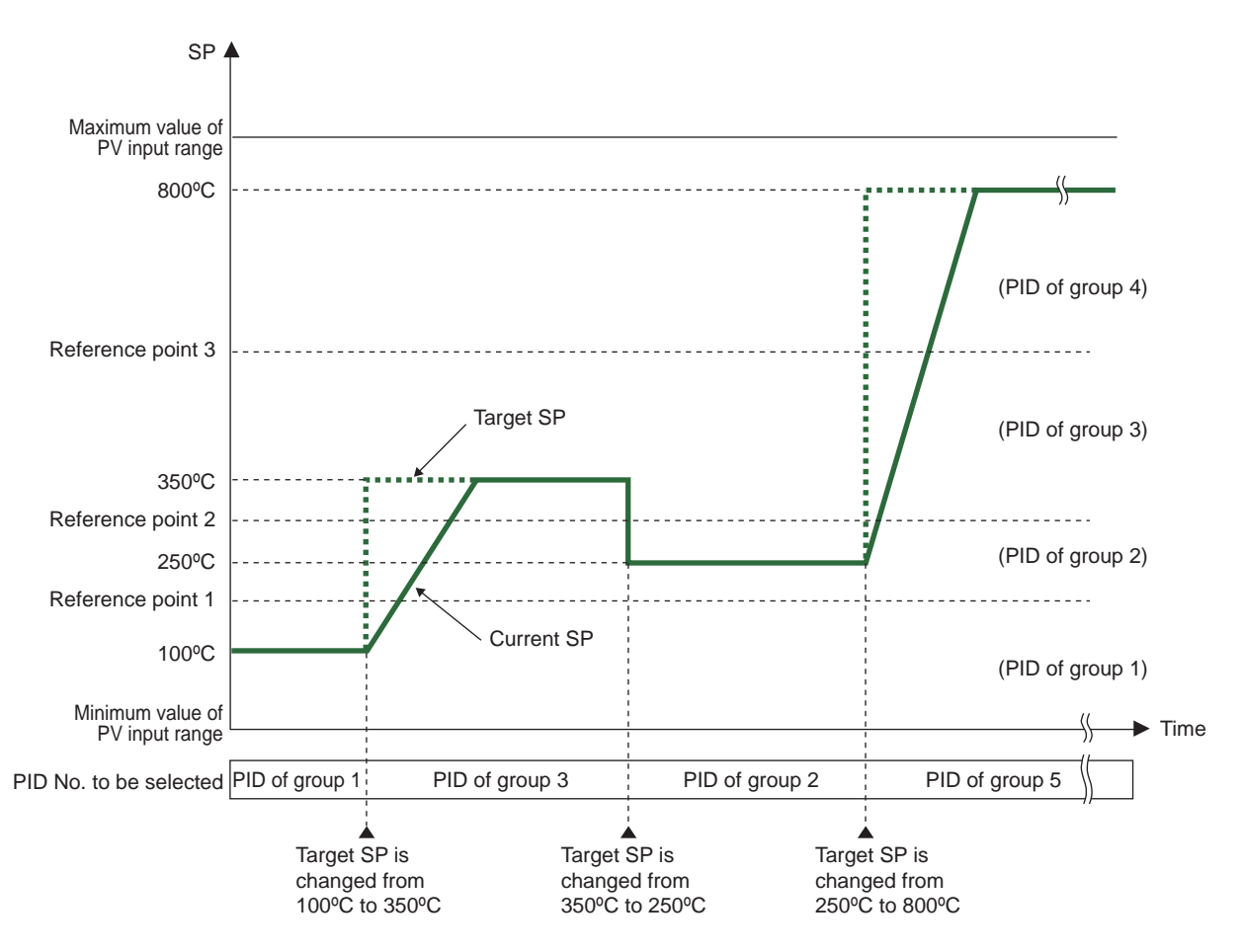

The PV input range can be divided into the number of zones that is set in the reference point.

Reference deviation can be set at the same time.

▶ Reference deviation: 8.4.5 Switching PID according to Deviation (Reference Deviation)

# Setting Details

| Parameter<br>symbol | Name                           | Display<br>level | Setting range                                                                                                    | Menu symbol |
|---------------------|--------------------------------|------------------|----------------------------------------------------------------------------------------------------|-------------|
| ZON                 | Zone PID<br>selection          | STD              | <ul> <li>0: Segment PID selection</li> <li>1: Zone PID selection (selection<br/>by PV)</li> <li>2: Zone PID selection (selection<br/>by target SP)</li> <li>4: Zone PID selection (selection<br/>by SP)</li> <li>5: Local PID selection</li> </ul> | CTL Set     |
| RP1 to RP3          | Reference point 1<br>to 3      | STD              | 0.0 to 100.0% of PV input range<br>(EU)<br>(RP1 ≤ RP2 ≤ RP3)                                                                                                    | ZONE Ope    |
| PID                 | PID number<br>(display number) | EASY             | 1 to 3, R: PID group for reference deviation                                                                                                    | MODE Ope    |

Note1: A currently-used PID number is displayed for the parameter PID.
## 8.4.5 Switching PID According to Deviation (Reference Deviation)

#### Description

The zone PID selection by deviation switches between the groups of PID parameters according to the amount of deviation.

This function is called "reference deviation."

In the fixed point control, if the actual amount of deviation exceeds the setpoint of the reference deviation, the controller automatically changes to the PID parameter group (PID of group R) set for the zone. If the actual amount of deviation becomes smaller than the setpoint of reference deviation, the controller changes to the PID parameter group appropriate for the zone.

For example, if the deviation is large, PV can be reached more rapidly to SP by increasing the proportional gain (i.e., narrowing the proportional band). Switching PID according to deviation is effective when ZON is set to 1, 2, 4. The zone PID selection by reference deviation has priority over other zone PID selections.

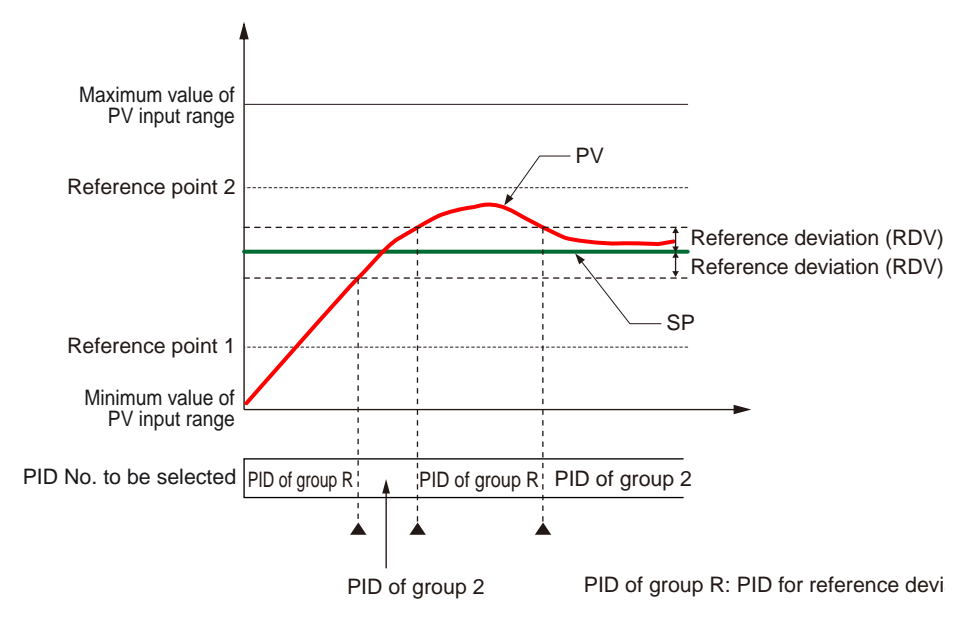

### Setting Details

| Parameter<br>symbol | Name                         | Display<br>level | Setting range                                                                                                    | Menu symbol |
|---------------------|------------------------------|------------------|----------------------------------------------------------------------------------------------------|-------------|
| ZON                 | Zone PID selection           | STD              | <ol> <li>Segment PID selection</li> <li>Zone PID selection (selection<br/>by PV)</li> <li>Zone PID selection (selection<br/>by target SP)</li> <li>Zone PID selection (selection<br/>by SP)</li> <li>Local PID selection</li> </ol> | CTL Set     |
| RDV                 | Reference<br>deviation       | STD              | OFF: Disable<br>0.0 + 1 digit to 100.0% of PV input<br>range span (EUS)                                                                                                    | ZONE Ope    |
| PID                 | PID number<br>(display only) | EASY             | 1 to 4, R: PID group for reference deviation                                                                                                    | MODE Ope    |

Note1: A currently-used PID number is displayed for the parameter PID.

## 8.4.6 Setting Hysteresis at Time of PID Switch

### Description

When the zone PID selection is selected, hysteresis at time of each zone switch can be set.

The following shows the operation example of hysteresis at time of zone switch.

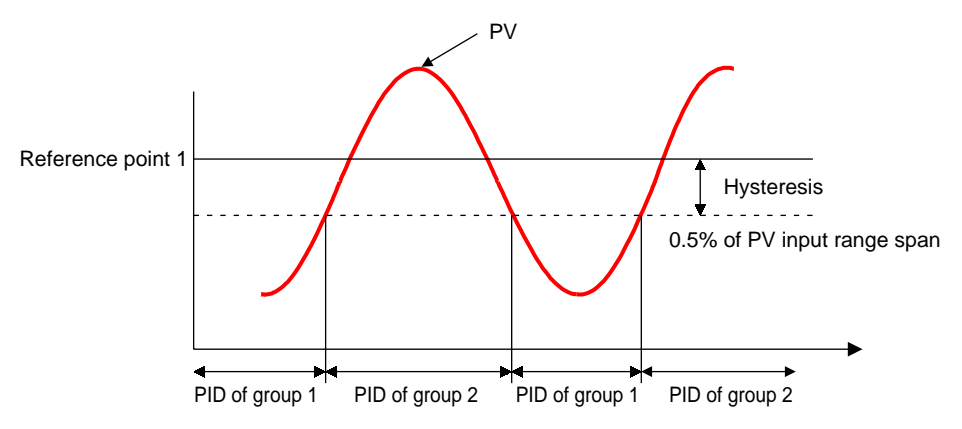

## Setting Details

| Parameter<br>symbol | Name                             | Display<br>level | Setting range                             | Menu symbol |
|---------------------|----------------------------------|------------------|-------------------------------------------|-------------|
| RHY                 | Zone PID switching<br>hysteresis | STD              | 0.0 to 10.0% of PV input range span (EUS) | ZONE Ope    |

## 8.4.7 Switching PID Irrespective of Operation Mode

### Description

When the local PID selection is selected (ZON = 5), the PID group set in the local PID number selection (L.PID) is used, irrespective of the operation mode.

## Setting Details

| Parameter<br>symbol | Name                          | Display<br>level | Setting range                                                                                                    | Menu symbol |
|---------------------|-------------------------------|------------------|----------------------------------------------------------------------------------------------------|-------------|
| ZON                 | Zone PID<br>selection         | STD              | <ul> <li>0: Segment PID selection</li> <li>1: Zone PID selection (selection<br/>by PV)</li> <li>2: Zone PID selection (selection<br/>by target SP)</li> <li>4: Zone PID selection (selection<br/>by SP)</li> <li>5: Local PID selection</li> </ul> | CTL Set     |
| L.PID               | Local PID<br>number selection | EASY             | 1 to 4                                                                                                    | LOC Ope     |
| PID                 | PID number<br>(display only)  | EASY             | 1 to 4                                                                                                    | MODE Ope    |

Note 1: A currently-used PID number is displayed for the parameter PID.

## 8.4.8 Switching PID by Contact Input

#### Description

When the local PID selection is selected (ZON = 5), PID can be switching by contact input.

### Setting Details

Contact input assignment: 12.1 Setting Contact Input Function

## 8.5 Suppressing Overshoot (Super Function)

### Description

The Super function monitors the deviation for evidence that there is a danger of overshoot, and on sensing such danger automatically changes the setpoint temporarily to a somewhat lower value (sub-SP).

Once the danger of overshoot appears diminished, the function returns the effective SP gradually to the true SP. "Fuzzy ratiocination" techniques are employed in the algorithms used to change the SP to the lower temporary value, and to return it gradually to the true SP.

**Operation Diagram** 

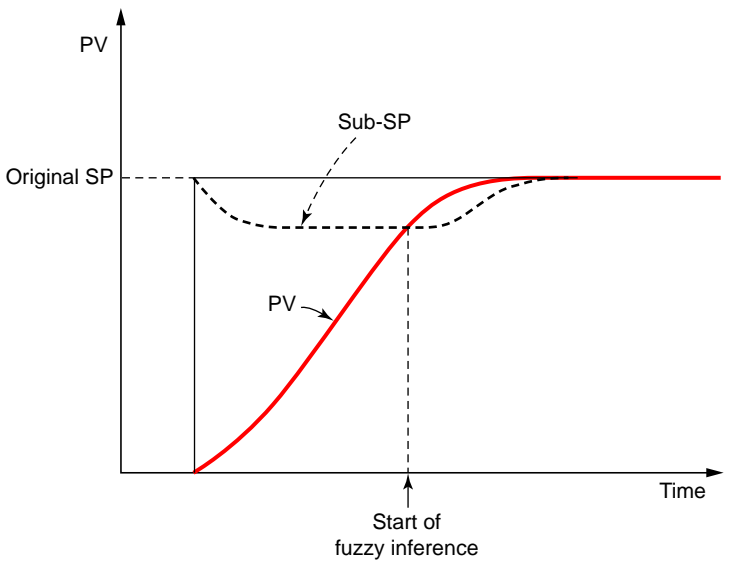

#### **Control System Block Diagram**

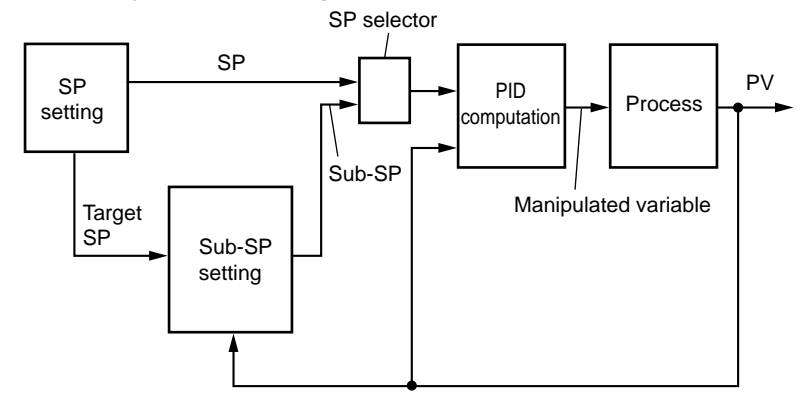

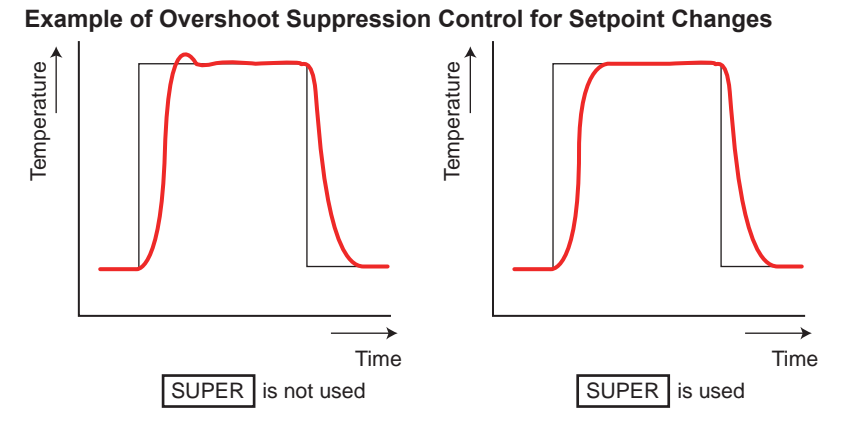

Example of Overshoot Suppression Control for Ramp-to-soak Transition

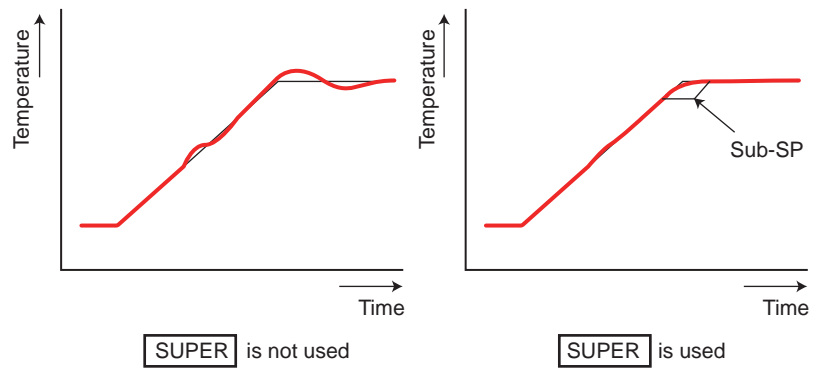

## Setting Details

| Parameter<br>symbol | Name           | Display<br>level | Setting range                                                                                                    | Menu symbol |
|---------------------|----------------|------------------|----------------------------------------------------------------------------------------------------|-------------|
| SC                  | Super function | EASY             | <ul> <li>OFF: Disable</li> <li>1: Overshoot suppressing function<br/>(normal mode)</li> <li>2: Hunting suppressing function<br/>(stable mode)</li> <li>3: Hunting suppressing function<br/>(response mode)</li> <li>4: Overshoot suppressing function<br/>(strong suppressing mode)</li> </ul> | TUNE Ope    |

The setting SC=4 is effective compared with SC=1. However, the hunting may occur until the PV reaches SP. Use it as usage.

## 8.6 Suppressing Hunting (Super2 Function)

### Description

The Super2 function suppresses the hunting effect of the controller without re-tuning the PID parameters.

Hunting means the PV becomes unstable and oscillates around SP.

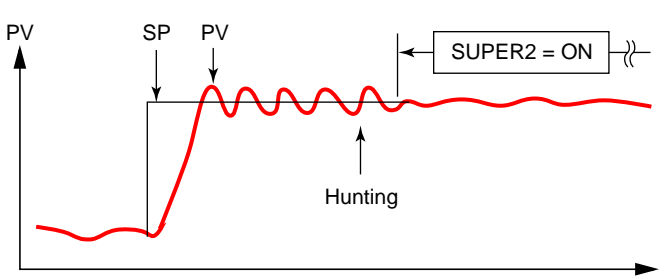

- In hunting condition, the Super2 function selects the output from process model as PV signal.
- The process model removes a factor of dead time from the actual process.
- The real process is under the open-loop condition.
- After hunting is suppressed, the Super2 function selects real PV signal, and carry out the standard feedback control.

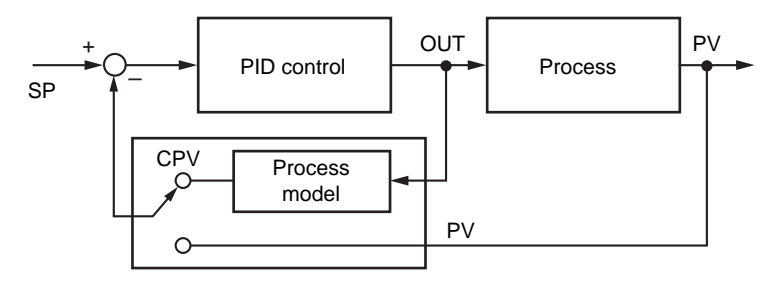

### Effects of Super2

Load change

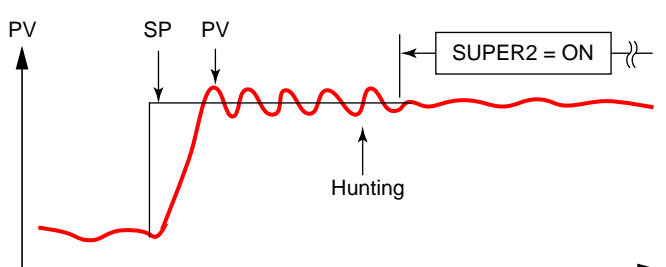

Temperature change

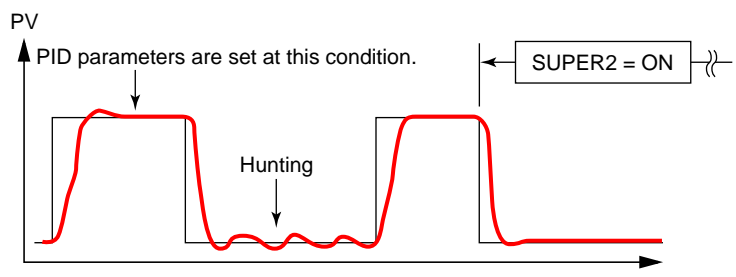

## Setting Details

| Parameter<br>symbol | Name           | Display<br>level | Setting range                                                                                                    | Menu symbol |
|---------------------|----------------|------------------|----------------------------------------------------------------------------------------------------|-------------|
| SC                  | Super function | EASY             | <ul> <li>OFF: Disable</li> <li>1: Overshoot suppressing function<br/>(normal mode)</li> <li>2: Hunting suppressing function<br/>(stable mode)</li> <li>3: Hunting suppressing function<br/>(response mode)</li> <li>4: Overshoot suppressing function<br/>(strong suppressing mode).</li> </ul> | TUNE Ope    |

Set SC=2 when there are a lot of disturbances, and much hunting occurs. Set SC=3 when SP is changed frequently. Hunting suppressing effect is smaller than that of SC=2, however, responsiveness is good.

The Super function (SC=2 and 3) does not work in direct action.

## 8.7 Suppressing Integral Action (Anti-reset Wind-up)

#### Description

Where there is a large deviation at the start of the control operation, for example, integral outputs are accumulated and the PV exceeds the SP, thereby causing the output to overshoot. To avoid this, the controller provides an anti-reset wind-up function for suppressing an extreme integral output by stopping PID computations. Same applies to the case of undershoot.

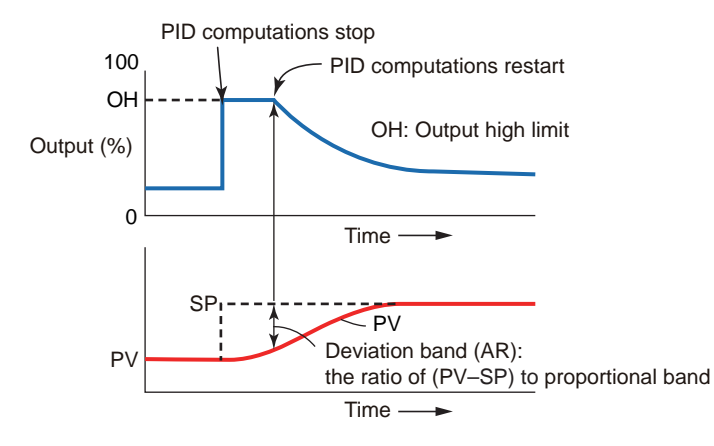

The parameter AR sets the point (by deviation band (%)) to restart the PID computation that is suspended by the controller's anti-reset windup function. PID computation restarts when the deviation band has decreased to the AR setpoint. When the parameter AR is set to AUTO, the controller automatically determines the point at which to restart the PID computation.

Deviation band (= Setpoint of AR) =  $\frac{|PV - SP|}{Proportional band} \times 100$  (%)

| Parameter<br>symbol | Name              | Display<br>level | Setting range        | Menu symbol |
|---------------------|-------------------|------------------|----------------------|-------------|
| AR                  | Anti-reset windup | STD              | AUTO, 50.0 to 200.0% | TUNE Ope    |

## 8.8 Adjusting Auto-tuning Operation

## Description

### Auto-tuning Type

"Normal" of auto-tuning type requires a rapidly rising PID constant. This type is useful for processes that allow some overshooting.

On the other hand, "stable" of auto-tuning type requires a slowly rising PID constant.

#### Auto-tuning Output Limiter

When executing auto-tuning, the control output high and low limits can be set. When the control output low limit > AT.OL, or AT.OH < control output high limit, autotuning is limited by the control output low or high limit.

In Heating/cooling control, AT.OH and AT.OL do not work.

#### Note \_

In time proportional output, the output is turned on and off irrespective of the upper/lower limit.

#### Setting Details

| Parameter<br>symbol | Name                             | Display<br>level | Setting range               | Menu symbol |
|---------------------|----------------------------------|------------------|-----------------------------|-------------|
| AT.TY               | Auto-tuning type                 | STD              | 0: Normal<br>1: Stability   |             |
| АТ.ОН               | Output high limit in auto-tuning | PRO              | -5.0 to 105.0% (Disabled in | TUNE Ope    |
| AT.OL               | Output low limit in auto-tuning  | PRO              | Heating/cooling control)    |             |

SP bias in auto-tuning: 6.2 Performing and Canceling Auto-tuning

## 8.9 Setting SP Limiter

## Description

The SP high and low limits can be set to restrict the SP to the operating range between those limits whether in PROG (program) or LOC (local) mode. They works to the SP of all SP groups.

SPH and SPL do not work a program pattern is being created.

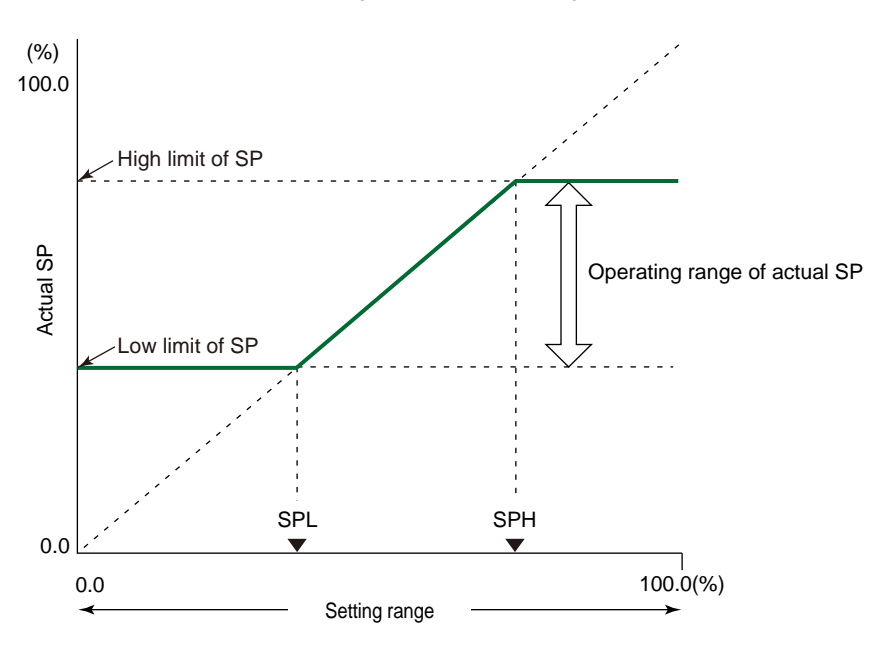

| Parameter<br>symbol | Name          | Display<br>level | Setting range                                    | Menu symbol |
|---------------------|---------------|------------------|--------------------------------------------------|-------------|
| SPH                 | SP high limit | STD              | 0.0 to 100.0% of PV input range                  |             |
| SPL                 | SP low limit  | STD              | (EU), (SPL <sph)< td=""><td>MPV Set</td></sph)<> | MPV Set     |

## 8.10 Setting Program Time Unit

## Description

The program time unit is applied to the segment time (TIME), segment ramp-rate (TM. RT), wait time (WT.TM), time event (T.ON1 to T.ON4 and T.OF1 to T.OF4), and starting time of program operation (S.TM).

## Setting Details

| Parameter<br>symbol | Name              | Display<br>level | Setting range                                                                                                    | Menu symbol |
|---------------------|-------------------|------------------|----------------------------------------------------------------------------------------------------|-------------|
| тми                 | Program time unit | EASY             | <ul> <li>HH.MM: hour.minute (when the segment ramp-rate setting is selected in the segment setting method (SEG.T), HH.SS means "per 1 hour.")</li> <li>MM.SS: minute.second (when the segment ramp-rate setting is selected in the segment setting method (SEG.T), HH.SS means "per 1 minute.")</li> </ul> | CTL Set     |

# 8.11 Forcing Local Setpoint (LSP) to Track Program Setpoint (SP Tracking)

## Description

SP tracking function is the function to force the local setpoint (LSP) to track the program setpoint when the operation mode is switched from program (PROG) to local (LOC) mode.

The function is effective to prevent abrupt PV changes.

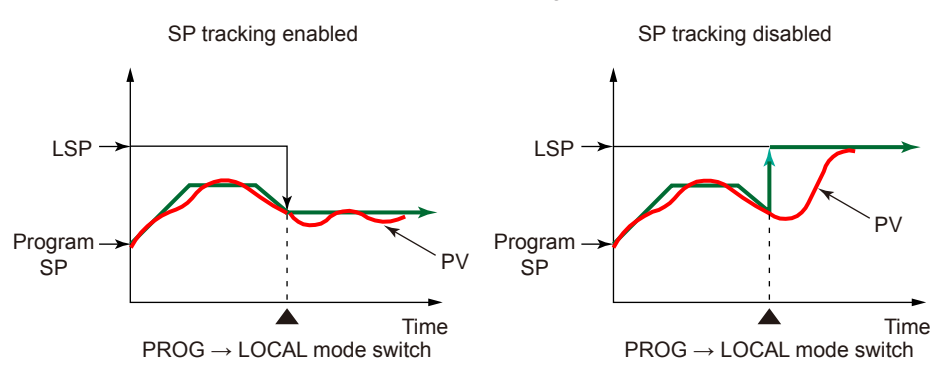

| Parameter<br>symbol | Name                  | Display<br>level | Setting range | Menu symbol |
|---------------------|-----------------------|------------------|---------------|-------------|
| SPT                 | SP tracking selection | STD              | OFF, ON       | SPS Ope     |

## 8.12 Setting Controller Action at Power ON (Restart Mode)

## Description

For details, see Chapter 15, "Power Failure Recovery Processing."

### Setting Details

| Parameter<br>symbol | Name         | Display<br>level | Setting range                                                                                                    | Menu symbol |
|---------------------|--------------|------------------|----------------------------------------------------------------------------------------------------|-------------|
| R.MD                | Restart Mode | STD              | <ul> <li>CONT: Continue action set before<br/>power failure. (Continue operation<br/>mode.)</li> <li>MAN: Start from MAN. (Continue<br/>operation mode.)</li> <li>RESET: Start from AUTO and RESET.<br/>Outputs the preset output value.</li> <li>Set how the controller should recover<br/>from a power failure of 5 seconds or<br/>more.</li> </ul> | SYS Set     |

Operation mode: PROG, RESET, LOCAL

The preset output (PO) is output in MAN or RESET mode.

## 8.13 Setting Time between Powering on Controller and Starting Control (Restart Timer)

## Description

The time between power on and the instant where controller starts control computation can be set.

Operation start time = Operating time of controller initialization after power on.

| Parameter<br>symbol | Name          | Display<br>level | Setting range | Menu symbol |
|---------------------|---------------|------------------|---------------|-------------|
| R.TM                | Restart Timer | STD              | 0 to 10 s     | SYS Set     |

## 9.1 Setting the Setting Method of Program Pattern

The segment setting method refers to an action control method within a segment. The segment setting method is common to all program patterns.

Segment time can be selected between the two criteria below.

- Segment time setting
- Segment ramp-rate setting

## CAUTION

If the Segment Setting Method (SEG.T) parameter is changed, the program patterns created and stored so far will be all cleared (initialized) !! Be careful.

| Parameter<br>symbol | Name                      | Display<br>level | Setting range                                                  | Menu symbol |
|---------------------|---------------------------|------------------|----------------------------------------------------------------|-------------|
| SEG.T               | Segment setting<br>method | EASY             | TIME: Segment time setting<br>TM.RT: Segment ramp-rate setting | CTL Set     |

## 9.1.1 Setting the Program Pattern Using the Segment Time

## Description

The segment time criterion bases segment operation on the target setpoint (TSP) and the segment time (TIME.)

The target setpoint is the control target to be attained at segment end, whereas the segment time is the time duration from the start of that segment to the end.

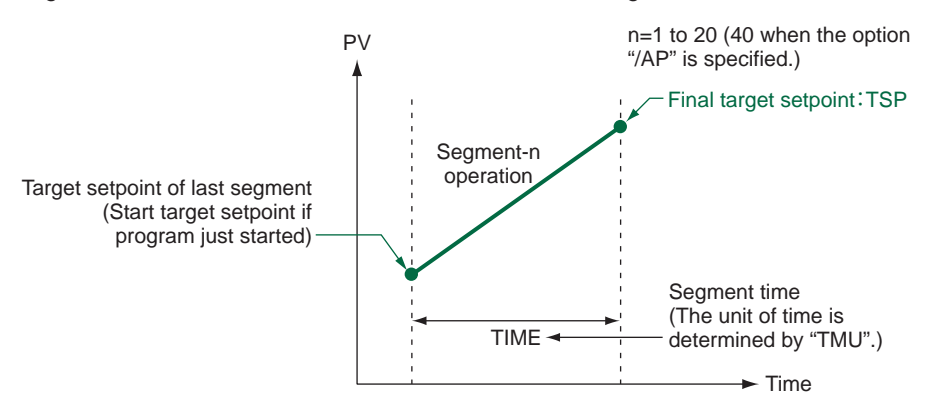

#### Setting Details

| Parameter<br>symbol | Name                     | Display<br>level | Setting range                                                           | Menu symbol      |
|---------------------|--------------------------|------------------|-------------------------------------------------------------------------|------------------|
| TSP                 | Final target<br>setpoint | EASY             | 0.0 to 100.0% of PV input range (EU) (Setting range: P.RL to P.RH)      |                  |
| ТІМЕ                | Segment time setting     | EASY             | -: Unregistered<br>0.00 to 999.59 ("hour.minute" or<br>"minute.second") | PROG <b>Prog</b> |

If the setting is 0.00, the program advances to the next segment after one control period. Use the parameter TMU to set the time unit. (Common in the instrument.) When setting the program pattern via communication, set the time in minutes when the time unit is set to hour.minute and set the time in seconds when the time unit is set to minute.second.

## 9.1.2 Setting the Program Pattern using the Ramp-rate and Segment Time

#### Description

The segment ramp time criterion bases segment operation on the target setpoint (TSP) and the segment ramp-rate (TM.RT.)

Ramp time in segment ramp-up or ramp-down is expressed as an amount of change (between target setpoints) per hour or per minute.

The unit of time is selected with parameter TMU. When segment is set for soaking at a constant target setpoint, ramp time expresses the time duration of the segment.

#### Segment time during soak operations

When the target setpoint of the current segment is the same as that of the last segment, soak operations are performed for the current segment.

The time duration of the soak segment is set with the ramp time parameter TM.RM.

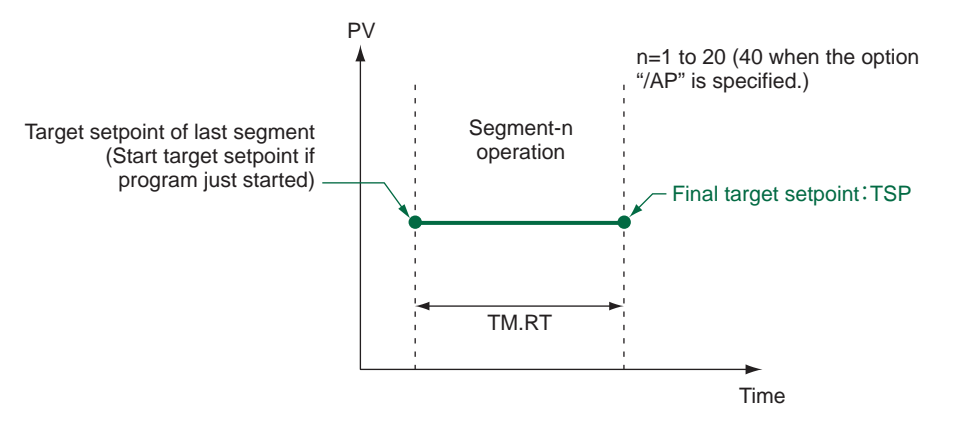

#### Segment time during ramp-up operations

When the target setpoint of the current segment is higher than that of the last segment, ramp-up operations are performed for the current segment.

During ramp-up, the amount of change (between target setpoints) per hour or per minute is set with the ramp time parameter TM.RM.

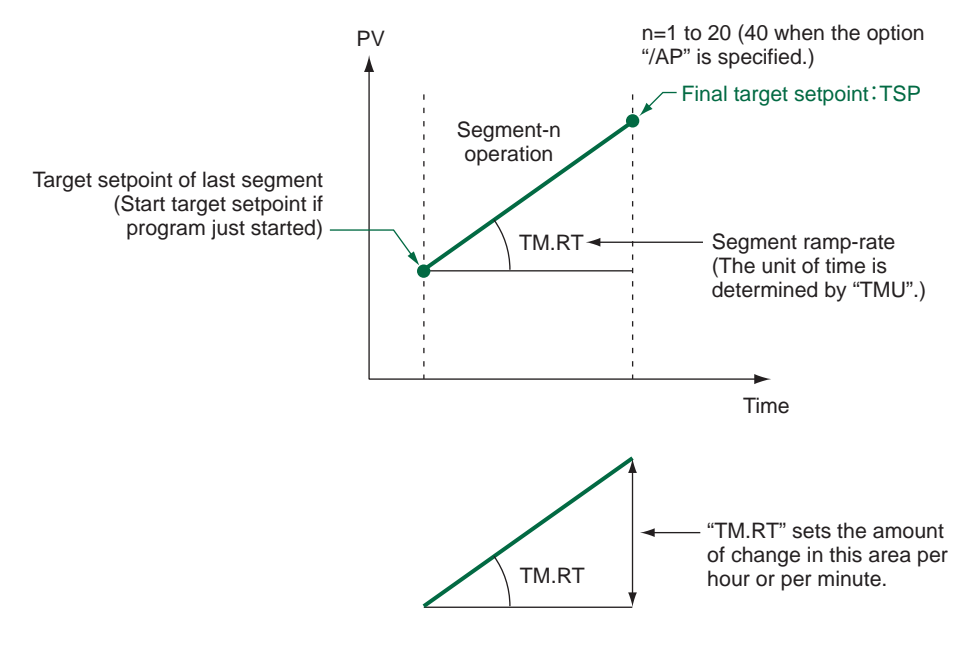

#### 9.1 Setting the Setting Method of Program Pattern

## Segment time during ramp-down operations

When the target setpoint of the current segment is lower than that of the last segment, ramp-down operations are performed for the current segment.

During ramp-down, the amount of change (between target setpoints) per hour or per minute is set with the ramp time parameter TM.RM.

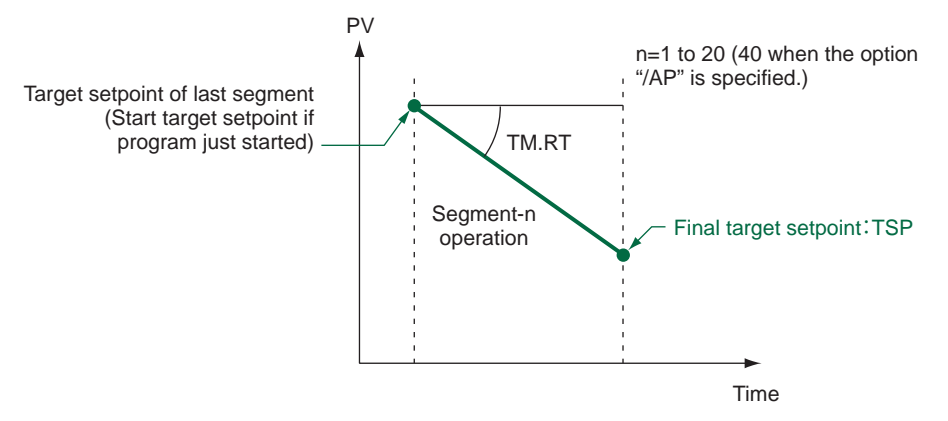

## Setting Details

| Parameter<br>symbol | Name                          | Display<br>level | Setting range                                                                                                    | Menu symbol |
|---------------------|-------------------------------|------------------|----------------------------------------------------------------------------------------------------|-------------|
| TSP                 | Final target<br>setpoint      | EASY             | 0.0 to 100.0% of PV input range<br>(EU) (Setting range: P.RL to P.RH)                                                                                         |             |
| TM.RT               | Segment ramp-<br>rate setting | EASY             | -: Unregistered<br>Ramp: 0.0 to 100.0% of PV input<br>range span (EUS) / 1 hour or 1<br>minute<br>Soak: 0.00 to 999.59 ("hour.<br>minute" or "minute.second") | PROG (Prog) |

If it is set to 0.0% of the input range span, or the segment time 0.00, the program moves to the next segment after one control period.

Use the parameter TMU to set the time unit. (Common in the instrument.) When setting the program pattern via communication, set the time in minutes when the time unit is set to hour.minute and set the time in seconds when the time unit is set to minute.second.

## 9.1.3 Setting the Program Time Unit

## Description

The program time unit is applied to the segment time (TIME), segment ramp-rate (TM. RT), wait time (WT.TM), time event (T.ON1 to T.ON4 and T.OF1 to T.OF4), and starting time of program operation (S.TM).

| Parameter<br>symbol | Name              | Display<br>level | Setting range                                                                                                    | Menu symbol |
|---------------------|-------------------|------------------|----------------------------------------------------------------------------------------------------|-------------|
| тми                 | Program time unit | EASY             | <ul> <li>HH.MM: hour.minute (when the segment ramp-rate setting is selected in the segment setting method (SEG.T), HH.SS means "per 1 hour.")</li> <li>MM.SS: minute.second (when the segment ramp-rate setting is selected in the segment setting method (SEG.T), HH.SS means "per 1 minute.")</li> </ul> | CTL Set     |

## 9.2 PID Selection Method

There are two PID selection methods. One is segment PID number selection and the other is zone PID selection. When segment PID number selection is selected, the PID number is set for each segment, and when zone PID selection is selected, the zone is set and the PID constant is selected. The factory default is zone PID selection.

## 9.2.1 Segment PID Selection

### Description

Segment PID control automatically switches PID settings to those set for each segment of the program pattern (in programmed operations.)

The PID number is set for each segment at the same time as when the program pattern is set.

during ramp-up and rampdown.

The following example shows how PID settings change in segment PID control.

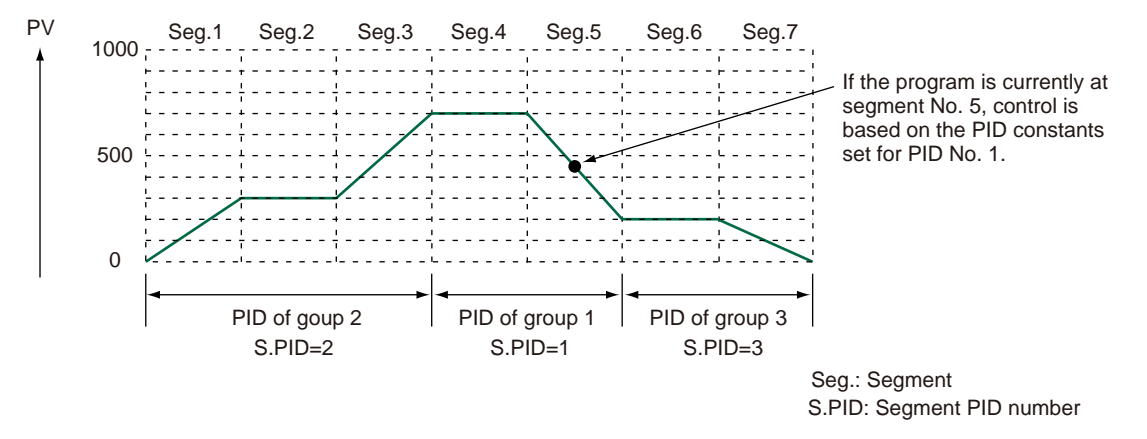

Segment PID Selection: 8.4 Switching PID

| Parameter<br>symbol | Name                            | Display<br>level | Setting range                                                                                                    | Menu symbol |
|---------------------|---------------------------------|------------------|----------------------------------------------------------------------------------------------------|-------------|
| ZON                 | Zone PID selection              | EASY             | <ul> <li>0: Segment PID selection</li> <li>1: Zone PID selection (selection<br/>by PV)</li> <li>2: Zone PID selection (selection<br/>by target SP)</li> <li>4: Zone PID selection (selection<br/>by SP)</li> <li>5: Local PID selection</li> </ul> | CTL Set     |
| S.PID               | Segment PID<br>number selection | EASY             | 1 to 4                                                                                                    | PROG Prog   |

## 9.2.2 Zone PID Selection

## Description

Zone PID control automatically switches PID settings according to PV. Zone PID control is used with reactors that change chemical reaction gain according to temperature.

For the function and setting ranges, see "8.4 Switching PID."

Segment PID Selection: 8.4 Switching PID

## 9.2.3 Local PID Selection

## Description

When local PID selection is selected, the program works according to the PID group number set in the local PID number selection (L.PID).

Available only for the L.PID when ZON = 0 or 5. If set to "Local PID selection," local PID is selected irrespective of the operation modes.

| Parameter<br>symbol | Name                              | Display<br>level | Setting range                                                                                                    | Menu symbol |
|---------------------|-----------------------------------|------------------|----------------------------------------------------------------------------------------------------|-------------|
| ZON                 | Zone PID selection                | EASY             | <ul> <li>0: Segment PID selection</li> <li>1: Zone PID selection (selection<br/>by PV)</li> <li>2: Zone PID selection (selection<br/>by target SP)</li> <li>4: Zone PID selection (selection<br/>by SP)</li> <li>5: Local PID selection</li> </ul> | CTL Set     |
| L.PID               | Local PID PID<br>number selection | EASY             | Set a PID group number to use.<br>1 to 4<br>* Available only for the L.PID<br>when ZON = 0 or 5.<br>* If set to "Local PID selection,"<br>local PID is selected<br>irrespective of the operation<br>modes.                                         | LOC Ope     |

## 9.3 Setting the Program Starting Conditions (STC)

## 9.3.1 Starting operation at starting target setpoint (SSP) (STC=SSP)

## Description

The start target setpoint is the target setpoint at which programmed operation starts. When selected as the start condition, the target setpoint can be changed from the starting target setpoint (SSP) to the target setpoint (TSP.) This change is made totally independent of PV, using the (TSP - SSP)/TIME ramp.

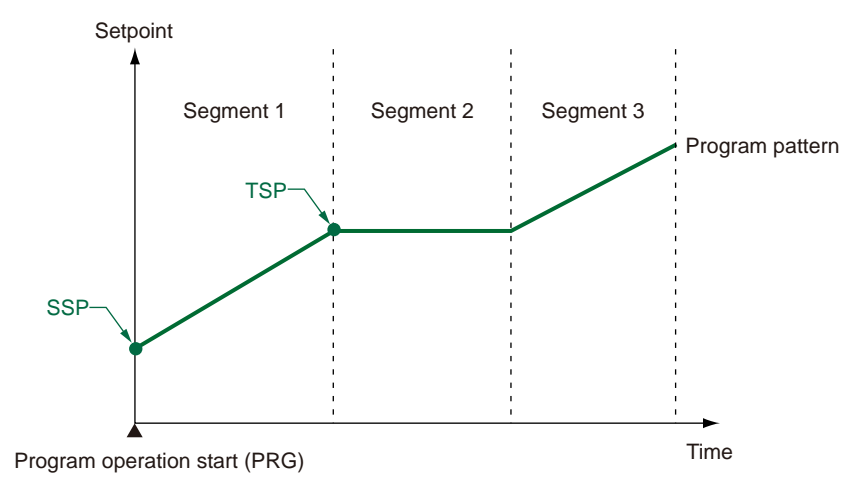

| Parameter<br>symbol | Name                     | Display<br>level | Setting range                                                                                                    | Menu symbol |
|---------------------|--------------------------|------------------|----------------------------------------------------------------------------------------------------|-------------|
| SSP                 | Starting target setpoint | EASY             | 0.0 to 100.0% of PV input range<br>(EU)<br>(Setting range: P.RL to P.RH)                                                                                           |             |
| STC                 | Start code               | EASY             | SSP: Program operation begins<br>with the starting target setpoint.<br>RAMP: Ramp-prioritized PV start<br>TIME: Time-prioritized PV start<br>LSP: Local-mode start | PROG (Prog) |

## 9.3.2 Ramp-prioritized PV start (STC=RAMP)

## Description

## Example of a soak segment for segment No. 2 of the control program pattern

The program pattern contains points C1 to E1.

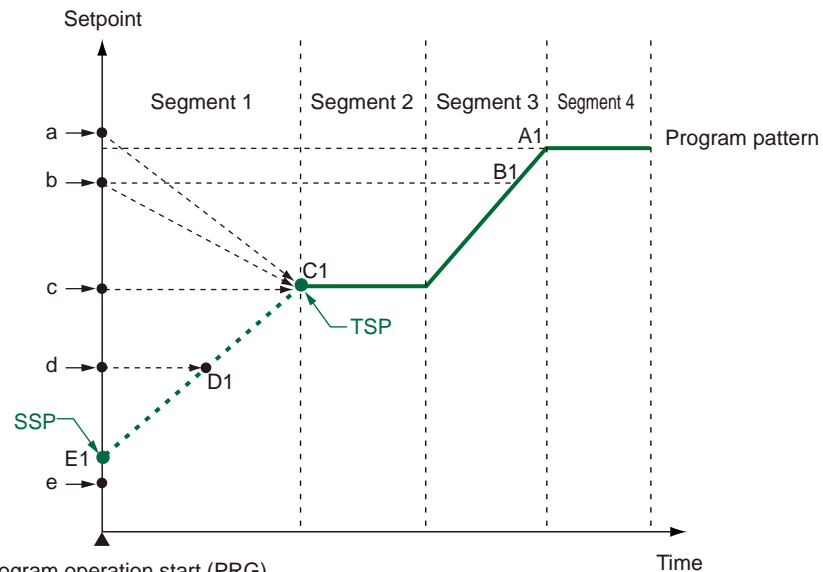

Program operation start (PRG)

Green broken line: A program pattern that may not be executed depending on the PV value at the start of program operation

Solid line: A program pattern that is executed regardless of the PV value at the start of program operation

| • •         |                          |
|-------------|--------------------------|
| PV at start | Operation-starting point |
| а           | C1                       |
| b           | C1                       |
| с           | C1                       |
| d           | D1                       |
| е           | E1 (SSP)                 |

## Example of a soak segment for segment No. 3 of the control program pattern

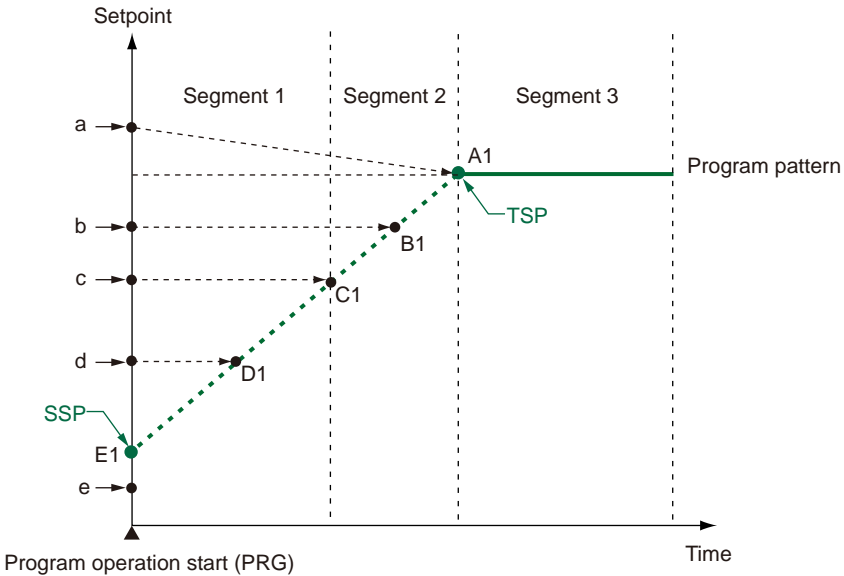

The program pattern contains points A1 to E1.

Program start point is determined by the control PV as follows.

| PV at start | Operation-starting point |
|-------------|--------------------------|
| а           | A1                       |
| b           | B1                       |
| С           | C1                       |
| d           | D1                       |
| e           | E1 (SSP)                 |

#### Example of no soak segment in control program pattern

The program pattern contains points A1 to E1. For some PV, the program advances through the segments up to the point at which the ramp is reversed. When PV is set to point a, the program advances through the segments up to the point A1 at which the ramp is reversed.

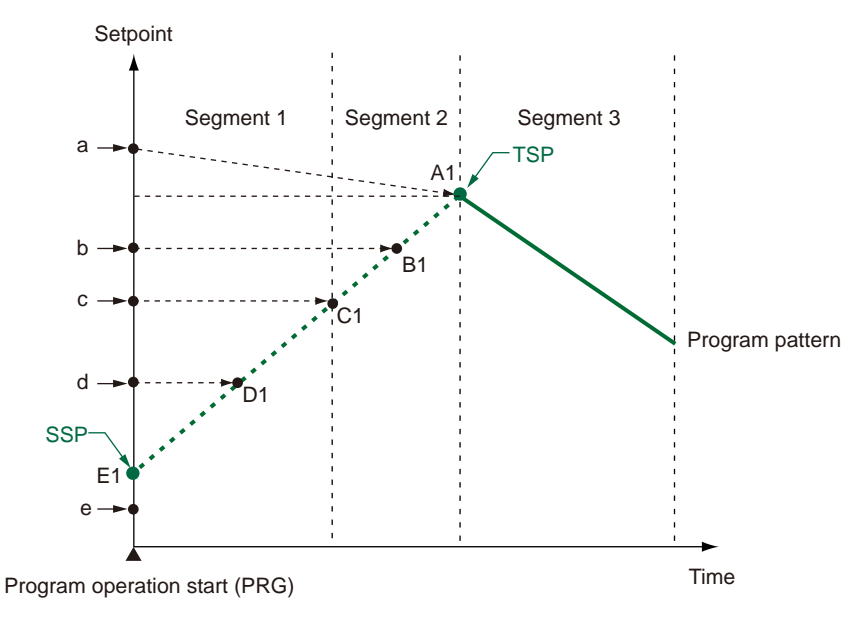

| PV at start | Operation-starting point |
|-------------|--------------------------|
| а           | A1                       |
| b           | B1                       |
| С           | C1                       |
| d           | D1                       |
| e           | E1 (SSP)                 |

### Example of programs with only ramp-up segments

The program pattern contains points A1 to E1.

For some PV, the program advances through the segments up to the point at which the ramp is reversed.

When the program operation starting point is set to A1, program operation is performed for one control period, and program operation ends according to the junction code (JC) for segment 2.

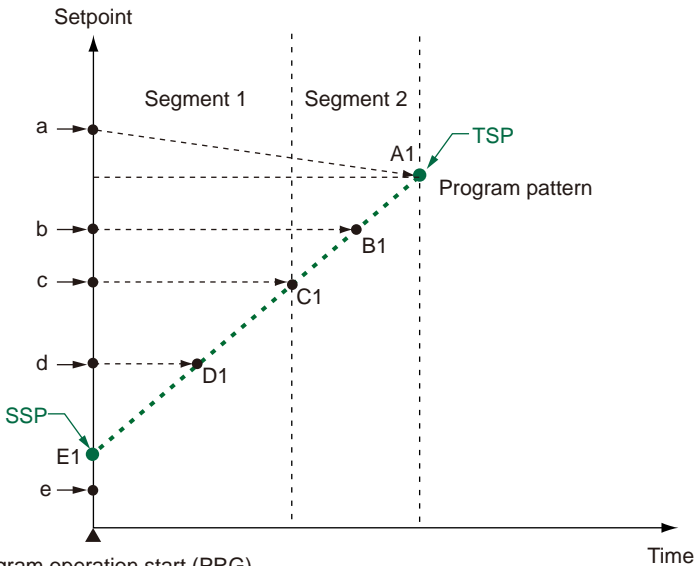

Program operation start (PRG)

| PV at start | Operation-starting point |
|-------------|--------------------------|
| а           | A1                       |
| b           | B1                       |
| С           | C1                       |
| d           | D1                       |
| e           | E1 (SSP)                 |

## Setting Details

IM 05P02D41-01EN

| Parameter<br>symbol | Name                     | Display<br>level | Setting range                                                                                                    | Menu symbol |
|---------------------|--------------------------|------------------|----------------------------------------------------------------------------------------------------|-------------|
| SSP                 | Starting target setpoint | EASY             | 0.0 to 100.0% of PV input range<br>(EU)<br>(Setting range: P.RL to P.RH)                                                                                           |             |
| STC                 | Start code               | EASY             | SSP: Program operation begins<br>with the starting target setpoint.<br>RAMP: Ramp-prioritized PV start<br>TIME: Time-prioritized PV start<br>LSP: Local-mode start | PROG (Prog) |

## 9.3.3 Time-prioritized PV start (STC=TIME)

#### Description

With Time-prioritized PV starts, operation start is triggered by segment time, which sets the time from the PV at program start to the target setpoint (TSP) of segment 1.

## CAUTION

Time-prioritized PV start (STC=TIME) cannot be selected when the segment setting method (SEG.T) is Segment ramp-rate (TM.RT.)

The segment-1 ramps are determined by the segment time (TIME.) The program pattern will start at PV.

#### Ramp rate = (Target setpoint (TSP) - PV) / Segment-1 time

The start point of control program pattern will be a point a - e.

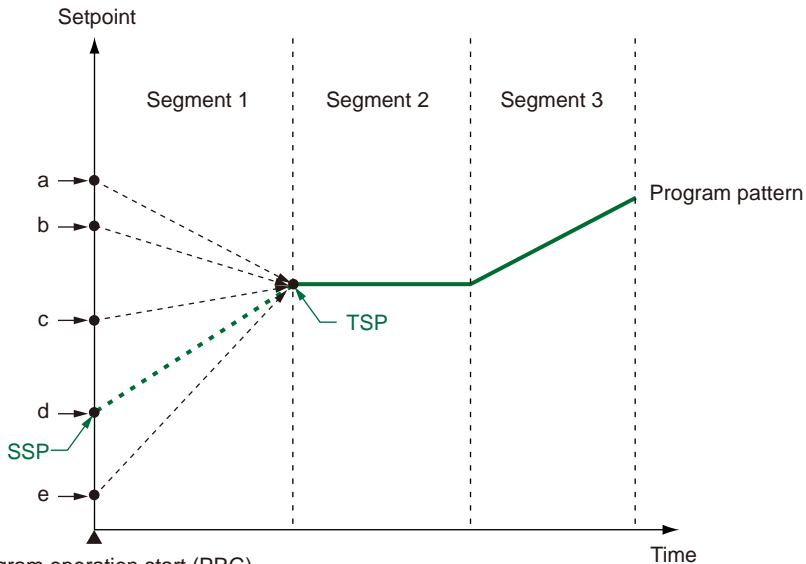

Program operation start (PRG)

| PV at start | Operation-starting point |
|-------------|--------------------------|
| а           | а                        |
| b           | b                        |
| С           | с                        |
| d           | d                        |
| е           | e                        |

| Parameter<br>symbol | Name                     | Display<br>level | Setting range                                                                                                    | Menu symbol |
|---------------------|--------------------------|------------------|----------------------------------------------------------------------------------------------------|-------------|
| SSP                 | Starting target setpoint | EASY             | 0.0 to 100.0% of PV input range<br>(EU)<br>(Setting range: P.RL to P.RH)                                                                                           |             |
| STC                 | Start code               | EASY             | SSP: Program operation begins<br>with the starting target setpoint.<br>RAMP: Ramp-prioritized PV start<br>TIME: Time-prioritized PV start<br>LSP: Local-mode start | PROG (Prog) |

## 9.3.4 Starting operation at local target setpoint (STC=LSP)

## Description

When selected as the start condition, the target setpoint can be changed from the local target setpoint (LSP) to the target setpoint of segment-1 (TSP.) This change is made totally independent of PV, using the (TSP - LSP)/TIME ramp.

Local-mode start (STC=LSP) cannot be selected when the segment setting method (SEG. T) is Segment ramp-rate (TM.RT.)

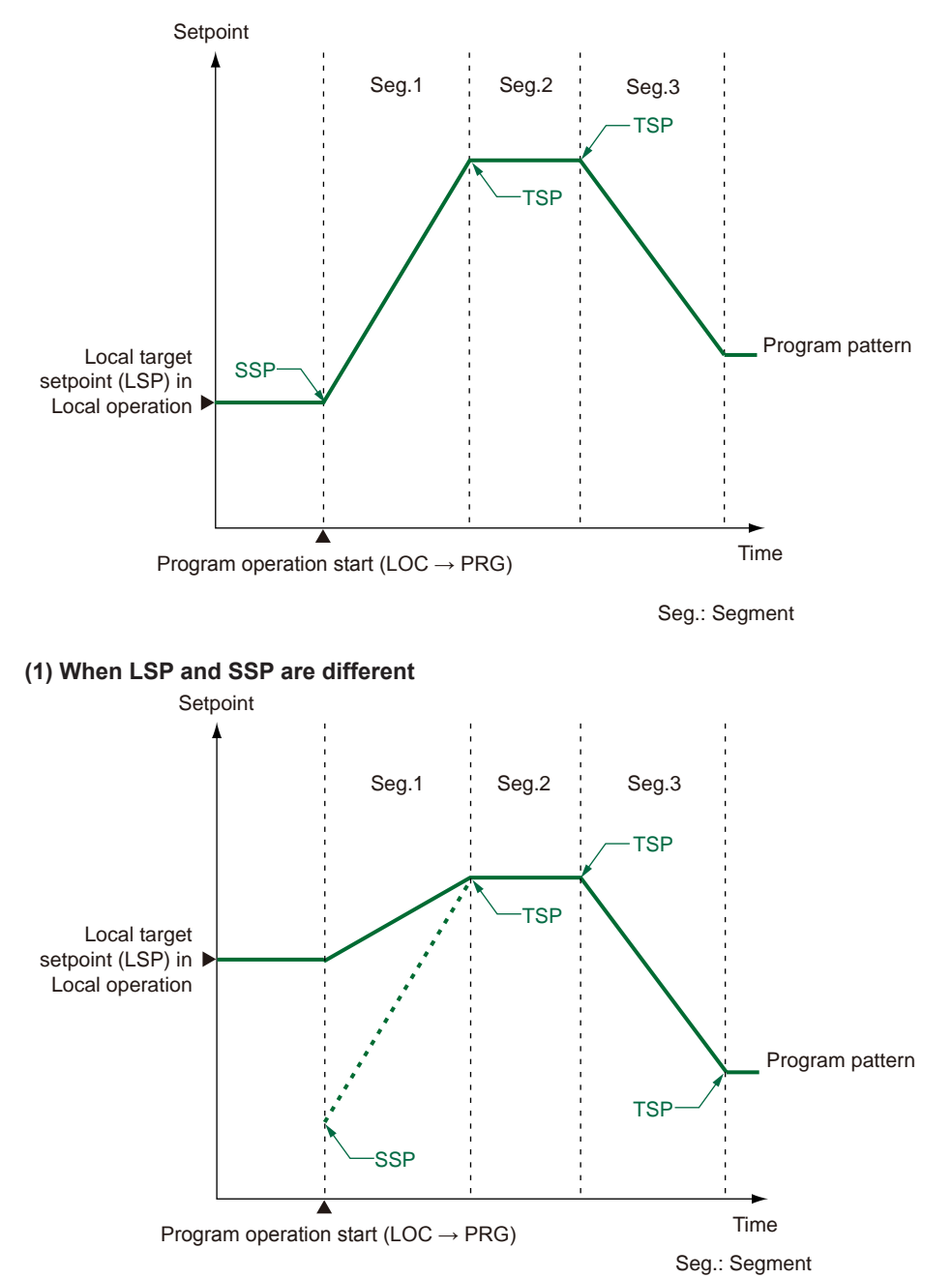

## 9.3 Setting the Program Starting Conditions (STC)

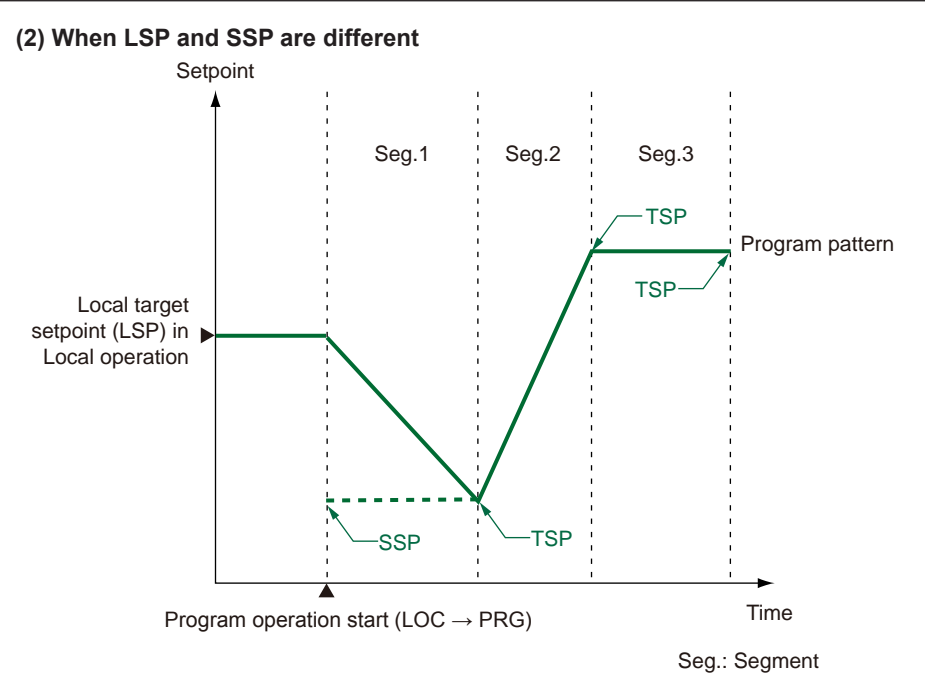

| Parameter<br>symbol | Name                     | Display<br>level | Setting range                                                                                                    | Menu symbol |
|---------------------|--------------------------|------------------|----------------------------------------------------------------------------------------------------|-------------|
| SSP                 | Starting target setpoint | EASY             | 0.0 to 100.0% of PV input range<br>(EU)<br>(Setting range: P.RL to P.RH)                                                                                           |             |
| STC                 | Start code               | EASY             | SSP: Program operation begins<br>with the starting target setpoint.<br>RAMP: Ramp-prioritized PV start<br>TIME: Time-prioritized PV start<br>LSP: Local-mode start | PROG (Prog) |
| LSP                 | Local target<br>setpoint | EASY             | 0.0 to 100.0% of PV input range<br>(EU)<br>(Setting range: P.RL to P.RH)                                                                                           | LOC Ope     |

## 9.4 Setting the Wait Functions

## 9.4.1 Program Wait at Segment End

Setpoint

## Description

Program wait at segment end makes the program wait at segment end if PV has not attained the target setpoint.

The program will advance to the next segment the moment that the measured input attains the wait zone.

If the measured input does not attain the wait zone within the wait time, the program will advance to the next segment the moment the wait time elapses.

## Operation when the measured input attains the wait zone before the wait time elapses

From when the wait operation starts, if the measured input attains the wait zone, the wait state is changed to the operating state and the program advances to the next segment. During the wait state, the program timer is stopped, therefore the time event value is held.

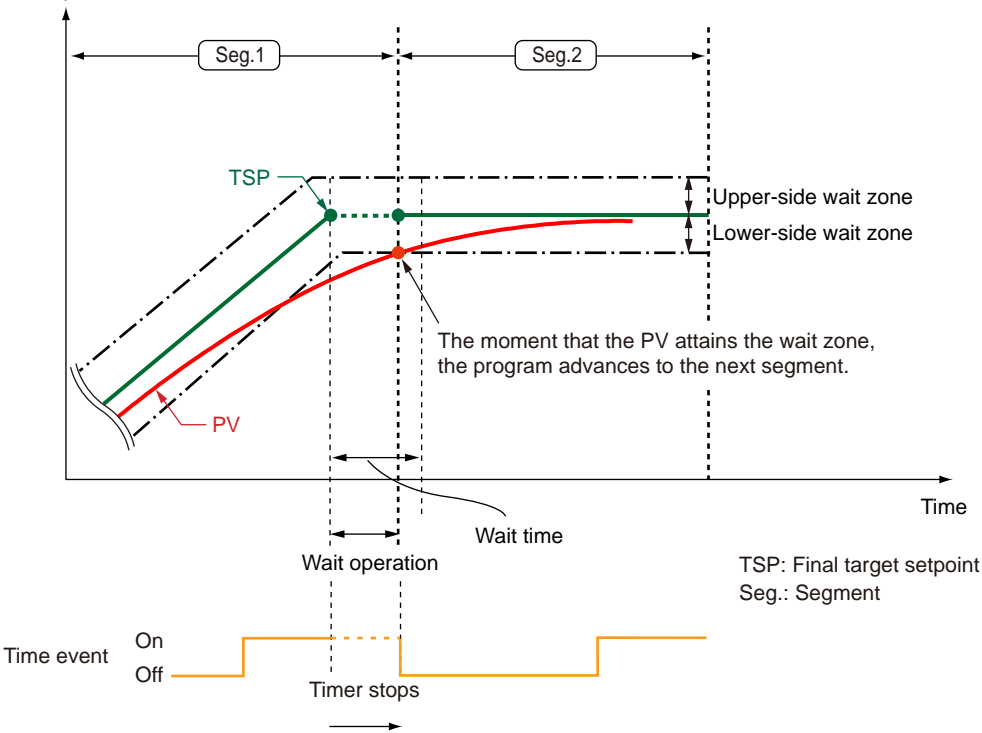

Time delayed by timer stops

• Operation when the measured input does not attain the wait zone within the wait time

If the wait time elapses before the measured input attains the wait zone, the wait state is changed to the operating state and the program advances to the next segment the moment that the wait time elapses. This happens even if the measured input has not attained the wait zone.

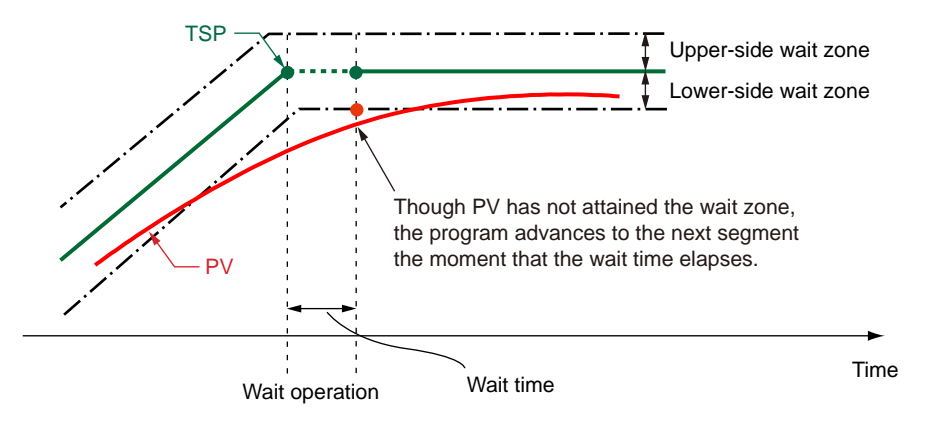

If the wait time is OFF (No function), the controller keeps the wait status until PV has attained the wait zone.

## Setting Details

| Parameter<br>symbol | Name                    | Display<br>level | Setting range                                                                                                    | Menu symbol |
|---------------------|-------------------------|------------------|----------------------------------------------------------------------------------------------------|-------------|
| JC                  | Junction code           | STD              | <ul> <li>CONT: Switching for continuation<br/>HOLD: Hold-on switching (the<br/>controller holds the end-of-<br/>segment setpoint when the<br/>segment is completed, to perform<br/>control).</li> <li>LOC: Local-mode switching (the<br/>controller switches to a local<br/>setpoint when the segment is<br/>completed).</li> <li>W.SW: Wait during switching between<br/>segments.</li> <li>W.IV: Wait during switching (the<br/>controller switches to a local<br/>setpoint when the segment interval.</li> <li>W.SL: Segment switching (the<br/>controller switches to a local<br/>setpoint when the segment is<br/>completed after release.)</li> <li>PLK.1 to PLK.2 (PLK.4 when the<br/>option "/AP" is specified.): Linked<br/>to patterns 1 to 2 (4.)</li> <li>INS.: Allows a segment to be added<br/>to the end of a specified segment.</li> <li>DEL.: Allows a specified segment to<br/>be deleted.</li> </ul> | PROG (Prog) |
| WT.SW1              | Wait function<br>ON/OFF | STD              | OFF: Disable<br>ON: Enable                                                                                                    |             |
| WT.UP1              | Upper-side wait zone    | STD              | 0.0 to 10.0% of D)/ insut source (EU)                                                                                                    |             |
| WT.LO1              | Lower-side wait zone    | STD              | - 0.0 to 10.0% of PV input range (EU)                                                                                                    |             |
| WT.TM1              | Wait time               | STD              | OFF: No function<br>0.00 to 999.59 ("hour.minute" or<br>"minute.second")<br>* Available only for the wait time at<br>the segment switching.<br>* Use the parameter TMU to set<br>the time unit. (Common in the<br>instrument.)                                                                                                    |             |
| тми                 | Program time<br>unit    | EASY             | HH.MM: hour.minute<br>MM.SS: minute.second                                                                                                    | CTL Set     |

The table below shows which JC parameter settings correspond to which set of the wait zone parameter (WZ.UP1, WZ.LO1) and wait time parameter (WT.TM1.)

| Setting value of JC |   |  |  |  |  |
|---------------------|---|--|--|--|--|
| W.SW                |   |  |  |  |  |
| WT.TM1              |   |  |  |  |  |
| WZ.UP1              |   |  |  |  |  |
| WZ.LO1              |   |  |  |  |  |
|                     | _ |  |  |  |  |

| Setting value of JC |
|---------------------|
| W.IV                |
| WZ.UP1              |
| WZ.LO1              |

## 9.4.2 Program Wait in the Middle of a Segment

#### Description

When the wait operation is set so that the program waits in the middle of the segment, the wait state is automatically engaged and the program is delayed if PV drifts outside of a preset wait zone. This wait zone is set with respect to the current target setpoint. If PV returns within the wait zone, the wait state is changed to the operating state and the program resumes running.

Wait time (WT.TM1) is disabled in the middle of a segment.

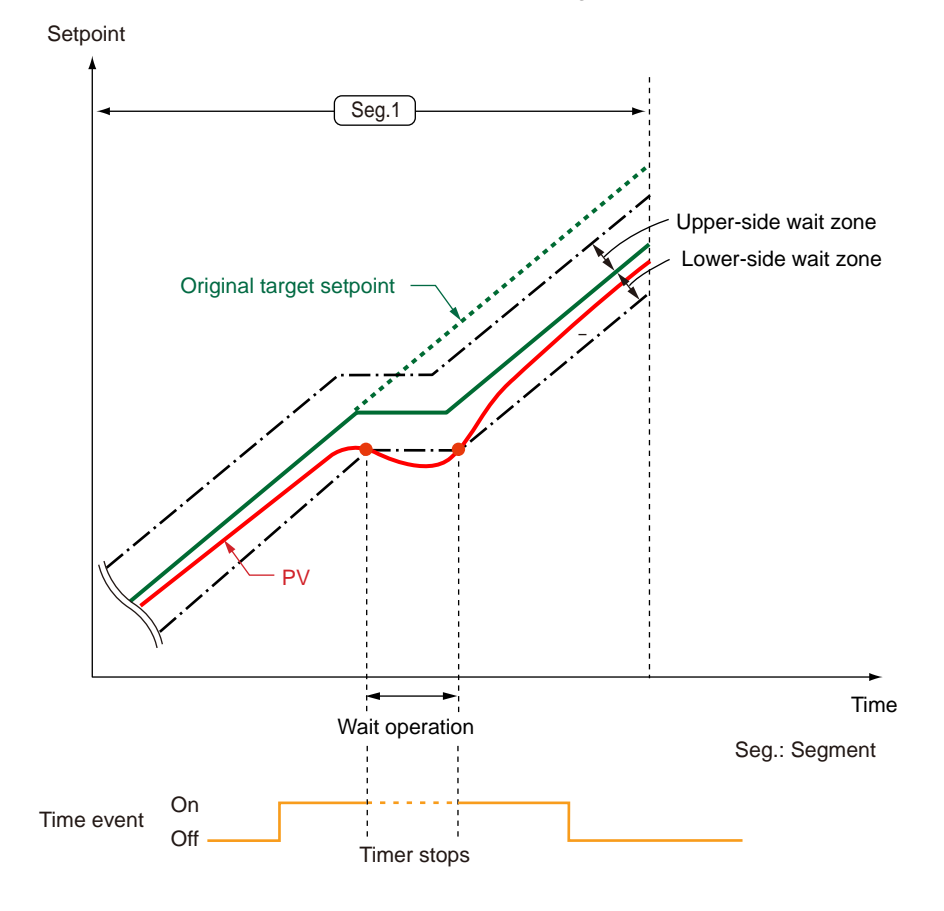

#### Setting Details

► 9.4.1 Wait during switching between segments

## 9.5 Setting the Segment Repetition

## Description

Repeat functions enable you to repeat successive segments in a program pattern a multiple number of times.

To use the repeat operation, set the repeat cycle start segment number, repeat cycle end segment number and number of repeat cycles.

One set of repeat operation can be set for each program pattern.

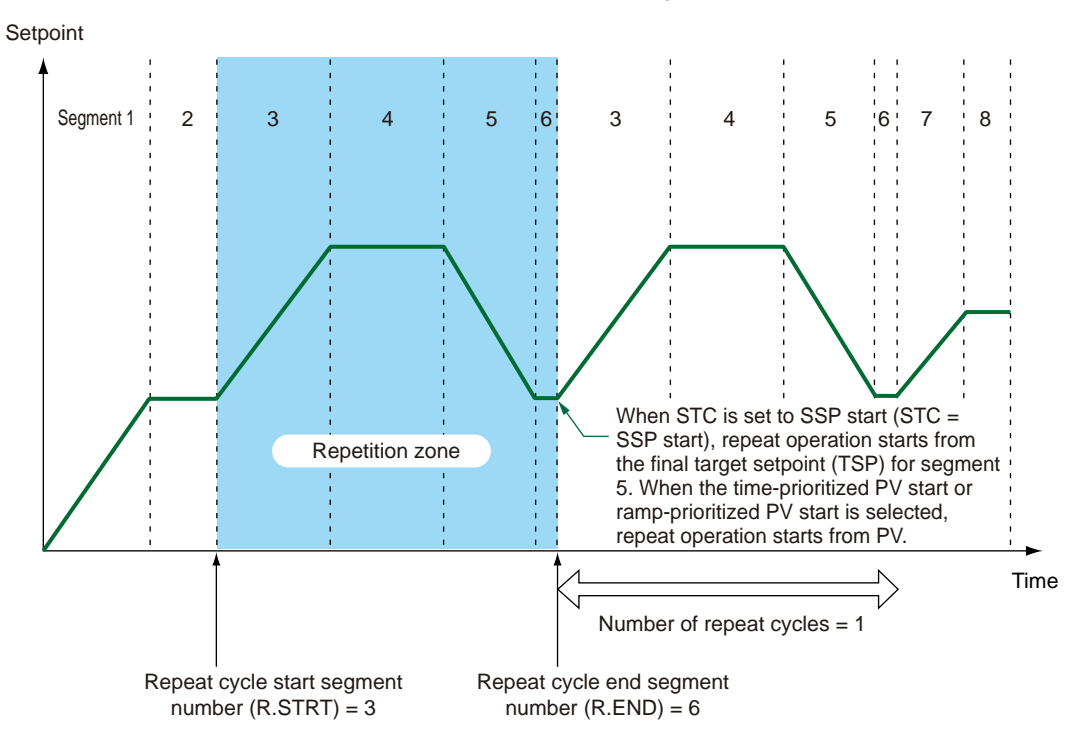

When the ramp-prioritized PV start is selected, the start code (STC) setting for the repeat cycle start segment becomes enabled.

When time-prioritized PV start or ramp-prioritized PV start is set in the start code (STC), the start code (STC) setting applies to the repeat operation start.

| Parameter<br>symbol | Name                                 | Display<br>level | Setting range                                                                                                    | Menu symbol   |
|---------------------|--------------------------------------|------------------|----------------------------------------------------------------------------------------------------|---------------|
| R.CYCL              | Number of repeat cycles              | STD              | 0 to 999, CONT (The controller<br>indefinitely repeats the segment<br>specified by the R.STRT and<br>R.END parameters.) | - PROG (Prog) |
| R.STRT              | Repeat cycle start<br>segment number | STD              | 1 to 20 (40 when the option "/AP"<br>is specified.)<br>1 ≤ R.STRT ≤ R.END ≤ 20 (40)                                     |               |
| R.END               | Repeat cycle end<br>segment number   | STD              |                                                                                                    |               |

#### **Operation with Linked Program Patterns** 9.6

### Description

The pattern-link function allows linking multiple patterns and running them as one program pattern. The start code (STC) setting for the link destination applies to the starting target setpoint (SST) for the link destination.

When the program starts at the link destination, the start-of-program segment number (SST) becomes disabled.

Do not specify the nonexistent program pattern for the link. When pattern-link is set for the segment in the middle of the program pattern, a link to the specified pattern is established after the set segment.

The following shows an example of linking the program patterns 1 and 2 (pattern-link). However, the start code (STC) is set to SSP start.

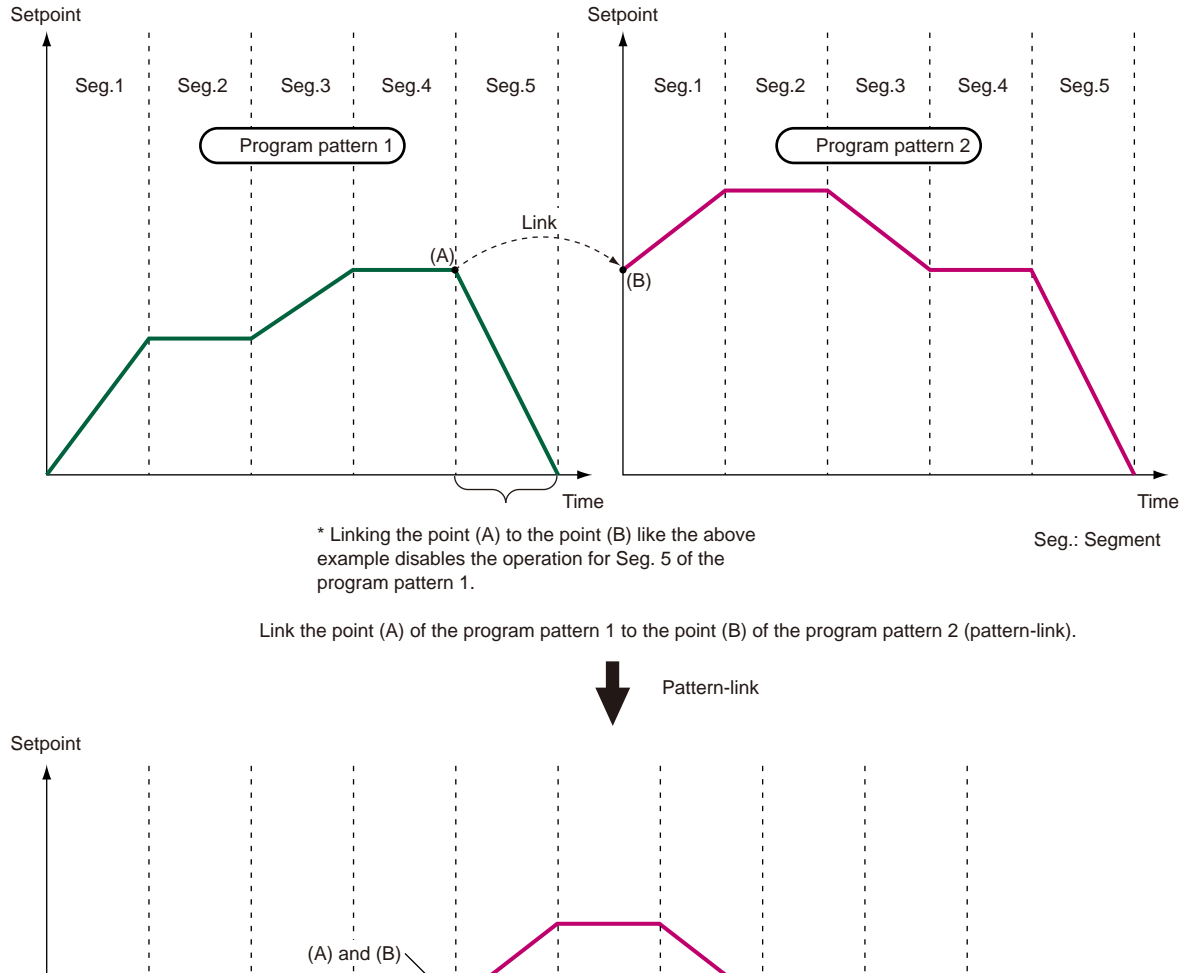

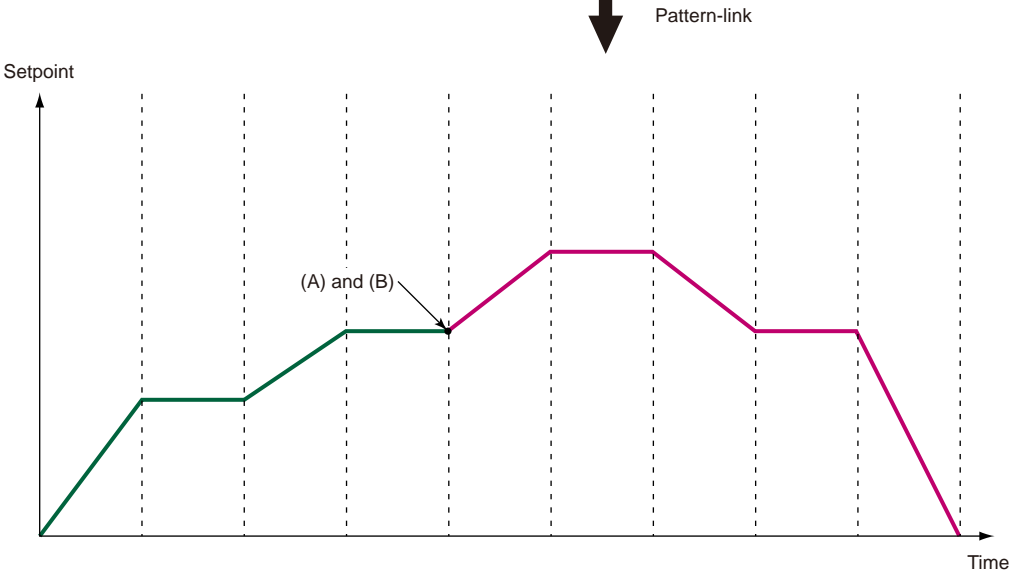

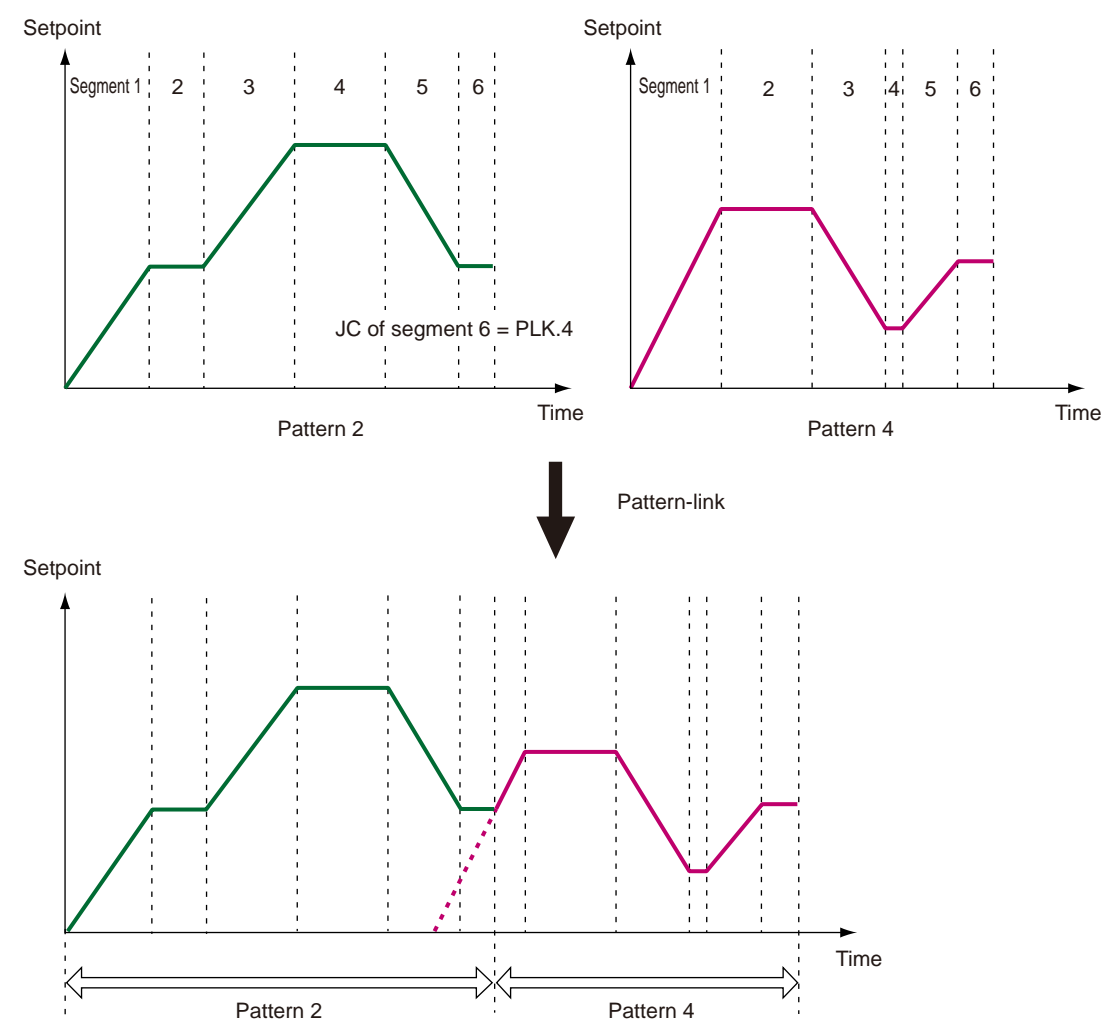

The following shows an example of linking the program patterns 2 and 4 (pattern-link). However, the start code (STC) is set to RAMP (Ramp-prioritized PV starat.)

When ramp-prioritized PV start is selected, the start code (STC) setting for pattern 4 becomes enabled at the time when pattern 4 starts.

## 9.6 Operation with Linked Program Patterns

| Parameter<br>symbol | Name          | Display<br>level | Setting range                                                                                                    | Menu symbol |
|---------------------|---------------|------------------|----------------------------------------------------------------------------------------------------|-------------|
| JC                  | Junction code | STD              | <ul> <li>CONT: Switching for continuation<br/>HOLD: Hold-on switching (the<br/>controller holds the end-of-<br/>segment setpoint when the<br/>segment is completed, to<br/>perform control).</li> <li>LOC: Local-mode switching (the<br/>controller switches to a local<br/>setpoint when the segment is<br/>completed).</li> <li>W.SW: Wait during switching<br/>between segments.</li> <li>W.IV: Wait within a segment<br/>interval.</li> <li>W.SL: Segment switching (the<br/>controller switches to a local<br/>setpoint when the segment is<br/>completed after release.)</li> <li>PLK.1 to PLK.2 (PLK.4 when<br/>the option "/AP" is specified.):<br/>Linked to patterns 1 to 2 (4.)</li> <li>INS.: Allows a segment to be<br/>added to the end of a specified<br/>segment.</li> <li>DEL.: Allows a specified segment<br/>to be deleted.</li> </ul> | PROG (Prog) |

## 9.7 Setting Event Functions

The event functions allow outputting an alarm at a preset time under the process of program operation, or turning on the contact output after a specified time elapses. There are two types of event action. One is PV event and the other is time event. Two types of event action, PV event and time event, can be registered with the program

operation, and one type of event action, local event, can be registered with the local operation.

Up to 2 PV events and up to 4 time events can be set for one program pattern, and up to 2 local events can be set for local operation.

The event action for program operation starts at the time when the segment for which the event action is set starts.
### 9.7.1 PV Event

#### Description

The PV event is a function to output defined PV alarms, deviation alarms and others which are related to the program.

If SP tracking is enabled when the program operation is completed, the registered PV event together with the target setpoint will be tracked for local event and the event function will be continued. If SP tracking is disabled, the PV event and the target setpoint will be switched to the preset local event.

The PV event is set for each segment.

The PV event does not have a stand-by action and latch action.

The PV event action and hysteresis action are the same as the alarm action.

► PV Event, Hysteresis: 11.1 Setting Alarm Type

| Parameter<br>symbol | Name                         | Display<br>level | Setting range                                                                                                    | Menu symbol |
|---------------------|------------------------------|------------------|----------------------------------------------------------------------------------------------------|-------------|
| PV.TY1 to<br>PV.TY2 | PV event-1 to<br>-2 type     | STD              | <ul> <li>OFF: Disable</li> <li>(Energized)</li> <li>1: PV high limit,</li> <li>2: PV low limit,</li> <li>3: SP high limit,</li> <li>4: SP low limit,</li> <li>5: Deviation high limit,</li> <li>6: Deviation low limit,</li> <li>7: Deviation high and low limits,</li> <li>8: Deviation within high and low limits,</li> <li>8: Deviation within high and low limits,</li> <li>9: Target SP high limit,</li> <li>10: Target SP deviation high limit,</li> <li>11: Target SP deviation low limit,</li> <li>12: Target SP deviation low limit,</li> <li>13: Target SP deviation high and low limits,</li> <li>14: Target SP deviation within high and low limits,</li> <li>15: OUT high limit,</li> <li>16: OUT low limit,</li> <li>17: Cooling-side OUT high limit,</li> <li>18: Cooling-side OUT low limit</li> <li>* Add 100 for "de-energized". For example, when the PV high limit is de-energized the setting is 101</li> </ul> | PROG (Prog) |
| PV.EV1 to<br>PV.EV2 | PV event-1 to<br>-2 setpoint | STD              | Set a display value of setpoint of PV<br>alarm, SP alarm, deviation alarm, or<br>output alarm.<br>-19999 to 30000 (Set a value within the<br>input range.)<br>Decimal point position depends on the<br>input type.                                                                                                    |             |
| EHY1 to<br>EHY2     | Event-1 to -2<br>hysteresis  | STD              | The hysteresis setpoint of PV event or<br>Local event is set to the parcentage of<br>0.0 to 100.0%.<br>The setting value (%) is for the PV input<br>range span or output span.                                                                                                    | ALRM Ope    |

### 9.7.2 Time Event

#### Description

The time event function allows starting the timer at the time when segment operation starts and turning on the contact output at the time when the set time has elapsed. The on time and off time for the time event are set within the segment time. When the set time is outside the range of the segment time, the event action at the set time is not performed.

The event information at the time when the segment ends varies depending on the time event starting condition setting for the next segment.

The time event is set for each segment.

The time event turns off at the time when the program operation ends, the local operation starts, and during the reset operation.

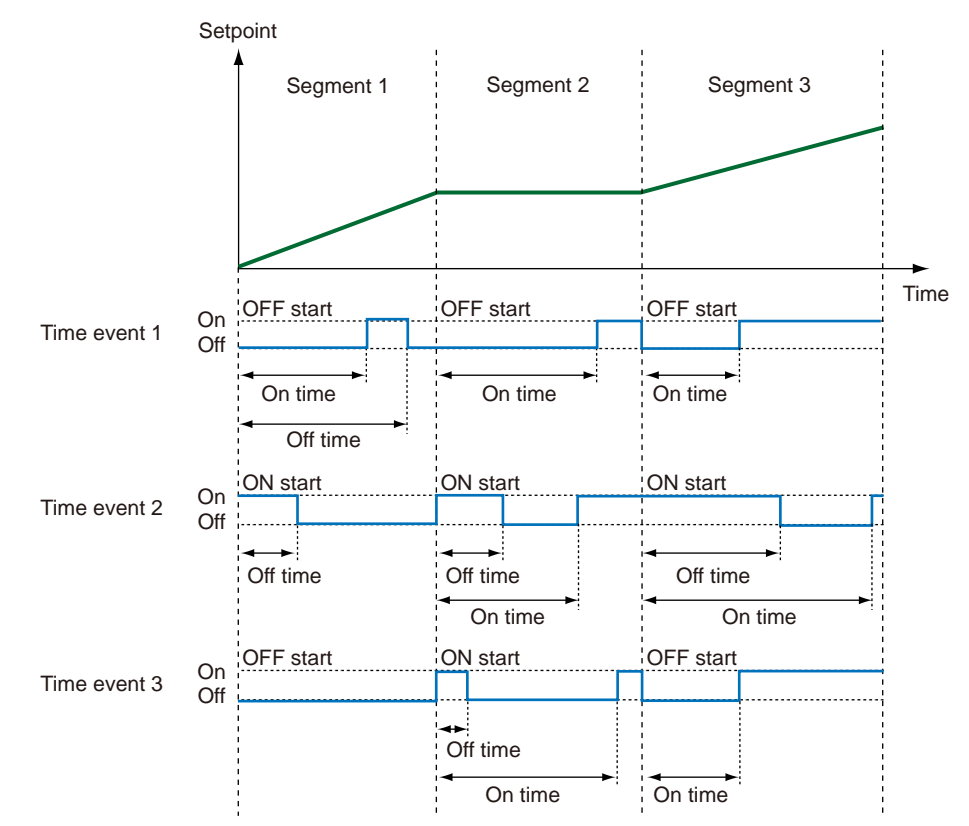

#### Time event action when start code (STC) is set to ramp-prioritized PV start

When operation is started in the middle of the segment by the start code (STC), the event action starts in the event setting state at the time when operation should have started, on the assumption that the set event action has been performed by that time.

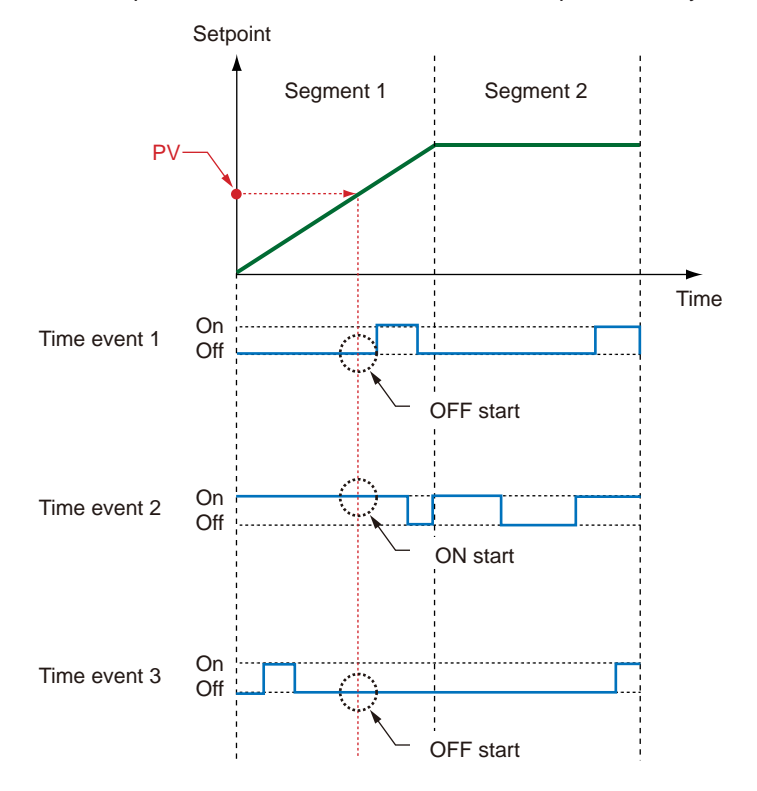

#### Setting Details

| Parameter<br>symbol | Name                                 | Display<br>level | Setting range                                                                                                    | Menu symbol |
|---------------------|--------------------------------------|------------------|----------------------------------------------------------------------------------------------------|-------------|
| TME1 to<br>TME4     | Start condition of time event 1 to 4 | STD              | ON: Start ON state<br>OFF: Start OFF state                                                                                                    |             |
| T.ON1 to<br>T.ON4   | On time of time<br>event 1 to 4      | STD              | -: Unregistered<br>0.01 to 999.59 ("hour.minute" or                                                                                                    |             |
| T.OF1 to<br>T.OF4   | Off time of time<br>event 1 to 4     | STD              | <ul> <li>"minute.second")</li> <li>Available only within the segment time.</li> <li>OFF when the operation mode is changed to the mode except the program operation.</li> <li>Use the parameter TMU to set the time unit.</li> <li>(Common in the instrument.)</li> </ul> | PROG (Prog) |
| тми                 | Program time unit                    | EASY             | HH.MM: hour.minute<br>MM.SS: minute.second                                                                                                    | CTL Set     |

When the off time and on time for the time event coincide in the same segment, priority is given to the off state.

### 9.7.3 Local Event

### Description

The local event is enabled during local operation.

The local event does not have a stand-by action and latch action. The local event action and hysteresis action are the same as the alarm action.

► PV Event, Hysteresis: 11.1 Setting Alarm Type

| Parameter<br>symbol | Name                            | Display<br>level | Setting range                                                                                                    | Menu symbol |
|---------------------|---------------------------------|------------------|----------------------------------------------------------------------------------------------------|-------------|
| L.TY1 to<br>L.TY2   | Local event-1 to -2<br>type     | STD              | <ul> <li>OFF: Disable</li> <li>(Energized)</li> <li>1: PV high limit,</li> <li>2: PV low limit,</li> <li>3: SP high limit,</li> <li>4: SP low limit,</li> <li>5: Deviation high limit,</li> <li>6: Deviation low limit,</li> <li>7: Deviation high and low limits,</li> <li>8: Deviation within high and low limits,</li> <li>8: Deviation within high and low limits,</li> <li>9: Target SP high limit,</li> <li>10: Target SP deviation high limit,</li> <li>11: Target SP deviation high limit,</li> <li>12: Target SP deviation high and low limits,</li> <li>13: Target SP deviation high and low limits,</li> <li>14: Target SP deviation within high and low limits,</li> <li>15: OUT high limit,</li> <li>16: OUT low limit,</li> <li>17: Cooling-side OUT high limit,</li> <li>18: Cooling-side OUT low limit</li> <li>* Add 100 for "de-energized".<br/>For example, when the PV high limit is de-energized, the setting is 101.</li> </ul> | LOC Ope     |
| L.EV1 to<br>L.EV2   | Local event-1 to -2<br>setpoint | STD              | Set a display value of setpoint of<br>PV alarm, SP alarm, deviation<br>alarm, or output alarm.<br>-19999 to 30000 (Set a value<br>within the input range.)<br>Decimal point position depends on<br>the input type                                                                                                    |             |
| EHY1 to<br>EHY2     | Event-1 to -2<br>hysteresis     | STD              | The hysteresis setpoint of PV<br>event or Local event is set to the<br>parcentage of 0.0 to 100.0%.<br>The setting value (%) is for the PV<br>input range span or output span.                                                                                                    | ALRM Ope    |

# 9.8 Setting the Operation in Segment Switching

Segment end condition can be set for each segment. End condition can be set so that the program advances automatically to the next segment.

Use the program parameter "JC" to specify the program segment-end conditions.Wait operation: 9.4 Setting the Wait Functions

## 9.8.1 Switching for continuation (JC=CONT)

#### Description

If program continue (JC=CONT) is selected as the segment end condition, the program advances to the next segment and operation continues when the current segment ends. If it is set for the last segment in the program, the program stops (resets) at the end of that segment. At the end of the last segment, the start setpoint is taken as the target setpoint.

#### Example of program continue as the segment end condition

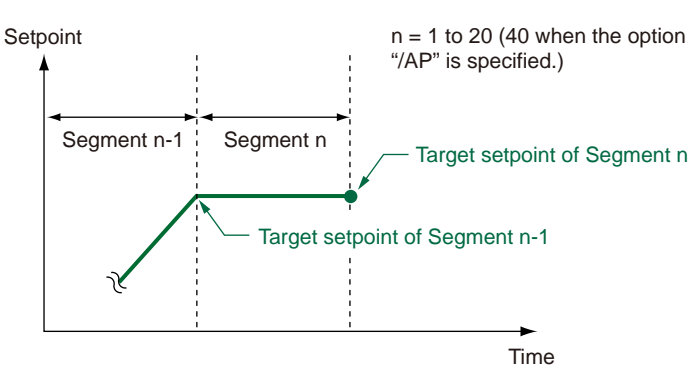

#### Example of the last segment

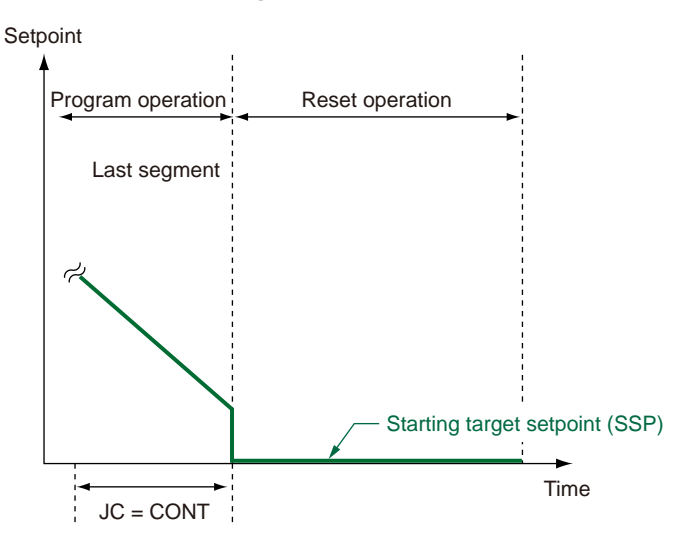

| Parameter<br>symbol | Name             | Display<br>level | Setting range                                                                                                    | Menu symbol |
|---------------------|------------------|------------------|----------------------------------------------------------------------------------------------------|-------------|
| JC                  | Junction<br>code | STD              | <ul> <li>CONT: Switching for continuation</li> <li>HOLD: Hold-on switching (the controller holds the end-of-segment setpoint when the segment is completed, to perform control).</li> <li>LOC: Local-mode switching (the controller switches to a local setpoint when the segment is completed).</li> <li>W.SW: Wait during switching between segments.</li> <li>W.IV: Wait within a segment interval.</li> <li>W.SL: Segment switching (the controller switches to a local setpoint when the segment is completed after release.)</li> <li>PLK.1 to PLK.2 (PLK.4 when the option "/AP" is specified.): Linked to patterns 1 to 2 (4.)</li> <li>INS.: Allows a segment to be added to the end of a specified segment.</li> <li>DEL.: Allows a specified segment to be deleted.</li> </ul> | PROG (Prog) |

### 9.8.2 Hold-on switching (JC=HOLD)

#### Description

When segment hold (JC=HOLD) is selected as the segment end condition, the program pauses (is placed on hold) at the end of the current segment. While the program is on hold, the HOLD lamp is lit. The program is kept on hold until the hold state is released either by key input or external contact input. When the hold state is released for the last segment in the program, the program stops (resets). Executing the advance function while the program is on hold releases the hold state.

# An example of segment hold being used as the segment end condition is as follows:

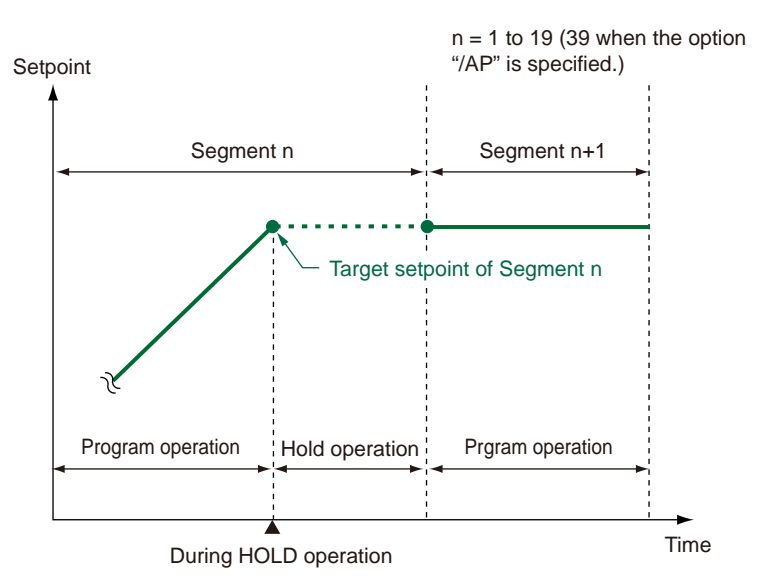

#### Example of the last segment

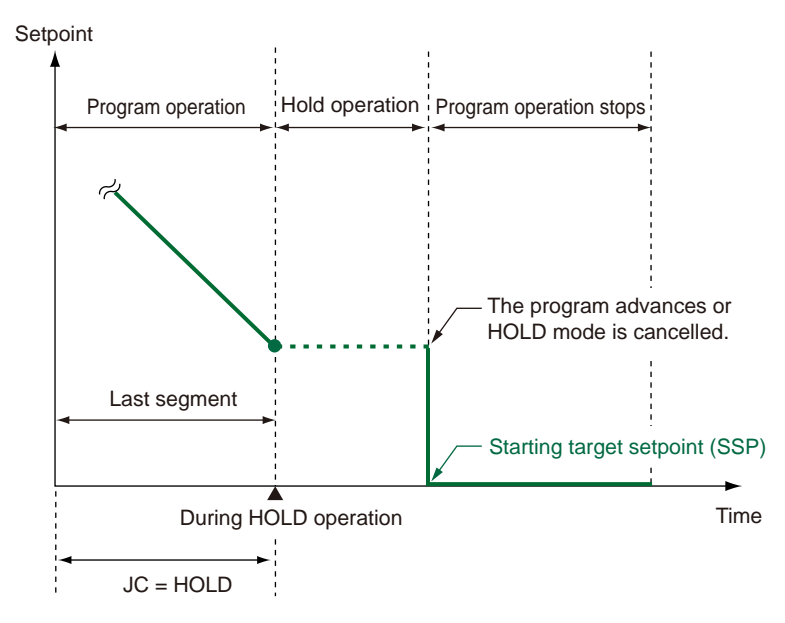

| Parameter<br>symbol | Name             | Display<br>level | Setting range                                                                                                    | Menu symbol |
|---------------------|------------------|------------------|----------------------------------------------------------------------------------------------------|-------------|
| JC                  | Junction<br>code | STD              | <ul> <li>CONT: Switching for continuation</li> <li>HOLD: Hold-on switching (the controller<br/>holds the end-of-segment setpoint when<br/>the segment is completed, to perform<br/>control).</li> <li>LOC: Local-mode switching (the controller<br/>switches to a local setpoint when the<br/>segment is completed).</li> <li>W.SW1 to W.SW5: Wait during switching<br/>between segments.</li> <li>W.IV: Wait within a segment interval.</li> <li>W.SL: Segment switching (the controller<br/>switches to a local setpoint when the<br/>segment is completed after release.)</li> <li>PLK.1 to PLK.2 (PLK.4 when the option<br/>"/AP" is specified.): Linked to patterns 1<br/>to 2 (4.)</li> <li>INS.: Allows a segment to be added to the<br/>end of a specified segment.</li> <li>DEL.: Allows a specified segment to be<br/>deleted.</li> </ul> | PROG (Prog) |

### 9.8.3 Local-mode switching (JC=LOCAL)

#### Description

When the last segment of program operation ends, the state becomes the local operation state. After the program operation ends, the action is performed by the on/off operation of SP tracking (SPT) and junction code (JC) as follows. When zone PID selection is selected, the action is controlled according to zone selection, and when segment PID selection is selected, the action is controlled according to local PID number selection (L.PID).

Local control (JC=LOCAL) can be set only for the last segment in the program pattern. If set for a segment in the middle of the program, the program will act as if program continue (JC=CONT) were set as the segment end condition.

#### When setpoint tracking is ON

At the end of the last segment in the program, the local (constant setpoint) mode is engaged. In this case, the target setpoint of the last segment is used as the target setpoint of the local mode. The local setpoint can be set in advance, but when setpoint tracking is ON, the target setpoint of the last segment in the program will be tracked and used regardless of the local target setpoint. Even in the local mode, the current PV event continues to operate (but the time event is off). The contents that are set in advance as local events are changed to PV events when in local mode. If no PV events are set in the program, events set as local events in advance are all off.

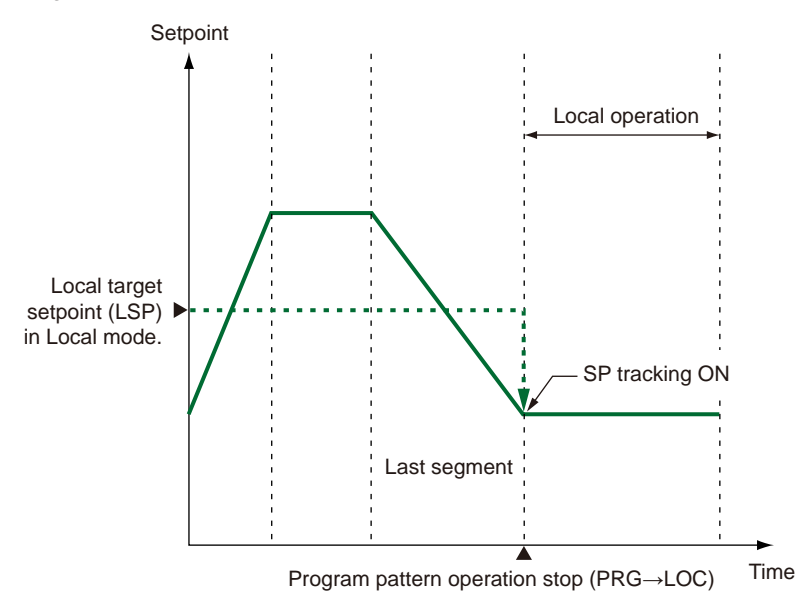

### 9.8 Setting the Operation in Segment Switching

### When setpoint tracking is OFF

At the end of the last segment in the program, the local (constant setpoint) mode is engaged. In this case, a local setpoint that is set in advance is used as the target setpoint. In the local mode, PV events will operate according to the contents of the preset local events. The time events remain off.

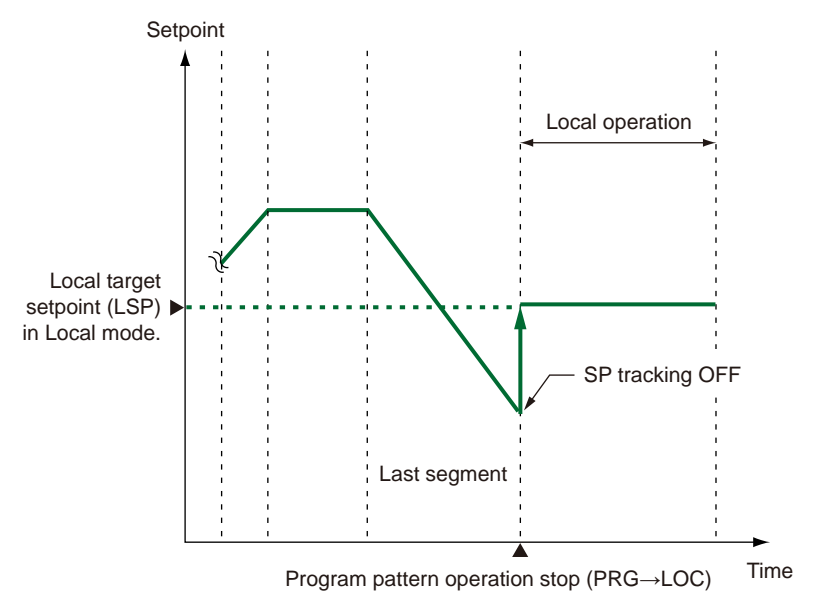

| Parameter<br>symbol | Name                  | Display<br>level | Setting range                                                                                                    | Menu symbol |
|---------------------|-----------------------|------------------|----------------------------------------------------------------------------------------------------|-------------|
| JC                  | Junction<br>code      | STD              | <ul> <li>CONT: Switching for continuation<br/>HOLD: Hold-on switching (the controller<br/>holds the end-of-segment setpoint<br/>when the segment is completed, to<br/>perform control).</li> <li>LOC: Local-mode switching (the<br/>controller switches to a local setpoint<br/>when the segment is completed).</li> <li>W.SW: Wait during switching between<br/>segments.</li> <li>W.IV: Wait within a segment interval.</li> <li>W.SL: Segment switching (the controller<br/>switches to a local setpoint when the<br/>segment is completed after release.)</li> <li>PLK.1 to PLK.2 (PLK.4 when the<br/>option "/AP" is specified.): Linked to<br/>patterns 1 to 2 (4.)</li> <li>INS.: Allows a segment to be added to<br/>the end of a specified segment.</li> <li>DEL.: Allows a specified segment to be<br/>deleted.</li> </ul> | PROG (Prog) |
| SPT                 | SP tracking selection | STD              | Tracking is performed when the mode<br>changes from Program to Local.<br>(The local setpoint keeps track of the<br>program setpoint.)<br>OFF. ON                                                                                                    | SPS Ope     |

# 9.8.4 Segment switching (the controller switches to a local setpoint when the segment is completed after release) (JC=W.SL)

#### Description

The stand-by action is performed in the last segment of program operation and the state becomes the local operation state after the stand-by state is released.

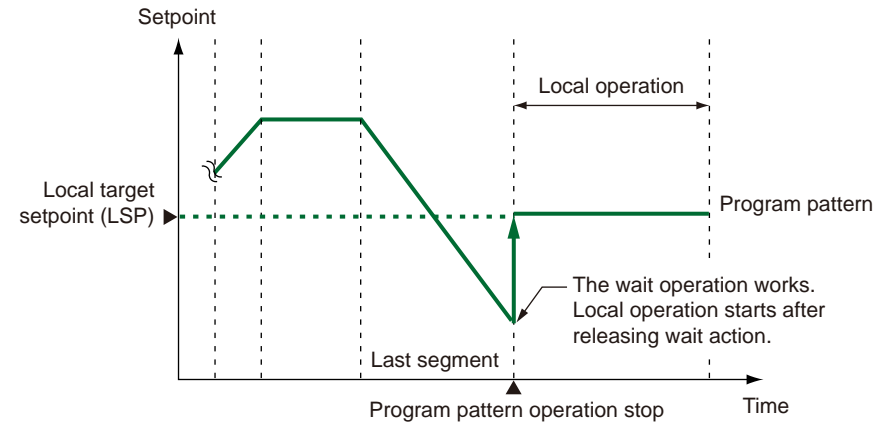

| Parameter<br>symbol | Name                    | Display<br>level | Setting range                                                                                                    | Menu<br>symbol |
|---------------------|-------------------------|------------------|----------------------------------------------------------------------------------------------------|----------------|
| JC                  | Junction code           | STD              | <ul> <li>CONT: Switching for continuation</li> <li>HOLD: Hold-on switching (the controller holds<br/>the end-of-segment setpoint when the<br/>segment is completed, to perform control).</li> <li>LOC: Local-mode switching (the controller<br/>switches to a local setpoint when the<br/>segment is completed).</li> <li>W.SW: Wait during switching between<br/>segments.</li> <li>W.IV: Wait within a segment interval.</li> <li>W.SL: Segment switching (the controller<br/>switches to a local setpoint when the<br/>segment is completed after release.)</li> <li>PLK.1 to PLK.2 (PLK.4 when the option "/AP"<br/>is specified.): Linked to patterns 1 to 2 (4.)</li> <li>INS.: Allows a segment to be added to the end<br/>of a specified segment.</li> <li>DEL.: Allows a specified segment to be<br/>deleted.</li> </ul> | PROG<br>Prog   |
| WT.SW1              | Wait function<br>ON/OFF | STD              | OFF: Disable<br>ON: Enable                                                                                                    |                |
| WT.UP1              | Upper-side wait<br>zone | STD              | 0.0 to $10.0%$ of DV input range (EU)                                                                                                    |                |
| WT.LO1              | Lower-side wait<br>zone | STD              |                                                                                                    |                |
| WT.TM1              | Wait time               | STD              | <ul> <li>OFF: No function</li> <li>0.00 to 999.59 ("hour.minute" or "minute.<br/>second")</li> <li>* Available only for the wait time at the<br/>segment switching.</li> <li>* Use the parameter TMU to set the time unit.<br/>(Common in the instrument.)</li> </ul>                                                                                                    |                |
| тми                 | Program time<br>unit    | EASY             | HH.MM: hour.minute<br>MM.SS: minute.second                                                                                                    | CTL<br>Set     |

# 9.9 Setting Starting time of program operation

#### Description

The starting time of program operation refers to the time from the start of the program operation (RUN) to the start of the program pattern. The starting time of the program operation (S.TM) can be delayed by the set amount of time. The time that is counted is the time from the time when the operation mode is changed from non-program operation to program operation up to the start of operation. The count-down time can be checked in Remaining Segment-time Display (Operation Display).

|                 | State until program operation starts                                       |
|-----------------|----------------------------------------------------------------------------|
| Target setpoint | Action according to the final target setpoint before the operation mode is |
|                 | changed                                                                    |
| PV event        | Off                                                                        |
| Time event      | Off                                                                        |
| Status lamp     | PRG lamp is lit                                                            |

When the delay action up until program operations starts is cancelled, the operation mode is changed to other than program operation. For example, when local operation is switched to program operation and then the operation mode is switched to local operation during the delay action, the state returns to the local operation state.

The following figure shows an example of changing local operation to program operation. Setpoint

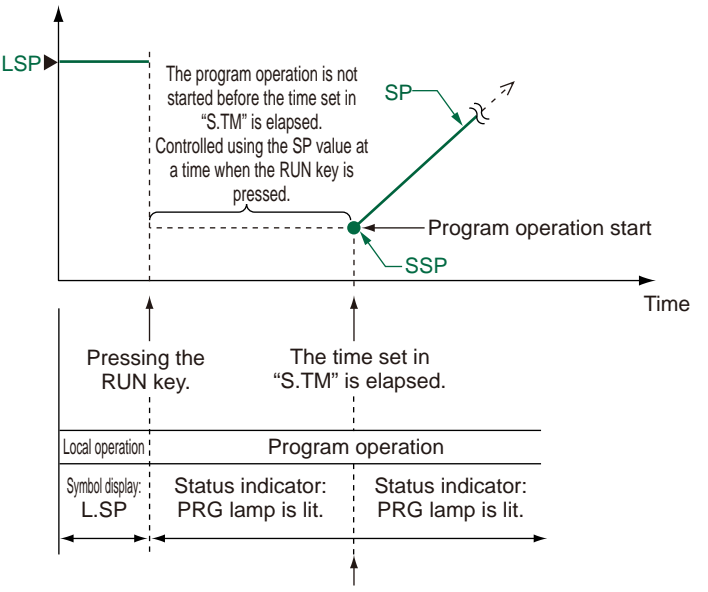

Operation starts by the setting of the start code (STC). The above example shows the case of STC=SSP.

#### Setting Details

| Parameter<br>symbol | Name                               | Display<br>level | Setting range                                                                     | Menu symbol |
|---------------------|------------------------------------|------------------|-----------------------------------------------------------------------------------|-------------|
| S.TM                | Starting time of program operation | STD              | 0.00 to 999.59 ("hour.minute" or<br>"minute.second" (common use of<br>instrument) | SPS Ope     |
| тми                 | Program time unit                  | EASY             | HH.MM: hour.minute<br>MM.SS: minute.second                                        | CTL Set     |

Parameter TMU is used commonly for all controllers.

9

# 9.10 Setting the Program Pattern Number Clearance

#### Description

This function allows resetting the program pattern number in Operation Display to 0 when the program operation ends.

The controller resets (clears) the program pattern number on the operating display to "0" at the end of program operation.

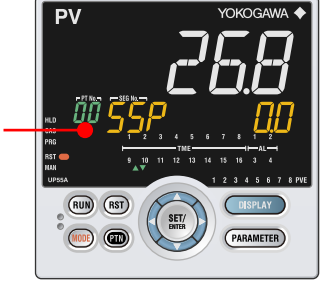

| Parameter<br>symbol | Name                                | Display<br>level | Setting range                                                                                  | Menu symbol |
|---------------------|-------------------------------------|------------------|------------------------------------------------------------------------------------------------|-------------|
| PNC                 | Program pattern<br>number clearance | STD              | OFF: Not cleared.<br>ON: Cleared. (Set the program<br>No. before restart program<br>operation) | SPS Ope     |

# 9.11 Program Pattern End Signal

#### Description

A pattern end signal notifies the outside of the end of a program pattern when the execution of the program pattern ends.

The pattern end signal can be output by contact output or via communication. There are one-second, three-second, and five-second pattern end signals. When the program is also forcibly terminated by key operation, contact input, or via communication, the pattern end signal is output. When the pattern-link function is used, the pattern end signal is output when the link destination program pattern ends. Even if program operation starts while the pattern end signal is on, the pattern end signal is not turned off.

#### Setting Details

Pattern End Signal: 12.2 Setting Contact Output Function

# 9.12 Editing the Prgram Pattern

# 9.12.1 Checking the Number of Remaining Segments

#### Description

This allows checking the number of the segments unused in the controller.

#### Setting Details

| Parameter<br>symbol | Name                                      | Display<br>level | Setting range                                                         | Menu symbol      |
|---------------------|-------------------------------------------|------------------|-----------------------------------------------------------------------|------------------|
| ALL.S               | Number of<br>remaining unused<br>segments | PRO              | 0 to 20 (40 when the option "/AP"<br>is specified.)<br>(Display only) | EDIT <b>Prog</b> |

# 9.12.2 Checking the Number of Segments in specified pattern

#### Description

This allows specifying the program pattern number to be displayed in the parameter USE.S.

The parameter PTN.S is displayed when a program pattern number is specified in the parameter USE.S. The number of segments for the specified program pattern is displayed in USE.S.

| Parameter<br>symbol | Name                                                                  | Display<br>level | Setting range                                                                       | Menu symbol |
|---------------------|-----------------------------------------------------------------------|------------------|-------------------------------------------------------------------------------------|-------------|
| PTN.S               | Pattern number<br>designation for<br>comfirming number<br>of segments | PRO              | 0 to 2 (4 when the option "/AP" is<br>specified.)<br>(Display only)                 |             |
| USE.S               | Number of<br>segments within a<br>pattern                             | PRO              | 0: disable<br>1 to 20 (40 when the option "/AP"<br>is specified.)<br>(Display only) |             |

# 9.12.3 Copying a Program Pattern

#### Description

This function allows copying a created program pattern and editing it as a new program pattern.

Specify the source-of-copying pattern number in the parameter CPY.S and then press the SET/ENTER key. Next, specify the destination-of-copying pattern number in the parameter CPY.D and then press the SET/ETNTER key to perform copying. At this point, an error may occur. Check the details of the error.

#### Setting Details

| Parameter<br>symbol | Name                                               | Display<br>level | Setting range                                  | Menu symbol |
|---------------------|----------------------------------------------------|------------------|------------------------------------------------|-------------|
| CPY.S               | Source-of-copying<br>pattern number<br>designation | PRO              | 1 to 2 (4 when the option "/AP" is specified.) |             |
| CPY.D               | Target-of-copying<br>pattern number<br>designation | PRO              | 1 to 2 (4 when the option "/AP" is specified.) |             |

### 9.12.4 Adding and Deleting Segment in Program Patterns

#### Description

This function allows adding or deleting a segment while or after a program pattern is created.

When the junction code for a segment is set to INS. or DEL., the next segment is editable. When INS. is set, the segment is added, and when DEL. is set, the segment is deleted.

Addition and deletion of a segment cannot be done during program pattern operation.

► Clearing all program pattern data: 12.2 Initializing Parameter Settings to Factory Default Values

| Parameter<br>symbol | Name          | Display<br>level | Setting range                                                                                                    | Menu<br>symbol |
|---------------------|---------------|------------------|----------------------------------------------------------------------------------------------------|----------------|
| JC                  | Junction code | STD              | <ul> <li>CONT: Switching for continuation</li> <li>HOLD: Hold-on switching (the controller holds the end-of-segment setpoint when the segment is completed, to perform control).</li> <li>LOC: Local-mode switching (the controller switches to a local setpoint when the segment is completed).</li> <li>W.SW: Wait during switching between segments.</li> <li>W.IV: Wait within a segment interval.</li> <li>W.SL: Segment switching (the controller switches to a local setpoint when the segment is completed after release.)</li> <li>PLK.1 to PLK.2 (PLK.4 when the option "/AP" is specified.): Linked to patterns 1 to 2 (4.)</li> <li>INS: Allows a segment to be added to the end of a specified segment to be deleted.</li> </ul> | PROG<br>Prog   |

# 9.12.5 Deleting the Program Pattern

#### Description

This allows specifying the program pattern number to delete.

This allows deleting all programs in the controller.

Clearing all program pattern data: 12.2 Initializing Parameter Settings to Factory Default Values

#### Setting Details

| Parameter<br>symbol | Name                         | Display<br>level | Setting range                                  | Menu symbol      |
|---------------------|------------------------------|------------------|------------------------------------------------|------------------|
| CLR.P               | Program pattern<br>clearance | PRO              | 1 to 2 (4 when the option "/AP" is specified.) | EDIT <b>Prog</b> |

# 9.12.6 List of the Error Code

#### Description

#### Error Indication at Program Pattern Creation and Editing

| Error code | Error information            | Cause of error                                           |  |  |  |
|------------|------------------------------|----------------------------------------------------------|--|--|--|
| ERR01      | Pattern creation or editing  | Deleting or copying of the program pattern, or inserting |  |  |  |
|            | is disable during program    | or deleting of the segment was excuted during program    |  |  |  |
|            | operation.                   | operation.                                               |  |  |  |
| ERR22      | Segment write error          | The total number of segments exceeded 20 (40 when        |  |  |  |
|            |                              | the option "/AP" is specified.)                          |  |  |  |
| ERR23      | Segment insert error         | New segment cannot be inserted because the number        |  |  |  |
|            |                              | of segments in a pattern exceeded 20 (40 when the        |  |  |  |
|            |                              | option "/AP" is specified.)                              |  |  |  |
| ERR32      | Pattern source specification | No pattern exists in the source.                         |  |  |  |
|            | error                        |                                                          |  |  |  |
| ERR33      | Pattern destination          | Patterns already exist in the destination.               |  |  |  |
|            | specification error          |                                                          |  |  |  |
| ERR41      | Pattern delete errror        | The pattern to be deleted does not exist.                |  |  |  |

#### **Error Codes in Communication**

| Error code | Error information                                                      | Cause of error                                                                                                    |
|------------|------------------------------------------------------------------------|----------------------------------------------------------------------------------------------------|
| 0          | No error                                                               | Normal end.                                                                                                    |
| 1          | Pattern creation or editing<br>is disable during program<br>operation. | Deleting or copying of the program pattern, or inserting<br>or deleting of the segment was excuted during program<br>operation. |
| 2          | Pattern number error                                                   | The specified pattern number does not exist.<br>1 to 2 (4 when the option "/AP" is specified.)                                  |
| 3          | Segment number error                                                   | The specified segment number does not exist.<br>1 to 20 (40 when the option "/AP" is specified.)                                |
| 22         | Segment write error                                                    | The total number of segments exceeded 20 (40 when the option "/AP" is specified.)                                               |
| 31         | Pattern copy error                                                     | No pattern exists in at the source, or patterns already exist in the destination.                                               |
| 41         | Pattern delete errror                                                  | The pattern to be deleted does not exist.                                                                                       |

# 9.13 Synchronized Program Pattern Operation

# 9.13.1 Synchronized Operation During Switching Between Segments

#### Description

A synchronized operation during switching between segments can be performed using a wait during switching between segments and a contact I/O.

This function can be implemented by registering a wait due to a contact input (parameter WAIT) and a control flag for segment transition (I relay: 4261) in the contact output and using the respective contact I/Os.

The following parameters are available in wait operations using this function. Wait parameters: WT.SW1, WZ.UP1, WZ.LO1

The following shows an example of synchronized operation during switching between segments.

Wire each contact I/O of controllers 1 to 3 as shown in the following figure. When setting parameters, set "5027" in the Wait ON/OFF switch parameter "WAIT" of each controller (DI function registration menu: DI.SL) and set "4261" in the AL3 function selection parameter "AL3.S" of each controller (AL1-AL3 function registration menu: ALM). Once controller 1 is put in the wait state, none of the controllers are allowed to transition to the next segment and are forcibly put in the wait state. They are allowed to transit to the next segment only when each control flag for segment transition (I relay: 4261) of all the controllers is set to OFF.

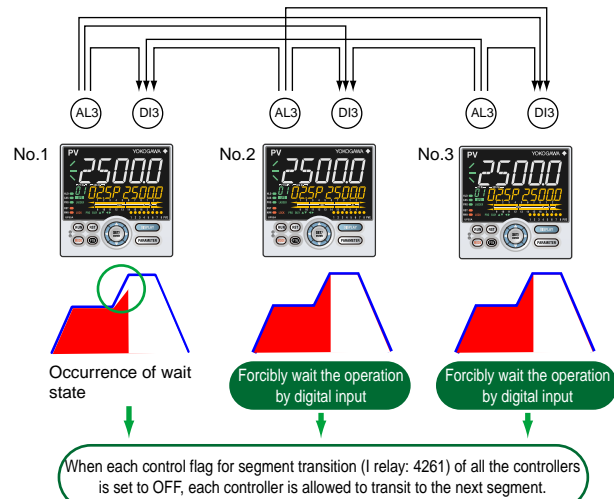

#### Control flag for segment transition (I relay: 4261)

When the control flag for segment transition is ON:

- The controller is in the wait state at segment transition (out of the wait zone) or the remaining segment time is not zero.
- When the control flag for segment transition is OFF:
- The controller is not in the wait state and the remaining segment time is zero.
- Each control flag for segment transition (I relay: 4261) of all the controllers is set to OFF and a one-second off state is caused immediately after segment transition takes place.
- The operation concerned is not program pattern operation.(Reset, Local)
- The wait function ON/OFF switch (WT.SW1) is OFF.

#### Note.

- Turn on the power switches of all the controllers at the same time.
- Set each segment time to five seconds or more.
- Set JC=CONT usually because transition to the next segment may not take place depending on the setting contents (wait switching or hold switching) of the junction code (JC).

9

#### 9.13 Synchronized Program Pattern Operation

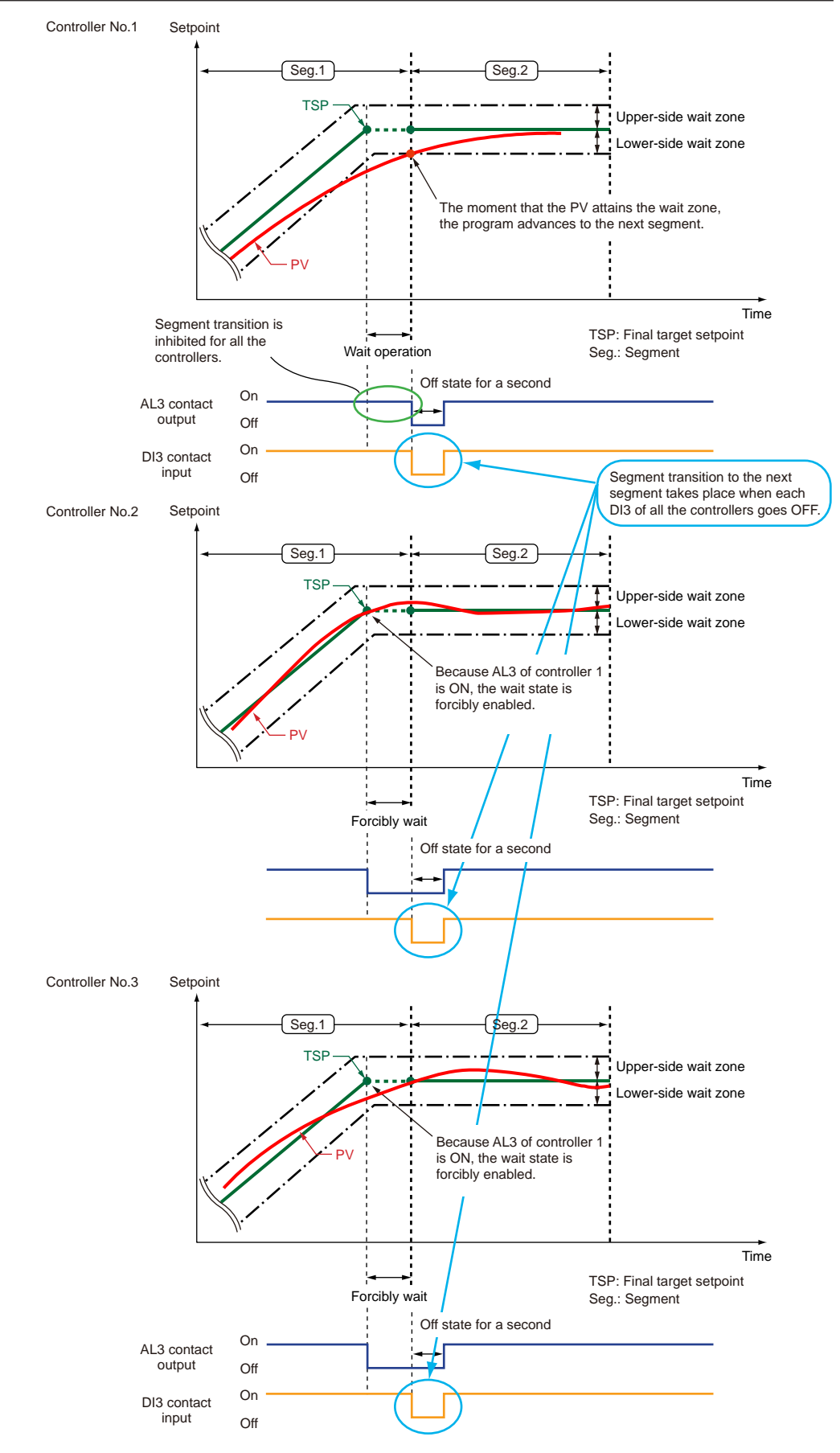

### Setting Details

| Parameter<br>symbol | Name                             | Display<br>level | Setting range                                                                                                    | Menu symbol |
|---------------------|----------------------------------|------------------|----------------------------------------------------------------------------------------------------|-------------|
| WAIT                | Wait ON/OFF<br>switch            | STD              | Set an I relay number of contact<br>input.<br>Set "OFF" to disable the function.<br>Standard terminals<br>DI1: 5025, DI2: 5026,<br>DI3: 5027<br>E1-terminal area<br>DI11: 5041, DI12: 5042,<br>DI13: 5043, DI14: 5044,<br>DI15: 5045<br>E4-terminal area<br>DI41: 5089, DI42: 5090,<br>DI43: 5091, DI44: 5092,<br>DI45: 5093 | DI.SL Set   |
| AL1.S               | AL1 function selection           | STD              | Control flag for segment transition:<br>4261                                                                                                    | ALM Set     |
| AL2.S               | AL2 function selection           |                  |                                                                                                    |             |
| AL3.S               | AL3 function selection           |                  |                                                                                                    |             |
| OR.S                | OUT relay function selection     |                  |                                                                                                    |             |
| OR2.S               | OUT2 relay function<br>selection |                  |                                                                                                    |             |
| DO1.S               | DOn1 function<br>selection       |                  |                                                                                                    |             |
| DO2.S               | DOn2 function selection          |                  |                                                                                                    |             |
| DO3.S               | DOn3 function selection          | STD              | Control flag for segment transition: 4261                                                                                                    | DO Set      |
| DO4.S               | DOn4 function selection          |                  |                                                                                                    |             |
| DO5.S               | DOn5 function<br>selection       |                  |                                                                                                    |             |

n: Terminal area number (1 or 4)

### 9.13.2 Synchronized Operation of Program Pattern Progression

#### Description

The synchronized operation of program pattern progression can be performed using a wait within segment interval and a contact I/O.

This function can be implemented by registering a switch to HOLD for synchronized program operation (parameter S.HLD) and a wait flag (I flag: 4190) in the contact output and using the respective contact I/Os.

The following parameters are available in the wait operation using this function. First group of wait parameters: WT.SW1, WZ.UP1, WZ.LO1

The following figure shows an example of synchronized operation of program pattern progression.

Wire each contact I/O of controllers 1 to 3 as shown in the following figure. When setting parameters, set "5027" in the switch to HOLD for synchronized program operation parameter "S.HLD" (DI function registration menu: DI.SL) and set "4190" in the AL3 function selection parameter "AL3.S" (AL1-AL3 function registration menu: ALM) of each controller.

Once controller 1 is put in the wait state, all the controllers are forcibly put in the hold state. When each wait flag (WAIT) of all the controllers is set to OFF, the hold state is reset to resume a program pattern operation.

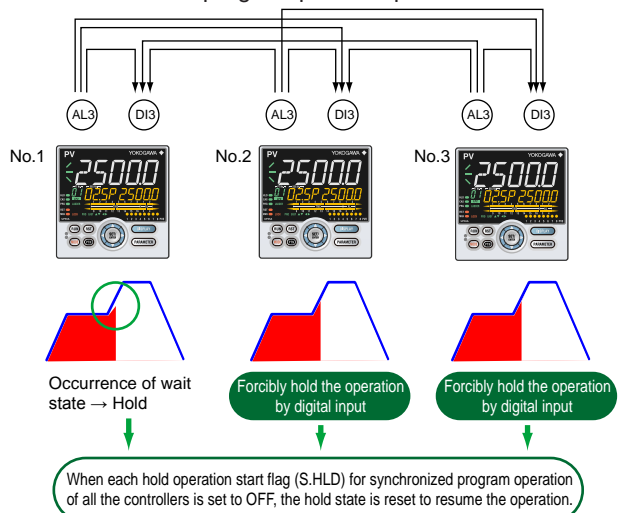

#### Note -

- Turn on the power switches of all the controllers at the same time.
- Set each segment time to five seconds or more.
- When the power switches are turned on at the same time, a time difference in the start of operation occurs, depending on whether each controller uses this function. Specifically, the controller using this function starts operation with a lag of about five seconds.

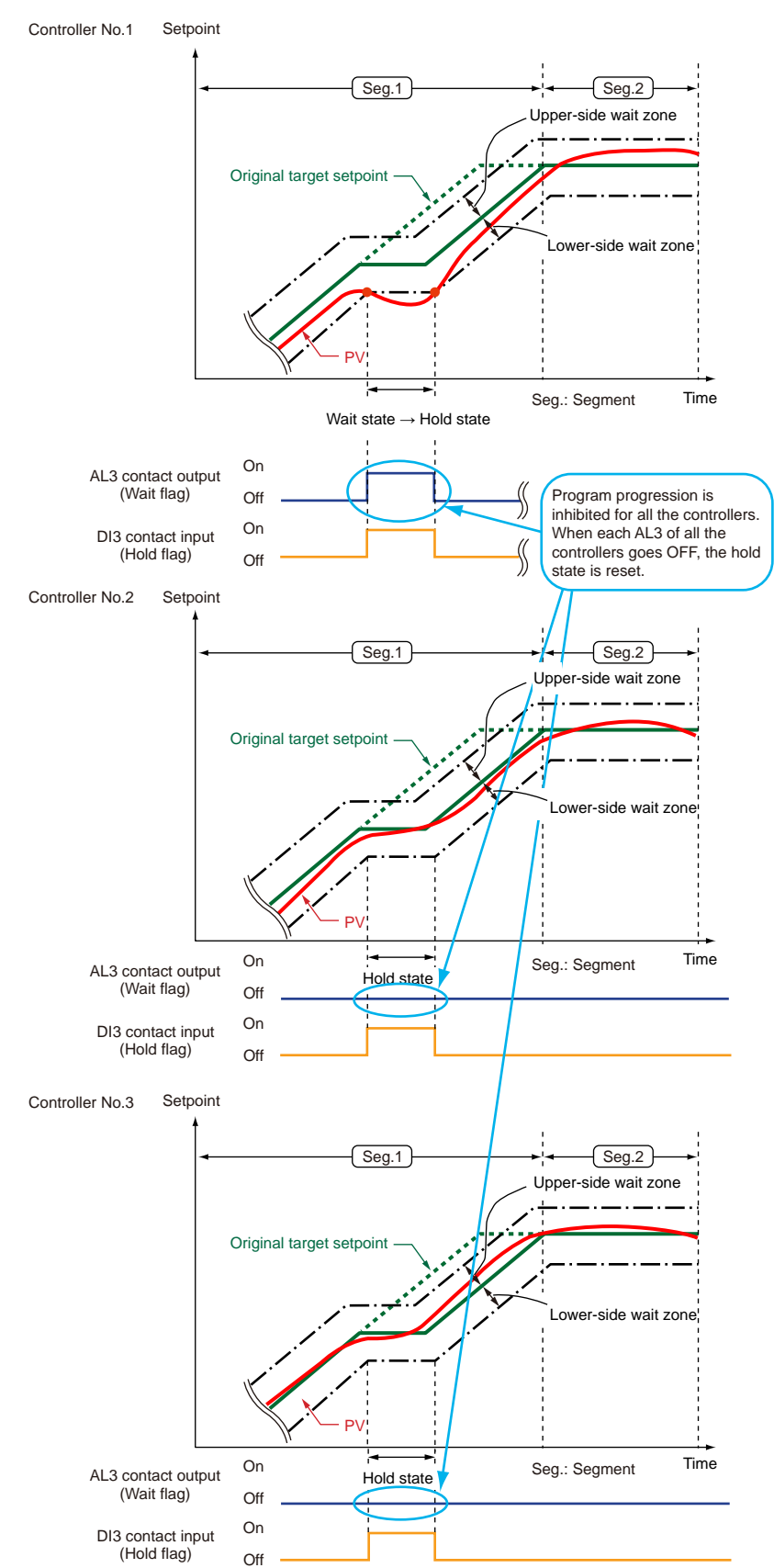

#### 9.13 Synchronized Program Pattern Operation

9

IM 05P02D41-01EN

#### 9.13 Synchronized Program Pattern Operation

### Setting Details

| Parameter<br>symbol | Name                                                    | Display<br>level | Setting range                                                                                                    | Menu symbol |
|---------------------|---------------------------------------------------------|------------------|----------------------------------------------------------------------------------------------------|-------------|
| S.HLD               | Switch to HOLD<br>for synchronized<br>program operation | PRO              | Set an I relay number of contact<br>input.<br>Set "OFF" to disable the function.<br>Standard terminals<br>DI1: 5025, DI2: 5026,<br>DI3: 5027<br>E1-terminal area<br>DI11: 5041, DI12: 5042,<br>DI13: 5043, DI14: 5044,<br>DI15: 5045<br>E4-terminal area<br>DI41: 5089, DI42: 5090,<br>DI43: 5091, DI44: 5092,<br>DI45: 5093 | DI.SL Set   |
| AL1.S               | AL1 function selection                                  |                  | Wait flag: 4190                                                                                                    | ALM Set     |
| AL2.S               | AL2 function selection                                  |                  |                                                                                                    |             |
| AL3.S               | AL3 function selection                                  | STD              |                                                                                                    |             |
| OR.S                | OUT relay function selection                            |                  |                                                                                                    |             |
| OR2.S               | OUT2 relay function selection                           |                  |                                                                                                    |             |
| DO1.S               | DOn1 function<br>selection                              |                  |                                                                                                    |             |
| DO2.S               | DOn2 function selection                                 |                  |                                                                                                    |             |
| DO3.S               | DOn3 function selection                                 | STD              | Wait flag: 4190                                                                                                    | DO Set      |
| DO4.S               | DOn4 function selection                                 |                  |                                                                                                    |             |
| DO5.S               | DOn5 function selection                                 |                  |                                                                                                    |             |

n: Terminal area number (1 or 4)

# **10.1 Setting Control Output Type**

Description

# Time Proportional Relay Output / Triac Output (UP35A only) / Time Proportional Voltage Pulse Output

In time proportional output, the control computation result is output in the form of an on/off signal pulse width proportional to the time. The pulse width is calculated as follows with the cycle time (control output cycle) at 100%.

#### Control output pulse width = Control output (%) x Cycle time

The output type is selected as either the relay/triac output or the voltage pulse output.

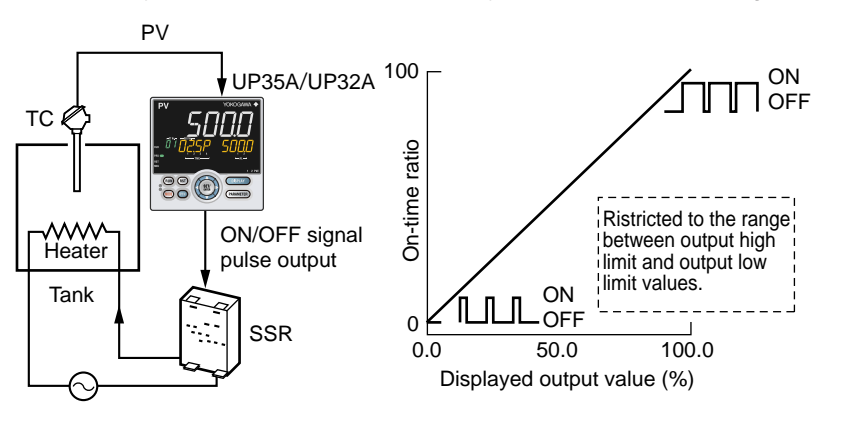

Cycle time: 10.2 Setting Control Output Cycle Time

### **Current Output**

In current output, the control computation result is output as a current signal. (Example of 4 to 20 mA)

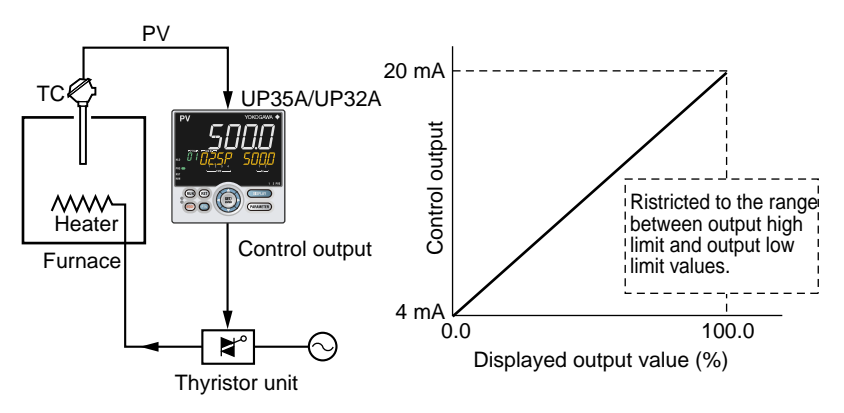

#### **ON/OFF** Output

ON/OFF control compares the SP and PV and outputs an on or off signal according to the positive or negative deviation (PV – SP).

10

#### **Position Proportional Output**

Position proportional output is equipped only with Position proportional type. In position proportional output, valve opening is made proportional to the control computation results. The controller outputs direct and reverse signals (relay) to control motor movement and valve opening.

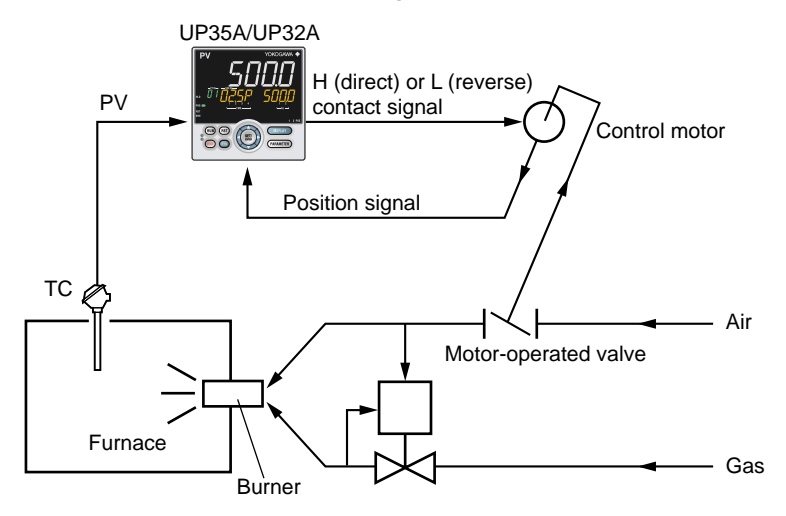

#### Feedback-type Position Proportional Output

In feedback-type position proportional output, the controller obtains a valve position signal from a feedback slide-wire resistor (overall resistance: 100  $\Omega$  to 2.5 k $\Omega$ ) attached to a valve or feedback current input (4 to 20 mA).

The following shows an example using feedback slide-wire resistor.

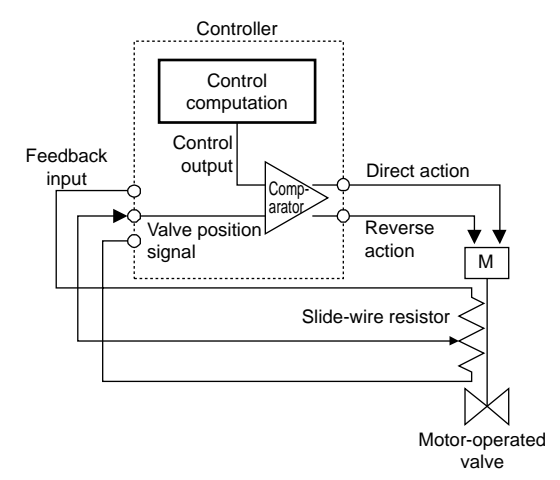

When current is used for feedback input, only wiring is different
 Wiring for current: 17.4.5 Valve Position Output and Feedback Input Wiring

#### **Estimating-type Position Proportional Output**

In estimating-type position proportional output, set the operating time required for a valve to change from the fully-closed position to the fully-open position beforehand. With the preset operating time, the controller controls the valve by estimating its position. Estimating-type position proportional output is used when feedback input signal cannot be obtained. (Feedback input wiring is not necessary.)

Note: When the control output is: upper limit=direct signal, lower limit=reverse signal.

#### Heating/cooling Output

- Heating/cooling output is equipped only with Heating/cooling type.
- ► Heating/cooling output: 8.2.3 Heating/cooling Control

#### Setting Details

| Parameter<br>symbol | Name                     | Display<br>level | Setting range                                                                                                    | Menu symbol |
|---------------------|--------------------------|------------------|----------------------------------------------------------------------------------------------------|-------------|
| от                  | Output type<br>selection | EASY             | Control output or Heating-side<br>control output (Lower two digits)<br>00: OFF<br>01: OUT terminals (voltage pulse)<br>02: OUT terminals (current)<br>03: OUT terminals (relay/triac)<br>06: OUT2 terminals (relay)<br>07: RET/OUT2 terminals (voltage<br>pulse)<br>08: RET/OUT2 terminals (current)<br>Cooling-side control output (Upper<br>two digits)<br>00: OFF<br>01: OUT terminals (voltage pulse)<br>02: OUT terminals (current)<br>03: OUT terminals (relay/triac)<br>06: OUT2 terminals (relay)<br>04: RET/OUT2 terminals (voltage<br>pulse)<br>05: RET/OUT2 terminals (current) | OUT Set     |

# CAUTION

No output is generated even if the terminal which is not provided is selected. Confirm that the terminal to be selected is provided.

For each output terminal number, see 17.4, "Wiring."

Set a control type, and an input type before setting an output type.

- Control type: 8.2 Setting Control Type (CNT)
- ▶ Input type: 7.1.1 Setting Input Type, Unit, Range, Scale, and Decimal Point Position

#### Control Output (PID Control, ON/OFF Control) of Standard type

The figure below shows an example of setting the current output of the OUT terminal to the control output terminal and type. Set "02" to lower two digits and "00" to upper two digits.

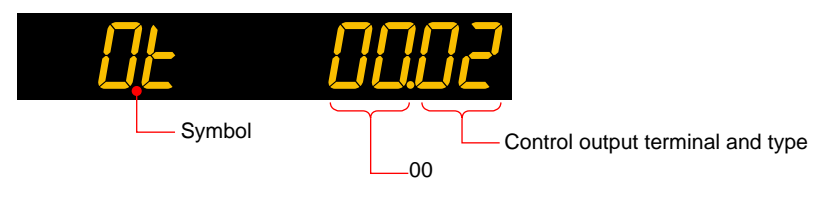

#### Heating/cooling Control Output of Heating/cooling Type

The figure below shows an example of setting the current output of the OUT terminal to the heating-side control output terminal and type, and setting the relay output of the OUT2 terminal to the cooling-side control output terminal and type.

Heating side: Set "02" to lower two digits. Cooling side: Set "06" to upper two digits.

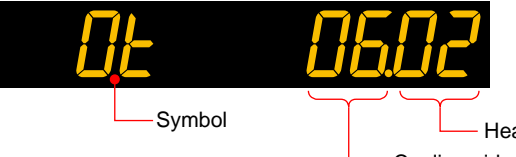

Heating-side control output terminal and type Cooling-side control output terminal and type

#### Position Proportional Output (for Position Proportional Type Only)

When Position proportional type is specified, the output form is fixed to the position proportional output and setting is not necessary. Adjustment of the valve position is necessary.

 Valve position adjustment: 10.16 Adjusting Motor-operated Valve Position (Position Proportional Output)

# 10.2 Setting Control Output Cycle Time

#### Description

Cycle time is the basic cycle period for a signal full cycle of ON/OFF operation for a relay/triac or voltage pulse output. Reducing cycle time results in faster cycling and finer control. In contrast, reducing the ON/OFF period also reduces relay life. For relay output, set the control output cycle time to 30 to 200 seconds according to the process speed.

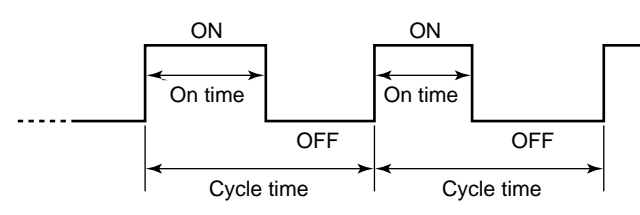

Comparison of operations for the same control output (50%)

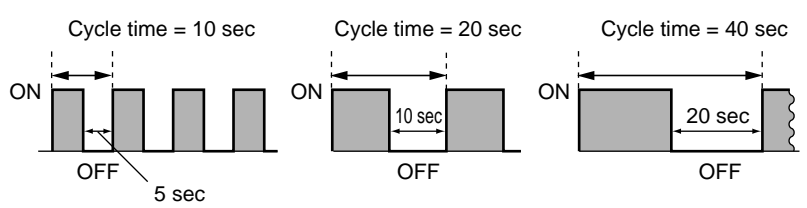

| Parameter<br>symbol | Name                                                                                                    | Display<br>level | Setting range   | Menu symbol |
|---------------------|----------------------------------------------------------------------------------------------------|------------------|-----------------|-------------|
| СТ                  | Control output cycle<br>time<br>Heating-side control<br>output cycle time<br>(in Heating/cooling<br>control) | EASY             | 0.5 to 1000.0 s | OUT Set     |
| СТс                 | Cooling-side control<br>output cycle time                                                                    | EASY             |                 |             |

# **10.3 Setting Limiter to Control Output**

#### Description

Control output high and low limits can be set to restrict the control output to the operation range between those limits.

The output limiter is prepared for each PID group, and works according to the selected PID group.

This, however, excludes preset output in RESET mode.

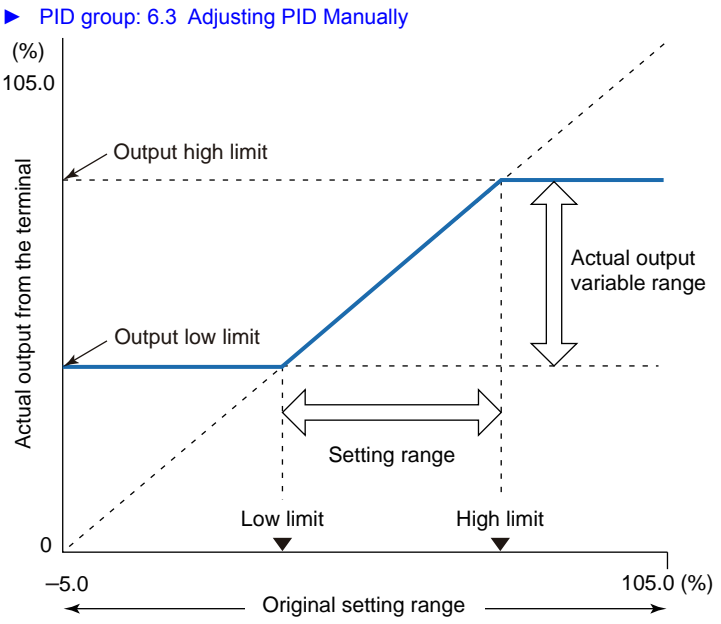

#### Setting Details

| Parameter<br>symbol | Name                                                                                                    | Display<br>level | Setting range                                                                                                    | Menu symbol |
|---------------------|----------------------------------------------------------------------------------------------------|------------------|----------------------------------------------------------------------------------------------------|-------------|
| он                  | Control output high<br>limit<br>Heating-side control<br>output high limit<br>(in Heating/cooling<br>control) | EASY             | -4.9 to 105.0%, (OL <oh)<br>In Heating/cooling control: 0.1<br/>to 105.0% (OL<oh)< th=""><th></th></oh)<></oh)<br>                             |             |
| OL                  | Control output low limit<br>Heating-side control<br>output low limit (in<br>Heating/cooling<br>control)      | EASY             | -5.0 to 104.9%, (OL <oh),<br>SD: Tight shut<br/>In Heating/cooling control: 0.0<br/>to 104.9% (OL<oh)< th=""><th>PID Ope</th></oh)<></oh),<br> | PID Ope     |
| ОНс                 | Cooling-side control<br>output high limit                                                                    | EASY             | 0.1 to 105.0%, (OLc <ohc)< th=""><th></th></ohc)<>                                                                                             |             |
| OLc                 | Cooling-side control<br>output low limit                                                                     | EASY             | 0.0 to 104.9%, (OLc <ohc)< td=""><td></td></ohc)<>                                                                                             |             |

Note1: The PID number (1 to 8, R) is displayed on Group display while each parameter is displayed. Note2: When the setting is low limit ≥high limit, the controller operates as low limit = high limit -1 digit.

# 10.4 Disabling Output Limiter in MAN mode

#### Description

Output limiter can be released when in MAN mode. However, cannot be released when in Heating/cooling control. Note that the output bump is caused if the operation mode is changed from MAN to AUTO while the control output is out of the range between the control output high limit (OH) and control output low limit (OL). Control output bumps to OH in MAN mode when it is larger than OH. Moreover, it bumps to OL when smaller than OL.

| Parameter<br>symbol | Name                  | Display<br>level | Setting range                                                                          | Menu symbol |
|---------------------|-----------------------|------------------|----------------------------------------------------------------------------------------|-------------|
| OLMT                | Output limiter switch | PRO              | OFF: Disable output limiter in<br>MAN mode<br>ON: Enable output limiter in<br>MAN mode | TUNE Ope    |

# **10.5 Setting Velocity Limiter to Control Output**

#### Description

Output velocity limiter prevents the control output signal from changing suddenly in order to protect the control valves (or other actuators) and controlled process.

The output velocity limiter does not work in MAN or RESET mode or when input burnout or A/D error occurs.

Note that setting an output velocity limit may cancel the effects of derivative action. The following shows the operation example of output velocity limiter.

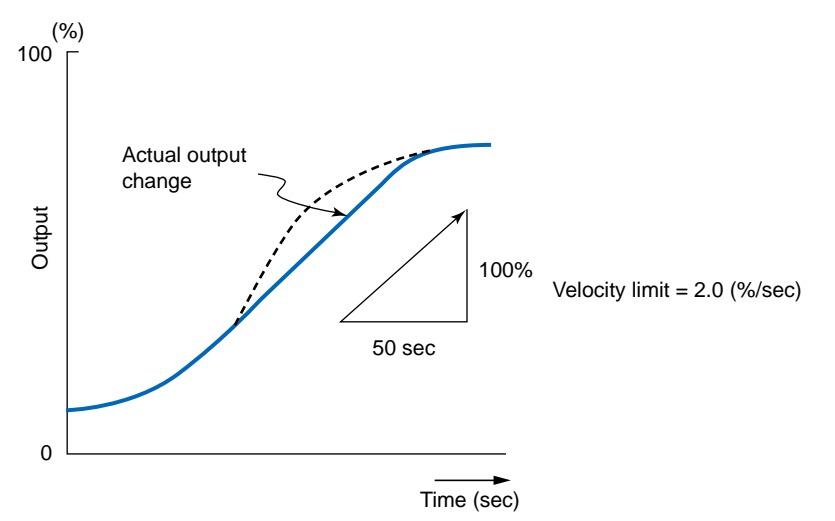

In Heating/cooling control, the output velocity limiter can be set to the control computation result before split into heating-and cooling-side outputs.

In ON/OFF control, the setting is invalid even if the output velocity limiter is set.

| Parameter<br>symbol | Name                    | Display<br>level | Setting range                   | Menu symbol |
|---------------------|-------------------------|------------------|---------------------------------|-------------|
| OPR                 | Output velocity limiter | STD              | OFF: Disable<br>0.1 to 100.0%/s |             |

# 10.6 Reducing 4-20 mA Current Output to 0 mA (Tight Shut Function)

#### Description

Tight shut function fully closes the control valve (or other actuators) (i.e., so that output is zero) beyond its positioner dead band.

When the output low limit is set to "SD," the output is as follows in MAN or AUTO mode.

#### • In MAN mode

When the output is reduced with the Down arrow key and "SD" is displayed as the output value, the output level reaches tight shut level. The control output delivers a tight shut signal (about 0.0 mA).

#### • In AUTO mode

The output is limited by the output low limit (OL). It does not decrease to 0.0 mA.

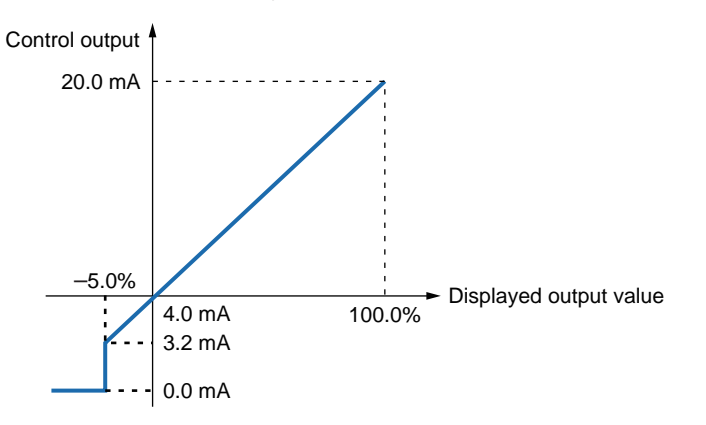

#### Setting Details

| Parameter<br>symbol | Name                                                                                                    | Display<br>level | Setting range                                                                                                    | Menu symbol |
|---------------------|----------------------------------------------------------------------------------------------------|------------------|----------------------------------------------------------------------------------------------------|-------------|
| OL                  | Control output low limit<br>Heating-side control<br>output low limit (in<br>Heating/cooling<br>control) | EASY             | -5.0 to 104.9%, (OL <oh),<br>SD: Tight shut (0 mA<br/>output in MAN mode)<br/>In Heating/cooling control: 0.0<br/>to 104.9% (OL<oh)< th=""><th>PID Ope</th></oh)<></oh),<br> | PID Ope     |

Note1: The PID number (1 to 4, R) is displayed on Group display while each parameter is displayed.

10

# 10.7 Setting ON/OFF Control Hysteresis

#### Description

In ON/OFF control, since the only two possible output states are ON and OFF, the control output cycles are as shown in the figure below. ON/OFF becomes quite narrow, so that if relay output is used, chattering occurs. In this case, the hysteresis should be set wider to prevent relay chattering and for the service life of the relay.

#### **One Point of Hysteresis**

For one point of hysteresis, set one point of hysteresis. In Heating/cooling control, set heating-side ON/OFF control hysteresis and cooling-side ON/OFF control hysteresis.

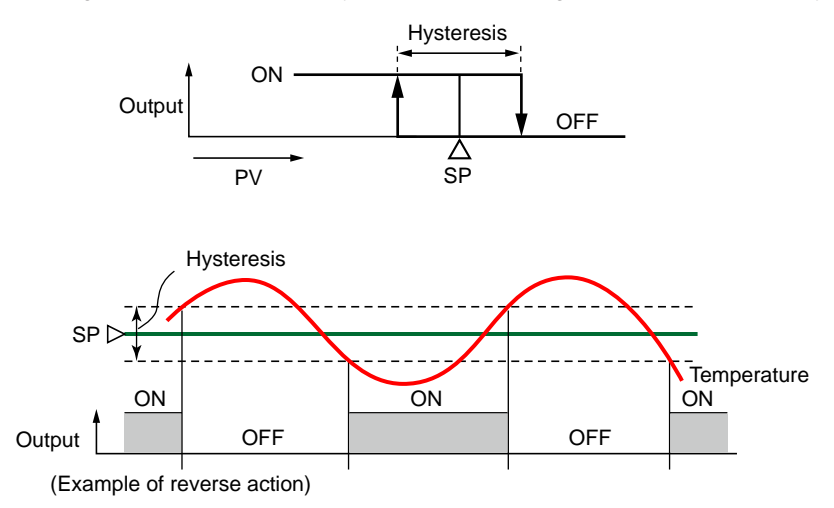

#### **Two Points of Hysteresis**

For two points of hysteresis, set two points of hysteresis (upper-side hysteresis and lower-side hysteresis).

Two points of hysteresis cannot be used for Heating/cooling control.

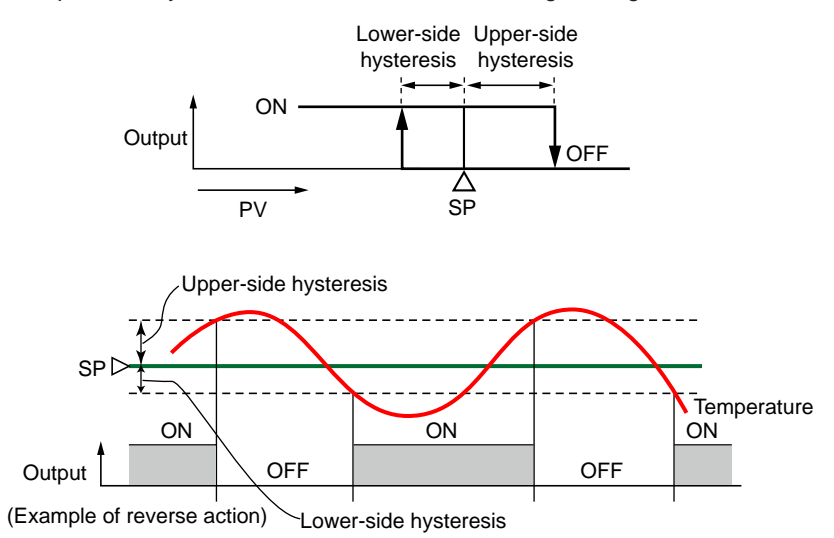

### Setting Details

| Parameter<br>symbol | Name                                                                                                    | Display<br>level | Setting range                                                                                                    | Menu symbol |
|---------------------|----------------------------------------------------------------------------------------------------|------------------|----------------------------------------------------------------------------------------------------|-------------|
| HYS                 | Hysteresis (in ON/OFF<br>control, or Position<br>proportional control)<br>Heating-side ON/OFF<br>control hysteresis<br>(in Heating/cooling<br>control) | EASY             | In ON/OFF control: 0.0 to<br>100.0% of PV input range<br>span (EUS)<br>In Heating/cooling control<br>or Position proportional<br>control: 0.0 to 100.0% | PID Ope     |
| HY.UP               | Upper-side hysteresis<br>(in ON/OFF control)                                                                                                    | EASY             | 0.0 to 100.0% of PV input range span (EUS)                                                                                                    |             |
| HY.LO               | Lower-side hysteresis<br>(in ON/OFF control)                                                                                                    | EASY             |                                                                                                    |             |

Note1: The PID number (1 to 8, R) is displayed on Group display while each parameter is displayed.

# 10.8 Canceling Offset of PV and SP (Manual Reset)

#### Description

Manual reset can be used when the integral action is disabled.

When the integral action is disabled, there will be an offset of PV and SP. Manual reset cancels this offset.

The manual reset value equals the output value when PV = SP is true.

#### Setting Details

| Parameter<br>symbol | Name         | Display<br>level | Setting range  | Menu symbol |
|---------------------|--------------|------------------|----------------|-------------|
| MR                  | Manual reset | EASY             | -5.0 to 105.0% | PID Ope     |

Note1: The PID number (1 to 4, or R) is displayed on Group display while each parameter is displayed.

# 10.9 Setting Hysteresis and Dead Band for Heating/ cooling Control Output

#### Description

In Heating/cooling control, the positive dead band denotes the zone where none of the heating-side and cooling-side outputs are presented. The negative dead band denotes the zone where both of the heating-side and cooling-side outputs are presented.

The following shows the case when both the heating side and cooling side are ON/OFF control.

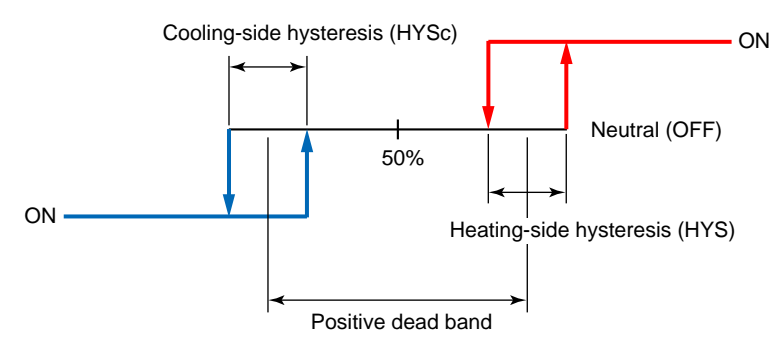

The following shows the case when both the heating side and cooling side are PID control.

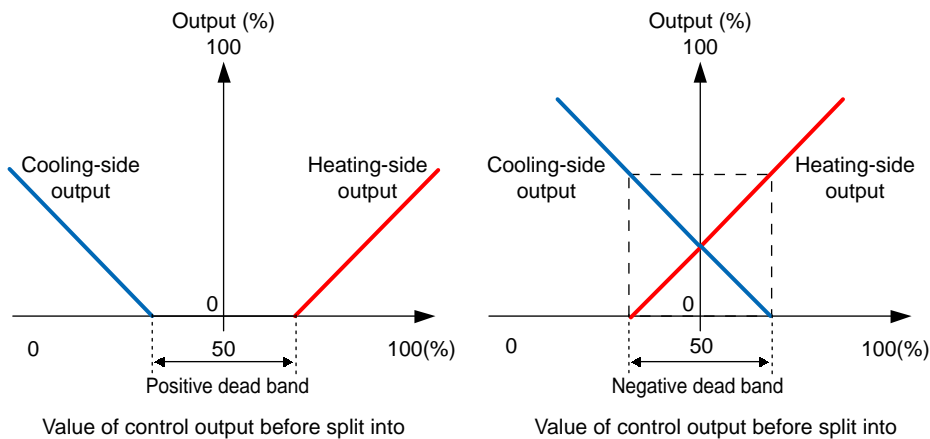

Value of control output before split into heating- and cooling-side outputs Value of control output before split into heating- and cooling-side outputs
# 10.9 Setting Hysteresis and Dead Band for Heating/cooling Control Output

# Setting Details

| Parameter<br>symbol | Name                                                                                                    | Display<br>level | Setting range                                                                                                    | Menu symbol |
|---------------------|----------------------------------------------------------------------------------------------------|------------------|----------------------------------------------------------------------------------------------------|-------------|
| HYS                 | Hysteresis (in ON/OFF<br>control, or Position<br>proportional control)<br>Heating-side ON/OFF<br>control hysteresis<br>(in Heating/cooling<br>control) | EASY             | In ON/OFF control: 0.0 to<br>100.0% of PV input range<br>span (EUS)<br>In Heating/cooling control<br>or Position proportional<br>control: 0.0 to 100.0% | PID Ope     |
| HYSc                | Cooling-side ON/OFF control hysteresis                                                                                                    | EASY             | 0.0 to 100.0%                                                                                                    |             |
| DB                  | Output dead band (in<br>Heating/cooling control<br>or Position proportional<br>control)                                                                | EASY             | In Heating/cooling control:<br>-100.0 to 50.0%<br>In Position proportional<br>control: 1.0 to 10.0%                                                     |             |

Note1: The PID number (1 to 4, or R) is displayed on Group display while each parameter is displayed.

# 10.10 Setting Hysteresis and Dead Band for Position Proportional Control Output

#### Description

To prevent excessively frequent operation of the motor and relays, a dead band is provided between two relay output operating points, and hysteresis is provided for each relay output.

If position signal differs from the control computation output by less than the dead band value, neither the "direct" nor "reverse" relay turns ON. If the difference is large enough on the plus side, the direct relay turns ON; if on the minus side, the reverse relay turns ON (in reverse action).

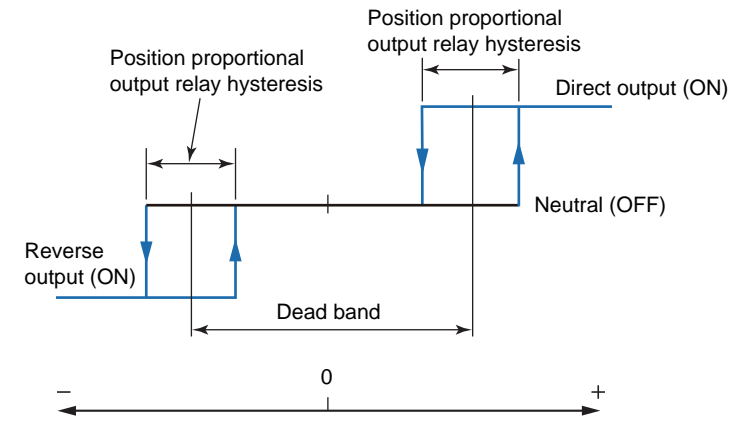

(Control computation output value - Position signal)

# Setting Details

| Parameter<br>symbol | Name                                                                                                    | Display<br>level | Setting range                                                                                                    | Menu symbol |
|---------------------|----------------------------------------------------------------------------------------------------|------------------|----------------------------------------------------------------------------------------------------|-------------|
| HYS                 | Hysteresis (in ON/OFF<br>control, or Position<br>proportional control)<br>Heating-side ON/OFF<br>control hysteresis<br>(in Heating/cooling<br>control) | EASY             | In ON/OFF control: 0.0 to<br>100.0% of PV input range<br>span (EUS)<br>In Heating/cooling control<br>or Position proportional<br>control: 0.0 to 100.0% | PID Ope     |
| DB                  | Output dead band (in<br>Heating/cooling control<br>or Position proportional<br>control)                                                                | EASY             | In Heating/cooling control:<br>-100.0 to 50.0%<br>In Position proportional<br>control: 1.0 to 10.0%                                                     |             |

Note1: The PID number (1 to 4, R) is displayed on Group display while each parameter is displayed.

# 10.11 Setting Retransmission Output Terminal, Type, and Scales

#### Description

The OUT (O1RS) terminal can be used as retransmission output when control output is not assigned to them.

Confirm the output type selection (OT) before setting the retransmission output. The range can be changed.

- Control output terminal: 10.1 Setting Control Output Type
- Current output range: 10.14 Changing Current Output Range

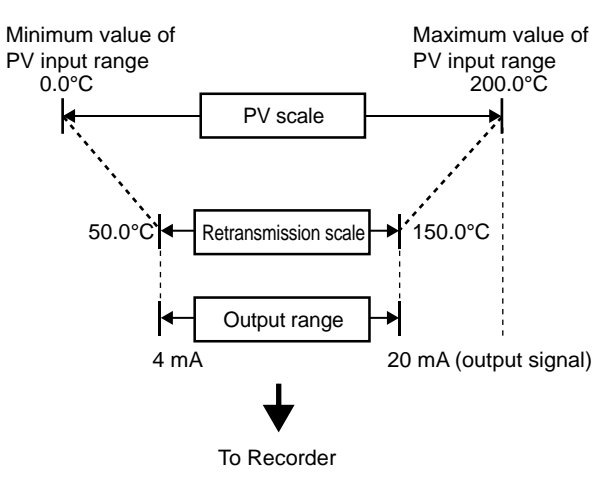

| Parameter<br>symbol | Name                                 | Display<br>level | Setting range                                                                                                    | Menu symbol |
|---------------------|--------------------------------------|------------------|----------------------------------------------------------------------------------------------------|-------------|
| RTS                 | Retransmission<br>out type of<br>RET | EASY             | OFF: Disable<br>PV1: PV<br>SP1: SP<br>OUT1: OUT (Valve opening: 0 to100<br>% in Position proportional control)<br>LPS: 15 V DC loop power supply<br>TSP1: Target SP<br>HOUT1: Heating-side OUT<br>COUT1: Cooling-side OUT<br>MV1: Position proportional output<br>(internal computed value)<br>PV: PV terminals analog input | OUT Set     |

# 10.11 Setting Retransmission Output Terminal, Type, and Scales

| Parameter<br>symbol | Name                                                                              | Display<br>level | Setting range                                                                                                    | Menu symbol |
|---------------------|-----------------------------------------------------------------------------------|------------------|----------------------------------------------------------------------------------------------------|-------------|
| RTH                 | Maximum<br>value of<br>retransmission<br>output scale of<br>RET                   | STD              | When RTS = PV1, SP1, TSP1, or PV<br>RTL + 1 digit to 30000<br>-19999 to RTH - 1 digit                                                                                                    |             |
| RTL                 | Minimum<br>value of<br>retransmission<br>output scale of<br>RET                   | STD              | Decimal point position:<br>When RTS=PV1, SP1, or TSP1,<br>decimal point position is same as<br>that of PV input.<br>When RTS=PV, decimal point position<br>is same as that of PV input scale.       |             |
| O1RS                | Retransmission<br>output type of<br>OUT current<br>output                         | STD              | Same as RTS                                                                                                    | OUT Set     |
| O1RH                | Maximum<br>value of<br>retransmission<br>output scale of<br>OUT current<br>output | STD              | When O1RS = PV1, SP1, TSP1, or<br>PV<br>O1RL + 1 digit to 30000<br>-19999 to O1RH - 1 digit                                                                                                    |             |
| 01RL                | Minimum<br>value of<br>retransmission<br>output scale of<br>OUT current<br>output | STD              | Decimal point position:<br>When O1RS=PV1, SP1, or TSP1,<br>decimal point position is same as<br>that of PV input.<br>When O1RS =PV, decimal point<br>position is same as that of PV input<br>scale. |             |

Setpoints HOUT1 and COUT1: Can be used in Heating/cooling control.

Setpoint MV1: Can be used in Position proportional control.

(When opening or closing a valve by key operation in manual mode opration, the transmission output becomes -5.0 %.)

# Parameters and Corresponding Terminals

| RTS, RTH, RTL    | RET/RET2 terminal |
|------------------|-------------------|
| O1RS, O1RH, O1RL | OUT terminal      |

10

# 10.12 Setting Preset Output Value

# 10.12.1 Setting Output Value in RESET Mode (Preset Output)

### Description

Preset output becomes the output when the operation mode is switched from RUN to RESET.

The preset output is not limited by the output high and low limits.

The preset output is prepared for each PID parameter group, and works according to the selected PID parameter group.

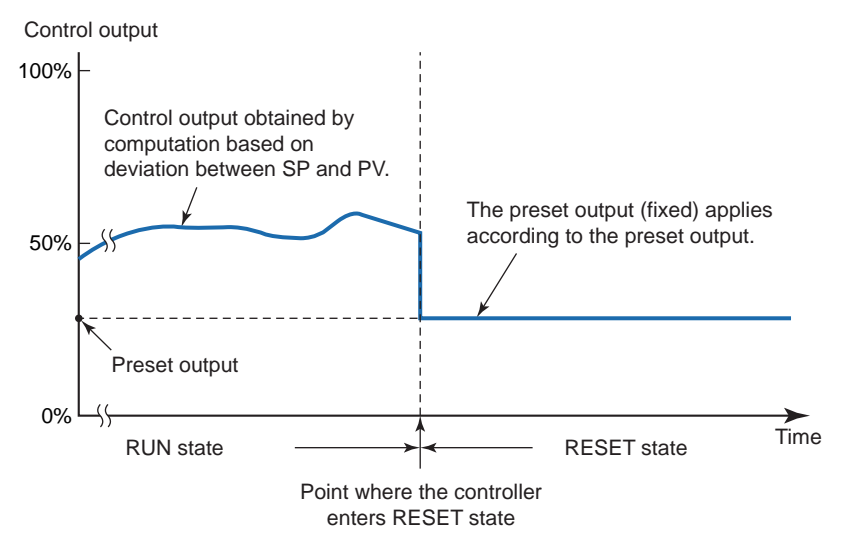

Output limiter: 10.3 Setting Limiter to Control Output

### Preset Output in Heating/cooling Control

The preset output can be set for both of the heating and cooling sides. The computation starts from the value of 50% of internal computed value (value before split into heating- and cooling-side outputs) when the operation mode is switched from RESET to RUN.

### Setting Details

| Parameter<br>symbol | Name                                                                            | Display<br>level | Setting range                                                                                                    | Menu symbol |
|---------------------|---------------------------------------------------------------------------------|------------------|----------------------------------------------------------------------------------------------------|-------------|
| РО                  | Preset output<br>Heating-side preset<br>output (in Heating/<br>cooling control) | EASY             | In RESET mode, fixed control<br>output can be generated.<br>In Position proportional<br>control, Valve opening can | PID Ope     |
| POc                 | Cooling-side preset output                                                      | EASY             | be set;<br>-5.0 to 105.0%                                                                                          |             |

Note1: The PID number (1 to 4, R) is displayed on Group display while each parameter is displayed.

For ON/OFF output (ON/OFF output or ON/OFF output in Heating/cooling control), 0.0% is output when the setting value is 0.0% or less and 100.0% is output when 0.1% or more.

# 10.12.2 Setting Output Value When Switched to MAN Mode (Manual Preset Output)

#### Description

When the operation mode is switched from AUTO to MAN, each of the following can be selected.

- The control output takes over the control output as is.
- The control output bumps to the manual preset output.

When the manual preset output is output, the manual operation is possible after the bump.

Manual preset output is limited by the output high and low limits. (when Output limiter switch (OLMT) = ON)

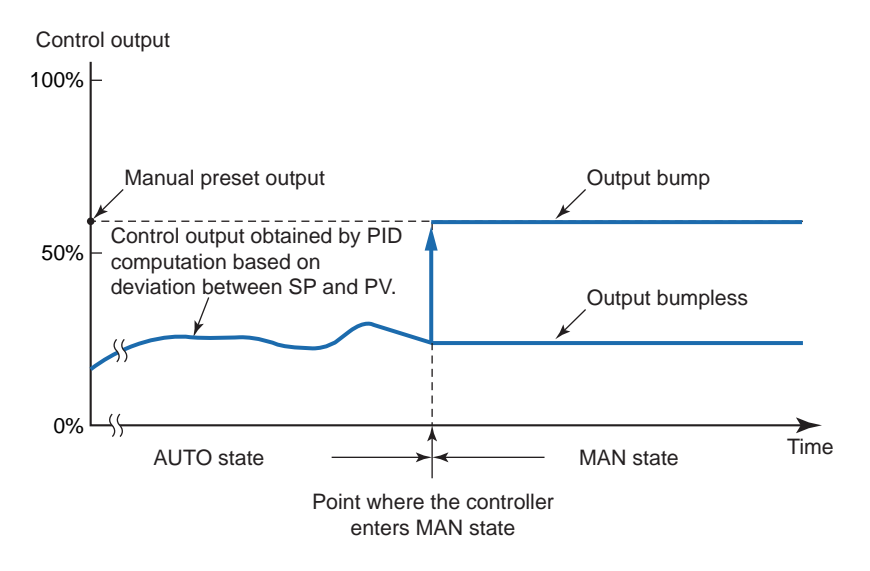

When the operation mode is switched from MAN to AUTO, transferred without bump from the manual output to the control output.

- Output limiter: 10.3 Setting Limiter to Control Output
- ▶ Output limiter switch: 10.4 Disabling Output Limiter in MAN mode

# Setting Details

| Parameter<br>symbol | Name                                     | Display<br>level | Setting range                                                                                                    | Menu symbol |
|---------------------|------------------------------------------|------------------|----------------------------------------------------------------------------------------------------|-------------|
| MPON                | Manual preset output<br>number selection | STD              | <ul> <li>OFF: Hold the control output<br/>in AUTO mode (bumpless)</li> <li>1: Use manual preset output 1<br/>(output bump)</li> <li>2: Use manual preset output 2<br/>(output bump)</li> <li>3: Use manual preset output 3<br/>(output bump)</li> <li>4: Use manual preset output 4<br/>(output bump)</li> <li>5: Use manual preset output 5<br/>(output bump)</li> </ul> | TUNE Ope    |
| MPO1 to<br>MPO5     | Manual preset output 1<br>to 5           | STD              | -5.0 to 105.0%                                                                                                    |             |

10

# 10.12.3 Setting Output Value When Error Occurs (Input Error Preset Output)

# Description

The 0% control output, 100% control output, or input preset output can be selected and output as input error preset output in the following conditions.

- The input burnout occurs during operation in AUTO and RUN mode.
- The ADC error occurs during operation in AUTO and RUN mode.

However, the manual output becomes the output when the input burnout occurs in MAN mode and RUN mode.

| Parameter<br>symbol | Name                         | Display<br>level | Setting range                                      | Menu symbol |
|---------------------|------------------------------|------------------|----------------------------------------------------|-------------|
| EPO                 | Input error preset<br>output | STD              | 0: Preset output<br>1: 0% output<br>2: 100% output | SYS Set     |

# 10.13 Changing Current Output Range

# Description

The analog output type can be selected from among 4 to 20, 0 to 20, 20 to 4, or 20 to 0 mA.

# Setting Details

| Parameter<br>symbol | Name                        | Display<br>level | Setting range                          | Menu symbol |
|---------------------|-----------------------------|------------------|----------------------------------------|-------------|
| OU.A                | OUT current output<br>range | STD              | 4-20: 4 to 20 mA,<br>0-20: 0 to 20 mA, |             |
| RET.A               | RET current output<br>range | STD              | 20-4: 20 to 4 mA,<br>20-0: 20 to 0 mA  | OUT Set     |

# Parameters and Corresponding Terminals

| OU.A  | OUT terminal |
|-------|--------------|
| RET.A | RET terminal |

# 10.14 Adjusting Motor-operated Valve Position (Position Proportional Output)

When performing control using the motor-operated valve position, adjustment of the valve position is necessary.

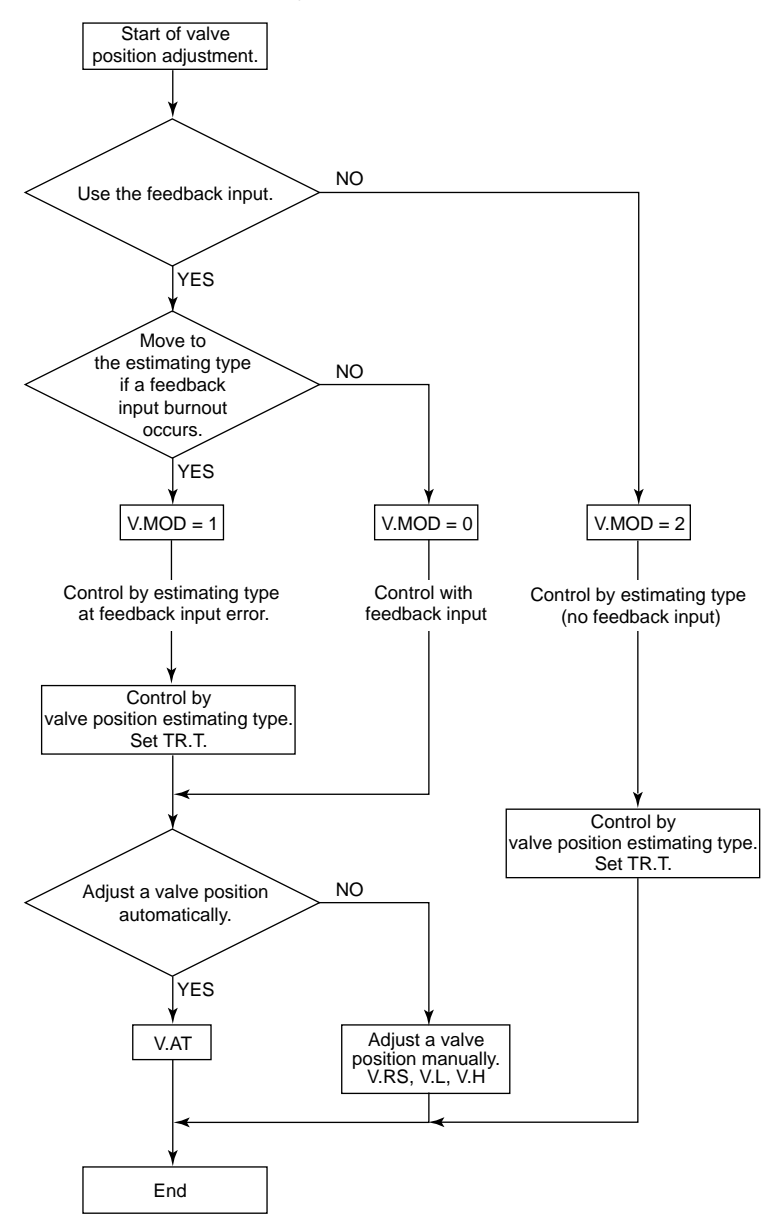

When controlling by estimating type, set TR.T corresponding to the valve characteristic.

# 10.14.1 Setting Valve Operation Mode

# Description

Position proportional control monitors the control output signals and the feedback signals from the control valve and regulates to keep the valve opening and the control output signal in agreement.

Position proportional control (output) operation mode has feedback type and estimating type.

# Setting Details

| Parameter<br>symbol | Name                    | Display<br>level | Setting range                                                                                                    | Menu symbol |
|---------------------|-------------------------|------------------|----------------------------------------------------------------------------------------------------|-------------|
| V.MOD               | Valve adjusting<br>mode | STD              | <ul> <li>0: Valve position feedback type</li> <li>1: Valve position feedback type<br/>(moves to the estimating type if<br/>a feedback input error or break<br/>occurs.)</li> <li>2: Valve position estimating type</li> </ul> | OUT Set     |

# 10.14.2 Adjusting Valve Position Automatically

### Description

The fully-closed and fully-opened positions of a valve can be set automatically by the feedback input signal from a valve.

The following describes the procedure of adjusting the valve position automatically.

- (1) Verify that the wirings are correct.
- (2) Set the operation mode to MAN.
- (3) Set the automatic valve position adjustment (V.AT) to ON. (V.AT blinks during the automatic adjustment.)
- (4) When the adjustment is completed, V.AT returns to OFF. When the adjustment fails, VAT.E appears on PV display.

| Parameter<br>symbol | Name                                      | Display<br>level | Setting range                                                    | Menu symbol |
|---------------------|-------------------------------------------|------------------|------------------------------------------------------------------|-------------|
| V.AT                | Automatic<br>valve position<br>adjustment | EASY             | OFF: Stop automatic adjustment<br>ON: Start automatic adjustment | OUT Set     |

# 10.14.3 Adjusting Valve Position Manually

# Description

- The following procedure describes how to adjust valve position manually.
- (1) Verify that the wirings are correct.
- (2) Set the operation mode to MAN.
- (3) Reset the valve position (Set V.RS=ON).
- (4) Display the fully-closed valve position setting (V.L), determine the fully-closed position while holding down the Down arrow ( ▽) key, and press the SET/ENTER key.
- (5) Display the fully-opened valve position setting (V.H), determine the fully-opened position while holding down the Up arrow ( △ ) key, and press the SET/ENTER key.

| Parameter<br>symbol | Name                                | Display<br>level | Setting range                                                                                                    | Menu symbol |
|---------------------|-------------------------------------|------------------|----------------------------------------------------------------------------------------------------|-------------|
| V.RS                | Valve position setting reset        | EASY             | Setting V.RS to ON resets the valve adjustment settings and causes the indication "V.RS" to blink.                                                                                                    |             |
| V.L                 | Fully-closed valve position setting | EASY             | Pressing the SET/ENTER key<br>with valve position set to the fully-<br>closed position by Down arrow<br>key causes the adjusted value to<br>be stored. When V.L adjustment is<br>complete, V.L stops blinking. | OUT Set     |
| v.н                 | Fully-opened valve position setting | EASY             | Pressing the SET/ENTER key<br>with valve position set to the fully-<br>opened position by Up arrow key<br>causes the adjusted value to be<br>stored. When V.H adjustment is<br>complete, V.H stops blinking    |             |

# 10.14.4 Setting Valve Traveling Time (Estimating Type)

### Description

In the estimating type, a traveling time required to fully open the valve from its fullyclosed position is set and valve positions are estimated according to the time consumed for valve operation.

The valve position estimating type is used when the feedback input of valve positions cannot be obtained.

(Wiring for feedback input is not necessary.)

The fully-opened side relay keeps ON-state when the output is 100%, and the fullyclosed side relay keeps ON-state when the output is 0%.

# **Operating Principles**

In the estimating type, the valve position is obtained by calculating the virtual feedback input based on the valve traveling time.

However, the virtual feedback input starts calculation from 50% at power-on.

### Setting Details

| Parameter<br>symbol | Name                 | Display<br>level | Setting range | Menu symbol |
|---------------------|----------------------|------------------|---------------|-------------|
| TR.T                | Valve traveling time | STD              | 5 to 300 s    | OUT Set     |

# 10.14.5 Selecting Feedback Input (Resistor/Current)

### Description

Only the wiring for resistor or current is necessary for feedback input. There is no setting.
 Wiring: 17.4.5 Valve Position Output and Feedback Input Wiring

10

# 10.15 Using 15 V DC Loop Power Supply

#### Description

The 15 V DC loop power supply is a function to supply DC power (14.5 to 18.0 V DC (21 mA DC)) to a 2-wire transmitter.

The loop power supply block is isolated from the controller's internal circuitry. In addition, the block is equipped with a current limiting circuit. Therefore, accidental short-circuits that may occur in the field do not adversely affect the rest of the controller's internal circuitry.

Note that the loop power supply function cannot be used for digital communication where the supply voltage is superposed on the signal line.

The following shows the examples of loop power supply connection to a 2-wire transmitter.

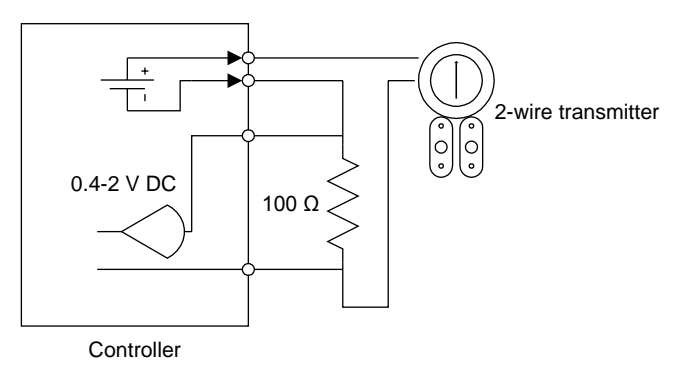

# Setting Details

| Parameter<br>symbol | Name                                                   | Display<br>level | Setting range                                                                                                    | Menu symbol |
|---------------------|--------------------------------------------------------|------------------|----------------------------------------------------------------------------------------------------|-------------|
| RTS                 | Retransmission<br>output type of RET                   | EASY             | OFF: Disable<br>PV1: PV                                                                                                    |             |
| 01RS                | Retransmission<br>output type of OUT<br>current output | EASY             | <ul> <li>SP1: SP</li> <li>OUT1: OUT (Valve opening: 0 to 100 % in Position proportional control)</li> <li>LPS: 15 V DC loop power supply</li> <li>TSP1: Target SP</li> <li>HOUT1: Heating-side OUT</li> <li>COUT1: Cooling-side OUT</li> <li>MV1: Position proportional output (internal computed value)</li> <li>PV: PV terminals analog input</li> </ul> | OUT Set     |

# Parameters and Corresponding Terminals

| RTS  | RET terminal |
|------|--------------|
| O1RS | OUT terminal |

# Blank Page

# 11.1 Setting Alarm Type

### Description

These alarms work irrespective of the operation mode.

The alarm-related parameters consist of the alarm type (type, stand-by action, energized/ de-energized, and latch function), PV velocity alarm time setpoint, alarm hysteresis, alarm (On-/Off-) delay timer, and alarm setpoint.

| Alarm-related parameter         | Number of settings     |
|---------------------------------|------------------------|
| Alarm type                      | 2 (number of settings) |
| PV velocity alarm time setpoint | 2 (number of settings) |
| Alarm hysteresis                | 2 (number of settings) |
| Alarm (on-/off-) delay timer    | 2 (number of settings) |
| Alarm setpoint                  | 2 (number of settings) |

Alarm hysteresis: 11.3 Setting Hysteresis to Alarm Operation

Alarm delay timer: 11.4 Delaying Alarm Output (Alarm Delay Timer)

Alarm setpoint: 6.4 Setting Alarm Setpoint

Factory default: Only four groups of alarm-related parameters are displayed.

► Terminal function: 17.4.7 Contact Output Wiring

Alarm output can be assigned to the unused control relay output or contact output. Control relay output: 11.5 Setting Alarm Output to Control Relay Terminal

Contact output: 12.2.1 Setting Function of Contact Output

Energized/de-energized of alarm output can be changed.

► Energized/de-energized: 12.2.2 Changing Contact Type of Contact Output

To read the conditions of alarms, outputs, or latches via communication, see Communication Interface User's Manual.

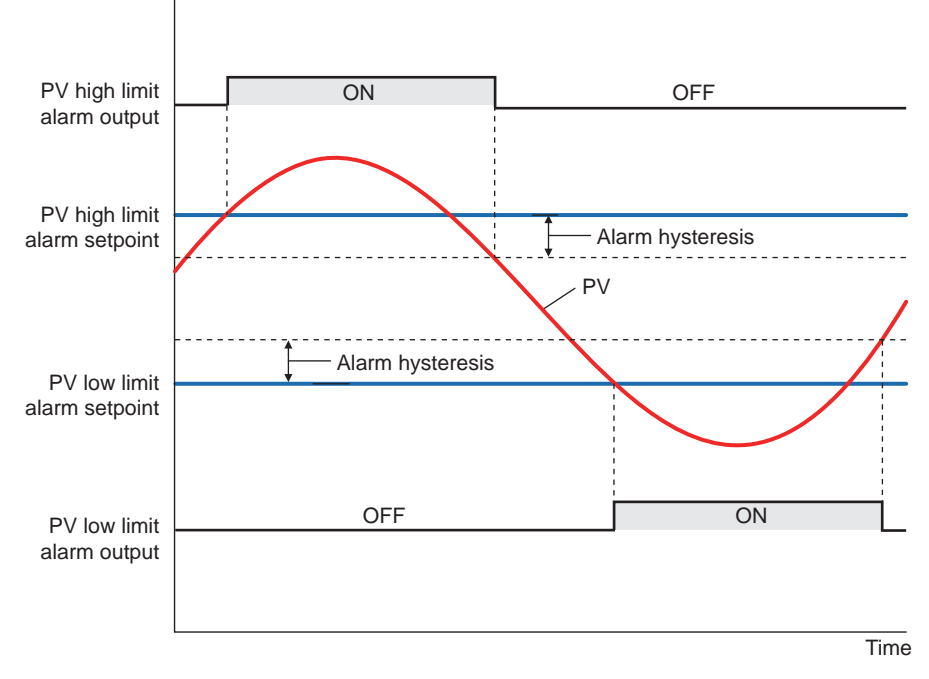

PV High Limit Alarm and PV Low Limit Alarm

Contact type in the figure above: Energized when an event occurs (factory default).

# SP High Limit Alarm and SP Low Limit Alarm

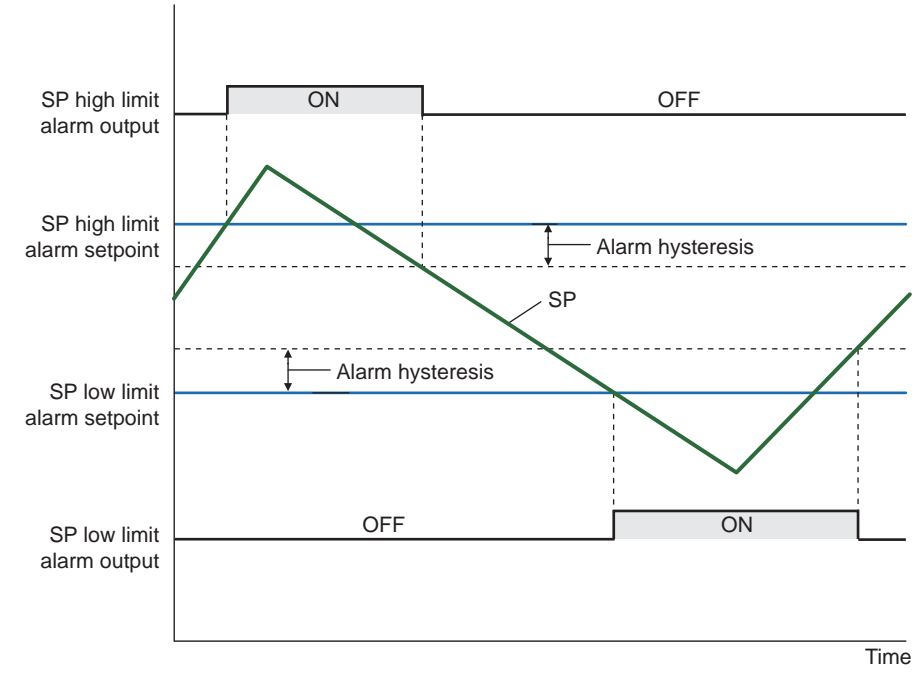

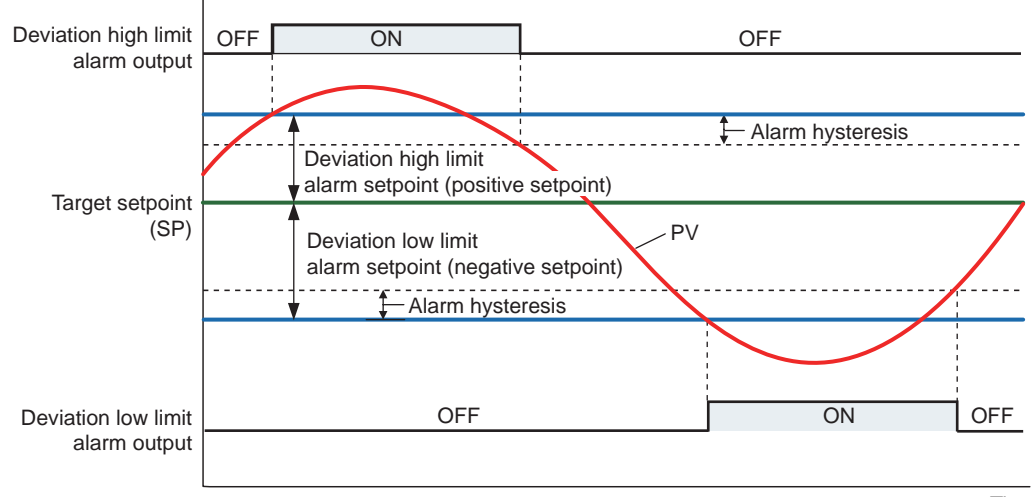

**Deviation High Limit Alarm and Deviation Low Limit Alarm** 

Time

Contact type in the figure above: Energized when an event occurs (factory default).

When a negative setpoint is set for the deviation high limit alarm setpoint, the deviation setpoint will be lower than the SP.

Moreover, when a positive setpoint is set for the deviation low limit alarm setpoint, the deviation setpoint will be higher than the SP.

# **Deviation High and Low Limits Alarm**

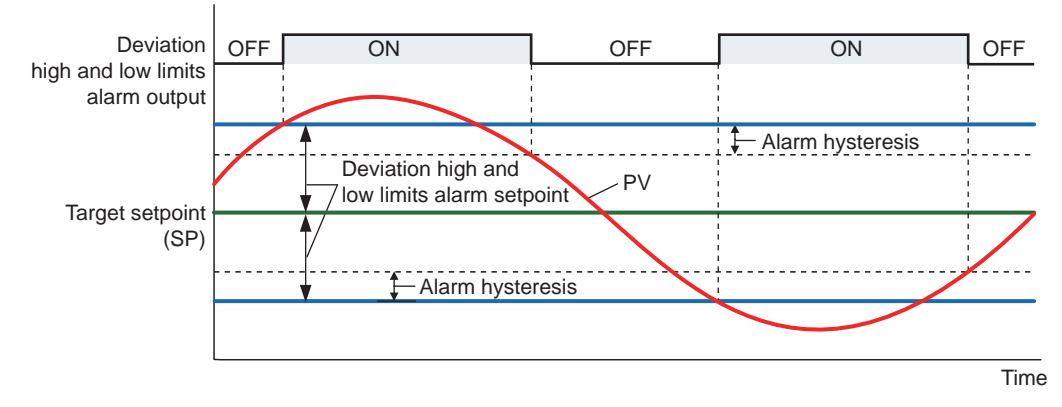

Contact type in the figure above: Energized when an event occurs (factory default).

# **Deviation within High and Low Limits Alarm**

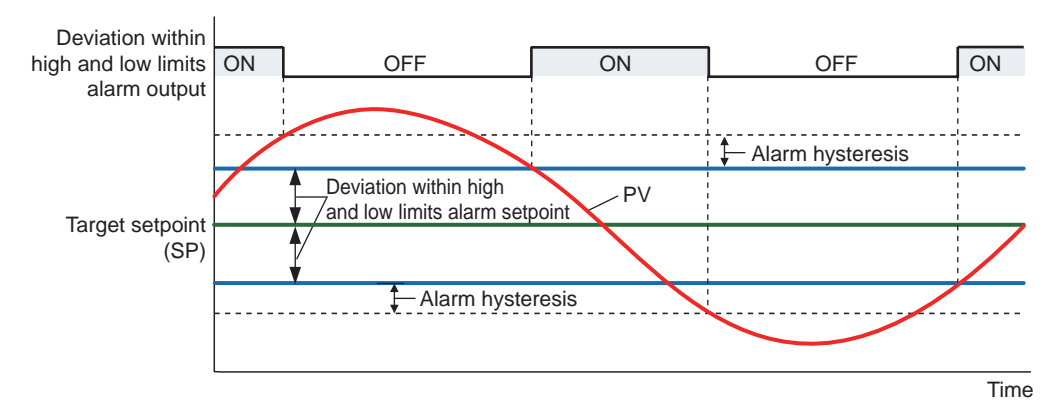

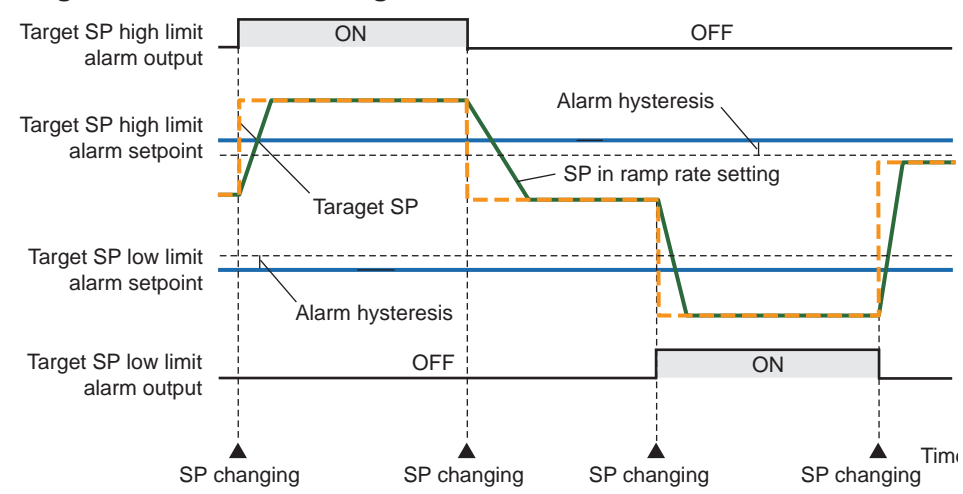

Target SP High Limit Alarm and Target SP Low Limit Alarm

Contact type in the figure above: Energized when an event occurs (factory default).

# Target SP Deviation High Limit Alarm and Target SP Deviation Low Limit Alarm

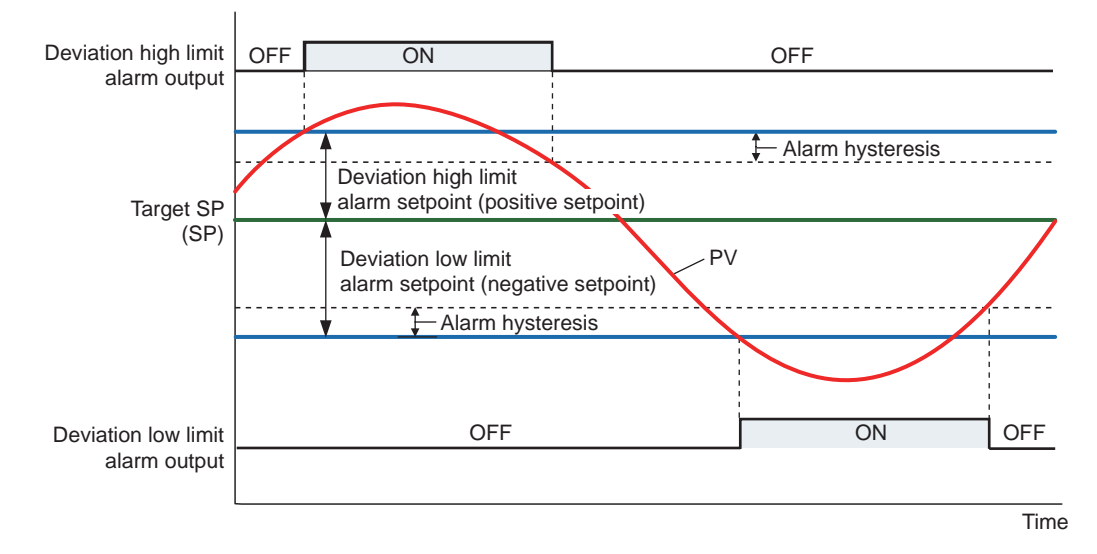

Contact type in the figure above: Energized when an event occurs (factory default). \* Target SP: a set target setpoint. When the ramp-rate is set, it becomes a final target setpoint.

When a negative setpoint is set for the deviation high limit alarm setpoint, the deviation setpoint will be lower than the target SP.

Moreover, when a positive setpoint is set for the deviation low limit alarm setpoint, the deviation setpoint will be higher than the target SP.

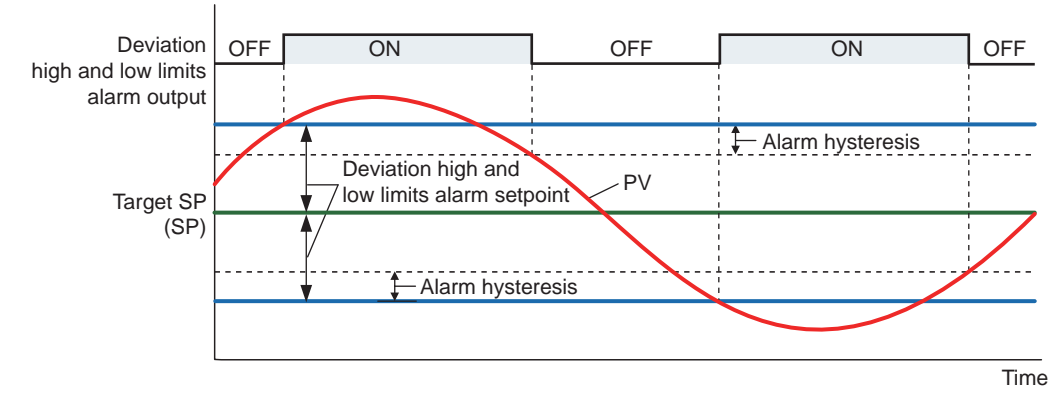

# Target SP Deviation High and Low Limits Alarm

Contact type in the figure above: Energized when an event occurs (factory default).

# Target SP Deviation within High and Low Limits Alarm

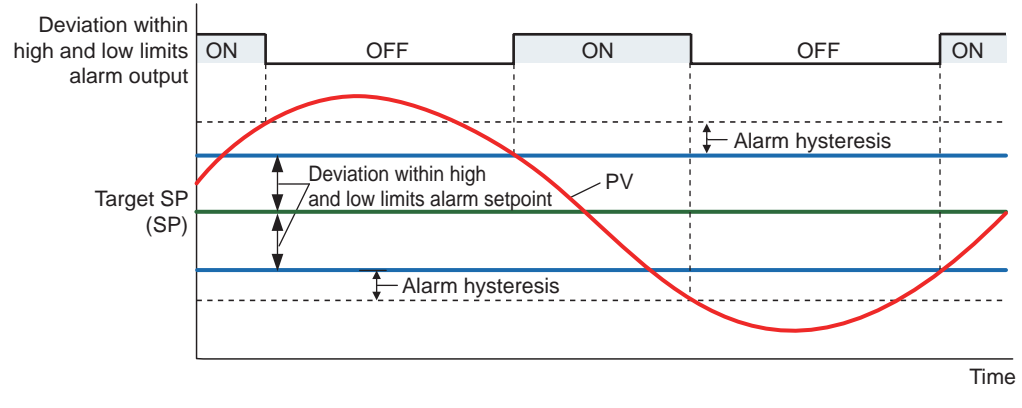

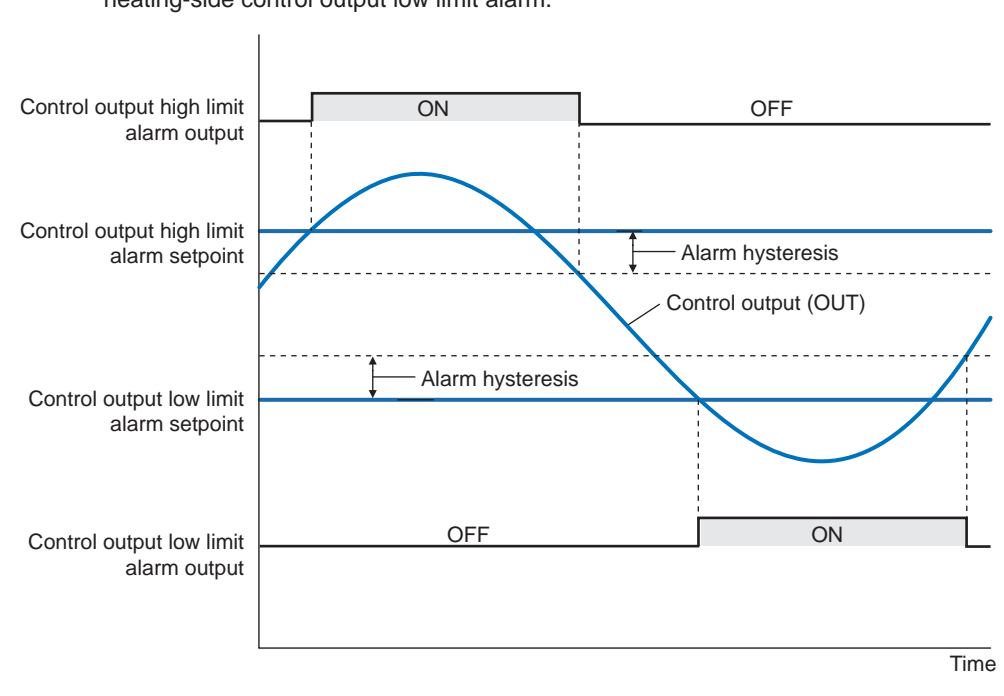

**Control Output High Limit Alarm and Control Output Low Limit Alarm** 

In Heating/cooling control, alarms are heating-side control output high limit alarm and heating-side control output low limit alarm.

Contact type in the figure above: Energized when an event occurs (factory default).

# **Cooling-side Control Output High Limit Alarm and Cooling-side Control Output Low Limit Alarm**

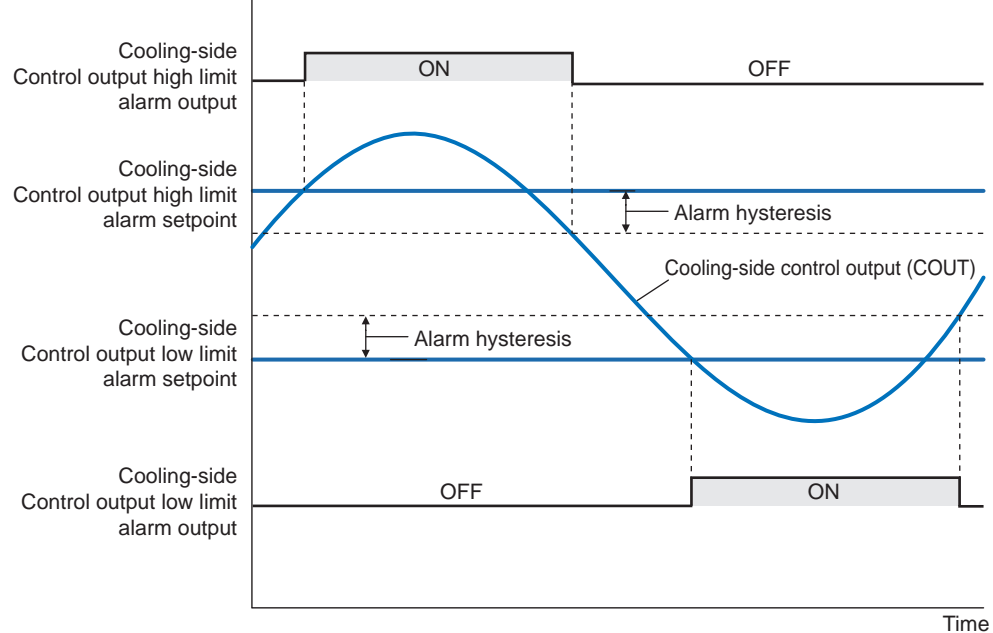

# Analog Input PV High Limit Alarm and Analog Input PV Low Limit Alarm

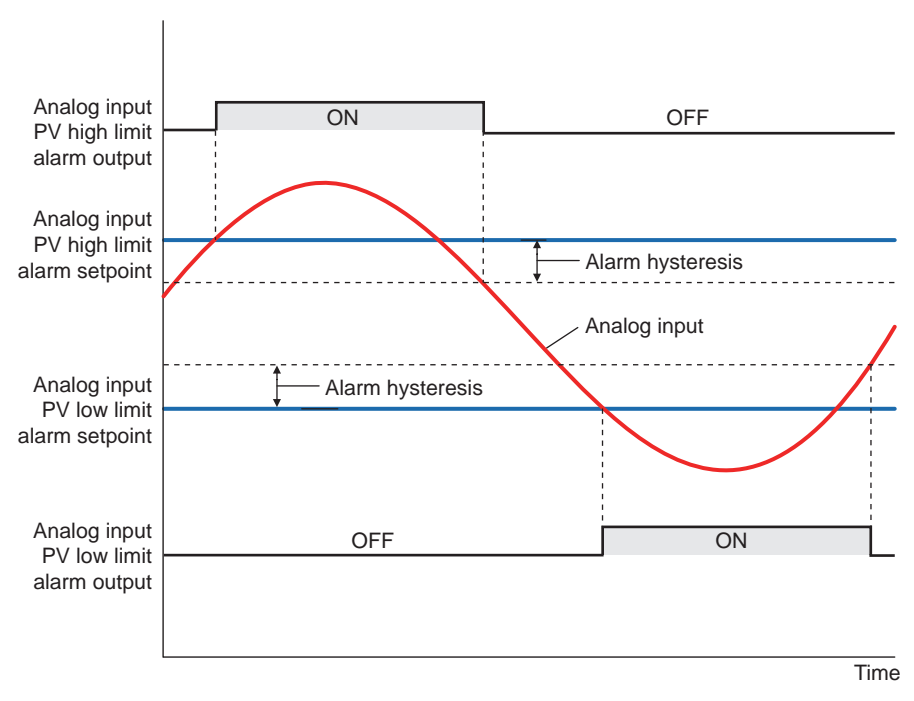

These alarms monitor the input value after the analog input computation process (entrance to the input ladder calculation) is completed.

# Feedback Input High Limit Alarm and Feedback Input Low Limit Alarm

These alarms can be used only for Position proportional type..

These alarms monitor the feedback input (resistance or current) value.

The setting range for these alarms is 0.0 to 100.0%.

However, the setting range varies depending on whether the feedback input is a current value (4 to 20 mA) or resistance value (100  $\Omega$  to 2.5 k $\Omega$ ).

Current value: 4 mA corresponds to 0.0%, and 20 mA to 100.0%.

Resistance value (e.g., 1 k $\Omega$ ): The resistance value when the valve is fully closed after the valve position adjustment corresponds to 0.0%, and the resistance value when the valve is fully opened corresponds to 100.0%. 0  $\Omega$  does not correspond to 0.0%, and 1 k $\Omega$  does not correspond to 100.0%.

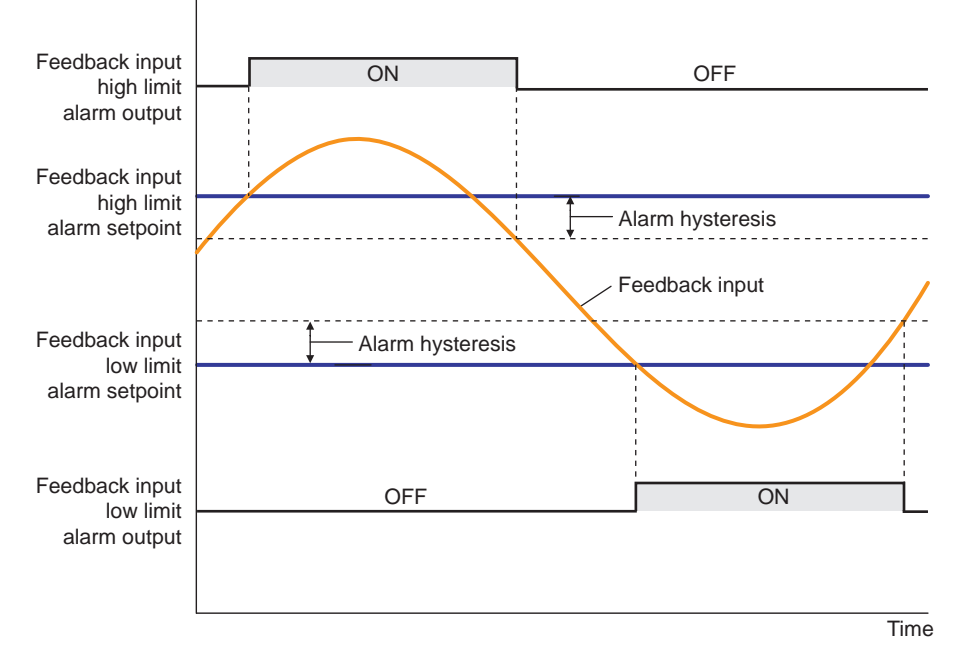

Contact type in the figure above: Energized when an event occurs (factory default).

# **PV Velocity Alarm**

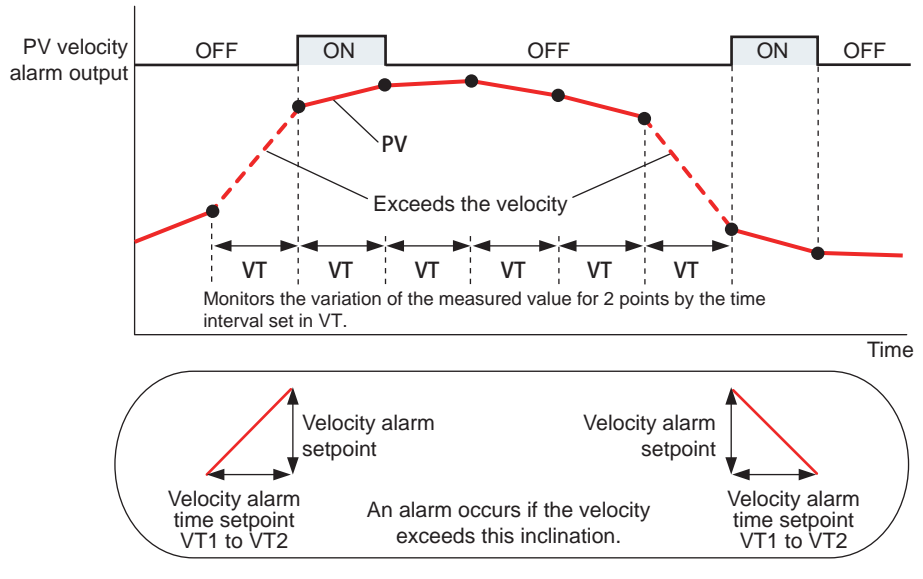

Contact type in the figure above: Energized when an event occurs (factory default).

The PV velocity alarm function does not work the alarm hysteresis, the stand-by action and the alarm delay timer functions.

# Fault diagnosis Alarm

The function outputs an alarm signal in the following cases.

The corresponding event (EV) lamp is lit and the contact output turns on (when the contact type is energized).

- Burnout of PV input
- ADC failure of PV input
- · Reference junction compensation (RJC) error of PV input

The fault diagnosis alarm does not work the stand-by action functions.

# FAIL output

When the FAIL condition is caused (faulty MCU or system data error), DO (alarm output) turned off regardless of contact type.

The FAIL output does not work the alarm latch, the energized/de-energized and the stand-by action functions.

# **Stand-by Action**

The stand-by action is a function for ignoring the alarm condition and keeps the alarm off until the alarm condition is removed. Once the alarm condition is removed, the stand-by action is cancelled.

It is effective in the following cases where;

- The power is turned on
- The alarm type is changed
- Forced stand-by via communication

The following shows the behavior of an alarm with the stand-by action at power ON.

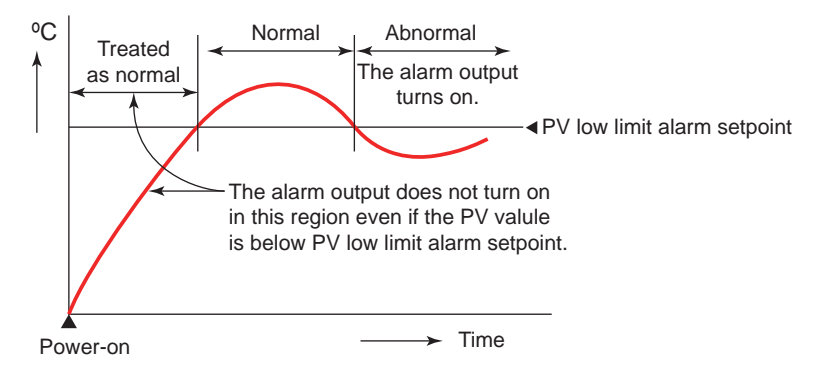

### Alarm Latch Function

The alarm latch function is a function for keeping the alarm output (keeping the alarm output on) after entering the alarm condition (alarm output is turned on) until an order to release the alarm latch is received.

The alarm latch function has the following four types of action.

#### Latch 1

Cancels the alarm output when an order to release the alarm latch is received. (Alarm output OFF.)

However, an order to release the alarm latch is ignored if the order is received during alarm condition.

#### Latch 2

Always forces cancelling of the alarm output when an order to release the alarm latch is received. (Alarm output OFF)

#### Latch 3

Cancels the alarm output when an order to release the alarm latch is received or when the alarm condition is removed. (Alarm output OFF.)

#### Latch 4

Cancels the alarm output when an order to release the alarm latch is received. (Alarm output OFF.)

However, cancels the alarm output for the duration of the sampling period (control period) if an order to release the alarm latch is received during alarm condition. (Alarm output OFF)

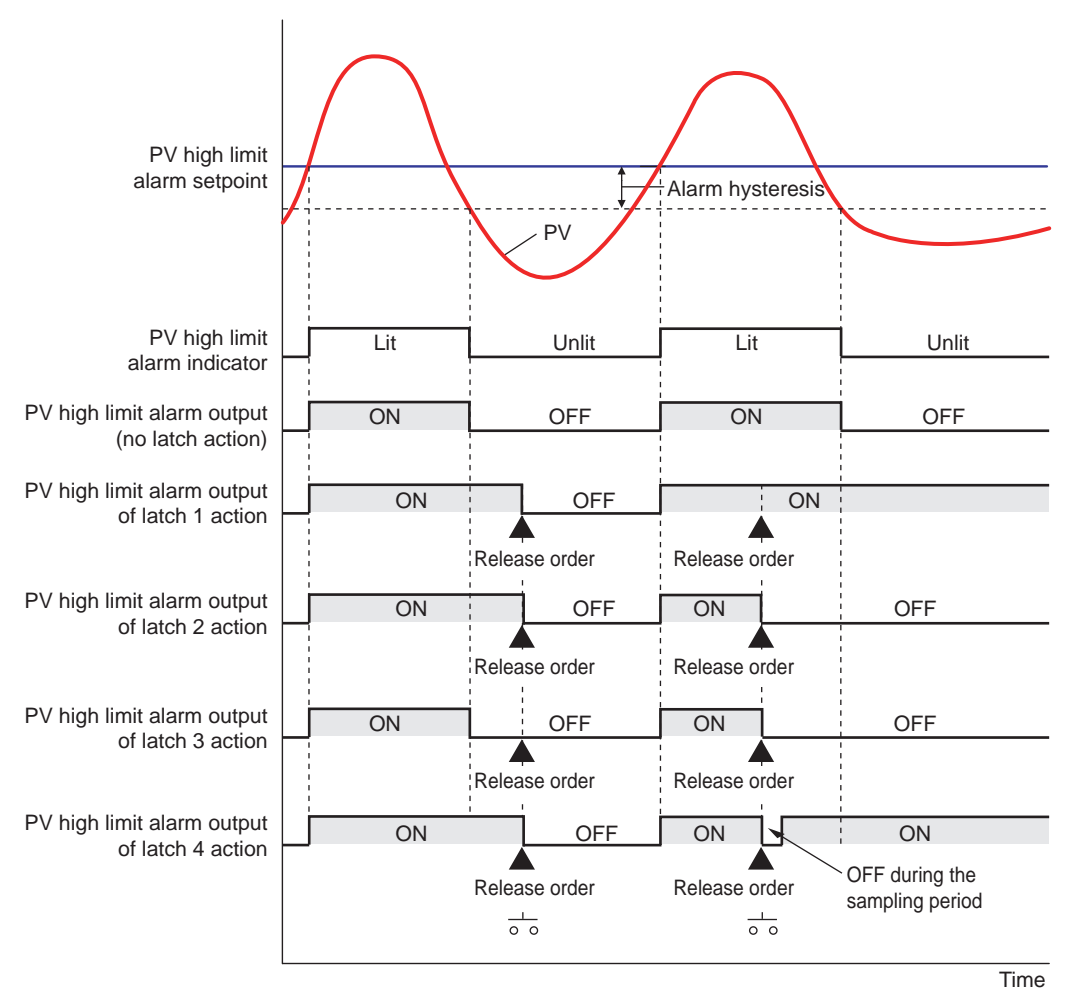

# Release of Alarm Latch

The alarm latch function can be cancelled by the user function key, via communication/ ladder program, or by contact input.

Cancelling the alarm latch function cancels all latched alarm outputs.

- Release by user function key: 13.2 Assigning Function to User Function Key
- Release by contact input: 12.1.1 Setting Contact Input Function
- Release via communication: UTAdvanced Series Communication Interface User's Manual

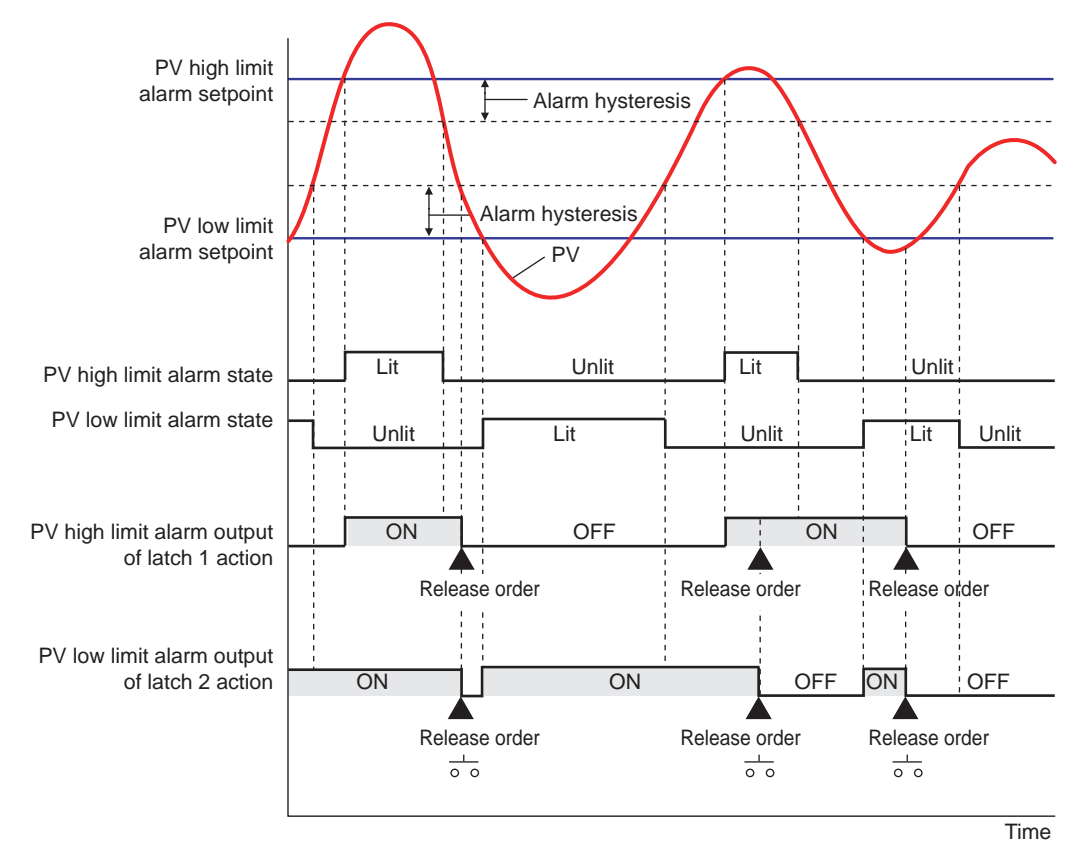

Contact type in the figure above: Energized when an event occurs (factory default).

# **Operation of Alarm Output and Display Lamp (ALM)**

The contact output and display lamp (ALM) are usually output and displayed according to the setpoint of the alarm type. However, the alarm conditions (operations) of the normal action, and latch action can be assigned to the contact output and display lamp (ALM), regardless of the setpoint of the alarm type. (Two operations can be assigned simultaneously.)

- Display lamp action: 13.1 Setting Display Functions
- Contact output action: 12.2.1 Setting Function of Contact Output

# 11.1 Setting Alarm Type

# Setting Details

| Parameter<br>symbol | Name                                   | Display<br>level | Setting range                     | Menu symbol |
|---------------------|----------------------------------------|------------------|-----------------------------------|-------------|
| AL1 to AL2          | Alarm-1 to -2 type                     | EASY             | See the table below.              |             |
| VT1 to VT2          | PV velocity alarm time setpoint 1 to 2 | EASY             | 00.01 to 99.59<br>(minute.second) | ALRM Ope    |

Note1: The initial values of the parmeters AL1 to AL2 and VT1 to VT2 are "2". Only AL1 to AL2 and VT1 to VT2 are displayed. The number of alarms can be changed using the parameter ALNO.

The following shows the example of setting PV high limit (01), With stand-by action (1), De-energized (1), and Latch 1 action (1).

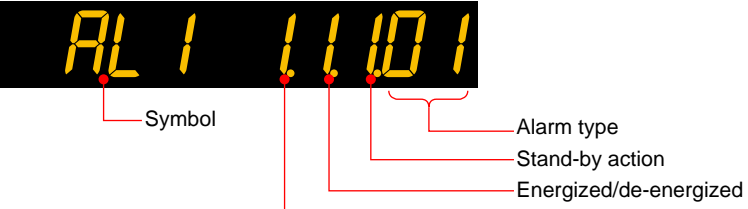

-Latch

| Name                                              | Latch action<br>(Note 1) | Energized (0) /<br>de-energized (1) | Stand-by action<br>Without (0) / with (1) | Alarm<br>type |
|---------------------------------------------------|--------------------------|-------------------------------------|-------------------------------------------|---------------|
| Disable                                           | 0/1/2/3/4                | 0 / 1                               | 0 / 1                                     | 00            |
| PV high limit                                     | 0/1/2/3/4                | 0 / 1                               | 0 / 1                                     | 01            |
| PV low limit                                      | 0/1/2/3/4                | 0 / 1                               | 0 / 1                                     | 02            |
| SP high limit                                     | 0/1/2/3/4                | 0 / 1                               | 0 / 1                                     | 03            |
| SP low limit                                      | 0/1/2/3/4                | 0 / 1                               | 0 / 1                                     | 04            |
| Deviation high limit                              | 0/1/2/3/4                | 0 / 1                               | 0 / 1                                     | 05            |
| Deviation low limit                               | 0/1/2/3/4                | 0 / 1                               | 0 / 1                                     | 06            |
| Deviation high and low limits                     | 0/1/2/3/4                | 0 / 1                               | 0 / 1                                     | 07            |
| Deviation within high and low limits              | 0/1/2/3/4                | 0 / 1                               | 0 / 1                                     | 08            |
| Target SP high limit                              | 0/1/2/3/4                | 0 / 1                               | 0 / 1                                     | 09            |
| Target SP low limit                               | 0/1/2/3/4                | 0 / 1                               | 0 / 1                                     | 10            |
| Target SP deviation high limit                    | 0/1/2/3/4                | 0 / 1                               | 0 / 1                                     | 11            |
| Target SP deviation low limit                     | 0/1/2/3/4                | 0 / 1                               | 0 / 1                                     | 12            |
| Target SP deviation high and low limits           | 0/1/2/3/4                | 0 / 1                               | 0 / 1                                     | 13            |
| Target SP deviation within<br>high and low limits | 0/1/2/3/4                | 0 / 1                               | 0 / 1                                     | 14            |
| Control output high limit                         | 0/1/2/3/4                | 0 / 1                               | 0 / 1                                     | 15            |
| Control output low limit                          | 0/1/2/3/4                | 0 / 1                               | 0 / 1                                     | 16            |
| Cooling-side Control output<br>high limit         | 0/1/2/3/4                | 0 / 1                               | 0 / 1                                     | 17            |
| Cooling-side Control output<br>low limit          | 0/1/2/3/4                | 0 / 1                               | 0 / 1                                     | 18            |
| Analog input PV high limit                        | 0/1/2/3/4                | 0 / 1                               | 0 / 1                                     | 19            |
| Analog input PV low limit                         | 0/1/2/3/4                | 0 / 1                               | 0 / 1                                     | 20            |
| Feedback input high limit                         | 0/1/2/3/4                | 0 / 1                               | 0 / 1                                     | 27            |
| Feedback input low limit                          | 0/1/2/3/4                | 0 / 1                               | 0 / 1                                     | 28            |
| PV velocity                                       | 0/1/2/3/4                | 0 / 1                               | - (Note 2)                                | 29            |
| Fault diagnosis                                   | 0/1/2/3/4                | 0 / 1                               | - (Note 2)                                | 30            |
| FAIL                                              | - (Note 2)               | - (Note 2)                          | - (Note 2)                                | 31            |

Note 1: 0: No latch function, 1: Latch 1, 2: Latch 2, 3: Latch 3, 4: Latch 4 Note 2: -: Alarm function doesn't work even if any value is set.

# 11.2 Setting Number of Alarm Groups to Use

# Description

Up to eight alarm groups of alarm type, alarm hysteresis, alarm (On-/Off-) delay timer, and alarm setpoint are available.

Unused alarm parameters can be hidden and their functions can be turned off. The initial value of parameter ALNO. is "2."

When ALNO. = 2, for example, only the two groups of alarm type, PV velocity alarm time setpoint, alarm hysteresis, alarm delay timer, and alarm setpoint are displayed.

If the number of alarms is set to zero, alarm setpoint parameters, alarm type parameters, and menu are not displayed.

| Parameter<br>symbol | Name                   | Display<br>level | Setting range | Menu symbol |
|---------------------|------------------------|------------------|---------------|-------------|
| ALNO.               | Number of alarm groups | PRO              | 0 to 2        | CTL Set     |

# 11.3 Setting Hysteresis to Alarm Operation

# Description

If the On/Off switch of the alarm output is too busy, you can alleviate the busyness by increasing the alarm hysteresis.

### Hysteresis for PV High Limit Alarm

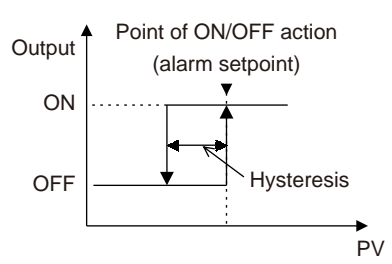

#### When Setting Hysteresis of 5°C and 15°C for PV High Limit Alarm

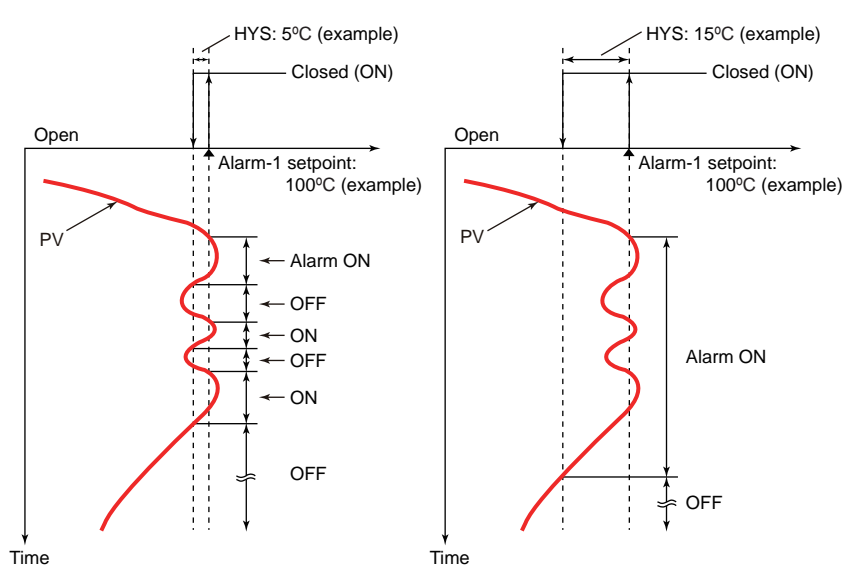

| Parameter<br>symbol | Name                        | Display<br>level | Setting range                                                                                                    | Menu symbol |
|---------------------|-----------------------------|------------------|----------------------------------------------------------------------------------------------------|-------------|
| HY1 to HY2          | Alarm-1 to -2<br>hysteresis | EASY             | Sets the hysteresis setpoint as a<br>display value.<br>-19999 to 30000 (set it within the<br>input range)<br>The decimal point position<br>depends on the input type. | ALRM Ope    |

# 11.4 Delaying Alarm Output (Alarm Delay Timer)

#### Description

The alarm on-delay timer is a function for turning on the alarm when the alarm condition occurs, and the timer starts and the set time elapses.

The timer is reset if the alarm condition is removed while the timer is running. No alarm is generated.

The figure below shows the example of the On-delay timer

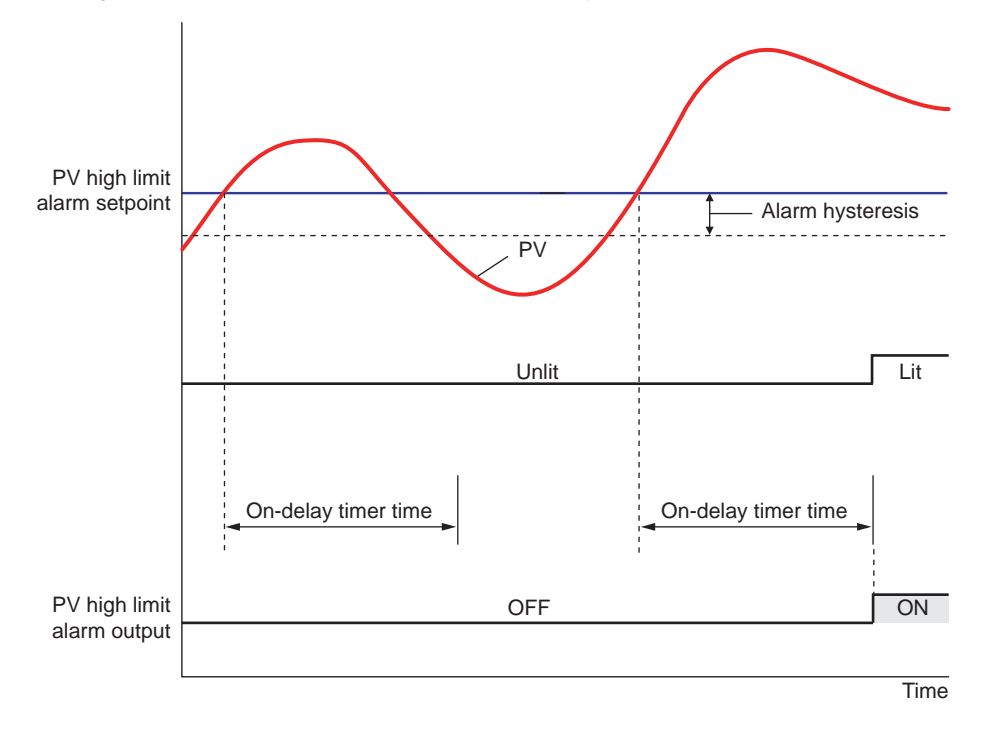

Contact type in the figure above: Energized when an event occurs (factory default).

The alarm Off-delay timer is a function for turning off the alarm when the alarm condition is removed (normal condition), and the timer starts and the set time elapses. The timer is reset if the alarm condition occurs again while the timer is running. The alarm is not cancelled.

| Parameter<br>symbol | Name                          | Display<br>level | Setting range                   | Menu symbol |
|---------------------|-------------------------------|------------------|---------------------------------|-------------|
| DYN1 to<br>DYN2     | Alarm-1 to -2 On-delay timer  | STD              | 0.00 to $00.50$ (minute accord) |             |
| DYF1 to<br>DYF2     | Alarm-1 to -2 Off-delay timer | PRO              | 0.00 to 99.59 (minute.second)   | ALKW Ope    |

# 11.5 Setting Alarm Output to Control Relay Terminal

# Description

The control relay terminal can be used for alarm output when it is not used for control output.

# Setting Details

| Parameter<br>symbol | Name                             | Display<br>level | Setting range                                                                                                    | Menu symbol |
|---------------------|----------------------------------|------------------|----------------------------------------------------------------------------------------------------|-------------|
| OR.S                | OUT relay function selection     | STD              | Same as the setpoint for the<br>contact output function.<br>See 12.2.1, "Setting Function of<br>Contact Output." |             |
| OR.D                | OUT relay contact type           | PRO              | <ul><li>0: Closes the contact when an event occurs</li><li>1: Opens the contact when an event occurs.</li></ul>  | ALM Set     |
| OR2.S               | OUT2 relay<br>function selection | STD              | Same as OR.S.                                                                                                    |             |
| OR2.D               | OUT2 relay contact type          | PRO              | Same as OR.D                                                                                                    |             |

# Parameters and Corresponding Terminals

| OR.S, OR.D   | OUT terminal  |
|--------------|---------------|
| OR2.S, OR2.D | OUT2 terminal |

# 11.6 Setting Alarm Action According to Operation Mode

# Description

The alarm action usually functions regardless of operation modes. Setting the alarm mode allows the alarm action to be disabled in RESET or MAN mode.

| Parameter<br>symbol | Name       | Display<br>level | Setting range                                                                            | Menu symbol |
|---------------------|------------|------------------|------------------------------------------------------------------------------------------|-------------|
| AMD                 | Alarm mode | STD              | 0: Always active<br>1: Not active in RESET mode<br>2: Not active in RESET or MAN<br>mode | ALRM Ope    |

# 11.7 Setting Heater Break Alarm

#### Description

Either of heater break alarm function or heater current measurement function can be selected.

### **Heater Break Alarm Function**

The heater break alarm function measures the heater current, and outputs the heater break alarm if the current is less than the heater break detecting point. The heater break alarm function can be used only for ON/OFF output (relay output) or for time proportional output (relay output, voltage pulse output). It cannot be used for current output.

Timing which detects the heater break alarm is as follows.

- For ON/OFF output:
  - Heater break is detected when control output is in On-state. (Heater break is not detected when control output is in Off-state.)
- For time proportional output:

When On-state time of control output is 130 ms or longer, heater break is detected. Heater break is detected between 20 ms and 120 ms after control output turns on. Heater current value is detected every 200 ms while control output turns on.

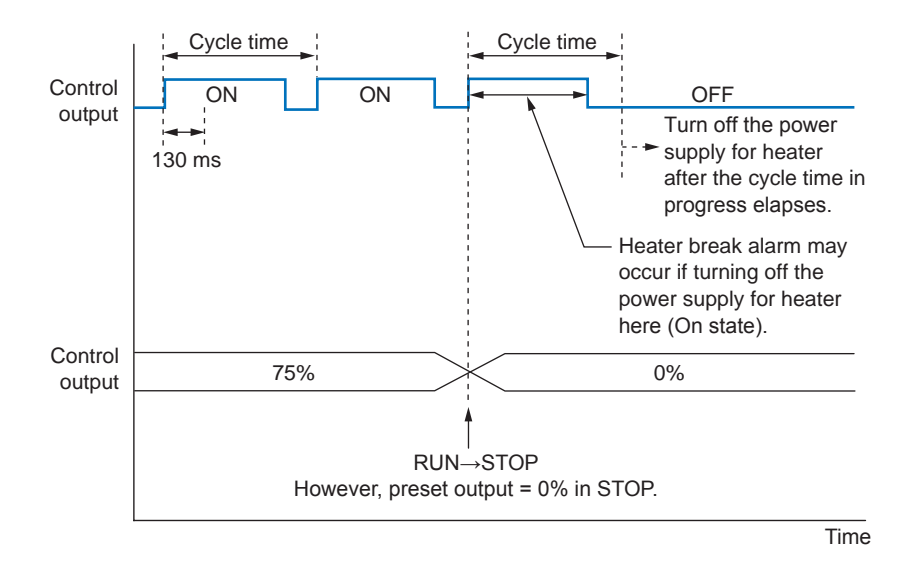

Heater break detecting point

Set a detecting point (setpoint) of heater break alarm.

The heater break alarm is output if the measured current is less than the detecting point (setpoint).

Current Transformer Winding Number Ratio

The coil winding number ratio of current transformer (CT ratio) can be set.

Example: Set the CT ratio "800" for the CTL-6-S-H manufactured by U.R.D. Co., Ltd.

Heater Current Measured Value

A measured heater current value can be confirmed by a displayed value on operation display.

► Heater current measured value: 6.1 Monitoring and Control of Operaiotn Displays

Heater Break Alarm Delay Timer

The delay timer (On-delay timer, Off-delay timer) can be set for the heater break alarm function.

Delay timer: 11.4 Delaying Alarm Output (Alarm Delay Timer)

#### Heater Break Alarm Output Contact Type

The heater break alarm output contact type sets an action direction of contact output (ON/ OFF) when an event occurs.

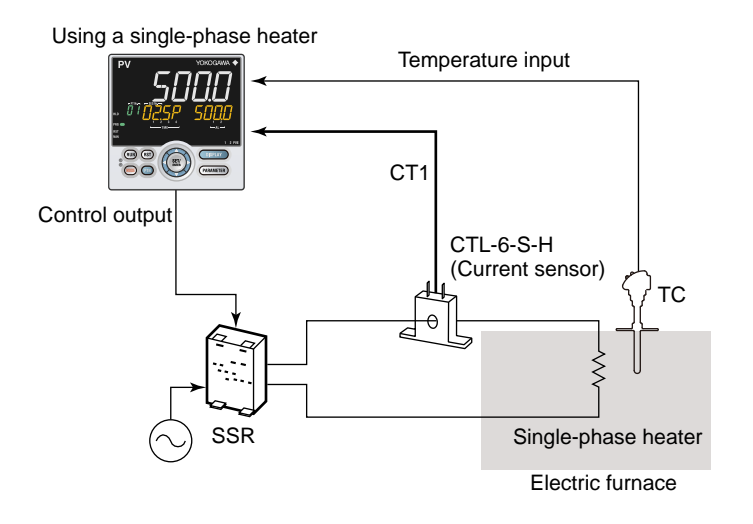

Using a three-phase heater

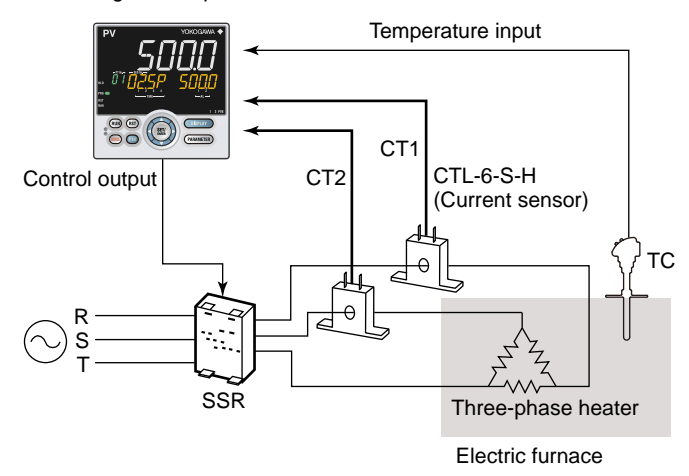

Release of Heater Break Alarm To stop or abthe heater break alarm, power on and then power off the main unit.

# **Heater Current Measurement Function**

The heater current value can be confirmed by a displayed value on operation display.
Heater current measured value: 6.1 Monitoring and Control of Operaiotn Displays

The heater break alarm function can be used only for ON/OFF output (relay output), for time proportional output (relay output, voltage pulse output) or for current output.

Heater current value is detected every 200 ms.

# Setting Details

| Parameter<br>symbol | Name                                   | Display<br>level | Setting range                                                                                                  | Menu symbol |
|---------------------|----------------------------------------|------------------|----------------------------------------------------------------------------------------------------|-------------|
| HB1.S,<br>HB2.S     | Heater break alarm function selection  | EASY             | <ul><li>0: Heater current</li><li>measurement</li><li>1: Heater break alarm</li></ul>                          |             |
| HB1, HB2            | Heater break alarm<br>current setpoint | EASY             | OFF, 0.1 to 300.0 Arms                                                                                         |             |
| CT1.T,<br>CT2.T     | CT coil winding number ratio           | EASY             | 1 to 3300                                                                                                    |             |
| HDN1,<br>HDN2       | Heater break alarm<br>On-delay timer   | STD              | 0.00 to $00.50$ (minute second)                                                                                | HBA Set     |
| HDF1,<br>HDF2       | Heater break alarm<br>Off-delay timer  | PRO              | 0.00 to 99.39 (minute.second)                                                                                  | -           |
| HB1.D,<br>HB2.D     | Heater break alarm contact type        | PRO              | CLS: When the event occurs,<br>the contact is closed.<br>OPN: When the event occurs,<br>the contact is opened. |             |

Note1: In cases where the current transformer manufactured by U.R.D Co., Ltd. are used, set the following value for the CT coil winding number ratio.

CTL-6-S-H: 800

CTL-12L-30: 3000
# Blank Page

# 12.1 Setting Contact Input Function

## 12.1.1 Setting Contact Input Function

### Description

The contact input function works by setting the contact input number (I relay) to functions such as the operation mode.

This explanation assumes that the contact type is energized. (The function is executed when the contact is turned on)

If the power is switched from off to on in the DI on state, the contact state is changed from off to on.

### Switch to PRG (Start of program operation)

The mode can be switched to PROG (start of program operation) using contact input. (Switch by the rising edge)

| Contact status | Operation                                   | Remark |
|----------------|---------------------------------------------|--------|
| OFF→ON         | Switch to PROG (start of program operation) | _      |
| ON→OFF         | Maintains the current operation status      | _      |

### Switch to RST (Stop of program operation)

The mode can be switched to RESET (stop of program operation) using contact input. (Switch by the rising edge)

| Contact status | Operation                                   | Remark |
|----------------|---------------------------------------------|--------|
| OFF→ON         | Switch to RESET (stop of program operation) | -      |
| ON→OFF         | Maintains the current operation status      | _      |

## Switch to LOC(LSP) (Start of local-mode operation)

The mode can be switched to LOCAL(LSP) (start of local-mode operation) using contact input. (Switch by the rising edge)

| Contact status | Operation                                            | Remark |
|----------------|------------------------------------------------------|--------|
| OFF→ON         | Switch to LOCAL(LSP) (start of local-mode operation) | _      |
| ON→OFF         | Maintains the current operation status               | _      |

## PROG/RESET Switch (P/R)

PROG/RESET mode can be switched using contact input. (Switch by the rising edge and the falling edge)

| Contact status | Operation | Remark |
|----------------|-----------|--------|
| OFF→ON         | PROG      | _      |
| ON→OFF         | RESET     | _      |

## PROG/HOLD Switch (P/H)

PROG/HOLD mode can be switched using contact input. (Switch by the rising edge and the falling edge)

| Contact status | Operation | Remark |
|----------------|-----------|--------|
| OFF→ON         | PROG      | _      |
| ON→OFF         | HOLD      | _      |

**Contact Input/Output Functions** 

## PROG/LOCAL(LSP) Switch (P/L)

PROG/LOCAL(LSP) mode can be switched using contact input. (Switch by the rising edge and the falling edge)

| Contact status | Operation | Remark |
|----------------|-----------|--------|
| OFF→ON         | PROG      | _      |
| ON→OFF         | LOCAL     | _      |

## Switch to HOLD (Start of hold-mode operation)

The mode can be switched to HOLD (start of hold-mode operation) using contact input. (Switch by the rising edge)

| Contact status | Operation                                     | Remark |
|----------------|-----------------------------------------------|--------|
| OFF→ON         | Switch to HOLD (start of hold-mode operation) | -      |
| ON→OFF         | Maintains the current operation status        | _      |

### Advance of segment (ADV)

The mode can advance from the current segment to the next segment using contact input. (Switch by the rising edge)

| Contact status | Operation                                            | Remark |
|----------------|------------------------------------------------------|--------|
| OFF→ON         | Advance from the current segment to the next segment | _      |
| ON→OFF         | Maintains the current operation status               | _      |

## Wait ON/OFF switch (WAIT)

Wait ON/OFF in the segment switching can be switched using contact input. (Status switch)

| Contact status | Operation                         | Remark |
|----------------|-----------------------------------|--------|
| ON             | Wait (switching between segments) | _      |
| OFF            | Wait release                      | _      |

This function is available only for synchronized operation. Set "OFF" to the parameter for operations except synchronized operation.

## Switch to HOLD for synchronized program operation (S.HLD)

HOLD ON/OFF for synchronized program operation can be switched using contact input. (Status switch)

| Contact status | Operation                                 | Remark                                                |
|----------------|-------------------------------------------|-------------------------------------------------------|
| ON             | Wait (wait within a<br>segment interval.) | Switch by keystroke or via communication is disabled. |
| OFF            | Hold release                              | Switch by keystroke or via communication is enabled.  |

This function is available only for synchronized operation. Set "OFF" to the parameter for operations except synchronized operation.

## AUTO/MAN Switch (A/M)

AUTO/MAN mode can be switched using contact input. (Status switch)

| Contact status | Operation | Remark                                                |
|----------------|-----------|-------------------------------------------------------|
| ON             | AUTO      | Switch by keystroke or via communication is disabled. |
| OFF            | MAN       | Switch by keystroke or via communication is enabled.  |

## Auto-tuning START/STOP Switch (AT)

Auto-tuning START/STOP can be switched using contact input. Auto-tuning is executed to the PID group currently specified. (Switch by the rising edge and the falling edge)

| Contact status | Operation          | Remark |
|----------------|--------------------|--------|
| OFF→ON         | Starts auto-tuning | -      |
| ON→OFF         | Stops auto-tuning  | -      |

## Latch Release (LAT)

Latch can be released using contact input. (Switch by the rising edge)

| Contact status | Operation                              | Remark |
|----------------|----------------------------------------|--------|
| OFF→ON         | Releases the latch                     | -      |
| ON→OFF         | Maintains the current operation status | -      |

Releasing the latch function releases all latched contact (alarm) outputs.

## LCD Backlight ON/OFF Switch (LCD)

LCD backlight ON/OFF can be switched using contact input. (Switch by the rising edge and the falling edge)

| Contact status | Operation                   | Remark |
|----------------|-----------------------------|--------|
| OFF→ON         | Turns off the LCD backlight | -      |
| ON→OFF         | Turns on the LCD backlight  | -      |

## Message Display Interruption 1 to 4 (MG 1 to 4)

The message set using LL50A Parameter Setting Software can be interrupt-displayed on PV display using contact input. The messages are limited to 20 alphanumeric characters. A maximum of four displays can be registered. (Switch by the rising edge)

|  | Message: | LL50A Parameter | Setting | Software | User's Manua |  |
|--|----------|-----------------|---------|----------|--------------|--|
|--|----------|-----------------|---------|----------|--------------|--|

|   | Contact status | Operation                      | Remark                                                     |
|---|----------------|--------------------------------|------------------------------------------------------------|
| 0 | ØFF→ON         | Interrupt-displays the message | Pressing the DISPLAY key (or DISP key) erases the message. |
| 0 | N→OFF          | Displays the current PV        | _                                                          |

## PV Red/white Switch (PVRW)

PV color can be switched using contact input. (Status switch)

| Contact status | Operation   | Remark |
|----------------|-------------|--------|
| ON             | Red color   | -      |
| OFF            | White color | -      |

Set "10" to the parameter PCMD.

## Prog/reset switch of program pattern-1 to -4 (P1ST to P4ST)

Program pattern 1, 2, 3, or 4 can be selected. Then contact input can be used to start an operation. Switching takes place on the rising edge.

| Contact status | Operation                                         | Remark |
|----------------|---------------------------------------------------|--------|
| ON             | Select program pattern 1 to 4 and start operation | _      |
| OFF            | Stop operation                                    | -      |

## Bit-0 to Bit-2 of Program Pattern Number (PT.B0 to PT.B2)

The program pattern number can be switched using contact input. There are three methods to specify program pattern number.

• Status switch 1 (Operation by keystroke or via communication is enabled depending on the conditions.)

| Program pattern | Contact status |       |       |
|-----------------|----------------|-------|-------|
| number          | PT.B2          | PT.B1 | PT.B0 |
| 1               | OFF            | OFF   | ON    |
| 2               | OFF            | ON    | OFF   |
| 3               | OFF            | ON    | ON    |
| 4               | ON             | OFF   | OFF   |

\*1: "1" when the contact input is turned on and "0" when turned off.

- \*2: Program pattern number can be switched by keystroke or via communication when all contact inputs of PT.B0 to PT.B2 are turned off.
- \*3: Program pattern number cannot be switched by keystroke or via communication when any contact input of PT.B0 to PT.B2 is turned on.
- \*4: The contact input is turned off when the bit of program pattern number is not assigned to the contact input.
- \*5: The immediately preceding program pattern number is held when all contact inputs are turned off.

| Program pattern | Contact status |       |       |  |
|-----------------|----------------|-------|-------|--|
| number          | PT.B2          | PT.B1 | PT.B0 |  |
| 1               | OFF            | OFF   | OFF   |  |
| 2               | OFF            | OFF   | ON    |  |
| 3               | OFF            | ON    | OFF   |  |
| 4               | OFF            | ON    | ON    |  |

\*1: "1" when the contact input is turned on and "0" when turned off.

\*2: Contact input is turned off when the bit of program pattern number is not assigned to the contact input.

| Parameter<br>symbol | Name                                                | Display<br>level | Setting range                            | Menu symbol |
|---------------------|-----------------------------------------------------|------------------|------------------------------------------|-------------|
| PT.BC               | Bit changing method<br>of program pattern<br>number | PRO              | 0: Status switch 1<br>1: Status switch 2 | DI.NU Set   |

## Bit-0 to Bit-2 of PID Number (PN.B0 to PN.B2)

The PID number can be switched using contact input. There are two methods to specify a PID number.

Change the local PID number selection (L.PID) using in local operation or proguram operation (when ZON=5.)\*

- \*: When the local PID selection is selected (ZON = 5), the PID group set in the local PID number selection (L.PID) is used, irrespective of the operation mode.
- Status switch 1 (Operation by keystroke or via communication is enabled depending on the conditions.)

| PID number | Contact status |       |       |  |
|------------|----------------|-------|-------|--|
|            | PN.B2          | PN.B1 | PN.B0 |  |
| 1          | OFF            | OFF   | ON    |  |
| 2          | OFF            | ON    | OFF   |  |
| 3          | OFF            | ON    | ON    |  |
| 4          | ON             | OFF   | OFF   |  |

\*1: "1" when the contact input is turned on and "0" when turned off.

\*2: PID number can be switched by keystroke or via communication when all contact inputs of PN.B0 to PN.B2 are turned off.

\*4: The contact input is turned off when the bit of PID number is not assigned to the contact input.

#### Status switch 2 (Operation by keystroke or via communication is disabled.)

| BID number | Contact status |       |       |  |
|------------|----------------|-------|-------|--|
| FID humber | PN.B2          | PN.B1 | PN.B0 |  |
| 1          | OFF            | OFF   | OFF   |  |
| 2          | OFF            | OFF   | ON    |  |
| 3          | OFF            | ON    | OFF   |  |
| 4          | OFF            | ON    | ON    |  |

\*1: "1" when the contact input is turned on and "0" when turned off.

\*2: Contact input is turned off when the bit of PID number is not assigned to the contact input.

| Parameter<br>symbol | Name                              | Display<br>level | Setting range                            | Menu symbol |
|---------------------|-----------------------------------|------------------|------------------------------------------|-------------|
| PN.BC               | Bit changing method of PID number | PRO              | 0: Status switch 1<br>1: Status switch 2 | DI.NU Set   |

<sup>\*3:</sup> PID number cannot be switched by keystroke or via communication when any contact input of PN.B0 to PN.B2 is turned on.

## Bit-0 to Bit-2 of Manual Preset Output Number (MP.B0 to MP.B2)

The manual preset output number can be switched using contact input. There are two methods to specify a manual preset output number.

• Status switch 1 (Operation by keystroke or via communication is enabled depending on the conditions.)

| Manual preset | Contact status |       |       |  |  |
|---------------|----------------|-------|-------|--|--|
| output number | MP.B2          | MP.B1 | MP.B0 |  |  |
| 1             | OFF            | OFF   | ON    |  |  |
| 2             | OFF            | ON    | OFF   |  |  |
| 3             | OFF            | ON    | ON    |  |  |
| 4             | ON             | OFF   | OFF   |  |  |
| 5             | ON             | OFF   | ON    |  |  |

\*1: "1" when the contact input is turned on and "0" when turned off.

\*2: Manual preset output number can be switched by keystroke via communication when all contact inputs of MP.B0 to MP.B2 are turned off.

<sup>\*4:</sup> The contact input is turned off when the bit of manual preset output number is not assigned to the contact input.

|  | Status Switch 2 | 0 | peration l | by | ke | ystroke | or | via | communication | is | disabled.) |  |
|--|-----------------|---|------------|----|----|---------|----|-----|---------------|----|------------|--|
|--|-----------------|---|------------|----|----|---------|----|-----|---------------|----|------------|--|

| Manual preset | Contact status |       |       |  |
|---------------|----------------|-------|-------|--|
| output number | MP.B2          | MP.B1 | MP.B0 |  |
| 1             | OFF            | OFF   | OFF   |  |
| 2             | OFF            | OFF   | ON    |  |
| 3             | OFF            | ON    | OFF   |  |
| 4             | OFF            | ON    | ON    |  |
| 5             | ON             | OFF   | OFF   |  |

\*1: "1" when contact input is turned on and "0" when turned off.

\*2: The contact input is turned off when the bit of manual preset output number is not assigned to the contact input.

| Parameter<br>symbol | Name                                                     | Display<br>level | Setting range                            | Menu symbol |
|---------------------|----------------------------------------------------------|------------------|------------------------------------------|-------------|
| MP.BC               | Bit changing method of<br>manual preset output<br>number | PRO              | 0: Status switch 1<br>1: Status switch 2 | DI.NU Set   |

<sup>\*3:</sup> Manual preset output number cannot be switched by keystroke or via communication when any contact input of MP.B0 to MP.B2 is turned on.

## 12.1 Setting Contact Input Function

| <b>Contact Action</b> |                                                                            |                                                                                                    |
|-----------------------|----------------------------------------------------------------------------|----------------------------------------------------------------------------------------------------|
| Туре                  | Operation                                                                  | Description                                                                                                    |
| Status                | OFF OFF                                                                    | Receiving a contact input signal changes<br>the status to the specified operation, and<br>a release changes the status back to the<br>original action.                                         |
| Rising edge           | Rising edge<br>OFF OFF<br>OFF<br>Detection time:<br>Control period + 50 ms | Receiving an OFF-to-ON contact input<br>signal changes the status to the specified<br>operation. The minimum detection time is<br>the control period + 50 ms.<br>Pulse width is 50 ms or more. |
| Falling edge          | Falling edge<br>ON<br>OFF OFF<br>Detection time:<br>Control period + 50 ms | Receiving an ON-to-OFF contact input<br>signal changes the status to the specified<br>operation. The minimum detection time is<br>the control period + 50 ms.<br>Pulse width is 50 ms or more. |

| Parameter<br>symbol | Name                                                 | Display<br>level | Setting range                        | Menu symbol |
|---------------------|------------------------------------------------------|------------------|--------------------------------------|-------------|
| PRG                 | Switch to PROG (Start of program operation)          | STD              |                                      |             |
| RST                 | Switch to RESET (Stop of program operation)          | STD              |                                      |             |
| LOC                 | Switch to LOCAL(LSP) (Start of local-mode operation) | STD              |                                      |             |
| P/R                 | PROG/RESET Switch                                    | STD              |                                      |             |
| P/H                 | PROG/HOLD Switch                                     | STD              |                                      |             |
| P/L                 | PROG/LOCAL(LSP) Switch                               | STD              |                                      |             |
| HOLD                | Switch to HOLD (Start of hold-<br>mode operation)    | STD              |                                      |             |
| ADV                 | Advance of segment                                   | STD              |                                      |             |
| WAIT                | Wait ON/OFF switch                                   | STD              |                                      |             |
| S.HLD               | Switch to HOLD for synchronized program operation    | PRO              |                                      |             |
| A/M                 | AUTO/MAN switch                                      | STD              |                                      |             |
| AT                  | Auto-tuning START/STOP switch                        | STD              |                                      | DI.SL Set   |
| LAT                 | Latch release                                        | STD              |                                      |             |
| LCD                 | LCD backlight ON/OFF switch                          | STD              |                                      |             |
| PVRW                | PV red/white switch                                  | STD              |                                      |             |
| P1ST                | Prog/reset switch of program<br>pattern-1            | STD              | See the following<br>section, "UP35A |             |
| P2ST                | Prog/reset switch of program pattern-2               | STD              | or "UP32A DI and<br>Setpoint".       |             |
| P3ST                | Prog/reset switch of program pattern-3               | STD              |                                      |             |
| P4ST                | Prog/reset switch of program<br>pattern-4            | STD              | _                                    |             |
| MG1                 | Message display interruption 1                       | PRO              |                                      |             |
| MG2                 | Message display interruption 2                       | PRO              |                                      |             |
| MG3                 | Message display interruption 3                       | PRO              |                                      |             |
| MG4                 | Message display interruption 4                       | PRO              |                                      |             |
| PT.B0               | Bit-0 of program pattern number                      | EASY             |                                      |             |
| PT.B1               | Bit-1 of program pattern number                      | EASY             |                                      |             |
| PT.B2               | Bit-2 of program pattern number                      | EASY             |                                      |             |
| PN.B0               | Bit-0 of PID number                                  | STD              |                                      |             |
| PN.B1               | Bit-1 of PID number                                  | STD              |                                      |             |
| PN.B2               | Bit-2 of PID number                                  | STD              |                                      | DI.NU Set   |
| MP.B0               | Bit-0 of manual preset output<br>number              | STD              |                                      |             |
| MP.B1               | Bit-1 of manual preset output<br>number              | STD              |                                      |             |
| MP.B2               | Bit-2 of manual preset output number                 | STD              |                                      |             |

## UP35A (Standard mdel) DI and Setpoint (I relay number)

| DI equipped as standard                   |                                                                      |  |  |  |
|-------------------------------------------|----------------------------------------------------------------------|--|--|--|
| DI symbol Setpoint                        |                                                                      |  |  |  |
| DI1                                       | 5025                                                                 |  |  |  |
| DI2                                       | 5026                                                                 |  |  |  |
| DI3                                       | 5027                                                                 |  |  |  |
| Additional                                | DI                                                                   |  |  |  |
|                                           |                                                                      |  |  |  |
| DI symbol                                 | Setpoint                                                             |  |  |  |
| DI symbol<br>DI41                         | Setpoint<br>5089                                                     |  |  |  |
| DI symbol<br>DI41<br>DI42                 | <b>Setpoint</b><br>5089<br>5090                                      |  |  |  |
| DI symbol<br>DI41<br>DI42<br>DI43         | Setpoint           5089           5090           5091                |  |  |  |
| DI symbol<br>DI41<br>DI42<br>DI43<br>DI44 | Setpoint           5089           5090           5091           5092 |  |  |  |

## UP32A DI and Setpoint (I relay number)

DI equipped as standard

| DI symbol     | Setpoint |
|---------------|----------|
| DI1           | 5025     |
| DI2           | 5026     |
| DI3           | 5027     |
| A 1 11/21 1 P |          |

Additional DI

| DI symbol | Setpoint |
|-----------|----------|
| DI11      | 5041     |
| DI12      | 5042     |

## UP35A (Detailed model) DI and Setpoint (I relay number)

DI equipped as standard

| DI symbol | Setpoint |  |  |
|-----------|----------|--|--|
| DI1       | 5025     |  |  |
| DI2       | 5026     |  |  |
| DI3       | 5027     |  |  |
|           |          |  |  |

Additional DI

| Optional s<br>/X | uffix code<br>(1 | Optional suffix code<br>/X4 |          |  |
|------------------|------------------|-----------------------------|----------|--|
| DI symbol        | Setpoint         | DI symbol                   | Setpoint |  |
| DI11             | 5041             | DI41                        | 5089     |  |
| DI12             | 5042             | DI42                        | 5090     |  |
| DI13             | 5043             | DI43                        | 5091     |  |
| DI14             | 5044             | DI44                        | 5092     |  |
| DI15             | 5045             | DI45                        | 5093     |  |

## 12.1.2 Changing Contact Type of Contact Input

## Description

The contact type can set the action direction of contact input assigned to the function.

### Setting Details

### **Contact Input Equipped as Standard**

| Parameter<br>symbol | Name             | Display<br>level | Setting range                                                               | Menu symbol |
|---------------------|------------------|------------------|-----------------------------------------------------------------------------|-------------|
| DI1.D               | DI1 contact type | PRO              | 0: The assigned function is                                                 |             |
| DI2.D               | DI2 contact type | PRO              | is closed.                                                                  |             |
| DI3.D               | DI3 contact type | PRO              | 1: The assigned function is<br>enabled when the contact input<br>is opened. | JI.D Set    |

Note1: Nothing is displayed on Group display when each parameter is displayed.

#### Additional Contact Input

| Parameter<br>symbol | Name              | Display<br>level | Setting range                  | Menu symbol |
|---------------------|-------------------|------------------|--------------------------------|-------------|
| DI1.D               | DIn1 contact type | PRO              | 0. The assigned function is    |             |
| DI2.D               | DIn2 contact type | PRO              | enabled when the contact input |             |
| DI3.D               | DIn3 contact type | PRO              | is closed.                     | DI.D Set    |
| DI4.D               | DIn4 contact type | PRO              | enabled when the contact input |             |
| DI5.D               | DIn5 contact type | PRO              | is opened.                     |             |

Note1: When each parameter is displayed, the terminal area (E1 to E4) is displayed on Group display according to the suffix code and optional suffix code. "n" denotes the position of the terminal area. (n = 1 to 4)

# 12.2 Setting Contact Output Function

## 12.2.1 Setting Function of Contact Output

### Description

The contact output function works by setting a status such as an alarm to the contact output.

This explanation assumes that the contact type is energized. (The contact is turned on when an event occurs.)

#### Setting Details

#### **Contact Output Equipped as Standard**

| Parameter<br>symbol | Name                   | Display<br>level | Setting range              | Menu symbol |  |
|---------------------|------------------------|------------------|----------------------------|-------------|--|
| AL1.S               | AL1 function selection | STD              |                            |             |  |
| AL2.S               | AL2 function selection | STD              | See the following section. | ALM Set     |  |
| AL3.S               | AL3 function selection | STD              |                            |             |  |

Note1: Nothing is displayed on Group display when each parameter is displayed.

#### **Additional Contact Output**

| Parameter<br>symbol | Name                    | Display<br>level | Setting range              | Menu symbol |
|---------------------|-------------------------|------------------|----------------------------|-------------|
| DO1.S               | DOn1 function selection | STD              |                            |             |
| DO2.S               | DOn2 function selection | STD              |                            |             |
| DO3.S               | DOn3 function selection | STD              | See the following section. | DO Set      |
| DO4.S               | DOn4 function selection | STD              |                            |             |
| DO5.S               | DOn5 function selection | STD              |                            |             |

Note1: When each parameter is displayed, the terminal area (E1 to E4) is displayed on Group display according to the suffix code and optional suffix code. "n" denotes the position of the terminal area. (n = 1 to 4)

### **Contact Output for Control**

| Parameter<br>symbol | Name                          | Display<br>level | Setting range              | Menu symbol |
|---------------------|-------------------------------|------------------|----------------------------|-------------|
| OR.S                | OUT relay function selection  | STD              | See the following continu  |             |
| OR2.S               | OUT2 relay function selection | STD              | See the following section. | ALIVI Set   |

Note1: Nothing is displayed on Group display when each parameter is displayed.

Note2: OR.S and OR2.S can be used as status output when they are not used as control output. OR2.S can be used for Heating/cooling type.

#### **PV Event Status**

PV event status can be output to the contact output. (The setpoints below are I relay numbers.)

▶ I relay: UTAdvanced Series Communication Interface (RS-485, Ethernet) User's Manual

| Setpoint           |                           |            |  |
|--------------------|---------------------------|------------|--|
| PV event<br>status | PV event<br>output status | Function   |  |
| 4785               | 4801                      | PV event 1 |  |
| 4786               | 4802                      | PV event 2 |  |

- PV event status: The internal alarm status is turned on when an alarm occurs and turned off in normal condition
- PV event output status: Contact output status when an alarm occurs (ON in alarm condition and OFF in normal condition)

#### **Time Event Status**

Time event status can be output to the contact output. (The setpoints below are I relay numbers.)

▶ I relay: UTAdvanced Series Communication Interface (RS-485, Ethernet) User's Manual

| PV event status | Function     |
|-----------------|--------------|
| 4817            | Time event 1 |
| 4818            | Time event 2 |
| 4819            | Time event 3 |
| 4821            | Time event 4 |

#### **Alarm Status**

The alarm status can be output to the contact output. (The setpoints below are I relay numbers.)

▶ I relay: UTAdvanced Series Communication Interface (RS-485, Ethernet) User's Manual

| Setpoint     |                        |          |  |
|--------------|------------------------|----------|--|
| Alarm status | Alarm output<br>status | Function |  |
| 4321         | 4353                   | Alarm 1  |  |
| 4322         | 4354                   | Alarm 2  |  |

- Alarm status: The internal alarm status is turned on when an alarm occurs and turned off in normal condition
- Alarm output status: Contact output status when an alarm occurs (ON in alarm condition and OFF in normal condition)

However, the output status depends on the settings of energized/de-energized of alarm, latch action, and contact type.

The above assumes that the contact type is energized. (Then contact is turned on when an event occurs.)

To output the normal alarm to the contact output, assign the alarm output status.

► Alarm action: 11.1 Setting Alarm Type

### Alarm Latch Status

The alarm latch status can be output to another contact output irrespective of the setting of alarm-1 to -2 type (AL1 to AL2). (The setpoints below are I relay numbers.)

► I relay: UTAdvanced Series Communication Interface (RS-485, Ethernet) User's Manual

| Setpoint                       |                                |                                |                                |          |
|--------------------------------|--------------------------------|--------------------------------|--------------------------------|----------|
| Alarm output<br>latch 1 status | Alarm output<br>latch 2 status | Alarm output<br>latch 3 status | Alarm output<br>latch 4 status | Function |
| 4385                           | 4417                           | 4449                           | 4481                           | Alarm 1  |
| 4386                           | 4418                           | 4450                           | 4482                           | Alarm 2  |

 Alarm output latch 1, 2, 3, and 4 status: ON in the latch status of the contact output when an alarm occurs and OFF in the latch release status of the contact output in normal condition

However, the output status depends on the settings of contact type.

#### ► Alarm latch action: 11.1 Setting Alarm Type

### **Key and Display Status**

The key and display status can be output to the contact output. (The setpoints below are I relay numbers.)

| Sotnoint | Function                    | Contac         | t status           |
|----------|-----------------------------|----------------|--------------------|
| Serboint | Function                    | ON             | OFF                |
| 4705     | PARAMETER key (or PARA key) |                |                    |
| 4706     | DISPLAY key (or DISP key)   |                |                    |
| 4707     | Right arrow key             |                |                    |
| 4708     | Down arrow key              |                | Key is not pressed |
| 4709     | SET/ENTER key               | Key is pressed |                    |
| 4710     | Up arrow key                |                |                    |
| 4711     | Left key                    |                |                    |
| 4716     | PTN key (UP35A only)        |                |                    |
| 4717     | RST key (UP35A only)        |                |                    |
| 4718     | MODE key                    |                |                    |
| 4719     | RUN key                     |                |                    |

12

### 12.2 Setting Contact Output Function

|          |                                                         | Contact status                         |                                       |  |
|----------|---------------------------------------------------------|----------------------------------------|---------------------------------------|--|
| Setpoint | Function                                                | ON                                     | OFF                                   |  |
| 4177     | AUTO/MAN                                                | MAN                                    | AUTO                                  |  |
| 4181     | Stop of program operation                               | RESET (OFF→ON)                         | -                                     |  |
| 4182     | Start of program operation                              | PROG (OFF→ON)                          | -                                     |  |
| 4183     | Start of local operation                                | LOCAL (OFF→ON)                         | _                                     |  |
| 4189     | Start of hold operation                                 | HOLD (OFF→ON)                          | _                                     |  |
| 4190     | Wait flag                                               | Wait command (ON)                      | Wait release<br>command (OFF)         |  |
| 4191     | During auto-tuning                                      | During AT                              | -                                     |  |
| 4265     | Pattern end signal (1 s.)                               | Pattern end                            | -                                     |  |
| 4266     | Pattern end signal (3 s.)                               | Pattern end                            | _                                     |  |
| 4267     | Pattern end signal (5 s.)                               | Pattern end                            | _                                     |  |
| 4257     | Wait end signal (1 s.)                                  | Wait end                               | _                                     |  |
| 4258     | Wait end signal (3 s.)                                  | Wait end                               | -                                     |  |
| 4259     | Wait end signal (5 s.)                                  | Wait end                               | -                                     |  |
| 4209     | During automatic valve adjustment                       | During adjustment                      | _                                     |  |
| 4261     | Control flag for segment transition                     | Wait command (ON)                      | Wait release<br>command (OFF)         |  |
| 4210     | During operartion by the valve position estimating type | During operation by<br>estimating type | During operation by<br>feedback input |  |
| 4213     | Valve is open                                           | Open                                   | -                                     |  |
| 4214     | Valve is closed                                         | Closed                                 | _                                     |  |
| 4256     | FAIL output                                             | Normal status                          | FAIL status                           |  |

## **Operation Mode and Status**

## System Error Status

| Sotnoint | Eurotion                              | Contact status    |                      |  |
|----------|---------------------------------------|-------------------|----------------------|--|
| Setpoint | Function                              | ON                | OFF                  |  |
| 4529     | Heater break alarm 1 status           | Alarm occurs      | Normal               |  |
| 4530     | Heater break alarm 2 status           | Alarm occurs      | Normal               |  |
| 4769     | Message display interruption 1 status | With interruption | Without interruption |  |
| 4770     | Message display interruption 2 status | With interruption | Without interruption |  |
| 4771     | Message display interruption 3 status | With interruption | Without interruption |  |
| 4773     | Message display interruption 4 status | With interruption | Without interruption |  |

| <b>Error Status</b>              |                          |              |          |  |
|----------------------------------|--------------------------|--------------|----------|--|
| Satagint                         | Function                 | Contac       | t status |  |
| Setpoint                         | Function                 | ON           | OFF      |  |
| 4065                             | PV input ADC error       |              |          |  |
| 4073                             | PV input burnout error   |              |          |  |
| 4070                             | PV input RJC error       |              |          |  |
| 4081 Feedback resistance/current |                          |              |          |  |
|                                  | burnout                  |              |          |  |
| 4082                             | Automatic valve position | Error occurs | Normal   |  |
| 4002                             | adjustment error         |              |          |  |
| 4097                             | PV input burnout error   |              |          |  |
| 4101                             | PV input over-scale      |              |          |  |
| 4102                             | PV input under-scale     |              |          |  |
| 4111                             | Auto-tuning time out     |              |          |  |

## System Error Status

| Sotnoint | Eurotion                             | Contac       | t status |
|----------|--------------------------------------|--------------|----------|
| Setpoint | Function                             | ON           | OFF      |
| 4001     | System data error                    |              |          |
| 4002     | Calibration value error              |              |          |
| 4003     | User (parameter) default value error |              | Normal   |
| 4005     | Setup parameter error                |              |          |
| 4006     | Operation parameter error            | Error occurs |          |
| 4017     | Corrupted ladder program             |              |          |
| 4018     | Ladder calculation overflow          |              |          |
| 4019     | Ladder program error                 |              |          |
| 4021     | Load factor over 100%                |              |          |
| 4022     | Load factor over 200%                |              |          |
| 4009     | Faulty FRAM                          |              |          |

## 12.2.2 Changing Contact Type of Contact Output

### Description

The contact type can set the action direction of contact output assigned to the function.

### Setting Details

#### **Contact Output Equipped as Standard**

| Parameter<br>symbol | Name             | Display<br>level | Setting range                                                                      | Menu symbol |
|---------------------|------------------|------------------|------------------------------------------------------------------------------------|-------------|
| AL1.D               | AL1 contact type | PRO              | 0: When the event of assigned                                                      |             |
| AL2.D               | AL2 contact type | PRO              | output is closed.                                                                  |             |
| AL3.D               | AL3 contact type | PRO              | 1: When the event of assigned<br>function occurs, the contact<br>output is opened. | ALM Set     |

Note1: Nothing is displayed on Group display when each parameter is displayed.

#### Additional Contact Output

| Parameter<br>symbol | Name              | Display<br>level | Setting range                 | Menu symbol |
|---------------------|-------------------|------------------|-------------------------------|-------------|
| DO1.D               | DOn1 contact type | PRO              | 0: When the event of assigned |             |
| DO2.D               | DOn2 contact type | PRO              | function occurs, the contact  |             |
| DO3.D               | DOn3 contact type | PRO              | output is closed.             | DO Set      |
| DO4.D               | DOn4 contact type | PRO              | function occurs, the contact  |             |
| DO5.D               | DOn5 contact type | PRO              | output is opened.             |             |

Note1: When each parameter is displayed, the terminal area (E1 to E4) is displayed on Group display according to the suffix code and optional suffix code. "n" denotes the position of the terminal area. (n = 1 to 4)

#### **Contact Output for Control**

| Parameter<br>symbol | Name                    | Display<br>level | Setting range                                                                                          | Menu symbol |
|---------------------|-------------------------|------------------|----------------------------------------------------------------------------------------------------|-------------|
| OR.D                | OUT relay contact type  | PRO              | 0: When the event of assigned                                                                          |             |
| OR2.D               | OUT2 relay contact type | PRO              | <ul><li>1: When the event of assigned<br/>function occurs, the contact<br/>output is opened.</li></ul> | ALM Set     |

Note1: Nothing is displayed on Group display when each parameter is displayed.

Note2: OR.D and OR2.D can be used as status output when they are not used as control output. OR2.D can be used for Heating/cooling type.

► Terminal arrangement: 17.4 Wiring

Contact type of Heater break alarm output: 11.7 Setting Heater Break Alarm

# **13.1 Setting Display Functions**

## 13.1.1 Setting Active Color PV Display Function

The active color PV display function changes the PV display color when an event occurs.

## Description

### Link to Alarm

The PV display color changes by linking to the alarm 1 or alarm 2.

The following is an example of operation linking to alarm 1. Set the alarm-1 type to "PV high limit alarm" and alarm-1 setpoint to "80°C." When the active color PV display switch is set to"2," PV display color changes from white to red if PV exceeds the alarm-1 setpoint.

The red-to-white switching action can be set.

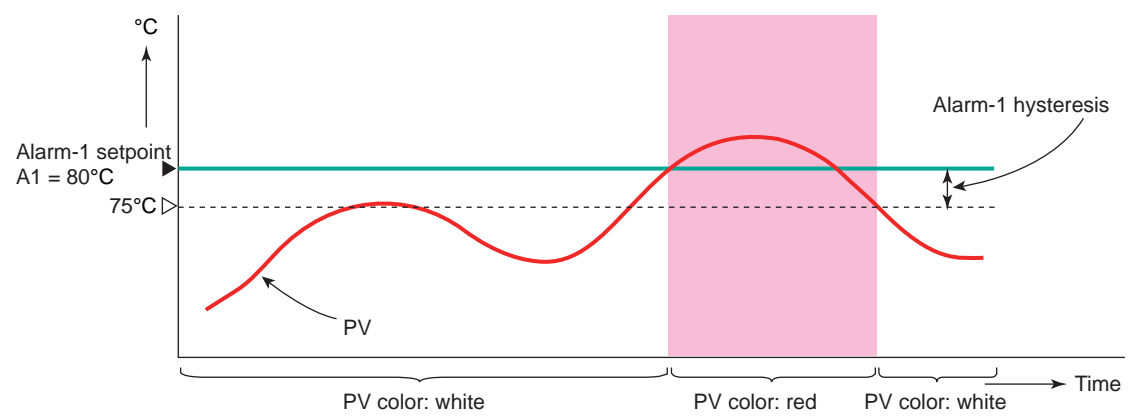

## **Change by Deviation**

The PV display color changes by deviation (PV – SP).

Set the PV color change high limit to "10°C" and the PV color change low limit to "5°C" as deviation band for the current target setpoint "50°C." PV display color changes from white to red if PV is out of the deviation.

The red-to-white switching action can be set. There is no hysteresis.

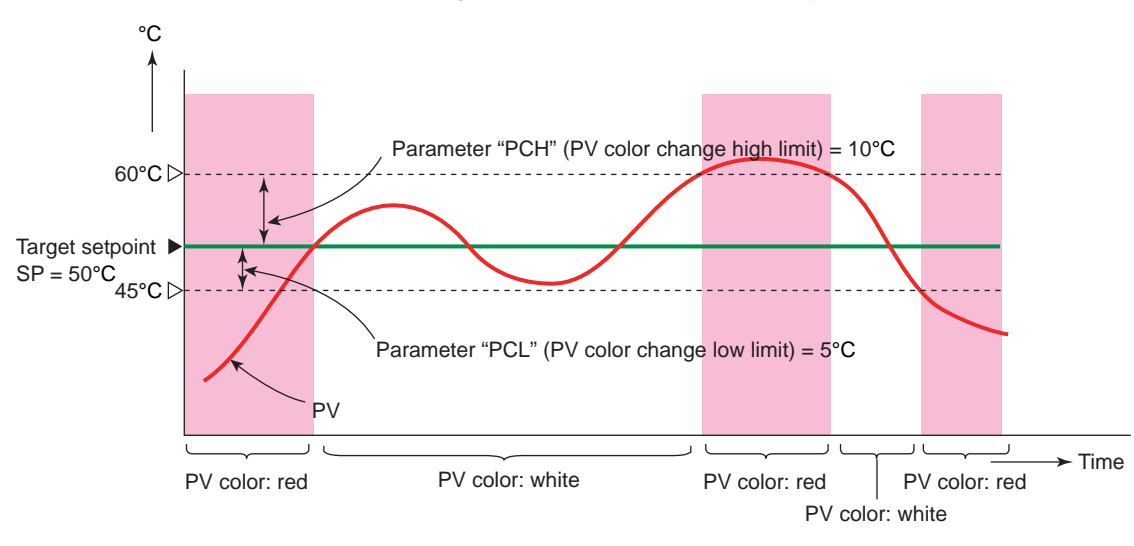

Display, Key, and Security Functions

## Link to PV

The PV display color changes by linking to PV.

Set the PV color change high limit to "70°C" and the PV color change low limit to "20°C." PV display color changes from white to red if PV is out of the range. The red-to-white switching action can be set. There is no hysteresis.

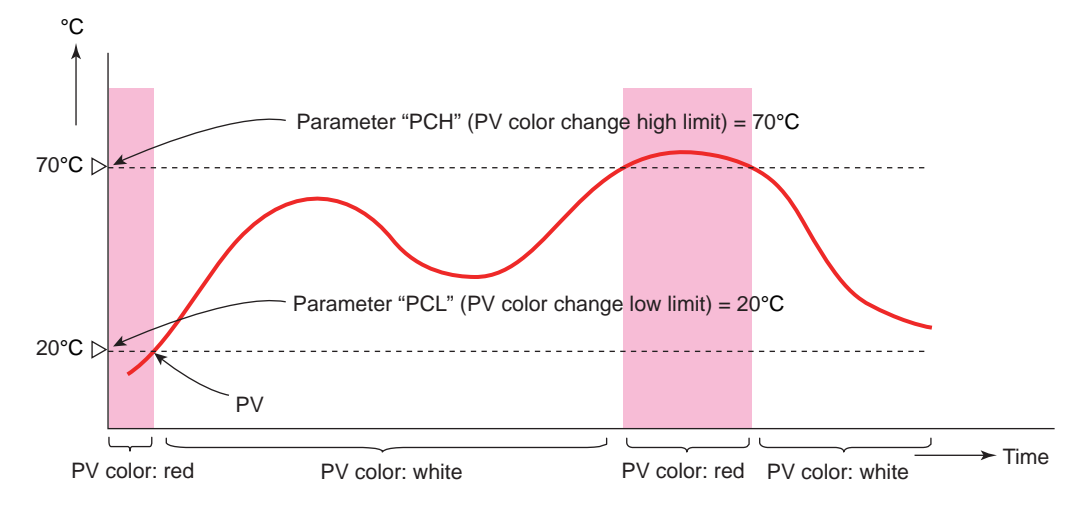

## **Use in Fixed Color**

PV display color can be fixed in red. It can also be fixed in white.

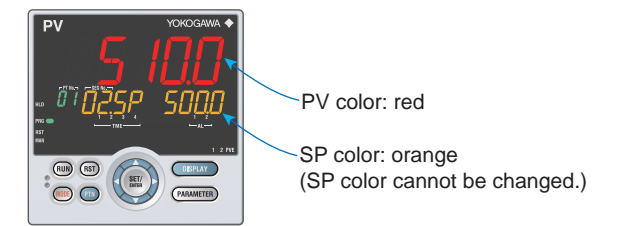

## Link to DI

The PV display color changes by linking to DI (ON/OFF).

The following is an example for changing the display color by a state of DI1. Set the parameter PCMD=10, and PVRW=5025. PV display color is red when DI1=ON, and is white when DI1=OFF.

PVRW: PV red/white switch (Menu: DI.SL)

| Parameter<br>symbol | Name                              | Display<br>level | Setting range                                                                                                    | Menu symbol |
|---------------------|-----------------------------------|------------------|----------------------------------------------------------------------------------------------------|-------------|
| PCMD                | Active color PV<br>display switch | EASY             | <ul> <li>0: Fixed in white</li> <li>1: Fixed in red</li> <li>2: Link to alarm 1 (Alarm OFF:<br/>white, Alarm ON: red)</li> <li>3: Link to alarm 1 (Alarm OFF:<br/>red, Alarm ON: white)</li> <li>4: Link to alarm 1 or 2 (Alarm<br/>OFF: white, Alarm ON: red)</li> <li>5: Link to alarm 1 or 2 (Alarm<br/>OFF: red, Alarm ON: white)</li> <li>6: PV limit (Within range: white,<br/>Out of range: red)</li> <li>7: PV limit (Within range: red, Out<br/>of range: white)</li> <li>8: SP deviation (Within deviation:<br/>white, Out of deviation: red)</li> <li>9: SP deviation (Within deviation:<br/>red, Out of deviation: white)</li> <li>10: Link to DI (ON: red, OFF:<br/>white)</li> </ul> | DISP Set    |
| РСН                 | PV color change<br>high limit     | EASY             | Set a display value when in PV limit or SP deviation.                                                                                                    |             |
| PCL                 | PV color change<br>low limit      | EASY             | -19999 to 30000 (Set a value<br>within the input range.)<br>Decimal point position depends on<br>the input type.                                                                                                    |             |

## 13.1.2 Masking Arbitrary Display Value in Operation Display

## Description

Display/non-display of the PV display, Setpoint display, and Status display in the Operation Display can be set.

Items that you do not want to display can be set to non-display. For example, when the Setpoint display is set to non-display, SP of the SP Display and OUT of the OUT Display are not displayed.

When an error at power-on or hardware malfunction error occurs, Operation display cannot be set to non-display.

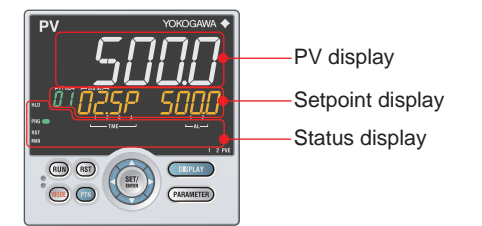

| Parameter<br>symbol | Name                            | Display<br>level | Setting range                  | Menu symbol |
|---------------------|---------------------------------|------------------|--------------------------------|-------------|
| PV.D                | PV display area ON/<br>OFF      | PRO              |                                |             |
| SP.D                | Setpoint display area<br>ON/OFF | PRO              | OFF: Nondisplay<br>ON: Display | DISP Set    |
| STS.D               | Status display area<br>ON/OFF   | PRO              |                                |             |

## 13.1.3 Registering SELECT Display (Up to 5 Displays)

#### Description

Registering frequently changed-operation parameters in the SELECT Display of the Operation Displays will allow you to change parameter settings easily. A maximum of five Displays can be registered.

Set the D register number of the parameter you wish to register for the registration to the SELECT Display.

However, the parameters in the following menu cannot be set:

CTL, PV, MPV, OUT, HBA, R485, ETHR, PROF, DNET, CC-L, KEY, DISP, CSEL, KLOC, MLOC, DI.SL, DI.NU, DI.D, ALM, DO, I/O, SYS, INIT, VER, and LVL.

When each parameter is displayed, the terminal area (E1 to E4) is displayed on Group display according to the suffix code and optional suffix code.

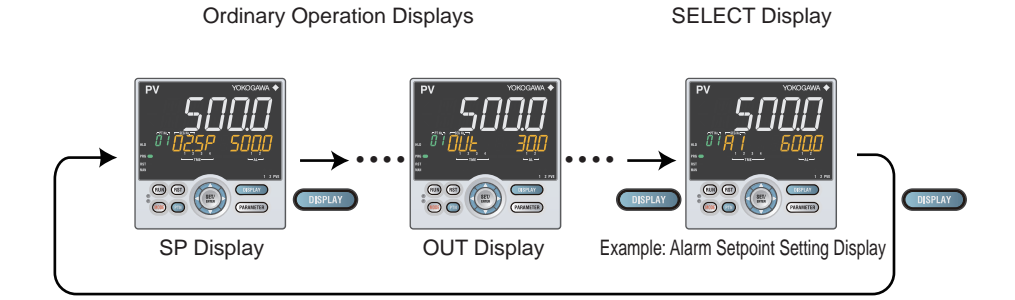

### Setting Details

| Parameter<br>symbol | Name                                   | Display<br>level | Setting range                                                              | Menu symbol |
|---------------------|----------------------------------------|------------------|----------------------------------------------------------------------------|-------------|
| CS1 to CS5          | SELECT Display-1 to<br>-5 registration | STD              | OFF: No registration D register<br>number (2201 to 5000) (6701<br>to 6710) | CSEL Set    |

For D register numbers, see the UTAdvanced Series Communication Interface User's Manual.

## 13.1.4 Changing Event Display

## Description

The UP35A has eight event (EV) lamps. PV events are assigned to EV1 to EV2 lamps on the front of the controller.

| Parameter<br>symbol | Name                                               | Display<br>level | Setting range                                                                                                    | Menu<br>symbol |
|---------------------|----------------------------------------------------|------------------|----------------------------------------------------------------------------------------------------|----------------|
| EV1 to<br>EV2       | EV1 to EV2<br>display<br>condition<br>registration | PRO              | <ul> <li>Setting range: 4001 to 6304</li> <li>OFF: Disable</li> <li>4785: Link to PV event 1 (Lit when the PV event-1 occurs)</li> <li>4786: Link to PV event 2 (Lit when the PV event-2 occurs)</li> <li>4529: Heater break alarm 1 (Lit when the alarm occurs)</li> <li>4530: Heater break alarm 2 (Lit when the alarm occurs)</li> <li>5025 to 5027: Link to DI1-DI3 (Lit when the contact is closed)</li> <li>5089 to 5093: Link to DI41-DI45 (E4-terminal area) (Lit when the contact is closed)</li> <li>5153 to 5155: Link to AL1-AL3 (Lit when the contact is closed)</li> <li>5169 to 5173: Link to D011-D015 (E1-terminal area) (Lit when the contact is closed)</li> <li>5217 to 5221: Link to D041-D045 (E4-terminal area) (Lit when the contact is closed)</li> <li>For other functions, see the UTAdvanced Series Communication Interface User's Manual</li> </ul> | DISP<br>Set    |

## 13.1.5 Registering SELECT Parameter Display (Up to 10 Displays)

#### Description

Registering frequently changed operation parameters (change frequency is lower than SELECT Display) in the SELECT Parameter Display will allow you to change parameter settings easily. A maximum of ten Displays can be registered.

Set the D register number of the parameter you wish to register for the registration to the SELECT Parameter Display.

However, the parameters in the following menus cannot be set:

CTL, PV, MPV, OUT, HBA, R485, ETHR, PROF, DNET, CC-L, KEY, DISP, CSEL, KLOC, MLOC, DI.SL, DI.NU, DI.D, ALM, DO, I/O, SYS, INIT, VER, and LVL.

When each parameter is displayed, the terminal area (E1 to E4) is displayed on Group display according to the suffix code and optional suffix code.

Ordinary Operation Display

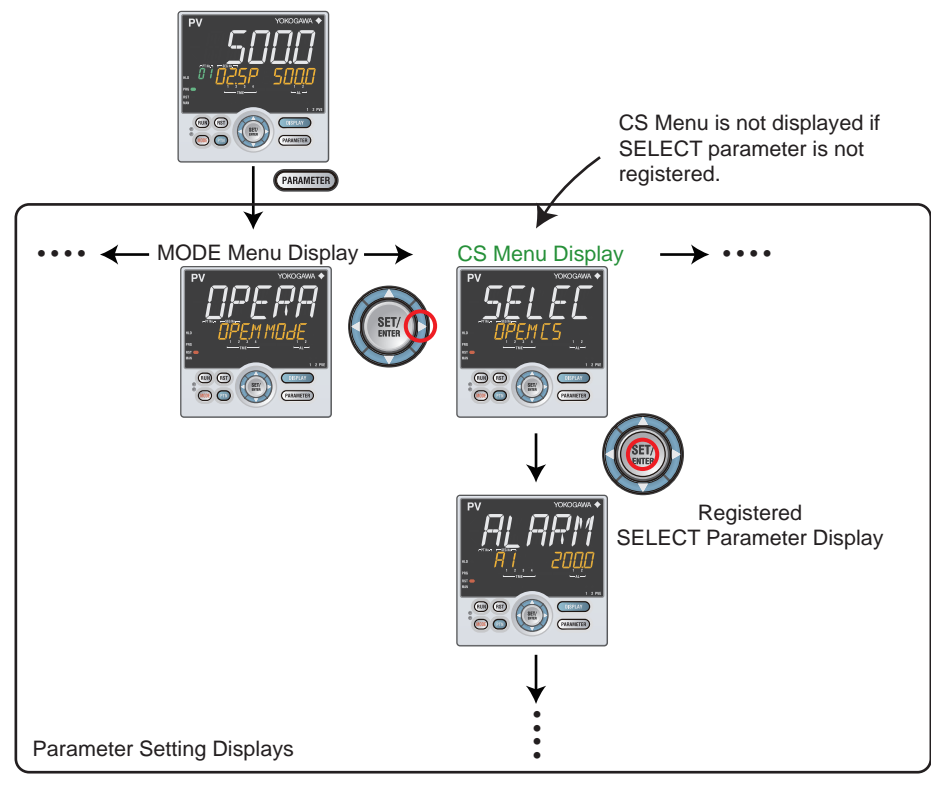

#### Setting Details

| Parameter<br>symbol | Name                                       | Display<br>level | Setting range                                               | Menu symbol |
|---------------------|--------------------------------------------|------------------|-------------------------------------------------------------|-------------|
| CS10 to<br>CS19     | SELECT parameter-10<br>to -19 registration | PRO              | OFF: No registration<br>D register number (2201 to<br>5000) | CSEL Set    |

For D register numbers, see the UTAdvanced Series Communication Interface User's Manual.

## 13.1.6 Setting Bar-graph Display Function

#### Description

The upper and lower bar-graph displays are provided on the front of the controller. PV or OUT can be displayed. Data which can be displayed on Bar-graph display are as follows.

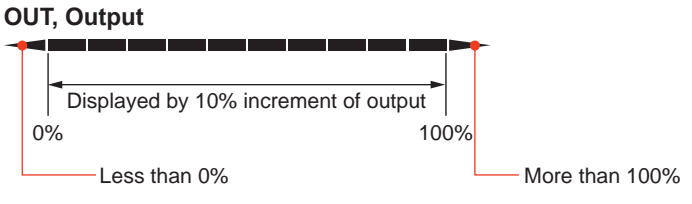

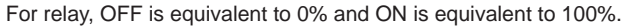

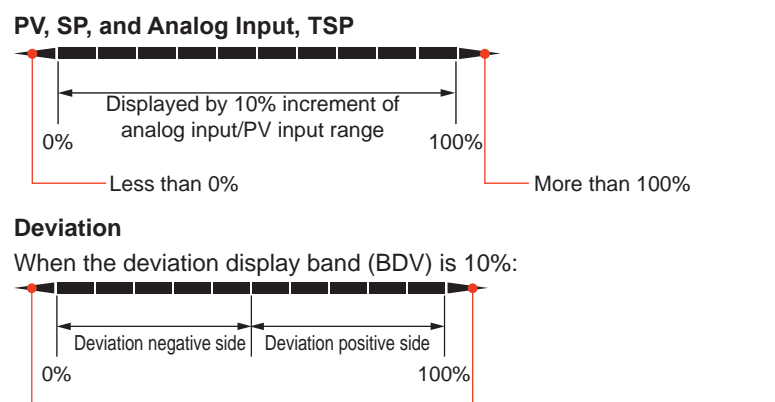

Deviation is more than -60%. Deviation is more than +60%.

Deviation negative side and deviation positive side are displayed by 10% increment of deviation. Indication is unlit when SP – (deviation display band (BDV))  $\leq$  PV  $\leq$  SP + (deviation display band (BDV)). Indication is unlit when TSP – (deviation display band (BDV))  $\leq$  PV  $\leq$  TSP + (deviation display band (BDV)).

IN = TC Type K -270.0 to 1370.0°C BDV = 82°C (5%), SP = 500.0°C, PV = 800.0°C

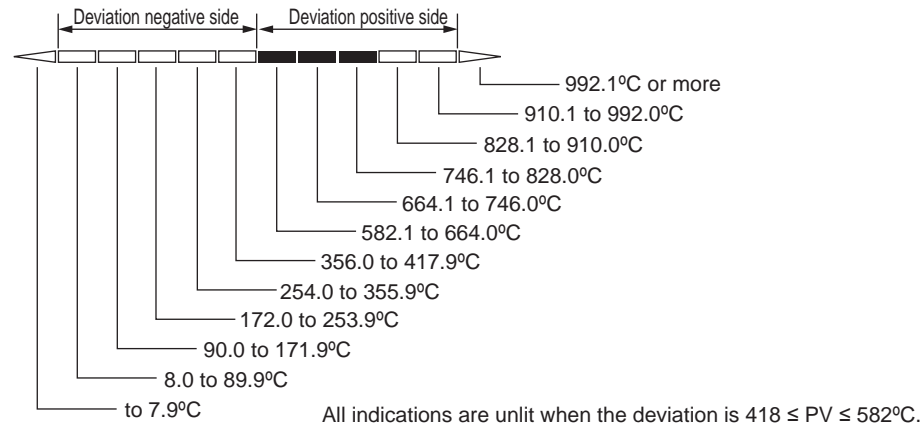

### Valve Opening

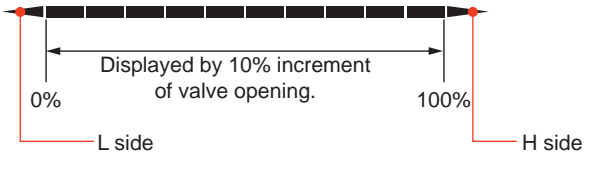

## Setting Details

| Parameter<br>symbol | Name                                   | Display<br>level | Setting range                                                                                                    | Menu symbol |
|---------------------|----------------------------------------|------------------|----------------------------------------------------------------------------------------------------|-------------|
| BAR1                | Bar-graph display<br>registration      | STD              | 0: Disable<br>1:OUT, Heating-side OUT, Internal<br>value in Position proportional<br>control<br>2: Cooling-side OUT<br>3: PV<br>4: SP<br>5: Deviation<br>6 to 16: Disable<br>17: Feedback input (valve<br>opening)<br>18: PV terminals analog input<br>19 to 22: Disable<br>23: Time event and alarm status<br>24: TSP<br>25: TSP deviation | DISP Set    |
| BDV                 | Bar-graph<br>deviation display<br>band | STD              | 0.0 to 100.0% of PV input range<br>span (EUS)                                                                                                    |             |

Note1: The bar-graph deviation display band (BDV) is enabled when the deviation is set to the BAR1.

## 13.1.7 Masking Least Significant Digit of PV Display

### Description

With and without least significant digit of the PV in the Operation Display can be set. If the least significant digit is set to none, the value in the least significant can be truncated or rounded.

The internal value is not changed depending on whether with or without least significant digit (the value is for display only). This parameter does not function for the PV without decimal point.

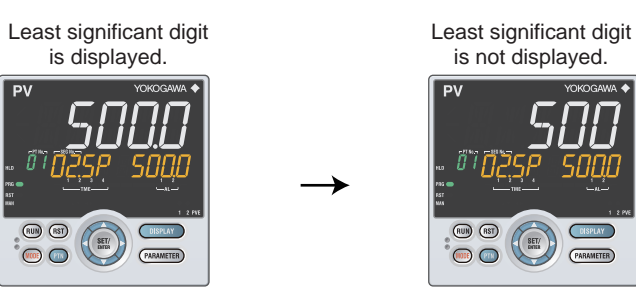

The following shows the example of with and without least significant digit

| PV display                   |                                 |              |  |  |
|------------------------------|---------------------------------|--------------|--|--|
| With looot significant digit | Without least significant digit |              |  |  |
| with least significant digit | Rounding                        | Rounding-off |  |  |
| 1499.9                       | 1499                            | 1500         |  |  |
| 1500.4                       | 1500                            | 1500         |  |  |
| 1999.9                       | 1999                            | 2000         |  |  |
| 2000.4                       | 2000                            | 2000         |  |  |
| 3000.0                       | 3000                            | 3000         |  |  |
| 3000.9                       | 3000                            | 3001         |  |  |
| 3001.0                       | 3001                            | 3001         |  |  |

| Parameter<br>symbol | Name                                                          | Display<br>level | Setting range                                                            | Menu symbol |
|---------------------|---------------------------------------------------------------|------------------|--------------------------------------------------------------------------|-------------|
| MLSD                | Least significant digital<br>mask of PV display               | STD              | OFF: With least significant digit<br>ON: Without least significant digit | DISP Set    |
| МКТР                | Method for least<br>significant digital mask<br>of PV display | STD              | 0: Rounding<br>1: Rounding-off                                           | DISP Set    |

## 13.1.8 Setting Economy Mode

#### Description

The LCD backlight ON/OFF can be set in the following methods. Setting the LCD backlight to OFF saves energy.

#### **User Function Keys**

- The LCD backlight ON/OFF switch can be assigned to the user function key.
- ► User function key: 13.2 Assigning Function to User Function Key

#### **Backlight OFF timer**

The backlight OFF timer sets the economy mode parameter to ON. If no keys are pressed for 30 minutes, the LCD backlight goes off automatically. The backlight OFF can be set to turn off the backlight for the whole display or a display other than the PV display.

To turn on the LCD backlight, press any key.

#### **Contact Input**

- The LCD backlight ON/OFF switch can be assigned to the contact input
- Contact input: 12.1 Setting Contact Input Function

In the following cases, the LCD backlight does not go off.

- when an alarm occurs
- When an error at power-on or a hardware malfunction error occurs

| Parameter<br>symbol | Name         | Display<br>level | Setting range                                                                                                    | Menu symbol |
|---------------------|--------------|------------------|----------------------------------------------------------------------------------------------------|-------------|
| ECO                 | Economy mode | STD              | OFF: Disable<br>1: Economy mode ON (All<br>indications except PV display<br>OFF)<br>2: Economy mode ON (All<br>indications OFF)<br>3: Brightness 10 % (all indications) | DISP Set    |

## 13.1.9 Selecting the Initial Operation Display that Appears at Power ON

## Description

The initial Operation Display that appears when the power is turned on can be set.

| Parameter<br>symbol | Name                              | Display<br>level | Setting range                                                                                                    | Menu symbol |
|---------------------|-----------------------------------|------------------|----------------------------------------------------------------------------------------------------|-------------|
| HOME                | Home Operation<br>Display setting | PRO              | <ul> <li>SP1: SP Display</li> <li>OUT1: OUT Display</li> <li>HCO: Heating/cooling OUT Display</li> <li>VP: Valve Position Display</li> <li>MV: Position Proportional</li> <li>Computation Output Display</li> <li>PID1: PID Number Display</li> <li>HC1: Heater Break Alarm-1 Current</li> <li>Display</li> <li>HC2: Heater Break Alarm-2 Current</li> <li>Display</li> <li>PV: PV Analog Input Display</li> <li>CS1 to CS5: SELECT Display 1 to 5</li> <li>TSP: TSP Display</li> <li>R.TIM: Remaining Segment-tim</li> <li>Display</li> <li>SEG.N: Segment Number Display</li> <li>R.CYC: Remaining Repetition</li> <li>Display</li> <li>PTN: Program Pattern Display</li> </ul> | DISP Set    |

## 13.1.10 Setting Message Function

### Description

Using the message function and turning the contact input on/off, the message registered beforehand can be displayed on PV display by interrupt.

The message is registered using LL50A Parameter Setting Software.

The messages are limited to 20 alphanumeric characters. A maximum of four messages can be registered.

If a number of messages occur simultaneously, the priority is as follows: (high) MG1>MG2>MG3>MG4 (low)

- Message registration: LL50A Parameter Setting Software User's Manual
- Registration of contact input: 12.1.1 Setting Contact Input Function
- Registration symbols: 3.3 List of Display Symbols

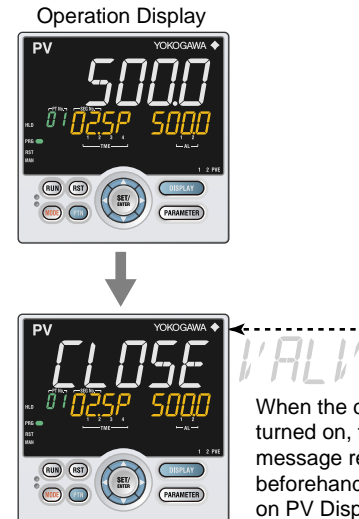

When the contact input is turned on, the scrolling message registered beforehand is displayed on PV Display.

## 13.1.11 Switching Guide Display Language

### Description

The guide display language that appears when the parameter or the menu is displayed can be switched.

| Parameter<br>symbol | Name                      | Display<br>level | Setting range                                              | Menu symbol |
|---------------------|---------------------------|------------------|------------------------------------------------------------|-------------|
| LANG                | Guide display<br>language | EASY             | ENG: English<br>FRA: French<br>GER: German<br>SPA: Spanish | SYS Set     |

## 13.1.12 Changing Guide Scroll Speed

### Description

The scroll speed can be changed when the guide for the parameter or menu is displayed.

### Setting Details

| Parameter<br>symbol | Name         | Display<br>level | Setting range         | Menu symbol |
|---------------------|--------------|------------------|-----------------------|-------------|
| SPD                 | Scroll speed | PRO              | (Slow) 1 to 8 (Quick) | DISP Set    |

## 13.1.13 Turning Guide Display ON/OFF

## Description

The guide display that appears when the parameter or the menu is displayed can be switched.

The guide display can be turned on and off by the MODE key in the Menu Display and Parameter Setting Display.

## Setting Details

| Parameter<br>symbol | Name                 | Display<br>level | Setting range                  | Menu symbol |
|---------------------|----------------------|------------------|--------------------------------|-------------|
| GUID                | Guide display ON/OFF | STD              | OFF: Nondisplay<br>ON: Display | DISP Set    |

## 13.1.14 Setting Automatic Return to Operation Display

### Description

The Display will automatically revert to the Operation Display if no keys are pressed for 5 minutes in Menu Display or Parameter Setting Display.

| Parameter<br>symbol | Name                                     | Display<br>level | Setting range                                                                                                    | Menu symbol |
|---------------------|------------------------------------------|------------------|----------------------------------------------------------------------------------------------------|-------------|
| OP.JP               | Automatic return to<br>Operation Display | PRO              | <ul><li>ON: Automatically returned to<br/>the Operation Display.</li><li>OFF: Not automatically<br/>returned to the Operation<br/>Display.</li></ul> | DISP Set    |

## 13.1.15 Setting Brightness and Contrast Adjustment of LCD and Display Update Cycle

## Description

The brightness and contrast for PV, Setpoint, Bar-graph, and Status indicator can be adjusted.

Brightness ranges for each display can be set.

The LCD has a characteristic that the display action becomes late at the low temperature. This can be solved by adjusting the display update cycle (D.CYC).

| Parameter<br>symbol | Name                                            | Display<br>level | Setting range                                                             | Menu symbol |
|---------------------|-------------------------------------------------|------------------|---------------------------------------------------------------------------|-------------|
| BRI                 | Brightness                                      | EASY             | (Dark) 1 to 5 (Bright)                                                    |             |
| B.PVW               | White brightness<br>adjustment of PV<br>display | PRO              | Adjusts the white brightness<br>of PV display.<br>(Dark) -4 to 4 (Bright) |             |
| B.PVR               | Red brightness<br>adjustment of PV<br>display   | PRO              | Adjusts the red brightness of<br>PV display.<br>(Dark) -4 to 4 (Bright)   |             |
| B.SP                | Brightness adjustment of Setpoint display       | PRO              | Adjusts the brightness of SP<br>display.<br>(Dark) -4 to 4 (Bright)       |             |
| B.BAR               | Brightness adjustment of Bar-graph display      | PRO              | Adjusts the brightness of SP<br>display.<br>(Dark) -4 to 4 (Bright)       | DISP Set    |
| B.STS               | Brightness adjustment of Status indicator       | PRO              | Adjusts the brightness of<br>Status indicator.<br>(Dark) -4 to 4 (Bright) |             |
| D.CYC               | Display update cycle                            | PRO              | 1: 100 ms<br>2: 200 ms<br>3: 500 ms<br>4: 1 s<br>5: 2 s                   |             |

# **13.2 Assigning Function to User Function**

### Description

The UP35A has four user function keys on the front panel. The UP32A has two user function keys on the front panel.

Various functions (operation mode switch etc.) can be assigned to the user function key. Press the user function key to perform the assigned function.

The User function key is available only on the Operation Display.

The assigned function does not work on the Parameter Setting Display. However, the MODE key can be used to turn on/off the guide display.

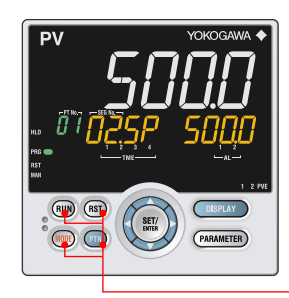

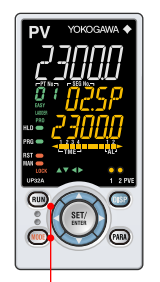

User function keys

| Parameter<br>symbol | Name                                | Display<br>level | Setting range | Menu symbol |
|---------------------|-------------------------------------|------------------|---------------|-------------|
| RUN                 | RUN key action setting              | PRO              |               |             |
| RST                 | RST key action setting (UP35A only) | PRO              | See the table |             |
| PTN                 | PTN key action setting (UP35A only) | PRO              | below         | KET Set     |
| MODE                | MODE key action setting             | PRO              |               |             |

| Cotroint | Eurotion                                             | Action                                                                                                    |                   | Availability |              |              |  |
|----------|------------------------------------------------------|----------------------------------------------------------------------------------------------------|-------------------|--------------|--------------|--------------|--|
| Serbouur | Function                                             | Action                                                                                                    | RST               | RUN          | PTN          | MODE         |  |
| OFF      | Unassigned                                           | _                                                                                                    | $\checkmark$      | $\checkmark$ | $\checkmark$ | $\checkmark$ |  |
| PROG     | Switch to PROG (Start of program operation)          | A program pattern starts if the user function key<br>is pressed for one second.<br>If program operation starts in hold-mode, hold-<br>mode operation is disabled.                                                                      | V                 | 1            | $\checkmark$ | V            |  |
| RESET    | Switch to RESET (Stop of program operation)          | A program pattern stops if the user function key<br>is pressed for one second.                                                                                                    | $\sqrt{\sqrt{1}}$ | $\checkmark$ | V            | $\checkmark$ |  |
| LOCAL    | Switch to LOCAL(LSP) (Start of local-mode operation) | Local-mode operation starts if the user function key is pressed for one second.                                                                                                    | $\checkmark$      | $\checkmark$ | $\checkmark$ | $\checkmark$ |  |
| P/R      | PROG/RESET Switch                                    | PROG and RESET switches every time the user function key is pressed for one second.                                                                                                    | $\checkmark$      | $\checkmark$ | $\checkmark$ | $\checkmark$ |  |
| P/H      | PROG/HOLD Switch                                     | PROG and HOLD switches every time the user function key is pressed for one second.                                                                                                    | $\checkmark$      | $\checkmark$ | $\checkmark$ | $\checkmark$ |  |
| P/L      | PROG/LOCAL(LSP) Switch                               | PROG and LOCAL switches every time the user function key is pressed for one second.                                                                                                    | V                 | $\checkmark$ | $\checkmark$ | $\checkmark$ |  |
| HLD      | Switch to HOLD (Start of hold-<br>mode operation)    | Hold-mode operation starts if the user function key is pressed once.                                                                                                    | V                 | √            | $\checkmark$ | V            |  |
| ADV      | Advance of segment                                   | Program advance if the user function key is pressed for one second.                                                                                                    | $\checkmark$      | $\checkmark$ | $\checkmark$ | V            |  |
| A/M      | AUTO/MAN switch                                      | AUTO and MAN switches every time the user function key is pressed.                                                                                                    | $\checkmark$      | $\checkmark$ | $\checkmark$ | V            |  |
| PRG1     | Switch to PROG (Start of program-1 operation)        | Starts program pattern-1 if the user function key is pressed for one second.                                                                                                    | V                 | $\checkmark$ | $\checkmark$ | V            |  |
| PRG2     | Switch to PROG (Start of program-2 operation)        | Starts program pattern-2 if the user function key is pressed for one second.                                                                                                    | V                 | V            | $\checkmark$ | V            |  |
| AT       | Auto-tuning                                          | Pressing the user function key executes auto-<br>tuning                                                                                                    | V                 | $\checkmark$ | $\checkmark$ | V            |  |
| LTUP     | LCD brightness UP                                    | The current brightness gradually increases every time the function key is pressed.                                                                                                    | $\checkmark$      | $\checkmark$ | $\checkmark$ | V            |  |
| LTDN     | LCD brightness DOWN                                  | The current brightness gradually decreases every time the function key is pressed.                                                                                                    | V                 | V            | V            | V            |  |
| BRI      | Adjust LCD brightness                                | The current brightness gradually increases every time the function key is pressed.<br>Pressing the function key after reaching the maximum brightness changes to the minimum brightness.<br>Thereafter, minimum brightness is reported |                   | V            | 1            | V            |  |
| LCD      | LCD Backlight ON/OFF switch                          | The LCD backlight turns on and off every time the user function key is pressed.                                                                                                    | $\checkmark$      | $\checkmark$ | √            | $\checkmark$ |  |

### 13.2 Assigning Function to User Function Key

|          |                                  | •                                                                                                    |              | Availa       | ability           |                   |
|----------|----------------------------------|----------------------------------------------------------------------------------------------------|--------------|--------------|-------------------|-------------------|
| Setpoint | Function                         | Action                                                                                                    | RST          | RUN          | PTN               | MODE              |
| LAT      | Latch release                    | Latch 1 to latch 4 are released every time the user function key is pressed.                                                                                                    | $\checkmark$ | $\checkmark$ | $\checkmark$      | $\checkmark$      |
| PID      | PID Tuning switch                | Pressing the function key during operation<br>displays the first parameter (proportional band) of<br>the currently selected PID parameter group and<br>enables the setting to be changed.<br>As with the operation to change the parameter<br>setpoint, the sequence is $P \rightarrow I \rightarrow D \rightarrow \rightarrow P \rightarrow$<br>Pressing the function key again, or pressing the<br>DISPLAY key or DISP key returns to the initial<br>Operation Display.<br>The PARAMETER key or PARA key does not<br>switch to the Menu Display. | V            | $\checkmark$ | V                 | $\checkmark$      |
| PTN      | Program pattern number selection | Program pattern is selected every time the user function key is pressed.                                                                                                    | $\checkmark$ | $\checkmark$ | $\sqrt{\sqrt{1}}$ | $\checkmark$      |
| MODE     | Operation mode                   | The operation mode parameters are displayed every time the user function key is pressed.                                                                                                    |              | V            | $\checkmark$      | $\sqrt{\sqrt{1}}$ |

(Continued)

Note 1:  $\sqrt{\text{indicates available, - indicates unavailable, and }\sqrt{\sqrt{\text{indicates initial value.}}}$ 

► Contact input: 12.1 Setting Contact Input Function

### Status of user function key

The status of the user function key can be identified by communication. "1" can be read while the user function key is held down, and "0" can be read when the user function key is released. (Initial value: 0)

► Reading via communication: UTAdvanced Series Communication Interface User's Manual

### MODE key operation in the Parameter Setting Display

In the Menu Display and Parameter Setting Display, the guide is displayed on PV display. At this time, use the MODE key to turn on and off the guide display on PV display. A measured input value (PV) is displayed in the ON state.

# **13.3 Setting Security Functions**

## 13.3.1 Setting or clearing the Password

### Description

The password function can prevent inadvertent changes to the parameter settings. If a password is set, the checking is required when moving to the Setup Parameter Setting Display. When the password is verified, can be changed to the Setup Parameter Setting Display. The parameters in the following menus can be set only when the password is verified.

CTL, PV, MPV, OUT, HBA, R485, ETHR, PROF, DNET, CC-L, KEY, DISP, CSEL, KLOC, MLOC, DI.SL, DI.NU, DI.D, ALM, DO, I/O, SYS, INIT, VER, and LVL. When each parameter is displayed, the terminal area (E1 to E4) is displayed on Group display according to the suffix code and optional suffix code.

Always remember your password when using the password function.

To clear the password, set parameter PASS to "0."

### Setting Details

| Parameter<br>symbol | Name             | Display<br>level | Setting range            | Menu symbol |
|---------------------|------------------|------------------|--------------------------|-------------|
| PASS                | Password setting | EASY             | 0 (No password) to 65535 | SYS Set     |

## 13.3.2 Setting Parameter Display Level

### Description

Parameter display level can be set according to the setting level.
Parameter display level: Chapter 18 Parameters

| Parameter<br>symbol | Name                       | Display<br>level | Setting range                                                                           | Menu symbol |
|---------------------|----------------------------|------------------|-----------------------------------------------------------------------------------------|-------------|
| LEVL                | Parameter display<br>level | EASY             | EASY: Easy setting mode<br>STD: Standard setting mode<br>PRO: Professional setting mode | LVL Set     |
# 13.3.3 Locking (Hiding) Parameter Menu Display

## Description

The parameter menu display lock function hides the following Parameter Menu Displays.

## Setting Details

| Parameter<br>symbol | Name                                                 | Display<br>level | Setting range | Menu symbol |  |
|---------------------|------------------------------------------------------|------------------|---------------|-------------|--|
| CTL                 | [CTL] menu lock                                      | PRO              |               |             |  |
| PV                  | [PV] menu lock     PRO       [MPV] menu lock     PRO |                  |               |             |  |
| MPV                 |                                                      |                  |               |             |  |
| OUT                 | [OUT] menu lock                                      | PRO              |               |             |  |
| HBA                 | [HBA] menu lock                                      | PRO              |               |             |  |
| R485                | [R485] menu lock                                     | PRO              |               |             |  |
| ETHR                | [ETHR] menu lock                                     | PRO              |               |             |  |
| PROF                | [PROF] menu lock                                     | PRO              |               |             |  |
| DNET                | [DNET] menu lock                                     | PRO              |               | MLOC Set    |  |
| CC-L                | [CC-L] menu lock                                     | PRO              | OFF: Display  |             |  |
| KEY                 | [KEY] menu lock                                      | PRO              |               |             |  |
| DISP                | [DISP] menu lock                                     | PRO              |               |             |  |
| CSEL                | [CSEL] menu lock PRO ON: Nondisplay                  |                  | MILCO GEL     |             |  |
| KLOC                | [KLOC] menu lock                                     | PRO              |               |             |  |
| DI.SL               | [DI.SL] menu lock                                    | PRO              |               |             |  |
| DI.NU               | [DI.NU] menu lock                                    | PRO              |               |             |  |
| DI.D                | [DI.D] menu lock                                     | PRO              |               |             |  |
| ALM                 | [ALM] menu lock                                      | PRO              |               |             |  |
| DO                  | [DO] menu lock                                       | PRO              |               |             |  |
| I/O                 | [I/O] menu lock                                      | PRO              |               |             |  |
| SYS                 | [SYS] menu lock                                      | PRO              |               |             |  |
| INIT                | [INIT] menu lock                                     | PRO              |               |             |  |
| VER                 | [VER] menu lock                                      | PRO              | ]             |             |  |
| LVL                 | [LVL] menu lock                                      | PRO              |               |             |  |

Note1: When each parameter is displayed, the terminal area (E1 to E4) is displayed on Group display according to the suffix code and optional suffix code.

| (Continued)         |                  |                  |               |             |
|---------------------|------------------|------------------|---------------|-------------|
| Parameter<br>symbol | Name             | Display<br>level | Setting range | Menu symbol |
| MODE                | [MODE] menu lock | PRO              |               |             |
| CS                  | [CS] menu lock   | PRO              |               |             |
| PROG                | [PROG] menu lock | PRO              | _             |             |
| LOC                 | [LOC] menu lock  | PRO              | _             |             |
| EDIT                | [EDIT] menu lock | PRO              | _             |             |
| AL                  | [AL] menu lock   | PRO              | _             |             |
| SPS                 | [SPS] menu lock  | PRO              | OFF: Display  | MLOC Set    |
| ALRM                | [ALRM] menu lock | PRO              |               |             |
| PVS                 | [PVS] menu lock  | PRO              | _             |             |
| PID                 | [PID] menu lock  | PRO              | _             |             |
| TUNE                | [TUNE] menu lock | PRO              | _             |             |
| ZONE                | [ZONE] menu lock | PRO              |               |             |
| PPAR                | [PPAR] menu lock | PRO              |               |             |

Note 1: When each parameter is displayed, the terminal area (E1 to E4) is displayed on Group display according to the suffix code and optional suffix code.

# 13.3.4 Key Lock

## Description

The key lock function locks the key on the front panel to prohibit key operation. It can prohibit the operation mode switch or parameter setting change.

#### Setting Details

| Parameter<br>symbol | Name                                          | Display<br>level | Setting range | Menu symbol |
|---------------------|-----------------------------------------------|------------------|---------------|-------------|
| DATA                | Front panel parameter data key lock           | STD              |               |             |
| RUN                 | Front panel RUN key lock                      |                  |               |             |
| RST                 | Front panel RST key lock STD OFF: Unlock KLOC |                  |               |             |
| PTN                 | Front panel PTN key lock                      | STD              |               |             |
| MODE                | Front panel MODE key lock                     | STD              |               |             |

# 13.3.5 Setting Display/Non-display of Operation Display

#### Description

Display/non-display of the Operation Display can be set.

► Operation Display: Chapter 6 Monitoring and Control of Regular Operations

| Parameter<br>symbol | Name                                                     | Display<br>level | Setting range                  | Menu symbol |
|---------------------|----------------------------------------------------------|------------------|--------------------------------|-------------|
| U.SP                | SP Display lock                                          | PRO              |                                |             |
| U.TSP               | TSP Display lock                                         | PRO              |                                |             |
| U.TM                | Remaining Segmen-time Display<br>lock                    | PRO              | -                              |             |
| U.OUT               | OUT Display lock                                         | PRO              |                                |             |
| U.HCO               | Heating/cooling OUT Display lock                         | PRO              | -                              |             |
| U.VP                | Valve Position Display lock                              | PRO              |                                |             |
| U.MV                | Position Proportional Computation<br>Output Display lock | PRO              | OFF: Display<br>ON: Nondisplay | KLOC Set    |
| U.PID               | PID Number Display lock                                  | PRO              |                                |             |
| U.SEG               | Segment Number Display lock                              | PRO              |                                |             |
| U.RCY               | Remaining Repetition Display lock                        | PRO              |                                |             |
| U.PTN               | Program Pattern Display lock                             | PRO              |                                |             |
| U.HC                | Heater Break Alarm Current Value<br>Display lock         | PRO              |                                |             |
| U.PV                | PV Analog Input Display lock                             | PRO              |                                |             |

# 13.3.6 Prohibiting Writing via Communication

## Description

Writing data to each register via all communication methods can be permitted or prohibited. However, writing data via light-loader (front) or maintenance port (upper) is possible using LL50A Parameter Setting Software.

| P | Parameter<br>symbol | Name                                   | Display<br>level | Setting range              | Menu symbol |
|---|---------------------|----------------------------------------|------------------|----------------------------|-------------|
| С | OM.W                | Communication write enable/<br>disable | STD              | OFF: Enable<br>ON: Disable | KLOC Set    |

# 13.4.1 Confirmation of Key and I/O Condition

## Description

Can be confirm the Key and I/O condition.

#### Setting Details

| Parameter<br>symbol | Name                                  | Display<br>level | Setting range | Menu symbol |
|---------------------|---------------------------------------|------------------|---------------|-------------|
| KEY                 | Key status                            | PRO              |               |             |
| X000                | DI1-DI3 status (equipped as standard) | PRO              |               |             |
| X100                | DI11-DI15 status (E1-terminal area)   | PRO              |               |             |
| X400                | DI41-DI46 status (E4-terminal area)   | PRO              | Read only.    | I/O Set     |
| Y000                | AL1-AL3 status (equipped as standard) | PRO              |               |             |
| Y100                | DO11-DO15 status (E1-terminal area)   | PRO              |               |             |
| Y400                | DO41-DO45 status (E4-terminal area)   | PRO              |               |             |

Note: When each parameter is displayed, the terminal area (E1 to E4) is displayed on Group display according to the suffix code and optional suffix code.

Key confirmation parameters are displayed in hexadecimal. When the error occurs, "1" is set on the bit of corresponding error , and the bit data is displayed in hexadecimal.

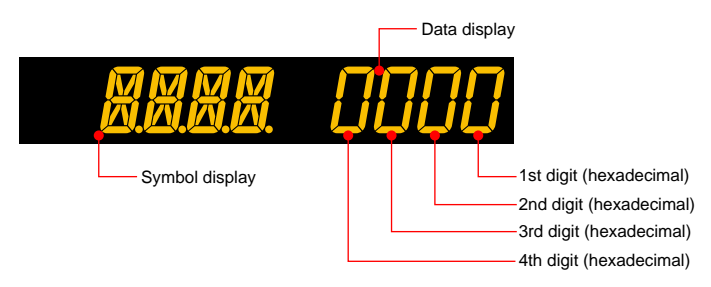

| Parameter KEY   |     |                                         |
|-----------------|-----|-----------------------------------------|
| Displayed digit | bit | Description                             |
|                 | 0   | PARAMETER (or PARA) key (0: OFF, 1: ON) |
| 1 et digit      | 1   | DISPLAY (or DISP) key (0: OFF, 1: ON)   |
|                 | 2   | RIGHT arrow key (0: OFF, 1: ON)         |
|                 | 3   | DOWN arrow key (0: OFF 1: ON)           |
|                 | 4   | SET/ENTER key (0: OFF, 1: ON)           |
| 2nd digit       | 5   | UP arrow key (0: OFF, 1: ON)            |
|                 | 6   | LEFT arrow key (0: OFF, 1: ON)          |
|                 | 7   | -                                       |
|                 | 8   | -                                       |
| 2rd digit       | 9   | -                                       |
|                 | 10  | -                                       |
|                 | 11  | PTN key (0: OFF, 1: ON)                 |
|                 | 12  | RST key (0: OFF, 1: ON)                 |
| Ath digit       | 13  | MODE key (0: OFF, 1: ON)                |
|                 | 14  | RUN key (0: OFF, 1: ON)                 |
|                 | 15  | -                                       |

#### Parameter X000

| Displayed digit | bit | Description                |
|-----------------|-----|----------------------------|
| d at all alt    | 0   | DI1 status (0: OFF, 1: ON) |
|                 | 1   | DI2 status (0: OFF, 1: ON) |
| i si uigii      | 2   | DI3 status (0: OFF, 1: ON) |
|                 | 3   | -                          |
|                 | 4   | -                          |
| 2nd digit       | 5   | -                          |
| zna algit       | 6   | -                          |
|                 | 7   | -                          |
|                 | 8   | -                          |
| 2rd digit       | 9   | -                          |
| Sid digit       | 10  | -                          |
|                 | 11  | -                          |
| 4th digit       | 12  | -                          |
|                 | 13  | -                          |
|                 | 14  | -                          |
|                 | 15  | -                          |

#### Parameter X100

| Displayed digit | bit | Description                 |
|-----------------|-----|-----------------------------|
| 4 - 4 - 11 - 14 | 0   | DI11 status (0: OFF, 1: ON) |
|                 | 1   | DI12 status (0: OFF, 1: ON) |
| i si digit      | 2   | DI13 status (0: OFF, 1: ON) |
|                 | 3   | DI14 status (0: OFF, 1: ON) |
|                 | 4   | DI15 status (0: OFF, 1: ON) |
| 2nd digit       | 5   | -                           |
| zna algit       | 6   | -                           |
|                 | 7   | -                           |
|                 | 8   | -                           |
| 2rd digit       | 9   | -                           |
| Sid digit       | 10  | -                           |
|                 | 11  | -                           |
| 4th digit       | 12  | -                           |
|                 | 13  | -                           |
|                 | 14  | -                           |
|                 | 15  | _                           |

| Parameter X400  |     |                             |  |  |
|-----------------|-----|-----------------------------|--|--|
| Displayed digit | bit | Description                 |  |  |
|                 | 0   | DI41 status (0: OFF, 1: ON) |  |  |
| 1 et digit      | 1   | DI42 status (0: OFF, 1: ON) |  |  |
| i st digit      | 2   | DI43 status (0: OFF, 1: ON) |  |  |
|                 | 3   | DI44 status (0: OFF, 1: ON) |  |  |
|                 | 4   | DI45 status (0: OFF, 1: ON) |  |  |
| 2nd digit       | 5   | -                           |  |  |
|                 | 6   | -                           |  |  |
|                 | 7   | -                           |  |  |
|                 | 8   | -                           |  |  |
| 2rd digit       | 9   | -                           |  |  |
| Si u uigit      | 10  | -                           |  |  |
|                 | 11  | -                           |  |  |
|                 | 12  | -                           |  |  |
| Ath digit       | 13  | -                           |  |  |
|                 | 14  | -                           |  |  |
|                 | 15  | -                           |  |  |

#### Parameter Y000

| Displayed digit | bit | Description                |
|-----------------|-----|----------------------------|
|                 | 0   | AL1 status (0: OFF, 1: ON) |
| 4 - 1 - 11 - 11 | 1   | AL2 status (0: OFF, 1: ON) |
| i si digit      | 2   | AL3 status (0: OFF, 1: ON) |
|                 | 3   | -                          |
|                 | 4   | -                          |
| and digit       | 5   | -                          |
|                 | 6   | -                          |
|                 | 7   | -                          |
|                 | 8   | -                          |
| 2rd digit       | 9   | -                          |
| isi u uigit     | 10  | -                          |
|                 | 11  | -                          |
| 4th digit       | 12  | -                          |
|                 | 13  | -                          |
|                 | 14  | -                          |
|                 | 15  | -                          |

#### Parameter Y100

| Displayed digit | bit | Description                 |
|-----------------|-----|-----------------------------|
| 4 - ( -1'')     | 0   | DO11 status (0: OFF, 1: ON) |
|                 | 1   | DO12 status (0: OFF, 1: ON) |
| i si digit      | 2   | DO13 status (0: OFF, 1: ON) |
|                 | 3   | DO14 status (0: OFF, 1: ON) |
|                 | 4   | DO15 status (0: OFF, 1: ON) |
| 2nd digit       | 5   | -                           |
|                 | 6   | -                           |
|                 | 7   | -                           |
|                 | 8   | -                           |
| 2rd digit       | 9   | -                           |
|                 | 10  | -                           |
|                 | 11  | -                           |
| 4th digit       | 12  | -                           |
|                 | 13  | -                           |
|                 | 14  | _                           |
|                 | 15  |                             |

| Parameter Y400  |     |                             |
|-----------------|-----|-----------------------------|
| Displayed digit | bit | Description                 |
|                 | 0   | DO41 status (0: OFF, 1: ON) |
| 1 of digit      | 1   | DO42 status (0: OFF, 1: ON) |
| i si uigii      | 2   | DO43 status (0: OFF, 1: ON) |
|                 | 3   | DO44 status (0: OFF, 1: ON) |
|                 | 4   | DO45 status (0: OFF, 1: ON) |
| 2nd digit       | 5   | -                           |
| zna algit       | 6   | -                           |
|                 | 7   | -                           |
|                 | 8   | -                           |
| Ord digit       | 9   | -                           |
| sia aigit       | 10  | -                           |
|                 | 11  | -                           |
|                 | 12  | -                           |
| Ath digit       | 13  | -                           |
| 4th digit       | 14  | -                           |
|                 | 15  | -                           |

# 13.4.2 Confirmation of Version

# Description

Can be confirm the version of the controller.

| Parameter<br>symbol | Name              | Display<br>level | Setting range | Menu symbol |
|---------------------|-------------------|------------------|---------------|-------------|
| MCU                 | MCU version       | EASY             |               |             |
| DCU                 | DCU version       | EASY             |               |             |
| ECU1                | ECU-1 version     | EASY             |               |             |
| ECU3                | ECU-3 version     | EASY             |               |             |
| ECU4                | ECU-4 version     | EASY             |               |             |
| PARA                | Parameter version | EASY             | Bood only     |             |
| H.VER               | Product version   | EASY             | Read only.    | VER Set     |
| SER1                | Serial number 1   | EASY             |               |             |
| SER2                | Serial number 2   | EASY             |               |             |
| MAC1                | MAC address 1     | EASY             |               |             |
| MAC2                | MAC address 2     | EASY             |               |             |
| MAC3                | MAC address 3     | EASY             |               |             |

# 14.1 Initializing Parameter Settings to Factory Default Values

#### Description

Parameter settings can be initialized to the factory default values. The ladder program is also initialized to the factory default. All program patterns can not be cleared during program pattern operation. Can be cleared in RESET mode. Use the key or LL50A Parameter Setting Software to execute it.

#### Note\_

The user setting values (defaults) are not initialized even if the parameter setting values are initialized to the factory default values.

| Parameter<br>symbol | Name                                    | Display<br>level | Setting range                                                                     | Menu symbol |
|---------------------|-----------------------------------------|------------------|-----------------------------------------------------------------------------------|-------------|
| F.DEF               | Initialization to factory default value | PRO              | -12345: Initialization,<br>automatically returned to "0"<br>after initialization. |             |
| P.DEF               | Clearing all program pattern data       | PRO              | 13579: Initialization,<br>automatically returned to "0"<br>after initialization.  | INIT Set    |

# 14.2 Registering and Initializing User Default Values

# 14.2.1 Registering as User Setting (Default) Values

#### Description

The user default values can be registered as parameter default values. The ladder program, the program pattern, and parameter "SEG.T" can not be registered as user default values.

Use the LL50A Parameter Setting Software to register user setting (default) values.

# CAUTION

Before registering the user default value, make sure that the user setting value is set to the parameter.

# 14.2.2 Initializing to User Setting (Default) Values

#### Description

Parameter settings can be initialized to the user setting (default) values. The ladder program, the program pattern, and parameter "SEG.T" are not initialized to the factory default.

Use the LL50A Parameter Setting Software to execute it.

| Parameter<br>symbol | Name                                 | Display<br>level | Setting range                                                                    | Menu symbol |
|---------------------|--------------------------------------|------------------|----------------------------------------------------------------------------------|-------------|
| U.DEF               | Initialization to user default value | PRO              | 12345: Initialization,<br>automatically returned to "0"<br>after initialization. | INIT Set    |

# 15.1 Remedies if Power Failure Occurs during Operations

#### Description

The operation status and remedies after a power failure differ with the length of power failure time:

Regardless of the length of power failure time, all functions of the controller cannot be operated for about 10 seconds after recovery. However, the case of instantaneous power failure is excepted.

- 100–240 V AC: Instantaneous power failure of 20 ms or less
- 24 V AC/DC: Instantaneous power failure of 1 ms

A power failure is not detected. Normal operation continues.

· Power failure of about less than 5 seconds

The following shows effects caused in "settings" and "operation status."

| Alarm action                    | Does not continue. Alarm with stand-by function will enter stand-by status.<br>Alarm latch will be initialized. |
|---------------------------------|----------------------------------------------------------------------------------------------------|
| Setting parameter               | Set contents of each parameter are retained.                                                                    |
| Auto-tuning                     | Cancelled.                                                                                                    |
| Control action                  | Action before power failure continues.                                                                          |
| Timer, counter (ladder program) | Initialized.                                                                                                    |

#### • Power failure of about 5 seconds or more

The following shows effects caused in "settings" and "operation status."

| ine iene ing ene ie             | •         |                                      | eetinige and operation status                                                                                                    |
|---------------------------------|-----------|--------------------------------------|----------------------------------------------------------------------------------------------------|
| Alarm action                    | Do<br>Ala | es not continue<br>irm latch will be | Alarm with stand-by function will enter stand-by status. initialized.                                                                                                    |
| Setting parameter               | Se        | t contents of ea                     | ch parameter are retained.                                                                                                    |
| Auto-tuning                     | Ca        | ncelled.                             |                                                                                                    |
|                                 | Dif       | fers with setting                    | of the parameter "R.MD" (restart mode).                                                                                                    |
|                                 |           | R.MD setting                         | Control action (control output and operation mode)<br>after recovery from power failure                                                                                  |
|                                 |           | CONT                                 | Continues action before power failure. (Factory default)                                                                                                    |
| Control action                  |           | <b>MAN</b> (*)                       | Outputs the preset output value (PO) of the PID group<br>used as control output and continues action in MAN<br>mode. Continues operation mode (RESET, PROG, or<br>LOCAL) |
|                                 |           | RESET (*)                            | The control computation is executed in RESET mode<br>based on the preset output value (PO) of the PID group<br>used as control output.                                   |
|                                 | * 1       | n Heating/coolir output.             | ng control, starts action from 50% of control computation                                                                                                    |
| Timer, counter (ladder program) | Init      | ialized.                             |                                                                                                    |

#### Setting Details

| Parameter<br>symbol | Name         | Display<br>level | Setting range                                                                                                    | Menu symbol |
|---------------------|--------------|------------------|----------------------------------------------------------------------------------------------------|-------------|
| R.MD                | Restart mode | STD              | CONT: Continue action set before<br>power failure.<br>MAN: Start from MAN.<br>RESET: Start from AUTO and<br>RESET. The preset output<br>value is outputted. | SYS Set     |

15

# 15.2 Power Frequency Setting

# Description

The power frequency can be set by automatic detection or manually. However, when the /DC option is specified, only manual setting is available. Set the range to the commercial frequency of the installation location.

| Parameter<br>symbol | Name            | Display<br>level | Setting range                  | Menu symbol |
|---------------------|-----------------|------------------|--------------------------------|-------------|
| FREQ                | Power frequency | EASY             | AUTO<br>60: 60 Hz<br>50: 50 Hz | SYS Set     |

# 16.1 Troubleshooting

# 16.1.1 Troubleshooting Flowchart

If the Operation Display does not appear after turning on the controller's power, follow the measures in the procedure below.

If a problem appears complicated, contact our sales representative.

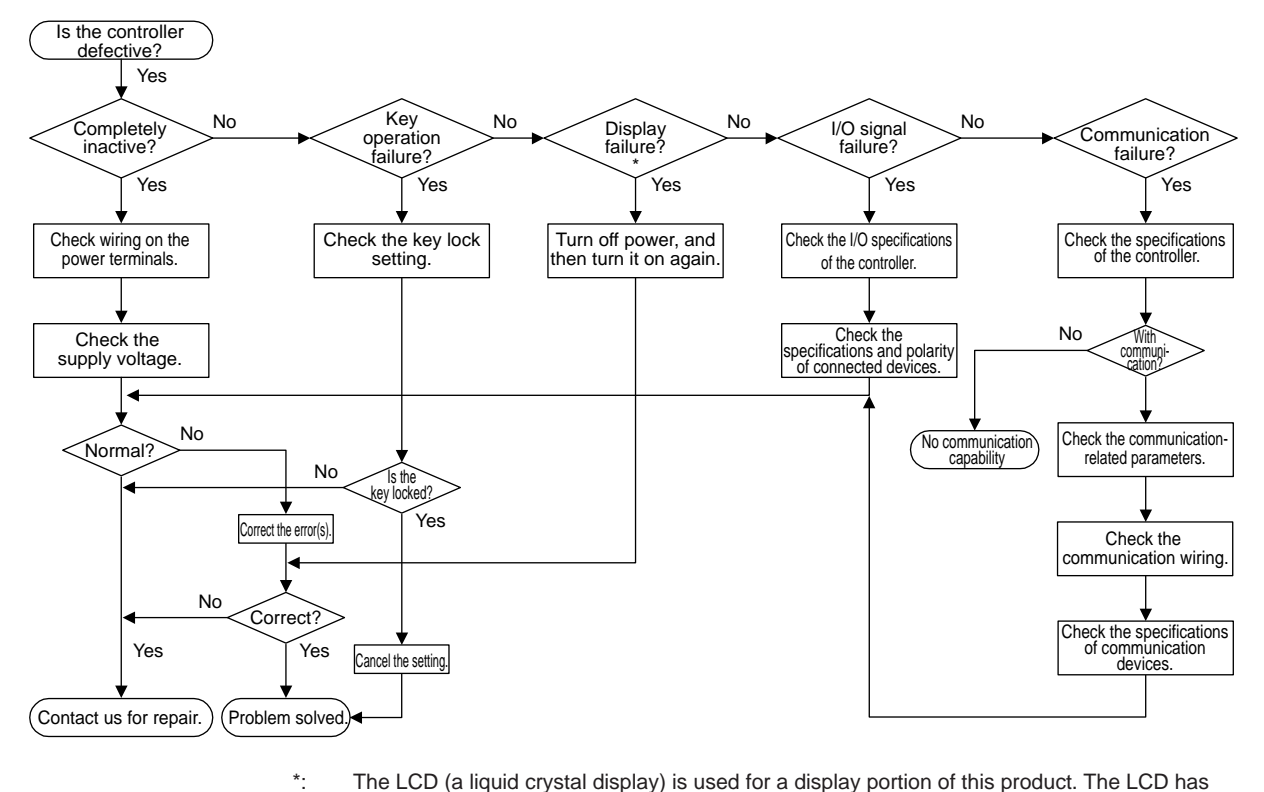

The LCD (a liquid crystal display) is used for a display portion of this product. The LCD has a characteristic that the display action becomes late at the low temperature. Additionally, the luminance and contrast degradation are caused due to aged deterioration. However, the control function is not affected.

| n        |
|----------|
| ower (   |
| ors at F |
| Erro     |
| 16.1.2   |

The errors shown below may occur in the fault diagnosis when the power is turned on.

| Indication off         -         -         Faulty MCU RAM. MCU ROM MCU RAM. MCU ROM are failed.         Faulty.           SYS                                                                                                    | PV display<br>(Operation<br>Display) | Setpint display<br>(Operation Display)                                           | Status indicator<br>(Operation Display)                     | Parameter<br>that displays<br>error details | Error description                                                            | Cause and diagnosis                                                                                                    | Remedy                                                   |
|----------------------------------------------------------------------------------------------------|--------------------------------------|----------------------------------------------------------------------------------|-------------------------------------------------------------|---------------------------------------------|------------------------------------------------------------------------------|----------------------------------------------------------------------------------------------------|----------------------------------------------------------|
| SYS         System data arror         System data arror         Example         Evaluation         Evaluation         System data is compled.         Evaluation           PAR 0004         User (parameter data)         User (parameter data)         User (parameter data)         Contact us for repair.         Contact us for repair.           RAR 0004         Evaluation         User (parameter data)         User (parameter data)         Contact us for repair.         Contact us for default value.         Contact us for default value.         Contact us for default value.         Contact us for default value.         Contact us for default value.         Contact us for default value.         Contact us for default value.         Contact us for repair.           RR 040 (for control)         PAR 040 (for control)         Precation parameter error         Minialized to user default value.         Precation parameter data is compled.         Environdefault value.           PAR 040 (for control)         PAR 040 (for control)         Precation parameter data is compled.         Environdefault value.         Program parameter data is compled.         Environdefault value.           PAR 040 (for control)         PAR 040 (for control)         For eparameter data is compled.         Environdefault value.         Environdefault value.         Environdefault value.         Environdefault value.         Environdefault value.         Environdefault value.         Environdefault value.                                                                                                    | ndication off                        | Indication off                                                                   | I                                                           | I                                           | Faulty MCU RAM / MCU ROM                                                     | MCU RAM / MCU ROM are failed.                                                                                                    | Faulty.<br>Contact us for repair.                        |
| PRR 0004<br>(n)         PRR 0000<br>(n)         PRR 0000 (for setup<br>parameter error only)<br>parameter error only)         User (parameter) default         User (parameter) default         User (parameter) default         Mathemater           PRR 0010 (for setup<br>parameter error only)         PRR 0020 (for reservation<br>parameter error only)         Setup parameter error         Betup parameter error         Check and recomfigure the<br>parameter error only)         Check and recomfigure the<br>parameter error only)         Check and recomfigure the<br>parameter error only)         Check and recomfigure the<br>parameter error only)         Check and recomfigure the<br>parameter error only)         Check and recomfigure the<br>parameter error only)         Check and recomfigure the<br>parameter error only)         Check and recomfigure the<br>parameter error only)           Stop 000 (for ropparam<br>parameter error only)         Program partern error         Control parameter data is corrupted.         Endotedon<br>error           Stop 10 (for program<br>parameter error only)         Stop 000 (for ropparameter<br>parameter error only)         Control parameter error         Check and recomfigure the<br>error           Stop 10 (for program<br>parameter error only)         Eucle on error efault value.         Error indication is errored in<br>error only on error only         Check and recomfigure the<br>error only on error only           Stop 10 (for program<br>parameter error only)         Eucle on error efault value.         Control parameter error only         Check and recomfigure the<br>error only on erroror only           Stop 10 (for progra                                                                                                    |                                      | SYS                                                                              |                                                             | I                                           | System data error                                                            | System data is corrupted.                                                                                                    | Faulty.<br>Contact us for repair.                        |
| PAR 001 (for setup<br>parameter error onty)         Setup parameter error<br>setup<br>Parameter error onty)         Setup parameter error<br>parameter error onty)         Check and reconfigure the<br>parameter error onty)         Check and reconfigure the<br>parameter error onty)         Check and reconfigre the<br>parameter error onty)         Check and reconfig                                                                                                    |                                      | PAR 0004<br>(for user default value error<br>only)                               |                                                             |                                             | User (parameter) default<br>value error                                      | User parameter is corrupted.<br>Initialized to factory default value.                                                                                                    |                                                          |
| PAR 0020 (fc operation<br>parameter error only)         Description<br>parameter error only)         Description<br>(PA.E.R)         Description<br>Parameter         Description<br>(PA.E.R)         Description<br>(PA.E.R)         Descripti                                                                                                    |                                      | PAR 0010 (for setup<br>parameter error only)                                     |                                                             | 4-0-0-0-0-0-0-0-0-0-0-0-0-0-0-0-0-0-0-0     | Setup parameter error                                                        | Setup parameter data is corrupted.<br>Initialized to factory default value.                                                                                                | Check and reconfigure the initialized                    |
| ERR         PAR 0040 (for program         -         Control parameter error only)         Program pattern error         All program pattern atta is corrupted.         Is turned on again.           PAR 0400 (for control         PAR 0400 (for control         All program patterns are defield.         Is turned on again.           PAR 0400 (for control         Faulty         Control parameter error only)         Program patterns are defield.         Is turned on again.           PAR 0400 (for control         Error         Control parameter error only)         Initialized to user default value.         Is turned on again.           SLOT 0015 (0015. Error         Error         Control parameter error only.         Initialized to user default value.         Is the original parameter error only.         Initialized to user default value.         Eaulty.           Vormal         Normal indication         Rightmost decimal point on PV error         Normal reass).         Normal reass).         Faulty FRAM         Initialized to calibrated function (E1 to E4.         Eaulty.           Normal indication         Rightmost decimal point on PV error         Because of corrupted function (E1 to E4.         Eaulty.         Eaulty error           Normal indication         Normal indication         Parameter         Eaulty error         Initialized to calibrated function (E1 to E4.         Eaulty.           Normal indication         Normal indication                                                                                                    |                                      | PAR 0020 (for operation parameter error only)                                    |                                                             | barameter                                   | Operation parameter error                                                    | Operation parameter data is corrupted.<br>Initialized to user default value.                                                                                               | parameters.<br>Error indication is erased when the power |
| $ \left  \begin{array}{c} \text{PAR 0400 (for control} \\ \text{parameter error only)} \\ \text{Parameter error only)} \\ \text{Parameter error only)} \\ \text{EDT 0015 (0015: Error only)} \\ \text{SLOT 0015 (0015: Error only)} \\ \text{Stort 0015 (0015: Error only)} \\ \text{Stort 0015 (0015: Error only)} \\ \text{Stort 0015 (0015: Error only)} \\ \text{Stort 0015 (0015: Error only)} \\ \text{Stort 0015 (0015: Error only)} \\ \text{Stort 0015 (0015: Error only)} \\ \text{Stort 0015 (0015: Error only)} \\ \text{Stort 0015 (0015: Error only)} \\ \text{Stort 0015 (0015: Error only)} \\ \text{Stort 0016 (0015: Error only)} \\ \text{Stort 0016 (0015: Error only)} \\ \text{Stort 0016 (0015: Error only)} \\ \text{Stort 0016 (0015: Error only)} \\ \text{Stort 0016 (0015: Error only)} \\ \text{Stort 0016 (0016) (Error only)} \\ \text{Stort 0016 (0016) (Error only)} \\ $ | ERR                                  | PAR 0040 (for program pattern error only)                                        | I                                                           | (FA.ER)                                     | Program pattern error                                                        | Program pattern data is corrupted.<br>All program patterns are deleted.                                                                                                    | is turned on again.                                      |
| SLOT 0015 (0015: Error<br>b cours to all hardware of<br>t curs to all hardware of<br>b curs to all hardware of<br>b curs to all hardware of<br>b arameter<br>b arameter<br>b and hardware of<br>b arameter<br>b arameter<br>b and hardware of<br>b arameter<br>b arameter<br>b and hardware of<br>b arameter<br>b arameter<br>b and hardware of<br>b arameter<br>b and hardware of<br>b arameter<br>b arameter<br>b and hardware of<br>b arameter<br>b and hardware<br>b and hardware<br>b arameter<br>b arameter<br>b and hardware<br>b arameter<br>b and hardware<br>b arameter<br>b arameter<br>b and hardware<br>b arameter<br>b and hardware<br>b and hardware<br>b and hare hardware<br>b and hare h                                                                                                    |                                      | PAR 0400 (for control parameter error only)                                      |                                                             |                                             | Control parameter<br>(operation mode, output)<br>error                       | Control parameter data is corrupted.<br>Initialized to user default value.                                                                                                 |                                                          |
| Normal<br>IndicationRightmost decimal<br>point on PV<br>display blinks.Rightmost decimal<br>blinks.Rightmost decimal<br>because of corrupted factory default value.Normal<br>IndicationNormal indicationRight most<br>decimal point on<br>blinks.Calibration value error<br>because of corrupted factory default value.Faulty.Normal<br>IndicationNormal indicationRight most<br>decimal point on<br>blinks.Parameter<br>ParameterCalibration value error<br>because of corrupted factory default value.Faulty.Normal<br>IndicationNormal indicationNormal indicationIndication<br>blinks.Corrupted ladder program is corrupted.Pownload the ladder program is corrupted.Normal<br>Indication0.000 00000Setup<br>blinks.Corrupted ladder program is corrupted.Download the ladder program is corrupted.Normal<br>IndicationDecimal point on the left of<br>the Symbol display blinks)Setup<br>blinks.Corrupted ladder program is corrupted.Download the user profile is                                                                                                    |                                      | SLOT 0015 (0015: Error<br>occurs to all hardware of<br>E1 to E4-terminal areas.) |                                                             | Setup<br>parameter<br>(OP.ER)               | Non responding hardware<br>of extended function (E1 to<br>E4-terminal areas) | Inconsistence of system data and hardware<br>of extended function.<br>Non responding communication between<br>hardware of extended function (E1 to E4-<br>terminal areas). | Faulty.<br>Contact us for repair.                        |
| Normal<br>indicationNormal indicationRight most<br>decimal point on<br>Symbol display<br>blinks.Parameter<br>taulty FRAMWriting (storing) data to FRAM is<br>impossible.Taulty-<br>radiust<br>impossible.Normal<br>indicationNormal indicationLADDER lamp<br>blinks.Parameter<br>(LA.ER)Eaulty FRAMWriting (storing) data to FRAM is<br>impossible.Contact us for repair.Normal<br>indicationLADDER lamp<br>blinks.Setup<br>(LA.ER)Corrupted ladder program is corrupted.Download the ladder program.Normal<br>indication0.000 00000Setup<br>blinks.Corrupted ladder program is corrupted.Download the ladder program.Normal<br>indicationDownload for ladder program is corrupted.Download the ladder program.Download the user profile is<br>corrupted.                                                                                                    |                                      |                                                                                  | Rightmost decimal<br>point on PV<br>display blinks.         | Setup                                       | Calibration value error                                                      | Initialized to calibrated default value<br>because of corrupted factory default value.                                                                                     | E outier.                                                |
| Normal<br>indicationLADDER lamp<br>blinks.Setup<br>parameterCorrupted ladder program is corrupted.Download the ladder programNormal<br>occord (Decimal point on the left of<br>the Symbol display blinks)0.000 00000Setup<br>parameterUser profile is corrupted.Download the user profile is<br>blinks.                                                                                                    | indication                           | Normal indication                                                                | Right most<br>decimal point on<br>Symbol display<br>blinks. | parameter<br>(PA.ER)                        | Faulty FRAM                                                                  | Writing (storing) data to FRAM is<br>impossible.                                                                                                    | raury.<br>Contact us for repair.                         |
| Normal     0.000 00000     Setup     Setup       Normal     (Decimal point on the left of<br>the Symbol display blinks)     –     Download the user profile sorrupted.                                                                                                    | Normal<br>indication                 | Normal indication                                                                | LADDER lamp<br>blinks.                                      | Setup<br>parameter<br>(LA.ER)               | Corrupted ladder program                                                     | Ladder program is corrupted.<br>Operates without ladder program.                                                                                                    | Download the ladder program again.                       |
|                                                                                                    | Normal<br>indication                 | 0.000 00000<br>(Decimal point on the left of<br>the Symbol display blinks)       | I                                                           | Setup<br>parameter<br>(OP.ER)               | User profile error                                                           | User profile is corrupted.                                                                                                    | Download the user profile again.                         |

## 16.1 Troubleshooting

IM 05P02D41-01EN

| ш        | ors at Power                              | - On (Input/                | output Actic      | (uc                           |                  |                                                                       |                                               |                                                                           | T and the set.                                              |                      |                              |                                                                   |
|----------|-------------------------------------------|-----------------------------|-------------------|-------------------------------|------------------|-----------------------------------------------------------------------|-----------------------------------------------|---------------------------------------------------------------------------|-------------------------------------------------------------|----------------------|------------------------------|-------------------------------------------------------------------|
| 0        | Ladder<br>alculation                      | Control<br>computa-<br>tion | Control<br>output | Retrans-<br>mission<br>output | Alarm<br>action  | Analog out-<br>put (control<br>output, re-<br>transmission<br>output) | Voltage pulse<br>output (con-<br>trol output) | Kelay output<br>(control out-<br>put, position<br>proportional<br>output) | Feedback<br>input (for<br>Position<br>proportional<br>type) | Contact<br>input     | Contact<br>(alarm)<br>output | Communi-<br>cation                                                |
| Ū.       | topped                                    | Stopped                     | Undefined         | Undefined                     | Stopped          | 0% or less                                                            | OFF                                           | OFF                                                                       | Undefined                                                   | OFF (                | OFF                          | Stopped                                                           |
| 5        | opped                                     | Stopped                     | Undefined         | Undefined                     | Stopped          | 0% or less                                                            | OFF                                           | OFF                                                                       | Undefined                                                   | OFF (                | OFF                          | Normal<br>action                                                  |
| °Z       | rmal action                               | Normal<br>action            | Normal<br>action  | Normal<br>action              | Normal<br>action | Normal action                                                         | Normal action                                 | Normal action                                                             | Normal action                                               | Normal               | Normal                       | Normal                                                            |
| ž        | ormal action                              | Normal<br>action            | Normal<br>action  | Normal<br>action              | Normal<br>action | Normal action                                                         | Normal action                                 | Normal action                                                             | Normal action                                               | Normal n<br>action   | Normal                       | Normal<br>action                                                  |
| ž        | ormal action                              | Normal<br>action            | Normal<br>action  | Normal<br>action              | Normal<br>action | Normal<br>action (out of<br>accuracy)<br>Normal action                | Normal action                                 | Normal action                                                             | Normal action                                               | Normal h<br>action a | Normal                       | Normal<br>action                                                  |
| ਤ ਤੇ ਕ ਕ | ormal action<br>/ithout<br>dder<br>ogram) | Normal<br>action            | Normal<br>action  | Normal<br>action              | Normal<br>action | Normal action                                                         | Normal action                                 | Normal action                                                             | Normal action                                               | Normal 1<br>action 8 | Normal                       | Normal<br>action                                                  |
| Z        | ormal action                              | Normal<br>action            | Normal<br>action  | Normal<br>action              | Normal<br>action | Normal action                                                         | Normal action                                 | Normal action                                                             | Normal action                                               | Normal 1<br>action 8 | Vormal<br>action             | PROFIBUS-DP/<br>DeviceNet/CC-Link<br>communication is<br>disabled |

## 16.1 Troubleshooting

Troubleshooting, Maintenance, and Inspections

Errors during Operation (1)

The errors shown below may occur during operation.

|                                                        |                                               |                                            |                                          | -                                                                            |                                                                                                    |                                                                                                    |
|--------------------------------------------------------|-----------------------------------------------|--------------------------------------------|------------------------------------------|------------------------------------------------------------------------------|----------------------------------------------------------------------------------------------------|----------------------------------------------------------------------------------------------------|
| PV display<br>(Operation<br>Display)                   | Setpoint<br>display<br>(Operation<br>Display) | Status indicator<br>(Operation<br>Display) | Parameter that<br>displays error details | Error description                                                            | Cause and diagnosis                                                                                                    | Remedy                                                                                                    |
| AD.ERR                                                 | Normal<br>indication<br>(Note)                | Ι                                          | Setup parameter<br>(AD1.E)               | Analog input terminal ADC error                                              | Analog input terminal AD value error                                                                                         | Faulty<br>Contact us for repair.                                                                                     |
| RJC.E<br>(Displays<br>RJC.E<br>and PV<br>alternately.) | Normal<br>indication<br>(Note)                | I                                          | Setup parameter<br>(AD1.E)               | Universal input terminal RJC error<br>PV input                               | Universal input terminal RJC error                                                                                           | Faulty<br>Contact us for repair.<br>Set the parameter RJC to OFF to erase<br>error indication.                       |
|                                                        | Normal                                        |                                            | Setup parameter<br>(AD1.E)               | Analog input terminal burnout<br>error<br>• PV input                         | Analog input terminal sensor burnout                                                                                         | Check wiring and sensor.<br>Error indication is erased in normal operation.                                          |
| B.OUT                                                  | indication<br>(Note)                          | I                                          | Setup parameter<br>(PV1.E)               | PV input burnout error )                                                     | Burnout of analog input connected to PV                                                                                      | Check wiring and sensor of connected<br>analog input terminal.<br>Error indication is erased in normal<br>operation. |
| OVER<br>-OVER                                          | Normal<br>indication                          | I                                          | Setup parameter<br>(PV1.E)               | PV input over-scale<br>PV input under-scale<br>(PV values out of -5 to 105%) | PV input is out of -5 to 105%. Also occurs<br>when the data out of range which is the<br>ladder computation result is input. | Check analog input value or ladder program.                                                                          |
|                                                        |                                               | Noto: Whee on or                           | more control of provide the shows        | a in Analos incut dicalos (Onoration                                         |                                                                                                    |                                                                                                    |

Note: When an error occurs in input shown in Analog input display (Operation display). Setpoint display shows the same symbol as the PV display.

|                         | Com-<br>munica-<br>tion                                                   | Normal<br>action                                                                             | Normal<br>action                                              |                                                                     | Normal<br>action                                                                   | Normal<br>action                                                             |
|-------------------------|---------------------------------------------------------------------------|----------------------------------------------------------------------------------------------|---------------------------------------------------------------|---------------------------------------------------------------------|------------------------------------------------------------------------------------|------------------------------------------------------------------------------|
|                         | Contact<br>(alarm)<br>output                                              | Normal<br>action                                                                             | Normal<br>action                                              |                                                                     | Normal<br>action                                                                   | Normal<br>action                                                             |
|                         | Contact<br>input                                                          | Normal<br>action                                                                             | Normal<br>action                                              |                                                                     | Normal<br>action                                                                   | Normal<br>action                                                             |
|                         | Feedback<br>input<br>(for Position<br>proportional<br>type)               | Normal<br>action                                                                             | Normal<br>action                                              |                                                                     | Normal<br>action                                                                   | Normal<br>action                                                             |
|                         | Relay output<br>(control out-<br>put, position<br>proportional<br>output) | Normal<br>action                                                                             | Normal<br>action                                              |                                                                     | Normal<br>action                                                                   | Normal<br>action                                                             |
|                         | Voltage<br>pulse output<br>(control<br>output)                            | Normal<br>action                                                                             | Normal<br>action                                              |                                                                     | Normal<br>action                                                                   | Normal<br>action                                                             |
|                         | Analog out-<br>put (control<br>output,<br>retransmis-<br>sion output)     | Normal<br>action                                                                             | Normal<br>action                                              |                                                                     | Normal<br>action                                                                   | Normal<br>action                                                             |
|                         | Alarm<br>action                                                           | Normal<br>action                                                                             | Normal<br>action                                              |                                                                     | Normal<br>action                                                                   | Normal<br>action                                                             |
|                         | Retrans-<br>mission<br>output                                             | Normal<br>action                                                                             | Normal<br>action                                              |                                                                     | Normal<br>action                                                                   | Normal<br>action                                                             |
| (                       | Control<br>output                                                         | When in<br>AUTO<br>and RUN<br>modes:<br>Error<br>preset<br>output<br>in MAN<br>MAN<br>output | Normal<br>action                                              | When in<br>AUTO<br>and RUN<br>modes:                                | critor<br>preset<br>output<br>When<br>in MAN<br>MAN<br>output                      | Normal<br>action                                                             |
| out Action              | Control<br>compu-<br>tation                                               | Normal<br>action                                                                             | Normal<br>action                                              |                                                                     | Normal<br>action                                                                   | Normal<br>action                                                             |
| Input/out               | Ladder<br>calcula-<br>tion                                                | Normal<br>action                                                                             | Normal<br>action                                              |                                                                     | Normal<br>action                                                                   | Normal<br>action                                                             |
| rors during Operation ( | PV input                                                                  | 105%                                                                                         | Normal action<br>(without reference<br>junction compensation) | Depends on the<br>parameter BSL.<br>Upscale: 105%<br>Downscale: -5% | Depends on the setting<br>of the parameter BSL.<br>Upscale: 105%<br>Downscale: -5% | Normal action                                                                |
| En                      | Error<br>description                                                      | Analog input terminal ADC error<br>• PV input                                                | Universal input terminal RJC<br>error<br>• PV input           | Analog input terminal burnout<br>error<br>• PV input                | PV input burnout error                                                             | PV input over-scale<br>PV input under-scale<br>(PV values out of -5 to 105%) |

# Errors during Operation (2)

The errors shown below may occur during operation.

| splay Ser<br>ation<br>lay) | tpoint display<br>(Operation<br>Display) | Status indicator<br>(Operation<br>Display) | Parameter<br>that<br>displays error<br>details | Error description                           | Cause and diagnosis                                                                                                    | Remedy                                                                                                    |
|----------------------------|------------------------------------------|--------------------------------------------|------------------------------------------------|---------------------------------------------|----------------------------------------------------------------------------------------------------|----------------------------------------------------------------------------------------------------|
| .no                        | Т                                        | I                                          | Setup<br>parameter<br>(AD2.E)                  | Feedback input resistor/<br>current burnout | Feedback input burnout                                                                                                    | Check wiring of feedback input resistor/current.<br>Error indication is erased in normal operation.                            |
|                            |                                          |                                            |                                                | Ladder calculation overflow                 | Floating point computation in ladder calculation is infinite.                                                                                           | Check the ladder program.                                                                                                    |
| Nor                        | mal indication                           | LADDER lamp<br>blinks                      | Setup<br>parameter                             | Load factor over 100%                       | Computation does not end within the control period. (When the load factor is 100% or more, and the computation does not end within the control period.) | Change the control period or reduce the number of steps for the ladder program.                                                |
|                            |                                          | SATING STREET                              | (LA.ER)                                        | Load factor over 200%.<br>(Forced end)      | Computation does not end within the control period (load factor is 200% or more).                                                                       | Change the control period or reduce the number of steps for the ladder program.                                                |
|                            |                                          |                                            |                                                | Ladder program error                        | Ladder program is corrupted.                                                                                                    | Download the ladder program again. If the<br>error indication is still not erased, there is a<br>fault. Contact us for repair. |

|                    | Commu-<br>nication                                                             | Normal<br>action                           | Normal<br>action                                 | The<br>response                                               | main unit<br>slows.                                           | Normal<br>action                                    |
|--------------------|--------------------------------------------------------------------------------|--------------------------------------------|--------------------------------------------------|---------------------------------------------------------------|---------------------------------------------------------------|-----------------------------------------------------|
|                    | Contact<br>(alarm)<br>output                                                   | Normal<br>action                           | Normal<br>action                                 | Normal<br>action                                              | Normal<br>action                                              | Normal<br>action                                    |
|                    | Contact<br>input                                                               | Normal<br>action                           | Normal<br>action                                 | Normal<br>action                                              | Normal<br>action                                              | Normal<br>action                                    |
|                    | Feedback<br>input (for<br>Position<br>proportion-<br>al type)                  | 105%                                       | Normal<br>action                                 | Normal<br>action                                              | Normal<br>action                                              | Normal<br>action                                    |
|                    | Relay out-<br>put (control<br>output,<br>position<br>proportion-<br>al output) | Position<br>proportional<br>output: OFF    | Normal<br>action                                 | Normal<br>action                                              | Normal<br>action                                              | Normal<br>action                                    |
|                    | Voltage<br>pulse out-<br>put (control<br>output)                               | I                                          | Normal<br>action                                 | Normal<br>action                                              | Normal<br>action                                              | Normal<br>action                                    |
|                    | Analog out-<br>put (control<br>output,<br>retrans-<br>mission<br>output)       | Normal<br>action                           | Normal<br>action                                 | Normal<br>action                                              | Normal<br>action                                              | Normal<br>action                                    |
|                    | Alarm<br>action                                                                | Normal<br>action                           | Normal<br>action                                 | Does<br>not work<br>according<br>to the<br>control<br>period. | Does<br>not work<br>according<br>to the<br>control<br>period. | Normal<br>action                                    |
|                    | Retrans-<br>mission<br>output                                                  | Normal<br>action                           | Normal<br>action                                 | Does<br>not work<br>according<br>to the<br>control<br>period. | Does<br>not work<br>according<br>to the<br>control<br>period. | Normal<br>action                                    |
| Action)            | Control output                                                                 | Normal action                              | Normal action                                    | Does not work<br>according to the<br>control period.          | Does not work<br>according to the<br>control period.          | Normal action                                       |
| ut/output /        | Control<br>compu-<br>tation                                                    | Normal<br>action                           | Normal<br>action                                 | Does<br>not work<br>according<br>to the<br>control<br>period. | Does<br>not work<br>according<br>to the<br>control<br>period. | Normal<br>action                                    |
| ration (Inp        | Ladder<br>calcula-<br>tion                                                     | Normal<br>action                           | Undefined<br>(calculation<br>with max.<br>value) | Does<br>not work<br>according to<br>the control<br>period.    | Forced end<br>at 200%                                         | Undefined<br>(Stopped<br>at the error<br>detection) |
| Errors during oper | PV input                                                                       | Normal action                              | Normal action                                    | Normal action                                                 | Normal action                                                 | Normal action                                       |
|                    | Error<br>description                                                           | Feedback input<br>resistor/current burnout | Ladder calculation<br>overflow                   | Load factor is over<br>100%                                   | Load factor is over<br>200%. (Forced<br>termination)          | Ladder program error                                |

| -                  | -              |
|--------------------|----------------|
| 5                  | 0              |
| -                  | -              |
| Ī                  | 5              |
| 7                  |                |
| ì                  | 15             |
| ŝ                  | 5              |
| C                  | 2              |
|                    |                |
| ζ                  | כ              |
| 24                 | כ              |
| 2011               |                |
| durin o            |                |
| or during          | fillinn ci     |
| ore during         | ful inn cio    |
| recreating and and | filling ciolis |

The errors shown below may occur during operation.

| Remedy                                         | eck that the target devices are connected<br>rrectly.                            | neck the process. Hold down any key to ase the error indication                       | neck wiring and valve. Hold down any key to ase the error indication.                                                                                      | eck the communication parameters.<br>ecovery at normal receipt.<br>old down any key to stop blinking.                                                                                                | ownload the user profile again.                                                  | ulty. Contact us for repair.                            |
|------------------------------------------------|----------------------------------------------------------------------------------|---------------------------------------------------------------------------------------|----------------------------------------------------------------------------------------------------|----------------------------------------------------------------------------------------------------|----------------------------------------------------------------------------------|---------------------------------------------------------|
| Cause and diagnosis                            | Peer-to-peer communication error                                                 | Auto-tuning does not end even when 24 hours C have elapsed after the start of tuning. | Fully-closed valve position is equal to or<br>larger than the fully-open valve position C<br>after automatic valve position adjustment is er<br>performed. | Framing parity error<br>Buffer overflow<br>Inter-character time-out<br>Checksum error (PC link communication with R<br>checksum)<br>CRC check error (Modbus/ASCII)<br>LRC check error (Modbus/ASCII) | User profile is corrupted.                                                       | Writing (storing) data to FRAM is impossible.           |
| Error description                              | Peer-to-peer<br>communication error                                              | Auto-tuning time-out                                                                  | Automatic valve position<br>adjustment error                                                                                                    | Communication error<br>(RS-485 communication)                                                                                                    | User profile error                                                               | Faulty FRAM                                             |
| Parameter<br>that<br>displays error<br>details | Setup<br>parameter<br>(OP.ER)                                                    | Setup<br>parameter<br>(PV1.E)                                                         | Setup<br>parameter<br>(AD2.E)                                                                                                    | Setup<br>parameter<br>(OP.ER)                                                                                                    | Setup<br>parameter<br>(OP.ER)                                                    | Setup<br>parameter<br>(PA.ER)                           |
| Status indicator<br>(Operation<br>Display)     | 1                                                                                | I                                                                                     | I                                                                                                    | 1                                                                                                    | I                                                                                | Rightmost decimal<br>point on Symbol<br>display blinks. |
| Setpoint display<br>(Operation<br>Display)     | 0.000 00000<br>(Decimal point<br>on the left of the<br>Symbol display<br>blinks) | Normal indication                                                                     | Normal indication                                                                                                    | 0.000 00000<br>(Decimal point<br>on the left of the<br>Symbol display<br>blinks)                                                                                                    | 0.000 00000<br>(Decimal point<br>on the left of the<br>Symbol display<br>blinks) | Normal indication                                       |
| PV display<br>(Operation<br>Display)           | Normal<br>indication                                                             | AT,E                                                                                  | VAT,E                                                                                                    | Normal<br>indication                                                                                                    | Normal<br>indication                                                             | Normal<br>indication                                    |

|                   | Com-<br>munica-<br>tion                                                        | Normal<br>action                                                                                | Normal<br>action                                | Normal<br>action                             | Normal<br>action                             | PROFIBUS-<br>DP/DeviceNet/<br>CC-Link<br>communication<br>is disabled | Normal<br>action |
|-------------------|--------------------------------------------------------------------------------|-------------------------------------------------------------------------------------------------|-------------------------------------------------|----------------------------------------------|----------------------------------------------|-----------------------------------------------------------------------|------------------|
|                   | Contact<br>(alarm)<br>output                                                   | Normal<br>action                                                                                | Normal<br>action                                | Normal<br>action                             | Normal<br>action                             | Normal<br>action                                                      | Normal<br>action |
|                   | Contact<br>input                                                               | Normal<br>action                                                                                | Normal<br>action                                | Normal<br>action                             | Normal<br>action                             | Normal<br>action                                                      | Normal<br>action |
|                   | Feedback<br>input (for<br>Position<br>proportion-<br>al type)                  | Normal<br>action                                                                                | Normal<br>action                                | 105%                                         | Normal<br>action                             | Normal<br>action                                                      | Normal<br>action |
|                   | Relay out-<br>put (control<br>output,<br>position<br>proportion-<br>al output) | Normal<br>action                                                                                | Normal<br>action                                | Normal<br>action                             | Normal<br>action                             | Normal<br>action                                                      | Normal<br>action |
|                   | Voltage<br>pulse out-<br>put (control<br>output)                               | Normal<br>action                                                                                | Normal<br>action                                | I                                            | Normal<br>action                             | Normal<br>action                                                      | Normal<br>action |
|                   | Analog out-<br>put (control<br>output,<br>retrans-<br>mission<br>output)       | Normal<br>action                                                                                | Normal<br>action                                | Normal<br>action                             | Normal<br>action                             | Normal<br>action                                                      | Normal<br>action |
|                   | Alarm<br>action                                                                | Normal<br>action                                                                                | Normal<br>action                                | Normal<br>action                             | Normal<br>action                             | Normal<br>action                                                      | Normal<br>action |
|                   | Retrans-<br>mission<br>output                                                  | Normal<br>action                                                                                | Normal<br>action                                | Normal<br>action                             | Normal<br>action                             | Normal<br>action                                                      | Normal<br>action |
| u)                | Control<br>output                                                              | Normal<br>action                                                                                | Auto-<br>tuning<br>stopped,<br>Normal<br>action | Normal<br>action                             | Normal<br>action                             | Normal<br>action                                                      | Normal<br>action |
| tput Actio        | Control<br>compu-<br>tation                                                    | Normal<br>action                                                                                | Auto-<br>tuning<br>stopped,<br>normal<br>action | Normal<br>action                             | Normal<br>action                             | Normal<br>action                                                      | Normal<br>action |
| ration (Input/ou  | Ladder calcu-<br>lation                                                        | Normal action<br>(However, the<br>peer-to-peer<br>communication<br>register is not<br>updated.) | Normal action                                   | Normal action                                | Normal action                                | Normal action                                                         | Normal action    |
| Errors during Ope | PV input                                                                       | Normal action                                                                                   | Normal action                                   | Normal action                                | Normal action                                | Normal action                                                         | Normal action    |
| _                 | Error<br>description                                                           | Peer-to-peer communication<br>error                                                             | Auto-tuning time-out                            | Automatic valve position<br>adjustment error | Communication error<br>(RS485 communication) | User profile error                                                    | Faulty FRAM      |

16

| (4        |
|-----------|
| Operation |
| during (  |
| Errors    |

|   | operation |
|---|-----------|
|   | during    |
|   | / occur   |
|   | v ma)     |
|   | i belo    |
|   | shown     |
|   | errors    |
| Ē | The       |
|   |           |

|              | Remedy                                           | Faulty<br>Contact us for repair. | Faulty<br>Contact us for repair.         |
|--------------|--------------------------------------------------|----------------------------------|------------------------------------------|
|              | Cause and diagnosis                              | MCU is corrupted.                | DCU is corrupted.                        |
| g operation: | Error description                                | Faulty MCU                       | Faulty DCU (ROM/RAM<br>error. corrupted) |
|              | Parameter<br>that<br>displays er-<br>ror details | I                                | I                                        |
|              | Status indicator<br>(Operation<br>Display)       | I                                | -                                        |
|              | Data display<br>(Operation<br>Display)           | Undefined                        | Undefined                                |
|              | PV display (Op-<br>eration Display)              | Undefined                        | Undefined                                |
|              |                                                  |                                  |                                          |

Errors during Operation On (Input/output Action)

| i                                     |           |                            |                             |                   |                               |                 |                                                                          |                                                  |                                                                                |                                                               |                  |                              |                        |
|---------------------------------------|-----------|----------------------------|-----------------------------|-------------------|-------------------------------|-----------------|--------------------------------------------------------------------------|--------------------------------------------------|--------------------------------------------------------------------------------|---------------------------------------------------------------|------------------|------------------------------|------------------------|
| Error<br>description                  | PV input  | Ladder<br>calcula-<br>tion | Control<br>compu-<br>tation | Control<br>output | Retrans-<br>mission<br>output | Alarm<br>action | Analog out-<br>put (control<br>output,<br>retrans-<br>mission<br>output) | Voltage<br>pulse out-<br>put (control<br>output) | Relay out-<br>put (control<br>output,<br>position<br>proportion-<br>al output) | Feedback<br>input (for<br>Position<br>proportion-<br>al type) | Contact<br>input | Contact<br>(alarm)<br>output | Com-<br>munica-<br>tio |
| Faulty MCU                            | Undefined | Stopped                    | Stopped                     | Undefined         | Undefined                     | Stopped         | 0% or less                                                               | OFF                                              | OFF                                                                            | Undefined                                                     | OFF              | OFF                          | Stopped                |
| Faulty DCU (ROM/RAM error, corrupted) | Undefined | Stopped                    | Stopped                     | Undefined         | Undefined                     | Stopped         | 0% or less                                                               | OFF                                              | OFF                                                                            | Undefined                                                     | OFF              | OFF                          | Stopped                |
|                                       |           |                            |                             |                   |                               |                 |                                                                          |                                                  |                                                                                |                                                               |                  |                              |                        |

## Hexadecimal Display on Setpoint Display (Operation Display)

Some error codes are displayed in hexadecimal.

When the error occurs, "1" is set on the bit of corresponding error , and the bit data is displayed in hexadecimal.

If the setup parameter error or the operation parameter errors occur, it is displayed as follows:

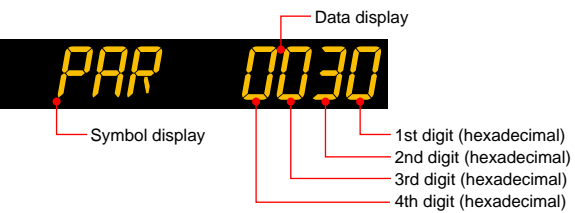

| Displayed digit | bit | Description                          |
|-----------------|-----|--------------------------------------|
| 1st digit       | 0   | System data error                    |
|                 | 1   | Calibration value error              |
|                 | 2   | User (parameter) default value error |
|                 | 3   | -                                    |
| 2nd digit       | 4   | Setup parameter error                |
|                 | 5   | Operation parameter error            |
|                 | 6   | Program parameter error              |
|                 | 7   | -                                    |
| 3rd digit       | 8   | Faulty FRAM                          |
|                 | 9   | -                                    |
|                 | 10  | Control parameter error              |
|                 | 11  | -                                    |
| 4th digit       | 12  | -                                    |
|                 | 13  | -                                    |
|                 | 14  | -                                    |
|                 | 15  | -                                    |

If the hardware in E1-terminal area does not respond, it is displayed as follows:

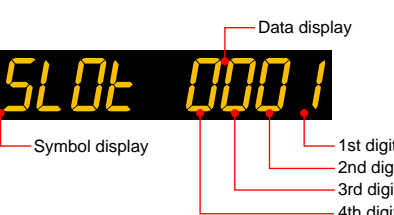

| 1st digit (hexadecimal)                     |
|---------------------------------------------|
| 2nd digit (hexadecimal)                     |
| <ul> <li>3rd digit (hexadecimal)</li> </ul> |
| 4th digit (hexadecimal)                     |
| 2 . , ,                                     |

| Displayed digit | bit | Description                                 |
|-----------------|-----|---------------------------------------------|
| 1st digit       | 0   | Non responding hardware in E1-terminal area |
|                 | 1   | -                                           |
|                 | 2   | Non responding hardware in E3-terminal area |
|                 | 3   | -                                           |
| 2nd digit       | 4   | Non responding hardware in E4-terminal area |
|                 | 5   | -                                           |
|                 | 6   | -                                           |
|                 | 7   | -                                           |
| 3rd digit       | 8   | -                                           |
|                 | 9   | -                                           |
|                 | 10  | -                                           |
|                 | 11  | -                                           |
| 4th digit       | 12  | -                                           |
|                 | 13  | -                                           |
|                 | 14  | -                                           |
|                 | 15  | _                                           |

# Hexadecimal Display of the Parameter which Shows the Error Details

Error confirmation parameters are displayed in hexadecimal. When the error occurs, "1" is set on the bit of corresponding error.

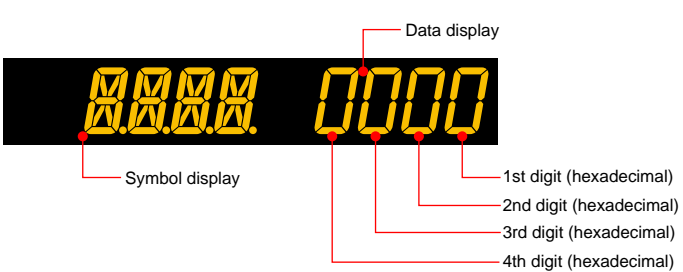

#### Parameter PA.ER

| Displayed digit | bit | Description                          |
|-----------------|-----|--------------------------------------|
| 1st digit       | 0   | System data error                    |
|                 | 1   | Calibration value error              |
|                 | 2   | User (parameter) default value error |
|                 | 3   | -                                    |
| 2nd digit       | 4   | Setup parameter error                |
|                 | 5   | Operation parameter error            |
|                 | 6   | Program parameter error              |
|                 | 7   | -                                    |
| 3rd digit       | 8   | Faulty FRAM                          |
|                 | 9   | -                                    |
|                 | 10  | Control parameter error              |
|                 | 11  | -                                    |
| 4th digit       | 12  | -                                    |
|                 | 13  | -                                    |
|                 | 14  | -                                    |
|                 | 15  | -                                    |

#### Parameter LA.ER

| Displayed digit | bit | Description                 |
|-----------------|-----|-----------------------------|
| 1st digit       | 0   | Ladder program corruption   |
|                 | 1   | Ladder calculation overflow |
|                 | 2   | Ladder program error        |
|                 | 3   | -                           |
| 2nd digit       | 4   | Load factor over 100%       |
|                 | 5   | Load factor over 200%       |
|                 | 6   | -                           |
|                 | 7   | -                           |
| 3rd digit       | 8   | -                           |
|                 | 9   | -                           |
|                 | 10  | -                           |
|                 | 11  | -                           |
| 4th digit       | 12  | -                           |
|                 | 13  | -                           |
|                 | 14  | -                           |
|                 | 15  | -                           |

| Parameter OP.ER |     |                                             |
|-----------------|-----|---------------------------------------------|
| Displayed digit | bit | Description                                 |
| 1st digit       | 0   | Non responding hardware in E1-terminal area |
|                 | 1   | -                                           |
|                 | 2   | Non responding hardware in E3-terminal area |
|                 | 3   | -                                           |
| 2nd digit       | 4   | Non responding hardware in E4-terminal area |
|                 | 5   | -                                           |
|                 | 6   | -                                           |
|                 | 7   | -                                           |
| 3rd digit       | 8   | Communication error in E1-terminal area     |
|                 | 9   | -                                           |
|                 | 10  | Communication error in E3-terminal area     |
|                 | 11  | -                                           |
| 4th digit       | 12  | -                                           |
|                 | 13  | -                                           |
|                 | 14  | -                                           |
|                 | 15  | -                                           |

#### Parameter AD1.E

| Displayed digit | bit | Description            |
|-----------------|-----|------------------------|
| 1st digit       | 0   | ADC error of PV input  |
|                 | 1   | -                      |
|                 | 2   | -                      |
|                 | 3   | -                      |
| 2nd digit       | 4   | -                      |
|                 | 5   | RJC error of PV input  |
|                 | 6   | -                      |
|                 | 7   | -                      |
| 3rd digit       | 8   | PV input burnout error |
|                 | 9   | -                      |
|                 | 10  | -                      |
|                 | 11  | -                      |
| 4th digit       | 12  | -                      |
|                 | 13  | -                      |
|                 | 14  | -                      |
|                 | 15  | -                      |

#### Parameter AD2.E

| Displayed digit | bit | Description                               |
|-----------------|-----|-------------------------------------------|
| 1st digit       | 0   | Feedback input resistor/current burnout   |
|                 | 1   | Automatic valve position adjustment error |
|                 | 2   | -                                         |
|                 | 3   | -                                         |
| 2nd digit       | 4   | -                                         |
|                 | 5   | -                                         |
|                 | 6   | -                                         |
|                 | 7   | -                                         |
| 3rd digit       | 8   | -                                         |
|                 | 9   | -                                         |
|                 | 10  | -                                         |
|                 | 11  | -                                         |
| 4th digit       | 12  | -                                         |
|                 | 13  | -                                         |
|                 | 14  | -                                         |
|                 | 15  | -                                         |

| Parameter PV1.E |     |                             |
|-----------------|-----|-----------------------------|
| Displayed digit | bit | Description                 |
| 1st digit       | 0   | PV input burnout error      |
|                 | 1   | -                           |
|                 | 2   | -                           |
|                 | 3   | -                           |
| 2nd digit       | 4   | PV input over-scale         |
|                 | 5   | PV input under-scale        |
|                 | 6   | -                           |
|                 | 7   | -                           |
| 3rd digit       | 8   | -                           |
|                 | 9   | -                           |
|                 | 10  | -                           |
|                 | 11  | -                           |
| 4th digit       | 12  | -                           |
|                 | 13  | -                           |
|                 | 14  | Loop-1 auto-tuning time-out |
|                 | 15  | -                           |

# 16.2 Maintenance

# 16.2.1 Cleaning

The front panel and operation keys should be gently wiped with a cloth soaked with water and squeezed firmly.

# CAUTION

In order to prevent LCD from static electricity damage, do not wipe with dry cloth. (When LCD is electrified, it returns to normal in several minutes.) Do not use alcohol, benzene, or any other solvents.

## 16.2.2 Packaging when Shipping the Product for Repair

Should the instrument break down and need to be shipped to our sales representative for repair, handle it as noted below:

# CAUTION

Write down the settings of parameters for a repair request.

# WARNING

Prior to shipping the instrument, put it into an antistatic bag and repackage it using the original internal packaging materials and packaging container.

# 16.2.3 Replacing Parts

Do not replace any parts inside the unit.

Troubleshooting, Maintenance, and Inspections

# 16.3 Periodic Maintenance

Check the operating condition periodically to use this instrument with good condition.

# 16.4 Disposal

When disposing of this instrument, arrange for appropriate disposal as industrial waste according to the rules of a country, the area, or a local government.

# Blank Page

# 17.1 Installation Location

- The instrument should be installed in indoor locations meeting the following conditions: • Instrumented panel
  - This instrument is designed to be mounted in an instrumented panel. Mount the instrument in a location where its terminals will not inadvertently be touched.
- Well ventilated locations

Mount the instrument in well ventilated locations to prevent the instrument's internal temperature from rising. However, make sure that the terminal portions are not exposed to wind. Exposure to wind may cause the temperature sensor accuracy to deteriorate. To mount multiple indicating controllers, see the external dimensions/ panel cutout dimensions which follow. If mounting other instruments adjacent to the instrument, comply with these panel cutout dimensions to provide sufficient clearance between the instruments.

- Locations with little mechanical vibration
- Install the instrument in a location subject to little mechanical vibration.
- Horizontal location Mount the instrument horizontally and ensure that it is level, with no inclination to the right or left.

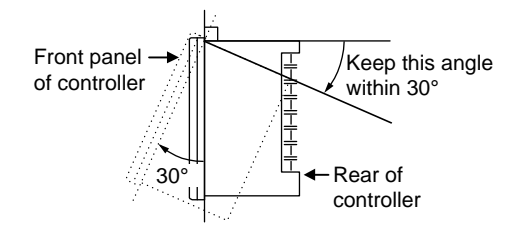

#### Note \_

If the instrument is moved from a location with low temperature and low humidity to a place with high temperature and high humidity, or if the temperature changes rapidly, condensation will result. Moreover, in the case of thermocouple inputs, measurement errors will result. To avoid such a situation, leave the instrument in the new environment under ambient conditions for more than 1 hour prior to using it.

Do not mount the instrument in the following locations:

- Outdoors
- Locations subject to direct sunlight, ultrared rays, ultraviolet rays, or close to a heater Install the instrument in a location with stable temperatures that remain close to an average temperature of 23°C. Do not mount it in locations subject to direct sunlight or close to a heater. Doing so adversely affects the instrument and LCD.
- Locations with substantial amounts of oily fumes, steam, moisture, dust, or corrosive gases

The presence of oily fumes, steam, moisture, dust, or corrosive gases adversely affects the instrument. Do not mount the instrument in locations subject to any of these substances.

- Areas near electromagnetic field generating sources
   Do not place magnets or tools that generate magnetism near the instrument. If the instrument is used in locations close to a strong electromagnetic field generating source, the magnetic field may cause measurement errors.
- Locations where the display is difficult to see The instrument uses an LCD for the display unit, and this can be difficult to see from extremely oblique angles. Mount the instrument in a location where it can be seen as much as possible from the front.
- Areas close to flammable articles

Absolutely do not place the instrument directly on flammable surfaces. If such a circumstance is unavoidable and the instrument must be placed close to a flammable item, provide a shield for it made of 1.43 mm thick plated steel or 1.6 mm thick unplated steel with a space of at least 150 mm between it and the instrument on the top, bottom and sides.

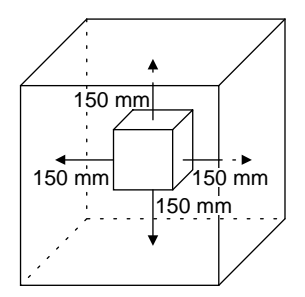

Areas subject to being splashed with water

# 17.2 Mounting Method

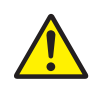

# WARNING

Be sure to turn OFF the power supply to the controller before installing it on the panel to avoid an electric shock.

#### Mounting the Instrument Main Unit

Provide an instrumented panel steel sheet of 1 to 10 mm thickness.

After opening the mounting hole on the panel, follow the procedures below to install the controller:

- 1. Insert the controller into the opening from the front of the panel so that the terminal board on the rear is at the far side.
- 2. Set the brackets in place on the top and bottom of the controller as shown in the figure below, then tighten the screws of the brackets. Take care not to overtighten them.

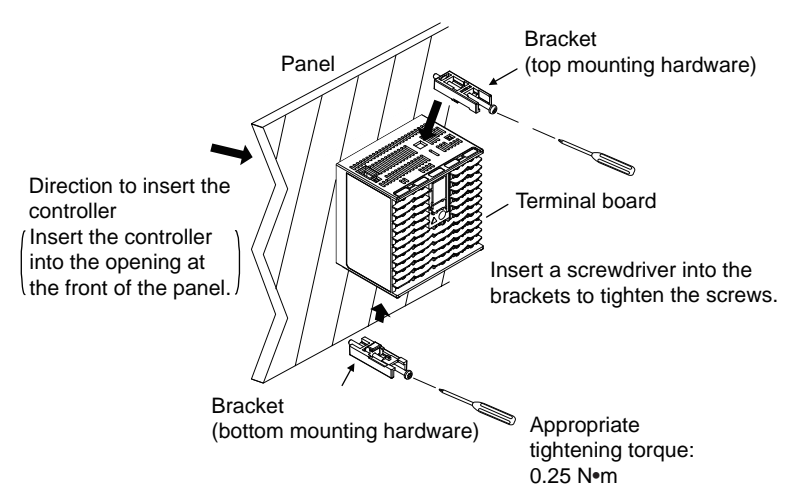

To uninstall the controller, perform the procedure in the reverse order.

## CAUTION

- 1) Tighten the screws with appropriate tightening torque within 0.25 N•m. Otherwise it may cause the case deformation or the bracket damage.
- 2) Make sure that foreign materials do not enter the inside of the instrument through the case's slit holes.

17

# 17.3 External Dimensions and Panel Cutout Dimensions

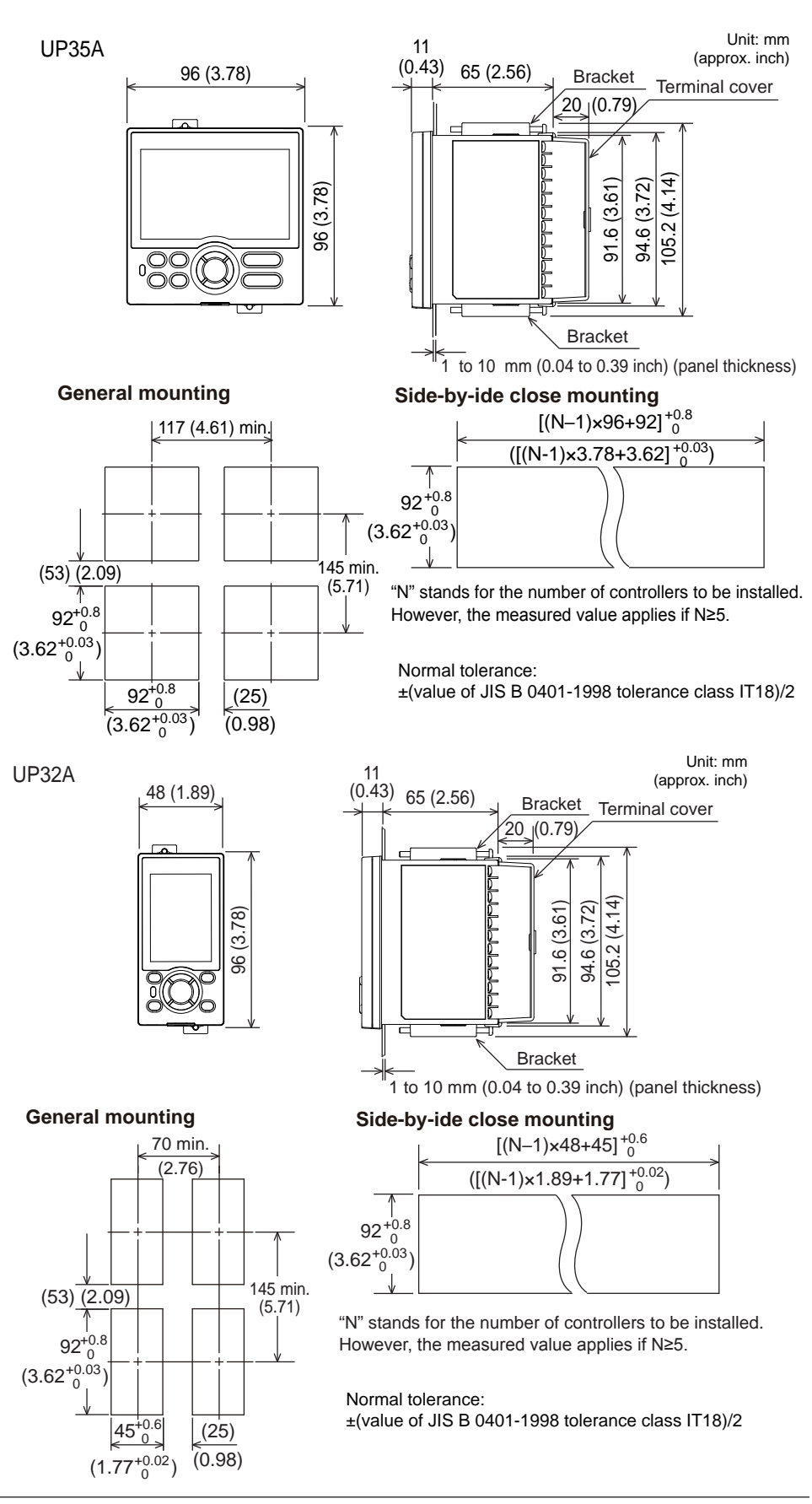

# 17.4 Wiring

# 17.4.1 Important Information on Wiring

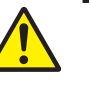

# WARNING

- Be sure to turn OFF the power supply to the controller before wiring to avoid an electric shock. Use a tester or similar device to ensure that no power is being supplied to a cable to be connected.
- 2) Wiring work must be carried out by a person with basic electrical knowledge and practical experience.

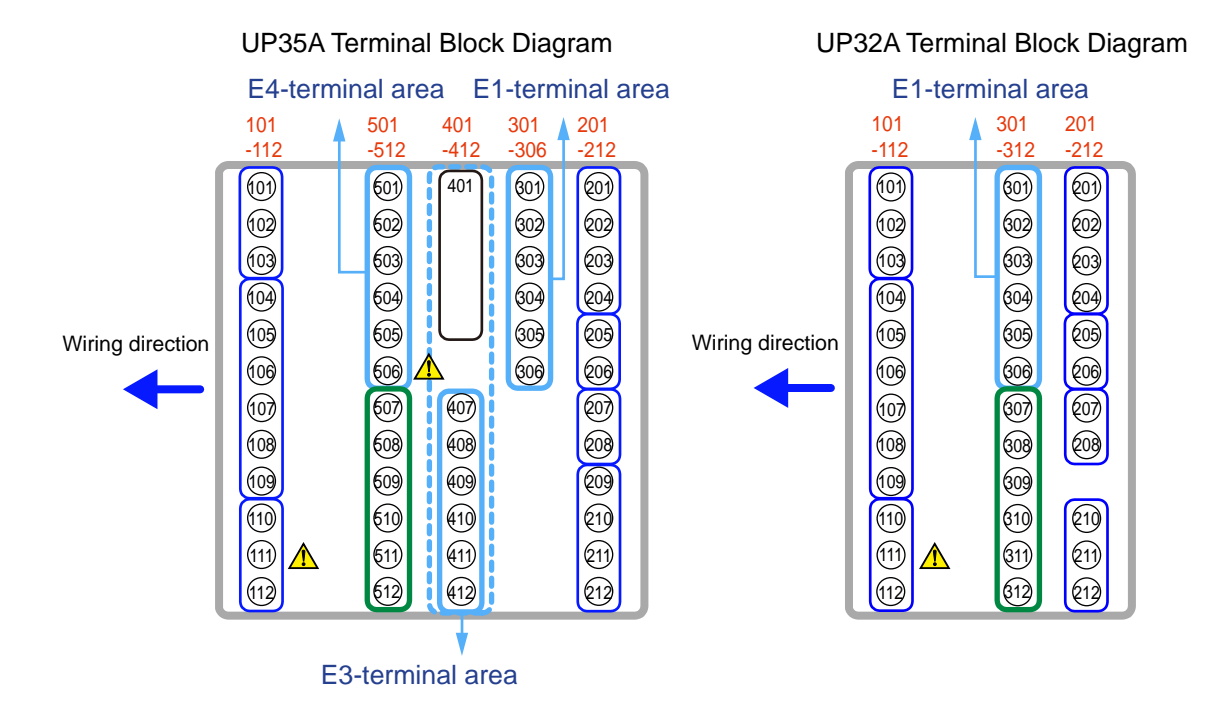

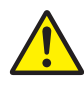

# CAUTION

- When connecting two or more crimp-on terminal lugs to the single terminal block, bend the crimp-on terminal lugs before tightening the screw.
- Note that the wiring of two or more crimp-on terminal lugs to the single highvoltage terminal of the power supply and relay, etc. does not comply with the safety standard.

# CAUTION

Do not use an unassigned terminal as the relay terminal.

17
#### **Recommended Crimp-on Terminal Lugs**

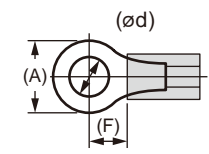

Recommended tightening torque: 0.6 N·m Applicable wire size: Power supply wiring 1.25 mm<sup>2</sup> or more

| Applicable terminal lug | Applicable wire size mm <sup>2</sup> (AWG#) | (ød) | (A) | (F) |
|-------------------------|---------------------------------------------|------|-----|-----|
| M3                      | 0.25 to 1.65 (22 to 16)                     | 3.3  | 5.5 | 4.2 |

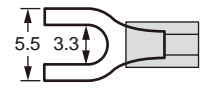

#### **Cable Specifications**

| Purpose                                         | Name and Manufacturer                                                                                                    |
|-------------------------------------------------|----------------------------------------------------------------------------------------------------|
| Power supply, relay contact                     | 600 V Grade heat-resistant PVC insulated wires, JIS C 3317(HIV), 0.9                                                                                                    |
| output                                          | to 2.0 mm <sup>2</sup>                                                                                                    |
| Thermocouple                                    | Shielded compensating lead wire JISC1610<br>For thermocouple input (PV input and remote input with direct input),<br>shielded compensating lead wire of cross-sectional area less than or<br>equal to 0.75 mm <sup>2</sup> is recommended. If the crosssectional area is wide,<br>the reference junction compensation error may be large. |
| RTD                                             | Shielded wire (three/four conductors) UL2482 (Hitachi Cable)                                                                                                    |
| Other signals (other than contact input/output) | Shielded wires                                                                                                    |
| Other signals (contact input/output)            | Non shielded wires                                                                                                    |
| RS485 communication                             | Shielded wires                                                                                                    |
| Ethernet communication                          | 100 BASE-TX (CAT-5) / 10 BASE-T                                                                                                    |
| PROFIBUS-DP<br>communication                    | Dedicated cable for PROFIBUS-DP (Shielded two-wires)                                                                                                    |
| DeviceNet communication                         | Dedicated cable for DeviceNet (Shielded five-wires)                                                                                                    |
| CC-Link communication                           | Dedicated cable for CC-Link (Shielded three-wires)                                                                                                    |

PROFIBUS-DP/CC-Link Connector (wiring side) (Part number: A1987JT)

DeviceNet Connector (wiring side) (Part number: L4502BW)

Recommended tightening torque: 0.5 to 0.6 N·m

#### Note.

Communication wires of cross-sectional area less than or equal to  $0.34 \text{ mm}^2$  may not be secured firmly to the terminals.

Check that the wire is firmly connected to the terminal by folding the conductor of the wire connected to the climp-on lug.

Recommended length of the stripped wire: 7 mm

#### Note.

If the UP is located at the end of a segment for the PROFIBUS communication wiring, terminating resistors are separately needed. These are to be prepared by users. (390  $\Omega$ : 2 pcs. 220  $\Omega$ : 1 pc., or an active terminator.)

## 17.4.2 PV Input Wiring

## CAUTION

- 1) Be careful of polarity when wiring inputs. Reversed polarity can damage the UP.
- 2) Keep the PV input signal line as far away as possible from the power supply circuit and ground circuit.
- 3) For TC input, use shielded compensating lead wires for wiring. For RTD input, use shielded wires that have low conductor resistance and cause no significant differences in resistance between the three wires.
- 4) If there is a risk of external lightning surges, use a lightning arrester etc.

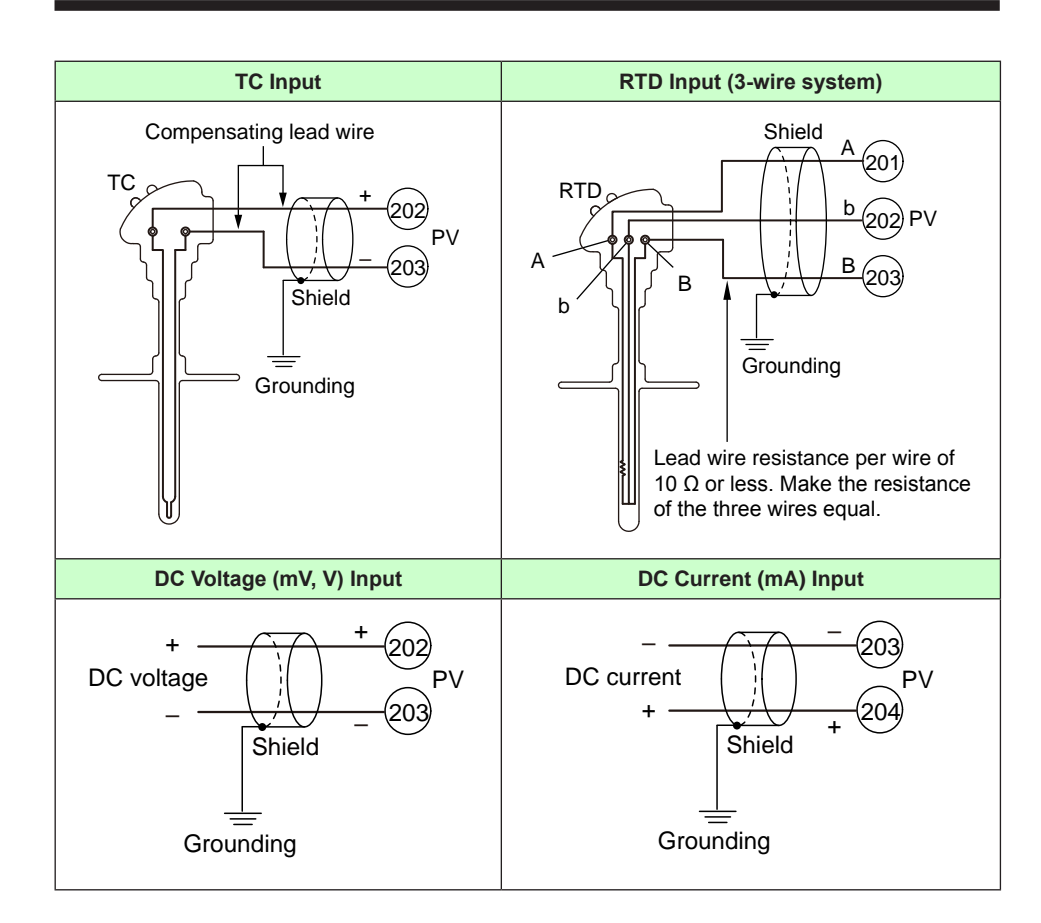

#### Use

PV input is used for PV input.

## 17.4.3 Control Output (Relay, Triac, Current, and Voltage Pulse) Wiring

## CAUTION

- The use of inductance (L) loads such as auxiliary relays, motors and solenoid valves causes malfunction or relay failure; always insert a CR filter for use with alternating current or a diode for use with direct current, as a spark-removal surge suppression circuit, into the line in parallel with the load.
- 2) If there is a risk of external lightning surges, use a lightning arrester etc.
- 3) The control output should always be used with a load of 10 mA or more.
- Since the insulation provided to each relay output terminal is Functional insulation, provide Reinforced insulation to the external of the device as necessary. (Refer to the drawing below.)

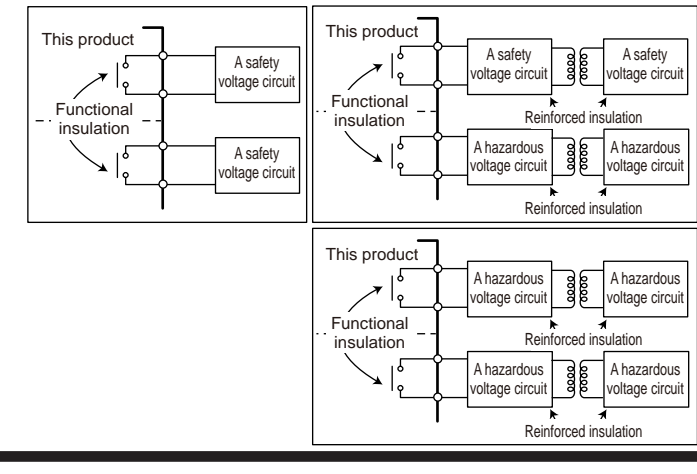

DC Relay Wiring

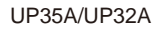

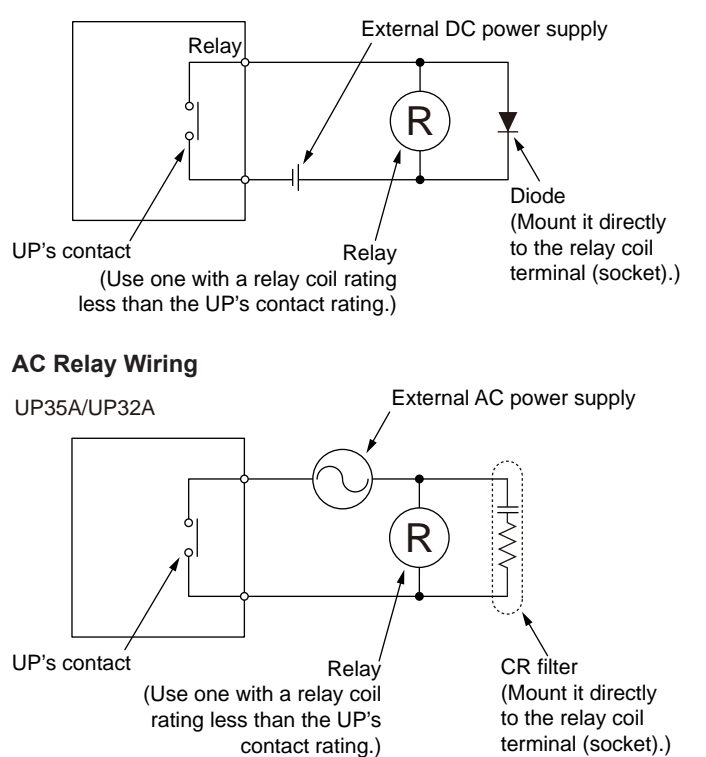

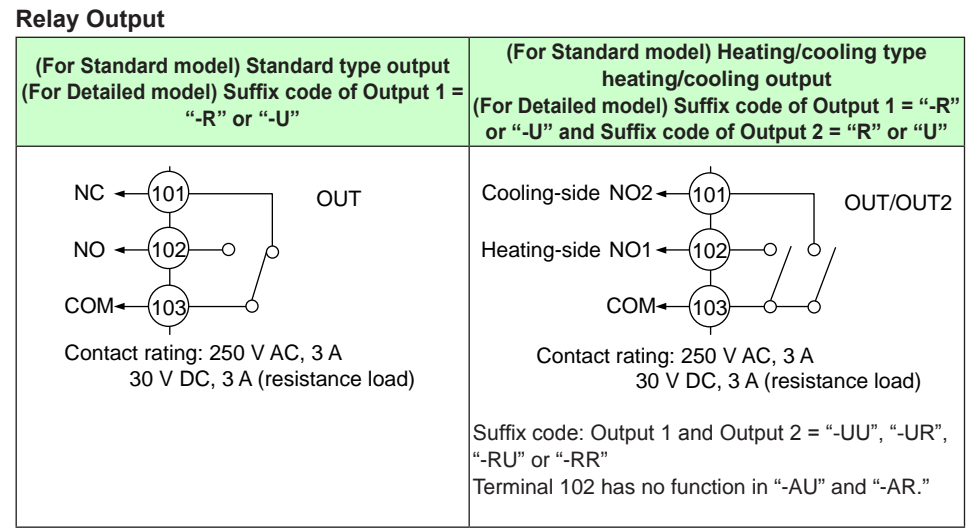

Note: The control output should always be used with a load of 10 mA or more.

#### Triac Output (for Detailed model)

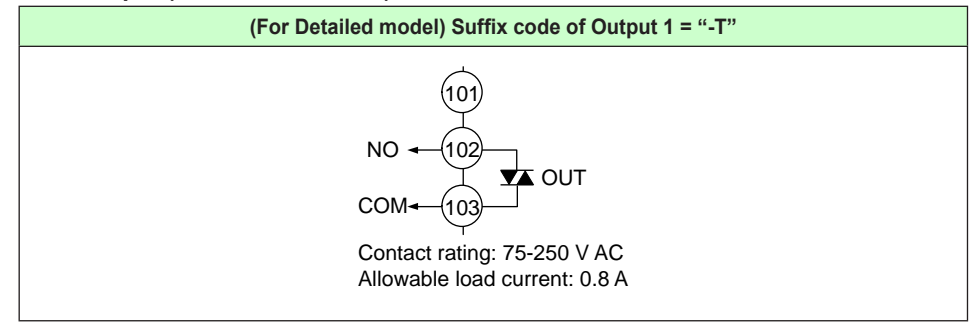

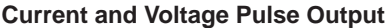

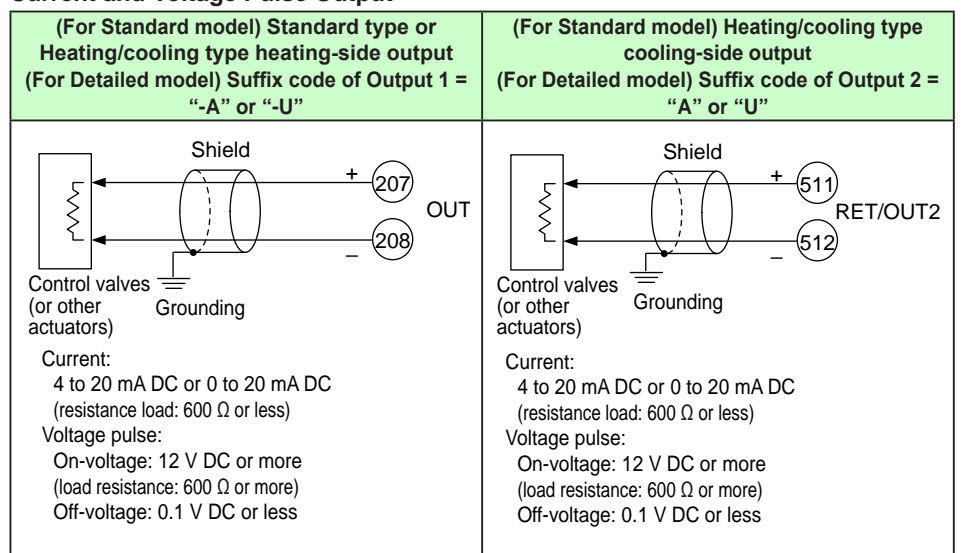

#### Use

When current/voltage pulse output is not used for control output, it can be used for retransmission output.

When retransmission output terminal is not used for retransmission output, it can be used for optional control output. The current output range can be changed.

For control output setting, set the control type (CNT), then set the output terminal and output type in the output type selection (OT).

Control output type: 10.1 Setting Control Output Type

## 17.4.4 Valve Position Output and Feedback Input Wiring

## CAUTION

- 1) Use an auxiliary relay for load-switching if the contact rating is exceeded.
- 2) Keep the relay output wires and the feedback input wires at least 30 cm apart.
- 3) The output relay has a limited service life. Be sure to connect a CR filter (for AC) or diode (for DC) to the load.
- 4) If there is a risk of external lightning surges, use a lightning arrester etc.
- 5) This should always be used with a load of 10 mA or more.
- ▶ When using auxiliary relay: 17.4.4 Control Output (Relay, Current, and Voltage Pulse) Wiring

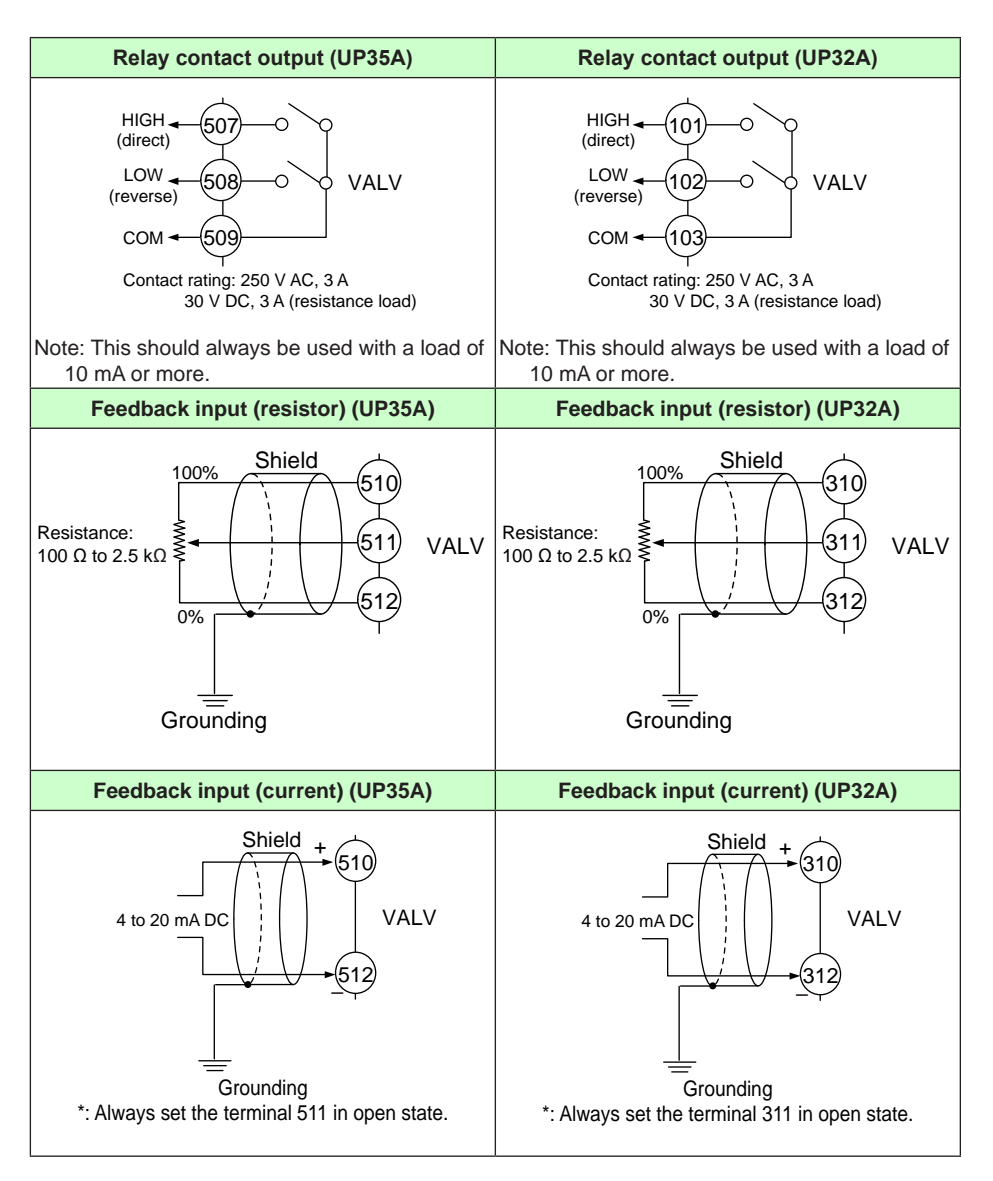

## 17.4.5 Contact Input Wiring

## CAUTION

- 1) Use a no-voltage contact (relay contact etc.) for external contacts.
- 2) Use a no-voltage contact which has ample switching capacity for the terminal's OFF voltage (approx. 5V) and ON current (approx 1mA).
- 3) When using a transistor contact, the voltage at both terminals must be 2 V or less when the contact is ON and the leakage current must be 100  $\mu$ A or less when it is OFF.
- 4) If there is a risk of external lightning surges, use a lightning arrester etc.

#### Contact Input Equipped as Standard (UP35A/UP32A)

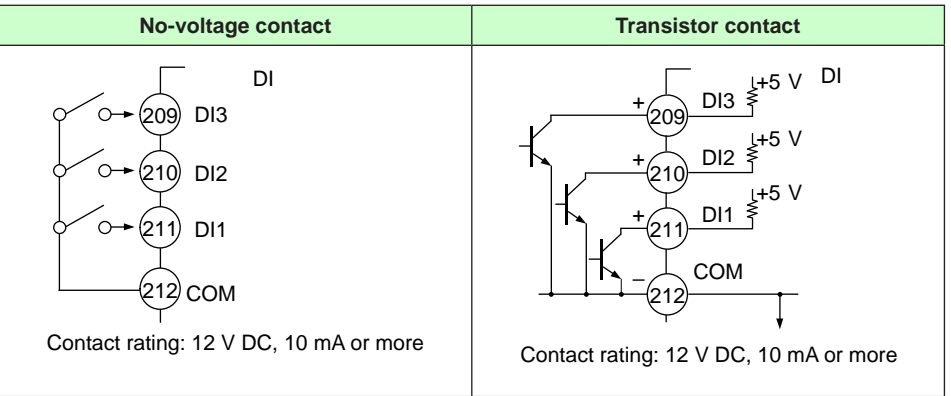

#### Additional Contact Input According to the UP35A Suffix Codes

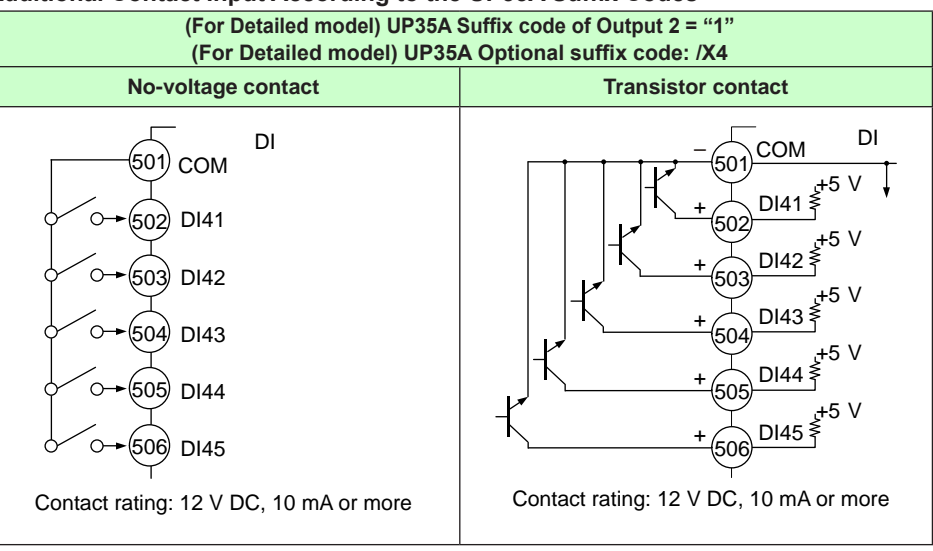

Installation and Wiring

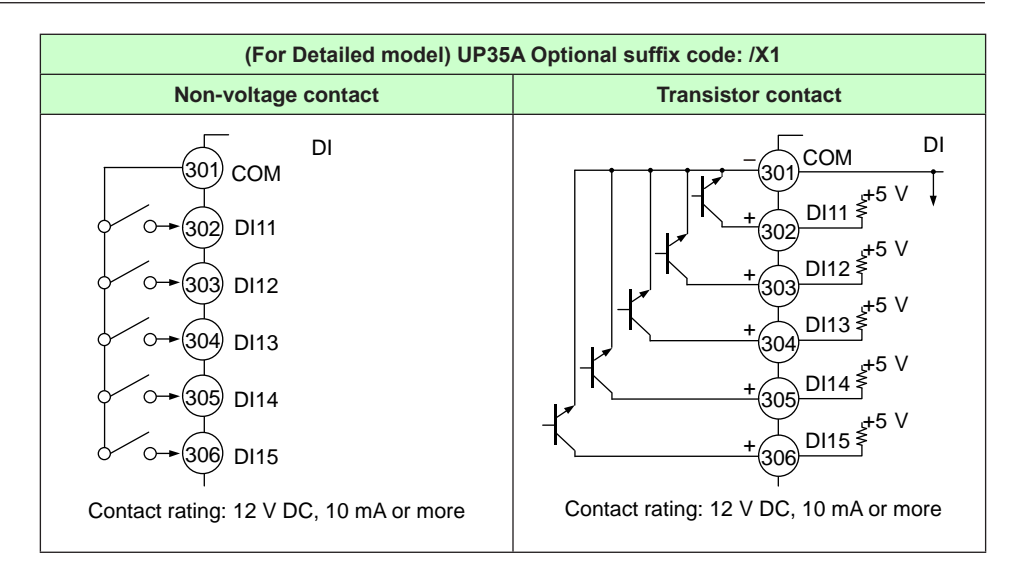

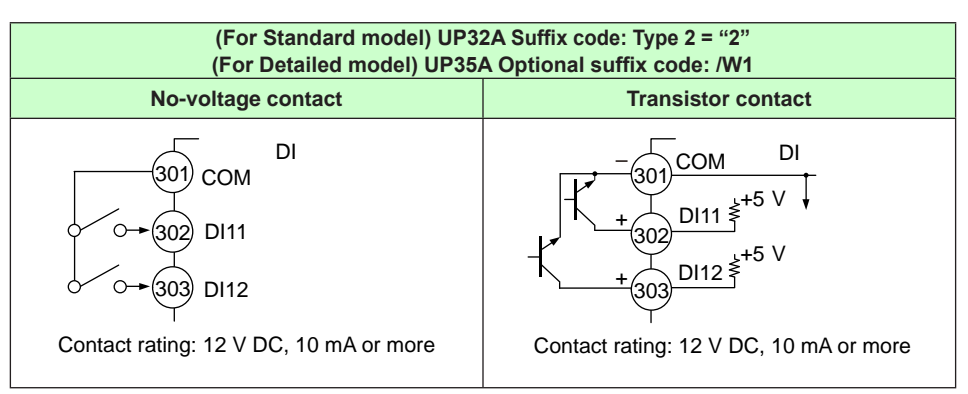

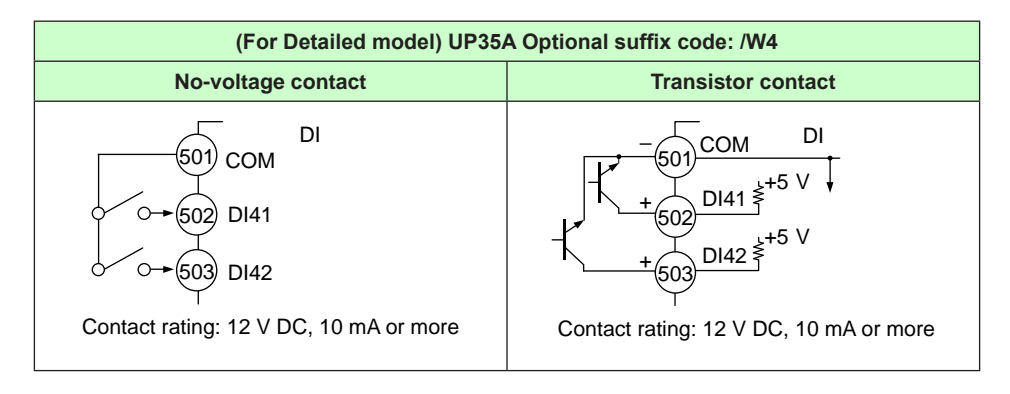

Contact input function registration: 12.1 Setting Contact Input Function

## 17.4.6 Contact Output Wiring

## CAUTION

- 1) Use an auxiliary relay for load-switching if the contact rating is exceeded.
- 2) Connect a bleeder resistor when a small current is used, so that a current exceeding 10 mA can be supplied.
- 3) The output relay has a limited service life. Be sure to connect a CR filter (for AC) or diode (for DC) to the load.
- 4) If there is a risk of external lightning surges, use a lightning arrester etc.
- 5) Since the insulation provided to each relay output terminal is Functional insulation, provide Reinforced insulation to the external of the device as necessary. (Refer to the drawing below.)

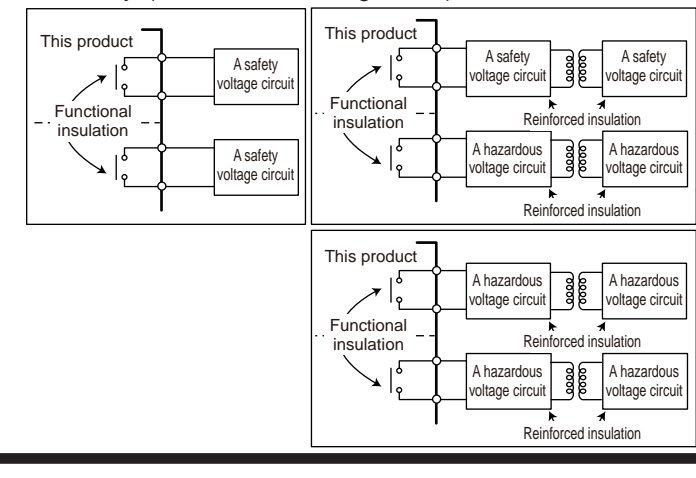

When using auxiliary relay: 17.4.4 Control Output (Relay, Current, and Voltage Pulse) Wiring

Contact Output Equipped as Standard (UP35A/UP32A)

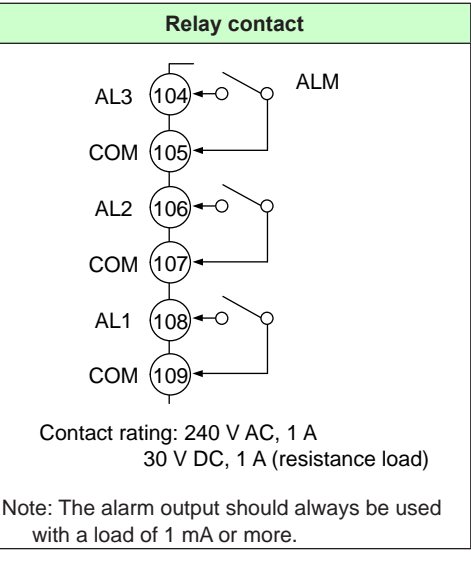

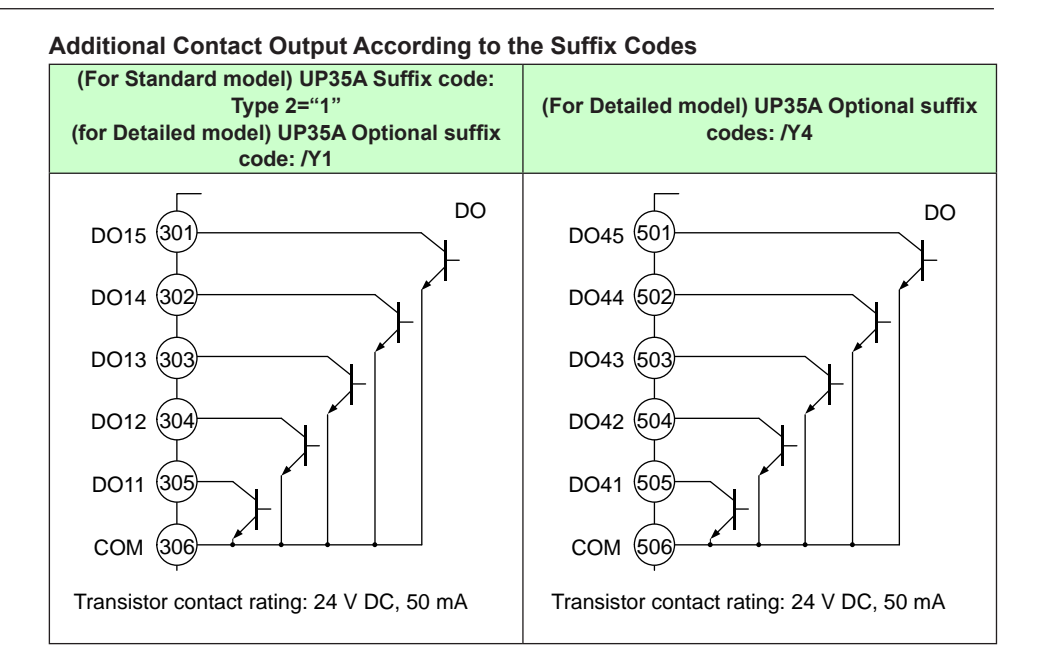

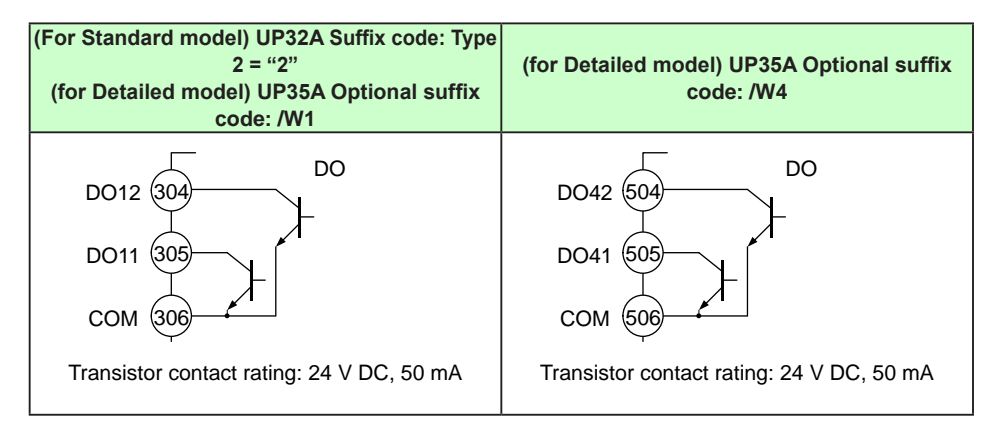

Contact output function registration: 12.2 Setting Contact Output Function

## 17.4.7 Retransmission Output Wiring

When retransmission output is not used for retransmission output, it can be used for 15 V DC loop power supply.

The current output range can be changed.

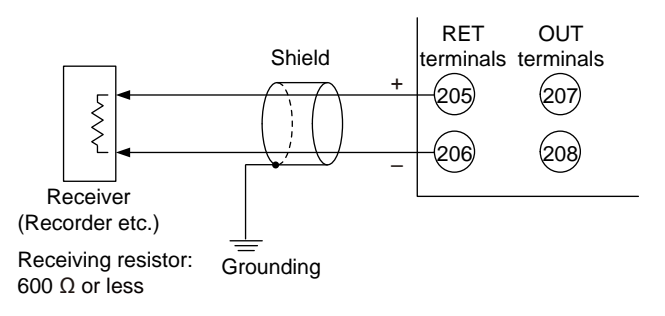

## 17.4.8 15 V DC Loop Power Supply Wiring

This can be used when it is not used for retransmission output. The controller is equipped with a non-isolated loop power supply (14.5 to 18.0 V DC) for connecting a 2-wire transmitter.

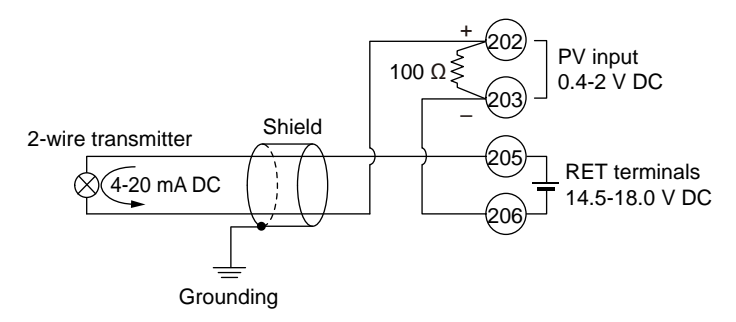

OUT terminal also can be used.

## 17.4.9 24 V DC Loop Power Supply Wiring (for Detailed model)

This can be used when the optional suffix code /L4 is specified. The controller with the optional suffix code above is equipped with an isolated loop power supply (21.6 to 28.0 V DC) for connecting a 2-wire transmitter.

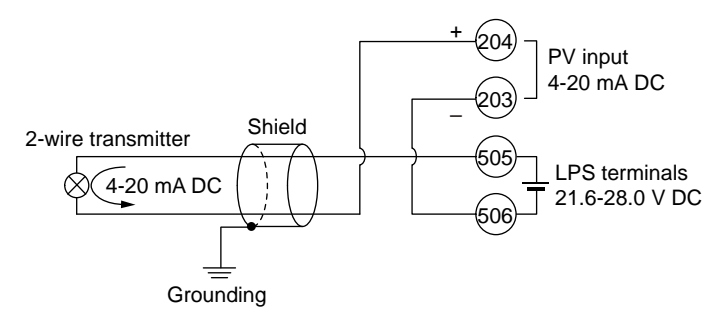

Installation and Wiring

## 17.4.10 Heater Break Alarm Wiring

Heater break alarm can be used for the UP35A with the optional suffix code /HA.

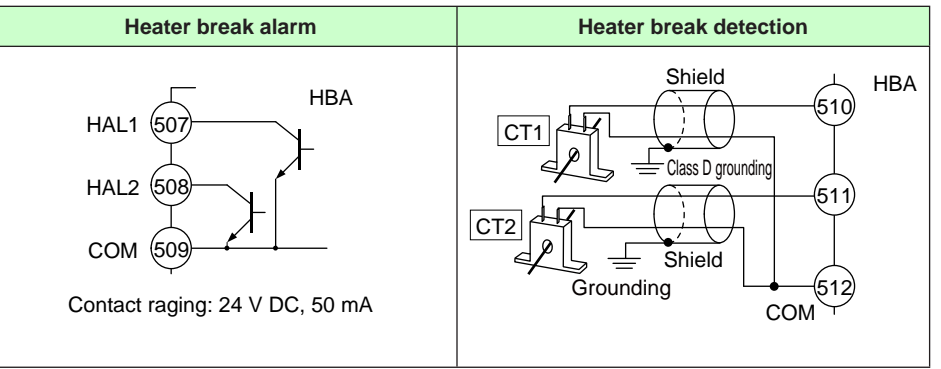

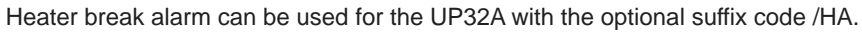

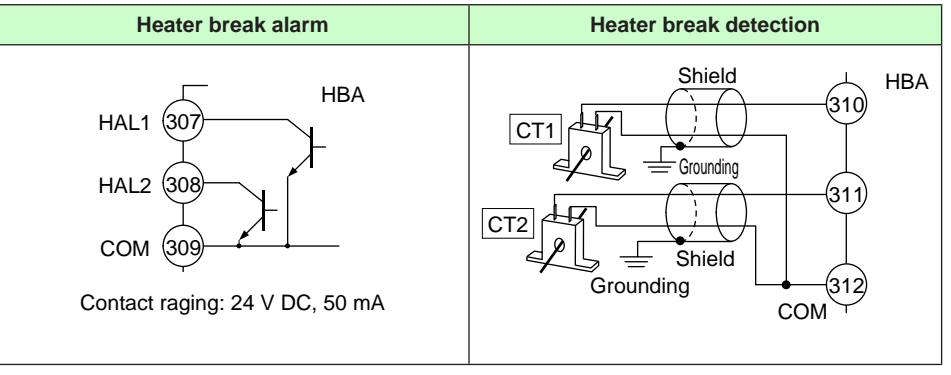

## 17.4.11 RS-485 Communication Interface Wiring

Wire as follows for Modbus communication, PC link communication, or ladder communication.

 Always connect a terminating resistor to the station at the end of the communication line.
 Details of communication parameter settings and communication functions: UTAdvanced Series Communication Interface (RS-485, Ethernet) User's Manual

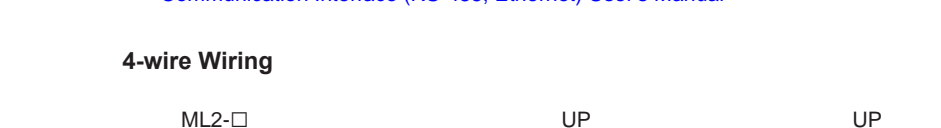

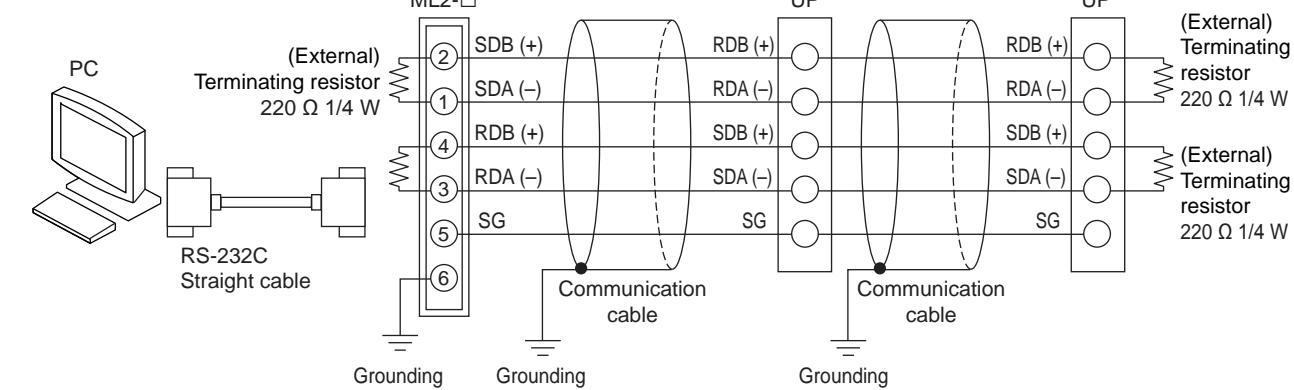

#### 2-wire Wiring of 4-wire Terminal

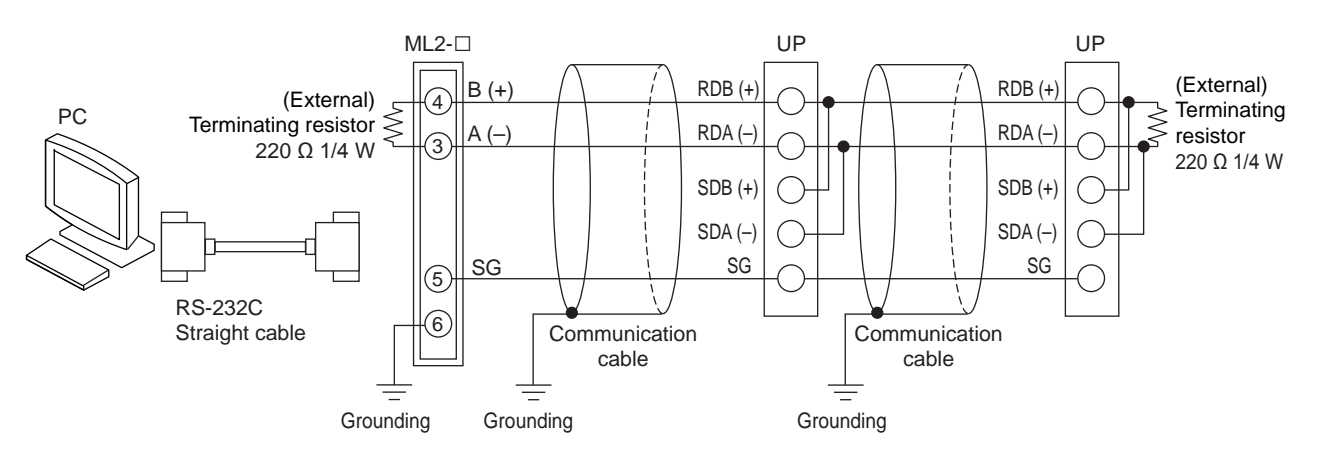

| Terminal<br>symbol above. | (For Standard model) UP35A Suffix<br>code: Type 3 = "1"<br>(For Detailed model) UP35A<br>Optional suffix code: /CH3 | (For Standard model) UP32A Suffix<br>code: Type 2 = "1" |
|---------------------------|----------------------------------------------------------------------------------------------------|---------------------------------------------------------|
| RDB (+)                   | 410                                                                                                    | 304                                                     |
| RDA (–)                   | 411                                                                                                    | 305                                                     |
| SDB (+)                   | 407                                                                                                    | 301                                                     |
| SDA (-)                   | 408                                                                                                    | 302                                                     |
| SG                        | 409                                                                                                    | 303                                                     |

#### Note

ML2-x indicates a converter of YOKOGAWA. Other than this, RS232C/RS485 converters can also be used. If another converter is to be used, check the electrical specifications of the converter before using it.

## 17.4.12 Coordinated Operation Wiring

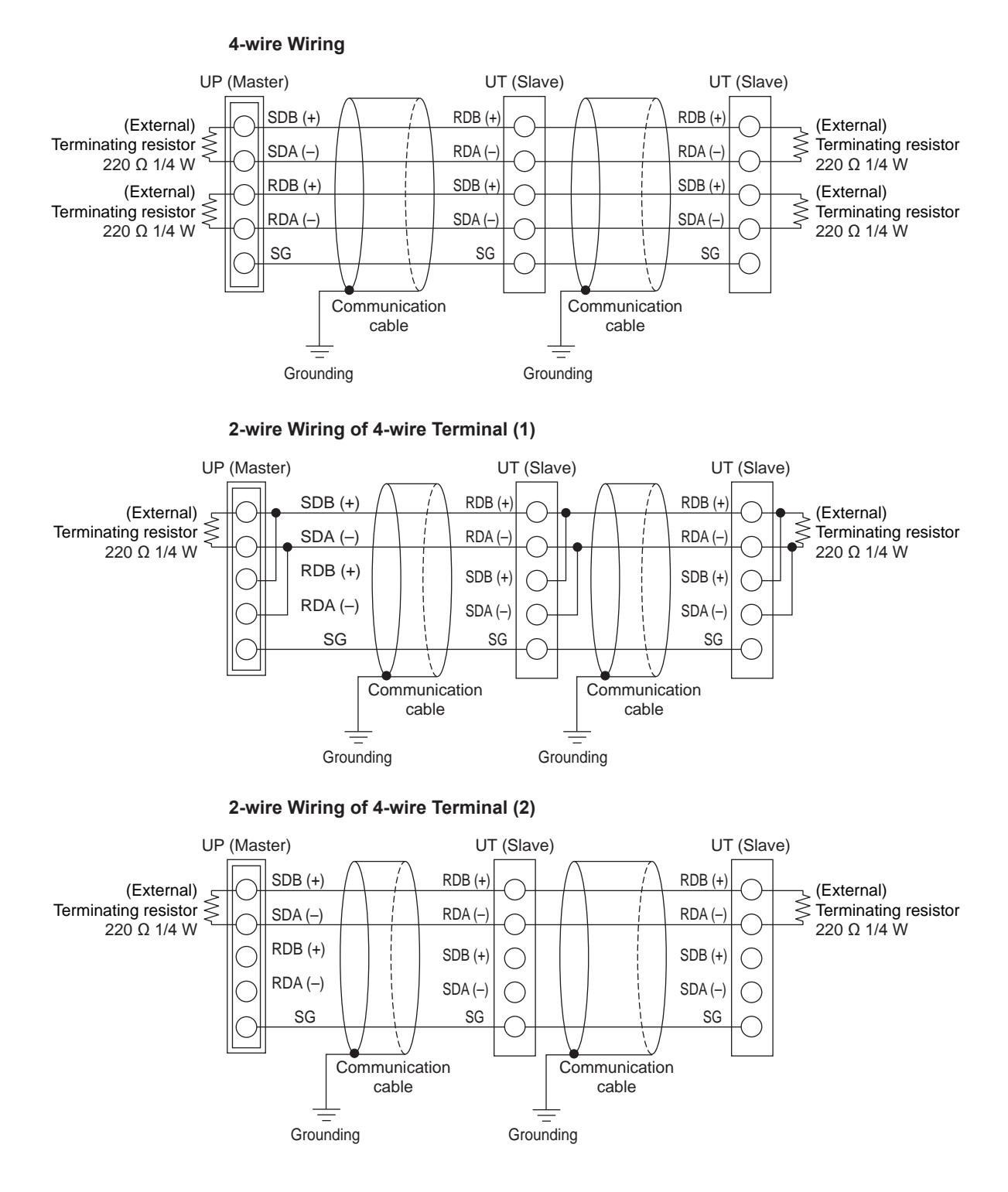

| Terminal<br>symbol above. | (For Standard model) UP35A<br>Suffix code: Type 3 = "1"<br>(For Detailed model) UP35A<br>Optional suffix code: /CH3 | (For Standard model) UP32A<br>Suffix code: Type 2 = "1" |
|---------------------------|----------------------------------------------------------------------------------------------------|---------------------------------------------------------|
| RDB (+)                   | 410                                                                                                    | 304                                                     |
| RDA (–)                   | 411                                                                                                    | 305                                                     |
| SDB (+)                   | 407                                                                                                    | 301                                                     |
| SDA (–)                   | 408                                                                                                    | 302                                                     |
| SG                        | 409                                                                                                    | 303                                                     |

### 17.4.13 Peer-to peer Communication Wiring

Peer-to-peer communication can be used on ladder program of UP35A.

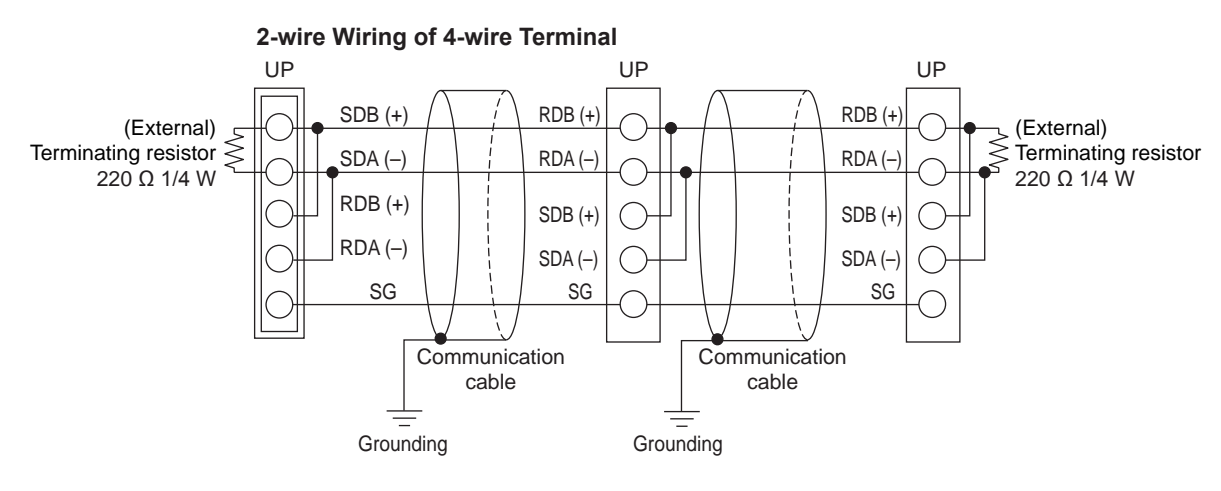

| Terminal<br>symbol above. | (For Standard model) UP35A<br>Suffix code: Type 3 = "1"<br>(For Detailed model) UP35A<br>Optional suffix code: /CH3 | (For Standard model) UP32A<br>Suffix code: Type 2 = "1" |
|---------------------------|----------------------------------------------------------------------------------------------------|---------------------------------------------------------|
| RDB (+)                   | 410                                                                                                    | 304                                                     |
| RDA (–)                   | 411                                                                                                    | 305                                                     |
| SDB (+)                   | 407                                                                                                    | 301                                                     |
| SDA (–)                   | 408                                                                                                    | 302                                                     |
| SG                        | 409                                                                                                    | 303                                                     |

- Details of communication parameter settings and communication functions: UTAdvanced Series Communication Interface (RS-485, Ethernet) User's Manual
- Details of Peer-to-peer communication: LL50A Parameter Setting Software User's Manual

## 17.4.14 Ethernet Communication Interface Wiring (UP35A only)

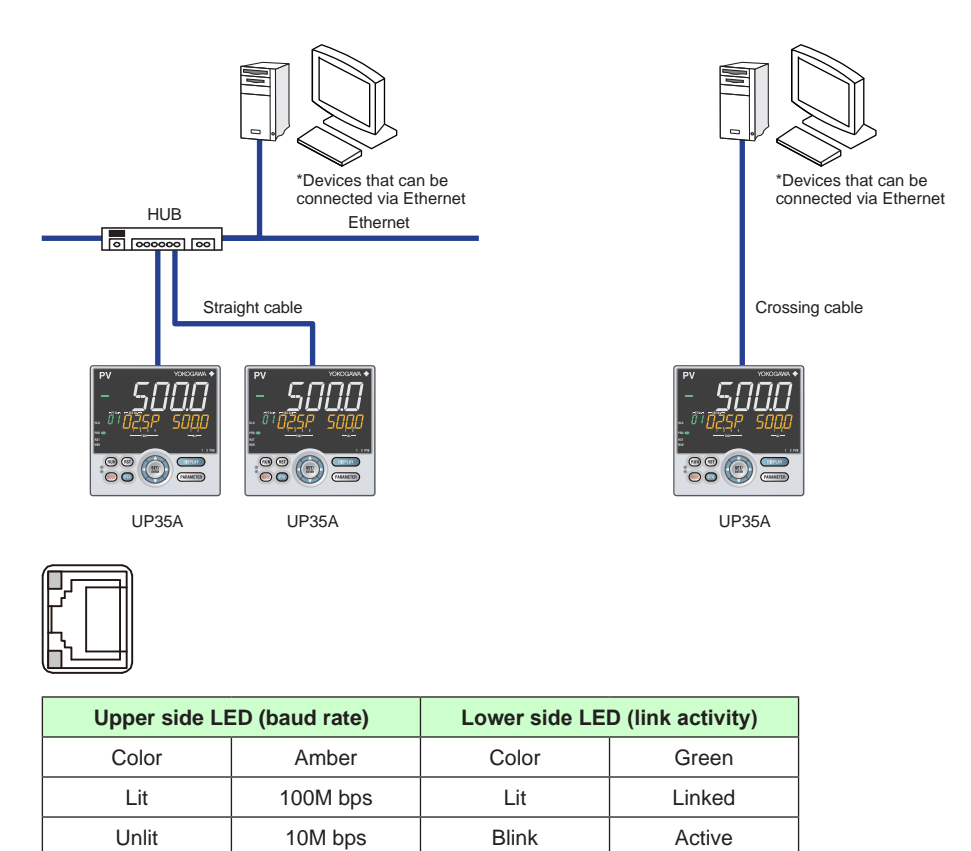

## CAUTION

Unlit

Link failure

Be sure to connect a lightning arrester for Ethernet (100BASE-TX/10BASE-T) in an environment where a surge voltage may be induced by a lightning discharge.

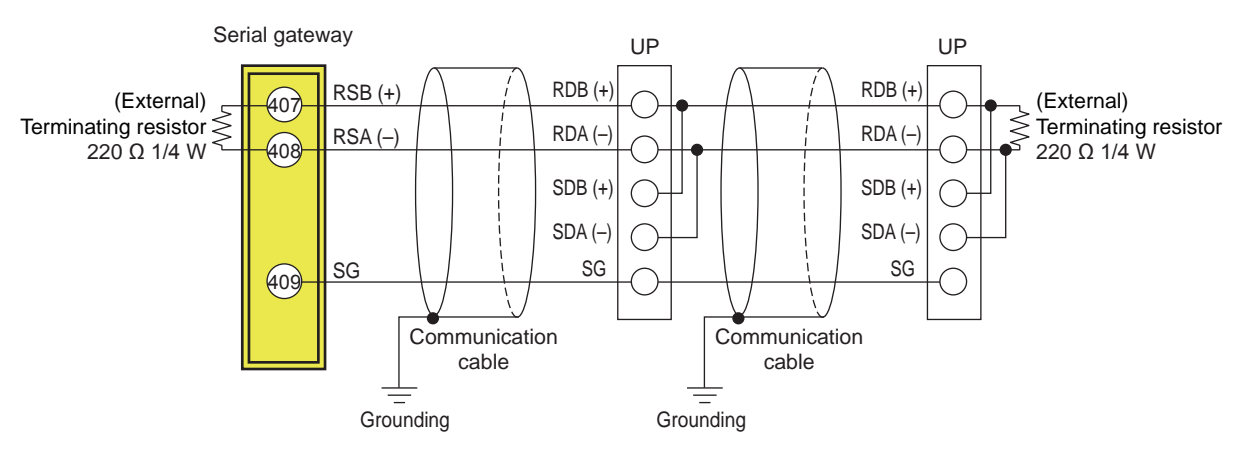

# RS-485 communication wiring for the serial gateway function is as follows. **2-wire Wiring of 4-wire Terminal**

### Slave terminals

| Terminal<br>symbol above. | (For Standard model) UP35A Suffix code: Type 3 = "1"<br>(For Detailed model) UP35A Optional suffix code: /CH3 |
|---------------------------|----------------------------------------------------------------------------------------------------|
| RDB (+)                   | 410                                                                                                    |
| RDA (–)                   | 411                                                                                                    |
| SDB (+)                   | 407                                                                                                    |
| SDA (–)                   | 408                                                                                                    |
| SG                        | 409                                                                                                    |

## 17.4.15 PROFIBUS-DP Communication Interface Wiring (UP35A only)

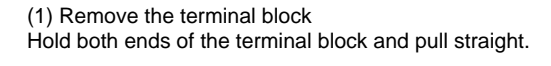

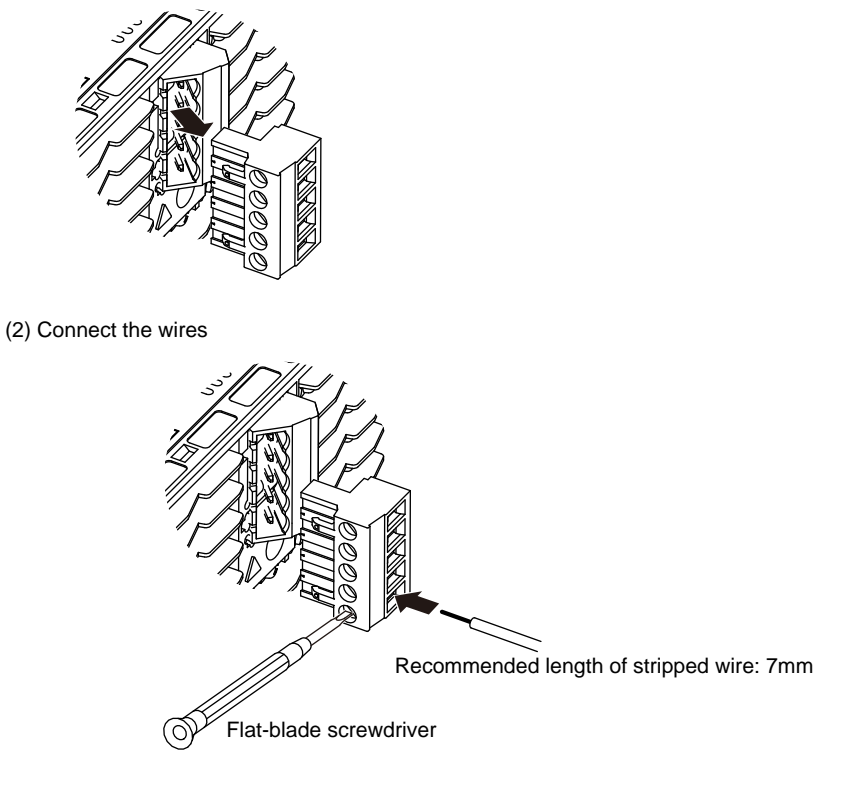

(3) Connect the terminal block

Hold both ends of the terminal block, align with the connector on the UT side, and push the terminal block into the connector.

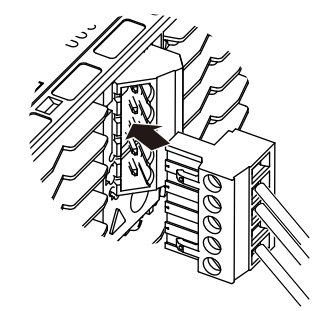

Multiple wiring (multi-drop) of connector

Multiple wiring of the UTAdvanced connector with other devices is possible within the following multi-wire connection capacity range.

Multi-wire connection capacity (Two wires with the same cross-sectional area)

- Single wire 0.2 to 1.0 mm<sup>2</sup>/twisted wire 0.2 to 1.5 mm<sup>2</sup>
- Twisted wire with bar terminal (without plastic sleeve) 0.25 to 1.0 mm<sup>2</sup>
- Twisted wire with twin bar terminals (with plastic sleeve) 0.5 to 1.5 mm<sup>2</sup>

| Number of Pin | Singnal name | Description                                  |
|---------------|--------------|----------------------------------------------|
| 1             | VP           | +5V bus power                                |
| 2             | RxD/TxD-P    | Data signal (positive data receive/transmit) |
| 3             | RxD/TxD-N    | Data signal (negative data recive/transmit)  |
| 4             | DGND         | Signal ground                                |
| 5             | SHIELD       | Shield ground                                |

#### **Terminating Resister of Bus**

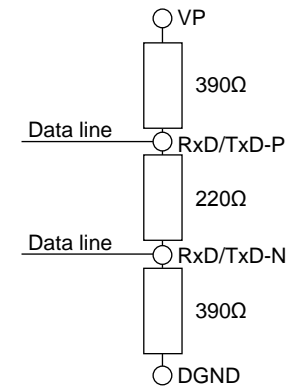

#### PROFIBUS-DP communication connector and LED

| . [ |  | 0    |
|-----|--|------|
| 1   |  | оснк |
| 2   |  |      |
| 3   |  |      |
| 4   |  | OERK |
| 5   |  | 0    |
| L   |  |      |

| LED         | Lit                                                | Unlit                                    |
|-------------|----------------------------------------------------|------------------------------------------|
| CHK (red)   | User profile error                                 | Normal                                   |
| RDY (green) | Normal.<br>Communicating successfully.             | No electricity, or Communication failure |
| ERR (red)   | Not connected, or communication failure (flashing) | Normal                                   |

#### Modbus master wiring

Modbus master wiring is same as RS-485 communication wiring for Ethernet-serial gateway function.

## 17.4.16 DeviceNet Communication Interface Wiring (UP35A only)

(1) Remove the terminal block Hold both ends of the terminal block and pull straight.

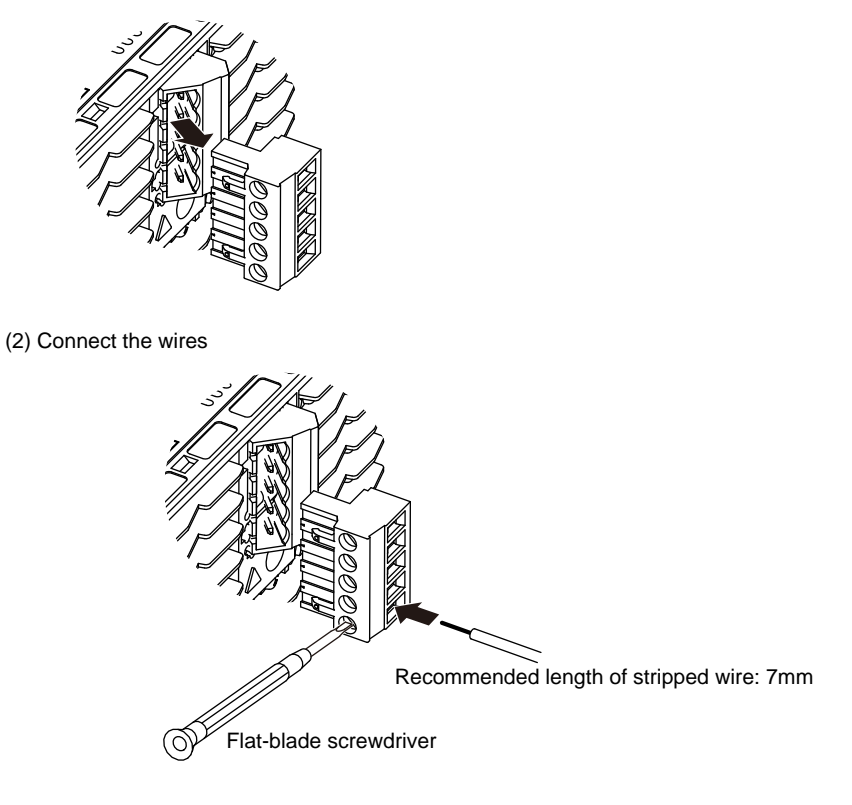

(3) Connect the terminal block

Hold both ends of the terminal block, align with the connector on the UT side, and push the terminal block into the connector.

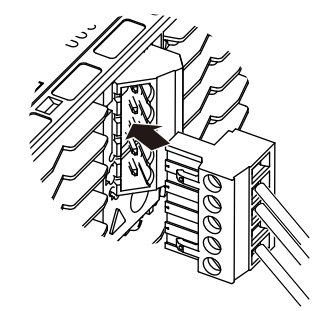

Multiple wiring (multi-drop) of connector

Multiple wiring of the UTAdvanced connector with other devices is possible within the following multi-wire connection capacity range.

Multi-wire connection capacity (Two wires with the same cross-sectional area)

- Single wire 0.2 to 1.0 mm<sup>2</sup>/twisted wire 0.2 to 1.5 mm<sup>2</sup>
- Twisted wire with bar terminal (without plastic sleeve) 0.25 to 1.0 mm<sup>2</sup>
- Twisted wire with twin bar terminals (with plastic sleeve) 0.5 to 1.5 mm<sup>2</sup>

| Number of Pin | Singnal name | Description                    |
|---------------|--------------|--------------------------------|
| 1             | V+           | Power supply 24V for DeviceNet |
| 2             | CAN_H        | RX/TX + signal                 |
| 3             | DRAIN        | Shield/drain                   |
| 4             | CAN_L        | RX/TX - signal                 |
| 5             | V-           | Power supply COM for DeviceNet |

#### Terminating Resister of Bus (both ends of the trunk line)

CAN\_H 121Ω CAN\_L

#### DeviceNet communication connector and LED

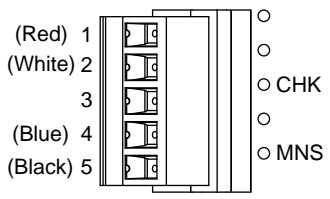

| LED             | Lit / flashing                                                                                                    | Unlit           |  |
|-----------------|----------------------------------------------------------------------------------------------------|-----------------|--|
| CHK (red)       | User profile error                                                                                                    | Normal          |  |
| MNS (green/red) | Normal. Communicating successfully (green, lit).<br>Not connected (green, flashing).<br>Critical link failure (red, lit).<br>Connection timeout (red, flashing) | No electricity, |  |
|                 | At power-on/Communication faulted (green/red, flashing)                                                                                                    |                 |  |

#### Modbus master wiring

Modbus master wiring is same as RS-485 communication wiring for Ethernet-serial gateway function.

## 17.4.17 CC-Link Communication Interface Wiring

#### UP35A

(1) Remove the terminal block Hold both ends of the terminal block and pull straight.

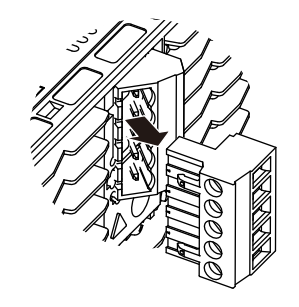

(2) Connect the wires

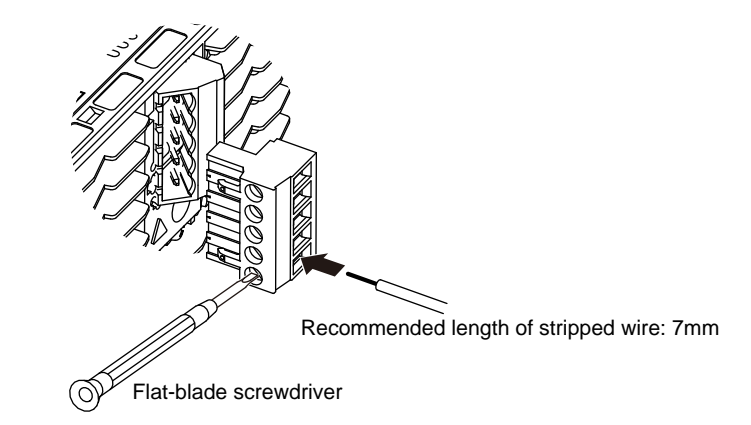

(3) Connect the terminal block

Hold both ends of the terminal block, align with the connector on the UT side, and push the terminal block into the connector.

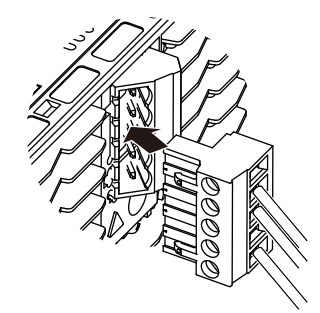

Multiple wiring (multi-drop) of connector

Multiple wiring of the UTAdvanced connector with other devices is possible within the following multi-wire connection capacity range.

Multi-wire connection capacity (Two wires with the same cross-sectional area)

- Single wire 0.2 to 1.0 mm<sup>2</sup>/twisted wire 0.2 to 1.5 mm<sup>2</sup>
- Twisted wire with bar terminal (without plastic sleeve) 0.25 to 1.0 mm<sup>2</sup>
- $\bullet$  Twisted wire with twin bar terminals (with plastic sleeve) 0.5 to 1.5  $\mbox{mm}^2$

| Number of Pin | Singnal name | Description         |
|---------------|--------------|---------------------|
| 1             | FG           | Frame ground        |
| 2             | SLD          | Shield              |
| 3             | DG           | TX/RX signal ground |
| 4             | DB           | RX/TX - signal      |
| 5             | DA           | RS/TX + signal      |

#### Terminating Resister of Bus (both ends of the trunk line)

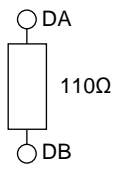

#### CC-Link communication connector and LED

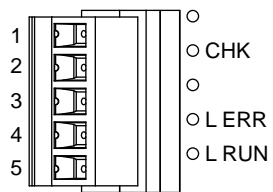

| LED           | Lit                                 | Unlit                                      |
|---------------|-------------------------------------|--------------------------------------------|
| CHK (red)     | User profile error / address error  | Normal                                     |
| LERR (red)    | Communication failure (CRC error)   | Normal                                     |
| L RUN (green) | Normal. Communicating successfully. | No carrier detected. / Connection timeout. |

#### Note .

Use FG as an exclusive ground. Be sure to ground using a low grounding resistance.

#### Modbus master wiring

Modbus master wiring is same as RS-485 communication wiring for Ethernet-serial gateway function.

Up to 32 UTAdvanced series controllers can be connected.

#### UP32A

Multiple wiring (multi-drop) of connector

Multiple wiring of the UTAdvanced connector with other devices is possible within the following multi-wire connection capacity range.

- Multi-wire connection capacity (Two wires with the same cross-sectional area)
- Single wire 0.2 to 1.0 mm<sup>2</sup>/twisted wire 0.2 to 1.5 mm<sup>2</sup>
- Twisted wire with bar terminal (without plastic sleeve) 0.25 to 1.0 mm<sup>2</sup>
- Twisted wire with twin bar terminals (with plastic sleeve) 0.5 to 1.5 mm<sup>2</sup>

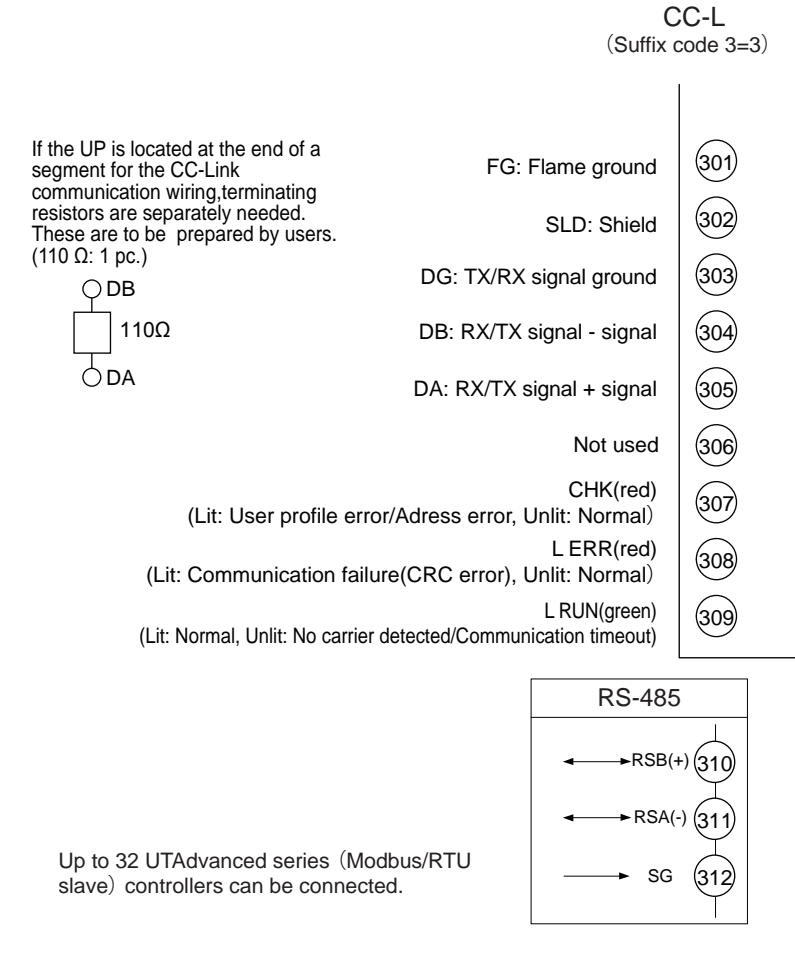

#### Note

Use FG as an exclusive ground. Be sure to ground using a low grounding resistance.

#### Modbus master wiring

RS-485 communication wiring for the serial gateway function is as follows. Up to 32 UTAdvanced series controllers can be connected.

## 17.4.18 Power Supply Wiring

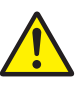

## WARNING

- 1) Wiring work must be carried out by a person with basic electrical knowledge and practical experience.
- Be sure to turn OFF the power supply to the controller before wiring to avoid an electric shock. Use a tester or similar device to ensure that no power is being supplied to a cable to be connected.
- 3) As a safety measure, always install a circuit breaker (an IEC 60947-compatible product, 5 A, 100 V or 220 V AC) in an easily accessible location near the instrument. Moreover, provide indication that the switch is a device for turning off the power to the instrument.
- 4) Install the power cable keeping a distance of more than 1 cm from other signal wires.
- 5) The power cable is required to meet the IEC standards concerned or the requirements of the area in which the instrument is being installed.
- 6) Wiring should be installed to conform to NEC (National Electrical Code: ANSI/ NFPA-70) or the wiring construction standards in countries or regions where wiring will be installed.
- 7) Be sure to use a heat-resistant cable for control output, alarm output, and power wiring.

## CAUTION

- Provide electricity from a single-phase power supply. If the power is noisy, install an isolation transformer on the primary side, and use a line filter on the secondary side. When measures against noise are taken, do not install the primary and secondary power cables close to each other.
- 2) If there is a risk of external lightning surges, use a lightning arrester etc.

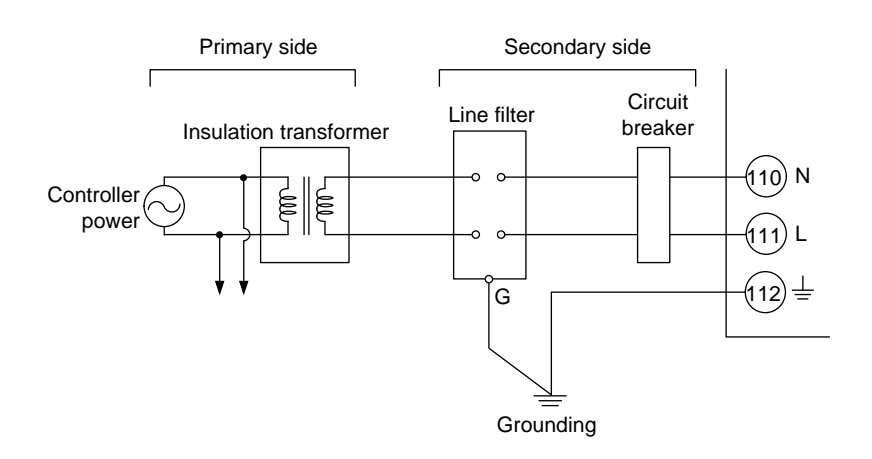

## 17.5 Attaching and Detaching Terminal Cover

After completing the wiring, the terminal cover is recommended to use for the instrument.

#### Attaching Method

(1) Attach the terminal cover to the rear panel of the main unit horizontally.

(2) The following figure is a mounting image.

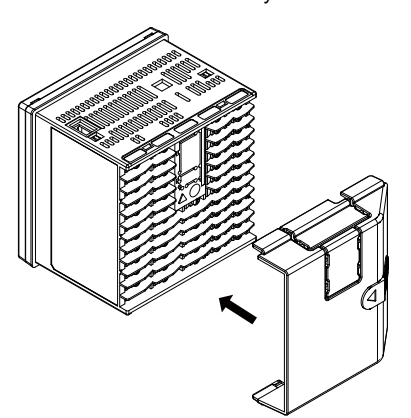

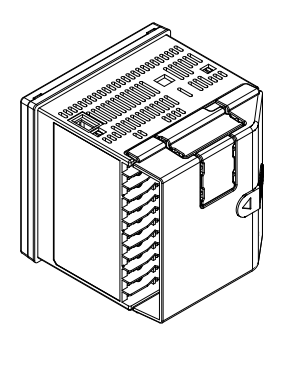

When Ethernet, PROFIBUS-DP, DeviceNet or CC-Link communication is specified, cut and use a terminal cover as follows.

Cut the cover carefully using nippers etc. so that sharp edge does not remain.

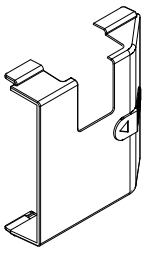

#### **Detaching Method**

(1) Slide the terminal cover to the direction of the printed arrow.

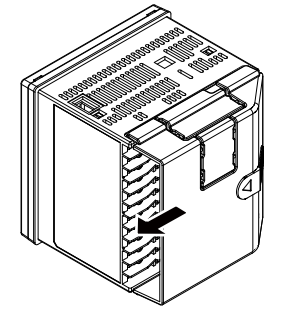

## 18.1 Parameter Map

#### **Brief Description of Parameter Map**

#### **Group Display**

"E1 to E4" and "1 to 4, R" appearing in the parameter map are displayed on Group display (7 segments, 2 digits) while the menu or parameter is displayed.

E1: indicates the parameter in E1-terminal area

E3: indicates the parameter in E3-terminal area

E4: indicates the parameter in E4-terminal area

1 to 8, R: indicate the group numbers

#### ► E1 to E4: Terminal assignments in 17.4 Wiring

#### Parameter Display Level

The marks below appearing next to the menu symbol and parameter symbol in the parameter map indicate the display/non-display level.

| Mark | Display | Display level                                                                                                 | Description                                                                                                    |  |
|------|---------|----------------------------------------------------------------------------------------------------|----------------------------------------------------------------------------------------------------|--|
| None | EASY    | Easy setting mode: Displays the minimum parameters.                                                           | Corresponding parameters are displayed in all modes.                                                                                                    |  |
| S    | STD     | Standard setting mode:<br>Displays a wider range of<br>parameters than displayed in<br>the Easy setting mode. | Corresponding parameters are displaye<br>only in Standard setting mode and<br>Professional setting mode.<br>Parameter display level indicators<br>"EASY" and "PRO" are unlit in Standard<br>setting mode.<br>*: "STD" is the symbol used in this<br>manual only. |  |
| P    | PRO     | Professional setting mode:<br>Displays all parameters.                                                        | Corresponding parameters are displayed only in Professional setting mode.                                                                                                    |  |

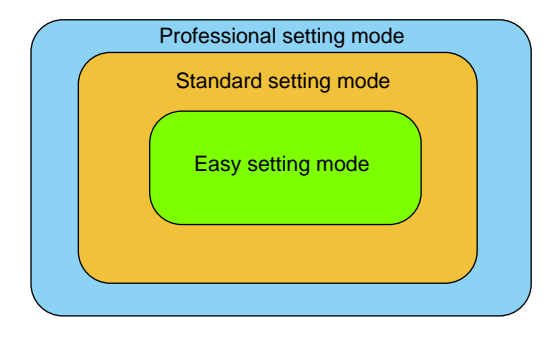

Display level: 13.3.2 Setting Parameter Display Level

### Function of Each Menu

| Menu symbol | Function                                                           |
|-------------|--------------------------------------------------------------------|
| MODE        | Operation mode (PROG/RESET/LOCAL switch, Auto-tuning switch, etc.) |

The parameters in the menu of the following table indicate the parameters to set the functions necessary for operation. The symbol in parentheses are shown on Group display.

| Menu symbol | Function                                                                             |
|-------------|--------------------------------------------------------------------------------------|
| cs          | SELECT parameter                                                                     |
| PROG        | Program pattern setting function                                                     |
| LOC         | Local setting function                                                               |
| EDIT        | Editing function                                                                     |
| AL          | Alarm setpoint                                                                       |
| SPS         | SP-related function                                                                  |
| ALRM        | Alarm function                                                                       |
| PVS         | PV-related function                                                                  |
| PID         | PID setting                                                                          |
| TUNE        | Super, Super 2, anti-reset windup, output velocity limiter, and manual preset output |
| ZONE        | Zone control                                                                         |
| PPAR        | P parameter (for ladder program)                                                     |

The parameters in the menu of the following table indicate the parameters to set the basic functions of the controller. The symbol in parentheses are shown on Group display.

| Menu symbol | Functions                                                                     |
|-------------|-------------------------------------------------------------------------------|
| PASS        | Password setting (Displayed only when the password has been sent.)            |
|             |                                                                               |
| Menu symbol | Functions                                                                     |
| CTL         | Control type, sampling period, segment setting method, program time unit, etc |

| CIL       | Control type, sampling period, segment setting method, program time unit, etc                      |
|-----------|----------------------------------------------------------------------------------------------------|
| PV        | PV input type, range, scale, etc                                                                   |
| MPV       | Input range, SP limiters, etc.                                                                     |
| OUT       | Control output type, valve position adjustment, retransmission output, etc.                        |
| НВА       | Heater break alarm                                                                                 |
| R485 (E3) | RS-485 communication (E3-terminal area)                                                            |
| ETHR (E3) | Ethernet communication, gateway setting, IP access restriction, etc. (E3-terminal area)            |
| PROF (E3) | PROFIBUS-DP communication (E3-terminal area)                                                       |
| DNET (E3) | DeviceNet communication (E3-terminal area)                                                         |
| CC-L (E3) | CC-Link communication (E3-terminal area)                                                           |
| KEY       | Function of User function key                                                                      |
| DISP      | Display functions                                                                                  |
| CSEL      | SELECT Display, SELECT parameter registration                                                      |
| KLOC      | Key lock                                                                                           |
| MLOC      | Parameter menu lock                                                                                |
| DI.SL     | Contact input function                                                                             |
| DI.NU     | Contact input function (bit selection)                                                             |
| DI.D      | Contact input type (equipped as standard)                                                          |
| DI.D (E1) | Contact input type (E1-terminal area)                                                              |
| DI.D (E4) | Contact input type (E4-terminal area)                                                              |
| ALM       | Alarm output function, contact output type (equipped as standard)                                  |
| DO (E1)   | Contact output function, contact output type (E1-terminal area)                                    |
| DO (E4)   | Contact output function, contact output type (E4-terminal area)                                    |
| I/O       | Input / output data display                                                                        |
| SYS       | Action setting when recovering from a power failure, guide display language, password setting, etc |
| INIT      | Initialization of parameter                                                                        |
| VER       | Error status, version, MAC address, etc                                                            |
| LVL       | Parameter display level                                                                            |
|           | Note                                                                                               |

Some parameters are not displayed according to the setting such as control type, or input and output.

#### 18.1 Parameter Map

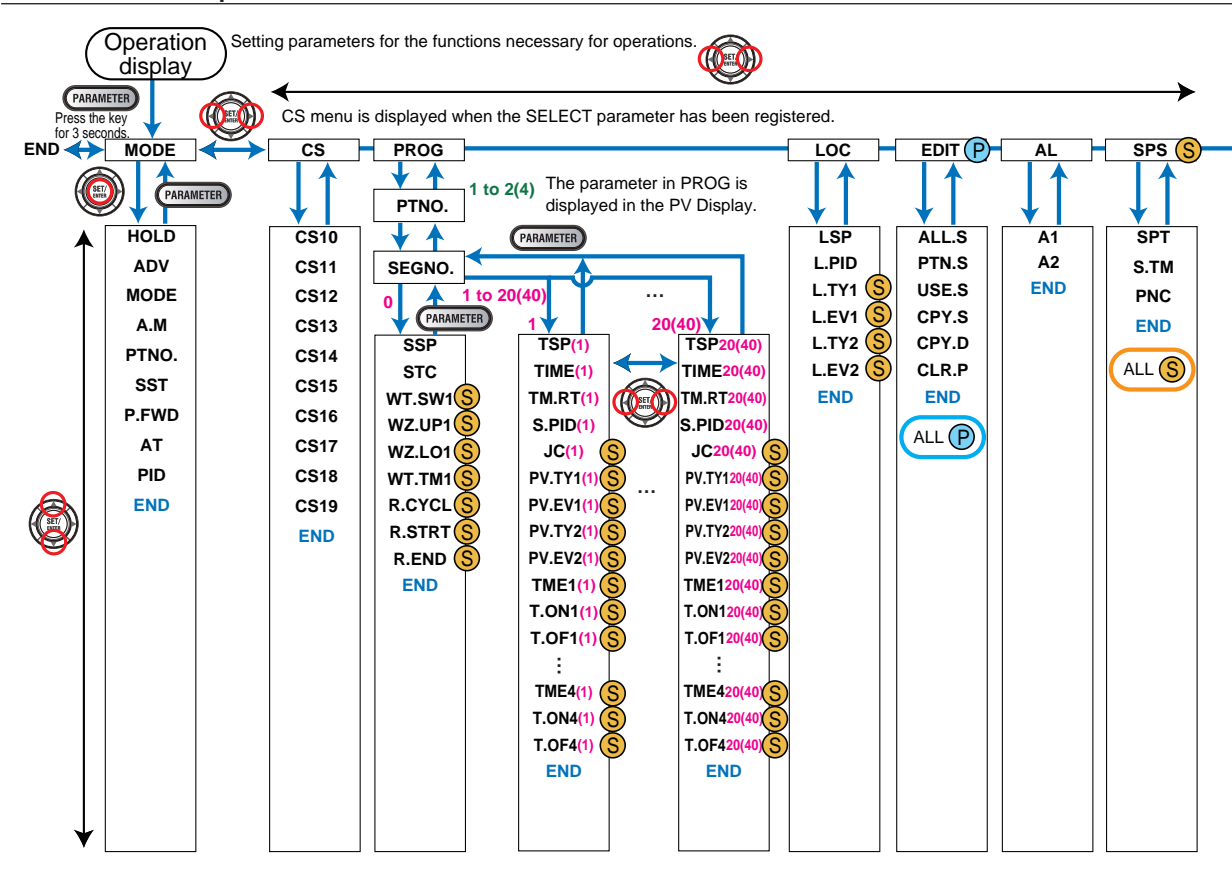

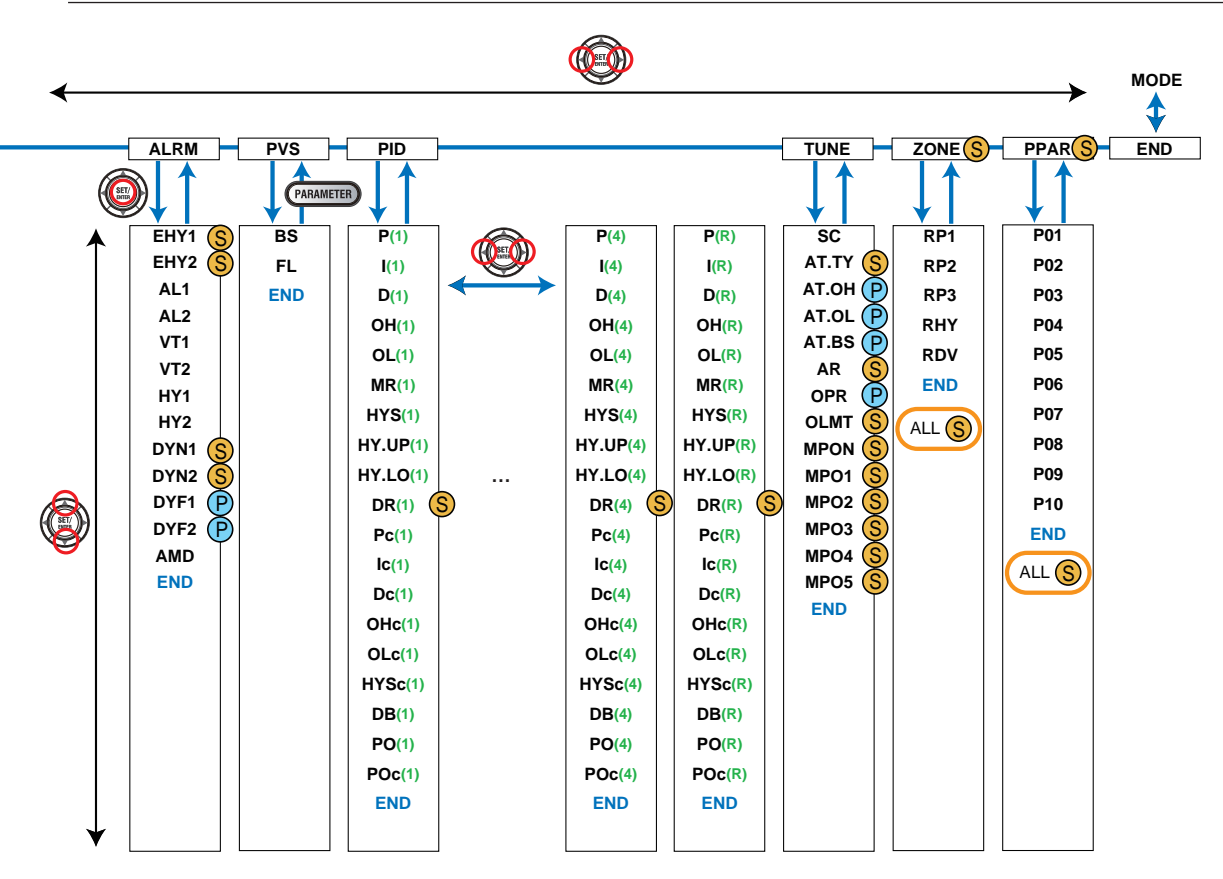

Parameters

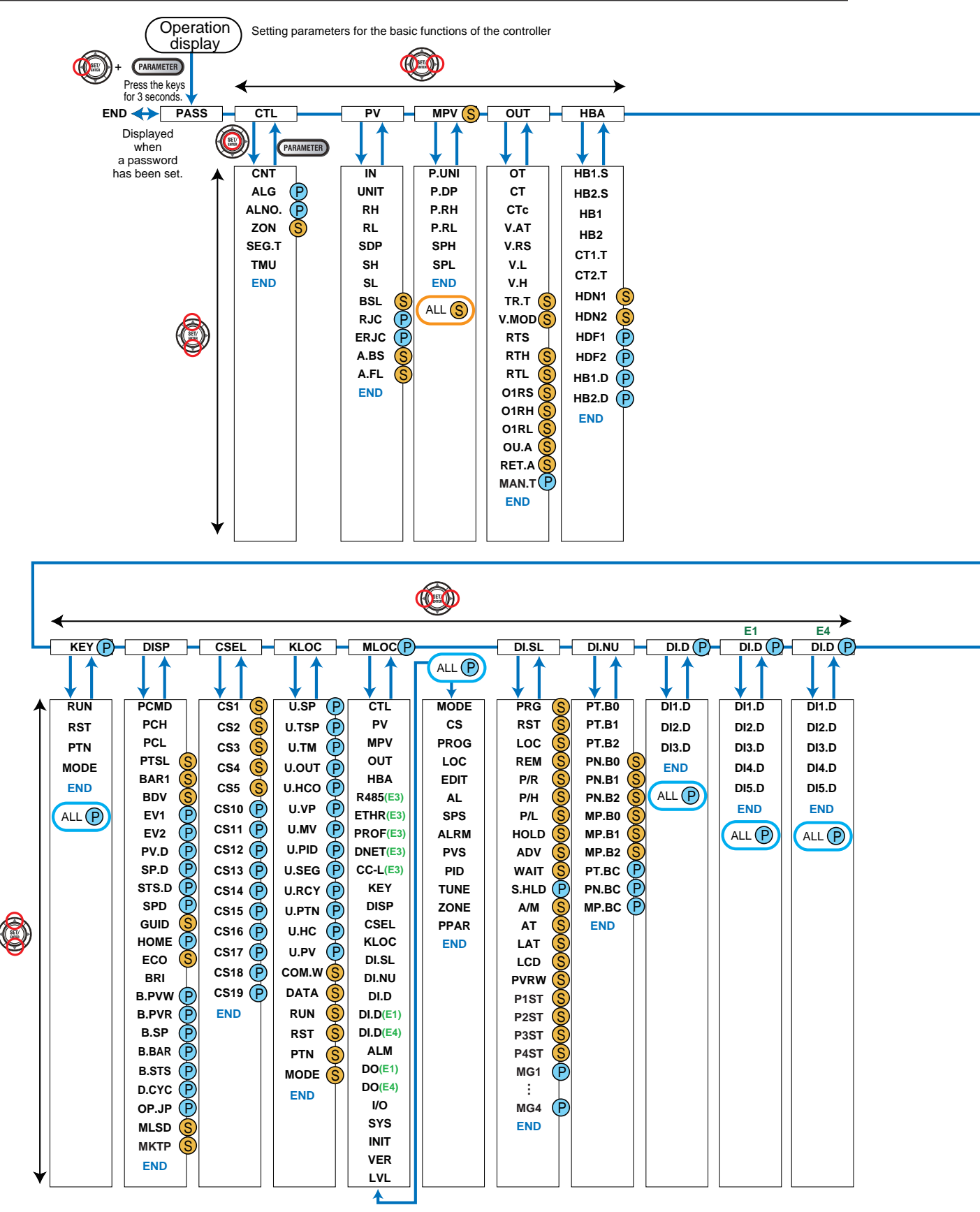

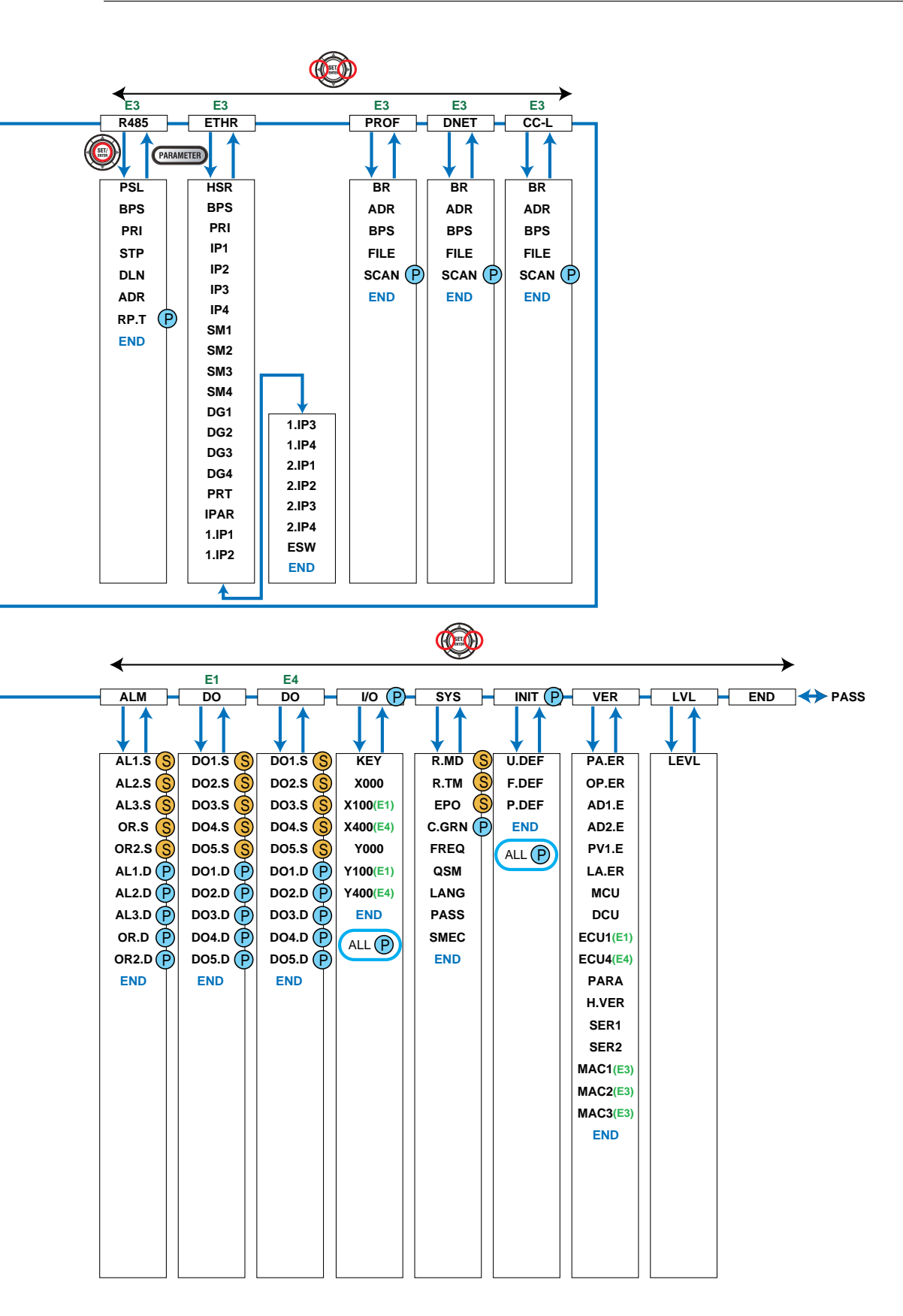

Parameters

# 18.2 List of Parameters

## 18.2.1 Operation Parameters

| Parameter<br>symbol | Name                                            | Display<br>level | Setting range                                                                                                    | Initial<br>value |
|---------------------|-------------------------------------------------|------------------|----------------------------------------------------------------------------------------------------|------------------|
| HOLD                | Pause/cancel<br>release of program<br>operation | EASY             | ON: Pause<br>OFF: Cancel release (Program<br>operation restart)<br>Display during program operation.                                                                                                    | OFF              |
| ADV                 | Advance of segment                              | EASY             | OFF: -<br>Display during program operation.<br>Set as "ADV = ON" to advance from<br>the current segment to the next<br>segment.                                                                                                    | OFF              |
| MODE                | Operation mode                                  | EASY             | RESET: Stop of program operation<br>PROG: Start of program operation<br>LOCAL: Start of local-mode operation                                                                                                    | RESET            |
| A.M                 | AUTO/MAN switch                                 | EASY             | AUTO: Automatic mode<br>MAN: Manual mode                                                                                                    | MAN              |
| PTNO.               | Program pattern number selection                | EASY             | 0: Not select program pattern<br>1 to 2 (4 when the option "/AP" is<br>specified.)                                                                                                    | 0                |
| SST                 | Start-of-program<br>segment<br>number           | EASY             | 1 to 20 (40 when the option "/AP" is<br>specified.)<br>The setting value returns to "1" when<br>the program operation (PROG)<br>changes into RESET or LOCAL.                                                                                                    | 1                |
| P.FWD               | Fast-forwarding of program operation            | EASY             | <ol> <li>Normal, 2: Twice, 5: Five times, 10:<br/>Ten times, 20: Twenty times</li> <li>* Use this function when checking<br/>the program pattern setting. Only<br/>Segment time and Time event can<br/>be faster.</li> <li>* The operation returns to the normal<br/>speed after fast-forwarding.</li> </ol> | 1                |
| AT                  | Auto-tuning switch                              | EASY             | <ul><li>OFF: Disable</li><li>1 to 4: Perform auto-tuning. Tuning<br/>result is stored in the specified<br/>numbered PID.</li><li>R: Tuning result is stored in the PID for<br/>reference deviation.</li></ul>                                                                                                | OFF              |
| PID                 | PID number                                      | EASY             | The PID group number being selected<br>is displayed. (display only)<br>1 to 4, R: PID group for reference<br>deviation                                                                                                    | 1                |

#### SELECT Parameter Menu (Menu: CS)

| Parameter<br>symbol | Name                      | Display<br>level | Setting range                            | Initial value |
|---------------------|---------------------------|------------------|------------------------------------------|---------------|
| CS10 to<br>CS19     | SELECT parameter 10 to 19 | EASY             | Setting range of a registered parameter. | -             |

## Program Pattern Setting Menu (Menu: PROG>PTNO. (=01 to 02 (04 when the option "/AP" is specified.)) > SEGNO. (=00))

| Parameter | Name                               | Display | Setting range                                                                                                    | Initial value             |
|-----------|------------------------------------|---------|----------------------------------------------------------------------------------------------------|---------------------------|
| SSP       | Starting target setpoint           | EASY    | 0.0 to 100.0% of PV input range<br>(EU) (Setting range: P.RL to P.RH)                                                                                                    | P.RL                      |
| STC       | Start code                         | EASY    | SSP: Program operation begins<br>with the starting target setpoint.<br>RAMP: Ramp-prioritized PV start<br>TIME: Time-prioritized PV start<br>LSP: Local-mode start<br>* STC=TIME cannot be selected<br>when the parameter SEG.T is<br>TM.RT.                             | SSP                       |
| WT.SW     | Wait function ON/<br>OFF           | STD     | OFF: Disable<br>ON: Enable                                                                                                    | OFF                       |
| WZ.UP     | Upper-side wait<br>zone            | STD     |                                                                                                    | 0.5% of PV<br>input range |
| WZ.LO     | Lower-side wait<br>zone            | STD     | 0.0 to 10.0% of PV input range (EU)                                                                                                    | 0.5% of PV<br>input range |
| WT.TM     | Wait time                          | STD     | <ul> <li>OFF: No function</li> <li>0.00 to 999.59 ("hour.minute" or<br/>"minute.second")</li> <li>* Available only for the wait time<br/>at the segment switching.</li> <li>* Use the parameter TMU to set<br/>the time unit. (Common in the<br/>instrument.)</li> </ul> | OFF                       |
| R.CYCL    | Number of repeat cycles            | STD     | 0 to 999, CONT (The controller<br>indefinitely repeats the segment<br>specified by the R.STRT and<br>R.END parameters.)                                                                                                    | 0                         |
| R.STRT    | Repeat cycle start segment number  | STD     | 1 to 20 (40 when the option "/AP"                                                                                                    | 1                         |
| R.END     | Repeat cycle end<br>segment number | STD     | $1 \le \text{R.STRT} \le \text{R.END} \le 20 (40)$                                                                                                    | 1                         |

# Program Pattern Setting Menu (Menu: PROG>PTNO. (=01 to 02 (04 when the option "/AP" is specified.)) > SEGNO. (=01 to 20 (40 when the option "/AP" is specified.)))

| Parameter<br>symbol | Name                               | Display<br>level | Setting range                                                                                                    | Initial value |
|---------------------|------------------------------------|------------------|----------------------------------------------------------------------------------------------------|---------------|
| TSP                 | Final target setpoint              | EASY             | 0.0 to 100.0% of PV input range (EU)<br>(Setting range: P.RL to P.RH)                                                                                                    | P.RL          |
| TIME                | Segment time<br>setting            | EASY             | <ul> <li>: Unregistered</li> <li>0.00 to 999.59 ("hour.minute" or<br/>"minute.second")</li> <li>* Setting available for the parameter<br/>SEG.T=TIME.</li> <li>* Use the parameter TMU to set<br/>the time unit. (Common in the<br/>instrument.)</li> <li>* If the setting is 0.00, TSP changes<br/>in stepwise after one control period.</li> </ul>                                                                                                    | -             |
| TM.RT               | Segment ramp-<br>rate setting      | EASY             | <ul> <li>: Unregistered<br/>Ramp: 0.0 to 100.0% of PV input<br/>range span (EUS) / 1 hour or 1<br/>minute</li> <li>Soak: 0.00 to 999.59 ("hour.minute" or<br/>"minute.second")</li> <li>* Setting available for the parameter<br/>SEG.T=TM.RT.</li> <li>* Use the parameter TMU to set<br/>the time unit. (Common in the<br/>instrument.)<br/>Per 1 hour: TMU=HH.MM,<br/>Per 1 minute: TMU=MM.SS</li> <li>* If it is set to 0.0% of the input range<br/>span, or the segment time 0.00,<br/>the program moves to the next<br/>segment after one control period.</li> </ul>                                                                                                    | -             |
| S.PID               | Segment<br>PID number<br>selection | EASY             | 1 to 4<br>* PID number can be set when the<br>parameter "ZON = 0."                                                                                                    | 1             |
| JC                  | Junction code                      | STD              | <ul> <li>CONT: Switching for continuation</li> <li>HOLD: Hold-on switching (the controller holds the end-of-segment setpoint when the segment is completed, to perform control).</li> <li>LOC: Local-mode switching (the controller switches to a local setpoint when the segment is completed).</li> <li>W.SW: Wait during switching between segments.</li> <li>W.IV: Wait within a segment interval.</li> <li>W.SL: Segment switching (the controller switches to a local setpoint when the segment is completed after release.) (5 groups)</li> <li>PLK.1 to PLK.2 (PLK.4 when the option "/AP" is specified.): Linked to patterns 1 to 2 (4.)</li> <li>INS: Allows a segment to be added to the end of a specified segment to be deleted.</li> </ul> | CONT          |

# Program Pattern Setting Menu (Menu: PROG>PTNO. (=01 to 02 (04 when the option "/AP" is specified.)) > SEGNO. (=01 to 20 (40 when the option "/AP" is specified.)))

| Parameter<br>symbol | Name                                 | Display<br>level | Setting range                                                                                                    | Initial value |
|---------------------|--------------------------------------|------------------|----------------------------------------------------------------------------------------------------|---------------|
| PV.TY1 to<br>PV.TY2 | PV event-1 to -2<br>type             | EASY             | <ul> <li>OFF: Disable</li> <li>(Energized)</li> <li>1: PV high limit,</li> <li>2: PV low limit,</li> <li>3: SP high limit,</li> <li>4: SP low limit,</li> <li>5: Deviation high limit,</li> <li>6: Deviation low limit,</li> <li>7: Deviation high and low limits,</li> <li>8: Deviation within high and low limits,</li> <li>9: Target SP high limit,</li> <li>10: Target SP deviation high limit,</li> <li>11: Target SP deviation high and low limits,</li> <li>13: Target SP deviation high and low limits,</li> <li>14: Target SP deviation within high and low limits,</li> <li>15: OUT high limit,</li> <li>16: OUT low limit,</li> <li>17: Cooling-side OUT high limit,</li> <li>18: Cooling-side OUT low limit</li> <li>* Add 100 for "de-energized". For example, when the PV high limit is de-energized, the setting is 101.</li> </ul> | OFF           |
| PV.EV1 to<br>PV.EV2 | PV event-1 to -2<br>setpoint         | EASY             | Set a display value of setpoint of<br>PV alarm, SP alarm, deviation<br>alarm, or output alarm.<br>-19999 to 30000 (Set a value<br>within the input range.)<br>Decimal point position depends on<br>the input type.                                                                                                    | 0             |
| TME1 to<br>TME4     | Start condition of time event 1 to 4 | EASY             | ON: Start ON state<br>OFF: Start OFF state                                                                                                    | OFF           |
| T.ON1 to<br>TON4    | On time of time<br>event 1 to 4      | EASY             | -: Unregistered<br>0.01 to 999.59 ("hour.minute" or                                                                                                    | -             |
| T.OF1 to<br>T.OF4   | Off time of time<br>event 1 to 4     | STD              | <ul> <li>"minute.second")</li> <li>* Available only within the segment time.</li> <li>* OFF when the operation mode is changed to the mode except the program operation.</li> <li>* Use the parameter TMU to set the time unit. (Common in the instrument.)</li> </ul>                                                                                                    | -             |

PV event and Time event are available only during the program operation.
| Parameter<br>symbol | Name                                                   | Display<br>level | Setting range                                                                                                    | Initial<br>value |
|---------------------|--------------------------------------------------------|------------------|----------------------------------------------------------------------------------------------------|------------------|
| LSP                 | Local target setpoint                                  | EASY             | 0.0 to 100.0% of PV input range (EU)<br>(Setting range: P.RL to P.RH)                                                                                                    | P.RL             |
| L.PID               | PID number<br>selection<br>for local-mode<br>operation | EASY             | <ul> <li>Set a PID group number to use.</li> <li>1 to 4</li> <li>* Available only for the L.PID when ZON = 0<br/>or 5.</li> <li>* If set to "Local PID selection," local PID<br/>is selected irrespective of the operation<br/>modes.</li> </ul>                                                                                                    | 1                |
| L.TY1 to<br>L.TY4   | Local event-1<br>to -4 type                            | STD              | <ul> <li>OFF: Disable</li> <li>(Energized)</li> <li>1: PV high limit,</li> <li>2: PV low limit,</li> <li>3: SP high limit,</li> <li>4: SP low limit,</li> <li>5: Deviation high limit,</li> <li>6: Deviation low limit,</li> <li>7: Deviation high and low limits,</li> <li>8: Deviation within high and low limits,</li> <li>9: Target SP high limit,</li> <li>10: Target SP low limit,</li> <li>11: Target SP deviation high limit,</li> <li>12: Target SP deviation low limit,</li> <li>13: Target SP deviation high and low limits,</li> <li>14: Target SP deviation within high and low limits,</li> <li>15: OUT high limit,</li> <li>16: OUT low limit,</li> <li>17: Cooling-side OUT high limit,</li> <li>18: Cooling-side OUT low limit</li> <li>* Add 100 for "de-energized". For example, when the PV high limit is de-energized, the setting is 101.</li> </ul> | OFF              |
| L.EV1 to<br>L.EV2   | Local event-1<br>to -2 setpoint                        | STD              | Set a display value of setpoint of PV alarm,<br>SP alarm, deviation alarm, or output alarm.<br>-19999 to 30000 (Set a value within the<br>input range.)<br>Decimal point position depends on the input<br>type                                                                                                    | 0                |

| Program Editing Menu (Menu: EDIT) |                                                                       |                  |                                                                                                    |                  |  |  |
|-----------------------------------|-----------------------------------------------------------------------|------------------|----------------------------------------------------------------------------------------------------|------------------|--|--|
| Parameter<br>symbol               | Name                                                                  | Display<br>level | Setting range                                                                                                    | Initial<br>value |  |  |
| ALL.S                             | Number of<br>remaining unused<br>segments                             | PRO              | 0 to 20 (40 when the option "/AP" is<br>specified.)<br>(Display only)                                                                                            | 20 (40)          |  |  |
| PTN.S                             | Pattern number<br>designation for<br>comfirming number<br>of segments | PRO              | Specify the numbers of program pattern<br>to display in parameter USE.S.<br>1 to 2 (4 when the option "/AP" is<br>specified.)                                    | 0                |  |  |
| USE.S                             | Number of<br>segments within a<br>pattern                             | PRO              | Can be displayed when the parameter<br>number specify in parameter PTN.S.<br>(Display only)<br>0: disable<br>1 to 20 (40 when the option "/AP" is<br>specified.) | -                |  |  |
| CPY.S                             | Source-of-copying<br>pattern number<br>designation                    | PRO              | Specify the number of the source-of-<br>copying program pattern. (1 to 2 (4 when<br>the option "/AP" is specified.))                                             | 0                |  |  |
| CPY.D                             | Target-of-copying<br>pattern number<br>designation                    | PRO              | Specify the target-of-copying program pattern. (1 to 2 (4 when the option "/AP" is specified.))                                                                  | 0                |  |  |
| CLR.P                             | Program pattern clearance                                             | PRO              | Specify the number of the program pattern<br>to be cleared. (1 to 2 (4 when the option<br>"/AP" is specified.))                                                  | 0                |  |  |

# Alarm Setpoint Setting Menu (Menu: AL)

| Parameter<br>symbol | Name                      | Display<br>level | Setting range                                                                                                    | Initial value |
|---------------------|---------------------------|------------------|----------------------------------------------------------------------------------------------------|---------------|
| A1 to A4            | Alarm-1 to -4<br>setpoint | EASY             | These alarms work irrespective of<br>the operation mode.<br>Set a display value of setpoint of<br>PV alarm, SP alarm, deviation<br>alarm, output alarm, or velocity<br>alarm.<br>-19999 to 30000 (Set a value<br>within the input range.)<br>Decimal point position depends on<br>the input type. | 0             |

# SP-related Setting Menu (Menu: SPS)

| Parameter<br>symbol | Name                                  | Display<br>level | Setting range                                                                                                    | Initial value |
|---------------------|---------------------------------------|------------------|----------------------------------------------------------------------------------------------------|---------------|
| SPT                 | SP tracking selection                 | STD              | OFF, ON<br>Tracking is performed when the<br>mode changes from Program to<br>Local. (The local setpoint keeps<br>track of the program setpoint.)                                                                                                    | OFF           |
| S.TM                | Starting time of<br>program operation | STD              | 0.00 to 999.59 ("hour.minute" or<br>"minute.second" (common use of<br>instrument)<br>* Use the parameter TMU to set<br>the time unit.                                                                                                    | 0.00          |
| PNC                 | Program pattern<br>number clearance   | STD              | <ul> <li>OFF: Not cleared.</li> <li>ON: Cleared. (Set the program No. before restart program operation)</li> <li>* The controller resets (clears) the program pattern number on the operating display to "0" at the end of program operation.</li> </ul> | OFF           |

| Parameter<br>symbol | Name                        | Display<br>level | Setting range                                                                                                    | Initial value                                                                                                    |
|---------------------|-----------------------------|------------------|----------------------------------------------------------------------------------------------------|----------------------------------------------------------------------------------------------------|
| EHY1 to<br>EHY2     | Event-1 to -2<br>hysteresis | STD              | The hysteresis setpoint of PV event or<br>Local event is set to the parcentage of<br>0.0 to 100.0%.<br>The setting value (%) is for the PV input<br>range span or output span.                                                                                                    | 0                                                                                                    |
| AL1 to AL2          | Alarm-1 to -2<br>type       | EASY             | These alarms work irrespective of the<br>operation mode.<br>Set a 5-digit value in the following order.<br>[Latch action (0/1/2/3/4)] + [Energized (0)<br>or De-energized (1)] + [Without (0) or<br>With (1) Stand-by action] + [Alarm type:<br>2 digits (see below)]<br>For latch action, see chapter 11.<br>Alarm type: 2 digits<br>00: Disable<br>01: PV high limit<br>02: PV low limit<br>03: SP high limit<br>04: SP low limit<br>05: Deviation high limit<br>05: Deviation high and low limits<br>08: Deviation low limit<br>07: Deviation high and low limits<br>08: Deviation within high and low limits<br>09: Target SP high limit<br>10: Target SP deviation high limit<br>11: Target SP deviation high and low limits<br>13: Target SP deviation high and low limits<br>14: Target SP deviation within high and<br>low limits<br>15: OUT high limit<br>17: Cooling-side OUT high limit<br>18: Cooling-side OUT high limit<br>19: Analog input PV high limit<br>20: Analog input PV low limit<br>28: Feedback input high limit<br>29: PV velocity<br>30: Fault diagnosis<br>31: FAII | AL1:<br>Latch action<br>(0)<br>Energized (0)<br>Without Stand<br>by action (0)<br>PV high limit<br>(01)<br>AL2:<br>Latch action<br>(0)<br>Energized (0)<br>Without Stand<br>by action (0)<br>PV low limit<br>(02) |

| Parameter<br>symbol | Name                                         | Display<br>level | Setting range                                                                                                    | Initial value |
|---------------------|----------------------------------------------|------------------|----------------------------------------------------------------------------------------------------|---------------|
| VT1 to VT2          | PV velocity<br>alarm time<br>setpoint 1 to 2 | EASY             | 0.01 to 99.59 (minute.second)                                                                                                    | 1.00          |
| HY1 to HY2          | Alarm-1 to -2<br>hysteresis                  | EASY             | Set a display value of setpoint of<br>hysteresis.<br>-19999 to 30000 (Set a value within the<br>input range.)<br>Decimal point position depends on the<br>input type.<br>When the decimal point position for the<br>input type is set to "1", the initial value<br>of the hysteresis is "1.0". | 10            |
| DYN1 to<br>DYN2     | Alarm-1 to -2<br>On-delay timer              | STD              | 0.00 to $00.50$ (minute accord)                                                                                                    | 0.00          |
| DYF1 to<br>DYF2     | Alarm-1 to -2<br>Off-delay timer             | PRO              | 0.00 to 33.33 (minute.second)                                                                                                    | 0.00          |
| AMD                 | Alarm mode                                   | STD              | 0: Always active<br>1: Not active in RESET mode<br>2: Not active in RESET or MAN mode                                                                                                    | 0             |

Alarm Function Setting Menu (Menu: ALRM) (Continued from previous page)

IM 05P02D41-01EN

| PV-related Setting Menu (Menu: PVS) |                 |                  |                                                  |                                    |  |  |
|-------------------------------------|-----------------|------------------|--------------------------------------------------|------------------------------------|--|--|
| Parameter<br>symbol                 | Name            | Display<br>level | Setting range                                    | Initial value                      |  |  |
| BS                                  | PV input bias   | EASY             | -100.0 to 100.0% of PV input range<br>span (EUS) | 0.0 % of PV<br>input range<br>span |  |  |
| FL                                  | PV input filter | EASY             | OFF, 1 to 120 s                                  | OFF                                |  |  |

# PID Setting Menu (Menu: PID)

| Parameter<br>symbol | Name                                                                                                    | Display<br>level | Setting range                                                                                                    | Initial value                                                                                                    |
|---------------------|----------------------------------------------------------------------------------------------------|------------------|----------------------------------------------------------------------------------------------------|----------------------------------------------------------------------------------------------------|
| Ρ                   | Proportional band<br>Heating-side<br>proportional band<br>(in Heating/cooling<br>control)                                                                    | EASY             | 0.0 to 999.9%<br>When 0.0% is set, it operates as<br>0.1%.<br>Heating-side ON/OFF control<br>applies when 0.0% in Heating/<br>cooling control        | 5.0%                                                                                                    |
| 1                   | Integral time<br>Heating-side<br>integral time (in<br>Heating/cooling<br>control)                                                                            | EASY             | OFF: Disable<br>1 to 6000 s                                                                                                    | 240 s                                                                                                    |
| D                   | Derivative time<br>Heating-side<br>derivative time (in<br>Heating/cooling<br>control)                                                                        | EASY             | OFF: Disable<br>1 to 6000 s                                                                                                    | 60 s                                                                                                    |
| он                  | Control output high<br>limit<br>Heating-side control<br>output high limit<br>(in Heating/cooling<br>control)                                                 | EASY             | -4.9 to 105.0%, (OL <oh)<br>In Heating/cooling control: 0.1 to<br/>105.0% (OL<oh)< td=""><td>100.0%</td></oh)<></oh)<br>                             | 100.0%                                                                                                    |
| OL                  | Control output low<br>limit<br>Heating-side control<br>output low limit (in<br>Heating/cooling<br>control)                                                   | EASY             | -5.0 to 104.9%, (OL <oh), sd:<br="">Tight shut<br/>In Heating/cooling control: 0.0 to<br/>104.9% (OL<oh)< td=""><td>0.0%</td></oh)<></oh),>          | 0.0%                                                                                                    |
| MR                  | Manual reset                                                                                                    | EASY             | Enabled when integral time is OFF.<br>The manual reset value equals the<br>output value when PV = SP.<br>-5.0 to 105.0%                              | 50.0%                                                                                                    |
| HYS                 | Hysteresis (in<br>ON/OFF control,<br>or Position<br>proportional control)<br>Heating-side<br>ON/OFF control<br>hysteresis (in<br>Heating/cooling<br>control) | EASY             | In ON/OFF control: 0.0 to 100.0%<br>of PV input range span (EUS)<br>In Heating/cooling control or<br>Position proportional control: 0.0 to<br>100.0% | In ON/OFF<br>control: 0.5<br>% of PV input<br>range span<br>In Heating/<br>cooling control<br>or Position<br>proportional<br>control: 0.5 % |
| HY.UP               | Upper-side<br>hysteresis (in ON/<br>OFF control)                                                                                                    | EASY             | 0.0 to 100.0% of PV input range                                                                                                    | 0.5 % of PV<br>input range<br>span                                                                                                    |
| HY.LO               | Lower-side<br>hysteresis (in ON/<br>OFF control)                                                                                                    | EASY             | span (EUS)                                                                                                    | 0.5 % of PV<br>input range<br>span                                                                                                    |
| DR                  | Direct/reverse<br>action switch                                                                                                    | STD              | RVS: Reverse action, DIR: Direct action                                                                                                    | RVS                                                                                                    |

| PID Setting Menu (Menu: PID) (Continued from previous page) |                                                                                         |                  |                                                                                                    |               |  |  |
|-------------------------------------------------------------|-----------------------------------------------------------------------------------------|------------------|----------------------------------------------------------------------------------------------------|---------------|--|--|
| Parameter<br>symbol                                         | Name                                                                                    | Display<br>level | Setting range                                                                                                    | Initial value |  |  |
| Рс                                                          | Cooling-side<br>proportional band                                                       | EASY             | 0.0 to 999.9%<br>(Cooling-side ON/OFF control<br>applies when 0.0% in Heating/<br>cooling control)                                          | 5.0%          |  |  |
| lc                                                          | Cooling-side<br>integral time                                                           | EASY             | OFF: Disable<br>1 to 6000 s                                                                                                    | 240 s         |  |  |
| Dc                                                          | Cooling-side<br>derivative time                                                         | EASY             | OFF: Disable<br>1 to 6000 s                                                                                                    | 60 s          |  |  |
| ОНс                                                         | Cooling-side control<br>output high limit                                               | EASY             | 0.1 to 105.0%, (OLc <ohc)< td=""><td>100.0%</td></ohc)<>                                                                                    | 100.0%        |  |  |
| OLc                                                         | Cooling-side control<br>output low limit                                                | EASY             | 0.0 to 104.9%, (OLc <ohc)< td=""><td>0.0%</td></ohc)<>                                                                                      | 0.0%          |  |  |
| HYSc                                                        | Cooling-side<br>ON/OFF control<br>hysteresis                                            | EASY             | 0.0 to 100.0%                                                                                                    | 0.5%          |  |  |
| DB                                                          | Output dead band<br>(in Heating/cooling<br>control or Position<br>proportional control) | EASY             | In Heating/cooling control: -100.0<br>to 50.0%<br>In Position proportional control: 1.0<br>to 10.0%                                         | 3.0%          |  |  |
| РО                                                          | Preset output<br>Heating-side preset<br>output (in Heating/<br>cooling control)         | EASY             | -5.0 to 105.0%<br>In RESET mode, fixed control<br>output can be generated. In<br>Position proportional control, Valve<br>opening can be set | 0.0%          |  |  |
| РОс                                                         | Cooling-side preset<br>output                                                           | EASY             | -5.0 to 105.0%<br>In RESET mode, cooling-side fixed<br>control output can be generated.                                                     | 0.0%          |  |  |

IM 05P02D41-01EN

| Tuning Menu (Menu: TUNE) |                                                         |                  |                                                                                                    |                                    |  |  |
|--------------------------|---------------------------------------------------------|------------------|----------------------------------------------------------------------------------------------------|------------------------------------|--|--|
| Parameter<br>symbol      | Name                                                    | Display<br>level | Setting range                                                                                                    | Initial value                      |  |  |
| SC                       | Super function                                          | EASY             | <ul> <li>OFF: Disable</li> <li>1: Overshoot suppressing function<br/>(normal mode)</li> <li>2: Hunting suppressing function<br/>(stable mode)</li> <li>Enables to answer the wider<br/>characteristic changes<br/>compared with response mode.</li> <li>3: Hunting suppressing function<br/>(response mode)</li> <li>Enables quick follow-up and<br/>short converging time of PV for<br/>the changed SP.</li> <li>4: Overshoot suppressing function<br/>(strong suppressing mode)</li> </ul> | OFF                                |  |  |
| AT.TY                    | Auto-tuning type                                        | STD              | 0: Normal<br>1: Stability                                                                                                    | 0                                  |  |  |
| AT.OH                    | Output high limit in auto-tuning                        | PRO              | -5.0 to 105.0% (Disabled in                                                                                                    | 100.0%                             |  |  |
| AT.OL                    | Output low limit in<br>auto-tuning                      | PRO              | Heating/cooling control)                                                                                                    | 0.0%                               |  |  |
| AT.BS                    | SP bias in auto-<br>tuning                              | PRO              | -100.0 to 100.0% of PV input range<br>span (EUS)                                                                                                    | 0.0 % of PV<br>input range<br>span |  |  |
| AR                       | Anti-reset windup<br>(excess integration<br>prevention) | STD              | AUTO, 50.0 to 200.0%                                                                                                    | AUTO                               |  |  |
| OPR                      | Output velocity<br>limiter                              | STD              | OFF: Disable<br>0.1 to 100.0%/s                                                                                                    | OFF                                |  |  |
| OLMT                     | Output limiter<br>switch                                | PRO              | OFF: Disable output limiter in MAN<br>mode<br>ON: Enable output limiter in MAN<br>mode                                                                                                    | ON                                 |  |  |
| MPON                     | Manual preset<br>output number<br>selection             | STD              | <ul> <li>OFF: Hold the control output in<br/>AUTO mode (bumpless)</li> <li>1: Use manual preset output 1<br/>(output bump)</li> <li>2: Use manual preset output 2<br/>(output bump)</li> <li>3: Use manual preset output 3<br/>(output bump)</li> <li>4: Use manual preset output 4<br/>(output bump)</li> <li>5: Use manual preset output 5<br/>(output bump)</li> </ul>                                                                                                    | OFF                                |  |  |
| MPO1 to<br>MPO5          | Manual preset<br>output 1 to 5                          | STD              | <ul> <li>-5.0 to 105.0%</li> <li>* However, output is limited to the output high limit and low limit.</li> </ul>                                                                                                    | 0.0%                               |  |  |

| Zone Contro         | Zone Control Menu (Menu: ZONE)   |                  |                                                                                                    |                                    |  |  |  |
|---------------------|----------------------------------|------------------|----------------------------------------------------------------------------------------------------|------------------------------------|--|--|--|
| Parameter<br>symbol | Name                             | Display<br>level | Setting range                                                                                                    | Initial value                      |  |  |  |
| RP1 to RP3          | Reference point 1<br>to 3        | STD              | 0.0 to 100.0% of PV input range<br>(EU)<br>(RP1 ≤ RP2 ≤ RP3)<br>* Set reference points at which<br>switching is carried out between<br>groups of PID constants<br>according to the given<br>temperature zone.                                                  | 100.0 % of PV<br>input range       |  |  |  |
| RHY                 | Zone PID switching<br>hysteresis | STD              | 0.0 to 10.0% of PV input range<br>span (EUS)<br>* Hysteresis can be set for<br>switching at a reference point.                                                                                                    | 0.5 % of PV<br>input range<br>span |  |  |  |
| RDV                 | Reference deviation              | STD              | <ul> <li>OFF: Disable</li> <li>0.0 + 1 digit to 100.0% of PV input<br/>range span (EUS)</li> <li>* Set a deviation from SP. The PID<br/>for reference deviation is used if<br/>there is a larger deviation than<br/>the preset reference deviation.</li> </ul> | OFF                                |  |  |  |

# P Parameter Menu (Menu: PPAR)

| Parameter<br>symbol | Name                    | Display<br>level | Setting range                                                                                | Initial value |
|---------------------|-------------------------|------------------|----------------------------------------------------------------------------------------------|---------------|
| P01 to P10          | P01 to P10<br>parameter | STD              | -19999 to 30000 (Set a decimal<br>point position using LL50A<br>Parameter Setting Software.) | 0             |

# 18.2.2 Setup Parameters

| Parameter<br>symbol | Name                   | Display<br>level | Setting range                                                                                                    | Initial value                                             |
|---------------------|------------------------|------------------|----------------------------------------------------------------------------------------------------|-----------------------------------------------------------|
| CNT                 | Control type           | EASY             | <ul> <li>PID: PID control</li> <li>ONOF: ON/OFF control (1 point of hysteresis)</li> <li>ONOF2: ON/OFF control (2 points of hysteresis)</li> <li>H/C: Heating/cooling control</li> </ul>                                                                                                    | Standard type:<br>PID<br>Heating/<br>cooling type:<br>H/C |
| ALG                 | PID control mode       | PRO              | 0: Standard PID control mode<br>1: Fixed-point control mode                                                                                                    | 0                                                         |
| ALNO.               | Number of alarms       | PRO              | 0 to 2                                                                                                    | 2                                                         |
| ZON                 | Zone PID selection     | STD              | <ul> <li>0: Segment PID selection</li> <li>1: Zone PID selection (selection by PV)</li> <li>2: Zone PID selection (selection by target SP)</li> <li>4: Zone PID selection (selection by SP)</li> <li>5: Local PID selection</li> <li>* If set to "Segment PID selection," allows PID constants to be selected for each segments.</li> <li>* If set to "Zone PID selection," automatically selects PID constants according to the range set in the Reference point.</li> <li>* If set to "Local PID selection," local PID is selected irrespective of the operation modes.</li> </ul> | 1                                                         |
| SEG.T               | Segment setting method | EASY             | TIME: Segment time setting<br>TM.RT: Segment ramp-rate setting<br>Note: A change of setting deletes a<br>program pattern.                                                                                                    | TIME                                                      |
| тми                 | Program time unit      | EASY             | HH.MM: hour.minute<br>MM.SS: minute.second                                                                                                    | HH.MM                                                     |

Control Function Setting Menu (Menu: CTL)

| Parameter<br>symbol | Name                                  | Display<br>level | Setting range                                                                                                    | Initial<br>value                |
|---------------------|---------------------------------------|------------------|----------------------------------------------------------------------------------------------------|---------------------------------|
| IN                  | PV input type                         | EASY             | OFF: Disable<br>K1: -270.0 to 1370.0 (°C) / -450.0 to 2500.0 (°F)<br>K2: -270.0 to 1000.0 (°C) / -450.0 to 2300.0 (°F)<br>K3: -200.0 to 500.0 (°C) / -200.0 to 1000.0 (°F)<br>J: -200.0 to 1200.0 (°C) / -300.0 to 2300.0 (°F)<br>T1: -270.0 to 400.0 (°C) / -450.0 to 750.0 (°F)<br>B: 0.0 to 1800.0 (°C) / -200.0 to 750.0 (°F)<br>S: 0.0 to 1700.0 (°C) / 32 to 3300 (°F)<br>S: 0.0 to 1700.0 (°C) / 32 to 3100 (°F)<br>R: 0.0 to 1700.0 (°C) / 32 to 3100 (°F)<br>N: -200.0 to 1300.0 (°C) / -300.0 to 2400.0 (°F)<br>E: -270.0 to 1000.0 (°C) / -300.0 to 1800.0 (°F)<br>L: -200.0 to 900.0 (°C) / -300.0 to 1600.0 (°F)<br>U1: -200.0 to 400.0 (°C) / -300.0 to 1600.0 (°F)<br>U2: 0.0 to 400.0 (°C) / -200.0 to 1000.0 (°F)<br>W: 0.0 to 2300.0 (°C) / 32 to 4200 (°F)<br>PL2: 0.0 to 1390.0 (°C) / 32.0 to 2500.0 (°F)<br>P2040: 0.0 to 1900.0 (°C) / 32.0 to 2500.0 (°F)<br>JPT1: -200.0 to 500.0 (°C) / -300.0 to 1000.0 (°F)<br>JPT2: -150.00 to 150.00 (°C) / -300.0 to 1000.0 (°F)<br>PT2: -150.00 to 500.0 (°C) / -300.0 to 1000.0 (°F)<br>PT2: -200.0 to 500.0 (°C) / -300.0 to 1000.0 (°F)<br>PT2: -200.0 to 500.0 (°C) / -200.0 to 300.0 (°F)<br>PT2: -200.0 to 500.0 (°C) / -200.0 to 300.0 (°F)<br>PT2: -200.0 to 500.0 (°C) / -200.0 to 300.0 (°F)<br>PT3: -150.00 to 150.00 (°C) / -200.0 to 300.0 (°F)<br>PT3: -150.00 to 50.00 (°C) / -200.0 to 300.0 (°F)<br>O.4-2V: 0.400 to 2.000 V<br>-10V: 0.00 to 2.000 V<br>-10V: 0.00 to 10.00 V<br>-20: 0.00 to 20.00 mA<br>-1020: -10.00 to 20.00 mV<br>0-100: 0.0 to 100.0 mV<br>Note:<br>W: W-5% Re/W-26% Re (Hoskins Mfg. Co.),<br>ASTM E988<br>WPE: W07P83 W75P825 | OFF                             |
| UNIT                | PV input unit                         | EASY             | -: No unit<br>C: Degree Celsius<br>-: No unit<br>: No unit<br>F: Degree Fahrenheit                                                                                                    | с                               |
| RH                  | Maximum<br>value of PV<br>input range | EASY             | Depends on the input type.<br>- For temperature input -<br>Set the temperature range that is actually                                                                                                    | Depends<br>on the<br>input type |
| RL                  | Minimum<br>value of PV<br>input range | EASY             | <ul> <li>controlled. (RL<rh)< li=""> <li>For voltage / current input -<br/>Set the range of a voltage / current signal<br/>that is applied.</li> <li>The scale across which the voltage / current<br/>signal is actually controlled should be set<br/>using the maximum value of input scale (SH)<br/>and minimum value of input scale (SL).</li> <li>(Input is always 0% when RL = RH.)</li> </rh)<></li></ul>                                                                                                    | Depends<br>on the<br>input type |

| 1 1 111941 00       |                                                   |                  |                                                                                                    |                                       |  |  |
|---------------------|---------------------------------------------------|------------------|----------------------------------------------------------------------------------------------------|---------------------------------------|--|--|
| Parameter<br>symbol | Name                                              | Display<br>level | Setting range                                                                                                    | Initial<br>value                      |  |  |
| SDP                 | PV input scale<br>decimal point<br>position       | EASY             | 0: No decimal place<br>1: One decimal place<br>2: Two decimal places<br>3: Three decimal places<br>4: Four decimal places | Depends<br>on the<br>input type       |  |  |
| SH                  | Maximum<br>value of PV<br>input scale             | EASY             | -19999 to 30000, (SL <sh), -="" sh="" sl="" td=""  ="" ≤<=""><td>Depends<br/>on the<br/>input type</td></sh),>            | Depends<br>on the<br>input type       |  |  |
| SL                  | Minimum value<br>of PV input<br>scale             | EASY             | 30000                                                                                                    | Depends<br>on the<br>input type       |  |  |
| BSL                 | PV input<br>burnout action                        | STD              | OFF: Disable<br>UP: Upscale<br>DOWN: Downscale                                                                            | Depends<br>on the<br>input type       |  |  |
| RJC                 | PV input<br>reference<br>junction<br>compensation | PRO              | OFF: RJC OFF<br>ON: RJC ON                                                                                                | ON                                    |  |  |
| ERJC                | PV input<br>external RJC<br>setpoint              | PRO              | -10.0 to 60.0 (°C)                                                                                                    | 0.0                                   |  |  |
| A.BS                | PV analog<br>input bias                           | STD              | -100.0 to 100.0% of PV input range span<br>(EUS)                                                                          | 0.0 % of<br>PV input<br>range<br>span |  |  |
| A.FL                | PV analog<br>input filter                         | STD              | OFF, 1 to 120 s                                                                                                    | OFF                                   |  |  |

# PV Input Setting Menu (Menu: PV) (Continued from previous page)

# Input Range/SP Limiter Setting Menu (Menu: MPV)

| Parameter<br>symbol | Name                                          | Display<br>level | Setting range                                                                                                    | Initial value                |
|---------------------|-----------------------------------------------|------------------|----------------------------------------------------------------------------------------------------|------------------------------|
| P.UNI               | Control PV input<br>unit                      | STD              | -: No unit<br>C: Degree Celsius<br>-: No unit<br>: No unit<br>F: Degree Fahrenheit                                                                                                    | Same as PV<br>input unit     |
| P.DP                | Control PV input<br>decimal point<br>position | STD              | 0: No decimal place<br>1: One decimal place<br>2: Two decimal places<br>3: Three decimal places<br>4: Four decimal places                                                                                                    | Depends on<br>the input type |
| P.RH                | Maximum value of<br>control PV input<br>range | STD              | -19999 to 30000, (P.RL <p.rh),  <br="">P.RH - P.RL   ≤ 30000</p.rh),>                                                                                                    | Depends on<br>the input type |
| P.RL                | Minimum value of<br>control PV input<br>range | STD              |                                                                                                    | Depends on<br>the input type |
| SPH                 | SP high limit                                 | STD              | 0.0 to 100.0% of PV input range (EU), (SPL <sph)< td=""><td>100.0 % of PV input range</td></sph)<>                                                                                                    | 100.0 % of PV input range    |
| SPL                 | SP low limit                                  | STD              | <ul> <li>Place limits on the program setpoints<br/>or the local setpoints when the<br/>controller is in program operation.</li> <li>* Places the limit on the program<br/>setpoint, local setpoint during<br/>program operation.</li> <li>* When LP2 lamp is on, SPH<br/>and SPL limit the program<br/>setpoint for program pattern 2<br/>retransmission.</li> <li>* This does not work when<br/>a program pattern is being<br/>created.</li> </ul> | 0.0 % of PV<br>input range   |

| Output Sett         | Dutput Setting Menu (Menu: OUT)                                                                              |                  |                                                                                                    |                                                               |  |  |  |
|---------------------|----------------------------------------------------------------------------------------------------|------------------|----------------------------------------------------------------------------------------------------|---------------------------------------------------------------|--|--|--|
| Parameter<br>symbol | Name                                                                                                    | Display<br>level | Setting range                                                                                                    | Initial value                                                 |  |  |  |
| от                  | Output type<br>selection                                                                                     | EASY             | Control output or Heating-side<br>control output (Lower two digits)<br>00: OFF<br>01: OUT terminals (voltage pulse)<br>02: OUT terminals (current)<br>03: OUT terminals (relay/triac)<br>06: OUT2 terminals (relay)<br>07: RET/OUT2 terminals (voltage<br>pulse)<br>08: RET/OUT2 terminals (current)<br>Cooling-side control output (Upper<br>two digits)<br>00: OFF<br>01: OUT terminals (voltage pulse)<br>02: OUT terminals (current)<br>03: OUT terminals (relay/triac)<br>06: OUT2 terminals (relay)<br>07: RET/OUT2 terminals (voltage<br>pulse)<br>08: RET/OUT2 terminals (voltage<br>pulse) | Standard type:<br>00.03<br>Heating/<br>cooling type:<br>06.03 |  |  |  |
| ст                  | Control output cycle<br>time<br>Heating-side control<br>output cycle time<br>(in Heating/cooling<br>control) | EASY             | 0.5 to 1000.0 s                                                                                                    | 30.0 s                                                        |  |  |  |
| Стс                 | Cooling-side control<br>output cycle time                                                                    | EASY             |                                                                                                    | 30.0 s                                                        |  |  |  |
| V.AT                | Automatic valve<br>position adjustment                                                                       | EASY             | OFF: Stop automatic adjustment<br>ON: Start automatic adjustment                                                                                                    | OFF                                                           |  |  |  |
| V.RS                | Valve position setting reset                                                                                 | EASY             | Setting V.RS to ON resets the valve adjustment settings and causes the indication "V.RS" to blink.                                                                                                    | OFF                                                           |  |  |  |
| V.L                 | Fully-closed valve position setting                                                                          | EASY             | Pressing the SET/ENTER key<br>with valve position set to the fully-<br>closed position by Down arrow<br>key causes the adjusted value to<br>be stored. When V.L adjustment is<br>complete, V.L stops blinking.                                                                                                    | -                                                             |  |  |  |
| V.H                 | Fully-open valve position setting                                                                            | EASY             | Pressing the SET/ENTER key<br>with valve position set to the fully-<br>opened position by Up arrow key<br>causes the adjusted value to be<br>stored. When V.H adjustment is<br>complete, V.H stops blinking.                                                                                                    | -                                                             |  |  |  |
| TR.T                | Valve traveling time                                                                                         | STD              | 5 to 300 s                                                                                                    | 60 s                                                          |  |  |  |
| V.MOD               | Valve adjusting<br>mode                                                                                      | STD              | <ul> <li>0: Valve position feedback type</li> <li>1: Valve position feedback type<br/>(moves to the estimating type if<br/>a feedback input error or break<br/>occurs.)</li> <li>2: Valve position estimating type</li> </ul>                                                                                                    | 0                                                             |  |  |  |

| Parameter |                                                                             | Display |                                                                                                    |                          |
|-----------|-----------------------------------------------------------------------------|---------|----------------------------------------------------------------------------------------------------|--------------------------|
| symbol    | Name                                                                        | level   | Setting range                                                                                                    | Initial value            |
| RTS       | Retransmission<br>output type of RET                                        | EASY    | OFF: Disable<br>PV1: PV<br>SP1: SP<br>OUT1: OUT (Valve opening: 0 to<br>100 % in Position proportional<br>control)<br>LPS: 15 V DC loop power supply<br>TSP1: Target SP<br>HOUT1: Heating-side OUT<br>COUT1: Cooling-side OUT<br>MV1: Position proportional output<br>internal computed value)<br>PV: PV terminals analog input | PV1                      |
| RTH       | Maximum value<br>of retransmission<br>output scale of RET                   | STD     | When RTS = PV1, SP1, TSP1, PV<br>RTL + 1 digit to 30000<br>-19999 to RTH - 1 digit                                                                                                    | 100 % of PV input range  |
| RTL       | Minimum value<br>of retransmission<br>output scale of RET                   | STD     | Decimal point position:<br>When RTS=PV1, SP1, or TSP1,<br>decimal point position is same<br>as that of PV input.<br>When RTS=PV, decimal point<br>position is same as that of PV<br>input scale.                                                                                                    | 0 % of PV<br>input range |
| O1RS      | Retransmission<br>output type of OUT<br>current output                      | STD     | Same as RTS                                                                                                    | OFF                      |
| O1RH      | Maximum value<br>of retransmission<br>output scale of OUT<br>current output | STD     | When O1RS = PV1, SP1, TSP1,<br>PV<br>O1RL + 1 digit to 30000<br>-19999 to O1RH - 1 digit                                                                                                    | -                        |
| 01RL      | Minimum value<br>of retransmission<br>output scale of OUT<br>current output | STD     | Decimal point position:<br>When O1RS=PV1, SP1, or TSP1,<br>decimal point position is same<br>as that of PV input.<br>When O1RS =PV, decimal point<br>position is same as that of PV<br>input scale.                                                                                                    | -                        |
| OU.A      | OUT current output range                                                    | PRO     | 4-20: 4 to 20 mA<br>0-20: 0 to 20 mA                                                                                                    | 4-20                     |
| RET.A     | RET current output range                                                    | PRO     | 20-4: 20 to 4 mA<br>20-0: 20 to 0 mA                                                                                                    | 4-20                     |
| MAN.T     | Manual output<br>operation type                                             | PRO     | Selects how to manipulate the<br>control output during manual<br>operation. (Note)<br>DT.ET: Direct key method<br>(The value specified by the Up and<br>Down arrow keys is output as is.)<br>ST.ET: SET/ENT key method<br>(The value specified on the setting<br>display and confirmed with the<br>SET/ENT key is output )      | DT.ET                    |

Note: When the control type (CNT) is set to ON/OFF control or heating/cooling control, only the DT.ET setting can be used. On the position proportional type, parameter MAN.T does not appear.

| Heater Break Alarm Setting Menu (Menu: HBA) |                                                   |                  |                                                                                                    |               |  |
|---------------------------------------------|---------------------------------------------------|------------------|----------------------------------------------------------------------------------------------------|---------------|--|
| Parameter<br>symbol                         | Name                                              | Display<br>level | Setting range                                                                                                  | Initial value |  |
| HB1.S,<br>HB2.S                             | Heater break<br>alarm-1, -2 function<br>selection | EASY             | 0: Heater current measurement<br>1: Heater break alarm                                                         | 1             |  |
| HB1, HB2                                    | Heater break<br>alarm-1, -2 current<br>setpoint   | EASY             | OFF, 0.1 to 300.0 Arms                                                                                         | OFF           |  |
| СТ1.Т, СТ2.Т                                | CT1, CT2 coil<br>winding number<br>ratio          | EASY             | 1 to 3300                                                                                                    | 800           |  |
| HDN1, HDN2                                  | Heater break<br>alarm-1, -2 On-<br>delay timer    | STD              |                                                                                                    | 0.00          |  |
| HDF1, HDF2                                  | Heater break<br>alarm-1, -2 Off-<br>delay timer   | PRO              | 0.00 to 99.59 (minute.second)                                                                                  | 0.00          |  |
| HB1.D,<br>HB2.D                             | Heater break<br>alarm-1, -2 contact<br>type       | PRO              | CLS: When the event occurs, the<br>contact is closed.<br>OPN: When the event occurs, the<br>contact is opened. | CLS           |  |

# RS-485 Communication Setting Menu (Menu: R485) (UP35A: E3 terminal area,

| Parameter<br>symbol | Name                     | Display<br>level | Setting range                                                                                                    | Initial value |  |  |
|---------------------|--------------------------|------------------|----------------------------------------------------------------------------------------------------|---------------|--|--|
| PSL                 | Protocol selection       | EASY             | <ul> <li>PCL: PC link communication</li> <li>PCLSM: PC link communication<br/>(with checksum)</li> <li>LADR: Ladder communication</li> <li>CO-M: Coordinated master station</li> <li>MBASC: Modbus (ASCII)</li> <li>MBRTU: Modbus (RTU)</li> <li>P-P: Peer-to-peer communication</li> </ul> | MBRTU         |  |  |
| BPS                 | Baud rate                | EASY             | 600: 600 bps<br>1200: 1200 bps<br>2400: 2400 bps<br>4800: 4800 bps<br>9600: 9600 bps<br>19200: 19.2k bps<br>38400: 38.4k bps                                                                                                    | 19200         |  |  |
| PRI                 | Parity                   | EASY             | NONE: None<br>EVEN: Even<br>ODD: Odd                                                                                                    | EVEN          |  |  |
| STP                 | Stop bit                 | EASY             | 1: 1 bit, 2: 2 bits                                                                                                    | 1             |  |  |
| DLN                 | Data length              | EASY             | 7: 7 bits, 8: 8 bits                                                                                                    | 8             |  |  |
| ADR                 | Address                  | EASY             | 1 to 99                                                                                                    | 1             |  |  |
| RP.T                | Minimum response<br>time | PRO              | 0 to 10 (x10ms)                                                                                                    | 0             |  |  |

# UP32A: E1 terminal area)

When each parameter is displayed, the terminal area (E3) is displayed on Group display.

• Parameter: PSL, BPS, STP, DLN, ADR, RP.T

Parameters

|                     |                                    | <u> </u>         |                                                                                                    |               |  |
|---------------------|------------------------------------|------------------|----------------------------------------------------------------------------------------------------|---------------|--|
| Parameter<br>symbol | Name                               | Display<br>level | Setting range                                                                                                    | Initial value |  |
| HSR                 | High-speed<br>response mode        | EASY             | OFF, 1 to 8                                                                                                    | 1             |  |
| BPS                 | Baud rate                          | EASY             | 9600: 9600 bps<br>19200: 19.2k bps<br>38400: 38.4k bps                                                                                                    | 38400         |  |
| PRI                 | Parity                             | EASY             | NONE: None<br>EVEN: Even<br>ODD: Odd                                                                                                    | EVEN          |  |
| IP1 to IP4          | IP address 1 to 4                  | EASY             | 0 to 255<br>Initial value: 192.168.1.1                                                                                                    | See left      |  |
| SM1 to SM4          | Subnet mask 1 to 4                 | EASY             | 0 to 255<br>Initial value: 255.255.255.0                                                                                                    | See left      |  |
| DG1 to DG4          | Default gateway 1<br>to 4          | EASY             | 0 to 255<br>Initial value: 0.0.0.0                                                                                                    | See left      |  |
| PRT                 | Port number                        | EASY             | 502, 1024 to 65535                                                                                                    | 502           |  |
| IPAR                | IP access restriction              | EASY             | OFF: Disable, ON: Enable                                                                                                    | OFF           |  |
| 1.IP1 to<br>1.IP4   | Permitted IP<br>address 1-1 to 1-4 | EASY             | 0 to 255<br>Initial value: 255.255.255.255                                                                                                    | See left      |  |
| 2.IP1 to<br>2.IP4   | Permitted IP<br>address 2-1 to 2-4 | EASY             | 0 to 255<br>Initial value: 255.255.255.255                                                                                                    | See left      |  |
| ESW                 | Ethernet setting<br>switch         | EASY             | OFF, ON<br>Setting this parameter to<br>"ON" enables the Ethernet<br>communication parameter settings.<br>* The parameter ESW<br>automatically returns to "OFF"<br>after "ON" is set. | OFF           |  |

Ethernet Communication Setting Menu (Menu: ETHR) (E3 terminal area)

When each parameter is displayed, the terminal area (E3) is displayed on Group display.

| Parameter<br>symbol | Name                     | Display<br>level | Setting range                                                                                                    | Initial value |
|---------------------|--------------------------|------------------|----------------------------------------------------------------------------------------------------|---------------|
| BR                  | Baud rate                | EASY             | 9.6K: 9.6k bps<br>19.2K: 19.2k bps<br>93.75K: 93.75k bps<br>187.5K: 187.5k bps<br>0.5M: 0.5M bps<br>1.5M: 1.5M bps<br>3M: 3M bps<br>6M: 6M bps<br>12M: 12M bps<br>AUTO<br>45.45K: 45.45k bps | AUTO          |
| ADR                 | Address                  | EASY             | 0 to 125                                                                                                    | 3             |
| BPS                 | Baud rate                | EASY             | 9600: 9600 bps<br>19200: 19.2k bps<br>38400: 38.4k bps                                                                                                    | 38400         |
| FILE                | Profile number           | EASY             | 0, 11 to 13                                                                                                    | 0             |
| SCAN                | Automatic rescan<br>time | PRO              | OFF<br>1M: 1 minute<br>10M: 10 minutes<br>30M: 30 minutes<br>60M: 60 minutes                                                                                                    | OFF           |

# PROFIBUS-DP Communication Setting Menu (Menu: PROF) (E3 terminal area)

When each parameter is displayed, the terminal area (E3) is displayed on Group display.

| DeviceNet Communication Setting Menu (Menu: DNET) (E3 terminal area) |                          |                  |                                                                              |               |  |  |
|----------------------------------------------------------------------|--------------------------|------------------|------------------------------------------------------------------------------|---------------|--|--|
| Parameter<br>symbol                                                  | Name                     | Display<br>level | Setting range                                                                | Initial value |  |  |
| BR                                                                   | Baud rate                | EASY             | 125K: 125k bps<br>250K: 250k bps<br>500K: 500k bps                           | 125K          |  |  |
| ADR                                                                  | Address                  | EASY             | 0 to 63                                                                      | 63            |  |  |
| BPS                                                                  | Baud rate                | EASY             | 9600: 9600 bps<br>19200: 19.2k bps<br>38400: 38.4k bps                       | 38400         |  |  |
| FILE                                                                 | Profile number           | EASY             | 0, 11 to 13                                                                  | 0             |  |  |
| SCAN                                                                 | Automatic rescan<br>time | PRO              | OFF<br>1M: 1 minute<br>10M: 10 minutes<br>30M: 30 minutes<br>60M: 60 minutes | OFF           |  |  |

DeviceNet Communication Setting Menu (Menu: DNET) (E3 terminal area)

When each parameter is displayed, the terminal area (E3) is displayed on Group display.

# CC-Link Communication Setting Menu (Menu: CC-L) (UP35A: E3 terminal area, UP32A: E1 terminal area)

| 01 02/1. 2          | or sza. Er terminai areaj |                  |                                                                                  |               |  |  |
|---------------------|---------------------------|------------------|----------------------------------------------------------------------------------|---------------|--|--|
| Parameter<br>symbol | Name                      | Display<br>level | Setting range                                                                    | Initial value |  |  |
| BR                  | Baud rate                 | EASY             | 156K: 156k bps<br>625K: 625k bps<br>2.5M: 2.5M bps<br>5M: 5M bps<br>10M: 10M bps | 10M           |  |  |
| ADR                 | Address                   | EASY             | 1 to 64                                                                          | 1             |  |  |
| BPS                 | Baud rate                 | EASY             | 9600: 9600 bps<br>19200: 19.2k bps<br>38400: 38.4k bps                           | 38400         |  |  |
| FILE                | Profile number            | EASY             | 0, 11 to 13<br>(0, 11: Ver.1.10) (12, 13: Ver.2.00)                              | 0             |  |  |
| SCAN                | Automatic rescan<br>time  | PRO              | OFF<br>1M: 1 minute<br>10M: 10 minutes<br>30M: 30 minutes<br>60M: 60 minutes     | OFF           |  |  |

When each parameter is displayed, the terminal area (E3 or E1) is displayed on Group display.

| Key Action Setting Menu (Menu: KEY) |                            |                  |                                                                                                    |               |  |  |
|-------------------------------------|----------------------------|------------------|----------------------------------------------------------------------------------------------------|---------------|--|--|
| Parameter<br>symbol                 | Name                       | Display<br>level | Setting range                                                                                                    | Initial value |  |  |
| RUN                                 | RUN key action<br>setting  | PRO              | OFF: Disable<br>PROG: Switch to PROG (Start of                                                                                                    | PROG          |  |  |
| RST                                 | RST key action<br>setting  | PRO              | program operation)<br>RESET: Switch to RESET (Stop of                                                                                                    | RESET         |  |  |
| PTN                                 | PTN key action<br>setting  | PRO              | program operation)<br>LOCAL: Switch to LOCAL(LSP)                                                                                                    | PTN           |  |  |
| MODE                                | MODE key action<br>setting | PRO              | <ul> <li>(Start of local-mode operation)</li> <li>P/R: PROG/RESET Switch</li> <li>P/H: PROG/HOLD Switch</li> <li>P/L: PROG/LOCAL(LSP) Switch</li> <li>HLD: Switch to HOLD (Start of hold-mode operation)</li> <li>ADV: Advance of segment</li> <li>A/M: AUTO/MAN switch</li> <li>PRG1: Switch to PROG1 (Start of program-1 operation)</li> <li>PRG2: Switch to PROG2 (Start of program-2 operation)</li> <li>AT: Auto-tuning</li> <li>LTUP: LCD brightness UP</li> <li>LTDN: LCD brightness</li> <li>LCD: LCD backlight ON/OFF switch</li> <li>LAT: Latch release</li> <li>PID: PID tuning switch</li> <li>PTN: Program pattern number switch</li> <li>MODE: Operation mode</li> </ul> | MODE          |  |  |

| Display Function Setting Menu (Menu: DISP) |                                   |       |                                                                                                    |               |  |
|--------------------------------------------|-----------------------------------|-------|----------------------------------------------------------------------------------------------------|---------------|--|
| symbol                                     | Name                              | level | Setting range                                                                                                    | Initial value |  |
| PCMD                                       | Active color PV<br>display switch | EASY  | <ul> <li>0: Fixed in white</li> <li>1: Fixed in red</li> <li>2: Link to alarm 1 (Alarm OFF:<br/>white, Alarm ON: red)</li> <li>3: Link to alarm 1 (Alarm OFF: red,<br/>Alarm ON: white)</li> <li>4: Link to alarm 1 or 2 (Alarm OFF:<br/>white, Alarm ON: red)</li> <li>5: Link to alarm 1 or 2 (Alarm OFF:<br/>red, Alarm ON: white)</li> <li>6: PV limit (Within range: white,<br/>Out of range: red)</li> <li>7: PV limit (Within range: red, Out<br/>of range: white)</li> <li>8: SP deviation (Within deviation:<br/>white, Out of deviation: red)</li> <li>9: SP deviation (Within deviation:<br/>red, Out of deviation: white)</li> <li>10: Link to DI (ON: red, OFF:<br/>white)</li> </ul> | 0             |  |
| РСН                                        | PV color change<br>high limit     | EASY  | Set a display value when in PV limit or SP deviation.                                                                                                    | 0             |  |
| PCL                                        | PV color change<br>low limit      | EASY  | -19999 to 30000 (Set a value<br>within the input range.)<br>Decimal point position depends on<br>the input type.                                                                                                    | 0             |  |
| PTSL                                       | Program display pattern selection | STD   | PTN: Pattern display<br>SK.RP: Ramp and soak display                                                                                                    | PTN           |  |
| BAR1                                       | Bar-graph display<br>registration | STD   | <ul> <li>0: Disable</li> <li>1:OUT, Heating-side OUT, Internal value in Position proportional control</li> <li>2: Cooling-side OUT</li> <li>3: PV</li> <li>4: SP</li> <li>5: Deviation</li> <li>17: Feedback input (valve opening)</li> <li>18: PV terminals analog input</li> <li>23: Time event and alarm status</li> <li>24: TSP</li> <li>25: TSP deviation</li> </ul>                                                                                                    | 23            |  |

Parameters

IM 05P02D41-01EN

| Parameter<br>symbol | Name                                               | Display | Setting range                                                                                                    | Initial value                      |
|---------------------|----------------------------------------------------|---------|----------------------------------------------------------------------------------------------------|------------------------------------|
| BDV                 | Bar-graph<br>deviation<br>display band             | STD     | 0.0 to 100.0% of PV input range span (EUS)                                                                                                    | 1.0 % of PV<br>input range<br>span |
| EV1 to<br>EV2       | EV1 to EV2<br>display<br>condition<br>registration | PRO     | <ul> <li>Setting range: 4001 to 6304</li> <li>OFF: Disable</li> <li>4785: Link to PV event-1/local event-1 (Lit when the event occurs)</li> <li>4786: Link to PV event-2/local event-2 (Lit when the event occurs)</li> <li>4817: Link to time event-1 (Lit when the event occurs)</li> <li>4818: Link to time event-2 (Lit when the event occurs)</li> <li>4819: Link to time event-3 (Lit when the event occurs)</li> <li>4821: Link to time event-4 (Lit when the event occurs)</li> <li>4821: Link to time event-4 (Lit when the event occurs)</li> <li>4321: Link to alarm-1 (Lit when the alarm occurs)</li> <li>4322: Link to alarm-2 (Lit when the alarm occurs)</li> <li>4529: Heater break alarm 1 (Lit when the alarm occurs)</li> <li>4529: Heater break alarm 2 (Lit when the alarm occurs)</li> <li>4520: Heater break alarm 2 (Lit when the alarm occurs)</li> <li>5025 to 5027: Link to DI1-DI3 (Lit when the alarm occurs)</li> <li>5025 to 5027: Link to DI1-DI3 (Lit when the contact is closed)</li> <li>5041 to 5046: Link to DI11-DI15 (E1-terminal area) (Lit when the contact is closed)</li> <li>5089 to 5094: Link to DI41-DI45 (E4-terminal area) (Lit when the contact is closed)</li> <li>5153 to 5155: Link to AL1-AL3 (Lit when the contact is closed)</li> <li>5169 to 5173: Link to DO11-DO15 (E1-terminal area) (Lit when the contact is closed)</li> <li>5217 to 5221: Link to DO41-DO45 (E4-terminal area) (Lit when the contact is closed)</li> <li>5217 to 5221: Link to DO41-DO45 (E4-terminal area) (Lit when the contact is closed)</li> <li>5217 to 5221: Link to DO41-DO45 (E4-terminal area) (Lit when the contact is closed)</li> <li>5217 to 5221: Link to DO41-DO45 (E4-terminal area) (Lit when the contact is closed)</li> <li>* For other functions, see the UTAdvanced Series Communication Interface User's Manual.</li> </ul> | EV1: 4785<br>EV2: 4786             |
| PV.D                | PV display<br>area ON/<br>OFF                      | PRO     |                                                                                                    | ON                                 |
| SP.D                | Setpoint<br>display area<br>ON/OFF                 | PRO     | OFF: Nondisplay, ON: Display                                                                                                    | ON                                 |
| STS.D               | Status<br>display area<br>ON/OFF                   | PRO     |                                                                                                    | ON                                 |
| SPD                 | Scroll speed                                       | PRO     | (Slow) 1 to 8 (Quick)                                                                                                    | 4                                  |
| GUID                | Guide<br>display ON/<br>OFF                        | STD     | OFF: Nondisplay<br>ON: Display                                                                                                    | ON                                 |

# Display Function Setting Menu (Menu: DISP) (Continued from previous page)

| Display Fur         | iction Setting wen                                            | iu (menu: i      | JSP) (Continued from previous pag                                                                                                    | e)               |
|---------------------|---------------------------------------------------------------|------------------|----------------------------------------------------------------------------------------------------|------------------|
| Parameter<br>symbol | Name                                                          | Display<br>level | Setting range                                                                                                    | Initial<br>value |
| HOME                | Home Operation<br>Display setting                             | PRO              | <ul> <li>SP1: SP Display</li> <li>OUT1: OUT Display</li> <li>HCO: Heating/cooling OUT Display</li> <li>VP: Valve Position Display</li> <li>MV: Position Proportional Computation Output<br/>Display</li> <li>PID1: PID Number Display</li> <li>HC1: Heater Break Alarm-1 Current Display</li> <li>HC2: Heater Break Alarm-2 Current Display</li> <li>HC2: Heater Break Alarm-2 Current Display</li> <li>PV: PV Analog Input Display</li> <li>CS1 to CS5: SELECT Display 1 to 5</li> <li>TSP: TSP Display</li> <li>R.TIM: Remaining Segment-tim Display</li> <li>SEG.N: Segment Number Display</li> <li>R.CYC: Remaining Repetition Display</li> <li>PTN: Program Pattern Display</li> </ul> | SP1              |
| ECO                 | Economy mode                                                  | STD              | OFF: Disable<br>1: Economy mode ON (All indications<br>except PV display OFF)<br>2: Economy mode ON (All indications<br>OFF)<br>3: Brightness 10 % (All indications)                                                                                                    | OFF              |
| BRI                 | Brightness                                                    | EASY             | (Dark) 1 to 5 (Bright)                                                                                                    | 3                |
| B.PVW               | White brightness<br>adjustment of PV<br>display               | PRO              | Adjusts the white brightness of PV<br>display.<br>(Dark) -4 to 4 (Bright)                                                                                                    | 0                |
| B.PVR               | Red brightness<br>adjustment of PV<br>display                 | PRO              | Adjusts the red brightness of PV display.<br>(Dark) -4 to 4 (Bright)                                                                                                    | 0                |
| B.SP                | Brightness<br>adjustment of<br>Setpoint display               | PRO              | Adjusts the brightness of SP display.<br>(Dark) -4 to 4 (Bright)                                                                                                    | 0                |
| B.BAR               | Brightness<br>adjustment of Bar-<br>graph display             | PRO              | Adjusts the brightness of SP display.<br>(Dark) -4 to 4 (Bright)                                                                                                    | o                |
| B.STS               | Brightness<br>adjustment of<br>Status indicator               | PRO              | Adjusts the brightness of Status indicator.<br>(Dark) -4 to 4 (Bright)                                                                                                    | o                |
| D.CYC               | Display update<br>cycle                                       | PRO              | 1: 100 ms<br>2: 200 ms<br>3: 500 ms<br>4: 1 s<br>5: 2 s                                                                                                    | 2                |
| OP.JP               | Autoreturn to operation display                               | PRO              | Automatically returned to the Operation<br>Display when there has been no<br>keystroke operation for 5 minutes.<br>OFF, ON                                                                                                    | ON               |
| MLSD                | Least significant<br>digital mask of PV<br>display            | STD              | OFF: With least significant digit<br>ON: Without least significant digit                                                                                                    | OFF              |
| МКТР                | Method for least<br>significant digital<br>mask of PV display | STD              | 0: Rounding, 1: Rounding-off                                                                                                    | 0                |

# SELECT Display Setting Menu (Menu: CSEL)

| Parameter<br>symbol | Name                                          | Display<br>level | Setting range                   | Initial value |
|---------------------|-----------------------------------------------|------------------|---------------------------------|---------------|
| CS1 to CS5          | SELECT Display-1<br>to -5registration         | STD              | OFF, 2201 to 5000, 6701 to 6710 | OFF           |
| CS10 to<br>CS19     | SELECT<br>parameter-10 to -19<br>registration | PRO              | OFF, 2201 to 5000               | OFF           |

Parameters

| Parameter<br>symbol | Name                                                           | Display<br>level | Setting range                  | Initial value |
|---------------------|----------------------------------------------------------------|------------------|--------------------------------|---------------|
| U.SP                | SP Display lock                                                | PRO              |                                | OFF           |
| U.TSP               | TSP Display lock                                               | PRO              |                                | OFF           |
| U.TM                | Remaining<br>Segment-tim<br>Display lock                       | PRO              |                                | OFF           |
| U.OUT               | OUT Display lock                                               | PRO              |                                | OFF           |
| U.HCO               | Heating/cooling<br>OUT Display lock                            | PRO              | OFF: Display<br>ON: Nondisplay | OFF           |
| U.VP                | Valve Position<br>Display lock                                 | PRO              |                                | OFF           |
| U.MV                | Position<br>Proportional<br>Computation Output<br>Display lock | PRO              |                                | ON            |
| U.PID               | PID Number<br>Display lock                                     | PRO              |                                | ON            |
| U.SEG               | Segment Number<br>Display lock                                 | PRO              |                                | OFF           |
| U.RCY               | Remaining<br>Repetition Display<br>lock                        | PRO              |                                | OFF           |
| U.PTN               | Program Pattern<br>Display lock                                | PRO              |                                | OFF           |
| U.HC                | Heater Break Alarm<br>Current Value<br>Display lock            | PRO              |                                | OFF           |
| U.PV                | PV Analog Input<br>Display lock                                | PRO              |                                | ON            |
| COM.W               | Communication<br>write enable/disable                          | STD              | OFF: Enable, ON: Disable       | OFF           |
| DATA                | Front panel<br>parameter data key<br>lock                      | STD              |                                | OFF           |
| RUN                 | Front panel RUN<br>key lock                                    | STD              |                                | OFF           |
| RST                 | Front panel RST<br>key lock                                    | STD              | OFF: Unlock<br>ON: Lock        | OFF           |
| PTN                 | Front panel PTN key lock                                       | STD              |                                | OFF           |
| MODE                | Front panel MODE key lock                                      | STD              |                                | OFF           |

| Menu Lock Setting Menu (Menu: MLOC) |                   |                  |                                |               |  |  |
|-------------------------------------|-------------------|------------------|--------------------------------|---------------|--|--|
| Parameter<br>symbol                 | Name              | Display<br>level | Setting range                  | Initial value |  |  |
| CTL                                 | [CTL] menu lock   | PRO              |                                |               |  |  |
| PV                                  | [PV] menu lock    | PRO              |                                |               |  |  |
| MPV                                 | [MPV] menu lock   | PRO              |                                |               |  |  |
| Ουτ                                 | [OUT] menu lock   | PRO              |                                |               |  |  |
| HBA                                 | [HBA] menu lock   | PRO              |                                |               |  |  |
| R485                                | [R485] menu lock  | PRO              |                                |               |  |  |
| ETHR                                | [ETHR] menu lock  | PRO              |                                |               |  |  |
| PROF                                | [PROF] menu lock  | PRO              |                                |               |  |  |
| DNET                                | [DNET] menu lock  | PRO              |                                |               |  |  |
| CC-L                                | [CC-L] menu lock  | PRO              |                                |               |  |  |
| KEY                                 | [KEY] menu lock   | PRO              |                                |               |  |  |
| DISP                                | [DISP] menu lock  | PRO              | OFF: Display                   | OFF           |  |  |
| CSEL                                | [CSEL] menu lock  | PRO              | ON: Nondisplay                 | UFF           |  |  |
| KLOC                                | [KLOC] menu lock  | PRO              |                                |               |  |  |
| DI.SL                               | [DI.SL] menu lock | PRO              |                                |               |  |  |
| DI.NU                               | [DI.NU] menu lock | PRO              | -<br>-<br>-                    |               |  |  |
| DI.D                                | [DI.D] menu lock  | PRO              |                                |               |  |  |
| ALM                                 | [ALM] menu lock   | PRO              |                                |               |  |  |
| DO                                  | [DO] menu lock    | PRO              |                                |               |  |  |
| I/O                                 | [I/O] menu lock   | PRO              |                                |               |  |  |
| SYS                                 | [SYS] menu lock   | PRO              |                                |               |  |  |
| INIT                                | [INIT] menu lock  | PRO              |                                |               |  |  |
| VER                                 | [VER] menu lock   | PRO              |                                |               |  |  |
| LVL                                 | [LVL] menu lock   | PRO              |                                |               |  |  |
| MODE                                | [MODE] menu lock  | PRO              |                                |               |  |  |
| CS                                  | [CS] menu lock    | PRO              |                                |               |  |  |
| PROG                                | [PROG] menu lock  | PRO              |                                |               |  |  |
| LOC                                 | [LOC] menu lock   | PRO              |                                |               |  |  |
| EDIT                                | [EDIT] menu lock  | PRO              |                                |               |  |  |
| AL                                  | [AL] menu lock    | PRO              | ]                              |               |  |  |
| SPS                                 | [SPS] menu lock   | PRO              | OFF: Display<br>ON: Nondisplay | OFF           |  |  |
| ALRM                                | [ALRM] menu lock  | PRO              |                                |               |  |  |
| PVS                                 | [PVS] menu lock   | PRO              |                                |               |  |  |
| PID                                 | [PID] menu lock   | PRO              |                                |               |  |  |
| TUNE                                | [TUNE] menu lock  | PRO              |                                |               |  |  |
| ZONE                                | [ZONE] menu lock  | PRO              |                                |               |  |  |
| PPAR                                | [PPAR] menu lock  | PRO              | ]                              |               |  |  |

When each parameter is displayed, the terminal area (E1 to E4) is displayed on Group display. • Parameter: R485, ETHR, PROF, DNET, CC-L, DI.D, DO

| DI Function Registration Menu (Menu: DI.SL) |                                                            |                  |                                                           |               |  |  |
|---------------------------------------------|------------------------------------------------------------|------------------|-----------------------------------------------------------|---------------|--|--|
| Parameter<br>symbol                         | Name                                                       | Display<br>level | Setting range                                             | Initial value |  |  |
| PRG                                         | Switch to PROG (Start of program operation)                | STD              |                                                           | 5025          |  |  |
| RST                                         | Switch to RESET (Stop of program operation)                | STD              |                                                           | 5026          |  |  |
| LOC                                         | Switch to LOCAL(LSP)<br>(Start of local-mode<br>operation) | STD              |                                                           | 5027          |  |  |
| P/R                                         | PROG/RESET Switch                                          | STD              |                                                           | OFF           |  |  |
| P/H                                         | PROG/HOLD Switch                                           | STD              |                                                           | OFF           |  |  |
| P/L                                         | PROG/LOCAL(LSP)<br>Switch                                  | STD              |                                                           | OFF           |  |  |
| HOLD                                        | Switch to HOLD (Start of hold-mode operation)              | STD              |                                                           | OFF           |  |  |
| ADV                                         | Advance of segment                                         | STD              | Set an I relay number of                                  | OFF           |  |  |
| WAIT                                        | Wait ON/OFF switch                                         | STD              | contact input.                                            | OFF           |  |  |
| S.HLD                                       | Switch to HOLD for<br>synchronized program<br>operation    | PRO              | function.                                                 | OFF           |  |  |
| A/M                                         | AUTO/MAN switch                                            | STD              | DI1: 5025, DI2: 5026,                                     | OFF           |  |  |
| АТ                                          | Auto-tuning START/<br>STOP switch                          | STD              | DI3: 5027<br>E1-terminal area                             | OFF           |  |  |
| LAT                                         | Latch release                                              | STD              | DI11: 5041, DI12: 5042,                                   | OFF           |  |  |
| LCD                                         | LCD backlight ON/OFF switch                                | STD              | DI15: 5045, DI14: 5044,<br>DI15: 5045<br>E4-terminal area | OFF           |  |  |
| PVRW                                        | PV red/white switch                                        | STD              | DI41: 5089, DI42: 5090,                                   | OFF           |  |  |
| P1ST                                        | Prog/reset switch of<br>program pattern-1                  | STD              | DI43: 5091, DI44: 5092,<br>DI45: 5093                     | OFF           |  |  |
| P2ST                                        | Prog/reset switch of<br>program pattern-2                  | STD              |                                                           | OFF           |  |  |
| P3ST                                        | Prog/reset switch of<br>program pattern-3                  | STD              | _                                                         | OFF           |  |  |
| P4ST                                        | Prog/reset switch of<br>program pattern-4                  | STD              | _                                                         | OFF           |  |  |
| MG1                                         | Message display<br>interruption 1                          | PRO              |                                                           | OFF           |  |  |
| MG2                                         | Message display<br>interruption 2                          | PRO              |                                                           | OFF           |  |  |
| MG3                                         | Message display<br>interruption 3                          | PRO              |                                                           | OFF           |  |  |
| MG4                                         | Message display<br>interruption 4                          | PRO              |                                                           | OFF           |  |  |

| DI Function Numbering Menu (Menu: DI.NU) |                                                             |                  |                                                                        |                           |  |  |
|------------------------------------------|-------------------------------------------------------------|------------------|------------------------------------------------------------------------|---------------------------|--|--|
| Parameter<br>symbol                      | Name                                                        | Display<br>level | Setting range                                                          | Initial value             |  |  |
| PT.B0                                    | Bit-0 of Program<br>pattern number                          | EASY             |                                                                        | UP35A: 5089<br>UP32A: OFF |  |  |
| PT.B1                                    | Bit-1 of Program<br>pattern number                          | EASY             | Set an I relay number of contact                                       | UP35A: 5090<br>UP32A: OFF |  |  |
| PT.B2                                    | Bit-2 of Program<br>pattern number                          | EASY             | Set "OFF" to disable the function.                                     | UP35A: 5091<br>UP32A: OFF |  |  |
| PN.B0                                    | Bit-0 of PID number                                         | STD              | Standard terminals                                                     | OFF                       |  |  |
| PN.B1                                    | Bit-1 of PID number                                         | STD              | DI1: 5025, DI2: 5026,<br>DI3: 5027                                     | OFF                       |  |  |
| PN.B2                                    | Bit-2 of PID number                                         | STD              | E1-terminal area                                                       | OFF                       |  |  |
| MP.B0                                    | Bit-0 of manual<br>preset output<br>number                  | STD              | DI11: 5041, DI12: 5042,<br>DI13: 5043, DI14: 5044,<br>DI15: 5045       | OFF                       |  |  |
| MP.B1                                    | Bit-1 of manual<br>preset output<br>number                  | STD              | E4-terminal area<br>DI41: 5089, DI42: 5090,<br>DI43: 5091, DI44: 5092, | OFF                       |  |  |
| MP.B2                                    | Bit-2 of manual<br>preset output<br>number                  | STD              | D145: 5093                                                             | OFF                       |  |  |
| PT.BC                                    | Bit changing<br>method of program<br>pattern number         | PRO              | 0: Status switch 1<br>1: Status switch 2                               | 0                         |  |  |
| PN.BC                                    | Bit changing<br>method of PID<br>number                     | PRO              | 0: Status switch 1<br>1: Status switch 2                               | 0                         |  |  |
| MP.BC                                    | Bit changing<br>method of manual<br>preset output<br>number | PRO              | 0: Status switch 1<br>1: Status switch 2                               | 0                         |  |  |

# DI1-DI3 Contact Type Setting Menu (Menu: DI.D)

| Parameter<br>symbol | Name             | Display<br>level | Setting range                                                                                                    | Initial value |
|---------------------|------------------|------------------|----------------------------------------------------------------------------------------------------|---------------|
| DI1.D               | DI1 contact type | PRO              | 0: The assigned function is                                                                                                    | 0             |
| DI2.D               | DI2 contact type | PRO              | <ul><li>enabled when the contact input is closed.</li><li>1: The assigned function is enabled when the contact input is opened.</li></ul> | 0             |
| DI3.D               | DI3 contact type | PRO              |                                                                                                    | 0             |

# DI Setting Menu (Menu: DI.D) (E1 and E4 terminal area)

| Parameter<br>symbol | Name              | Display<br>level | Setting range                                                                                                    | Initial value |
|---------------------|-------------------|------------------|----------------------------------------------------------------------------------------------------|---------------|
| DI1.D               | DIn1 contact type | PRO              | 0: The assigned function is                                                                                                 | 0             |
| DI2.D               | DIn2 contact type | PRO              | enabled when the contact input<br>is closed.<br>1: The assigned function is<br>enabled when the contact input<br>is opened. | 0             |
| DI3.D               | DIn3 contact type | PRO              |                                                                                                    | 0             |
| DI4.D               | DIn4 contact type | PRO              |                                                                                                    | 0             |
| DI5.D               | DIn5 contact type | PRO              |                                                                                                    | 0             |

n: Terminal area number (1 or 4)

Parameters

| AL1-AL3 Fu          | nction Registratio              | on Menu (N       | ienu: ALM)                                                                                                    | 1             |
|---------------------|---------------------------------|------------------|----------------------------------------------------------------------------------------------------|---------------|
| Parameter<br>symbol | Name                            | Display<br>level | Setting range                                                                                                    | Initial value |
| AL1.S               | AL1 function selection          | STD              | Set an I relay number.<br>Setting range: 4001 to 6304                                                                                                    | 4801          |
| AL2.S               | AL2 function selection          | STD              | No function: OFF                                                                                                    | 4802          |
| AL3.S               | AL3 function selection          | STD              | PV event 1: 4801,<br>PV event 2: 4802,                                                                                                    | 4817          |
| OR.S                | OUT relay function<br>selection | STD              | Time event 1: 4817,<br>Time event 2: 4818,                                                                                                    | OFF           |
| OR2.S               | OUT2 relay function selection   | STD              | Time event 3: 4819,<br>Time event 4: 4821,<br>Alarm 1: 4353,<br>Alarm 2: 4354,<br>AUTO (OFF) / MAN (ON) status: 4177,<br>Program RESET status: 4181,<br>Program RUN status: 4182,<br>Local operation status: 4183,<br>HOLD mode status: 4189,<br>Program advance status: 4187,<br>Pattern end signal (1 second): 4265,<br>Pattern end signal (3 seconds): 4267,<br>Wait end signal (3 seconds): 4258,<br>Wait end signal (3 seconds): 4259,<br>Fall (Normally ON) output: 4256 | OFF           |
| AL1.D               | AL1 contact type                | PRO              |                                                                                                    | 0             |
| AL2.D               | AL2 contact type                | PRO              | u: when the event of assigned function occurs, the contact                                                                                                    | 0             |
| AL3.D               | AL3 contact type                | PRO              | output is closed.                                                                                                    | 0             |
| OR.D                | OUT relay contact type          | PRO              | 1: When the event of assigned function occurs, the contact                                                                                                    | 0             |
| OR2.D               | OUT2 relay contact type         | PRO              | output is opened.                                                                                                    | 0             |

| L1-AL3 Fu | nction | Registratio | n Menu | (Menu: | ALM) |
|-----------|--------|-------------|--------|--------|------|
|           |        |             |        |        |      |

| DO Setting Menu (Menu: DO) (E1 to E4 terminal area) |                            |                  |                                                   |               |  |
|-----------------------------------------------------|----------------------------|------------------|---------------------------------------------------|---------------|--|
| Parameter<br>symbol                                 | Name                       | Display<br>level | Setting range                                     | Initial value |  |
| DO1.S                                               | DOn1 function<br>selection | STD              | Same as AL1.S.                                    | See left      |  |
| DO2.S                                               | DOn2 function<br>selection | STD              | UP35A<br>DO11=4353, DO12=4354,                    | See left      |  |
| DO3.S                                               | DOn3 function<br>selection | STD              | DO13=4818, DO14=4819,<br>DO15=4821,               | See left      |  |
| DO4.S                                               | DOn4 function<br>selection | STD              | DO41=OFF, DO42=OFF,<br>DO43=OFF, DO44=OFF,        | See left      |  |
| DO5.S                                               | DOn5 function selection    | STD              | UP32A<br>DO11=OFF, DO12=OFF                       | See left      |  |
| D01.D                                               | DOn1 contact type          | PRO              | 0: When the event of assigned                     | 0             |  |
| DO2.D                                               | DOn2 contact type          | PRO              | function occurs, the contact<br>output is closed. | 0             |  |
| DO3.D                                               | DOn3 contact type          | PRO              |                                                   | 0             |  |
| DO4.D                                               | DOn4 contact type          | PRO              | function occurs, the contact                      | 0             |  |
| DO5.D                                               | DOn5 contact type          | PRO              | output is opened.                                 | 0             |  |

n: Terminal area number (1 or 4)

# I/O Display Menu (Menu: I/O)

| Parameter<br>symbol | Name                                             | Display<br>level | Read only       |
|---------------------|--------------------------------------------------|------------------|-----------------|
| KEY                 | Key status                                       | PRO              |                 |
| X000                | DI1-DI3 status (equipped as standard)            | PRO              |                 |
| X100                | DI11-DI15 status (E1-terminal area)              | PRO              |                 |
| X400                | DI41-DI45 status (E4-terminal area) PRO See Char |                  | See Chapter 13. |
| Y000                | AL1-AL3 status (equipped as standard) PRO        |                  |                 |
| Y100                | DO11-DO15 status (E1-terminal area) PRO          |                  |                 |
| Y400                | DO41-DO45 status (E4-terminal area)              | PRO              |                 |

Parameters

| System Setting Menu (Menu: SYS) |                                  |                  |                                                                                                    |                                             |
|---------------------------------|----------------------------------|------------------|----------------------------------------------------------------------------------------------------|---------------------------------------------|
| Parameter<br>symbol             | Name                             | Display<br>level | Setting range                                                                                                    | Initial value                               |
| R.MD                            | Restart mode                     | STD              | <ul> <li>CONT: Continue action set before<br/>power failure.</li> <li>MAN: Start from MAN.</li> <li>RESET: Start from AUTO and<br/>RESET. The preset output value<br/>is outputted.</li> <li>* Set how the controller should<br/>recover from a power failure of<br/>5 seconds or more.</li> </ul> | CONT                                        |
| R.TM                            | Restart timer                    | STD              | 0 to 10 s<br>* Set time between power on and<br>the instant where controller<br>starts computation.                                                                                                    | 0                                           |
| EPO                             | Input error preset<br>output     | STD              | <ul> <li>0: Preset output</li> <li>1: 0% output</li> <li>2: 100% output</li> <li>* Set preset output value when<br/>the input burnout or ADC<br/>error occurs. Manual output<br/>is prioritized when the input<br/>burnout occurs in MAN.</li> </ul>                                               | 0                                           |
| C.GRN                           | Response as<br>GREEN Series      | PRO              | <ul> <li>OFF: Works as UP35A/UP32A</li> <li>in communication of device</li> <li>information response or</li> <li>broadcasting.</li> <li>ON: Works as GREEN Series</li> <li>in communication of device</li> <li>information response or</li> <li>broadcasting.</li> </ul>                           | OFF                                         |
| FREQ                            | Power frequency                  | EASY             | AUTO, 60: 60 Hz, 50: 50 Hz                                                                                                    | AUTO                                        |
| QSM                             | Quick setting mode               | EASY             | OFF: Disable<br>ON: Enable                                                                                                    | ON                                          |
| LANG                            | Guide display<br>language        | EASY             | ENG: English<br>FRA: French<br>GER: German<br>SPA: Spanish                                                                                                    | Depends on<br>the Model and<br>Suffix Codes |
| PASS                            | Password setting                 | EASY             | 0 (No password) to 65535                                                                                                    | 0                                           |
| SMEC                            | Sampling period<br>error counter | PRO              | 0 to 65535 (display only)                                                                                                    | 0 when power<br>is turned on.               |

|       | <b>a</b> |      |        | <b>A1</b> ( <b>A</b> ) |
|-------|----------|------|--------|------------------------|
| vstem | Setting  | Menu | (Menu: | SYS)                   |

# Initialization Menu (Menu: INIT)

| Parameter<br>symbol | Name                                       | Display<br>level | Setting range                                                                                                    | Initial value |
|---------------------|--------------------------------------------|------------------|----------------------------------------------------------------------------------------------------|---------------|
| U.DEF               | Initialization to user<br>default value    | PRO              | 12345: Initialization, automatically returned to "0" after initialization.                                           | 0             |
| F.DEF               | Initialization to<br>factory default value | PRO              | -12345: Initialization, automatically returned to "0" after initialization.                                          | 0             |
| P.DEF               | Clearing all program<br>pattern data       | PRO              | 13579: Initialization, automatically<br>returned to "0" after initialization.<br>* Data all deletions in menu [PROG] | 0             |

# Error and Version Confirmation Menu (Menu: VER)

| Parameter<br>symbol | Name                              | Display<br>level | Read only       |
|---------------------|-----------------------------------|------------------|-----------------|
| PA.ER               | Parameter error status            | EASY             |                 |
| OP.ER               | Option error status               | EASY             |                 |
| AD1.E               | A/D converter error status 1 EASY |                  | See Chapter 16  |
| AD2.E               | A/D converter error status 2      | EASY             | See Chapter 10. |
| PV1.E               | Loop-1 PV input error status      | EASY             |                 |
| LA.ER               | Ladder error status               | EASY             |                 |
| MCU                 | MCU version                       | EASY             |                 |
| DCU                 | DCU version                       | EASY             |                 |
| ECU1                | ECU-1 version                     | EASY             |                 |
| ECU4                | ECU-4 version                     | EASY             |                 |
| PARA                | Parameter version                 | EASY             |                 |
| H.VER               | Product version                   | EASY             | See Chapter 13. |
| SER1                | Serial number 1 EASY              |                  |                 |
| SER2                | Serial number 2 EASY              |                  |                 |
| MAC1                | MAC address 1 EASY                |                  |                 |
| MAC2                | MAC address 2 E                   |                  |                 |
| MAC3                | MAC address 3                     | EASY             |                 |

When the following parameters are displayed, the terminal area (E1 to E4) is displayed on Group display.

• Parameter: ECU1, ECU4, MAC1, MAC2 and MAC3

### Parameter Display Level Menu (Menu: LVL)

| Parameter<br>symbol | Name                       | Display<br>level | Setting range                                                                           | Initial value |
|---------------------|----------------------------|------------------|-----------------------------------------------------------------------------------------|---------------|
| LEVL                | Parameter display<br>level | EASY             | EASY: Easy setting mode<br>STD: Standard setting mode<br>PRO: Professional setting mode | STD           |

# Blank Page

# General Specifications

# GS 05P02D41-01EN

# UP35A/UP32A Program Controller

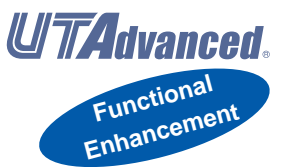

# Overview

The UP35A/UP32A program controller employs an easy-to-read, 14-segment large color LCD display, along with navigation keys, thus greatly increasing the monitoring and operating capabilities. A ladder sequence function is included as standard. The short depth of the controller helps save instrument panel space. The UP35A also support open networks such as Ethernet communication.

# Features

- A 14-segment, active (PV display color changing function) color LCD display is employed. Two five-digit, high-resolution displays are possible. Alphabet letters can be displayed in an easy-to-read manner.
- The guide display shows parameter names.
- Easy to operate Navigation keys (SET/ENTER and Up/Down/Left/Right arrow keys) are employed to facilitate making settings.
- 65 mm depth The small depth enables the mounting in a thin and small instrumented panel.
- Ladder sequence function is included as standard. This function allows for creating a simple sequence control. Dedicated LL50A Parameter Setting Software (sold separately) allows for performing programming using a ladder language.
- Various built-in open network functions such as Ethernet are available.
   Easy connection with various vendors' PLCs is

possible. (UP32A support CC-Link and RS485 communication

only.)

- Quick setting function Setting only the minimum necessary parameters for operation is possible. (For single-loop control only)
- Equipped with a multitude of functions Universal I/O and eight control modes (cascade control, etc) are included as standard. PID control, heating/ cooling control, feed forward control, etc. are available.
- LL50A Parameter Setting Software (sold separately) The parameters and ladder programs of UTAdvanced digital indicating controller can be built from a PC using this software. It makes data management even easier.
- Dust-proof and drip-proof IP66 (for front panel) (Not applicable to side-by-side close mounting.) NEMA4 (Hose-down test only)

# Functional Specifications

# **Program Pattern Functions**

The program setting function increases or decreases the value of a target setpoint (SP) according to a given program pattern that varies with time. The controller stores two or more program patterns and

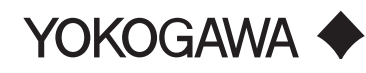

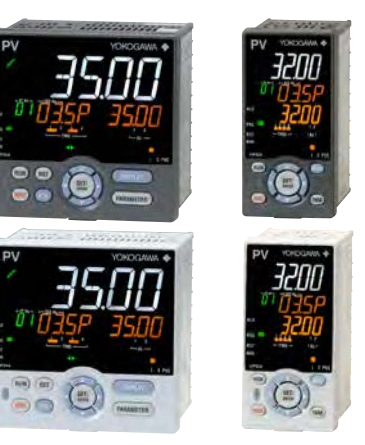

UP35A

UP32A

the operator can switch between them according to the operating status. Each program pattern consists of multiple line segments (program segments). The operator sets the time interval of each program segment using the segment time or slope. The operator can also set such instructions as the number of repeats, start/stop, and status output (event output) for a given program pattern.

| Number of Program pattern             | Max. 2 (Max. 4 with option)                                                                                                    |  |
|---------------------------------------|----------------------------------------------------------------------------------------------------|--|
| Number of program segment per pattern | Max. 20                                                                                                    |  |
| Number of program pattern             | Max. 20<br>Max. 40 with option<br>(sum of program pattern for all program patterns)                                                                                                    |  |
| Segment time                          | 0.00 to 999.59 (hour.minute or minute.second)                                                                                                    |  |
| Number of PV event                    | 2                                                                                                    |  |
| PV event type                         | PV (measured value) high/low limit<br>SP (setpoint) high/low limit<br>Deviation high/low limit<br>Deviation high and low limits<br>Deviation within high and low limits<br>Target SP high/low limit<br>Target SP deviation high/low limit<br>Target SP deviation high and low limits<br>Target SP deviation within high and low limits<br>Control output high/low limit alarm<br>Cooling control output high/low limit alarm |  |
| Number of Time event                  | 4                                                                                                    |  |
| Time of time event                    | 0.01 to 999.59 (hour.minute or minute.second)                                                                                                    |  |
| Number of repeat cycles               | 0 to 999, CONT (limitless number of times)                                                                                                    |  |
| Wait operation                        | 1 group                                                                                                    |  |
| Fast-forwarding of program operation  | 1: Normal, 2: Twice, 5: Five times, 10: Ten<br>times, 20: Twenty times<br>Use this function when checking the<br>program pattern setting. Only Time of<br>Segment and Time event can be faster.                                                                                                    |  |
| Synchronized program operation        | If the progress of the operation of one unit is faster, the program operation can be forcibly stopped by digital input when switching between segments.                                                                                                    |  |
| Program pattern link                  | Available                                                                                                    |  |
| Program pattern edit                  | Addition and deleting of program segment<br>can be available. Copy and deletion of<br>program pattern can also be available                                                                                                    |  |

Yokogawa Electric Corporation 2-9-32, Nakacho, Musashino-shi, Tokyo, 180-8750 Japan Tel.: 81-422-52-7179 Fax.: 81-422-52-6619 GS 05P02D41-01EN ©Copyright Aug. 2010 6th Edition Mar.31,2015

# Control Computation Function

# **Control Specifications**

### (1) Control Mode

- Single-loop control.
- (2) Control period

200 ms

| Model and<br>suffix code<br>(See the<br>model code) | Number<br>of analog<br>input<br>points | Number<br>of analog<br>output<br>points <sup>(*1)</sup> | Number<br>of contact<br>input<br>points | Number of<br>contact<br>output<br>points <sup>('2)</sup> |
|-----------------------------------------------------|----------------------------------------|---------------------------------------------------------|-----------------------------------------|----------------------------------------------------------|
| UP35A                                               |                                        |                                                         |                                         |                                                          |
| -x0x                                                | 1                                      | 1                                                       | 3                                       | 3                                                        |
| -x1x                                                | 1                                      | 1                                                       | 8                                       | 8                                                        |
| UP32A                                               |                                        |                                                         |                                         |                                                          |
| -x0x                                                | 1                                      | 1                                                       | 3                                       | 3                                                        |
| -x2x                                                | 1                                      | 1                                                       | 5                                       | 5                                                        |

\*1: Excluding control output

\*2: Excluding control output relays

#### **Control Computation Specifications**

# (1) Combination of types of control and control modes

- PID control
- ON/OFF control
- Heating and cooling control

#### (2) Control Computation Function

- (a) The number of PID parameter groups
- Four sets of PID parameters can be set.
- (b) Selecting the PID parameter group
- The following PID parameter groups can be selected. • Segment PID
- Measured input zone PID
- Target setpoint zone PID
- Reached target setpoint zone PID
- Local PID
- Reference deviation
- (c) Auto-tuning
- Tuning results can be selected from two options, Normal or Stable.
- Tuning output limit can be set. (It cannot be used in heating/cooling control.)
- (d) "Super" function: Overshoot-suppressing function
- (e) "Super 2" function: Hunting-suppressing function
- (f) RESET preset output function
- (g) Input ERROR preset output function
- (h) MANUAL preset output function

#### (3) Operation Mode Switching

|           | Start of program operation (PROG)                |
|-----------|--------------------------------------------------|
|           | Stop of program operation (RESET)                |
| Operation | Start of local-mode operation (LOCAL)            |
| mode      | Start of remote-mode operation (REM)             |
| switching | Pause/cancel release of program operation (HOLD) |
|           | Advance of segment (ADV)                         |
|           | Automatic (AUTO)/Manual (MAN) switching          |

#### (4) Control Parameter Setting Range

| Proportional band                                              | 0.1 to 999.9%                                           |
|----------------------------------------------------------------|---------------------------------------------------------|
| Integral time                                                  | 1 to 6000 sec. or OFF (using manual reset)              |
| Derivative time                                                | 1 to 6000 sec. or OFF                                   |
| ON/OFF control hysteresis<br>(one<br>or two hysteresis points) | 0.0 to 100.0% of measured input range width             |
| Preset output value                                            | -5.0 to 105.0% (however, 0 mA or less cannot be output) |

| High/low output limitor             | -5.0 to 105.0%                                                                                                |  |  |
|-------------------------------------|----------------------------------------------------------------------------------------------------|--|--|
| r lightiow output littliter         | Low limit setpoint < high limit setpoint                                                                      |  |  |
| Tight shut function                 | When manual control is carried out<br>with 4 to 20 mA output, control output<br>can be reduced to about 0 mA. |  |  |
| Rate-of-change limiter of<br>output | 0.1 to 100.0%/sec., OFF                                                                                       |  |  |
|                                     | For heating and cooling control:                                                                              |  |  |
| Output dead band                    | -100.0 to 50.0%                                                                                               |  |  |
|                                     | For position proportional control: 1.0                                                                        |  |  |
|                                     | to 10.0%                                                                                                    |  |  |

# Alarm Functions

### • Types of Alarm

| Measured value<br>alarm<br>Deviation alarm<br>Rate-of-change<br>alarm | PV (measured value) high/low limit alarm<br>Deviation high/low limit alarm<br>Deviation high and low limits alarm<br>Deviation within high and low limits alarm<br>Analog input PV high/low limit alarm<br>Auxiliary analog input high/low limit alarm<br>Feedback input high/low limit alarm<br>PV rate-of-change alarm |
|-----------------------------------------------------------------------|----------------------------------------------------------------------------------------------------|
| Setpoint alarm                                                        | SP (setpoint) high/low limit alarm<br>Target SP high/low limit alarm<br>Target SP deviation high/low limit alarm<br>Target SP deviation high and low limits alarm<br>Target SP deviation within high and low limits alarm                                                                                                |
| Output alarm                                                          | Control output high/low limit alarm<br>Cooling control output high/low limit alarm                                                                                                    |
| Other alarms                                                          | Heater disconnection alarm (for /HA option)<br>Self-diagnosis alarm                                                                                                    |

#### Alarm Functions

| Alarm output action           | Alarm stand-by action<br>Alarm latch (forced reset) function<br>Alarm hysteresis<br>Alarm ON/OFF delay timer |
|-------------------------------|----------------------------------------------------------------------------------------------------|
| Number of alarm settings      | 2                                                                                                    |
| Number of alarm output points | Max. 2                                                                                                    |

# **Contact I/O Function**

This function allows for allocating the input error condition, operation condition, alarm condition or other conditions to the contact input and contact output.

|         | Switch to PROG (Start of program operation)          |
|---------|------------------------------------------------------|
|         | Switch to RESET (Stop of program operation)          |
|         | Program pattern 1 to 4 selection and starting the    |
|         | program operation simultaneously                     |
|         | Switch to LOCAL(LSP) (Start of local-mode operation) |
|         | PROG/RESET Switch                                    |
|         | PROG/LOCAL(LSP) Switch                               |
|         | PROG/HOLD Switch                                     |
|         | Switch to HOLD (Start of hold-mode operation)        |
| Contact | Advance of segment                                   |
| input   | Wait ON/OFF switch                                   |
|         | AUTO/MAN switch                                      |
|         | Auto-tuning START/STOP switch                        |
|         | Latch release                                        |
|         | LCD backlight ON/OFF switch                          |
|         | PV red/white switch                                  |
|         | Message interrupt displays 1 through 4               |
|         | Program pattern number selection                     |
|         | PID number selection                                 |
|         | Manual preset output number selection                |
| Contact | PV event, Time event, Alarm                          |
| output  | Status output                                        |

# Ladder Sequence Function

### (1) Number of I/O Points

|                                 | UP35A   | UP32A   |
|---------------------------------|---------|---------|
| Number of digital input points  | Up to 8 | Up to 5 |
| Number of digital output points | Up to 8 | Up to 5 |

This is limited by the number of contact I/O signal points. (See the model code.)

### (2) Types of Instruction

|                                               | Number of<br>instructions | Remark                                                                                                    |
|-----------------------------------------------|---------------------------|----------------------------------------------------------------------------------------------------|
| Number of basic                               | 13                        | Load, AND, OR, Timer,                                                                                                |
| Instruction types                             |                           | Counter, etc.                                                                                                    |
| Number of<br>application<br>instruction types | 73                        | Comparison, reverse,<br>addition/subtraction/<br>multiplication/division, logic<br>operation, high/low limiter, etc. |

# **Communication Function**

# (3) Sequence Device

|                 | Types of device          | Number of points |
|-----------------|--------------------------|------------------|
| Digital I/O     | Input relay              | 8 (max)          |
| Digital I/O     | Output relay             | 8 (max)          |
|                 | M relay (bit data)       | 256              |
| Internal device | DAT register (data)      | 28               |
| Internal device | P register (parameter)   | 10               |
|                 | K register (constant)    | 30               |
| Special device  | Special relay (hit data) | 12               |

Process data and process relay can be used besides the above-mentioned.

### (4) Program capacity

Max. Program capacity: 300 steps \* \*: Available number of steps differs according to the parameters, using command and control period.

### (5) Ladder computation period

Ladder computation period is the same as control period.

|                              | Function                                                                                                    | Method                       | Interface                  | Targets                                                                                           | Max connection                                | Communication<br>Data |
|------------------------------|----------------------------------------------------------------------------------------------------|------------------------------|----------------------------|---------------------------------------------------------------------------------------------------|-----------------------------------------------|-----------------------|
| Modbus/TCP                   | A standard industry                                                                                                    | Server                       | Ethernet                   | PLC and others                                                                                    | 2 connections                                 | PV, ALM etc           |
|                              | protocol allowing<br>communications<br>between the controller                                                                  | Gateway                      | Ethernet<br>+ RS-485       | RS-485: UT75A/UT55A/<br>UT52A/UT35A/UT32A/<br>UP55A/UP35A/UM33A <sup>(*1)</sup>                   | 31 units                                      |                       |
| Modbus<br>(RTU/ASCII)        | and devices such as<br>PCs, PLCs, and DCSs.                                                                                    | Slave                        | RS-485                     | PLC and others, UT75A/<br>UT55A/UT52A/UT35A/<br>UT32A/UP55A/UP35A/<br>UP32A/UM33A <sup>(*1)</sup> | 31 units                                      |                       |
| PROFIBUS-DP                  | Used for communication between PLCs and                                                                                        | Slave                        | RS-485                     | PLC and others                                                                                    | Number of nodes:<br>126                       |                       |
|                              | remote I/O, enabling<br>highspeed data<br>transmission.                                                                        | Modbus<br>master<br>function | RS-485                     | UT75A/UT55A/UT52A/<br>UT35A/UT32A/UP55A/<br>UP35A                                                 | 31 Units<br>(Main Controller is<br>included.) |                       |
| CC-Link                      |                                                                                                    | Slave                        | RS-485                     | PLC and others                                                                                    | Number of nodes: 42<br>(Remote device)        |                       |
|                              |                                                                                                    | Modbus<br>master<br>function | RS-485                     | UT75A/UT55A/UT52A/<br>UT35A/UT32A/UP55A/<br>UP35A/UP32A/UM33A                                     | 31 Units<br>(Main Controller is<br>included.) |                       |
| DeviceNet                    |                                                                                                    | Slave                        | RS-485                     | PLC and others                                                                                    | Number of nodes: 64                           |                       |
|                              |                                                                                                    | Modbus<br>master<br>function | RS-485                     | UT75A/UT55A/UT52A/<br>UT35A/UT32A/UP55A/<br>UP35A                                                 | 31 Units<br>(Main Controller is<br>included.) |                       |
| Peer to peer                 | A protocol allowing<br>multiple controllers to<br>send and receive data<br>between one another. The<br>Ladder Program is used. | Multi-drop                   | RS-485<br>(2 wire<br>only) | UT75A/UT55A/UT52A/<br>UT35A/UT32A/UP55A/<br>UP35A/UP32A                                           | Read/Write: 4 units<br>Read only : 28 units   |                       |
| Coordinated<br>Communication | A protocol to coordinate<br>the operation of two<br>or more instruments<br>controlling the same<br>process.                    | Master/<br>Slave             | RS-485                     | UT75A/UT55A/UT52A/<br>UT35A/UT32A/UP55A/<br>UP35A/UP32A <sup>(°2)</sup>                           | Master : 1 unit<br>Slave : 31 units           |                       |
| PC link                      | The proprietary Yokogawa<br>protocol allowing<br>communications to PCs,<br>PLCs and touch panels.                              | Slave                        | RS-485                     | UT75A/UT55A/UT52A/<br>UT35A/UT32A/UP55A/<br>UP35A/UP32A/UM33A <sup>(*2)</sup>                     | 31 units                                      |                       |
| Ladder                       | A protocol to communicate to PLCs.                                                                                             |                              |                            |                                                                                                   |                                               |                       |

\*1: UT digital indicating controller, Signal conditioner JUXTA, Power monitor POWERCERT can be connected.

\*2: UT digital indication controllers can be connected.

### **Physical Interface**

| Ethernet | Standard : IEEE802.3 (10BASE-T, 100BASE-TX)                                                                            |
|----------|----------------------------------------------------------------------------------------------------|
|          | Max segment length : 100 m                                                                                             |
|          | Max. Connecting Configuration : Cascade Max. 4 level (10BASE-T), Max. 2 level (100BASE-TX)                             |
| RS-485   | Standard: EIA RS-485                                                                                                   |
|          | Communication method: Two-wire harf-duplex or four-wire harf-duplex, start-stop synchronization, and<br>non-procedural |
|          | Baud rate: 600,1200,2400,4800,9600,19200 or 38400 bps (*3)                                                             |
|          | Peer to peer communication is fixed at 19200 bps                                                                       |
|          | Maximum communication distance: 1200 m                                                                                 |
|          | Terminating resistor: 220Ω (External)                                                                                  |
|          | *3: "38400 bps" is available only for UP35A (Type 3 code = 1)                                                          |

| PROFIBUS-DF | 2 Standard : Field bus (IEC61158)                                                                            |
|-------------|----------------------------------------------------------------------------------------------------|
|             | Corresponding Version : DP VU                                                                                |
|             | Baud rate : 9.6k, 19.2k, 45.45k, 93.75k, 187.5k, 0.5M, 1.5M, 3M, 6M, 12M, AUTO (4)                           |
|             | Communication distance : 1200 m (9.6k to 93.75k), 1000m (187.5k), 400m (0.5M), 200m (1.5M), 100m (3M to 12M) |
|             | *4: AUTO automatically sets the baud rate to that of the host controller (PROFIBUS-DP master).               |
| CC-Link     | Supported version : Remote device (Ver.1.10, Ver.2.00)                                                       |
|             | Baud rate : 156k, 625k, 2.5M, 5M, 10M bps                                                                    |
|             | Transmission distance : 1.2km (156k bps), 600m (625k bps), 200m (2.5M bps), 150m (5M bps), 100m (10M bps)    |
|             | When using optical repeater : 7.6 km (156k) to 4.3 km (10M)                                                  |
| DeviceNet   | Standard : Field bus (IEC61158)                                                                              |
|             | Baud rate 125k, 250k, 500k bps                                                                               |
|             | Transmission distance 500m (125k bps), 250m (250k bps), 100m (500k bps)                                      |

# Hardware Specifications

# **Display Specifications**

- PV display: 5-digit, 14-segment active color LCD (white/red) Character height; UP35A: 21.5 mm, UP32A: 13.0 mm
- Data display: 5-digit, 11-segment color LCD (orange)
- Bar graph display: 12-segment color LCD (orange)

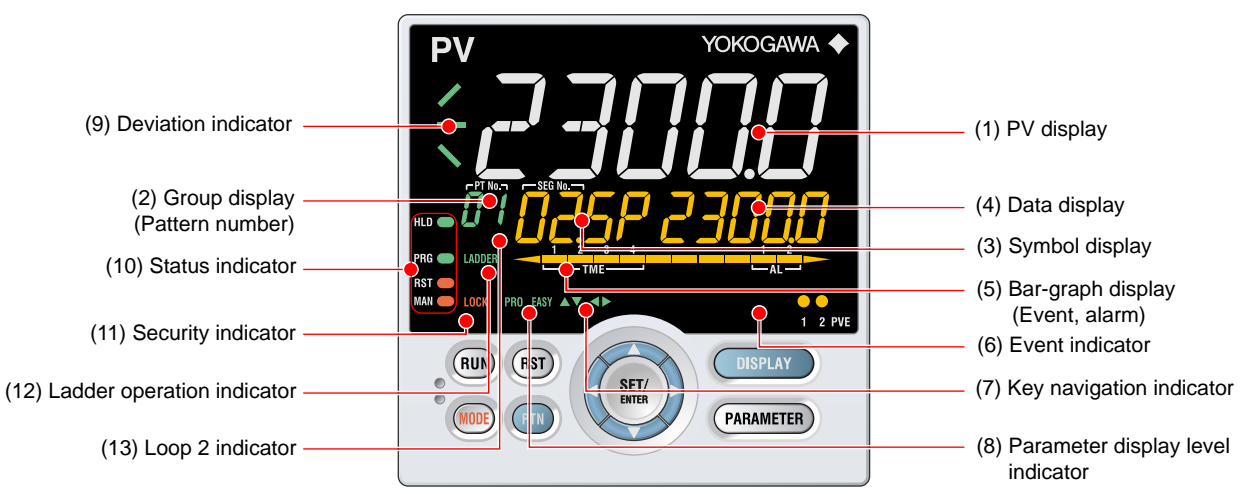

(2) + (3) + (4): Setpoint display

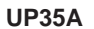

| (2) Group display —<br>(Pattern number)<br>(11) Ladder operation indicator —<br>(9) Status indicator —<br>(10) Security indicator — | PV YOKOGAWA                  | <ul> <li>(1) PV display</li> <li>(3) Symbol display</li> <li>(4) Data display</li> <li>(5) Bar-graph display<br/>(Event, alarm)</li> <li>(6) Event indicator</li> <li>(7) Key navigation indicator</li> </ul> |
|----------------------------------------------------------------------------------------------------|------------------------------|----------------------------------------------------------------------------------------------------|
| (10) Security indicator —                                                                                                    | RUN<br>SFT/<br>ENTER<br>PARA | <ul> <li>(6) Event indicator</li> <li>(7) Key navigation indicator</li> <li>(8) Parameter display level indicator</li> </ul>                                                                                  |

(2) + (3) + (4) : Setpoint display

UP32A

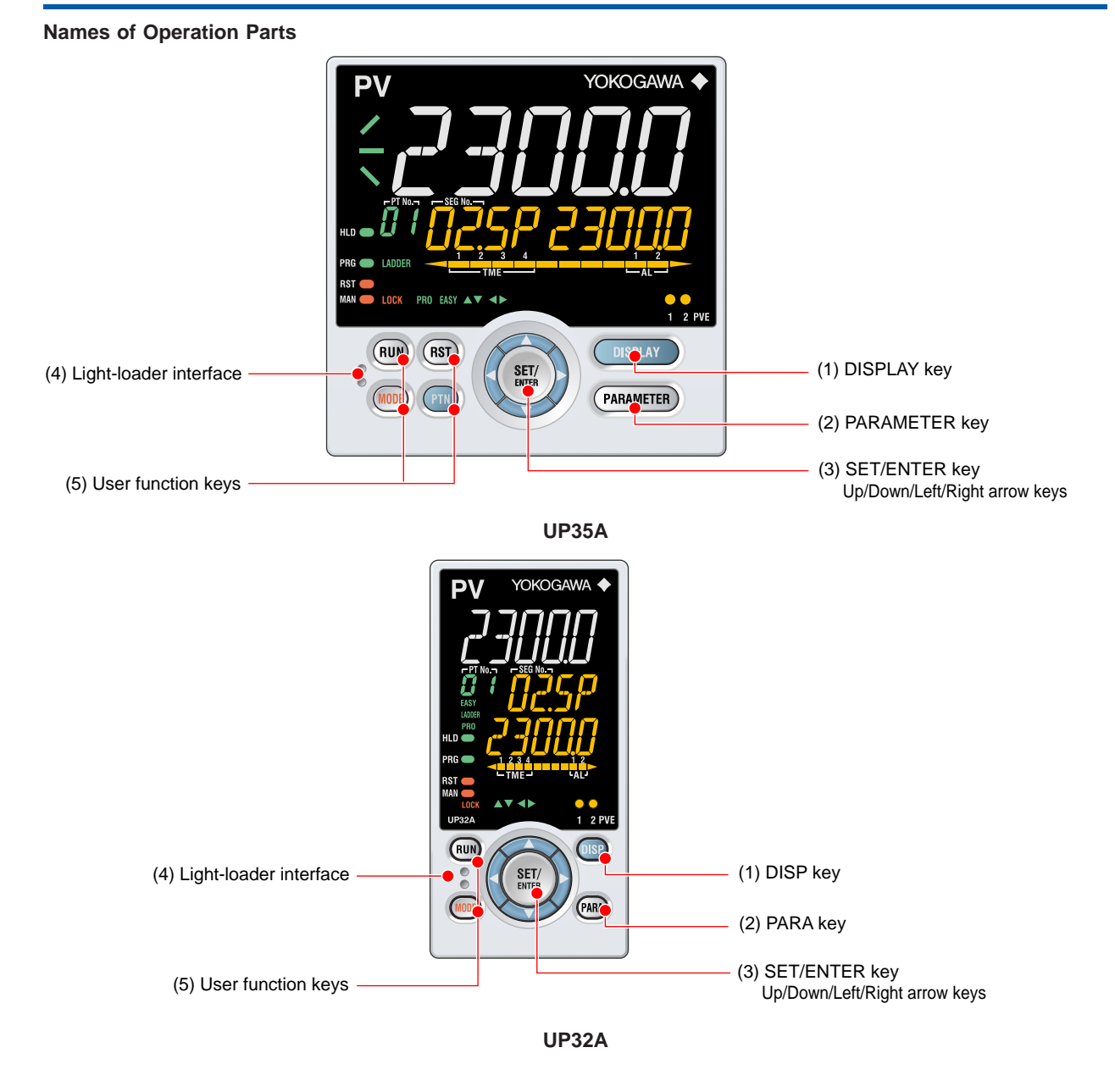

### **Universal Input Specifications**

• Number of inputs: 1

• Input type, instrument range, and measurement accuracy: See the table below.

| Input Type         |                    | Instrument Range (°C) |                    | Instrur  | nent F | Range (°F) | Accuracy        |                                                                                                    |
|--------------------|--------------------|-----------------------|--------------------|----------|--------|------------|-----------------|----------------------------------------------------------------------------------------------------|
|                    |                    | -270.0                | to                 | 1370.0°C | -450.0 | to         | 2500.0°F        | ±0.1% of instrument range ±1 digit for 0°C or more                                                      |
|                    | K                  | -270.0                | to                 | 1000.0°C | -450.0 | to         | 2300.0°F        | $\pm 0.2\%$ of instrument range $\pm 1$ digit for less than 0°C                                         |
|                    |                    | -270.0                | to                 | 500.0°C  | -200.0 | to         | 1000.0°F        | ±2% of instrument range ±1 digit for less than -200.0°C                                                 |
|                    | J                  | -200.0                | to                 | 1200.0°C | -300.0 | to         | 2300.0°F        | of thermocouple K                                                                                       |
|                    | т                  | -270.0                | to                 | 400.0°C  | -450.0 | to         | 750.0°F         | ±1% of instrument range ±1 digit for less than -200.0°C                                                 |
|                    | 1                  | 0.0                   | to                 | 400.0°C  | -200.0 | to         | 750.0°F         | of thermocouple T                                                                                       |
|                    |                    |                       | 4                  | 1000.000 | 00     | 4          |                 | $\pm 0.15\%$ of instrument range $\pm 1$ digit for 400°C or more                                        |
|                    | В                  | 0.0                   | το                 | 1800.0°C | 32     | tO         | 3300°F          | ±5% of instrument range ±1 digit for less than 400°C                                                    |
|                    | S                  | 0.0                   | to                 | 1700.0°C | 32     | to         | 3100°F          |                                                                                                    |
| Thormo             | R                  | 0.0                   | to                 | 1700.0°C | 32     | to         | 3100°F          | $\pm 0.15\%$ of instrument range $\pm 1$ digit                                                          |
| couple             | N                  | -200.0                | to                 | 1300 0°C | -300.0 | to         | 2400 0°F        | ±0.1% of instrument range ±1 digit                                                                      |
| oouplo             | -                  | 200.0                 |                    | 1000.0 0 | 000.0  |            | 2100.01         | ±0.25% of instrument range ±1 digit for less than 0°C                                                   |
|                    | E                  | -270.0                | to                 | 1000.0°C | -450.0 | to         | 1800.0°F        | $\pm 0.1\%$ of instrument range $\pm 1$ digit for 0°C or more                                           |
|                    | L                  | -200.0                | to                 | 900.0°C  | -300.0 | to         | <u>1600.0°F</u> | $\pm 0.2\%$ of instrument range $\pm 1$ digit for less than 0°C                                         |
|                    | U                  | -200.0                | to                 | 400.0°C  | -300.0 | to         | 750.0°F         | $\pm 1.5\%$ of instrument range $\pm 1$ digit for less than -                                           |
|                    | 0                  | 0.0                   | to                 | 400.0°C  | -200.0 | to         | 1000.0°F        | 200.0°C of thermocouple E.                                                                              |
|                    | W                  | 0.0                   | to                 | 2300.0°C | 32     | to         | 4200°F          | ±0.2% of instrument range ±1 digit (Note 2)                                                             |
|                    | Platinel 2         | 0.0                   | to                 | 1390.0°C | 32.0   | to         | 2500.0°F        | ±0.1% of instrument range ±1 digit                                                                      |
|                    | PR20-40            | 0.0                   | to                 | 1900.0°C | 32     | to         | 3400°F          | ±0.5% of instrument range ±1 digit for 800°C or more<br>Accuracy is not guaranteed for less than 800°C. |
|                    | W97Re3-<br>W75Re25 | 0.0                   | to                 | 2000.0°C | 32     | to         | 3600°F          | ±0.2% of instrument range ±1 digit                                                                      |
|                    | ID+100             | -200.0                | to                 | 500.0°C  | -300.0 | to         | 1000.0°F        | ±0.1% of instrument range ±1 digit (Note 1)                                                             |
|                    | JELIOO             | -150.00               | to                 | 150.00°C | -200.0 | to         | 300.0°F         | ±0.1% of instrument range ±1 digit                                                                      |
| RTD                |                    | -200.0                | to                 | 850.0°C  | -300.0 | to         | 1560.0°F        | +0.1% of instrument range +1 digit (Note 1)                                                             |
|                    | Pt100              | -200.0                | to                 | 500.0°C  | -300.0 | to         | 1000.0°F        |                                                                                                    |
|                    |                    | -150.00               | to                 | 150.00°C | -200.0 | to         | 300.0°F         | ±0.1% of instrument range ±1 digit                                                                      |
| Standard signal    |                    | 0.400 to 2            | 2.000              | V        |        |            |                 |                                                                                                    |
|                    |                    | 1.000 to 5            | <u>.000 \</u>      | V        |        |            |                 |                                                                                                    |
|                    |                    | 4.00 to 20            | ).00 m             | A        |        |            |                 |                                                                                                    |
| DC voltage/current |                    | 0.000 to 2            | <u>2.000 \</u>     | V        |        |            |                 | +0.1% of instrument range +1 digit                                                                      |
|                    |                    | 0.00 to 10.00 V       |                    |          |        |            |                 |                                                                                                    |
|                    |                    | ent 0.00 to 20.00 mA  |                    |          |        |            |                 |                                                                                                    |
|                    |                    | -10.00 to             | -10.00 to 20.00 mV |          |        |            |                 |                                                                                                    |
|                    |                    | 0.0 to 100            | ).0 m\             | /        |        |            |                 |                                                                                                    |

The accuracy is that in the standard operating conditions:  $23\pm2^{\circ}$ C,  $55\pm10\%$ RH, and power frequency at 50/60 Hz. Note 1:  $\pm 0.3^{\circ}$ C  $\pm 1$  digit in the range between 0 and 100°C,  $\pm 0.5^{\circ}$ C  $\pm 1$  digit in the range between -100 and 200°C. Note 2: W: W-5% Re/W-26% Re(Hoskins Mfg.Co.). ASTM E988

Input sampling (control) period: 200 ms

Burnout detection:

- Functions at TC, RTD, and standard signal. Upscale, downscale, and off can be specified. For standard signal, burnout is determined to have occurred if it is 0.1 V or 0.4 mA or less.
- Input bias current: 0.05 µA (for TC or RTD)
- Measured current (RTD): About 0.16 mA
- Input resistance: TC or mV input: 1 M $\Omega$  or more V input: About 1 M $\Omega$ mA input: About 250  $\Omega$
- Allowable signal source resistance: TC or mV input: 250  $\Omega$  or less Effects of signal source resistance: 0.1  $\mu$ V/ $\Omega$  or less DC voltage input: 2 k $\Omega$  or less Effects of signal source resistance: About 0.01%/100  $\Omega$
- Allowable wiring resistance: RTD input: Max. 150  $\Omega$ /wire (The conductor resistance between the three wires shall be equal.) Wiring resistance effect: ±0.1°C/10  $\Omega$
- Allowable input voltage/current: TC, mV, mA and RTD input: ±10 V DC V input: ±20 V DC mA input: ±40 mA
- Noise rejection ratio: Normal mode: 40 dB or more (at 50/60 Hz) Common mode: 120 dB or more (at 50/60 Hz) For 100-240 V AC, the power frequency can be set manually.

Automatic detection is also available. For 24 V AC/DC, the power frequency can be set manually.

- Reference junction compensation error: ±1.0°C (15 to 35°C)
- ±1.5°C (-10 to 15°C and 35 to 50°C)
- Applicable standards: JIS/IEC/DIN (ITS-90) for TC and RTD

#### **Contact Input Specifications**

- Number of inputs: See the table of Model and Suffix Codes.
- Input type: No-voltage contact input or transistor contact input
- Input contact rating: 12 V DC, 10 mA or more Use a contact with a minimum on-current of 1 mA or more.
- ON/OFF detection:

No-voltage contact input: Contact resistance of 1 k $\Omega$  or less is determined as

"ON" and contact resistance of 50 k $\Omega$  or more as "OFF."

Transistor contact input:

Input voltage of 2 V or less is determined as "ON" and leakage current must not exceed 100  $\mu\text{A}$  when "OFF."

- Minimum status detection hold time: Control period +50 ms
- Use: PTNO. switch, operation mode switch, and event input

### Analog Output Specifications

- Number of outputs: Control output: 1 Cooling-side control output of Heating/cooling type: 1
- Output type: Current output or voltage pulse output
- Current output: 4 to 20 mA DC or 0 to 20 mA DC/load resistance of  $600 \Omega$  or less
- Current output accuracy: ±0.1% of span (±5% of span for 1 mA or less) The accuracy is that in the standard operating conditions: 23±2°C, 55±10%RH, and power frequency at 50/60 Hz.
- Voltage pulse output: Use: Time proportional output On-voltage: 12 V or more/load resistance of 600  $\Omega$  or more Off-voltage: 0.1 V DC or less Time resolution: 10 ms or 0.1% of output, whichever

I me resolution: 10 ms or 0.1% of output, whichever is larger

### **Retransmission Output Specifications**

- Number of outputs: Retransmission output; 1, shared with 15 V DC loop power supply or Cooling-side control output.
- Current output: 4 to 20 mA DC or 0 to 20 mA DC/ load resistance of 600  $\Omega$  or less
- Current output accuracy (conversion accuracy from PV display on the set scale): ±0.1% of span (±5% of span for 1 mA or less)

The accuracy is that in the standard operating conditions: 23±2°C, 55±10%RH, and power frequency at 50/60 Hz.

This is not conversion accuracy through input and output but the performance of transmission output itself.

#### 15 V DC Loop Power Supply Specifications

(Shared with retransmission output or Cooling-side control output.)

- Power supply: 14.5 to 18.0 V DC
- Maximum supply current: About 21 mA (with shortcircuit current limiting circuit)

### Step Response Time Specifications

Within 1 s

(63% of analog output response time when a step change of 10 to 90% of input span is applied)

### **Relay Contact Output Specifications**

- Contact type and number of outputs: Control output: contact point 1c; 1 point Cooling-side control output of Heating/cooling type: contact point 1c; 1 point Event output: contact point 1a; 3 points (common is independent)
- Contact rating: Contact point 1c (control output): 250 V AC, 3 A or 30 V DC, 3A (resistance load)
  Contact point 1a (control output): 240 V AC, 3 A or 30 V DC, 3 A (resistance load)
  Contact point 1a (alarm output): 240 V AC, 1A or 30 V DC, 1 A (resistance load)
- Use: Time proportional output, event output, alarm output, FAIL output, etc.

- Time resolution of control output: 10 ms or 0.1% of output, whichever is larger
  - The control output should always be used with a load of 10 mA or more. The event output should always be used with a load of 1 mA or more.

#### **Transistor Contact Output Specifications**

- Number of outputs: See the table of Model and Suffix Codes.
- Output type: Open collector (SINK current)
- Output contact rating: Max. 24 V DC, 50 mA
- Output time resolution: Min. 200 ms
- Use: Event output, alarm output, FAIL output, etc.

### **Position Proportional Output Specifications**

- Position signal input: Slide resistance:  $100 \Omega$  to  $2.5 k\Omega$  of total resistance 100% side and slide line: with disconnection detection 0% side: without disconnection detection Current input: 4 to 20 mA (with disconnection detection) Input resistance: about 330  $\Omega$
- Sampling period: 50 ms
- Measurement resolution: 0.1% of input span
- Position proportional relay output: UP35A: Contact point 1a; 2 points, 250 V AC, 3 A or 30 V DC, 3 A (resistance load) UP32A: Contact point 1a; 2 points, 240 V AC, 3 A or 30 V DC, 3 A (resistance load) Note: This should always be used with a load of 10 mA or more.

# Heater Break Alarm Specifications

- Number of inputs: 2
- Number of outputs: 2 (transistor contact output)
- Use: Measures the heater current using an external current transformer (CT) and generates a heater break alarm when the measured value is less than the break detection value.
- Current transformer input resistance: About 9.4  $\boldsymbol{\Omega}$
- Current transformer input range: 0.0 to 0.1 Arms (0.12 Arms or more cannot be applied.)
- Heater current setting range: OFF, 0.1 to 300.0 Arms Heater current measured value display range: 0.0 to 360.0 Arms

Note: The CT ratio can be set. CT ratio setting range: 1 to 3300

- Recommended CT: CT from U.R.D., Ltd. CTL-6-S-H: CT ratio 800, measurable current range: 0.1 to 80.0 Arms CTL-12L-30: CT ratio 3000, measurable current
- range: 0.1 to 180.0 Arms
- Heater current measurement period: 200 ms
- Heater current measurement accuracy: ±5% of current transformer input range span ± 1digit (CT error is not included.)
- Heater current detection resolution: Within 1/250 of current transformer input range span
- Break detection On-time: Min. 0.2 second (for time proportional output)
#### Safety and EMC Standards

- Safety:
  - Compliant with IEC/EN61010-1 (CE), IEC/EN61010-2-030 (CE), approved by CAN/CSA C22.2 No.
  - 61010-1 (CSA), approved by UL61010-1.
    - Installation category: II
    - Pollution degree: 2
    - Measurement category: I (CAT I) (UL, CSA) O (Other) (CE)

Rated measurement input voltage: Max. 10 V DC Rated transient overvoltage: 1500 V (\*)

- This is a reference safety standard value for measurement category I of IEC/EN/CSA/UL61010-1. This value is not necessarily a guarantee of
- instrument performance.
- EMC standards:
  - Compliant with
  - CE marking

EN 61326-1 Class A, Table 2 (For use in industrial locations),

- EN 61326-2-3
- The instrument continues to operate at a measurement accuracy of within ±20% of the range during testing.
- EN 55011 Class A, Group 1
- EN 61000-3-2 Class A
- EN 61000-3-3
- EMC Regulatory Arrangement in Australia and New Zealand EN 55011 Class A, Group 1
- KC marking: Electromagnetic wave interference prevention standard, electromagnetic wave protection standard compliance

#### Construction, Installation, and Wiring

- Dust-proof and drip-proof: IP66 (for front panel) (Not available for side-by-side close mounting)/NEMA4 \* Hose-down test only
- Material: Polycarbonate (Flame retardancy: UL94V-0)
- · Case color: White (Light gray) or Black (Light
- charcoal gray)
- Weight: 0.5 kg or less
- External dimensions (mm): UP35A: 96 (W)  $\times$  96 (H)  $\times$  65 (depth from the panel face)

UP32A: 48 (W) × 96 (H) × 65 (depth from the panel face)

- (Depth except the projection on the rear panel) Installation: Direct panel mounting; mounting bracket, one each for upper and lower mounting
- Panel cutout dimensions (mm): UP35A: 92<sup>+0.8/0</sup> (W) × 92<sup>+0.8/0</sup> (H) UP32A:  $45^{+0.6/0}$  (W) ×  $92^{+0.8/0}$  (H)
- Mounting attitude: Up to 30 degrees above the horizontal. No downward titling allowed.
- Wiring: M3 screw terminal with square washer (for signal wiring and power wiring)

#### **Power Supply Specifications and Isolation**

- Power supply: Rated voltage: 100-240 V AC (+10%/-15%), 50/60 Hz 24 V AC/DC (+10%/-15%) (for /DC option)
- Power consumption: UP35A: 18 VA (DC: 9 VA, AC: 14 VA if /DC option is specified)
- UP32A: 15 VA (DC: 7 VA, AC: 11 VA if /DC option is specified)
- Data backup: Nonvolatile memory
- Power holdup time: 20 ms (for 100 V AC drive)

Withstanding voltage

Between primary terminals and secondary terminals: 2300 V AC for 1 minute (UL, CSA)

Between primary terminals and secondary terminals: 3000 V AC for 1 minute (CE)

Between primary terminals: 1500 V AC for 1 minute Between secondary terminals: 500 V AC for 1 minute

- (Primary terminals: Power\* and relay output terminals; Secondary terminals: Analog I/O signal terminals, contact input terminals, communication terminals and functional grounding terminals.)
- \*. Power terminals for 24V AC/DC models are the secondary terminals.
- Insulation resistance: Between power supply terminals and a grounding terminal 20 MQ or more at 500 V DC
- Isolation specifications

| PV (universal) input terminals                                                                                                    | -        |        |
|----------------------------------------------------------------------------------------------------|----------|--------|
| Control, retransmission (analog) output terminals<br>(not isolated between the analog output terminals)<br>Valve position (feedback) input terminals |          |        |
| Control relay (contact point c/contact point a x 2) output terminals                                                                                 |          |        |
| PV event-1 relay (contact point a) output terminals                                                                                                  |          |        |
| PV event-2 relay (contact point a) output terminals                                                                                                  |          |        |
| Time event-1 relay (contact point a) output terminals                                                                                                | Internal | Power  |
| Position proportional relay output terminals                                                                                                    | circuits | supply |
| Contact input terminals (all)<br>RS-485 communication terminals                                                                                      |          |        |
| 24 V DC loop power supply terminals                                                                                                    |          |        |
| Contact output (transistor) terminals                                                                                                    |          |        |
| Ethernet communication terminal                                                                                                    |          |        |
| PROFIBUS-DP/DeviceNet/CC-Link communication terminals                                                                                                |          |        |
| Current transformer input terminals                                                                                                    |          |        |

The circuits divided by lines are insulated mutually.

### **Environmental Conditions**

#### **Normal Operating Conditions:**

- Ambient temperature: -10 to 50°C (side-by-side close mounting: -10 to 40 °C) If the CC-Link option is specified, 0 to 50 °C for UP35A; 0 to 40 °C for UP32A. (side-by-side mounting: 0 to 40 °C for UP35A/UP32A with CC-Link option)
- Ambient humidity: 20 to 90% RH (no condensation allowed)
- Magnetic field: 400 A/m or less
- Continuous vibration at 5 to 9 Hz: Half amplitude of 1.5 mm or less, 1oct/min for 90 minutes each in the three axis directions

Continuous vibration at 9 to 150 Hz: 4.9 m/s<sup>2</sup> or less, 1oct/min for 90 minutes each in the three axis directions

- Short-period vibration: 14.7 m/s<sup>2</sup>, 15 seconds or less
- Shock: 98 m/s<sup>2</sup> or less, 11 ms
- Altitude: 2000 m or less above sea level
- Warm-up time: 30 minutes or more after the power is turned on
- Startup time: Within 10 seconds
   ': The LCD (a liquid crystal display) is used for a display portion of this product. The LCD has a characteristic that the display action becomes late at the low temperature. However, the control function is not affected.

#### **Transportation and Storage Conditions:**

- Temperature: -25 to 70°C
  Temperature change rate: 20°C/h or less
- Humidity: 5 to 95% RH (no condensation allowed)

# **Effects of Operating Conditions**

- Effect of ambient temperature: Voltage or TC input: ±1 μV/°C or ±0.01% of F.S./°C, whichever is larger whichever is larger Current input: ±0.01% of F.S./°C RTD input: ±0.05°C/°C (ambient temperature) or less Analog output: ±0.02% of F.S./°C or less • Effect of power supply voltage fluctuation Analog input: ±0.05% of F.S. or less Analog output: ±0.05% of F.S. or less (Foot within stated voltage space)
- (Each within rated voltage range)

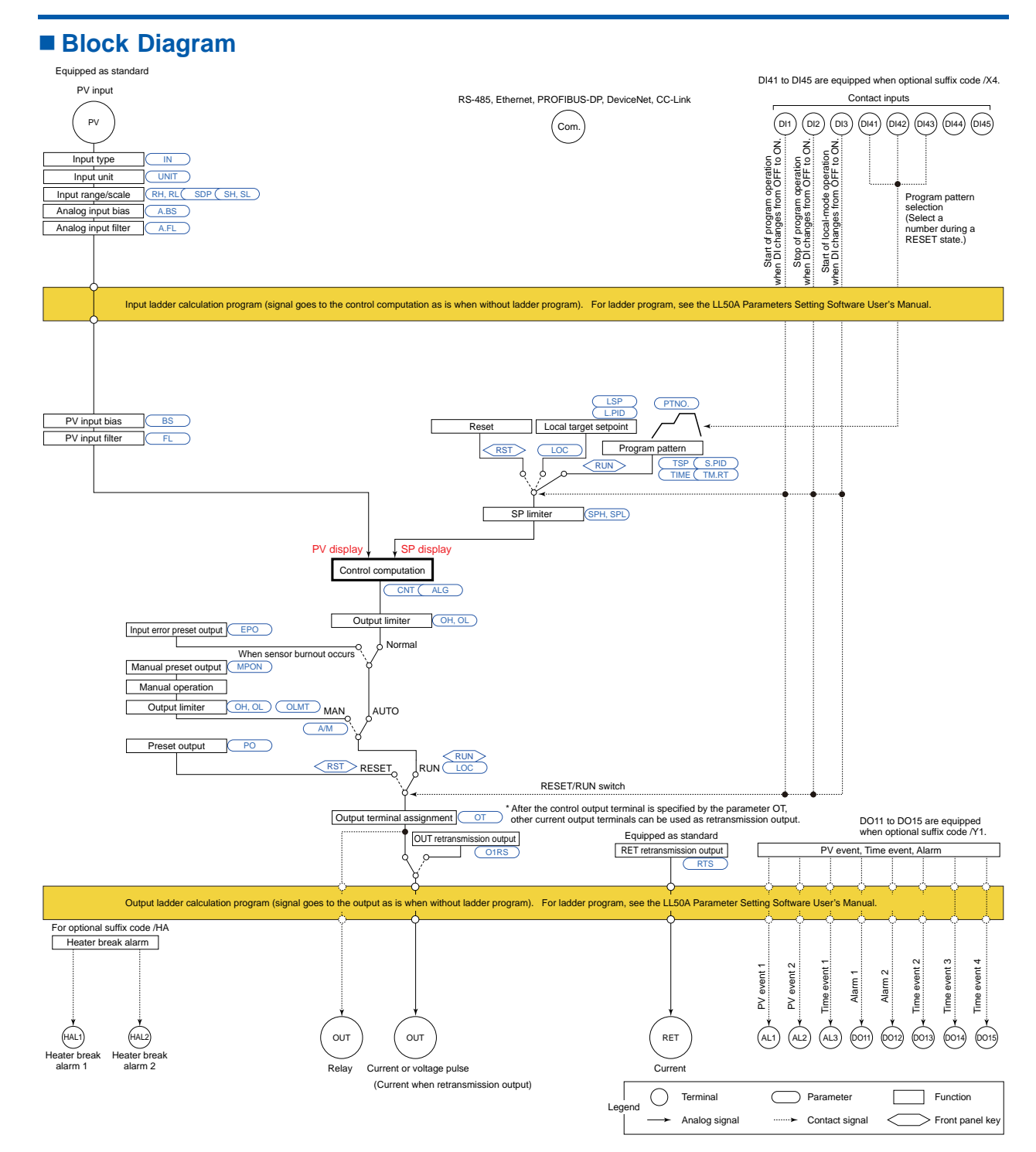

# Terminal Arrangement

Terminal Arrangement for UP35A Single Loop Control

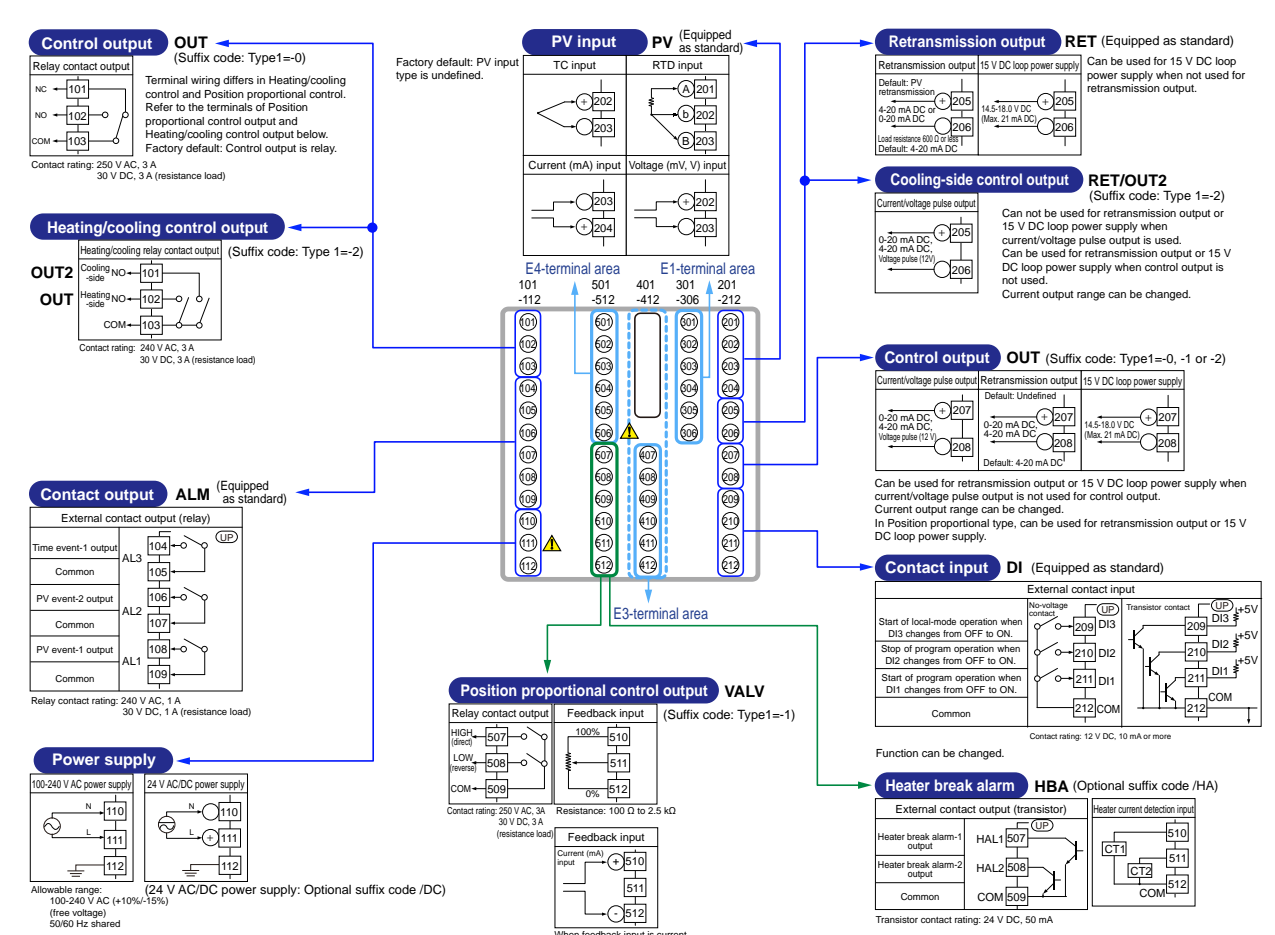

11

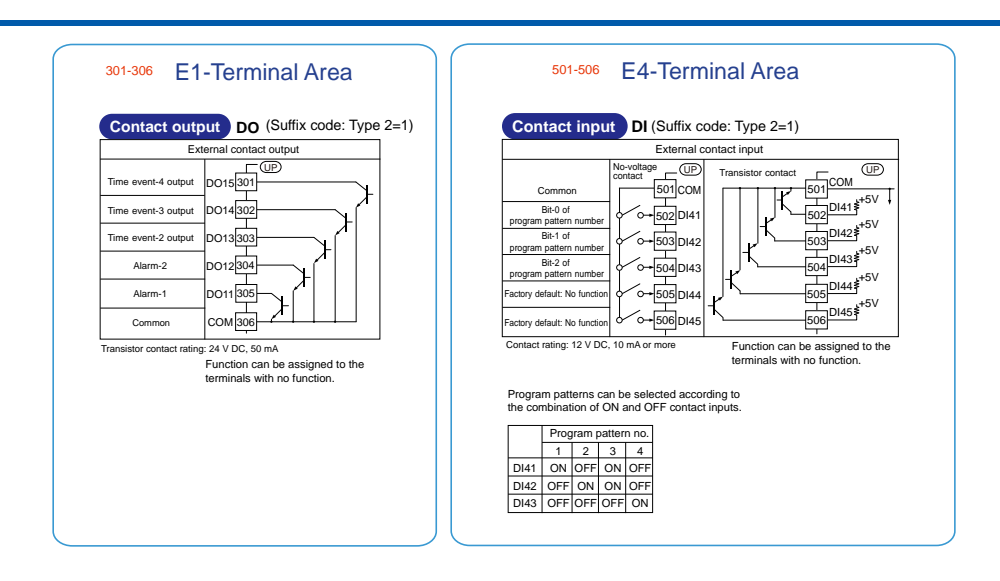

|                                                                                                    |                                                                                                    |                                                                                                    | 401-412 E3-Ter                                                                                                    | minal                              | Area                                                                                                    |                                                                                                    |                                                                      |                                                     |                                                                                                    |
|----------------------------------------------------------------------------------------------------|----------------------------------------------------------------------------------------------------|----------------------------------------------------------------------------------------------------|----------------------------------------------------------------------------------------------------|------------------------------------|----------------------------------------------------------------------------------------------------|----------------------------------------------------------------------------------------------------|----------------------------------------------------------------------|-----------------------------------------------------|----------------------------------------------------------------------------------------------------|
| RS-485 communication         RS485           RS-485         (Suffix code:           →         sDB(+) 407   Type 3=1)                                                                                                    | Ethernet communica<br>10BASE-T/100BASE-TX<br>RJ45 connector                                                                                                    | ition (v                                                                                                    | vith gateway function)<br>ETHR<br>(Suffix code: Type 3                                                                                                    | 3=2)                               |                                                                                                    |                                                                                                    |                                                                      |                                                     |                                                                                                    |
| ← SDA() 408<br>← SG 409<br>← RDB(+) 410<br>← RDA(-) 411                                                                                                    | Upper side LED (baud ratic<br>Color Amber<br>Lit 100M bps<br>Unit 10M bps<br>Lower side LED (link activit<br>Color Green<br>Lik Linked<br>Bink Active<br>Unit Link failure | e)                                                                                                    | $ \begin{array}{c} \text{RS-485} \\ \hline & & \\ \bullet & & \\ \bullet & & \\ \bullet & & \\ \text{RSA}(\cdot) \frac{1}{408} \\ \hline & & \\ \bullet & & \\ \hline & & \\ \bullet & & \\ \text{SG} & \frac{1}{409} \\ \hline & & \\ \hline & & \\ \end{array} $ |                                    |                                                                                                    |                                                                                                    |                                                                      |                                                     |                                                                                                    |
| PROFIBUS-DP communication (with<br>0 CHK Detains<br>0 CHK Detains<br>0 C | Modbus master)<br>PROF<br>(Suffix code: Type 3=4)<br>If the UT is located at the end<br>of a segment for the<br>PROFIBUS<br>begin to writing,<br>termination resisters are | 1 2 3 4 5                                                                                                    | DeviceNet communicatio                                                                                                    | n (with Moo<br>N_H<br>21Ω<br>N_L   | bus master)<br>DNET<br>(Suffix code: Type 3=5)<br>If the UT is located at<br>the end of a segment<br>for the DeviceNet<br>communication wiring,<br>termination esistors | CC-Link cor                                                                                                    | nmunicati<br>ССНК С<br>L ERR                                         | ion (with Modi<br>DDA<br>] 110Ω<br>DDB              | CC-L<br>(Suffix code: Type 3=3<br>If the UT is located at<br>the end of a segment<br>for the CC-Link<br>communication wiring,<br>termination esistors |
| Pin         Signal name         Description           1         VP         45V bus power           2         RxD/TxD-P         Data signal<br>(positive data receive/transmit)           3         RxD/TxD-N         Data signal<br>(negative data receive/transmit)           4         DOND         Signal ground           5         Skield receive/transmit)                                                                                                    | separately needed.<br>These are to be prepared by<br>users. (390 $\Omega$ : 2 pcs. 220 $\Omega$ :<br>1 pc., or an active<br>terminator.)                                   | Pin         Si           1         V'           2         C/           3         DF           4         C/           5         V           LED | ignal name Descript<br>+ DeviceNet power si<br>AN_H RX/TX + signal<br>AN_L RX/TX - signal<br>- DeviceNet power si<br>Lit/flashing                                                                                                    | upply 24V<br>upply common<br>Unlit | These are to be<br>prepared by users.<br>(121 $\Omega$ : 1 pc.)                                                                                                    | Pin         Signal name           1         FG         Fla           2         SLD         Sh           3         DG         TX           4         DB         RX           5         DA         TX           LED         Lit | Desc<br>ime ground<br>ield<br>/RX signal gro<br>( signal<br>i signal | ound Unlit                                          | are separately needed<br>These are to be<br>prepared by users.<br>(110 Ω: 1 pc.)                                                                      |
| LED         Lit         Unlit           CHK<br>(red)         User profile error         Normal           PDV         Normal         No electricity, or                                                                                                    | RS-485                                                                                                    | CHK<br>(red)<br>MNS                                                                                                    | User profile error<br>Normal, communicating<br>successfully (green, lit).<br>Not connected (green, flashing).                                                                                                    | Normal                             | RS-485                                                                                                    | CHK User profile erm<br>Address error<br>L ERR Communication fr<br>(red) (CRC error)                                                                                                    | or/<br>failure                                                       | Normal                                              | RS-485                                                                                                    |
| (green) Communicating Communication<br>failure Stully ERR Not connected, or<br>(red) failure (flashing) Normal                                                                                                    | ←→ RSA(-) 408<br>→ SG 409                                                                                                    | (green<br>/red)                                                                                                    | Critical link failure (red, lit).<br>Connection timeout (red, flashing)<br>At power-on/Communication<br>faulted (green/red, flashing)                                                                                                    | No electricity                     | $\rightarrow$ RSA(-) 408<br>$\rightarrow$ SG 409<br>T                                                                                                    | L RUN Normal<br>(green) Communicating                                                                                                    | g successfully                                                       | No carrier<br>detected/<br>Communication<br>timeout | ←→ RSA(-) 408<br>→ SG 409                                                                                                    |

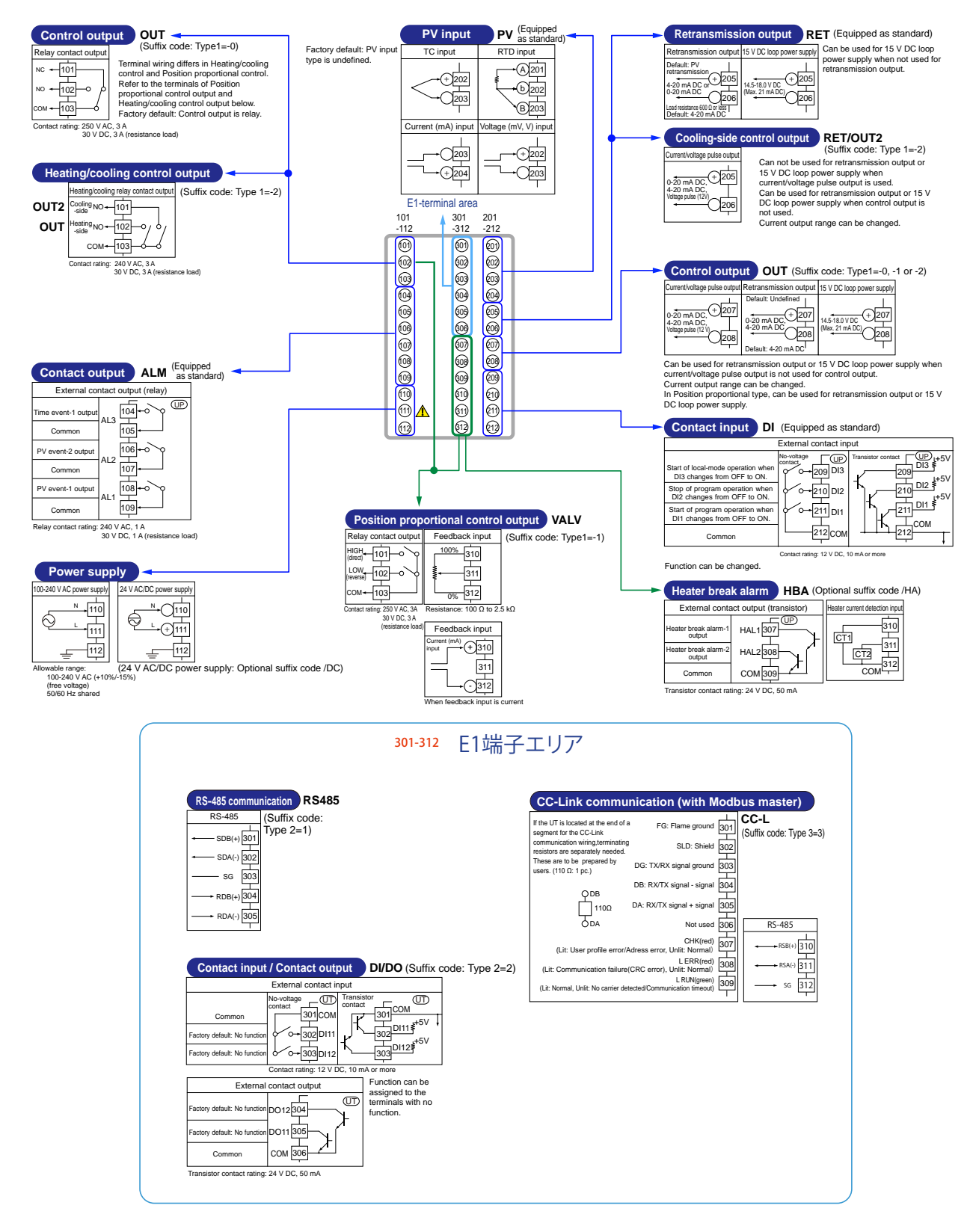

# External Dimensions and Panel Cutout Dimensions

UP35A

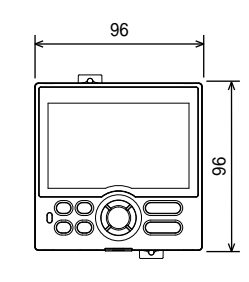

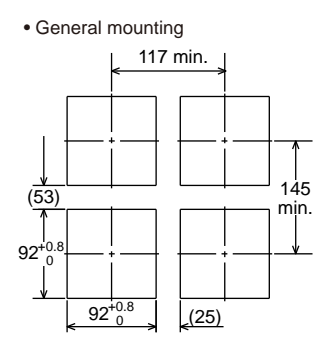

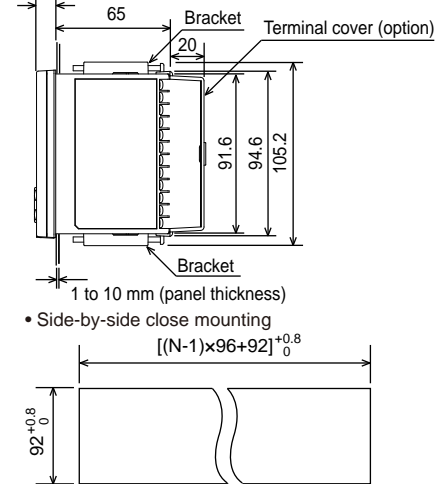

"N" stands for the number of controllers to be installed.

However, the measured value applies if N≥5.

Normal tolerance: ±(value of JIS B 0401-1998 tolerance class IT18)/2

UP32A

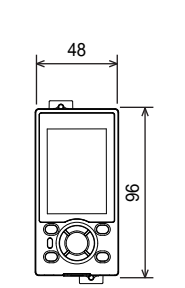

General mounting

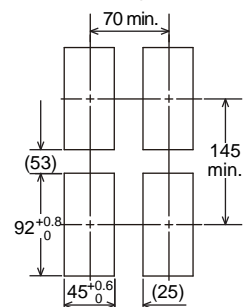

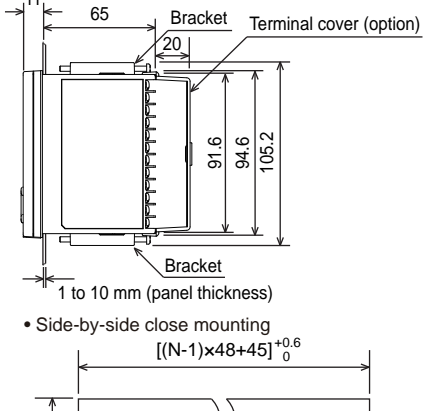

"N" stands for the number of controllers to be installed.

However, the measured value applies if N≥5.

Normal tolerance: ±(value of JIS B 0401-1998 tolerance class IT18)/2

# Model and Suffix Code

| Model                 |                                                 |     | Suf | fix co       | de  |                                              | Optional<br>suffix<br>code | Description                                                                                                    |
|-----------------------|-------------------------------------------------|-----|-----|--------------|-----|----------------------------------------------|----------------------------|----------------------------------------------------------------------------------------------------|
| UP35A                 |                                                 |     |     |              |     |                                              |                            | Program Controller (Power supply: 100-240 V AC)<br>2 program patterns/20 program segments (When the /AP option is specified, 4<br>program patterns/40 program segments, max. 20 segments per pattern.)<br>(provided with retransmission output or 15 V DC loop power supply, 3 DIs, and<br>3 DOs) |
| Type 1:               | -0                                              |     |     |              |     |                                              |                            | Standard type                                                                                                    |
| Basic control         |                                                 |     |     |              |     | Position proportional type                   |                            |                                                                                                    |
|                       | -2                                              |     |     |              |     |                                              |                            | Heating/cooling type                                                                                                    |
| Type 2:               | Type 2:         0           Functions         1 |     |     |              |     |                                              |                            | None                                                                                                    |
| Functions             |                                                 | 1   |     |              |     |                                              |                            | 5 additional DIs, 5 additional DOs                                                                                                    |
|                       |                                                 |     | 0   |              |     |                                              |                            | None                                                                                                    |
| Turne 2:              |                                                 |     | 1   |              |     |                                              |                            | RS-485 communication (Max.38.4 kbps, 2-wire/4-wire)                                                                                                    |
| Type 3:               |                                                 |     | 2   |              |     |                                              |                            | Ethernet communication (with serial gateway function)                                                                                                    |
| Open networks         | Open networks                                   |     | 3   |              |     |                                              |                            | CC-Link communication (with Modbus master function)                                                                                                    |
|                       |                                                 |     | 4   |              |     |                                              |                            | PROFIBUS-DP communication (with Modbus master function)                                                                                                    |
|                       |                                                 |     | 5   |              |     |                                              |                            | DeviceNet communication (with Modbus master function)                                                                                                    |
|                       |                                                 |     |     | -1           |     |                                              |                            | English (Default. Can be switched to other language by the setting.)                                                                                                    |
| Display Jangua        | ao (*1                                          | )   |     | -2           |     |                                              |                            | German (Default. Can be switched to other language by the setting.)                                                                                                    |
| Display langua        | ye .                                            |     |     | -3           |     |                                              |                            | French (Default. Can be switched to other language by the setting.)                                                                                                    |
|                       |                                                 |     |     | -4           |     |                                              |                            | Spanish (Default. Can be switched to other language by the setting.)                                                                                                    |
| Case color            |                                                 |     |     |              | 0   |                                              |                            | White (Light gray)                                                                                                    |
| Case color            |                                                 |     |     |              | 1   |                                              |                            | Black (Light charcoal gray)                                                                                                    |
| Fixed code -          |                                                 | -00 |     | Always "-00" |     |                                              |                            |                                                                                                    |
|                       |                                                 |     |     |              | /AP | 2 additional patterns/20 additional segments |                            |                                                                                                    |
|                       |                                                 |     |     |              | /HA | Heater break alarm (*2)                      |                            |                                                                                                    |
| Optional suffix codes |                                                 |     |     |              |     |                                              | /DC                        | Power supply 24 V AC/DC                                                                                                    |
|                       |                                                 |     |     |              |     |                                              | /CT                        | Coating (*3)                                                                                                    |
|                       |                                                 |     |     |              |     |                                              |                            | Terminal Cover                                                                                                    |

\*1:

English, German, French, and Spanish are available for the guide display. The /HA option can be specified only when the Type 1 code is "-0" or "-2." When the /CT option is specified, the UP35A does not conform to the safety standards (UL and CSA) and CE marking (Products with /CT option are not intended for EEA-market). \*2: \*3:

| Model                        |        |    | Suf | fix co | de   |                                                          | Optional<br>suffix<br>code                   | Description                                                                                                    |
|------------------------------|--------|----|-----|--------|------|----------------------------------------------------------|----------------------------------------------|----------------------------------------------------------------------------------------------------|
| UP32A                        |        |    |     |        |      |                                                          |                                              | Program Controller (Power supply: 100-240 V AC)<br>2 program patterns/20 program segments (When the /AP option is specified, 4<br>program patterns/40 program segments, max. 20 segments per pattern.)<br>(provided with retransmission output or 15 V DC loop power supply, 3 DIs, and<br>3 DOs) |
| Type 1: -0                   |        |    |     |        |      |                                                          |                                              | Standard type                                                                                                    |
| Basic control                |        |    |     |        |      |                                                          | Position proportional type                   |                                                                                                    |
| -2 0                         |        |    |     |        |      |                                                          | Heating/cooling type                         |                                                                                                    |
| Type 2: 0 1                  |        |    |     |        |      |                                                          | None                                         |                                                                                                    |
| Type 2:<br>Functions         |        | 1  |     |        |      |                                                          |                                              | RS-485 communication (Max.38.4 kbps, 2-wire/4-wire)                                                                                                    |
| 1 Unctions                   |        | 2  |     |        |      |                                                          |                                              | 2 additional DIs, 2 additional DOs                                                                                                    |
| Type 3: 0                    |        |    |     |        | None |                                                          |                                              |                                                                                                    |
| Type 3: 0<br>Open networks 3 |        |    |     |        |      | CC-Link communication (with Modbus master function) (*1) |                                              |                                                                                                    |
|                              |        |    |     | -1     |      |                                                          |                                              | English (Default. Can be switched to other language by the setting.)                                                                                                    |
|                              | ao (*2 | !) |     | -2     |      |                                                          |                                              | German (Default. Can be switched to other language by the setting.)                                                                                                    |
|                              | iye ·  |    |     | -3     |      |                                                          |                                              | French (Default. Can be switched to other language by the setting.)                                                                                                    |
|                              |        |    |     | -4     |      |                                                          |                                              | Spanish (Default. Can be switched to other language by the setting.)                                                                                                    |
| Case color                   |        |    |     |        | 0    |                                                          |                                              | White (Light gray)                                                                                                    |
| Case Color                   |        |    |     |        | 1    |                                                          |                                              | Black (Light charcoal gray)                                                                                                    |
| Fixed code                   |        |    |     |        |      | -00                                                      |                                              | Always "-00"                                                                                                    |
|                              |        |    |     |        |      | /AP                                                      | 2 additional patterns/20 additional segments |                                                                                                    |
|                              |        |    |     |        |      |                                                          | /HA                                          | Heater break alarm (*3)                                                                                                    |
| Optional suffix codes        |        |    |     |        |      |                                                          | /DC                                          | Power supply 24 V AC/DC                                                                                                    |
|                              |        |    |     |        |      |                                                          | /CT                                          | Coating (*4)                                                                                                    |
|                              |        |    |     |        |      |                                                          | /CV                                          | Terminal Cover                                                                                                    |

Type 3 code "3" can be specified only when both Type 1 and Type 2 code are "0".

\*1: \*2: \*3: \*4: English, German, French, and Spanish are available for the guide display. The /HA option can be specified only when the Type 1 code is "-0" or "-2" and Type 3 code is "0". When the /CT option is specified, the UP32A does not conform to the safety standards (UL and CSA) and CE marking (Products with /CT option are not intended for EEA-market).

### Items to be specified when ordering

Model and suffix codes, whether User's Manual and QIC required.

#### Standard accessories

Brackets (mounting hardware), Unit label, Operation Guide.

# Special Order Items

| Model code | Suffix code                           | Description                |
|------------|---------------------------------------|----------------------------|
| LL50A      | -00                                   | Parameter Setting Software |
| X010       | See the General<br>Specifications (*) | Resistance Module          |

\*: Necessary to input the current signal to the voltage input terminal.

| Name                     | Model   |
|--------------------------|---------|
| Terminal cover for UP35A | UTAP001 |
| Terminal cover for UP32A | UTAP002 |
| User's Manual (CD)       | UTAP003 |

#### User's Manual

Product user's manuals can be downloaded or viewed at the following URL. To view the user's manual, you need to use Adobe Reader 7 or later by Adobe Systems.

#### URL: http://www.yokogawa.com/ns/ut/im/

# Appendix 1 Input and Output Table (for Standard model)

See the next page.

Арр

# UP35A Model and Suffix Codes

| Marial                |           |      |          | -   |     | Optional    | INPUT |     | OUT  | PUT  |     |
|-----------------------|-----------|------|----------|-----|-----|-------------|-------|-----|------|------|-----|
| Model                 |           | 5    | υπιχ coa | e   |     | suffix code | PV    | OUT | OUT2 | VALV | RET |
| UP35A                 | -x        | х    | х        | -xx | -00 | /x          | •     |     |      |      | •   |
| Type 1: Basic         | -0        |      |          |     |     |             |       | ٠   |      |      |     |
| Type 1: Basic         | -1        |      |          |     |     |             |       |     |      | •    |     |
| control               | -2        |      |          |     |     |             |       | •   | •    |      |     |
| Tune 2: Eurotion      |           | 0    |          |     |     |             |       |     |      |      |     |
| Type 2. Function      | 15        | 1    |          |     |     |             |       |     |      |      |     |
| Type 3: Open ne       | tworks    |      | х        |     |     |             |       |     |      |      |     |
| Display language      | e/Case co | olor |          | -xx |     |             |       |     |      |      |     |
| Fixed code            | -00       |      |          |     |     |             |       |     |      |      |     |
| Optional suffix codes |           |      |          |     |     | /HA         |       |     |      |      |     |

- Equipped
- Relay output only

# UP32A Model and Suffix Codes

| Madal                 |        |   | with a sol | -   |     | Optional    | INPUT |     | OUT  | PUT  |     |
|-----------------------|--------|---|------------|-----|-----|-------------|-------|-----|------|------|-----|
| woder                 |        | 5 |            | e   |     | suffix code | PV    | OUT | OUT2 | VALV | RET |
| UP32A                 | -x     | х | х          | -xx | -00 | /x          | •     |     |      |      | •   |
| Turne 4: Decis        | -0     |   |            |     |     |             |       | •   |      |      |     |
| Type 1: Basic         | -1     |   |            |     |     |             |       |     |      | •    |     |
| control               | -2     |   |            |     |     |             |       | •   | •    |      |     |
|                       |        | 0 |            |     |     |             |       |     |      |      |     |
| Type 2: Function      | IS     | 1 |            |     |     |             |       |     |      |      |     |
|                       |        | 2 |            |     |     |             |       |     |      |      |     |
| Type 3: Open ne       | tworks |   | х          |     |     |             |       |     |      |      |     |
| Display language      |        |   |            |     |     |             |       |     |      |      |     |
| Fixed code -00        |        |   |            |     |     |             |       |     |      |      |     |
| Optional suffix codes |        |   |            |     |     | /HA         |       |     |      |      |     |

Equipped

♦: Relay output only

### **Description of symbol**

PV: Measured input OUT, OUT2: Control output VALV: Position proportional output RET: Retransmission output DI1 to DI3: Contact input DI11 to DI15: Contact input AL1 to AL3: Alarm output DO11 to DO45: Contact output HAL1 to HAL2: Heater break alarm output

## Appendix 1 Input and Output Table (for Standard model)

## UP35A (Continued)

|     |     |     | 0    | DI   |      |      |      |     |     |     |      | D    | 0    |      |      |      |      |
|-----|-----|-----|------|------|------|------|------|-----|-----|-----|------|------|------|------|------|------|------|
| DI1 | DI2 | DI3 | DI11 | DI12 | DI13 | DI14 | DI15 | AL1 | AL2 | AL3 | DO11 | DO12 | DO13 | DO14 | DO15 | HAL1 | HAL2 |
| •   | •   | •   |      |      |      |      |      | •   | •   | •   |      |      |      |      |      |      |      |
|     |     |     |      |      |      |      |      |     |     |     |      |      |      |      |      |      |      |
|     |     |     |      |      |      |      |      |     |     |     |      |      |      |      |      |      |      |
|     |     |     |      |      |      |      |      |     |     |     |      |      |      |      |      |      |      |
|     |     |     |      |      |      |      |      |     |     |     |      |      |      |      |      |      |      |
|     |     |     | •    | •    | •    | •    | •    |     |     |     | •    | •    | •    | •    | •    |      |      |
|     |     |     |      |      |      |      |      |     |     |     |      |      |      |      |      |      |      |
|     |     |     |      |      |      |      |      |     |     |     |      |      |      |      |      |      |      |
|     |     |     |      |      |      |      |      |     |     |     |      |      |      |      |      |      |      |
|     |     |     |      |      |      |      |      |     |     |     |      |      |      |      |      | •    | •    |

•: Equipped

UP32A (Continued)

|     |     | DI  |      |      |     |     |     | DO   |      |      |      |
|-----|-----|-----|------|------|-----|-----|-----|------|------|------|------|
| DI1 | DI2 | DI3 | DI11 | DI12 | AL1 | AL2 | AL3 | DO11 | DO12 | HAL1 | HAL2 |
| •   | •   | •   |      |      | •   | •   | •   |      |      |      |      |
|     |     |     |      |      |     |     |     |      |      |      |      |
|     |     |     |      |      |     |     |     |      |      |      |      |
|     |     |     |      |      |     |     |     |      |      |      |      |
|     |     |     |      |      |     |     |     |      |      |      |      |
|     |     |     |      |      |     |     |     |      |      |      |      |
|     |     |     | •    | •    |     |     |     | •    | •    |      |      |
|     |     |     |      |      |     |     |     |      |      |      |      |
|     |     |     |      |      |     |     |     |      |      |      |      |
|     |     |     |      |      |     |     |     |      |      |      |      |
|     |     |     |      |      |     |     |     |      |      | •    | •    |

•: Equipped

# Appendix 2 Input and Output Table (for Detailed model)

UP35A Model and Suffix Codes

|                            |                 |         |     |   |             | INPUT |                       |                | OUTPUT         |      |                 | RET          |
|----------------------------|-----------------|---------|-----|---|-------------|-------|-----------------------|----------------|----------------|------|-----------------|--------------|
| Model                      | s               | uffix c | ode |   | Suffix code | PV    | OUT<br>(mA/<br>pulse) | OUT<br>(relay) | OUT<br>(triac) | VALV | OUT2<br>(relay) | RET/<br>OUT2 |
| UP35A                      | -xxx            | -xx     | -x  | х | /x          | •     |                       |                |                |      |                 |              |
| Fixed code                 | -NNN            |         |     |   |             |       |                       |                |                |      |                 |              |
| Display lang<br>Case color | uage/           | -xx     |     |   |             |       |                       |                |                |      |                 |              |
|                            |                 |         | -A  |   |             |       | •                     |                |                |      |                 |              |
|                            |                 |         | -R  |   |             |       |                       | •              |                |      |                 |              |
| Output 1                   |                 |         | -U  |   |             |       | •                     | •              |                |      |                 |              |
| -Т                         |                 |         |     |   |             |       |                       |                | •              |      |                 |              |
| -P                         |                 |         |     |   |             |       |                       |                |                | •    |                 |              |
|                            |                 |         |     | А |             |       |                       |                |                |      |                 | •            |
| R                          |                 |         |     |   |             |       |                       |                |                |      | •               |              |
| Output 2                   |                 |         |     |   |             |       |                       |                |                | •    | •               |              |
|                            |                 |         |     | Ν |             |       |                       |                |                |      |                 |              |
| Retransmiss                | ion out         | put     |     |   | /RT         |       |                       |                |                |      |                 | •            |
| Heater break               | alarm           |         |     |   | /HA         |       |                       |                |                |      |                 |              |
|                            |                 |         |     |   | /X1         |       |                       |                |                |      |                 |              |
| E1 terminal a              | area            |         |     |   | /Y1         |       |                       |                |                |      |                 |              |
|                            |                 |         |     |   | /W1         |       |                       |                |                |      |                 |              |
|                            |                 |         |     |   | /CH3        |       |                       |                |                |      |                 |              |
|                            |                 |         |     |   | /CC3        |       |                       |                |                |      |                 |              |
| E3 terminal a              | area            |         |     |   | /PD3        |       |                       |                |                |      |                 |              |
|                            |                 |         |     |   | /DN3        |       |                       |                |                |      |                 |              |
|                            |                 |         |     |   | /ET3        |       |                       |                |                |      |                 |              |
|                            |                 |         |     |   | /L4         |       |                       |                |                |      |                 |              |
|                            |                 |         |     |   | /X4         |       |                       |                |                |      |                 |              |
| E4 terminal a              | 4 terminal area |         |     |   |             |       |                       |                |                |      |                 |              |
|                            |                 |         |     |   | /W4         |       |                       |                |                |      |                 |              |
| Power suppl                | у               |         |     |   | /DC         |       |                       |                |                |      |                 |              |
| Additional tr              | eatmen          | t       |     |   | /CT         |       |                       |                |                |      |                 |              |

•: Equipped, +: RET terminals are used for the Output 2. Optional suffix code /RT can not be specified.

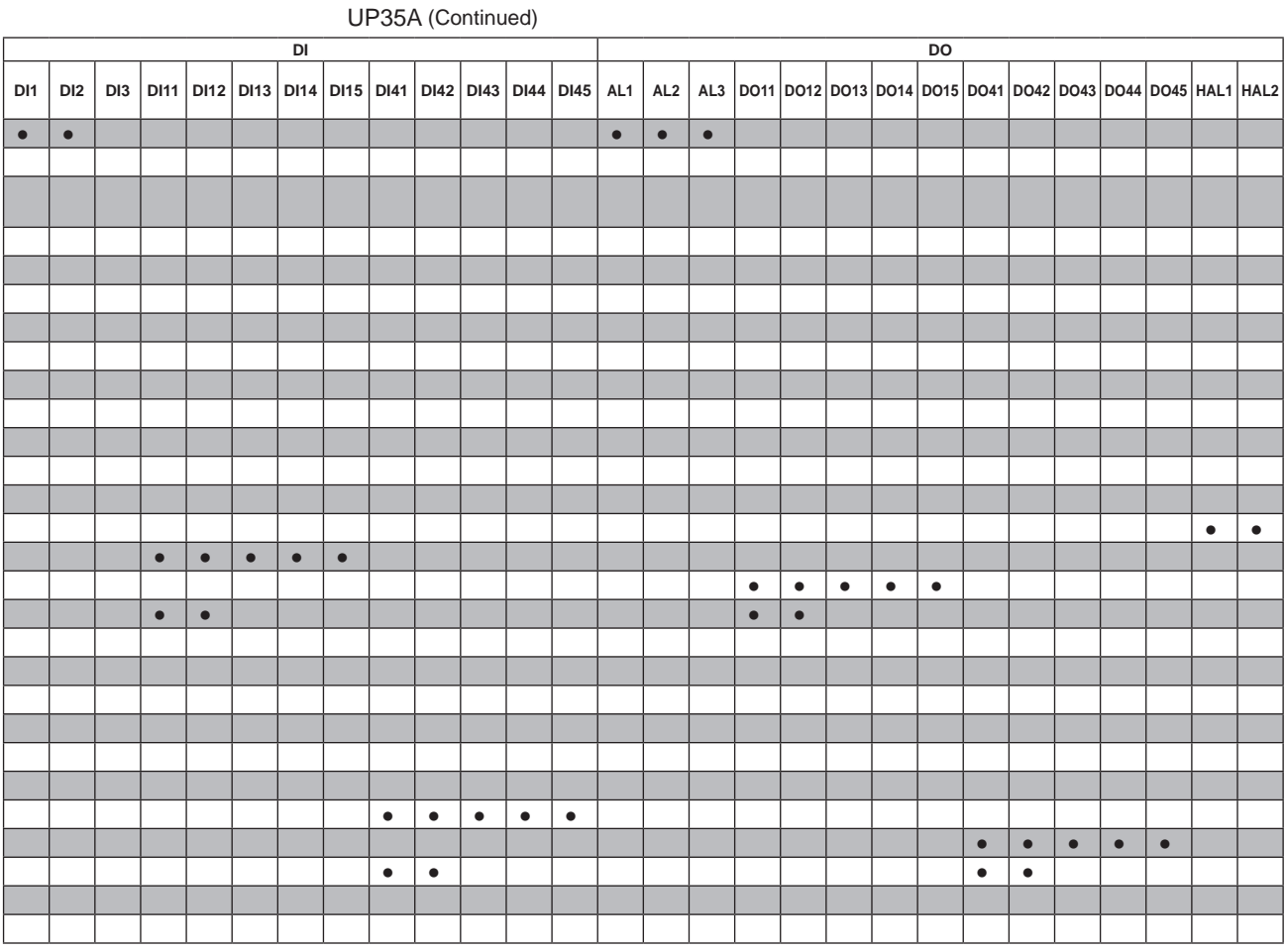

•: Equipped

# Blank Page

# **Revision Information**

• Title

: UP35A Program Controller User's Manual

• Manual No. : IM 05P02D41-01EN

Sep. 2010/1st Edition Newly published

Jan. 2011/2nd Edition UL approved and error correction

Apr. 2015/3rd Edition Functional enhancement

Written by Yokogawa Electric Corporation
 Published by Yokogawa Electric Corporation
 2-9-32 Nakacho, Musashino-shi, Tokyo 180-8750, JAPAN

Blank Page

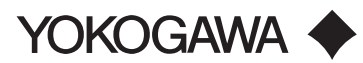

#### YOKOGAWA ELECTRIC CORPORATION

Headquarters 2-9-32, Nakacho, Musashino-shi, Tokyo, 180-8750 JAPAN Phone : 81-422-52-5555 Branch Sales Offices Osaka, Nagoya, Hiroshima, Kurashiki, Fukuoka, Kitakyusyu

#### YOKOGAWA CORPORATION OF AMERICA

Head Office 12530 West Airport Blvd, Sugar Land, Texas 77478, USA Phone : 1-281-340-3800 Fax : 1-281-340-3838

Georgia Office 2 Dart Road, Newnan, Georgia 30265, USA Phone : 1-800-888-6400/ 1-770-253-7000 Fax : 1-770-254-0928

#### YOKOGAWA AMERICA DO SUL LTDA.

Praca Acapulco, 31 - Santo Amaro, Sáo Paulo/SP, BRAZIL, CEP-04675-190 Phone : 55-11-5681-2400 Fax : 55-11-5681-4434

#### YOKOGAWA EUROPE B. V.

Euroweg 2, 3825 HD Amersfoort, THE NETHERLANDS Phone : 31-88-4641000 Fax : 31-88-4641111

#### YOKOGAWA ELECTRIC CIS LTD.

Grokholskiy per 13 Building 2, 4th Floor 129090, Moscow, RUSSIA Phone : 7-495-737-7868 Fax : 7-495-737-7869

#### YOKOGAWA CHINA CO., LTD.

3F Tower D Cartelo Crocodile Building, No.568 West Tianshan Road, Shanghai 200335, CHINA Phone : 86-21-62396262 Fax : 86-21-62387866

#### YOKOGAWA ELECTRIC KOREA CO., LTD.

(Yokogawa B/D, Yangpyeong-dong 4-Ga), 21, Seonyu-ro 45-gil, Yeongdeungpo-gu, Seoul, 150-866, KOREA Phone : 82-2-2628-6000 Fax : 82-2-2628-6400

#### YOKOGAWA ENGINEERING ASIA PTE. LTD.

5 Bedok South Road, Singapore 469270, SINGAPORE Phone : 65-6241-9933 Fax : 65-6241-2606

#### YOKOGAWA INDIA LTD.

Plot No.96, Electronic City Complex, Hosur Road, Bangalore - 560 100, INDIA Phone : 91-80-4158-6000 Fax : 91-80-2852-1442

#### YOKOGAWA AUSTRALIA PTY. LTD.

Tower A, 112-118 Talavera Road, Macquarie Park NSW 2113, AUSTRALIA Phone : 61-2-8870-1100 Fax : 61-2-8870-1111

#### YOKOGAWA MIDDLE EAST & AFRICA B.S.C.(C)

P.O. Box 10070, Manama, Building 577, Road 2516, Busaiteen 225, Muharraq, BAHRAIN

Phone : 973-17-358100 Fax : 973-17-336100

Apr. '14

Printed in Japan